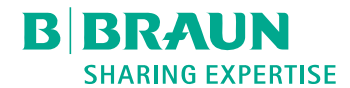

# Dialog 🛈

## Аппарат для гемодиализа

Инструкция по эксплуатации SW 1.04.xx RU

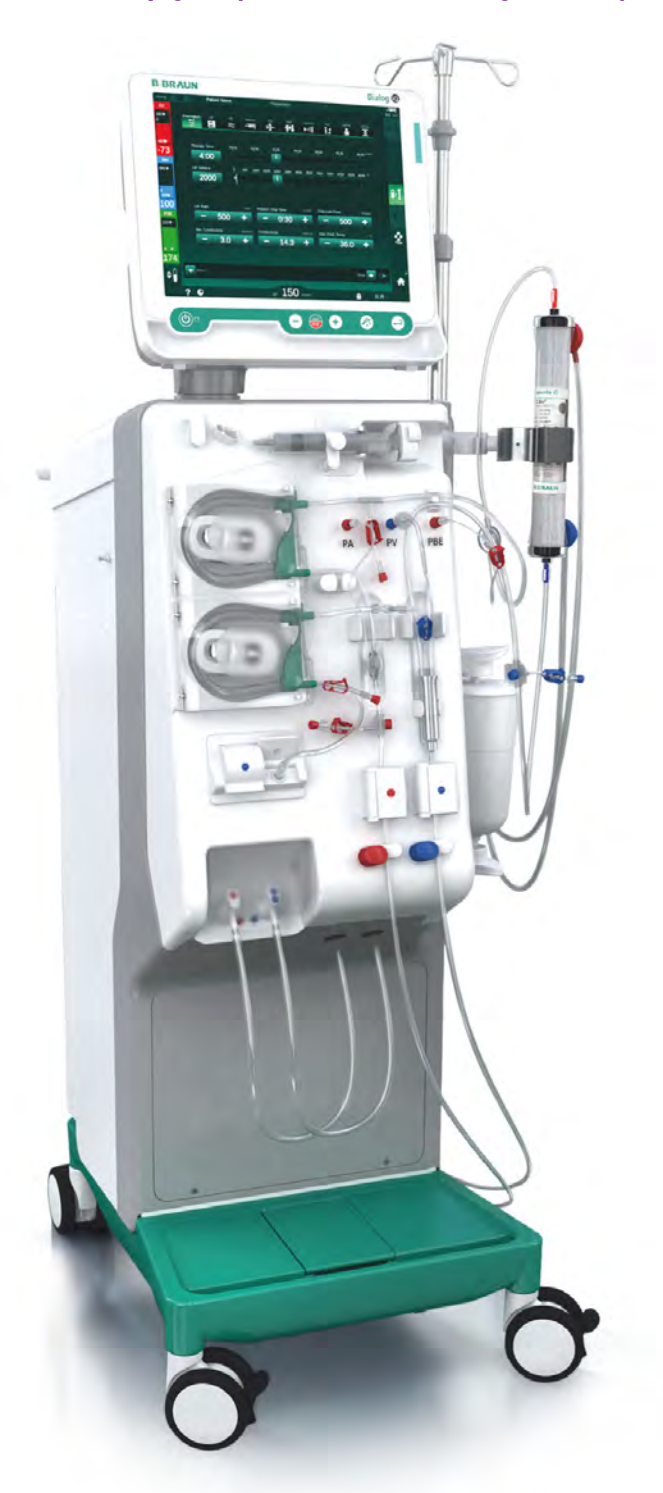

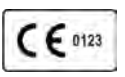

СЕ маркировка в соответствии с директивой 93/ 42/EEC.

Предусмотрены технические изменения.

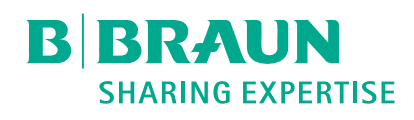

#### B. Braun Avitum AG

Schwarzenberger Weg 73–79 34212 Melsungen, Germany Тел. +49 (56 61) 71-0 Факс +49 (56 61) 75-0

www.bbraun.com

38910517RU / Ред. 1.04.01 / 11.2020

| 1  | О данной инструкции по эксплуатации                             | 1  |
|----|-----------------------------------------------------------------|----|
| 2  | Безопасность                                                    | 2  |
| 3  | Описание продукта                                               | 3  |
| 4  | Установка и ввод в эксплуатацию                                 | 4  |
| 5  | Подготовка аппарата к проведения лечению                        | 5  |
| 6  | Лечение                                                         | 6  |
| 7  | После лечения                                                   | 7  |
| 8  | HDF в режиме реального времени/HF в режиме реального<br>времени | 8  |
| 9  | Процедуры с одной иглой                                         | 9  |
| 10 | Режим пользовательской настройки                                | 10 |
| 11 | Особенности                                                     | 11 |
| 12 | Аварийная сигнализация и устранение неисправностей              | 12 |
| 13 | Технические данные                                              | 13 |
| 14 | Принадлежности                                                  | 14 |

## Dialog iQ

## Содержание

| 1   | О данной инструкции по эксплуатации                | 7  |
|-----|----------------------------------------------------|----|
| 1.1 | Авторское право                                    | 7  |
| 1.2 | Терминология                                       | 8  |
| 1.3 | О программе                                        | 12 |
| 1.4 | Целевая группа                                     | 12 |
| 1.5 | Предупреждения, примечания и символы в руководстве | 13 |
| 1.6 | Информация и действия                              | 14 |
| 1.7 | Типографские обозначения                           | 14 |

i

1

1

#### О данной инструкции по эксплуатации

Данная инструкция по эксплуатации является неотъемлемой частью аппарата. В ней рассматривается порядок надлежащей и безопасной эксплуатации аппарата на всех этапах работы.

#### УВЕДОМЛЕНИЕ!

Эксплуатация, очистка и транспортировка аппарата должна осуществляться в соответствии с данной инструкцией по эксплуатации. Только в этом случае изготовитель несет ответственность за безопасность, надежность и эксплуатационные характеристики аппарата.

Инструкция по эксплуатации должна быть всегда в непосредственной близости от места эксплуатации аппарата.

Необходимо передать инструкцию по эксплуатации любому будущему пользователю аппарата.

Также соблюдайте инструкцию по эксплуатации и информацию обо всех медицинских устройствах/изделиях, вместе с которыми используется аппарат.

Ввод/вывод из эксплуатации и техническое обслуживание аппарата должны выполняться только специалистами по обслуживанию, уполномоченными изготовителем. По этой причине, данная информация не является частью данной инструкции по эксплуатации, а содержится в руководстве по техническому обслуживанию.

Инструкция по эксплуатации и руководство по техническому обслуживанию содержат важную информацию по установке, эксплуатации, техническому обслуживанию и утилизации аппарата в безопасном, правильном и экологичном порядке. Соблюдение данной инструкции поможет избежать опасности, снизить расходы на ремонт, сократить время простоев и свести к минимуму воздействие на окружающую среду на протяжении всего жизненного цикла изделия.

#### 1.1 Авторское право

Данный документ является собственностью компании В. Braun Avitum AG. Все права сохранены.

### 1.2 Терминология

#### Общая терминология

В настоящих инструкциях по эксплуатации используется следующая общая терминология:

| Термин                        | Определение                                                                                                    |
|-------------------------------|----------------------------------------------------------------------------------------------------|
| Ответственная<br>организация  | Лицо или организация, которая использует<br>медицинское изделие в коммерческих целях или<br>предоставляет третьим лицам и другим<br>пользователям аппараты, несет всю правовую<br>ответственность за изделие и безопасность<br>пациентов и пользователей.                |
| Пользователь                  | Медицинский персонал, прошедший обучение по<br>обращению с аппаратом и уполномоченный<br>использовать его.                                                                                                    |
| Специалист по<br>обслуживанию | Лицо, ответственное за установку, ремонт и<br>обслуживание действующих медицинских изделий<br>компании, относящееся к В. Braun Avitum AG или<br>ответственной организации. Сервисный специалист<br>должен быть обучен и допущен к работе с<br>соответствующим аппаратом. |
| Врач                          | Практикующий врач, имеющий профессиональное медицинское образование, уполномоченный ответственной организацией на лечение пациента.                                                                                                    |

#### Терминология для конкретного применения

В настоящих инструкциях по эксплуатации используется следующая терминология, относящаяся к конкретным случаям применения:

| Термин                          | Определение                                                                                                    |
|---------------------------------|----------------------------------------------------------------------------------------------------|
| Аппарат                         | Аппарат для гемодиализа Dialog iQ                                                                                                    |
| Диализ                          | Способ экстракорпоральной очистки крови<br>Забор крови из пациента, ее очищение и возврат в<br>поток крови                                                                                                    |
| Экстракорпо-<br>ральная терапия | Медицинская процедура, выполняемая вне тела человека                                                                                                    |
| Относительный<br>объем крови    | Разница в объеме крови пациента в начале лечения<br>и в определенное время лечения (в %)                                                                                                    |
| Рабочая часть                   | Экстракорпоральный контур и все части, постоянно<br>и гальванически подключенные к нему. Для<br>аппарата это система магистралей (например,<br>магистрали, фильтры, мешки, контейнеры) и все<br>части аппарата, которые соединены с<br>магистралями, которых могут касаться<br>пользователи и пациенты во время лечения. |

### О данной инструкции по эксплуатации

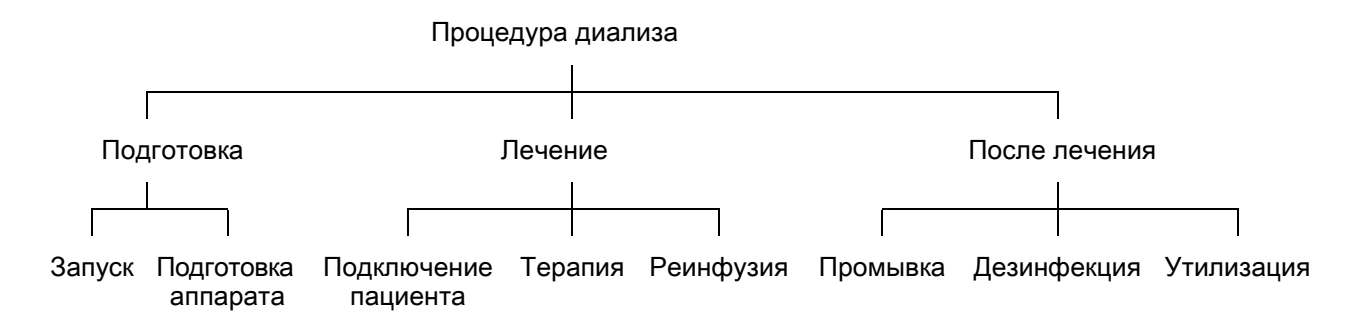

| Шаг        | Описание                                                                                                    |
|------------|----------------------------------------------------------------------------------------------------|
| Подготовка | Аппарат подготовлен к работе, пациент не подключен,<br>этапы:                                                                                               |
|            | Запуск:                                                                                                    |
|            | • Выбор режима терапии или дезинфекции                                                                                                    |
|            | • Автоматическая последовательность проверки                                                                                                    |
|            | Подготовка аппарата:                                                                                                    |
|            | • Подсоединение концентрата и бикарбоната                                                                                                    |
|            | <ul> <li>Подключение и заполнение системы<br/>кровопроводящих магистралей; предпусковая<br/>подготовка:</li> </ul>                                          |
|            | <ul> <li>заполнение системы кровопроводящих<br/>магистралей физиологическим раствором или<br/>замещающим раствором</li> </ul>                               |
|            | <ul> <li>промывка системы кровопроводящих<br/>магистралей физиологическим раствором или<br/>замещающим раствором и проверка на<br/>герметичность</li> </ul> |
|            | • Подготовка гепаринизации                                                                                                    |
|            | • Настройка параметров терапии                                                                                                    |
| Лечение    | Кровь очищается, пациент подсоединен, этапы:<br>Подключение пациента:                                                                                       |
|            | • Артериальное и венозное подключение пациента                                                                                                    |
|            | Терапия:                                                                                                    |
|            | <ul> <li>Диализ, то есть забор крови у пациента, обработка<br/>крови и возврат обработанной крови пациенту</li> </ul>                                       |
|            | Реинфузия:                                                                                                    |
|            | <ul> <li>Артериальное отключение пациента и возврат крови<br/>из системы кровопроводящих магистралей пациенту</li> </ul>                                    |
|            | Отключение пациента:                                                                                                    |
|            | • Венозное отключение пациента после реинфузии                                                                                                    |

**Dialog iQ** 

| Шаг              | Описание                                                                                                    |
|------------------|----------------------------------------------------------------------------------------------------|
| После<br>лечения | Действия с аппаратом после лечения, пациент не подключен, этапы:                                                                         |
|                  | Промывка:                                                                                                    |
|                  | <ul> <li>Удаление жидкости из диализатора и<br/>бикарбонатного картриджа и системы<br/>кровопроводящих магистралей с аппарата</li> </ul> |
|                  | Дезинфекция:                                                                                                    |
|                  | <ul> <li>Дезинфекция и декальцификация внутреннего<br/>контура аппарата</li> </ul>                                                       |
|                  | • Дезинфекция и очистка поверхности аппарата                                                                                             |
|                  | Утилизация:                                                                                                    |
|                  | <ul> <li>Утилизация использованных расходных материалов<br/>и/или старого аппарата</li> </ul>                                            |

#### Сокращения

| ABPM | Автоматическое измерение кровяного давления (опция) |
|------|-----------------------------------------------------|
| Bic  | Бикарбонат                                          |
| BLD  | Детектор утечки крови                               |
| BPA  | Артериальный насос крови                            |
| CCS  | Центральная подача концентрата                      |
| СО   | Cross-over                                          |
| DF   | Диализирующий раствор (диализат)                    |
| DN   | Две иглы (Двухигольная процедура)                   |
| DNI  | Интерфейс сети передачи данных (функция)            |
| НСТ  | Гематокрит                                          |
| HD   | Гемодиализ                                          |
| HDF  | Гемодиафильтрация                                   |
| HF   | Гемофильтрация                                      |
| HP   | Гепариновый насос                                   |
| IFU  | Руководство по эксплуатации                         |
| LAN  | Локальная компьютерная сеть                         |
| ОРИТ | Отделение реанимации и интенсивной терапии          |
| OSP  | Насос субституата (в режиме реального времени)      |

| PA     | Артериальное давление                                             |
|--------|-------------------------------------------------------------------|
| PBE    | Входное давление блока крови (до диализатора)                     |
| PFV    | Следящий клапан давления                                          |
| POD    | Давление осциллирующей диафрагмы                                  |
| PV     | Венозное давление                                                 |
| RBV    | Относительный объем крови                                         |
| RDV    | Венозный детектор красного                                        |
| SAD    | Аварийный детектор воздуха                                        |
| SAKA   | Зажим артериальной магистрали                                     |
| SAKV   | Зажим венозной магистрали                                         |
| SEQ UF | Последовательная (изолированная) ультрафильтрация<br>(Bergstroem) |
| SLL    | Нижний предел систолического артериального давления               |
| SN     | Одна игла (Одноигольная процедура)                                |
| SNCO   | Single-Needle Cross-Over (Перекрестная одноигольная процедура)    |
| SNV    | Одноигольная процедура с клапаном                                 |
| TMP    | Трансмембранное давление                                          |
| TSM    | Техническая поддержка и обслуживание (режим работы)               |
| UF     | Ультрафильтрация                                                  |
| UFP    | Насос ультрафильтрации                                            |
| URR    | Доля снижения мочевины                                            |
| WPO    | Сливной порт                                                      |

#### 1.3 О программе

#### Номера артикулов

Данная инструкция применима к аппаратам Dialog iQ со следующими номерами артикулов (REF):

- 710401X
- 710402X
- 710407X
- 710408X

Х = Сочетание опций на момент поставки.

#### Версия программного обеспечения

Данная инструкция по эксплуатации применима к аппаратам с версией программного обеспечения SW 1.04.xx (х = любая).

Версия программного обеспечения, установленная на аппарате, отображается на экране *Сервис*.

Обновление программного обеспечения должно выполняться только техническим сервисным персоналом!

#### 1.4 Целевая группа

Целевой группой для данных инструкций по эксплуатации является соответствующий медицинским персонал.

Аппарат может использоваться только лицами, прошедшими соответствующий инструктаж по эксплуатации.

## 1.5 Предупреждения, примечания и символы в руководстве

В данном документе используется четыре сигнальных слова: ОПАСНО, ПРЕДУПРЕЖДЕНИЕ, ОСТОРОЖНО и УВЕДОМЛЕНИЕ.

Сигнальные слова ОПАСНО, ПРЕДУПРЕЖДЕНИЕ и ОСТОРОЖНО указывают на конкретные ситуации, представляющие опасность для пользователей и пациентов.

Сигнальное слово УВЕДОМЛЕНИЕ указывает на информацию, прямо или косвенно связанную с профилактикой повреждений оборудования. Оно не распространяется на риск причинения вреда здоровью.

Цвет заголовка и сигнальное слово указывают на степень/уровень опасности:

#### 

Неминуемо опасная ситуация, которая, если ее не предотвратить, гарантированно приведет к смерти или серьезным травмам.

#### 🛕 ПРЕДУПРЕЖДЕНИЕ!

Потенциально опасная ситуация, которая, если ее не предотвратить, может привести к смерти или серьезным травмам.

#### 🛕 осторожно!

Опасная ситуация, которая, если ее не предотвратить, может привести к травмам легкой или средней тяжести.

#### УВЕДОМЛЕНИЕ!

Обозначение действий, которые не несут опасности телесных повреждений, т.е. это информация, прямо или косвенно связанная с профилактикой повреждений.

Предупреждающие сообщения также предлагают меры, выполнение которых должно не допустить (предотвратить) развитие опасной ситуации. Таким образом, предупреждающие сообщения, относящиеся к риску получения травм, имеют следующую структуру:

#### Заголовок с сигнальным словом

Здесь описывается тип опасности!

Также указывается источник опасности и возможные последствия, если предложенные меры не будут предприняты.

Список мер по предотвращению опасности.

#### 1.6 Информация и действия

#### Информация

Обозначает рекомендации, справочную и дополнительную полезную информацию.

#### Действия

i

- 1. Обозначение последовательности действий.
  - 🤄 Этим символом обозначается результат выполнения действия.

#### 1.7 Типографские обозначения

Обозначения ключей и меню, надписи на кнопках, а также сообщения и подсказки программного обеспечения системы управления представлены *курсивом*. Кроме того, они написаны заглавными и строчными буквами, точно так же, как они отображаются в интерфейсе программного обеспечения.

Примеры.

- Нажмите кнопку *Ввод* для подтверждения.
- Появится экран НАСТРОЙКА.
- Отображается сообщение Система восстановлена!.

## Содержание

| 2                                                                                      | Безопасность                                                                                                    | 17                                                 |
|----------------------------------------------------------------------------------------|----------------------------------------------------------------------------------------------------|----------------------------------------------------|
| 2.1                                                                                    | Использование по назначению                                                                                                    | 17                                                 |
| 2.2                                                                                    | Показания к назначению                                                                                                    | 17                                                 |
| 2.3                                                                                    | Противопоказания                                                                                                    | 17                                                 |
| 2.4                                                                                    | Место предполагаемого использования                                                                                                    | 17                                                 |
| 2.5                                                                                    | Категория пациентов                                                                                                    | 17                                                 |
| 2.6                                                                                    | Предполагаемый пользователь                                                                                                    | 18                                                 |
| 2.7                                                                                    | Количество и продолжительность процедур                                                                                                    | 18                                                 |
| 2.8                                                                                    | Остаточные риски                                                                                                    | 18                                                 |
| 2.9                                                                                    | Побочные эффекты                                                                                                    | 18                                                 |
| 2.10                                                                                   | Клинические результаты                                                                                                    | 20                                                 |
| 2.11                                                                                   | Специальные опасности и меры                                                                                                    |                                                    |
| 2.11.1<br>2.11.2<br>2.11.2.1<br>2.11.2.2<br>2.11.2.3<br>2.11.2.4<br>2.11.2.5<br>2.11.3 | предосторожности<br>Риск поражения электрическим током<br>Эксплуатация с другим оборудованием<br>Подключение к сети питания<br>Выравнивание потенциалов<br>Электромагнитные взаимодействия<br>Система электропитания IT<br>Кардиодефибриллятор<br>Специальные гигиенические требования | 20<br>20<br>21<br>21<br>21<br>22<br>23<br>24<br>24 |
| 2.12                                                                                   | Примечание для пользователя                                                                                                    | 25                                                 |
| <b>2.13</b><br>2.13.1<br>2.13.2                                                        | Информация для оператора<br>Соответствие<br>Обучение, проводимое изготовителем перед                                                                                                    | 25<br>25                                           |
| 2.13.3<br>2.13.4<br>2.13.5<br>2.13.6                                                   | вводом в эксплуатацию<br>Требования к пользователю<br>Гигиенические требования<br>Ответственность изготовителя<br>Технические изменения                                                                                                    | 25<br>25<br>26<br>26<br>26                         |
| 2.13.7<br>2.13.8                                                                       | Профилактическое обслуживание и проверка<br>техники безопасности<br>Принадлежности, запасные части и расходные                                                                                                    | 27                                                 |
| 2.13.9<br>2.13.10<br>2.13.11                                                           | материалы<br>Прогнозируемый срок службы<br>Утилизация<br>Технические изменения                                                                                                    | 28<br>28<br>29<br>29                               |

### 2 Безопасность

Перед использованием аппарата внимательно ознакомьтесь со всей информацией о технике безопасности, приведенной в следующих разделах.

#### 2.1 Использование по назначению

Аппарат предназначен для проведения и контроля гемодиализа. В зависимости от модели, с помощью аппарата могут быть проведены следующие виды терапии:

- Гемодиализ (HD)
- Гемодиафильтрация (HDF)
- Гемофильтрация (HF)
- Последовательная ультрафильтрация (SEQ)/изолированная ультрафильтрация (ISO UF).

#### 2.2 Показания к назначению

Аппарат предназначен для лечения пациентов, нуждающихся в гемодиализе в связи с почечной недостаточностью при хронической болезни почек и/или острым поражением почек.

#### 2.3 Противопоказания

Как правило, противопоказаниями к гемодиализу являются определенная гиперчувствительность к любому используемому материалу и/ или состояние пациента (клинические аспекты, неконтролируемые аномалии свертывания крови и др.).

#### 2.4 Место предполагаемого использования

Больницы, лечебные или реабилитационные учреждения, отделения интенсивной терапии.

Медикаменты для экстренного лечения возможных побочных действий должны быть легко доступны.

#### 2.5 Категория пациентов

Аппарат предназначен для пациентов с массой тела более 30 кг.

Врач назначает лечение с учетом особенностей пациента (состояние сердечно-сосудистой системы, гемодинамическая стабильность, наличие сопутствующих заболеваний, переносимость терапии, телосложение, масса тела, объем жидкости и крови и др.) и клинических требований.

Врач несет ответственность за комплексную оценку рисков, вызванных объемом экстракорпоральной крови (особенно у пациентов с низким весом).

Аппарат не предназначен для лечения детей.

Гемодиализ беременных и кормящих матерей должен проводиться с особой осторожностью. При назначении процедуры лечащий врач должен оценить потенциальные риски для матери и плода.

#### 2.6 Предполагаемый пользователь

Медицинские работники, прошедшие обучение и инструктаж по надлежащему использованию аппарата в соответствии с данным руководством по эксплуатации, которые могут подтвердить прохождение обучения.

В условиях ограниченной медицинской помощи пациенты и/или лица, обученные медицинскими работниками управлению аппаратом и всеми медицинскими устройствами, используемыми вместе с аппаратом.

#### 2.7 Количество и продолжительность процедур

Аппарат предназначен для непрерывной работы. Количество и продолжительность процедур не ограничены. (максимальная продолжительность терапии указана в разделе 13.4 Время терапии (443)ожидаемый срок службы указан в разделе 2.13.9 Прогнозируемый срок службы (28).)

#### 2.8 Остаточные риски

#### Остаточные риски при эксплуатации аппарата – Dialog iQ

Остаточные риски, связанные с работой аппарата:

- Кровопотери, возникающие в результате обмена веществ в экстракорпоральной системе. Это может быть вызвано свертыванием крови в экстракорпоральной системе или в аппарате для гемодиализа при переходе в режим энергосбережения.
- Смещение венозной иглы с быстрой и высокой кровопотерей может привести к тяжелым травмам, болезни и смерти.
- Гемолиз, вызванный транспортировкой крови по кровопроводящим магистралям, включая диализатор и иглы.

#### 2.9 Побочные эффекты

#### Побочные эффекты, связанные с процедурой гемодиализа

Пациенты с почечной недостаточностью, проходящие процедуру гемодиализа, могут испытывать побочные эффекты. К этим эффектам относятся:

- гипотония, гиповолемия, головокружение, мышечные судороги, тошнота, рвота, гипертония, перегрузка жидкостью, гиперволемия,
- аритмия, оглушенный миокард, внезапная смерть, инфаркт миокарда, перикардит, перикардиальный выпот, тампонада полости перикарда,
- нарушение кислотно-щелочного и электролитного баланса (содержание натрия, хлоридов, калия, кальция, магния, фосфатов, ацетата глюкозы и др. (в соответствии с используемыми концентратами)), заболевания костей,
- беспокойство, стресс, фрустрация, депрессия, усталость, когнитивные нарушения, уремический зуд,
- микровоспаление, лихорадка, инфекции, сепсис, осложнения в месте доступа, боль,
- при дозировании антикоагулянтов: повышенный риск кровотечения, длительное заживление после извлечения катетера, образование тромбов/свертывание крови из-за недостаточной антикоагуляции,

приводящей к снижению эффективности диализа, кровопотеря, гепарин-индуцированная тромбоцитопения (ГИТ).

Побочные реакции, такие как гипертония, гипотония, учащенное сердцебиение, головная боль, головокружение и тошнота, могут быть связаны с гиповолемией или гиперволемией; обычно их уменьшают или предотвращают, тщательно управляя жидкостью пациента, электролитным и кислотно-щелочным балансом, скоростью кровотока и скоростью ультрафильтрации.

#### Побочные эффекты, связанные с используемым аппаратом – Dialog iQ

В редких случаях во время гемодиализа могут возникать реакции гиперчувствительности, включая анафилактические (с возможным шоком и смертью) или анафилактоидные реакции на аппарат (например, манжету для измерения артериального давления и материалы в гидравлическом контуре), или другие материалы в экстракорпоральном контуре. Реакции гиперчувствительности могут иметь легкие и тяжелые признаки и симптомы, включая следующие: недомогание, тошнота, головная боль, зуд, покраснение, крапивница, периферические и лицевые отеки, эритема, контактный дерматит, гиперемия глаз, ощущение покалывания во рту и челюсти, лихорадка, лейкопения, гемолиз, анемия, гипотония, артериальная гипертония, тахикардия, аритмия, одышка, хрип, астматические реакции, бронхоспазмы, заложенность грудной клетки, интрадиальная легочная гипертензия, снижение концентрации кислорода и/или приостановка дыхания, сгущение сознания, хроническое крови, судороги, потеря слабовыраженное системное воспаление, активация комплемента, нарушение иммунитета.

#### 🛕 ПРЕДУПРЕЖДЕНИЕ!

Угроза здоровью пациента в случае возникновения реакций гиперчувствительности!

В случае возникновения реакций гиперчувствительности:

- Процедура диализа должна быть приостановлена, необходимо начать интенсивную терапию анафилаксии.
- Кровь из экстракорпоральной системы не должна поступать обратно к пациенту.

#### **А** ОСТОРОЖНО!

Угроза здоровью пациента в случае возникновения реакций гиперчувствительности!

Пациентам с реакциями гиперчувствительности в анамнезе или пациентам, у которых в анамнезе наблюдалась высокая чувствительность и аллергия на различные вещества, следует:

вести тщательный контроль в ходе процедуры.

#### 2.10 Клинические результаты

Гемодиализ представляет собой жизненно важную процедуру и позволяет достичь следующих клинических результатов:

- удаление лишней жидкости,
- удаление уремических токсинов,
- удаление и контроль электролита,
- регулировка кислотно-щелочного баланса.

Аппарат для гемодиализа управляет процедурой гемодиализа, обеспечивая соблюдение всех технических условий, указанных в стандарте IEC 60601-2-16 (например, точный контроль UF-излучения, определение утечки крови, детектор воздуха, самотестирование на этапе подготовки и контроль давления с помощью акустических и визуальных сигналов).

## 2.11 Специальные опасности и меры предосторожности

#### 2.11.1 Риск поражения электрическим током

#### Подключение к сети электрического питания и отключение от сети

Аппарат является источником опасного для жизни электрического напряжения.

#### 🛕 ПРЕДУПРЕЖДЕНИЕ!

Опасность поражения электрическим током и пожара.

- Всегда полностью вставляйте штепсельную вилку в розетку.
- Всегда тяните/вставляйте штепсельную вилку, а не сетевой шнур, для подключения или отключения штепсельной вилки.
- Избегайте повреждения сетевого шнура, например, из-за наезда на него колес аппарата.
- Полное отсоединение от источника питания возникает только в том случае, если штепсельная вилка полностью отсоединена от сетевой розетки. Если сетевой переключатель выключен, аппарат не отключен полностью!

Запрещается использовать аппарат или подключать его к электрической сети при наличии каких-либо повреждений корпуса или шнура электрического питания. Поврежденный аппарат для гемодиализа должен быть отремонтирован или утилизирован.

Выключение аппарата выключателем питания не обеспечивает обесточивания его внутренних компонентов (например, сетевого фильтра, выключателя питания). Для отключения всего аппарата от сети всегда вынимайте вилку сетевого шнура из сетевой розетки!

#### Надежность заземления

Надежность заземления может быть достигнута только при подключении аппарата к эквивалентной сетевой розетке электрической установки помещения.

Кабели и вилки североамериканского медицинского оборудования должны иметь маркировку «hospital-grade» (для медицинского использования) или «hospital only» (только для больниц), что означает,

что они должны отвечать особым требованиям, выдвигаемым в действующих стандартах.

Для обеспечения безопасности пациента и медицинского персонала должно поддерживаться надежное подключение к заземлению. В Северной Америке на кабели и вилки для медицинского использования нанесена «зеленая точка», обозначающая, что они были спроектированы и испытаны с целью обеспечения надежности заземления, целостности сборки, прочности и долговечности.

#### 🛕 ПРЕДУПРЕЖДЕНИЕ!

Отсутствие надлежащего заземления повышает опасность поражения электрическим током!

 Аппарат должен быть подсоединен к эквивалентной электросети с защитным заземлением.

#### 2.11.2 Эксплуатация с другим оборудованием

#### 2.11.2.1 Подключение к сети питания

Аппарат должен быть подключен к отдельной силовой розетке на стене. Не подключать обычные бытовые устройства к силовой розетке, к которой подключен аппарат, и не подключать их параллельно (с использованием тройников, удлинителей и т.п.).

Электроустановки в помещениях должны соответствовать этим требованиям.

#### 2.11.2.2 Выравнивание потенциалов

При использовании аппарата в сочетании с другими терапевтическими устройствами класса защиты I должна использоваться соединительная линия для электрического заземления, поскольку токи утечки из всех подключенных устройств являются аддитивными и электростатический разряд из окружающей среды может попасть в аппарат. Имеется специальный кабель уравнивания потенциалов, который должен быть подключен к соответствующей клемме на задней стороне устройства.

#### 🛕 ПРЕДУПРЕЖДЕНИЕ!

Риск для пациента из-за остаточных токов при использовании аппарата в сочетании с другим медицинским электрооборудованием класса защиты I.

 Подключите уравнивание потенциалов к аппарату и к любому другому медицинскому электрооборудованию, подключенному или расположенному в пределах доступной области пациента (например, к креслу пациента).

Чтобы не допустить увеличения токов утечки, все подключенные системы подачи (например, централизованная система подачи воды и централизованная система подачи концентрата) также должны быть правильно подключены к системе уравнения потенциалов.

Электроустановки в помещениях должны соответствовать этим требованиям.

#### Использование с центральным венозным катетером

#### 🛕 ПРЕДУПРЕЖДЕНИЕ!

Риск для пациентов с центральным венозным катетером из-за токов утечки!

 Установите уравнивание потенциалов для обеспечения того, чтобы ток утечки пациента соответствовал предельным значениям для применяемых частей типа CF.

При использовании центральных венозных катетеров требуется более высокая степень защиты от поражения электрическим током. Электрические токи могут проходить по питающим линиям через фильтр диализирующего раствора, диализатор, центральный венозный катетер, через пациента и каждый проводящий объект вблизи пациента. Поэтому необходимо обеспечить уравнивание потенциалов. Ток утечки пациента должен быть ниже 10 мкА в нормальном состоянии и ниже 50 мкА при условии единичного нарушения, что соответствует предельному значению тока утечки пациента для частей типа CF (согласно стандарту IEC 60601-1, определяющему требования к медицинскому электрооборудованию).

Имеется специальный кабель уравнивания потенциалов, который должен быть подключен к соответствующей клемме на задней стороне устройства.

Электроустановки в помещениях должны соответствовать этим требованиям.

#### 2.11.2.3 Электромагнитные взаимодействия

Аппарат для гемодиализа был сконструирован и испытан в соответствии с действующими стандартами по подавлению электромагнитных помех и электромагнитной совместимости (ЭМС). Тем не менее, это не дает гарантию того, что электромагнитное взаимодействие с другими устройствами (например, мобильными телефонами, компьютерным томографом) полностью исключено.

## i

Чтобы обеспечить правильную работу аппарата, предотвратите электромагнитные взаимодействия с другими устройствами. Для получения дополнительной информации см. таблицу *Рекомендуемый пространственный разнос* в главе Технические данные или в руководстве по техническому обслуживанию.

Используйте мобильные телефоны и другие устройства, дающие сильное электромагнитное излучение, по меньшей мере на минимально разрешенном расстоянии до аппарата (согласно IEC 60601-1-2, см. таблицу *Рекомендуемый пространственный разнос* в главе Технические данные).

#### **А** ПРЕДУПРЕЖДЕНИЕ!

Риск для пациента в результате неисправности аппарата!

Повышение уровня электромагнитных помех и снижение электромагнитной устойчивости аппарата может привести к электромагнитным взаимодействиям.

- При установке другого медицинского электрооборудования (например, инфузионного насоса) на или рядом с Dialog iQ необходимо регулярно наблюдать за аппаратом, чтобы обеспечить нормальную работу.
- Не ставить Dialog iQ на другие аппараты во избежание электромагнитных помех.
- Использовать только принадлежности, преобразователи или кабели, разрешенные для использования с Dialog iQ.

В случае возникновения вопросов обратиться к местному дистрибьютору.

#### 2.11.2.4 Система электропитания IT

Аппарат обладает усиленным изолированным интерфейсом для подключения к сети IT, например, к системе управления данными пациента.

Сетевая система должна отвечать следующим требованиям:

- Сетевые устройства, подключенные к аппарату, должны соответствовать IEC 60601-1-2 (Медицинское электрооборудование - Часть 1–2: Общие требования к базовой безопасности и существенным характеристикам - Вспомогательный стандарт: Электромагнитная совместимость – Требования и испытания) или любым другим применимым национальным стандартам по электромагнитной совместимости.
- Сеть и устройства системы управления данными пациента должны соответствовать IEC 60601-1 (Медицинское электрооборудование -Часть 1: Общие требования к базовой безопасности и существенным характеристикам), глава 16 (Системы МЕ) или любым другим применимым национальным стандартам, касающимся безопасности оборудования для информационных технологий и электросепарации.
- Сеть должна быть установлена в соответствии с требованиями европейского стандарта DIN EN 50173-1 (Информационная технология - Общие кабельные системы - Часть 1: Общие требования) или любого другого применимого международного стандарта, например, ISO/IEC 11801 (Информационные технологии -Общая кабельная разводка для помещений заказчика).
- Аппарат должен быть защищен от чрезмерной сетевой нагрузки (например, из-за накопления широковещательных сообщений или сканирования портов). При необходимости подключение к сети должно быть установлено через маршрутизатор или, например, брандмауэр.
- Данные, которые не шифруются, должны передаваться по защищенной внутренней сети.
- Передача данных о тревожных состояниях по сети не должна использоваться для внешней сигнализации (например, для вызова персонала).

Риск может быть приемлемым благодаря мерам, реализованным в аппарате, если соблюдены требования, описанные выше. Однако сбои в обеспечении требуемого сетевого подключения могут привести к следующим сложностям:

- Проблемы, связанные с программным обеспечением Повреждение данных с точки зрения точности, достоверности и полноты, вызванное сетевым оператором или серверным программным обеспечением, не может быть обнаружено аппаратом. Поэтому могут быть установлены неправильные настройки параметров терапии.
- Проблемы с оборудованием На электронный сигнал может повлиять (например, удар электрического разряда, высокое напряжение на сетевой линии) сбой оборудования ПК, маршрутизатора или другого компонента, подключенного к сети.

Ответственность за интеграцию аппарата в указанную сеть лежит исключительно на ответственной организации. Последняя должна учитывать следующие факторы:

- Подключение к сети, включающей прочее оборудование, может привести к ранее неопознанным рискам для пациентов, пользователей или третьих лиц.
- Ответственная организация должна осуществлять определение, анализ, оценку и менеджмент этих рисков в соответствии с указаниями, приведенными в ЕС 80001-1 (Менеджмент рисков в информационно-вычислительных сетях с медицинскими приборами).
- Последующие изменения в сети могут привести к новым рискам, требующим дополнительного анализа. К изменениям в сети относятся следующие:
  - изменения в конфигурации сети,
  - подключение дополнительных элементов,
  - отключение предметов,
  - обновление оборудования,
  - модернизация оборудования.

#### 2.11.2.5 Кардиодефибриллятор

Защита аппарата от воздействий разряда кардиодефибриллятора зависит от использования соответствующих кабелей.

#### 2.11.3 Специальные гигиенические требования

Для защиты пациентов от перекрестного микробиологического загрязнения датчики давления системы кровопроводящих магистралей оснащены гидрофобными фильтрами 0,2 мкм. Если, несмотря на эту защитную меру, кровь попадает в датчики давления со стороны аппарата, то аппарат может использоваться только после проведения надлежащей очистки и дезинфекции при техническом обслуживании.

Фильтры диализирующего раствора должны быть заменены, как указано в соответствующих инструкциях по использованию.

#### 2.12 Примечание для пользователя

При возникновении любого серьезного инцидента с аппаратом о нем необходимо сообщить компании В. Braun Avitum AG и соответствующему ответственному органу.

#### 2.13 Информация для оператора

#### 2.13.1 Соответствие

Аппарат и его дополнительное оборудование соответствуют требованиям следующих общеприменимых стандартов в их соответствующей действующей национальной версии:

- IEC 60601-1
- IEC 60601-2-16
- EN 80601-2-30 (для АВРМ)

Дополнительное оборудование, подключенное к аналоговым или цифровым интерфейсам устройствам, должно соответствовать требованиям IEC (например, IEC 60950 для устройств обработки данных и IEC 60601-1 для медицинского электрооборудования). Кроме того, все конфигурации должны соответствовать действующей версии системного стандарта IEC 60601-1, глава 17.

Лица, подключающие дополнительные устройства к сигнальным входным или выходным компонентам, настраивают систему и несут ответственность за то, чтобы соблюдалась действующая версия системного стандарта IEC 60601-1. В случае возникновения каких-либо вопросов обратитесь к местному дистрибьютору или технической службе.

Аппарат распространяется в тех странах, в которых он зарегистрирован и классифицирован в соответствии с местными правилами.

## 2.13.2 Обучение, проводимое изготовителем перед вводом в эксплуатацию

Ответственная организация должна гарантировать, что только обученный персонал будет допущен к эксплуатации аппарата. Обучение должно проводиться персоналом, уполномоченным изготовителем. Обратиться к местному представителю или дистрибьютору В. Braun Avitum AG для получения подробной информации по курсам обучения.

#### 2.13.3 Требования к пользователю

Аппарат может использоваться только квалифицированными специалистами, которые прошли соответствующую подготовку и были проинструктированы о его правильном использовании в соответствии с данной инструкцией по эксплуатации.

При лечении в центрах с ограниченной ответственностью пациент становится целевым пользователем и должен пройти всестороннюю подготовку, чтобы быть компетентным для осуществления собственного лечения в качестве квалифицированного медицинского специалиста.

Ответственная организация должна гарантировать, что инструкция по эксплуатации будет прочитана и понята всеми лицами, которым будет поручено выполнение любых работ на аппарате или с его помощью. Инструкция по эксплуатации должна быть постоянно и непосредственно доступна пользователю.

#### 2.13.4 Гигиенические требования

Ответственная организация несет ответственность за качество гигиены всех систем подачи, например, системы централизованного водоснабжения, центральных инфузионных систем, оборудования для гемодиализа, подсоединяемого к аппарату, в том числе линий для подачи жидкостей, идущих от точек соединения к аппарату.

Ответственная организация должна разработать план гигиенических мероприятий, который определяет меры по предотвращению микробиологического загрязнения терапевтической среды и инфицирования пациентов и персонала. Он должен включать меры/программы по дезинфекции всех систем подачи, а также аппарата.

#### 2.13.5 Ответственность изготовителя

Изготовитель несет ответственность за безопасность, надежность и эксплуатационные характеристики аппарата, если:

- сборка, расширение, переналадка, изменение или ремонт осуществлялись лицом, уполномоченным производителем;
- Электроустановки помещений соответствуют действующим национальным стандартам по оснащению медицинских помещений (например, VDE 0100, часть 710 и/или МЭК 60364-7-710).

Эксплуатация аппарата допускается только в том случае, если

- изготовителем или уполномоченным лицом, действующим от имени изготовителя, была проведена функциональная проверка по месту эксплуатации (первичный ввод в эксплуатацию),
- лица, назначенные ответственной организацией для эксплуатации аппарата, были обучены правильному обращению, использованию и эксплуатации медицинского изделия на основе инструкции по эксплуатации, прилагаемой информации и информации по техобслуживанию,
- качество воды, используемой аппаратом, соответствует соответствующим стандартам,
- безопасное функционирование и надлежащее состояние аппарата для гемодиализа были проверены перед его использованием.

#### 2.13.6 Технические изменения

#### 🛕 ПРЕДУПРЕЖДЕНИЕ!

Риск для пациента или риск для пользователя в результате внесения изменений в конструкцию аппарата!

• Запрещается вносить изменения в конструкцию аппарата.

#### 2.13.7 Профилактическое обслуживание и проверка техники безопасности

В конструкции аппарата для гемодиализа отсутствуют части, обслуживаемые пользователем.

Любое техническое обслуживание, ремонт или замена компонентов должны выполняться технической службой. Вся информация, необходимая для монтажа и ввода в эксплуатацию, калибровки, обслуживания и ремонта, предоставляется изготовителем для технического персонала.

#### 🛕 ПРЕДУПРЕЖДЕНИЕ!

Риск для пациента в результате неисправности аппарата!

Превышение интервалов технического обслуживания или его отсутствие может нарушить безопасность аппарата и, следовательно, пациента.

 Осмотр технического состояния аппарата и профилактическое техническое обслуживание аппарата должны проводиться в установленные сроки.

#### Регулярное профилактическое техническое (сервисное) обслуживание

Регулярное профилактическое техническое (сервисное) обслуживание должно проводиться каждые 24 месяца в соответствии с контрольным листом, указанным в руководстве по техническому обслуживанию, и со ссылкой на инструкцию по применению.

Регулярное профилактическое техническое обслуживание включает замену быстроизнашивающихся частей, чтобы обеспечить исправную работу аппарата. Его может осуществлять только квалифицированный специалист.

Если остается ≤ 5 % срока до сервисного обслуживания аппарата, то при переходе от реинфузии к дезинфекции на экране появляется информационное окно. Если срок прохождения сервисного обслуживания наступил, то это информационное окно будет появляться каждый раз при выборе дезинфекции.

#### Проверка технической безопасности

Проверка технической безопасности проводится и документируется каждые 24 месяца в соответствии с указанным контрольным списком в руководстве по обслуживанию и со ссылкой на инструкцию по эксплуатации.

- Аппарат должен проверяться лицами, которые прошли соответствующую подготовку и не нуждаются в инструкциях для проверки.
- Результаты проверки технической безопасности должны быть документально подтверждены, например, путем нанесения этикетки контроля на аппарат для гемодиализа.
- Свидетельство о проведении проверки технической безопасности должно храниться ответственной организацией в рамках общей документации.

#### Руководство по техническому обслуживанию и техническое обучение

Руководство по техническому обслуживанию предоставляется только после прохождения технического обучения.

#### Аккумулятор (Аварийный источник электропитания)

Аккумулятор следует заменять не реже одного раза в 5 лет, чтобы поддерживать полную функциональность аккумулятора.

Утилизация аккумуляторов должна осуществляться в соответствии с местными правилами по утилизации отходов. Для получения дополнительной информации обратитесь к руководству по техническому обслуживанию.

#### Ролики насоса крови

Ролики насоса крови следует заменить после непреднамеренного сильного механического воздействия, например, если он упал на пол или обнаружились структурные изменения.

## 2.13.8 Принадлежности, запасные части и расходные материалы

Для обеспечения полной работоспособности аппарата к использованию допускаются только изделия производства В. Braun.

В качестве альтернативы допускается использование расходных материалов, которые

- соответствуют требованиям действующего законодательства в вашей стране и
- выпускаются производителями для использования с этим аппаратом

Допускается использование только оригинальных принадлежностей и запасных частей, изготовленных В. Braun Avitum AG и распространяемых В. Braun Avitum AG или уполномоченными дистрибьюторами.

#### 2.13.9 Прогнозируемый срок службы

Для аппарата Dialog iQ компании B. Braun Avitum AG минимальный срок службы составляет 10 лет. Текущее рабочее состояние аппарата должно оцениваться с учетом соблюдения следующих условий:

- После каждого включения аппарат выполняет самодиагностику, чтобы гарантировать доступность всех функций безопасности.
- Используются только одобренные запасные части.
- Техническое и сервисное обслуживание выполняются квалифицированными специалистами в соответствии с руководством по техническому обслуживанию.
- Проверка технической безопасности проводится регулярно в соответствии с руководством по техническому обслуживанию и соответствующих предписаний.

Аппарат считается полностью работоспособным, если выполняются все вышеуказанные требования.

#### 2.13.10 Утилизация

После применения в ходе лечения, изделия одноразового использования, такие как пустые мешки или контейнеры, использованные кровопроводящие магистрали и фильтры, потенциально могут быть заражены возбудителями инфекционных заболеваний. Пользователь несет ответственность за надлежащую утилизацию этих отходов.

Утилизация должна осуществляться в соответствии с местными правилами и внутренними процедурами ответственной организации. Запрещается утилизировать эти отходы с бытовыми отходами!

В аппарате содержатся вещества, которые представляют опасность для окружающей среды, если он утилизируется ненадлежащим образом.

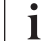

i

Утилизация аппарата или запасных частей к нему должна осуществляться в соответствии с действующим законодательством и местными положениями (например, Директива 2012/19/EC). Запрещается утилизировать эти отходы с бытовыми отходами!

Перед пересылкой и утилизацией аппарат или запасные части к нему должны быть очищены и продезинфицированы в соответствии с применимыми правилами. Перед утилизацией аппарата из него необходимо извлечь батареи (обратитесь в центр технического обслуживания).

В. Braun Avitum AG гарантирует, что примет обратно запасные части и старые аппараты.

#### 2.13.11 Технические изменения

В. Braun Avitum AG оставляет за собой право вносить изменения в изделия по мере появления дальнейших технических разработок.

## Содержание

| 3                                                                                  | Описание продукта                                                                                                    | . 33                                                                 |
|------------------------------------------------------------------------------------|----------------------------------------------------------------------------------------------------|----------------------------------------------------------------------|
| 3.1                                                                                | Краткое описание                                                                                                    | . 33                                                                 |
| <b>3.2</b><br>3.2.1                                                                | Типы процедур<br>Гемодиализ (HD)                                                                                                    | . 34<br>. 34                                                         |
| 3.2.3                                                                              | ультрафильтрация (SEQ UF)<br>Гемофильтрация (HF в режиме реального                                                                                                    | . 35                                                                 |
| 3.2.4                                                                              | времени)<br>Гемодиафильтрация (HDF в режиме реального<br>времени)                                                                                                    | . 36                                                                 |
| <b>3.3</b><br>3.3.1<br>3.3.2<br>3.3.2.1<br>3.3.2.2                                 | <b>Процедуры лечения</b><br>Процедура с двумя иглами<br>Процедуры с одной иглой<br>Перекрестная процедура с одной иглой<br>Одноигольная процедура с клапаном                                                                                          | . 36<br>. 36<br>. 36<br>. 37<br>. 38                                 |
| <b>3.4</b><br>3.4.1<br>3.4.2<br>3.4.3<br>3.4.4<br>3.4.5                            | Аппарат<br>Обзор аппарата<br>Символы на аппарате<br>Паспортная табличка<br>Интерфейсы связи<br>Элементы управления и индикаторы на                                                                                                    | . 39<br>. 39<br>. 46<br>. 48<br>. 49                                 |
|                                                                                    | мониторе                                                                                                    | . 50                                                                 |
| <b>3.5</b><br>3.5.1<br>3.5.2<br>3.5.3<br>3.5.4<br>3.5.5<br>3.5.6<br>3.5.7<br>3.5.8 | Пользовательский интерфейс<br>Структура сенсорного дисплея<br>Руководство для пользователя<br>Длительное нажатие кнопки<br>Окна подтверждения<br>Обзор всех пиктограмм<br>Ввод числовых значений<br>Использование таймера/будильника<br>Номера версий | . 51<br>. 56<br>. 57<br>. 57<br>. 57<br>. 58<br>. 64<br>. 65<br>. 67 |

- 3 Описание продукта
- 3.1 Краткое описание

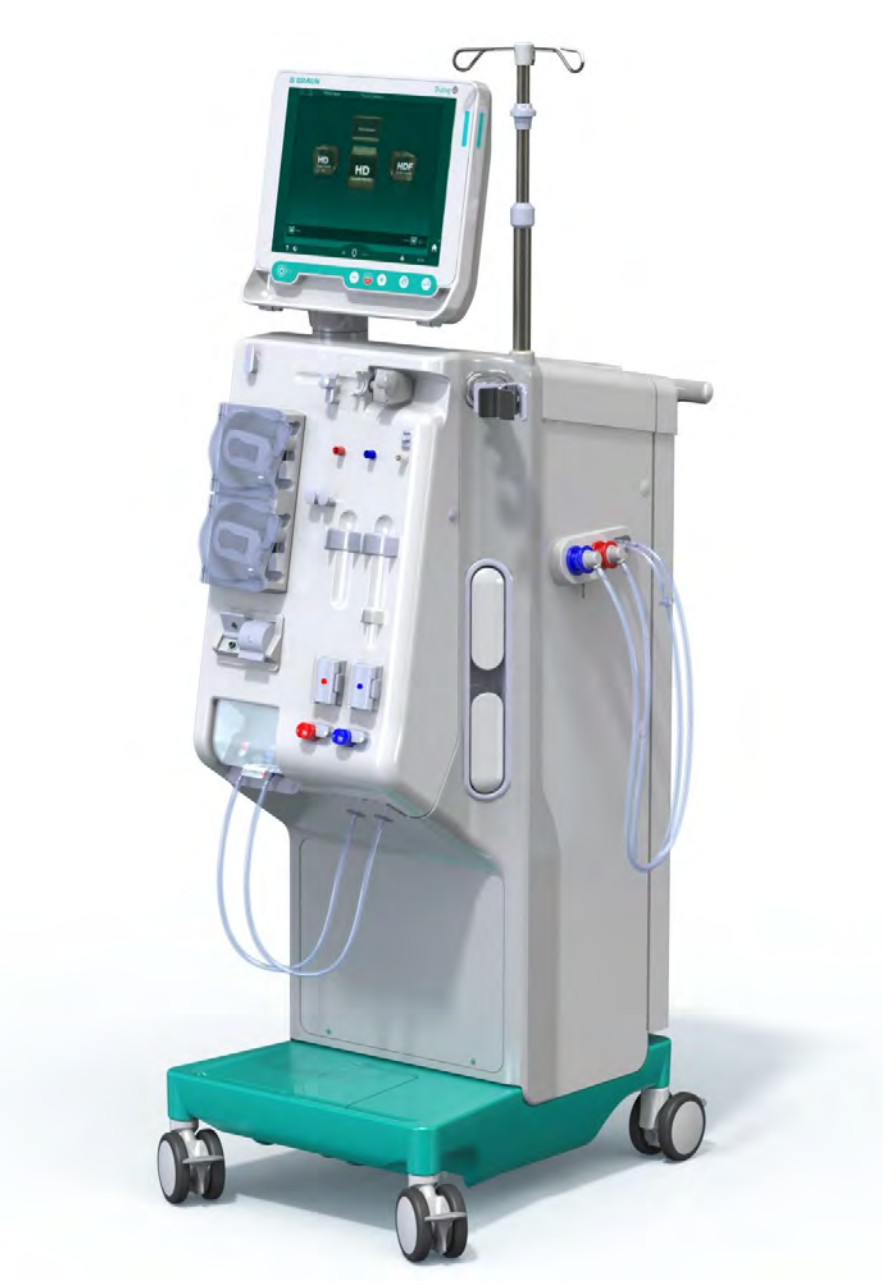

Рис. 3-1 Dialog iQ

Аппарат имеет цветной сенсорный дисплей, на котором большинство функций можно контролировать напрямую путем прикосновения. Монитор оснащен 6 аппаратными кнопками.

Аппарат контролирует контур диализирующего раствора, а также экстракорпоральную сторону крови.

Диализирующий раствор готовится аппаратом и подается к диализатору. Диализирующий раствор (поступающая жидкость) диализат И (отводящаяся жидкость) сбалансированы Состав по объему. диализирующего раствора постоянно контролируется. Температуру можно установить в ограниченном диапазоне. Давление на диализаторе регулируется в зависимости от скорости UF и используемого диализатора. Скорость UF может быть установлена в ограниченном диапазоне.

Кровь в экстракорпоральном контуре проходит через диализатор. Гепариновый насос можно использовать для введения антикоагулянтов в кровь для предотвращения свертывания крови. Аварийный датчик воздуха (SAD) распознает воздух в системе кровопроводящих магистралей. Попадание крови через мембрану диализатора контролируется детектором утечки крови (BLD), определяющим наличие крови в диализате.

Аппарат может использоваться для ацетатного или бикарбонатного диализа. Соотношение смешивания и концентрации можно установить в определенных пределах. Можно задать профили.

Поток диализирующего раствора (поток DF) может быть установлен в ограниченном диапазоне.

Последовательная (изолированная) ультрафильтрация (SEQ UF) может использоваться для кратковременного удаления большего количества жидкости.

Датчик жидкости, установленный в аппарате, позволяет распознать возможные утечки жидкости: как только жидкость обнаружена, активируется соответствующий сигнал тревоги.

В качестве аварийного источника питания аппарат использует аккумулятор. В случае отказа электропитания во время терапии или реинфузии аппарат автоматически переключается в режим питания от батареи, чтобы поддерживать бесперебойное лечение. Таким образом, кратковременные колебания в сети или перебои электропитания не приведут к остановке лечения. Терапия будет продолжаться пока не используется полностью запас воды в гидравлической системе или до снижения температуры воды.

Терапия будет продолжаться до исчерпания запаса воды в нагревательной системе или до снижения температуры воды до недостаточного уровня. Это дает резервному генератору достаточное количество времени на запуск, и поэтому внешний источник бесперебойного питания не требуется.

Аппарат оснащен всеми необходимыми системами безопасности и соответствует стандартам IEC 60601-1 и IEC 60601-2. Работа может быть начата только в том случае, если все самопроверки успешно пройдены. Сама система сигнализации также является частью самопроверки.

#### 3.2 Типы процедур

#### 3.2.1 Гемодиализ (HD)

Гемодиализ является наиболее распространенным типом терапии, используемой для поддержания гомеостаза у пациентов с установленной почечной недостаточностью. В зависимости от клинических требований продолжительность и частота процедур определяется врачом. Например, при продолжительности диализа 12 часов в неделю лечение можно проводить три раза в неделю в течение 3–6 часов (обычно ок. 4 часов).

#### Режим работы

Аппарат с помощью насоса забирает кровь из сосудистого доступа пациента в диализатор. Внутри диализатора метаболические отходы отделяются от крови. Диализатор работает как фильтр, который разделяется на две части полупроницаемой мембраной. С одной стороны течет кровь пациента, с другой стороны проходит диализирующий раствор. Во время терапии диализирующий раствор

готовится аппаратом. Он состоит из приготовленной воды, к которой добавляются определенные количества электролита и бикарбоната в зависимости от индивидуальных потребностей пациента. Концентрации электролита и бикарбоната в диализном растворе регулируются таким образом, что определенные вещества удаляются из крови путем диффузии и конвекции, в то время как другие вещества поступают в кровь. Это в основном достигается с помощью диффузионного очищения через полупроницаемую мембрану диализатора. Диализат транспортирует продукты метаболизма из диализатора к выходу диализата. Затем очищенная кровь возвращается пациенту. Во время терапии аппарат контролирует кровообращение вне тела, подает кровь и диализирующий раствор в разные системы циркуляции через диализатор и контролирует состав и объемный баланс диализирующего раствора. Гепариновый насос, который также является частью аппарата, может использоваться для добавления антикоагулянтов в кровь, чтобы предотвратить образование сгустков крови в экстракорпоральном контуре. Помимо очищения крови, аппарат удаляет избыток воды из крови, который у здоровых людей выводится через почки.

## 3.2.2 Последовательная (изолированная) ультрафильтрация (SEQ UF)\

Последовательная (изолированная) ультрафильтрация (SEQ UF, последовательная (изолированная) терапия, терапия Бергстрема) используется для кратковременного удаления большего количества жидкости из пациента. Метод SEQ UF можно также использовать для изолированной ультрафильтрации как в начале, так и во время всей процедуры. Для ознакомления с дополнительной информацией см. раздел 5.10.1 Настройка параметров ультрафильтрации (115).

#### Режим работы

Во время последовательной ультрафильтрации диализирующий раствор не протекает через диализатор. Эта процедура или этап процедуры служит только для удаления жидкости из крови пациента.

#### 3.2.3 Гемофильтрация (НF в режиме реального времени)

Гемофильтрация (HF) часто используется для пациентов, страдающих от проблем с кровообращением, для которых эта форма терапии более удобна. Среднемолекулярные вещества, такие как β-2 микроглобулин, лучше удаляются из крови с помощью HF-терапии, чем с помощью HDтерапии.

При НF-терапии в режиме реального времени замещающий раствор готовится в аппарате непосредственно перед использованием. Аппарат производит высокоочищенный диализирующий раствор, который можно использовать в качестве замещающего раствора. Интенсивный замещающий поток возможен при условии обеспечения достаточного количества замещающего раствора.

#### Режим работы

Во время гемофильтрации (HF) кровь преимущественно очищается путем конвекции через мембрану диализатора. При HF-терапии диализирующий раствор не проходит через диализатор. Вместо этого стерильный замещающий раствор вводится в контур крови до или после диализатора. В зависимости от того, поступает субституат до или после диализатора, процедура называется предилюцией (до) или постдилюцией (после). Обычно мембрана в диализаторе имеет более высокий коэффициент ультрафильтрации (КУФ), чем фильтр для HD. Она состоит из мембраны с высокой гидравлической проницаемостью и

позволяет проводить ультрафильтрацию значительно большего объема жидкости, чем при HD-терапии. Концентрация электролита в замещающем растворе такая же, как и в диализном растворе. Максимальный замещающий поток равен 400 мл/мин, т.е. максимальный объем за 4 часа терапии составит 96 литров. Тот же объем ультрафильтруется через диализатор. Таким образом, конвективное очищение увеличивается так, что результаты выведения по меньшей мере сопоставимы с результатами лечения с помощью HDтерапии.

#### 3.2.4 Гемодиафильтрация (HDF в режиме реального времени)

Гемодиафильтрация (HDF) представляет собой комбинацию HD и HF. При этой терапии используются как диализирующий раствор, так и замещающий раствор. Это позволяет сочетать диффузионное и конвективное очищение от малых и средних молекулярных веществ.

При процедуре HDF в режиме реального времени замещающий раствор готовится непосредственно в аппарате перед использованием. Аппарат производит высокоочищенный диализирующий раствор, который можно использовать в качестве замещающего раствора.

#### Режим работы

Во время гемодиафильтрации (HDF) осуществляется очистка крови путем диффузии и конвекции. В отличие от HF-терапии, при HDFтерапии диализирующий раствор протекает через диализатор. Определенный объем замещающего раствора одновременно поступает в организм пациента. В зависимости от того, поступает субституат до или после диализатора, процедура называется предилюцией (до) или постдилюцией (после).

#### 3.3 Процедуры лечения

#### 3.3.1 Процедура с двумя иглами

Процедура с двумя иглами является стандартной методикой при гемодиализе. Кровь извлекается у пациента через артериальный сосудистый доступ. Насос крови непрерывно прокачивает кровь через систему артериальной магистрали в диализатор. Обмен веществ между кровью и диализным раствором проходит с помощью полупроницаемой мембраны диализатора. После этого кровь возвращается пациенту по венозной кровопроводящей магистрали через венозную ловушку (которая ловит возможные воздушные пузыри), предохранительный детектор воздуха и попадает в сосудистый доступ. Использованный диализирующий раствор поступает к выходу диализата из аппарата.

#### 3.3.2 Процедуры с одной иглой

Процедура с одной иглой (SN) применяется, когда у пациентов возникают проблемы с используемой в большинстве случаев двухигольной процедурой (DN). При процедуре с одной иглой для обеспечения доступа к сосудам во время диализа используется только одна игла (одноигольная канюля) или одноигольный центральный венозный катетер. Артериальные и венозные концы системы кровопроводящих магистралей однопросветной соединены С фистульной иглой или центральным венозным катетером через Үобразный соединитель. Эта процедура применяется, если возможно использовать только одну фистульную иглу или если используется только однопросветный центральный венозный катетер. Это уменьшает количество пункций на половину по сравнению с двухигольным диализом, сохраняя доступ к пациенту.
Доступны следующие одноигольные процедуры:

- Перекрестная процедура с одной иглой (SNCO) в качестве альтернативы процедуре с двумя иглами,
- Одноигольная процедура с клапаном (SNV) в качестве «экстренного решения» для завершения диализа в случае возникновения проблем при проведении процедуры с двумя иглами.

#### 3.3.2.1 Перекрестная процедура с одной иглой

Перекрестная процедура с одной иглой (SNCO) поддерживает постоянный поток крови через диализатор с помощью только одного насоса крови и только одного подсоединения к пациенту. Для процедуры SNCO требуется специальная система кровопроводящих магистралей В. Braun.

#### Режим работы

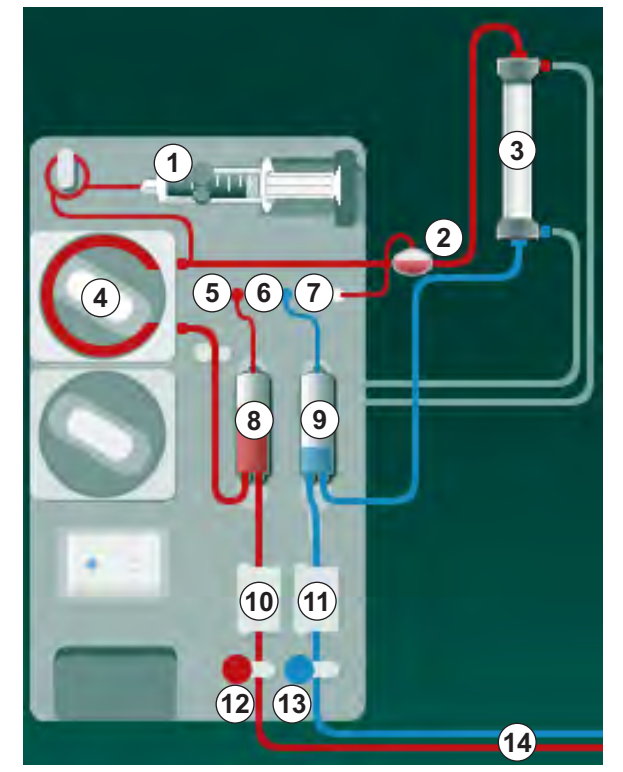

Рис. 3-2 Режим работы - Перекрестный с одной иглой

При открытом зажиме артериальной магистрали (2) и закрытом зажиме венозной магистрали (3) насос крови (4) перемещает кровь по заданной скорости от пациента через диализатор (3) в венозную камеру (9). Уровень камеры повышается. Давление в венозной камере (9) контролируется с помощью датчика венозного давления (6). Когда достигается установленное значение венозного давления для переключения, зажим артериальной магистрали (2) закрывается. Вскоре после этого открывается зажим венозной магистрали (3). Кровь из венозной камеры (9) возвращается к пациенту. Насос крови (4) перемещает кровь из артериальной камеры (8) через диализатор (3) в венозную (9). Давление в артериальной камере (8) контролируется с помощью датчика артериального давления (5). Когда достигается

- 2 POD на входе блока крови (PBE)
- 3 Диализатор
- 4 Насос крови
- 5 Датчик артериального давления (РА)
- 6 Датчик венозного давления (PV)
- Датчик давления на входе блока крови (PBE)
- 8 Артериальная камера
- 9 Венозная камера
- **10** Контроль гематокрита (датчик HCT), опция
- 11 Аварийный детектор воздуха (SAD)
- 12 Зажим артериальной магистрали (SAKA)
- 13 Зажим венозной магистрали (SAKV)
- 14 Подключения пациента

установленное значение артериального давления для переключения, зажим венозной магистрали (3) закрывается, а зажим артериальной магистрали (2) открывается. Кровь снова поступает в артериальную камеру (8), и процесс начинается снова с забора крови у пациента.

#### Преимущества SNCO по сравнению с обычными SN-процедурами

Контроль артериального давления на входе и венозного давления при возврате позволяет обеспечить высокий поток крови без образования газа в крови и без спадения насосного сегмента магистрали в насос крови. Поскольку кровь постоянно протекает через диализатор без остановок, можно избежать свертывания крови, кроме того, лечение становится более эффективным из-за высокого общего объема крови.

#### 3.3.2.2 Одноигольная процедура с клапаном

Одноигольная процедура с клапаном (SNV) позволяет переключиться с двухигольного диализа при наличии проблем (например, с доступом к пациенту).

#### Режим работы

Пациент обычно подключается с помощью стандартной артериальновенозной системы с 1 камерой, поскольку это неотложная процедура. Артериальные и венозные магистрали подсоединены к одному сосудистому доступу с помощью адаптера SNV (Y-образного соединителя).

При открытом зажиме венозной магистрали (Рис. 3-2 Режим работы -Перекрестный с одной иглой (37), (3) ) и открытом зажиме артериальной магистрали (2) насос крови (4) перекачивает кровь от пациента через диализатор (3) в венозную камеру (9) . Давление в венозной камере (9) контролируется с помощью датчика венозного давления (6) . Когда достигается верхнее установленное значение венозного давления для переключения, насос крови (4) выключается, а зажим венозной магистрали (3) открывается. Из-за давления в венозной камере (9) кровь течет через диализатор (3) обратно к пациенту, пока не будет достигнуто более низкое давление для переключения. После достижения более низкого переключающего давления в венозной камере (9) или истечения заданного времени обратного потока зажим венозной магистрали (8) закрывается. Вскоре после этого открывается зажим артериальной магистрали (2). Насос крови (4) активируется, и процесс начинается снова с забора крови у пациента.

Время обратного потока усредняется в течение первых 3 циклов и автоматически устанавливается между 3 и 10 секундами в течение терапии. Если нижний показатель для переключения давления не был достигнут, то аппарат переключается на артериальную фазу через 10 секунд.

### 3.4 Аппарат

#### 3.4.1 Обзор аппарата

На следующих рисунках показан аппарат HDF Dialog iQ. Этот аппарат оснащен компонентами, которые не установлены на всех типах аппаратов или доступны в качестве дополнительного оборудования.

#### Вид спереди, модуль экстракорпоральной очистки крови

- 1 Держатель гепариновой линии
- 2 Гепариновый насос
- Крепления для кровопроводящих магистралей
- 4 Насос крови
- 5 Датчик артериального давления (РА, красный)
- 6 Датчик венозного давления (PV, синий)
- 7 Датчик входного давления крови (PBE, белый)
- 8 Насос субституата
- 9 Крепления для камер системы кровопроводящих магистралей
- **10** Сливной порт и порт замещения
- **11** Контроль гематокрита (датчик HCT), опция
- 12 Аварийный детектор воздуха (SAD) с детектором красного
- 13 Держатель всасывающего стержня с защитной крышкой
- 14 Зажим артериальной магистрали (SAKA, красный)
- 15 Зажим венозной магистрали (SAKV, синий)

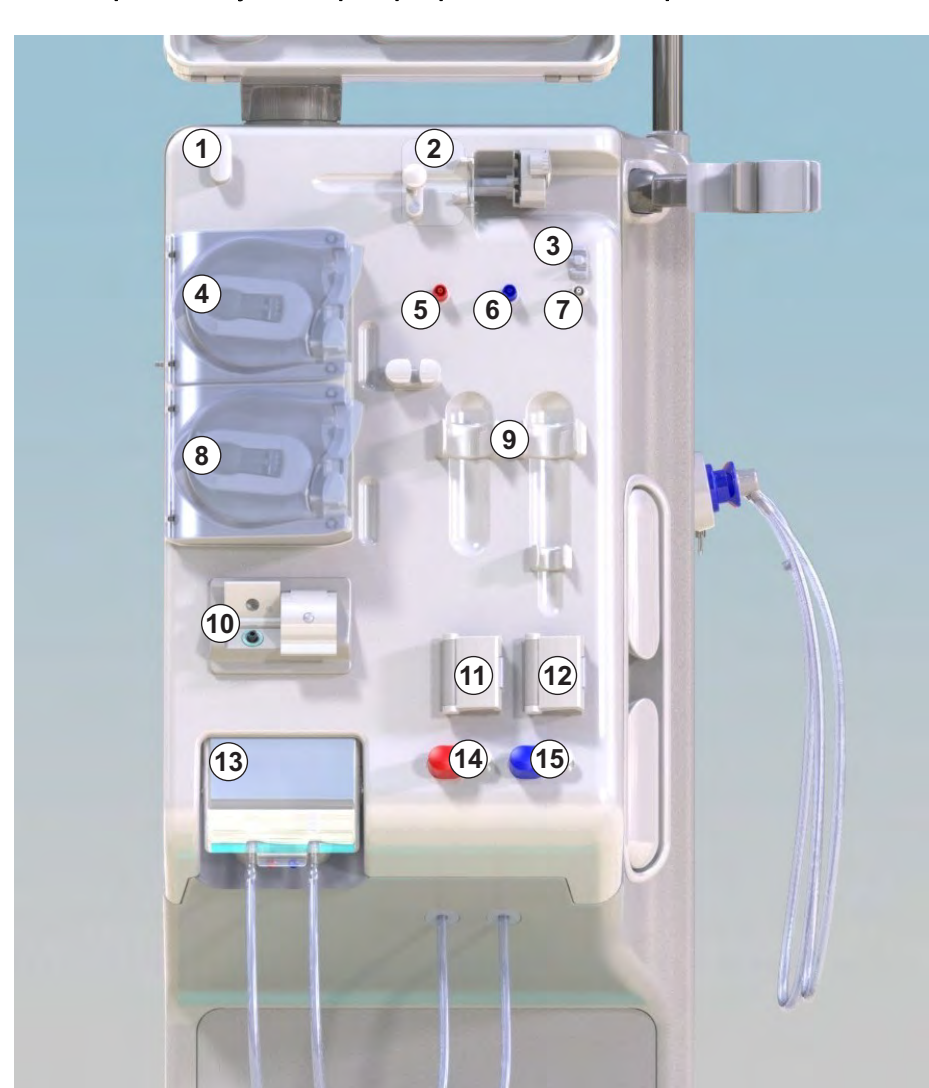

Рис. 3-3 Вид спереди

## 1 Монитор

2 Инфузионная стойка

Вид спереди

- 3 Гепариновый насос
- 4 Держатель диализатора
- 5 Насос крови
- 6 Насос субституата
- 7 Датчики давления (штуцеры датчиков давления)
- 8 Крепления для камер системы кровопроводящих магистралей
- 9 Сливной порт и порт замещения
- 10 Контроль гематокрита (датчик НСТ), опция
- 11 Аварийный детектор воздуха (SAD) с детектором красного
- 12 Держатель всасывающего стержня с защитной крышкой
- 13 Зажимы для артериальной и венозной магистрали (SAKA/SAKV)
- 14 Основание с датчиком утечки
- 15 Колесико с тормозом

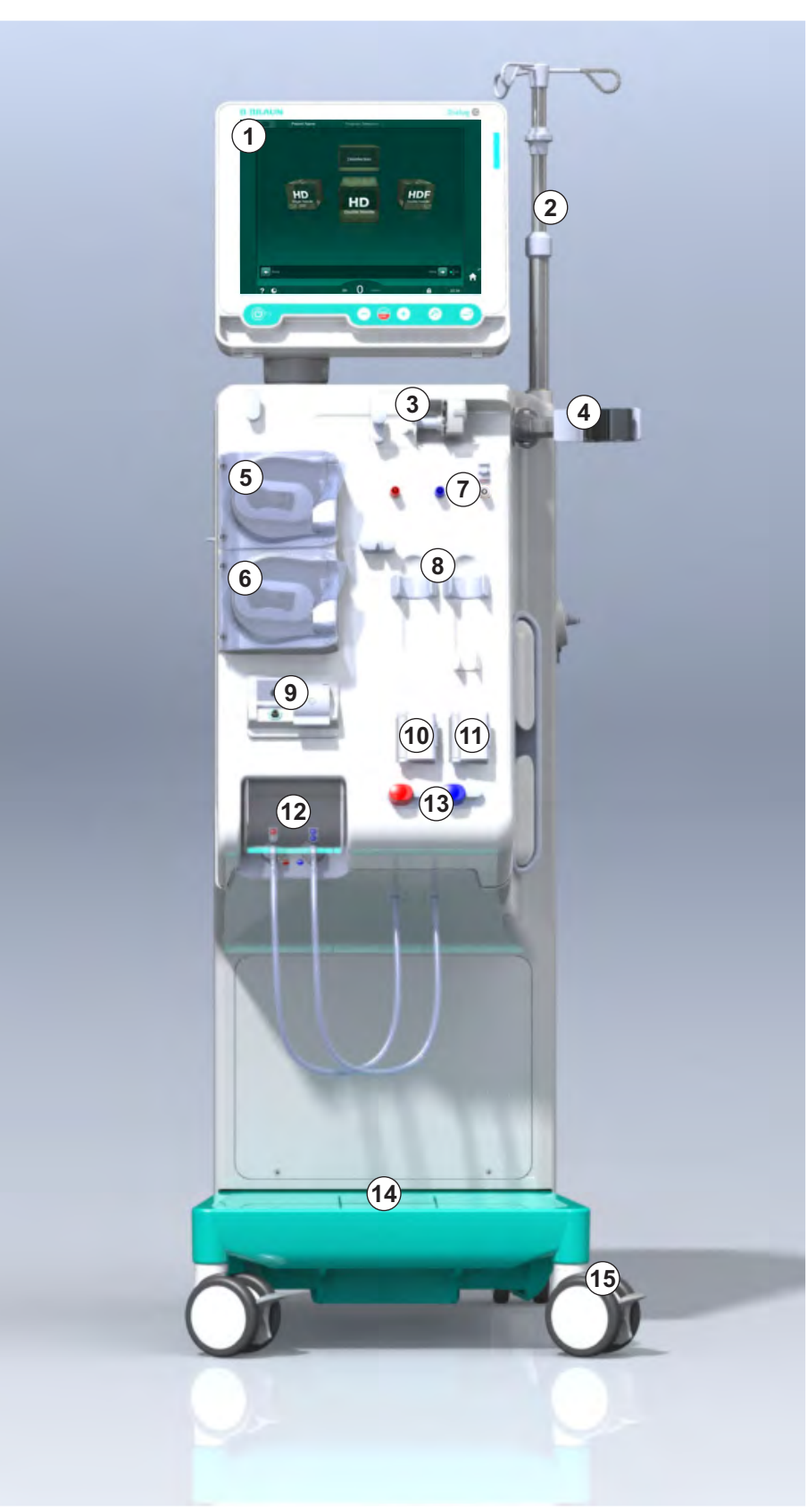

Рис. 3-4 Вид спереди

## Описание продукта

3

#### Вид сзади

- 1 Корзина для манжет АВРМ
- 2 Многофункциональная ручка для транспортировки
- Вызов персонала (дополнительное оборудование)
- 4 Передача данных DNI WAN для подключения к LAN (опция)
- 5 Крышка фильтра DF/ HDF
- 6 Клемма уравнивания потенциалов
- 7 Сетевая розетка
- 8 Аварийный источник электропитания (аккумулятор)
- Подключение для централизованной подачи концентрата
- 10 Выход диализата
- 11 Подача воды

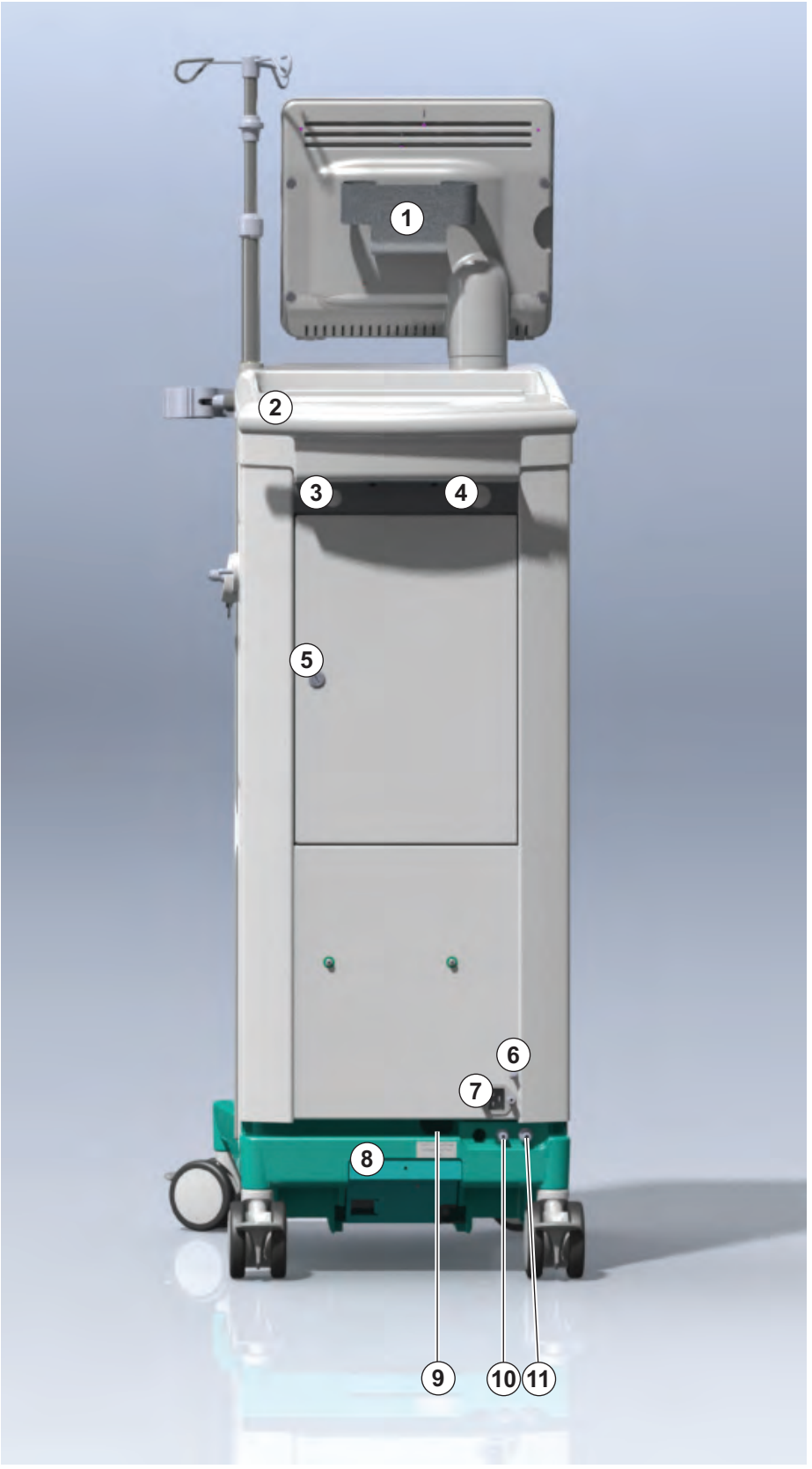

Рис. 3-5 Вид сзади

## Dialog iQ

#### Соединения на задней стороне

- 1 Клемма уравнивания потенциалов
- 2 Сетевая розетка
- 3 Подключение для централизованной подачи концентрата
- 4 Выход диализата
- 5 Подача воды

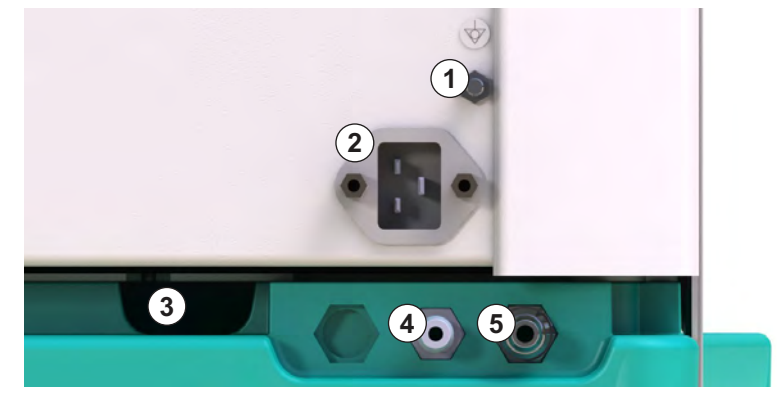

Рис. 3-6 Соединения на задней стороне

#### Вид сбоку, с правой стороны

- Держатель бикарбонатного картриджа
- Мост промывки с разъемами для муфт диализатора
- 3 Разъем для дезинфектанта

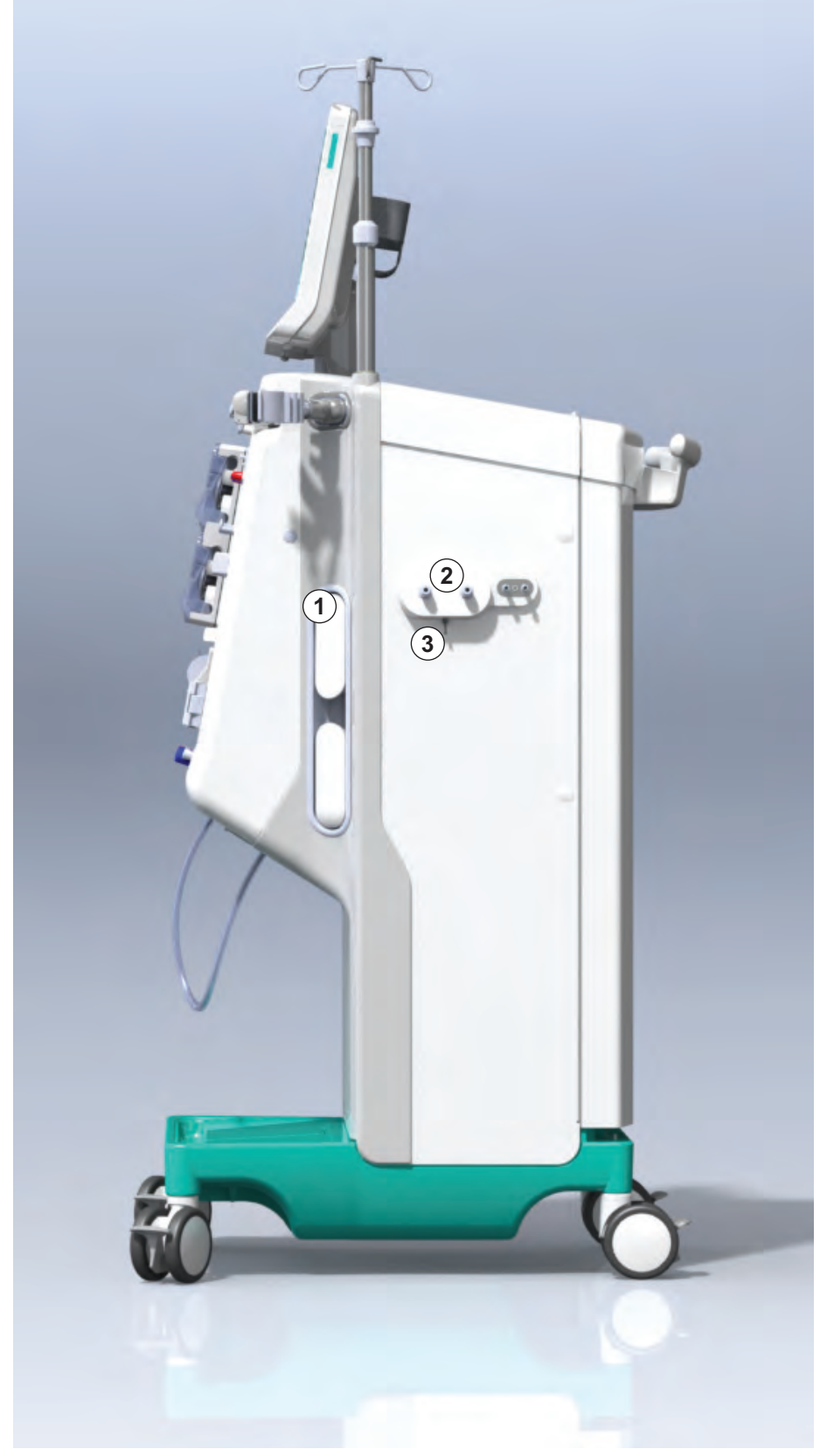

Рис. 3-7 Вид сбоку, с правой стороны

- 1 Карт-ридер
- 2 Разъем АВРМ

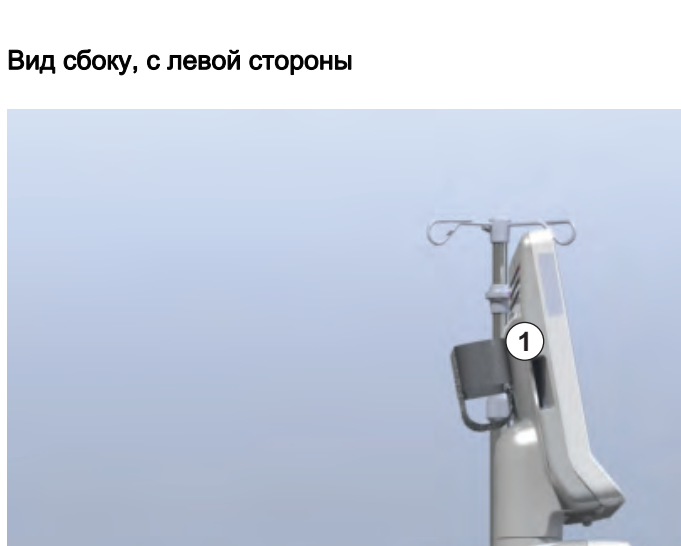

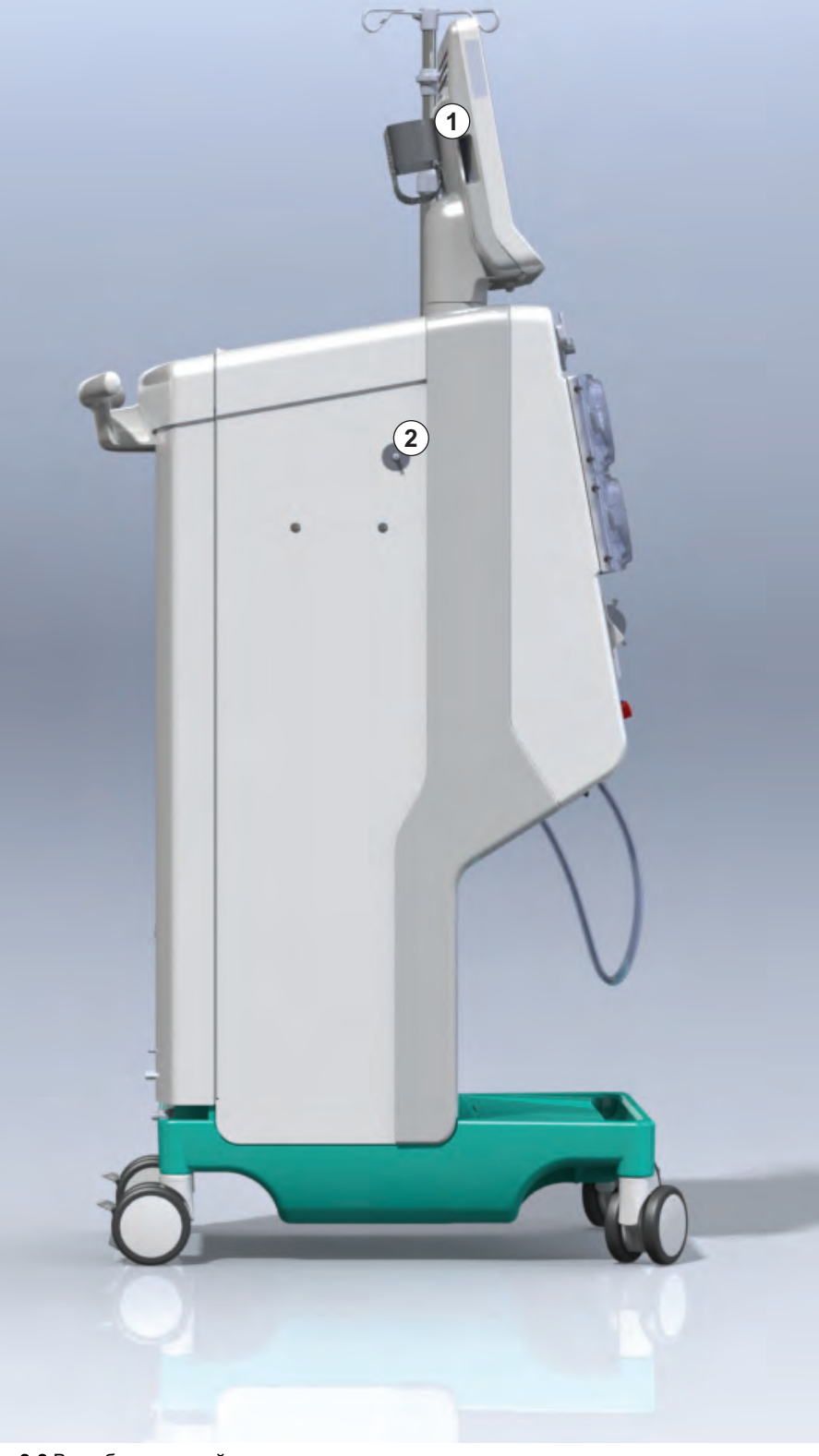

Рис. 3-8 Вид сбоку, с левой стороны

#### Типы аппарата

Dialog iQ доступен в качестве аппарата для HD или аппарата для HDF. Оба типа могут использоваться в больницах, медицинских центрах, отделениях интенсивной терапии или для ограниченного ухода.

Аппараты поставляются в определенной стандартной комплектации, включающей, например:

- Цветной сенсорный дисплей
- Шприцевый инфузионный насос для гепарина
- Держатель диализатора
- Подключение фильтра DF
- Инфузионная стойка
- Держатель бикарбонатного картриджа
- Карт-ридер
- Аккумулятор
- АВРМ (Опция автоматического измерения кровяного давления)
- Adimea (Опция измерения дозы диализа Kt/V) и т. д.

Дополнительные функции могут быть установлены в виде опционального оборудования. Дополнительную информацию можно найти в разделе 11 Особенности (271) и в разделе 14 Принадлежности (459).

В следующей таблице приведен обзор возможных типов процедур для аппаратов каждого вида.

| Аппарат для HD                | Аппарат для HDF                                       |
|-------------------------------|-------------------------------------------------------|
| HD (с двумя иглами)           | HD (с двумя иглами)                                   |
| Перекрестный HD с одной иглой | Перекрестный HD с одной иглой                         |
| HD с одноигольным клапаном    | HD с одноигольным клапаном                            |
|                               | Гемофильтрация (НF в режиме<br>реального времени)     |
|                               | Гемодиафильтрация (HDF в<br>режиме реального времени) |

#### Сливной порт и порт замещения

Порт для отработанного диализата (сливной порт) является частью аппаратов HD и HDF, порт замещающего раствора присутствует только у аппаратов HDF. Эти порты расположены спереди аппарата.

В аппаратах HDF замещающий раствор готовится аппаратом в режиме реального времени. Жидкость для заполнения и промывки системы кровопроводящих магистралей на этапе подготовки может быть взята непосредственно из порта замещающего раствора.

Порт для отработанного диализата используется также для слива физиологического раствора во время подготовки. Мешок для сбора не требуется, поскольку отработанная жидкость поступает непосредственно на выход аппарата.

#### 3.4.2 Символы на аппарате

## Символы на аппарате

| Символ                    | Описание                                                                                                    |
|---------------------------|----------------------------------------------------------------------------------------------------|
| 8                         | Следуйте инструкциям по эксплуатации.<br>Соблюдайте указания по технике<br>безопасности.                                                                                                    |
| <b>Ť</b>                  | Рабочая часть типа В<br>Классификация в соотв. с IEC 60601-1                                                                                                    |
| $\bigvee$                 | Соединение для уравнивания потенциалов                                                                                                    |
| ل                         | Переключатель включения/выключения<br>аппарата                                                                                                    |
| $\sim$                    | Переменный ток                                                                                                    |
| <b>Ş</b>                  | Подключение дополнительной функции<br>вызова персонала                                                                                                    |
| €_,                       | Подключение для автоматического<br>измерения кровяного давления (АВРМ)                                                                                                    |
|                           | Коррозионный материал. Опасность<br>химического ожога.                                                                                                    |
| max kg 142kg max kg 107kg | Максимальный вес аппарата, включая все<br>дополнительное оборудование с (слева) и<br>без (справа) всех расходных материалов (со<br>всеми расходными материалами =<br>максимальная рабочая нагрузка) |

#### Символы на манжете АВРМ

| Символ                 | Описание                                                                                                    |
|------------------------|----------------------------------------------------------------------------------------------------|
| - I                    | См. инструкции по эксплуатации                                                                                                    |
| -  <b>★</b>  -         | Применяется рабочая часть типа BF с<br>защитой от разряда дефибриллятора<br>Классификация в соотв. с IEC 60601-1                                          |
|                        | Манжета не содержит латекса.                                                                                                    |
|                        | Размер манжеты: S (маленький), M (средний),<br>L (большой), XL (очень большой).<br>Соответствующий размер обозначается<br>прямоугольником вокруг символа. |
| 23-47 cm               | Диапазон окружности плеча                                                                                                    |
| INDEX<br>1 2 3 4 5 6 7 | Маркировка для определения правильного размера манжеты                                                                                                    |
| $\bigcirc$             | Маркировка для размещения манжеты                                                                                                    |

1

2 Номер по каталогу

Наименование изделия

- 3 Серийный номер
- 4 Дата изготовления
- 5 Номинальная мощность
- 6 Номинальное напряжение
- 7 Номинальная частота
- 8 См. Руководство по эксплуатации
- Отходы электр. и электрон. оборудов. (WEEE). Изделие запрещается утилизировать с бытовыми отходами
- 10 Рабочая часть типа В
- 11 Степень защиты корпуса
- 12 Маркировка СЕ и идентификатор, присвоенный аттестационным органом
- 13 Не предназначено для использования в присутствии легковоспламеняющихся анестезирующих газов
- 14 Специальные требования стран, которые могут быть различными
- 15 Международный код маркировки и учета логистических единиц. QR-код
- 16 Наименование и адрес производителя; наименование и адрес места производства

#### 3.4.3 Паспортная табличка

На следующем рисунке приведен пример паспортной таблички. Для ознакомления с фактическими значениями и информацией см. паспортную табличку на аппарате.

| Dia      | log 🛈 ®                          |                                                                            | 14                                                                                          |
|----------|----------------------------------|----------------------------------------------------------------------------|---------------------------------------------------------------------------------------------|
| REF 2    | 0000000 (5)                      | VA : 0000                                                                  |                                                                                             |
| SN 3     | ) 000000 <b>(6</b> )             | V: 0000                                                                    |                                                                                             |
| <u>4</u> | 20ZZ-YY-XX 7                     | Hz : 0000                                                                  | TP 21 RX only                                                                               |
| 14       |                                  |                                                                            |                                                                                             |
| 14       |                                  |                                                                            |                                                                                             |
|          |                                  | GTIN: 04                                                                   | 046964679469                                                                                |
|          | (01)040469                       | 964679469(11)170905(10)000                                                 | 0002(21)00000-02)00000000                                                                   |
| 16       | <b>BBRAUN</b><br>Made in Germany | B. Braun Avitum AG<br>Schwarzenberger Weg 73-7<br>34212 Melsungen, Germany | Manufacturing facility:<br>B. Braun Avitum AG<br>Am Buschberg 1<br>34212 Melsungen, Germany |

Рис. 3-9 Паспортная табличка

#### 3.4.4 Интерфейсы связи

#### Интерфейс сети передачи данных (DNI)

Дополнительный интерфейс сети передачи данных (DNI) представляет собой усиленное изолированное RJ45-соединение. Он используется для связи и передачи данных между аппаратом и локальной сетью (LAN) или глобальной сетью (WAN), соответственно.

DNI использует протокол TCP/IP для сетевой связи. Сеть должна быть настроена (IP-адрес сервера, порты и т. д.) в режиме TSM при вводе аппарата в эксплуатацию. Режим работы DNI также установлен в режиме TSM:

- DNI Nexadia используется для сбора данных и ограниченной двунаправленной связи с системой управления данными пациентов Nexadia.
- DNI-WAN используется только для сбора данных, то есть для однонаправленной отправки данных с аппарата в сетевую среду. Для использования опции WAN со стороны клиента должен быть разработан определенный пользовательский интерфейс. Для этого В. Braun предлагает набор для самостоятельной разработки WAN SDK. За дополнительной информацией обращайтесь к местному дистрибьютору.

Сетевая связь активируется, как только карта пациента вставлена в карт-ридер и отключается при выключении аппарата.

Чтобы блокировать общие атаки, программный брандмауэр аппарата настроен на отказ от любого внешнего доступа, за исключением того, что сервер считывает IP-адрес, установленный в режиме TSM, и для фильтрованных входящих пакетов данных, которые соответствуют синтаксису Nexadia или WAN.

## **Dialog iQ**

3.4.5

- 1 Сигнальная лампа
- Переключатель ВКЛ/ ВЫКЛ (сетевой выключатель)
- 3 Индикатор зарядки аккумулятора
  - 4 Снижение скорости насоса крови
  - 5 Кнопка Пуск/Стоп
  - 6 Увеличение скорости насоса крови
  - 7 Кнопка Отключение сигнала тревоги
  - 8 Кнопка Ввод

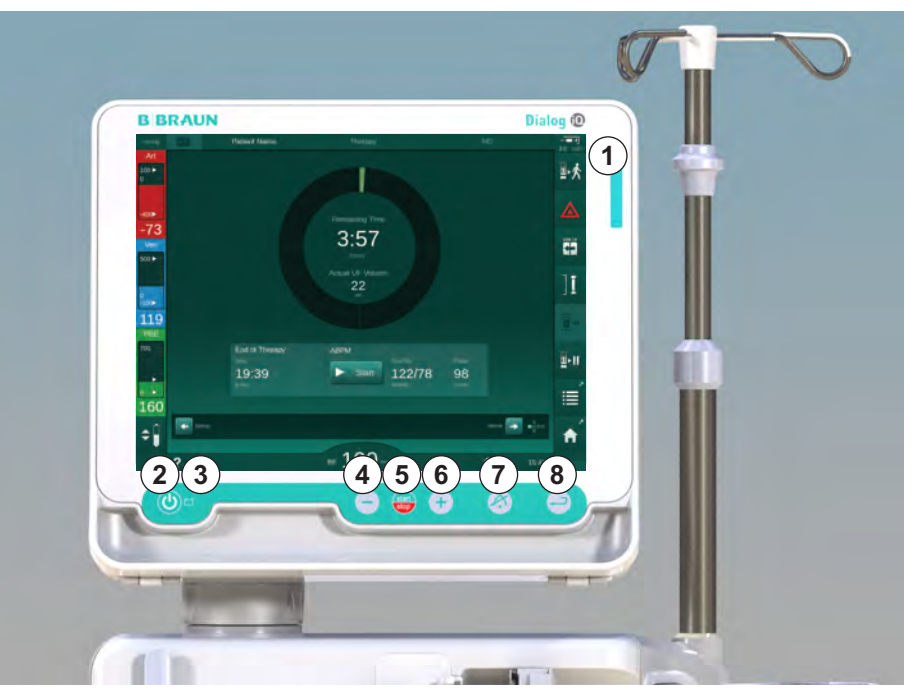

Элементы управления и индикаторы на мониторе

Рис. 3-10 Монитор с элементами управления и индикаторами

#### Сигнальные лампы

Сигнальная лампа ① на мониторе загорается тремя цветами, чтобы указать режим работы (зеленый), предупреждение/внимание (желтый) и аварийный сигнал (красный).

Сигнальная лампа ③ загорается зеленым цветом, пока аккумулятор заряжается.

#### Кнопки

Даже при выключенном экране (например, при чистке) основные функции аппарат можно контролировать с помощью кнопок на мониторе:

Кнопка ② включает или выключает аппарат.

Кнопка мигает, когда аппарат отключен и будет перезапущен автоматически.

Кнопка (б) (кнопка *Пуск/Стоп*) запускает или останавливает насос крови. При нажатии кнопки «Пуск/Стоп» во время работы насоса крови насос останавливается, закрывается зажим венозной магистрали (SAKV), ультрафильтрация останавливается, а аппарат переключается в режим байпаса.

Кнопка ④ (Кнопка «-») снижает скорость насоса крови.

Кнопка ⑥ (Кнопка «+») увеличивает скорость насоса крови.

i

При нажатии кнопки «–» или «+» изменяется только значение, отображаемое на пользовательском интерфейсе. После отпускания кнопки скорость насоса крови сразу устанавливается на новое значение, которое обеспечивает отображаемый поток крови.

Кнопка ⑦ (кнопка *Отключение сигнала тревоги*) отключает/сбрасывает сигнал тревоги.

Кнопка ⑧ (кнопка *Ввод*) должна быть нажата, если этого требуют инструкции на экране.

#### 3.5 Пользовательский интерфейс

Большинство функций аппарата отображаются на сенсорном дисплее. Сенсорный дисплей позволяет пользователю напрямую взаимодействовать с аппаратом, прикоснувшись к экрану пальцем.

Сенсорный дисплей имеет стационарную рамку и 6 динамических экранов. Эти экраны представлены в виде 6 сторон куба.

3.5.1 Структура сенсорного дисплея

#### Рамка

Рамка (Рис. 3-11, ①) представляет собой фиксированную область вокруг экрана ② соответствующей стороны куба. Она отображает важную информацию в зависимости от рабочей фазы аппарата и фазы обработки и содержит несколько значков.

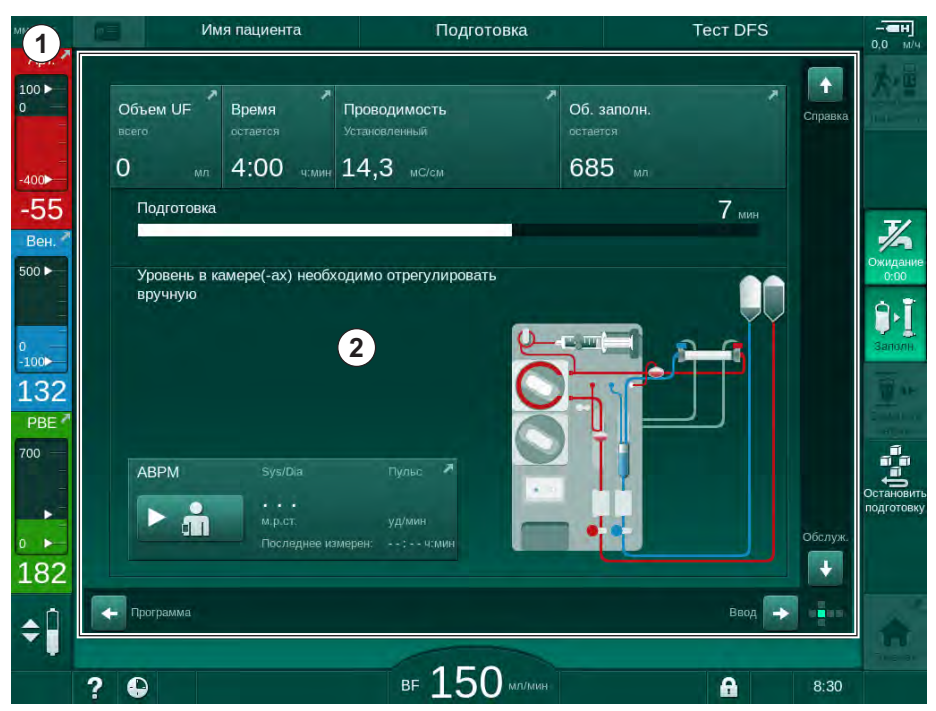

Рис. 3-11 Рамка и экран (сторона куба)

Верхняя строка рамки содержит (слева направо):

- ярлык для перехода на экран Настройка
- состояние связи с сетью
- имя пациента
- рабочую фазу аппарата
- информацию о фазе
- ярлык для данных по гепарину на экране Ввод

Левая сторона рамки содержит значения в зависимости от рабочей фазы (сверху вниз):

- экстракорпоральное давление PA, PV и PBE или TMP при подготовке, терапии и реинфузии
- температура и проводимость при дезинфекции.

1 Рамка

2 Экран

Правая сторона рамки содержит (сверху вниз):

- значки Подключить пациента, Заполнение, Заменить картридж, Остановить приготовление, Режим ожидания при подготовке
- значки Реинфузия, Вернуться к терапии, Чрезвычайная ситуация, Минимальная скорость UF, Байпас, Заменить картридж, Пауза в терапии, ярлык для данных по гепарину, затем переход в Протокол и Главный экран при терапии
- значки Осушение диализатора, Осушение картриджа и Дезинфекция после реинфузии
- значок Остановка дезинфекции и ярлык для перехода на Главный экран при дезинфекции.

Нижняя часть рамки содержит (слева направо):

- значок «Справка»
- ярлык для подменю таймера/будильника
- ярлык для функции KUFmax (дополнительно)
- ярлык для подменю замещающего потока (только для аппаратов для HDF)
- поток крови
- значок «Блокировка экрана» (отключает сенсорный дисплей для очистки)
- время аппарата.

#### Области команд и полосы прокрутки

Имя пациента Подготовка Tect DFS 100 Объем UF Время Проводимость Об. заполн 3 0 685 🗤 4:00 чемин 14,3 мс/см -55 Подготовка 7 мин Bei 500 ► 1 2 100 132 PBE ? 700 ABPM M.D.CT. -111 ŧ 182 3 + Ввод \$ вг 150 мл/ми ? 0 A 8:30

Рис. 3-12 Области команд и полосы прокрутки на Главном экране при подготовке

В инструкциях пользователя ① перечислены действия, которые должны выполняться пользователем.

Область визуализации ② отображает схему экстракорпорального контура в зависимости от выбранного типа терапии.

Прикосновением к вертикальной или горизонтальной полосе прокрутки и путем ее перемещения ③ пользователь может вращать экраны (стороны куба). Подробнее в разделе Экраны - Концепция куба.

- 1 Инструкции пользователя
- 2 Графические области команд
- Вертикальные и горизонтальные полосы прокрутки

- 1 Поле сигналов тревоги
- Поле предупреждений
- 3 Символ приостановки звукового сигнала
- 4 Сигнальная лампа

#### Поля сигналов тревоги и предупреждений

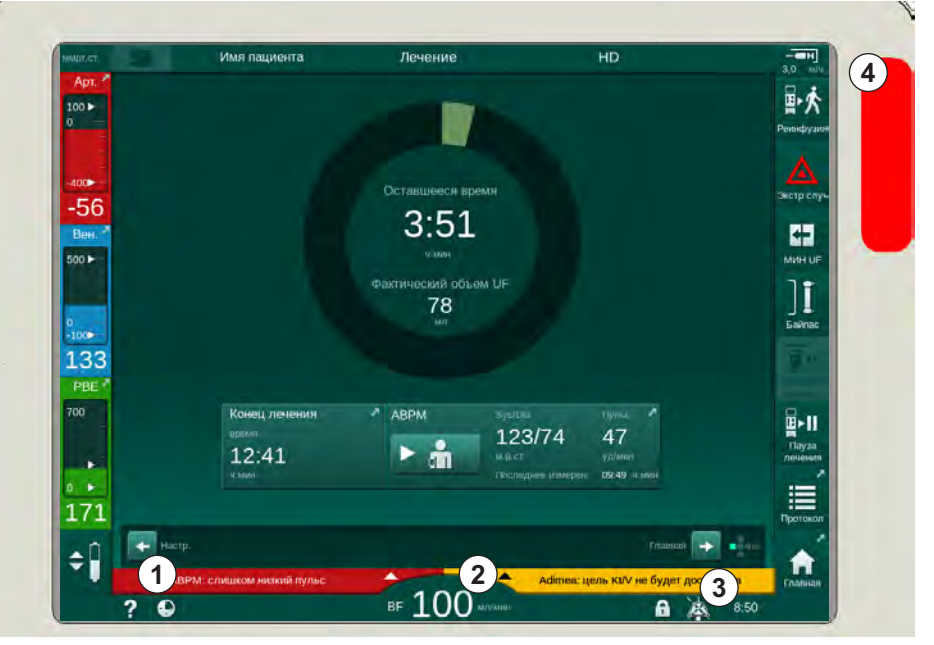

Рис. 3-13 Поля сигналов тревоги и предупреждений

Поле сигналов тревоги ① с левой стороны отображает аварийные сигналы, касающиеся безопасности, **красным** цветом. Сигналы тревоги, которые не касаются безопасности, отображаются **желтым** цветом. Сигнальная лампа ④ на мониторе меняет свой цвет с зеленого на желтый/красный в случае тревоги.

Поле предупреждения ② с правой стороны отображает предупреждения **желтым** цветом. Предупреждения не требуют непосредственного взаимодействия с пользователем.

При прикосновении к сигналу тревоги/предупреждению отобразится текст сообщения с идентификатором тревоги. При повторном прикосновении откроется текст справки с сообщением о причине возникновения сигнала тревоги и действиях по устранению.

Символ приостановки звукового сигнала ③ в правой части нижней строки рамки указывает, что звуковой сигнал тревоги выключен. Тем не менее, тревога/предупреждение все еще действуют.

Для получения дополнительной информации см. раздел 12.3 Отображение и отключение сигналов тревоги и предупреждений (338).

#### Экраны - концепция куба

Пользовательский интерфейс представлен как куб.

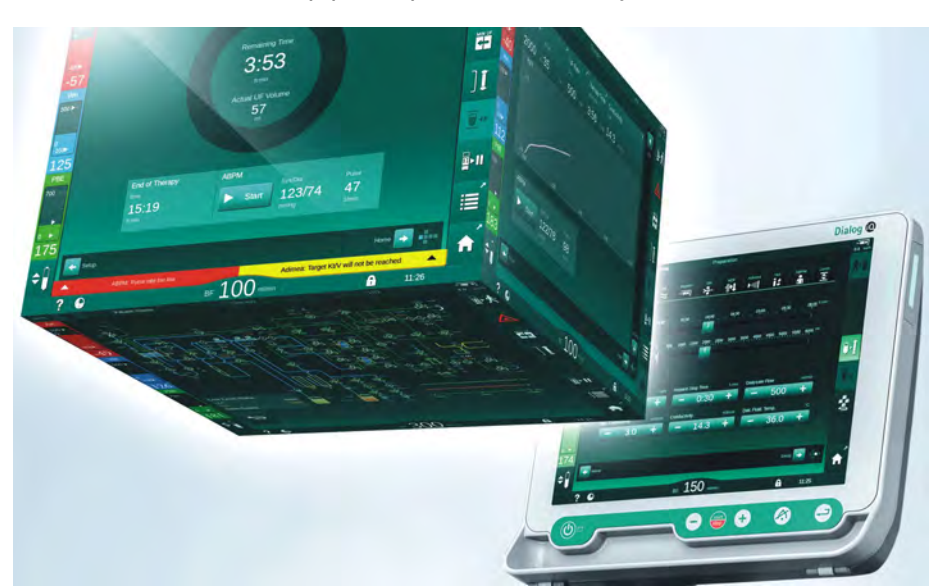

Рис. 3-14 Пользовательский интерфейс в виде куба

Куб состоит из 6 сторон (экранов), каждая из которых представляет собой определенное меню. Чтобы переместить необходимый экран в переднее положение, куб можно поворачивать горизонтально и вертикально внутри неподвижной рамки — либо с помощью полос прокрутки, либо при прикосновении к стрелкам на концах полос прокрутки:

- 1. Коснитесь горизонтальной полосы прокрутки и перемещайтесь влево или вправо или коснитесь стрелок горизонтальной полосы прокрутки, чтобы переключиться между экраном *Выбор программы/Часы*, *Главным* экраном, экраном *Ввод* и экраном *Настройки*.
- 2. Коснитесь вертикальной полосы прокрутки и перемещайтесь вверх или вниз, или коснитесь стрелок вертикальной полосы прокрутки, чтобы перейти к экрану Информация, Главному экрану и экрану Сервис.

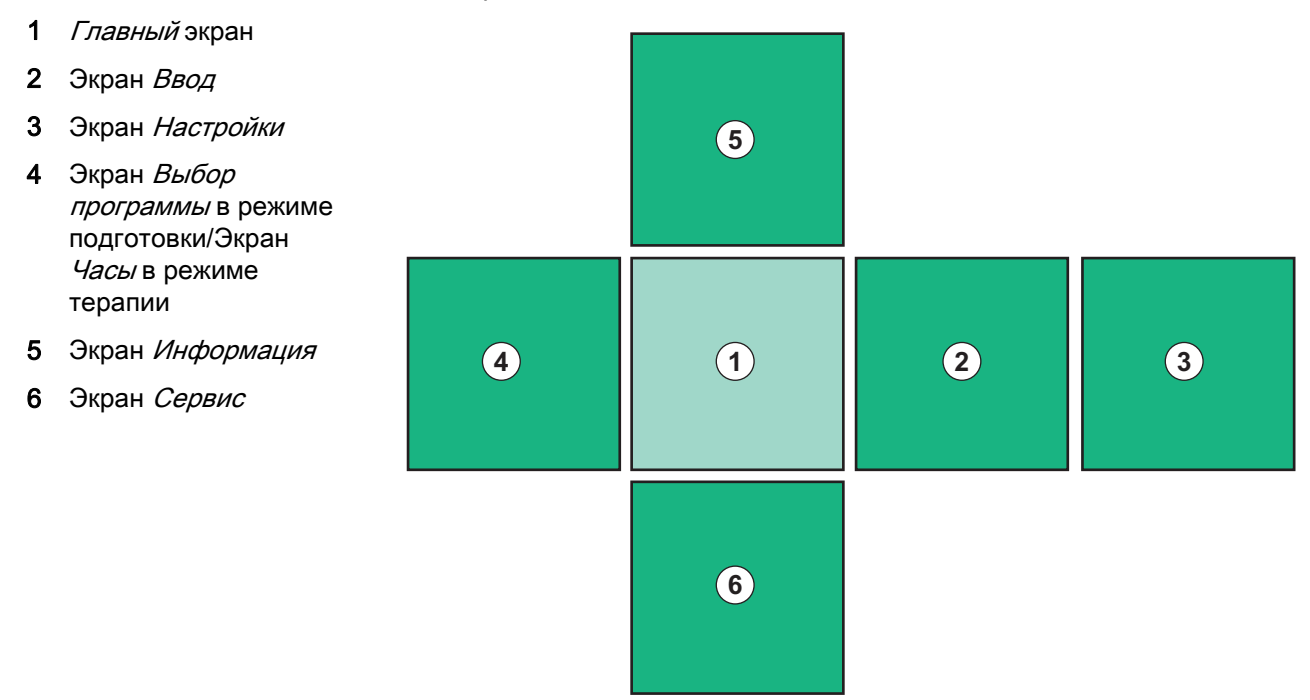

Рис. 3-15 Индикатор стороны куба с выбранным Главным экраном

Индикатор стороны куба в нижней правой части экрана показывает пользователю, на какой стороне куба он находится в данный момент. Текущая сторона куба подсвечивается зеленым цветом.

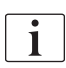

В зависимости от рабочей фазы аппарата есть два разных куба: один для подготовки и один для терапии.

Экран *Выбор программы* отображается после включения аппарата. На этом экране можно выбрать тип процедуры. В режиме терапии экран *Выбор программы* заменяется экраном *Часы*.

Изменение *Главного* экрана происходит в зависимости от фазы лечения (подготовка, терапия, реинфузия):

В процессе подготовки отображается изображение передней панели аппарата и строка состояния со временем подготовки. На изображении показано, каким образом должны быть установлены магистрали аппарата и изменения в зависимости от фазы лечения.

В процессе терапии можно графически отображать различную информацию:

- Kt/V
- PA, PV, PBE
- артериальное давление
- частота пульса
- изменение объема крови (опционально)
- spO<sub>2</sub> (опционально)
- Скорость UF
- поток диализирующего раствора

Окно АВРМ отображается, если на экране включен значок АВРМ.

На всех фазах лечения отображаются объем UF, скорость UF, время терапии и проводимость. При нажатии на эту область открывается экран *Предписание*.

На экране Сервис отображается техническая информация о:

- состоянии самопроверки
- технологическая схема стороны крови
- технологическая схема стороны диализирующего раствора
- исполнительные механизмы и датчики
- версия программного обеспечения
- динамика текущей терапии и прошлых терапий

На экране *Информация* в виде диаграмм могут отображаться различные значения (Kt/V, PV, PA, PBE и т.д.) сегодняшнего дня или предыдущего лечения. Отображаются графики Kt/V и HCT.

На экране *Ввод* можно ввести или изменить все важные параметры терапии, такие как объем UF, время терапии, скорость UF, гепарин и т. д.

Экран Настройки предлагает общие параметры настройки:

- дата
- время
- яркость монитора в %
- звуковой сигнал в % (настраивается от 0 до 100%, что соответствует диапазону от 48дБ (А) до 65дБ (А))
- язык
- управление данными карты пациента

Экран *Настройки* также позволяет устанавливать параметры дезинфекции, подготовки и (опционально) DNI, проверять данные фильтра, запускать смену фильтра и отбор микробиологических проб, а также настроить таймер.

Авторизованные пользователи могут войти в режим *Пользовательская настройка*, чтобы установить дополнительные параметры (конфигурация системы). Для получения дополнительной информации см. раздел 10 Режим пользовательской настройки (245).

#### 3.5.2 Руководство для пользователя

Сигналы тревоги и условия эксплуатации аппарата, требующие действий пользователя, всегда обозначаются акустическим сигналом, позволяющим известить пользователя, даже если аппарат находится вне его поля видимости.

Если для перехода к следующему этапу работы аппарата необходимо нажать кнопку (например, начать заполнение, начать терапию), данная кнопка будет выделяться мигающей рамкой (см. Рис. 3-16, ①).

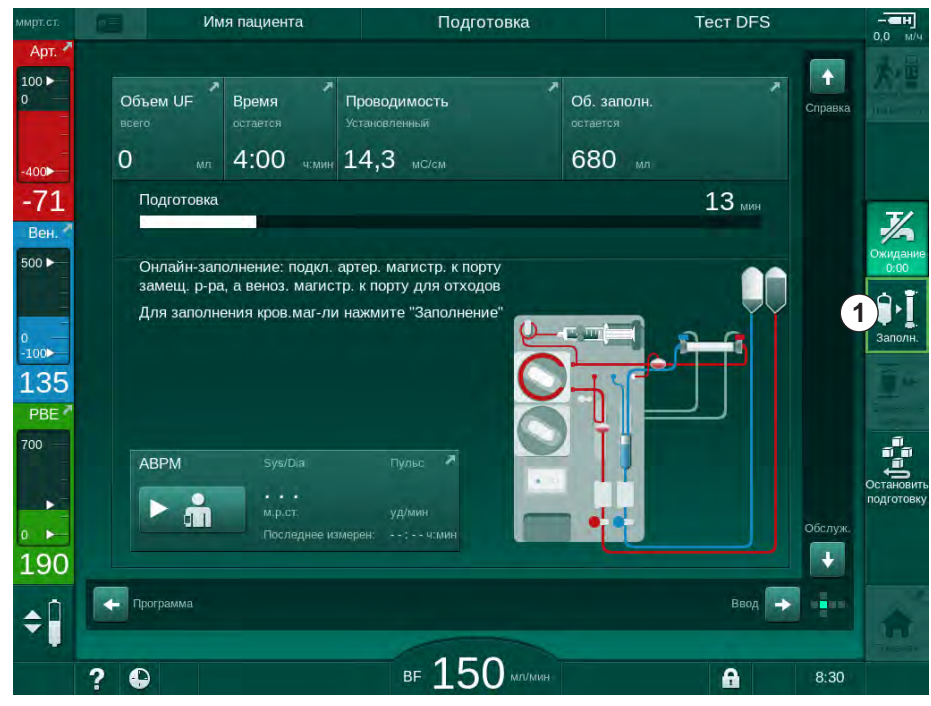

Рис. 3-16 Выделенный значок Заполнение

OK

#### 3.5.3 Длительное нажатие кнопки

Изменение профилей с соответствующими параметрами терапии

- Ультрафильтрация (UF)
- Проводимость бикарбоната
- Конечная проводимость
- Концентрация бикарбоната
- Концентрация натрия

требует особого внимания. Чтобы предотвратить несанкционированные изменения, нажимайте кнопку *ОК* до тех пор, пока строка состояния, появляющаяся над кнопкой, не изменит свой цвет с красного на зеленый, подтверждая новые настройки профиля.

3.5.4 Окна подтверждения

Определенные (например, касающиеся безопасности) варианты выбора и настройки параметров могут требовать особого подтверждения. В этом случае в центре экрана появляется окно подтверждения (см. Рис. 3-17 и Рис. 3-18, чтобы ознакомиться с примерами).

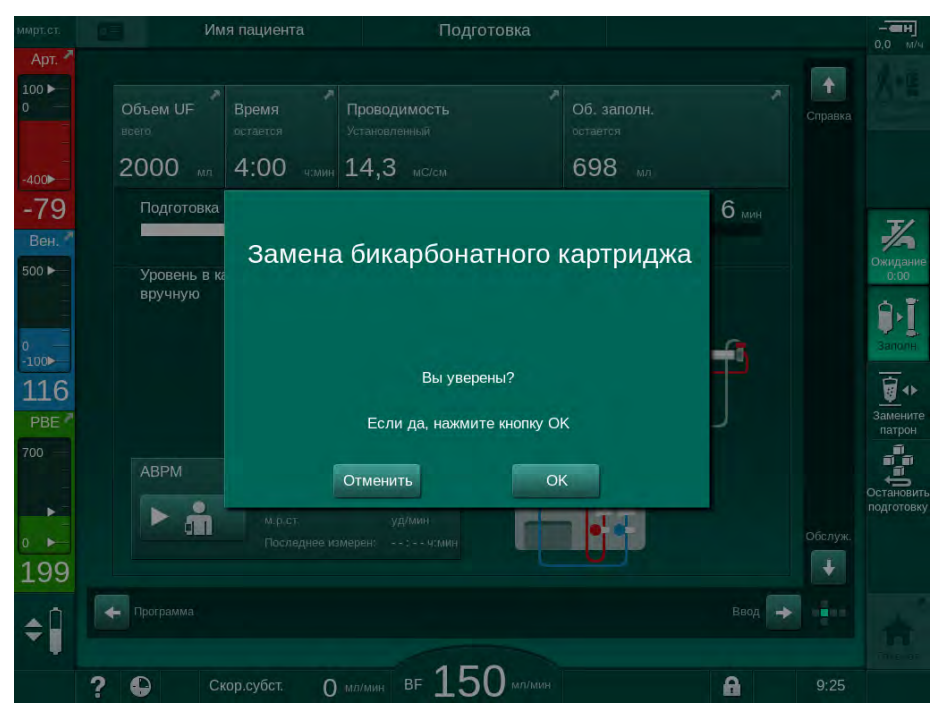

Рис. 3-17 Окно подтверждения замены бикарбонатного патрона

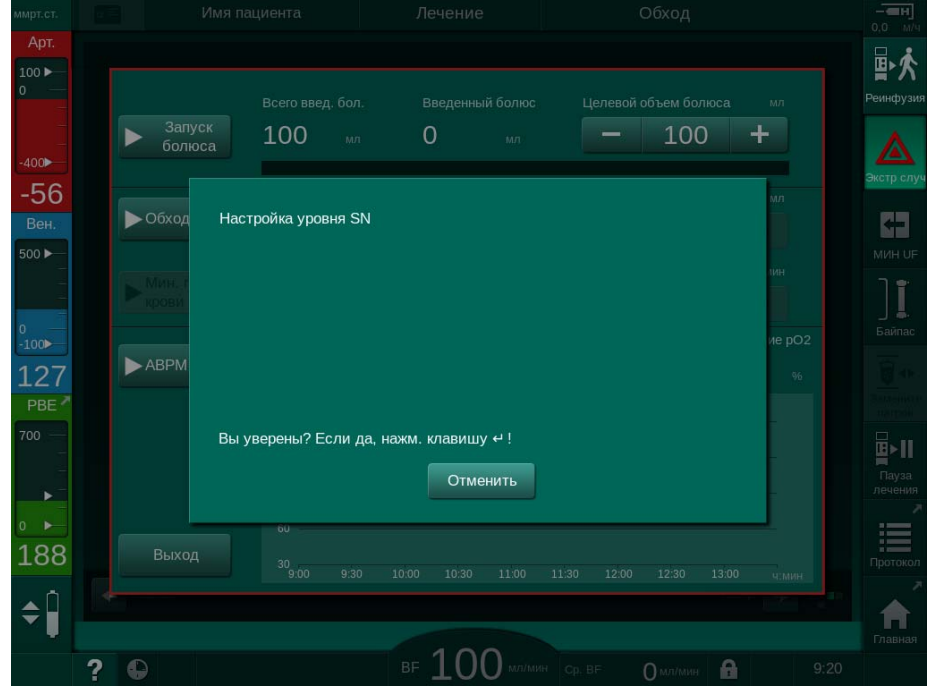

Рис. 3-18 Окно подтверждения регулирования уровня в SN

Эти окна позволяют отменить выбор путем нажатия на *Отмена*. Если выбранная команда должны быть выполнена, нажмите *ОК* или кнопку *Ввод* на мониторе (в зависимости от отображаемой в окне информации).

Чтобы предоставить информацию в наиболее краткой форме, в следующих разделах этой инструкции по эксплуатации такие окна не всегда будут прямо упоминаться или изображаться в виде скриншотов.

#### 3.5.5 Обзор всех пиктограмм

Значки— это кнопки управления на сенсорном экране, используемые для управления аппаратом.

В зависимости от стороны куба доступны разные значки, которые представляют собой конкретное действие. Ниже приведен список всех значков.

При касании значка он изменяет свой статус с отключенного на включенный, а его цвет меняется с темно-зеленого на светло-зеленый. Некоторые действия должны быть подтверждены нажатием кнопки *ОК* или *Ввод* на мониторе, прежде чем они будут включены.

#### Пример: включенные/отключенные значки

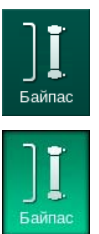

- **1.** Значок (функция/действие, связанные со значком) отключен. Нажмите на значок.
  - 🤄 Значок (функция/действие, связанные со значком) включен.

Некоторые функции можно быстрее использовать с помощью ярлыков. Ярлык — это прямая ссылка на специальную функцию. Нет необходимости щелкать по экранам, нужно только коснуться ярлыка, чтобы достичь требуемой позиции. Ярлыки могут быть помечены маленькой стрелкой.

#### Пример: ярлык

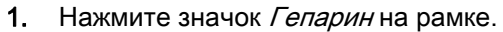

- Сразу откроется экран *Гепарин*.

Все ярлыки перечислены в следующей таблице:

| Пикто-<br>грамма         | Описание                                                                                                    |
|--------------------------|----------------------------------------------------------------------------------------------------|
| Рамка                    |                                                                                                    |
|                          | Ярлык для перехода к экрану <i>Установки</i> для управления<br>данными на карте пациента                                                                                                    |
| ?                        | Функция справки: Нажмите на значок <i>Справка</i> и после<br>этого на значок/область на экране, о которой нужна<br>дополнительная информация. Появится информационное<br>окно. Нажмите кнопку <i>ОК</i> . чтобы закрыть окно. После<br>завершения работы снова коснитесь значка <i>Справка</i> ,<br>чтобы отключить функцию справки. Функция<br>автоматически отключается через 30 секунд без<br>выполнения каких-либо действий. |
| <b></b>                  | Ярлык для таймера/будильника является ссылкой на на настройки таймера на экране <i>Настройки</i>                                                                                                    |
| $\bigcirc$               | Ярлык и индикатор для функции KUFmax (дополнительная<br>функция KUFmax)                                                                                                    |
|                          | Отключить все функции сенсорного дисплея на 10 секунд,<br>чтобы очистить экран                                                                                                    |
| <b>А</b><br>Главная      | Ярлык для перехода на <i>Главный</i> экран                                                                                                    |
| - <b></b>                | Ярлык для данных по гепарину на экране <i>Ввод</i> ,<br>Скорость гепарина                                                                                                    |
| Экстр случ               | Открывается экран <i>Чрезвычайная ситуация</i> , откуда<br>доступны дополнительные функции, например,<br>инфузионный болюс                                                                                                    |
| МИН ОГ                   | Активировать минимальную ультрафильтрацию                                                                                                    |
| ][                       | Диализ через байпас: диализирующий раствор не проходит через диализатор                                                                                                    |
| Байпас                   | Диализ через основное соединение: диализирующий<br>раствор проходит через диализатор                                                                                                    |
| <b>Эн</b><br>Заполн.     | Начать заполнение                                                                                                    |
| Остановить<br>подготовку | Прервать подготовку и вернуться к экрану <i>Выбор программы</i>                                                                                                    |

| Пикто-<br>грамма        | Описание                                                                                                    |
|-------------------------|----------------------------------------------------------------------------------------------------|
| Замените<br>патрон      | Заменить бикарбонатный патрон                                                                                  |
| Протокол                | Ярлык для перехода на <i>Протокол</i> на экране <i>Информация</i> Активен только в режиме терапии.             |
| Ц.<br>Пауза<br>лечения  | Прерывание терапии (пауза в терапии)                                                                           |
| одсоединит<br>пациента  | Подтвердить предписание и подключить пациента. После подключения пациента можно начать терапию.                |
| Реинфузия               | Завершить терапию и начать реинфузию                                                                           |
| Возврат к<br>лечению    | Продолжить терапию по истечении заданного времени<br>Терапия будет продолжаться, пока включен этот значок.     |
| Сушить<br>диализатор    | Осушить диализатор: диализат выкачивается из<br>диализатора                                                    |
| Осушите<br>патрон       | Осушить бикарбонатный картридж: жидкость удаляется из<br>бикарбонатного картриджа                              |
| Дезинф-<br>ция          | Выбрать дезинфекцию<br>Возможен только после реинфузии.                                                        |
| <b>Ж</b><br>Ожидание    | Режим ожидания диализирующего раствора (режим ожидания)                                                        |
| остановить<br>дезинф-ию | Остановка дезинфекции<br>Значок отображается на экране дезинфекции на этапе<br>промывки.                       |
| <b>\$</b>               | Выбрать регулирование уровня<br>При выборе активируются кнопки для увеличения или<br>уменьшения уровня камеры. |

| Пикто-<br>грамма | Описание                                                                                                    |
|------------------|----------------------------------------------------------------------------------------------------|
| Экран ввод       | la                                                                                                    |
| Prescription     | Данные предписания: время терапии, объем UF, скорость<br>UF, проводимость бикарбоната, (конечная) проводимость,<br>скорость гепарина, время остановки гепарина, поток<br>диализирующего раствора |
| Nexadia          | Данные Nexadia (дополнительное оборудование Nexadia)                                                                                                    |
| 品                | При включенной опции Nexadia этот значок заменяет<br>значок данных предписания выше.                                                                                                    |
| UF<br>tt         | Данные ультрафильтрации: HD, профили,<br>последовательная терапия                                                                                                    |
| ₩ <sup>4</sup>   | Данные диализирующего раствора                                                                                                    |
| Heparin          | Данные гепарина                                                                                                    |
| SN 📌             | Данные режима с одной иглой                                                                                                    |
|                  | Данные HDF/HF в реальном времени                                                                                                    |
| Adimea           | Данные Adimea                                                                                                    |
| Hct              | Данные датчика гематокрита (дополнительный датчик<br>НСТ)                                                                                                    |
| ABPM             | Настройки/динамики/список значений АВРМ                                                                                                    |
| ă                | Данный символ также отображается на кнопке,<br>используемой для запуска и остановки измерения<br>артериального давления АВРМ.                                                                    |
| bioLogic         | Настройки/динамики bioLogic Fusion (дополнительная<br>функция биологической обратной связи)                                                                                                    |
| Limits           | Диапазоны давления                                                                                                    |

|--|

| Пикто-<br>грамма | Описание                                                                                                    |  |  |
|------------------|----------------------------------------------------------------------------------------------------|--|--|
| Экран Наст       | Экран Настройка                                                                                                    |  |  |
| Settings         | Настройки: дата, время, яркость, языки                                                                                             |  |  |
| Disinfection     | Настройки дезинфекции                                                                                                    |  |  |
| Dis. history     | История дезинфекций: дата, продолжительность, статус,<br>тип и дезинфицирующее средство, применяемое при<br>последних дезинфекциях |  |  |
| Dis. weekly      | Еженедельная программа дезинфекции                                                                                                 |  |  |
| Priming          | Режим отбора микробиологических проб на этапе подготовки                                                                           |  |  |
| Timer            | Таймер/будильник                                                                                                    |  |  |
| Filter           | Данные фильтра DF/HDF                                                                                                    |  |  |
|                  | Считать данные пациента с карты пациента (скачать)                                                                                 |  |  |
|                  | Сохранить данные пациента на карте пациента (загрузить)                                                                            |  |  |
|                  | Удалить данные с карты пациента                                                                                                    |  |  |
| Режим пол        | ьзовательской настройки                                                                                                    |  |  |
| ₽.I°             | Параметры заполнения                                                                                                    |  |  |
| ¢P               | Параметры стороны крови                                                                                                    |  |  |
| æ                | Параметры ультрафильтрации                                                                                                    |  |  |

| Пикто-<br>грамма      | Описание                                                                      |
|-----------------------|-------------------------------------------------------------------------------|
|                       | Параметры гепарина                                                            |
| *                     | Параметры диализирующего раствора                                             |
| •                     | Минимальные и максимальные параметры (диапазон<br>давления)                   |
| ♦ (1)))               | Параметры Adimea                                                              |
| 0                     | Параметры Kt/V                                                                |
| $\frac{K \cdot t}{v}$ | Параметры Kt/V доступны только в том случае, если<br>функция Adimea отключена |
| •                     | Параметры АВРМ                                                                |
| *                     | Параметры bioLogic (дополнительная функция<br>биологической обратной связи)   |
| م                     | Параметры процедуры с одной иглой                                             |
| · <b>  +</b> ]°       | Параметры HDF/HF в режиме реального времени                                   |
| $\bigcirc$            | Параметры KUFmax (дополнительная функция KUFmax)                              |
| +                     | Параметры жидкостного болюса                                                  |
| **°                   | Параметры дезинфекции                                                         |
| 18                    | Параметры гематокрита (дополнительный датчик НСТ)                             |
| ¢<br>                 | Дополнительные параметры                                                      |

| Пикто-<br>грамма | Описание               |
|------------------|------------------------|
| Ę                | Сохранить данные       |
| ţ                | Выйти из текущего окна |

#### 3.5.6 Ввод числовых значений

Изменение значений основано на одинаковом принципе для всех параметров. Изображен пример изменения объема UF на экране *Ввод*.

- 1. Перейдите на экран Ввод.
- **2.** Нажмите значок группы параметров, которую необходимо изменить (например, в Рис. 3-19: данные предписания).
  - 👆 Отобразятся текущие настройки параметров.
- Коснитесь значения, которое нужно изменить (например, в Рис. 3-19: объем UF 2000 мл).
  - 🄄 Откроется клавиатура.
- Подготовка -# 18 **E**n \$ 2000 мл 77 4:00 [200 ... 8000] (2) 00 1 2 2000 1 3 5 125 9 + 0 36,0 4 Этменить **(5)** ок 175 \$ BF 100 ? C

Рис. 3-19 Изменение параметров

- 4. Измените значение в соответствии с требованиями:
  - Чтобы уменьшить значение, коснитесь «-», пока не будет достигнуто желаемое значение.
    - Допустимые действия предварительно заданы и указаны на кнопке (в Рис. 3-19: -100 мл).

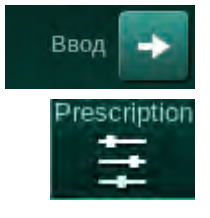

- 1 Цифровые кнопки
- 2 Удалить последнюю цифру
- 3 Сбросить до нуля
- 4 Отменить настройку, закрыть клавиатуру без подтверждения значения
- 5 Подтвердить значение и закрыть клавиатуру

- Чтобы увеличить значение, коснитесь «+», пока не будет достигнуто желаемое значение.
   Допустимые действия предварительно заданы и указаны на кнопке (в Рис. 3-19: +100 мл).
- Введите новое значение с помощью цифровых кнопок.
  Допустимый диапазон настройки указан в квадратных скобках ниже числового значения (в Рис. 3-19: [100 ... 10000]).

i

Если введено значение за пределами допустимого диапазона, то под введенным значением отобразится соответствующее сообщение.

- 5. Нажмите *ОК*, чтобы подтвердить новое значение, или *Отмена*, чтобы отказаться от изменений.
  - 🏷 Клавиатура исчезает.

#### 3.5.7 Использование таймера/будильника

Экран предоставляет функцию таймера/секундомера и будильника для индивидуального использования в следующих фазах:

- подготовка
- терапия
- реинфузия
- выбор дезинфекции и
- дезинфекция.

#### 🛕 ОСТОРОЖНО!

Риск для пациента из-за неправильных параметров лечения!

Функция не освобождает пользователя от обязанности регулярных проверок пациентов. Передаваемая и/или отображаемая информация не должна использоваться в качестве единственного источника информации для принятия медицинских решений.

- Регулярно проверяйте пациента.
- Никогда не принимайте решения о лечении только на основании отображаемых значений.
- Ответственный врач несет ответственность за медицинские показания.

Таймер и функция будильника не прерываются при сбое питания.

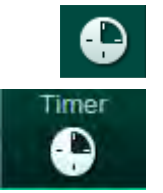

i

- 1. Коснитесь значка на рамке или
- 2. Выберите экран Настройка и коснитесь значка Таймер.
  - 🌭 Появится следующий экран:

## Dialog iQ

- Тип напоминания: Таймер или будильник
- 2 Включение/ выключение напоминания
- 3 Предустановленные напоминания
- 4 Окно ввода для установки интервала таймера или установки абсолютного времени
- 5 Истекшее время
- 6 Запуск/остановка/ сброс таймера или будильника

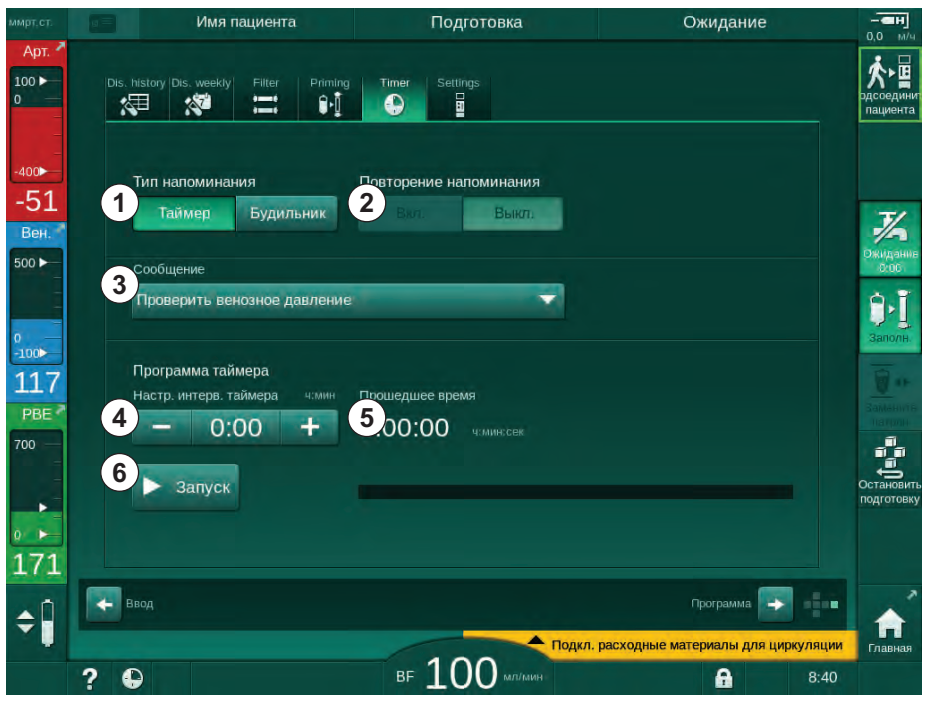

Рис. 3-20 Функция таймера и будильника

#### Функция таймера/будильника

Для функции таймера требуется установка временного интервала (например, 15 минут). Для функции будильника требуется абсолютное время (например, 15:00). В обоих случаях отображается оставшееся время до начала напоминания (5).

Напоминание представляет собой сообщение, сопровождающееся звуком.

Предустановленные сообщения:

- Проверить венозное давление
- Проверить артериальное давление
- Проверить температуру
- Проверить качество фильтра
- Установить значение объема болюса
- Свободно редактируемый текст, который будет редактироваться авторизованными пользователями в разделе Пользовательская настройка | Дополнительные параметры | Свободное редактирование текста таймера медсестры.

Как только истечет временной интервал или будет достигнуто абсолютное время, на аппарате отображается желтое сообщение: *Заданный интервал таймера истек*. На экране отображается окно с выбранным сообщением.

#### Функция секундомера

Таймер можно использовать в качестве секундомера. При запуске таймера без ввода временного интервала (интервал времени = 0:00) время отсчитывается от 0 до тех пор, пока функция не будет остановлена вручную. Вместо оставшегося времени на экране отображается прошедшее время.

#### Для одного напоминания

- 1. Коснитесь значка Таймер или Будильник ①.
- 2. Выберите отключение повтора напоминания ②.
- 3. Коснитесь значка Пуск 6.
  - 🤄 Запускается таймер/будильник.
- 4. Коснитесь значка 6 , чтобы остановить/сбросить таймер/будильник.

#### Для повтора напоминания

- 1. Коснитесь значка Таймер или Будильник ①.
- 2. Выберите включение повтора напоминания ②.
- 3. Коснитесь значка Пуск 6.
  - 🏷 Запускается таймер/будильник.
- 4. Коснитесь значка ⑥, чтобы остановить/сбросить таймер/будильник.

#### 3.5.8 Номера версий

Версия программного обеспечения и оборудования, а также языки, установленные на аппарате, указаны на экране *Сервис, Версия*.

- Версия программного обеспечения пользовательского интерфейса
- Версии программного обеспечения контроллера
- 3 Установленные языки
- 4 Версия платы интерфейса монитора

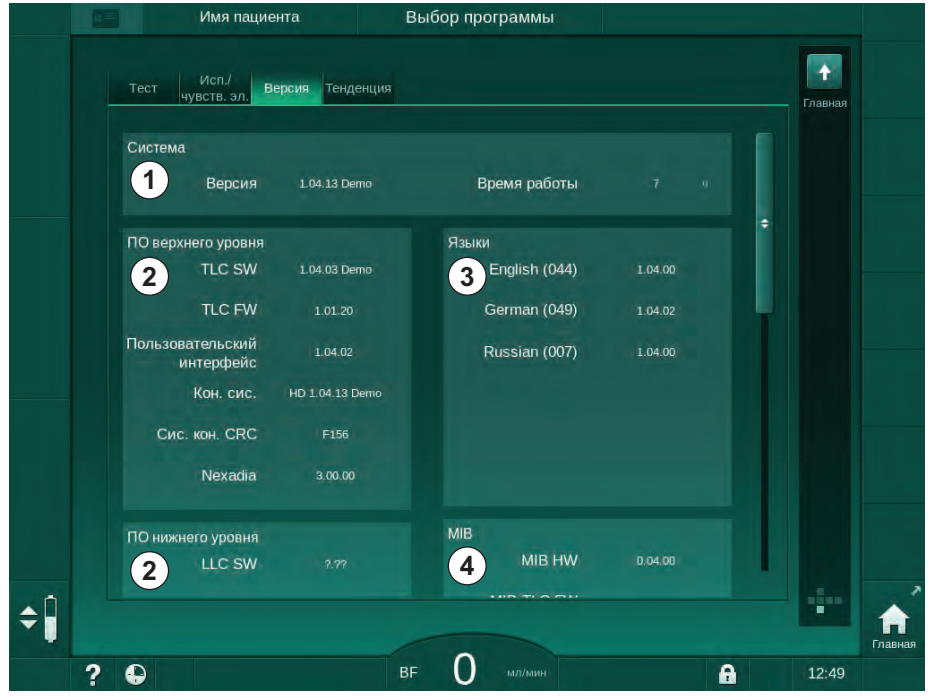

Рис. 3-21 Номера версий на экране Сервис

## Содержание

| ٨                                                  |                                                                                                    |
|----------------------------------------------------|----------------------------------------------------------------------------------------------------|
|                                                    |                                                                                                    |
| 4.1                                                | КОМПЛЕКТ ПОСТАВКИ                                                                                                    |
| 4.2                                                | Проверка комплектности                                                                                                    |
| 4.3                                                | Ввод в эксплуатацию, первый запуск программы (клиентского приложения)                                                                                                    |
| <b>4.4</b><br>4.4.1<br>4.4.2<br>4.4.3              | Хранение                                                                                                    |
| <b>4.5</b><br>4.5.1<br>4.5.2<br>4.5.3<br>4.5.4     | Место установки                                                                                                    |
| 4.5.5<br>4.5.6                                     | Воздеиствием жидкости                                                                                                    |
| <b>4.6</b><br>4.6.1<br>4.6.2                       | <b>Подача воды</b>                                                                                                    |
| 4.7                                                | Транспортировка76                                                                                                    |
| <b>4.8</b><br>4.8.1<br>4.8.2<br>4.8.2.1<br>4.8.2.2 | Подключение аппарата      79        Подключение к сети электропитания      79        Подключение воды      80        Подключение воды без муфт или с не      80        Подключение воды без муфт или с не      80        Подключение воды с помощью муфт Аquaboss      81 |
| 4.9                                                | Включение и выключение                                                                                                    |
| 4.10                                               | Установки на экране Настройка                                                                                                    |

## 4 Установка и ввод в эксплуатацию

#### 4.1 Комплект поставки

- Аппарат для гемодиализа Dialog iQ
- Инструкции по эксплуатации
- Только в Германии: книга о медицинских устройствах
- Шнур электропитания с комплектом уплотнений, длина кабеля: 3 м (также доступен в качестве запасной части) Обратитесь в техническую службу)
- 2 наклейки (для снижения уровня звука зуммера)
- З крышки для контейнеров (красная, синяя и белая) с муфтой для вставки всасывающего стержня
- 1 крышка для контейнера (желтая) с всасывающим стержнем для дезинфектанта
- Впускные и выпускные шланги для воды
- Зажимы для шланга
- 1 комплект карт пациента
- Манжета АВРМ
- С установленной опцией центральной раздачи концентрата: подающие шланги от настенного соединения к аппарату (2 шланга, закрепленные на аппарате)
- С установленной опцией bioLogic Fusion: карта активации/ деактивации с серийным номером аппарата
- С установленной опцией вызова персонала: кабель вызова персонала, длина кабеля: 3 м

#### 🛕 ПРЕДУПРЕЖДЕНИЕ!

Риск для пациента из-за поврежденного медицинского электрооборудования!

Использование кабелей, отличающихся от указанных в спецификации, может привести к повышению уровня электромагнитных помех или снижению электромагнитной устойчивости аппарата или электрической медицинской системы.

 Из-за определенной длины кабелей разрешается использовать только входящие в объем поставки шнур электропитания и (при наличии) кабель вызова персонала, чтобы обеспечить соблюдение требований ЭМС (электромагнитной совместимости). Следует использовать только кабели, изготовленные В. Braun.

IFU 38910517RU / Rev. 1.04.01 / 11.2020

#### 4.2 Проверка комплектности

i

При поставке распаковка должна выполняться уполномоченным персоналом, например, техническим специалистом.

- 1. Немедленно проверьте упаковку на предмет повреждений при транспортировке.
  - Проверьте упаковку на предмет наличия физического воздействия, воздействия воды и признаков неправильного обращения с медицинскими приборами.
- 2. При обнаружении повреждений оформить соответствующие документы.
- При наличии повреждений немедленно обратитесь к местному дистрибьютору.

# 4.3 Ввод в эксплуатацию, первый запуск программы (клиентского приложения)

Первоначальный ввод в эксплуатацию осуществляется только ответственной технической службой. Соответствующие инструкции по установке можно найти в сервисной документации.

Ответственная организация должна подтвердить изменения значений по умолчанию в режиме TSM, выполняемые технической службой во время первоначального ввода в эксплуатацию, подписав контрольный список для ввода в эксплуатацию.

#### 4.4 Хранение

#### 🛕 ПРЕДУПРЕЖДЕНИЕ!

Опасность поражения электрическим током или током утечки!

Слишком высокие перепады температуры могут вызвать конденсацию в аппарате.

- Не включайте аппарат сразу после перемещения по участкам со слишком высоким перепадом температур.
- Включать только после достижения комнатной температуры. См. условия окружающей среды, указанные в разделе Технические данные.

#### 4.4.1 Хранение в состоянии оригинальной упаковки

**1.** Храните аппарат в условиях окружающей среды, указанных в разделе Технические данные.

# 4.4.2 Промежуточное хранение аппаратов, готовых к эксплуатации

- 1. Выполните дезинфекцию аппарата.
- Храните аппарат в условиях окружающей среды, указанных в разделе Технические данные.
- Держите крышку аварийного детектора воздуха (SAD) закрытой во время хранения во избежание неисправности SAD.
4

- Продезинфицируйте аппарат до лечения, если он не использовался дольше 72 часов.
- 5. Проверяйте аппарат визуально на предмет любого повреждения, если он не использовался дольше одной недели.

# 🛕 ПРЕДУПРЕЖДЕНИЕ!

Риск поражения электрическим током!

- Проверить визуально корпус на наличие каких-либо повреждений.
- Проверьте кабели на предмет любых повреждений.
- Не включайте аппарат, если есть очевидное повреждение.

# **А** ОСТОРОЖНО!

Опасность для пациента из-за загрязнения пирогенами и эндотоксинами!

 Перед повторным использованием после длительного простоя очистите и продезинфицируйте аппарат в соответствии с инструкциями изготовителя и специальными правилами страны или медицинского учреждения (например, планом гигиенических мероприятий).

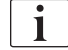

Авторизованные пользователи могут активировать *Максимальное время бездействия* в режиме *Пользовательская настройка*. Если время простоя превышает установленное время, то при повторном включении отображается предупреждение о необходимости продезинфицировать аппарат.

### 4.4.3 Вывод из эксплуатации

- 1. Выполните дезинфекцию аппарата.
- Для выполнения очистки надлежащим образом перед перемещением аппарата ознакомътесъ с разделом 7.5 Дезинфекция и очистка поверхности (203).
- **3.** Проинструктировать техническую службу о необходимости слива содержимого аппарата.
- **4.** Храните аппарат в условиях окружающей среды, указанных в разделе Технические данные.

### 🛕 ПРЕДУПРЕЖДЕНИЕ!

Опасность поражения электрическим током и повреждения аппарата при попадании жидкости в аппарат!

- Убедитесь, что жидкость не попала в аппарат.
- Не допускайте чрезмерного увлажнения поверхностей при протирании.
- Используйте только пригодные чистящие средства.

# 4.5 Место установки

### 4.5.1 Окружающие условия

Условия окружающей среды помещений должны соответствовать местным требованиям (см. главу «Технические данные»).

### 4.5.2 Подключение к сети электропитания

Существующее сетевое напряжение должно соответствовать номинальному напряжению, указанному на табличке с обозначением типа. НЕ допускается использование удлинительных кабелей или адаптеров с сетевым шнуром или сетевой розеткой. Запрещается изменение конструкции сетевого шнура!

Если необходимо заменить сетевой шнур, следует использовать только оригинальный сетевой шнур, указанный в списке запасных частей.

Электроустановки, находящиеся в помещении, где будет работать аппарат, должны отвечать соответствующим национальным нормам (например, VDE 0100, Часть 710 и VDE 0620-1 в Германии) и/или условиям IEC (таким как IEC 60309-1/-2) и их национальным аналогам (например, DIN EN 60309-1/-2 в Германии).

При использовании аппаратов класса защиты I важным является качество защитного проводника. Рекомендуется использовать стенные сетевые розетки, оборудованные дополнительным контактом защитного заземления, в соответствии с международным стандартом СЕЕ 7/7 для кабелей с предохранительными вилками (Schuko) или североамериканскими стандартами NEMA 5-15 и CSA C22.2 № 42 или CSA C22.2 № 21 для кабелей с заземленной силовой вилкой соответственно.

## 🛕 ПРЕДУПРЕЖДЕНИЕ!

Отсутствие надлежащего заземления повышает опасность поражения электрическим током!

 Аппарат должен подключаться к электрической сети с контактом защитного заземления.

Кроме того, рекомендуется подключить к аппарату кабель уравнивания потенциалов. При использовании аппарата в сочетании с другими терапевтическими устройствами с классом защиты I, уравнивание потенциалов также должно быть подключено к каждому другому устройству, поскольку ток утечки от всех подключенных устройств является аддитивным и электростатический разряд из окружающей среды может попасть в аппарат.

Необходимо соблюдать положения и отклонения, специфические в зависимости от страны. За дополнительной информацией обращайтесь в техническую службу.

### 4.5.3 Подключение воды и концентрата

Ответственная организация должна убедиться, что настенные соединения четко обозначены во избежание ошибки соединений.

### 4.5.4 Защита от повреждений, обусловленных воздействием жидкости

### 🛕 ПРЕДУПРЕЖДЕНИЕ!

Риск серьезных травм из-за повреждения водой!

Вовремя не выявленные утечки жидкости, например, в водопроводе или централизованной системе подачи концентрата, могут привести к повреждению оборудования и здания.

 Следует использовать детекторы утечки для защиты от любых незаметных утечек жидкости.

### 4.5.5 Потенциально взрывоопасные зоны

Использование аппарата во взрывоопасных зонах не допускается.

### 4.5.6 Электромагнитная совместимость (ЭМС)

Участок для установки должен отвечать требованиям, выдвигаемым к обычным коммерческим и больничным условиям. Во время эксплуатации аппарата соблюдать интервалы, приведенные в разделе 13.3 Рекомендуемый пространственный разнос (441).

# 4.6 Подача воды

# 4.6.1 Качество воды и диализирующего раствора

Ответственная организация должна обеспечить постоянное наблюдение за качеством воды. Должны быть выполнены следующие требования:

- Поступающая вода не должна содержать ионы магния (Mg<sup>++</sup>) и кальция Ca<sup>++</sup>).
- Значение рН должно находиться в диапазоне от 5 до 7.

Качество воды и диализирующий раствора должно соответствовать национальным стандартам, например, Европейской фармакопее о качестве воды для диализа. Требования к воде и диализирующему раствору должны соответствовать требованиям местным стандартов и обычно определяются во внутренних нормативных документах учреждения.

## 4.6.2 Утилизация использованных жидкостей

### 🛕 ПРЕДУПРЕЖДЕНИЕ!

Риск заражения!

Загрязненная жидкость может вытечь из слива в аппарат.

 Обеспечьте зазор воздуха не менее 8 см между выходом диализата из аппарата и сливным соединением здания.

# УВЕДОМЛЕНИЕ!

Система труб может быть повреждена коррозионными жидкостями!

Используйте подходящие дренажные трубопроводные материалы.

| Γ | • |
|---|---|
|   | 1 |
| L | - |

Обеспечьте достаточную дренажную емкость!

# 4.7 Транспортировка

## 🛕 ПРЕДУПРЕЖДЕНИЕ!

Риск перекрестной инфекции из-за загрязнения!

- После каждой процедуры лечения внешнюю поверхность аппарата следует очищать с помощью подходящего моющего средства.
- Принимайте соответствующие меры безопасности, например, надевайте средства индивидуальной защиты (СИЗ), например, перчатки, при очистке/дезинфекции поверхности аппарата.
- В случае загрязнения поверхности аппарата или штуцеров датчика давления кровью, продезинфицируйте и тщательно очистите их.

Перед отсоединением и транспортировкой аппарата его следует очистить.

# **А** ОСТОРОЖНО!

Опасность порезов и сдавливания конечностей!

Аппарат весит до 142 кг со всем дополнительным оборудованием, принадлежностями и расходными материалами, установленными и заполненными контурами жидкости (максимальная рабочая нагрузка).

 Всегда перемещайте или переносите аппарат, соблюдая стандартные меры предосторожности и методы транспортировки и обработки тяжелого оборудования.

# 🛕 ОСТОРОЖНО!

Риск поражения электрическим током, если аппарат не отключен от электрической сети!

 Перед транспортировкой убедитесь, что аппарат отключен от источника питания.

# **А** ОСТОРОЖНО!

Опасность падения кабелей или шлангов при транспортировке, если они установлены небезопасно!

- При перемещении или переноске аппарата убедитесь, что кабели и шланги установлены надежно.
- Перемещение аппарата необходимо осуществлять медленно.

# УВЕДОМЛЕНИЕ!

Всегда перевозите аппарат в вертикальном положении. Горизонтальная транспортировка разрешается только после опорожнения аппарата в режиме TSM (обратитесь в техническую службу).

### Хранение кабелей, шлангов и расходных материалов

1. Перед перемещением или переносом аппарата повесьте кабели поверх рукоятки на задней стороне аппарата, как показано на Рис. 4-1.

4

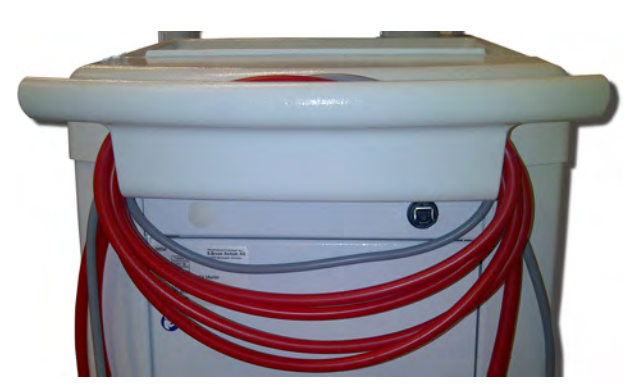

Рис. 4-1 Хранение кабелей и шлангов

- 2. Храните шланги безопасно, чтобы избежать опрокидывания.
- 3. Закрепите или удалите контейнер дезинфектанта, чтобы избежать падения.
- 4. Установите держатель диализатора на аппарат.

### Перемещение аппарата внутри зданий

### **А** ОСТОРОЖНО!

### Риск травмирования!

Аппарат может опрокинуться при наклоне более 10°.

- Для транспортировки по лестницам и наклонным участкам нужно 2 человека или более, чтобы предотвратить выкатывание и опрокидывание аппарата.
- Не наклоняйте аппарат более чем на 10°.
- 1. Снимите тормоза со всех колесиков.
- Осторожно перемещайте аппарат. Держите аппарат за ручку на задней стороне.
- **3.** На неровных поверхностях (например, вход в лифт) осторожно и медленно толкайте аппарат или несите аппарат, если это необходимо.
- **4.** Чтобы переместить аппарат вверх или вниз по лестнице или наклонным поверхностям, требуется 2 человека, как показано на Рис. 4-2.
- 5. После перемещения повторно активируйте тормоза на всех колесиках.

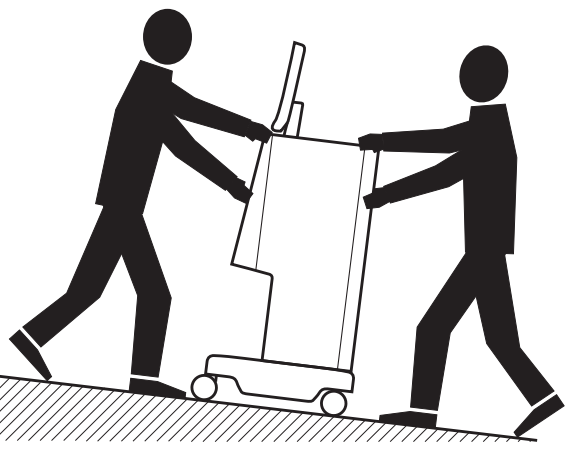

Рис. 4-2 Перемещение аппарата по лестницам и наклонным поверхностям (2 человека)

### Перемещение аппарата вне зданий

- 1. Снимите тормоза со всех колесиков.
- 2. Осторожно перемещайте аппарат. Держите аппарат за ручку на задней стороне.
- 3. На неровных поверхностях несите аппарат.
- 4. После перемещения повторно активируйте тормоза на всех колесиках.

### Переноска аппарата

1. Закрепите монитор к инфузионной стойке с помощью ремня.

### УВЕДОМЛЕНИЕ!

Риск повреждения вследствие неправильной транспортировки (неправильные точки удержания)!

Не держите аппарат за монитор, за держатель бикарбонатного патрона или за инфузионную стойку при транспортировке.

**2.** Удерживайте аппарат за основание (Рис. 4-3, ①), заднюю панель ③ и/или выступ ② на передней части аппарата.

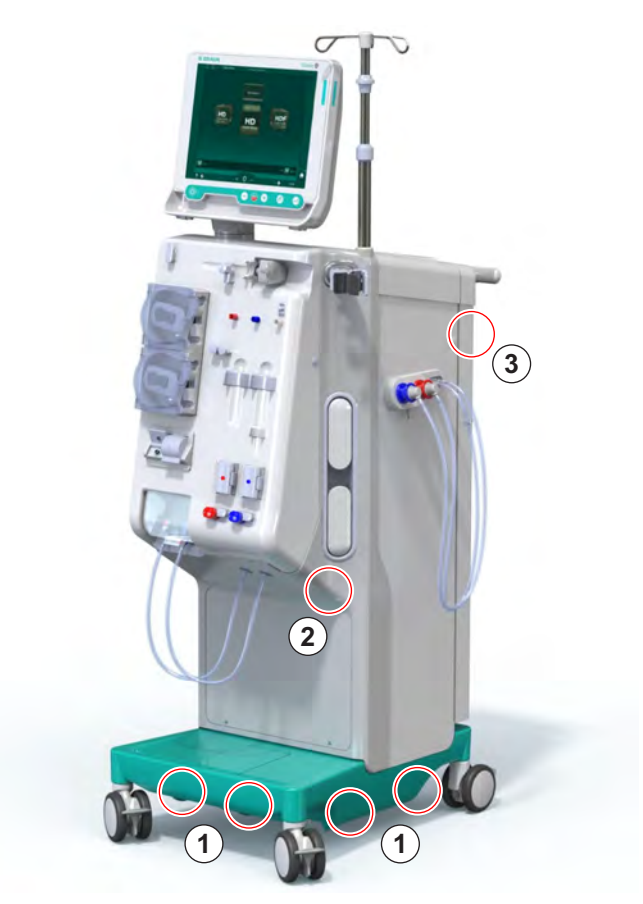

Рис. 4-3 Точки удержания для переноски аппарата

- 3. Снимите тормоза со всех колесиков.
- 4. Наклоните и переместите аппарат.
- 5. Положите аппарат.
- 6. Повторно активируйте тормоза на всех колесиках.

1

# 4.8 Подключение аппарата

После транспортировки аппарат должен быть подключен к подключениям на стене. Когда аппарат подключен на месте лечения, он становится стационарным медицинским электрооборудованием в соответствии с IEC 60601-1, которое не предназначено для перемещения с одного места на другое.

# **А** ОСТОРОЖНО!

Риск травмы ноги из-за перекатывания!

Аппарат может двигаться непреднамеренно, если колесики не заблокированы.

 Перед началом работы на аппарате или с аппаратом убедитесь, что тормоза зафиксированы на колесиках.

Сетевая розетка на стене или сетевая розетка аппарата должны оставаться доступными для обеспечения возможности легкого отсоединения сетевого шнура с целью полной изоляции аппарата от сети.

1. Убедитесь, что все тормоза зафиксированы, когда аппарат перемещен на место лечения.

### 4.8.1 Подключение к сети электропитания

### 🛕 ПРЕДУПРЕЖДЕНИЕ!

Опасность поражения электрическим током или чрезмерным остаточным током!

 Убедитесь, что соблюдены меры предосторожности для электрических угроз и аппаратных взаимодействий, перечисленных в главе Безопасность.

### Условия

- Электромонтаж и электропитание соответствуют техническим требованиям, перечисленным в главе Технические данные
- Аппарат выключен
- Тормоза зафиксированы на всех колесиках

### Подключение сетевого шнура

- 1. Если это необходимо, подключите сетевой шнур к сетевой розетке на задней стороне аппарата и затяните крепежные винты.
- 2. Подключите сетевой шнур к сетевой розетке на стене.

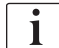

Никогда не используйте удлинительные кабели или адаптеры для подключения к сети!

### Подключение кабеля для уравнивания потенциалов

- **1.** Привинтите кабель уравнивания потенциалов к клемме уравнивания потенциалов на задней стороне аппарата.
- Подключите кабель уравнивания потенциалов к эквипотенциальному соединительному проводнику помещения.

### Подключение линий управления и сигналов

- 1. Подсоедините сеть IT (при необходимости).
- 2. Подсоедините вызов персонала (при необходимости).

### 4.8.2 Подключение воды

# 4.8.2.1 Подключение воды без муфт или с не предусмотренными спецификацией муфтами

Если муфты не используются вообще или используются муфты, не указанные В. Braun, действуйте следующим образом.

### Условия

Аппарат выключен

### 🛕 ПРЕДУПРЕЖДЕНИЕ!

Риск заражения и перекрестной инфекции из-за перепутывания соединений!

 Если муфты используются для подключения устройства к стене, убедитесь, что соединения подключены правильно!

### Присоединение впускного отверстия для воды и выхода диализата

- 1. Подсоедините подводящий шланг для воды к впускному отверстию для воды на задней стороне аппарата и закрепите зажимом или одинарным ушным хомутом.
- Соедините шланг выхода диализата из аппарата для слива и закрепите зажимом или одинарным ушным хомутом. Обеспечьте зазор воздуха не менее 8 см между выходом диализата и сливом!

### Подключение централизованной раздачи концентрата

1. Подключите центральную раздачу концентрата (если имеется).

4

### 4.8.2.2 Подключение воды с помощью муфт Aquaboss

Аппарат может быть подключен с помощью муфт. В следующей главе показано, как аппарат может быть подключен с помощью муфт Aquaboss.

### Подсоединение подачи воды

Предварительные условия (все доступно по запросу)

- Вариант 1: 2 муфты с внутренней резьбой (Рис. 4-4, ②, ④), внутренний диаметр гибкого шланга 9 мм, материал 1.4571 ЕРDM
- Вариант 1: 1 закрывающий ниппель с внешней резьбой ⑤, материал 1.4571 EPDM
- Вариант 2 (возможно использование кольцевого трубопровода): Вторичный кольцевой трубопровод с двойным Р-Ү-образным соединителем без мертвого пространства (Рис. 4-5, 2)
- Нержавеющая сталь AISI 316L для первичного кольца PEX, установленного в стене

Вариант 1: используется соединительный шланг.

- **1.** Подключите муфты ②, ④ к шлангу и закрепите с помощью зажима или одинарного ушного хомута.
- 2. Подключите муфту ② к аппарату.
- **3.** Подключите муфту ④ к закрывающему ниппелю ⑤ , который закреплен на стене.
- 1 Аппарат
- 2 Муфта с внутренней резьбой для аппарата
- 3 Шланг
- 4 Муфта с внутренней резьбой для ниппеля
- 5 Закрывающий ниппель
- 6 Стена

Рис. 4-4 Вариант 1: вход воды через муфту Aquaboss

Вариант 2: используется кольцевой трубопровод. Шланги, идущие от стены и идущие к стене, закреплены на внешней муфте (Рис. 4-5, ②).

- **1.** Подсоедините муфту с внутренней резьбой ② непосредственно к аппарату.
- 1 Аппарат
- Муфта с внутренней резьбой для кольцевого трубопровода
- Стена с монтажом для кольцевых трубопроводов

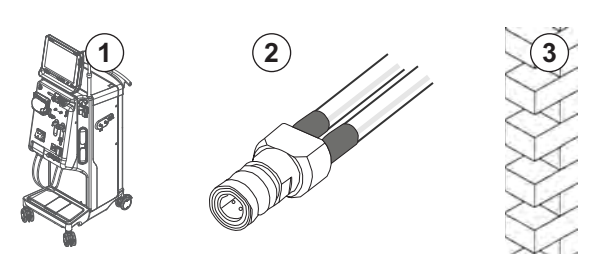

Рис. 4-5 Вариант 2: вход воды через муфту Aquaboss для кольцевого трубопровода.

### Подсоединение выхода диализата

### Условия

- 1 закрывающий ниппель с внешней резьбой (Рис. 4-6, ③), материал 1.4571 ЕРDM
- 1 муфта с внутренней резьбой (④), внутренний диаметр гибкого шланга 9 мм, материал 1.4571 EPDM
- Все доступно по запросу
- **1.** Подсоедините шланг ② к аппарату и закрепите его с помощью зажима или одинарного ушного хомута.
- **2.** Соедините закрывающий ниппель с внешней резьбой ③ со шлангом и закрепите зажимом или одинарным ушным хомутом.
- **3.** Соедините закрывающий ниппель с внешней резьбой ③ с муфтой с внутренней резьбой ④, которая закреплена на стене.
- 1 Аппарат

2 Шланг

- 3 Ниппель для муфты
- 4 Муфта с внутренней резьбой

### 5 Стена

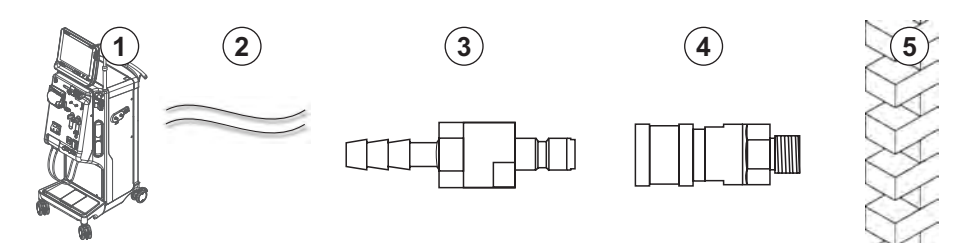

Рис. 4-6 Муфты Aquaboss для выхода диализата

# Подключение источника центральной раздачи концентрата (при наличии)

Условия

- Муфта концентрата с внутренней резьбой (Рис. 4-7, ③) (сторона аппарата), материал 1.4529 ЕРDМ
- Закрывающий ниппель для концентрата с внешней резьбой AISI 316L ( ④, сторона стены), материал 1.4529 EPDM
- Все доступно по запросу
- 1. Соедините муфту концентрата с внутренней резьбой ③ со шлангом для централизованной раздачи концентрата ② , идущим непосредственно от аппарата.
- **2.** Соедините муфту концентрата с внутренней резьбой ③ с закрывающим ниппелем концентрата с внешней резьбой ④, который закреплен на стене.
- 1 Аппарат
- Трубка для центральной раздачи концентрата
- 3 Муфта концентрата с внутренней резьбой
- 4 Закрывающий ниппель концентрата с внешней резьбой
- 5 Стена

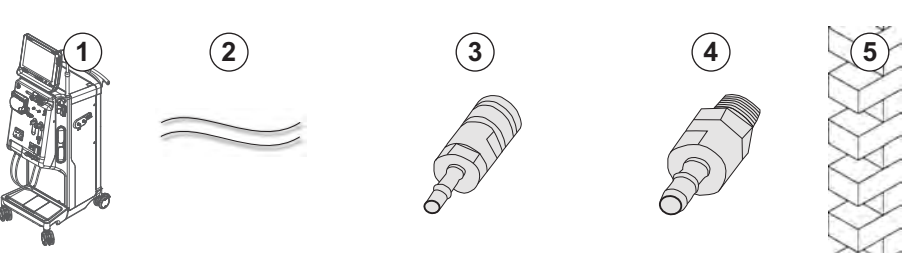

Рис. 4-7 Муфты Aquaboss для централизованной раздачи концентрата

# 4.9 Включение и выключение

# УВЕДОМЛЕНИЕ!

В случае любого повреждения, которое может поставить под сомнение безопасность использования аппарата, он не может использоваться. Сообщите об этом ответственной службе технического сервиса. Соблюдайте требования к месту установки и водоснабжению.

### Включение и выключение

## 🛕 ПРЕДУПРЕЖДЕНИЕ!

Опасность поражения электрическим током или током утечки!

Слишком высокие перепады температуры могут вызвать конденсацию в аппарате.

- Не включайте аппарат сразу после перемещения по участкам со слишком высоким перепадом температур.
- Включать только после достижения комнатной температуры. См. условия окружающей среды, указанные в разделе Технические данные.
- 1. Зажмите сетевой выключатель на мониторе на 3 секунды.
  - Аппарат переключается из состояния Вкл. в Выкл. или наоборот.

### Случайное нажатие сетевого выключателя

В случае случайного выключения аппарата из-за нажатия на сетевой выключатель во время лечения, действуйте следующим образом:

- 1. Еще раз нажмите сетевой выключатель.
  - На экране отображается аварийное сообщение: Система восстановлена.
  - Если приостановка составляет менее 15 минут, то лечение продолжается.
- **2.** Нажмите кнопку *Отключение сигнала тревоги*, чтобы подтвердить сигнал тревоги.
  - Если приостановка длится более 15 минут, аппарат переключается на экран Программа.

В случае непреднамеренного выключения аппарата из-за нажатия на сетевой выключатель во время дезинфекции действуйте следующим образом:

- 1. Еще раз нажмите сетевой выключатель.
  - 🏷 Процесс дезинфекции продолжится.

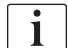

Если аппарат непреднамеренно отключается, то 3 раза прозвучит характерный звуковой сигнал.

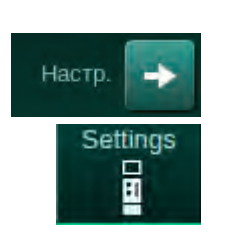

# 4.10 Установки на экране Настройка

- 1. Выберите экран Настройка и нажмите кнопку Установки.
  - 🤄 Появится экран *Установки*.

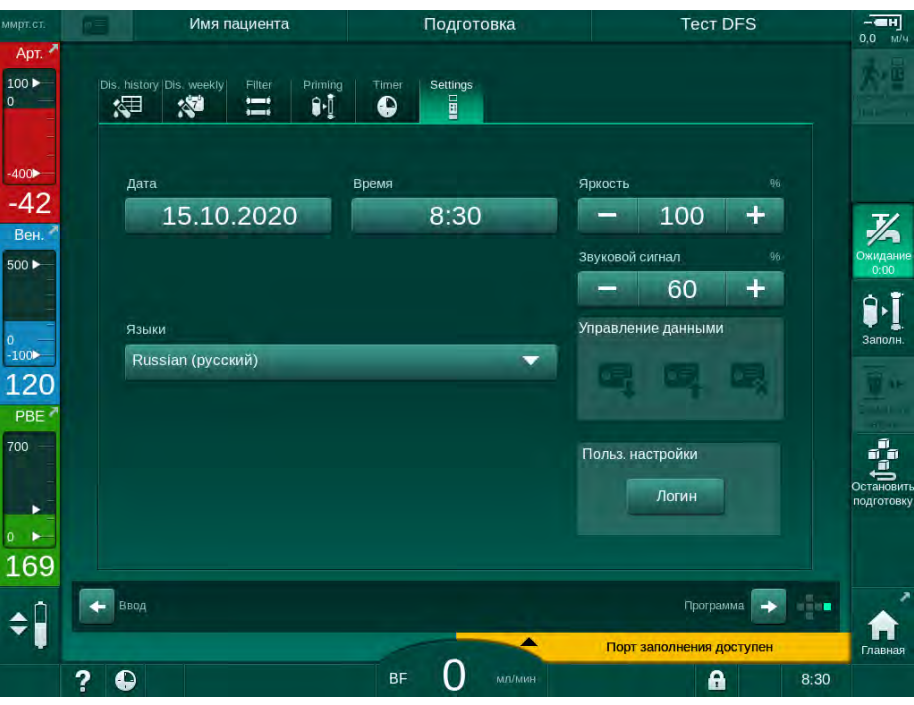

Рис. 4-8 Экран Установки

Дату и время можно установить только в статусе выбора программы. Аппарат необходимо отключить и снова включить, чтобы сохранить изменения даты и времени.

# Установка даты

i

- 1. Коснитесь поля Дата.
  - 🌭 Откроется календарь с указанием дня, месяца и года.
- 2. Нажмите кнопку Назад или Далее, чтобы выбрать месяц и год.
- **3.** Коснитесь соответствующей числовой кнопки, чтобы выбрать день, и нажмите *ОК* для подтверждения.

### Настройка времени

- 1. Коснитесь поля Время.
  - 🤟 Открывается клавиатура, позволяющая ввести значение.
- **2.** Введите время с помощью клавиатуры и нажмите *ОК* для подтверждения.

4

### Настройка языка

- 1. Коснитесь поля Язык.
- 2. Нажмите светло-зеленую стрелку вниз, чтобы получить список установленных языков.
- 3. Выберите язык.
  - 🏷 Язык экрана изменен.

### Настройка яркости монитора

- **1.** Нажмите кнопки «плюс» или «минус» в поле *Яркость*, чтобы напрямую настроить яркость или
- 2. Коснитесь значения в поле Яркость.
  - Открывается клавиатура, позволяющая ввести значение. Измененная яркость будет действовать только на протяжении текущего лечения.

#### Настройка звукового сигнала

- 1. Нажмите кнопки «плюс» или «минус» в поле *Звуковой сигнал*, чтобы напрямую настроить громкость или
- 2. Коснитесь значения в поле Звуковой сигнал.
  - 🦫 Открывается клавиатура, позволяющая ввести значение.

# Содержание

| 5                                     | Подготовка аппарата к проведения лечению                        |
|---------------------------------------|-----------------------------------------------------------------|
| 5.1                                   | Помощь при подготовке                                           |
| 5.2                                   | Настройка аппарата                                              |
| 5.3                                   | Выбор гемодиализа                                               |
| <b>5.4</b><br>5.4.1<br>5.4.2          | Автоматическая проверка                                         |
| 5.4.3                                 | автоматической проверки                                         |
| <b>5.5</b><br>5.5.1<br>5.5.2<br>5.5.3 | автоматической проверки                                         |
| 5.6                                   | Подключение диализатора                                         |
| 5.7                                   | Вставка системы кровопроводящих магистралей 102                 |
| <b>5.8</b><br>5.8.1<br>5.8.2          | Подготовка к гепаринизации                                      |
| <b>5.9</b><br>5.9.1<br>5.9.2          | Подготовка диализатора и системы<br>кровопроводящих магистралей |
| <b>5.10</b><br>5.10.1<br>5.10.2       | Настройка параметров терапии                                    |
| 5.10.3<br>5.10.4                      | раствора                                                        |
| <b>5.11</b><br>5.11.1<br>5.11.2       | <b>Режим ожидания</b>                                           |
| 5.12                                  | Сбой питания при подготовке                                     |
| 5.13                                  | Отбор проб диализирующего раствора 131                          |
| 5.14                                  | Заключительные проверки                                         |

# 5 Подготовка аппарата к проведения лечению

### 🛕 ПРЕДУПРЕЖДЕНИЕ!

Риск для пациента из-за инфекции!

Загрязнение гидрофобного фильтра на датчике давления системы кровопроводящих магистралей может привести к инфекции. Если кровь проникла в аппарат:

- Поручите технической службе заменить следующие части аппарата: коннектор Луер, внутреннюю соединительную трубку и гидрофобный фильтр датчика давления.
- Использовать аппарат повторно разрешается только после замены всех деталей на стороне аппарата.
- Выполните дезинфекцию после замены.

# 🛕 ПРЕДУПРЕЖДЕНИЕ!

Опасность воздушной эмболии!

Аварийный детектор воздуха (SAD) активируется после самопроверки на фазе подготовки и остается активным во время терапии и реинфузии.

- Не подключайте пациента вне терапии, например, во время подготовки или дезинфекции.
- Вне терапии нельзя использовать насос крови для инфузии (например, физиологического раствора).

Подключение пациента при подготовке или дезинфекции приводит к возникновению сигнала тревоги при обнаружении крови детектором красного. Одновременно останавливается насос крови и закрывается зажим венозной магистрали (SAKV).

# 

i

Опасность поражения электрическим током и повреждения аппарата при попадании жидкости в аппарат!

- Убедитесь, что жидкость не попала в аппарат.
- Не допускайте чрезмерного увлажнения поверхностей при протирании.
- Используйте только пригодные чистящие средства.

# 🛕 осторожно!

Опасность скольжения и падения!

При работе с диализными компонентами, содержащими жидкости (например, системой кровопроводящих магистралей, диализатором, контейнерами и т. д.), жидкости могут пролиться на пол.

- Убедитесь, что пол сухой.
- Если пол влажный, будьте осторожны, чтобы не подскользнуться, и высушите пол.

i

HD с двумя иглами (DN) — стандартная процедура диализа для всех вариантов аппарата. Сама процедура диализа одинакова для всех вариантов аппарата.

i

В следующих трех главах (подготовка, лечение и действия после лечения) в основном описывается терапия HD DN. Этапы и описание процедуры HDF/HF и терапии с одной иглой, отличающихся от HD DN, представлены в соответствующих главах 8 HDF в режиме реального времени/HF в режиме реального времени (209) и 9 Процедуры с одной иглой (227).

# 5.1 Помощь при подготовке

Аппарат располагает несколькими функциями, предназначенными помочь пользователю подготовить лечение.

## Руководство для пользователя

При подготовке на экране аппарата отображаются функциональные графические изображения и инструкции для пользователя. Данное руководство для пользователя всегда запускается для предпусковой подготовки в режиме реального времени с помощью аппарата для HDF. Оно изменяется согласно используемой методике подготовки при работе насоса крови. Аппарат поддерживает следующие способы подготовки:

- подготовка от мешка к мешку,
- подготовка через порт для отработанного диализата (из мешка к порту для отработанного диализата),
- подготовка в режиме реального времени (от порта замещающего раствора к порту для отработанного диализата).

Подготовка из порта замещающего раствора в мешок для отработанного диализата не поддерживается.

Если действия не выполняются как указано в руководстве для пользователя, а аппарат требует соответствующего статуса для продолжения процедуры подготовки, появится информационное окно, требующее от пользователя выполнить необходимые действия. Оно будет требовать, например, подсоединить муфты диализатора к диализатору или подсоединить бикарбонатный патрон.

### Автоматическая подготовка

Аппарат поддерживает автоматическую подготовку. Когда диализатор находится в горизонтальном положении, определенный объем для предпусковой подготовки пропускается через диализатор, чтобы удалить воздух с помощью импульсных колебаний давления (SAKV закрывается циклически). Подсчитывается оставшийся объем подготовки. При автоматической подготовке от мешка к мешку для выполнения процедуры требуется 700 мл физиологического раствора (заполнение останавливается во время проверки давления блока крови). При подготовке в режиме реального времени подготовка не останавливается во время проверки давления, и потому требуемый объем подготовки составляет прибл. 1050 мл. Объем подготовки, который предполагается использовать, можно установить в режиме Пользовательская настройка:

- ручная подготовка с помощью мешка с NaCl (подготовка от мешка к мешку или к порту для отработанного диализата): от 250мл до 3000 мл,
- ручная подготовка через порт замещающего раствора (подготовка в режиме реального времени): от 500мл до 3000мл,
- автоматическая подготовка (все способы подготовки): от 700мл до 3000мл.

При автоматической подготовке, выбранной в режиме *Пользовательская настройка*, уровни в венозной и, если необходимо, артериальной камере (только для системы кровопроводящих магистралей SNCO) устанавливаются автоматически. Это автоматическое регулирование уровня деактивируется:

- если датчик SAD обнаруживает жидкость для подготовки в первых 20 мл заполнения,
- если система кровопроводящих магистралей В. Braun с мультиконнектором не используется, или
- как только начинается ручное регулирование уровня.

Сигналы тревоги, приводящие к остановке насоса крови, откладывают автоматическое регулирование уровня.

# 5.2 Настройка аппарата

### Рекомендуемые положения

Рекомендуемые положения пациента, пользователя и аппарата показаны на следующем рисунке:

- 1 Пациент
- 2 Доступ к пациенту
- **3** Кровопроводящие магистрали
- 4 Пользователь
- 5 Аппарат
- 6 Задние соединения

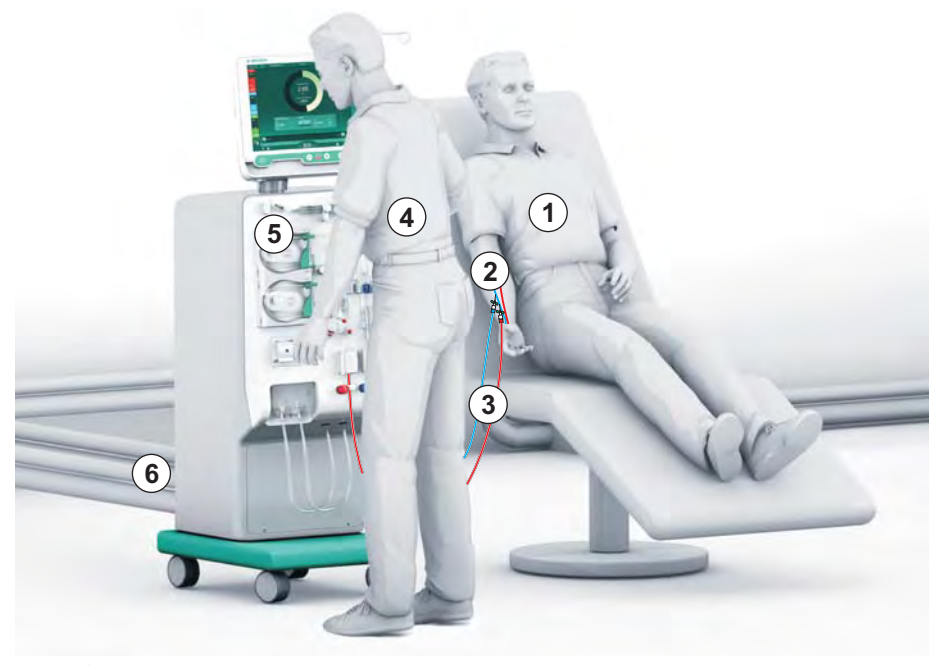

Рис. 5-1 Положения пациента, пользователя и аппарата

Во время подготовки и лечения пользователь должен иметь возможность получать всю акустическую и визуальную информацию и реагировать в соответствии с инструкцией по эксплуатации. Поэтому

пользователь должен стоять перед аппаратом, смотря на монитор. Расстояние между пользователем и монитором должно быть не более 1 метра. Это положение обеспечивает оптимальный обзор на мониторе и удобное управление клавишами и кнопками.

Рекомендуется наличие стола для распаковки расходных материалов.

### Подготовка аппарата к эксплуатации

Для ознакомления с подробной информацией о действиях, которые следует выполнить, см. главу 4 Установка и ввод в эксплуатацию (71).

Для подготовки аппарата к работе выполните следующие действия:

- 1. Убедитесь, что аппарат не имеет видимых повреждений.
- 2. Переместите аппарат к месту лечения и зафиксируйте тормоза на всех колесиках.
- 3. Подключение кабель уравнивания потенциалов.
- 4. Подключите подачу воды и линию выхода диализата.
- 5. Подключите аппарат к электросети.
- **6.** Если необходимо, подключите линию центральной раздачи концентрата к аппарату.
- При необходимости подключите кабель Ethernet к сетевому интерфейсу (DNI) аппарата и к сети IT.
- 8. При необходимости подключите кабель вызова персонала к аппарату и стенному соединению.
- 9. Перед включением убедитесь, что аппарат имеет комнатную температуру.

### 5.3 Выбор гемодиализа

Включите аппарат и выберите тип процедуры.

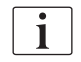

Врач, отвечающий за лечение, отвечает за выбор подходящего типа процедуры, продолжительности и частоты на основе медицинских и аналитических результатов, а также общего состояния здоровья пациента.

- Держите сетевой выключатель на мониторе в течение 3 секунд, чтобы включить аппарат.
  - После включения отобразится экран Выбор программы:

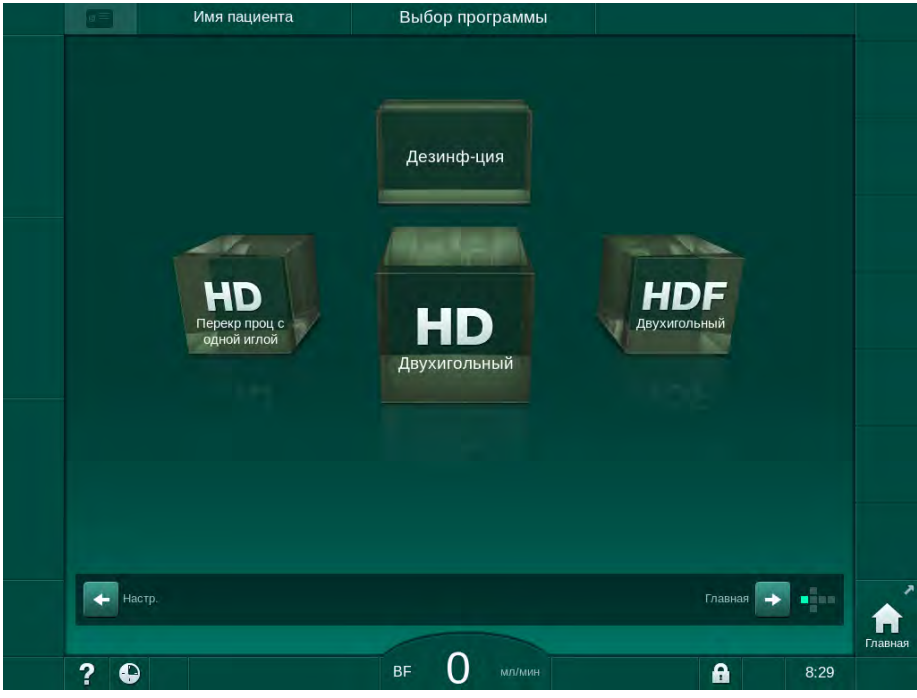

Рис. 5-2 Экран Выбор программы

i

i

Если кнопка *Пропустить самопроверку* появится в правом верхнем углу экрана *Выбор программы*, необходимо изменить конфигурацию запуска. Не начинайте лечение! Вызовите техническую службу для изменения конфигурации в режиме TSM.

# 🛕 ПРЕДУПРЕЖДЕНИЕ!

Риск для пациента из-за инфекции!

Если аппарат не использовался в течение длительного времени, он может быть загрязнен эндотоксинами и/или пирогенами.

- Дезинфицируйте аппарат перед использованием, если аппарат не использовался в течение длительного времени.
- Ответственная организация должна разработать план гигиенических мероприятий, который определяет программы дезинфекции.

Контроль времени для периодов простоя может быть установлен в *Пользовательская настройка* или в режиме TSM. Если активно, то появляется соответствующее предупреждение после включения, когда время простоя истекло.

- Выберите Дезинфекция или тип процедуры: НD Перекрестный с одной иглой, HD Двухигольный или HDF Двухигольный (HDF Двухигольный только для аппарата HDF, см. раздел 8.1.1 Выберите HDF/HF (210)).
  - 🤄 Появится *Главный* экран.
  - Аппарат запускает последовательность автоматической проверки.
  - Инструкции на экране адаптированы к выбранному типу процедуры.

Насос крови автоматически поворачивается в правильное положение, чтобы позволить вставку системы кровопроводящих магистралей.

Если на экране отображается предупреждение о замене фильтра/ фильтров DF/HDF, то после лечения фильтры необходимо заменить (см. раздел 7.2 Фильтр диализирующего раствора (фильтр DF) (177)).

```
i
```

Если в режиме Пользовательская настройка активирована опция Автоматический запуск подготовки после дезинфекции, то после завершения дезинфекции аппарат автоматически начнет подготовку для выбранного типа процедуры (по умолчанию: *HD Двухигольный*).

# 5.4 Автоматическая проверка

Во время последовательности автоматической проверки проверяются все функции, связанные с безопасностью аппарата. Состояние отдельных самопроверок отображается на экране *Сервис, Самопроверка*. Все самопроверки подробно описаны в руководстве по обслуживанию.

|   | Тест Исп./<br>чувств. эл. | ерсия Тенденция    |                      |                    | Гоавная |
|---|---------------------------|--------------------|----------------------|--------------------|---------|
|   | Давление блока DF         | Режим обслуж. SMPS | Звук + светодиод     | SMPS-EEPROM        |         |
| 9 |                           |                    |                      |                    |         |
|   | Батарея SMPS              | Зуммер SMPS        | Напряжение 12В       |                    |         |
|   | Утечка крови              | Фил. HDF/HF-онлайн | Центр. подача конц.  | Порш. насос (DSK)  |         |
|   |                           |                    |                      |                    |         |
| 7 | Датчик проводимости       | Датчик температуры | Эталон. знач. S.A.D. | Счетчик S.A.D.     |         |
|   | Детектор красного         | Датчик утечки      | Скор. гепар. насоса  | Регулировка уровня |         |
|   |                           |                    |                      |                    |         |
| 6 | Соед. маг. субст.         | Тест стор. крови   | Клапан дезинфекции   |                    |         |
| ١ |                           |                    |                      |                    | -       |

Рис. 5-3 Состояние самопроверки на экране Сервис

i

Если опция *Проверка давления блока крови с компенсацией давления* активируется в режиме TSM, то избыточное давление в системе кровопроводящих магистралей будет снято через диализатор после проверки давления на блоке крови. В зависимости от типа диализатора это может занять до 2 минут.

i

### 5.4.1 Работа во время автоматической проверки

Пока аппарат выполняет последовательность автоматической проверки, графические и текстовые инструкции отображаются в области инструкций на экране. Выполните указанные действия.

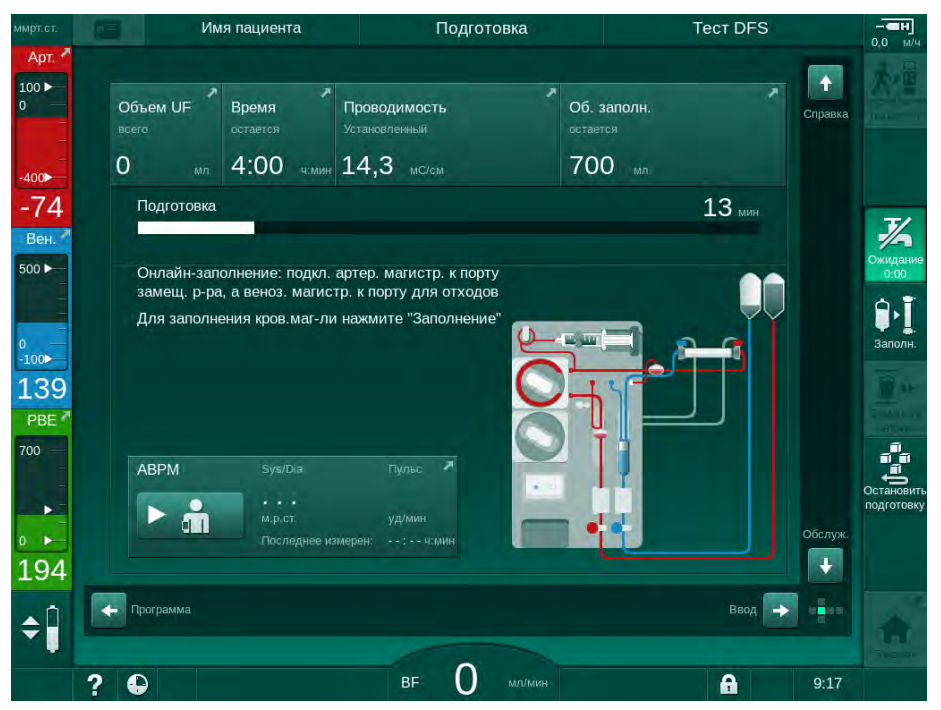

Рис. 5-4 Экран Подготовка после выбора программы

В ходе последовательности автоматической проверки могут выполняться следующие действия:

- подключение концентрата,
- подключение диализатора,
- вставка системы кровопроводящих магистралей,

i

При подготовке аппарата HDF для заполнения жидкостью через порт замещающего раствора подключайтесь к портам только после завершения тестов давления и заполнения портов.

- подготовка гепаринизации,
- заполнение диализатора и системы кровопроводящих магистралей,

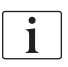

Перед заполнением жидкостью из порта замещающего раствора должна быть достигнута итоговая проводимость раствора.

установка параметров терапии и объема UF,

| • |  |
|---|--|
| 1 |  |
|   |  |

Вес пациента должен быть известен для ввода параметров ультрафильтрации. Поэтому взвесьте пациента перед лечением.

- отбор проб диализирующего раствора,
- окончательные проверки перед подключением пациента и началом терапии.

Действия подробно описаны в следующих разделах.

# Становить 1007готовку

# 5.4.2 Прекращение последовательности автоматической проверки

- 1. Нажмите значок Остановить приготовление.
  - Подготовка будет прервана, а аппарат переключится на экран Выбор программы.
  - Выполнение последовательности автоматической проверки прекращается.

# 5.4.3 Завершение последовательности автоматической проверки

После завершения самотестирования поток диализного раствора уменьшается до следующих номинальных значений:

- Заполнение от мешка к мешку: 300 мл/мин
- Заполнение в режиме реального времени: значение более 300 мл/мин или 1,25\*кровоток

| ммрт.ст.                   | Имя пациента                                                                                                   | Подготовка                                   | Ожидание                                                    |                                |
|----------------------------|----------------------------------------------------------------------------------------------------|----------------------------------------------|-------------------------------------------------------------|--------------------------------|
| Арт. 🕈                     | Объем UF Время<br>всего сстается                                                                               | Проводимость Об<br>Устанселенный ост         | б. залолн.<br>павтся<br>Справ                               | ка одсоединита                 |
| -400<br>-54                | 2000 мл 4:00 чемин<br>Подготовка                                                                               | 14,3 MC/cM                                   | мл<br>О мин                                                 | X                              |
| 0<br>-100►<br>122<br>PBE ▲ | Поверн. диализатор, синяя н<br>Нажмите на «Подключить па<br>Подкл. расходные материал<br>Запустите Насос крови | иуфта - внизу<br>щиента»<br>ы для циркуляции |                                                             | Ожидание<br>Око5<br>Заполн.    |
| 700<br>164                 | АВРМ Sys/Dia                                                                                                   | Пулыс и уд/мин<br>уд/мин<br>мерен:: чолиян   | et et et et et et et et et et et et et e                    | Остановить<br>подготовку<br>ж. |
| ÷ 🖡                        | <ul> <li>Программа</li> <li>? •</li> </ul>                                                                     | вғ 100 мл/мин                                | Ввод 🕞 📲<br>кл. расходные материалы для циркуляци<br>🔒 8:40 |                                |

Рис. 5-5 Самопроверка и заполнение завершены

Как только последовательность автоматической проверки и заполнение закончены, аппарат предписывает:

- повернуть диализатор,
- перейти к терапии,
- подтвердить данные терапии.

i

Объем UF необходимо ввести до начала терапии. В противном случае возникнет соответствующее информационное окно.

Параметры лечения необходимо подтвердить в начале фазы лечения.

# 5.5 Подключение концентрата

Во время проверки внутреннего давления на экране появляется запрос на подключение концентрата.

# **А** ПРЕДУПРЕЖДЕНИЕ!

Риск для пациента из-за неправильного состава диализирующего раствора!

- Убедитесь, что для предполагаемой терапии предоставлены правильные концентраты.
- При использовании оригинальных контейнеров для концентратов убедитесь, что контрольное кольцо на крышке не повреждено и они ранее не открывались.
- Используйте концентраты, указанный срок годности которых не истек.
- Соблюдайте информацию о хранении на контейнерах концентрата.
- Рекомендуется использовать концентраты, производимые B. Braun Avitum AG.
- Когда используются концентраты, которые производятся не В. Braun Avitum AG, то с правильным соотношением смешивания и составом необходимо ознакомиться на этикетке концентрата.

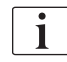

Ответственный врач отвечает за определение концентратов, которые будут использоваться.

### Для бикарбонатного диализа:

 Вставьте синий концентратный стержень в контейнер с щелочным бикарбонатным концентратом, например бикарбонатсодержащий раствор 8,4%

или

Вставьте бикарбонатный патрон (см. раздел 5.5.2 Бикарбонатный картридж (99)).

- **2.** Вставьте красный/белый концентратный стержень в контейнер с кислотным концентратом, например, SW 325A.
  - Аппарат продолжает выполнение последовательности автоматической проверки.

#### Для ацетатного диализа:

- 1. Оставьте синий концентратный стержень в держателе синего концентратного стержня.
- **2.** Вставьте красный/белый концентратный стержень в контейнер с ацетатным концентратом, например. SW 44.
  - Аппарат продолжает выполнение последовательности автоматической проверки.
- 3. Проверьте выбранный тип концентрата на экране Ввод, DF.

### 5.5.1 Центральная подача концентрата

При использовании аппарата, оснащенного дополнительным оборудованием центральной раздачи концентрата, кислотный концентрат не обязательно должен поставляться в контейнерах, но может быть получен из централизованной раздачи концентрата. К аппарату могут быть подключены 2 различных кислотных концентрата (центральный источник концентрата 1 и центральный источник концентрата 2).

- 1. Перейдите на экран Ввод, DF.
- 2. Выберите источник концентрата Цент. 1 или Цент. 2.

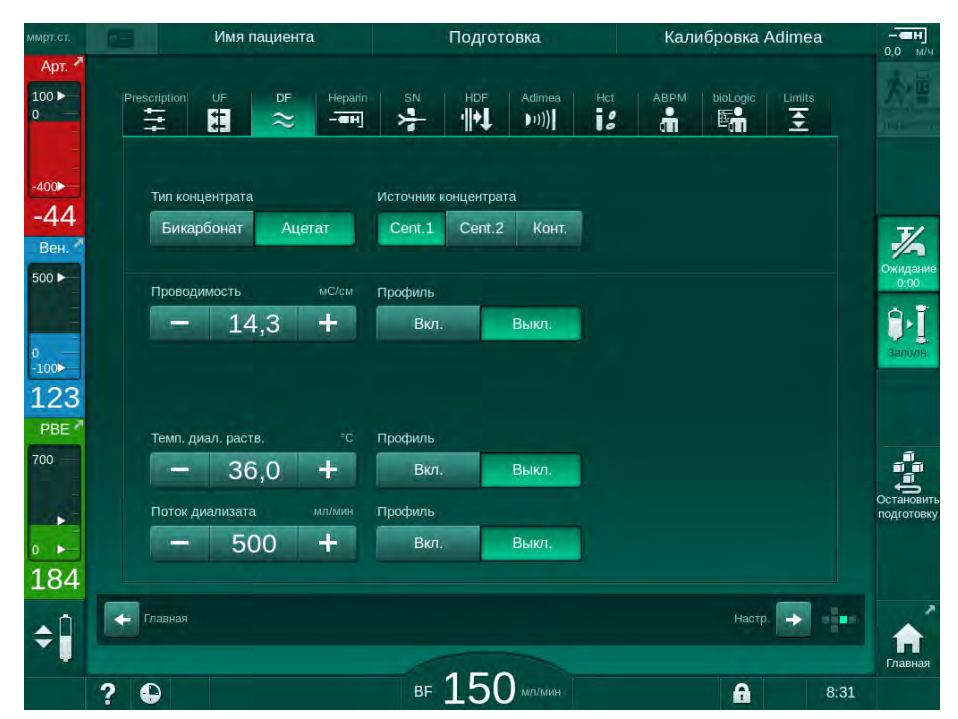

Рис. 5-6 Экран Ввод: выберите источник концентрата

Соединения для концентрата аппарата напрямую подключаются к соединениям на панели центральной раздачи концентрата.

# УВЕДОМЛЕНИЕ!

Коннектор заземления из нержавеющей стали, выпускаемый в настоящее время и соответствующий требованиям аппарата, не обладает достаточной устойчивостью к концентрату Lympha. Поэтому концентрат Lympha не разрешается использовать после установки заземляющего коннектора в линию централизованной подачи концентрата.

### 5.5.2 Бикарбонатный картридж

- i
- Никогда не используйте картриджи, содержащие вещества, отличные от бикарбоната.
- Никогда не используйте бикарбонатные картриджи с концентратами, которые предназначены для применения с «бикарбонатом с NaCl».
- Никогда не используйте картриджи, которые были повторно заполнены или использованы.
- Соблюдайте технические характеристики бикарбонатного картриджа.
- Температура окружающей среды >35°С из-за, например, прямого воздействия солнечного света на бикарбонатный картридж или больших перепадов температур между, например, складом и помещением для лечения может привести к увеличению газообразования в патроне. Это может активировать сигнал тревоги или содержание бикарбоната в диализном растворе может незначительно отличаться от указанного значения.
- При использовании бикарбонатного картриджа концентратный стержень для бикарбоната остается в аппарате. Как только держатель открывается, аппарат обнаруживает, что патрон должен использоваться.

### Вставка бикарбонатного картриджа

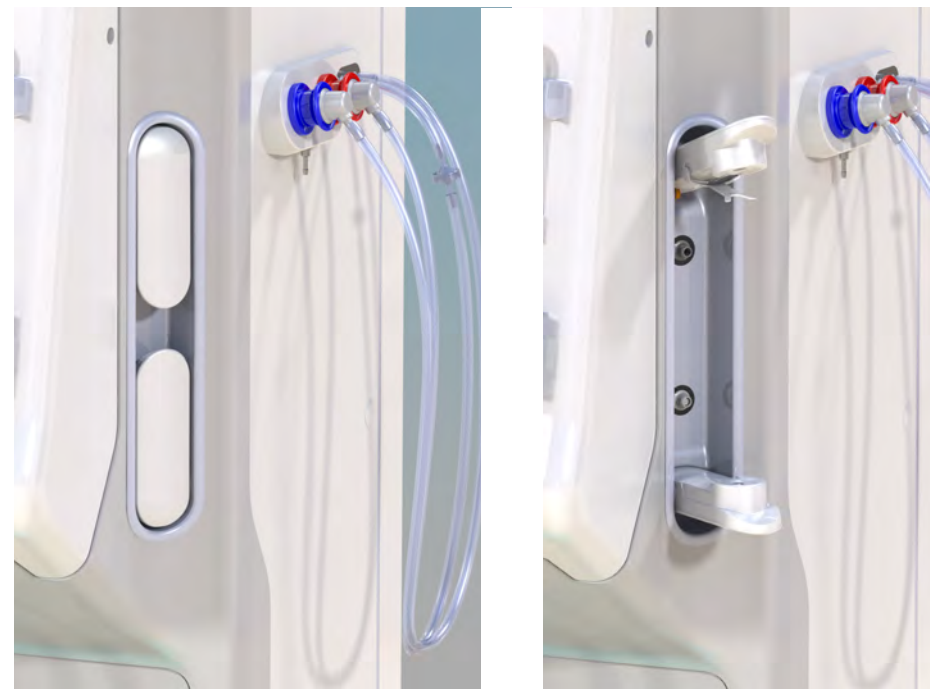

Рис. 5-7 Держатель бикарбонатного картриджа: закрытый и открытый

- 1. Откройте оба фиксатора.
- **2.** Поместите картридж между верхним и нижним фиксатором и установите впускные и выпускные шейки картриджа в соответствующие углубления на верхних и нижних фиксаторах.
- **3.** Прижмите верхний фиксатор по центру к картриджу, чтобы закрыть держатель картриджа.
  - Картридж проколот, автоматически заполняется и промывается пермеатом.

### Замена бикарбонатного картриджа

Когда картридж почти пуст, активируется сигнал бикарбонатной проводимости и появляется информационное окно. Почти пустой картридж можно заменить до срабатывания сигнала.

Картридж с бикарбонатом можно поменять, осушив или не осушая его:

- При осушении жидкость сливается из картриджа. Этот процесс занимает несколько минут.
- Без осушения из картриджа только сбрасывается давление. Этот процесс занимает несколько секунд.

Этот способ устанавливается в режиме Пользовательская настройка.

1. Коснитесь значка.

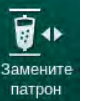

i

- Запускается предустановленный процесс. Когда картридж можно будет извлечь, появится информационное окно.
- **2.** После возникновения информационного окна извлеките старый картридж и вставьте новый.
- **3.** После вставки нового картриджа нажмите кнопку *Ввод* для подтверждения.
  - 🤟 Аппарат подготовит новый бикарбонатный картридж.

### 5.5.3 Мешки с концентратом

Мешки с концентратом доступны не во всех странах.

При использовании мешков с концентратом действуйте в соответствии с процедурой бикарбонатного или ацетатного диализа, описанной в начале раздела 5.5 Подключение концентрата (97). Вместо концентратного стержня используется стальной соединитель, который должен быть подключен непосредственно к мешку с концентратом.

### Условия

- Держатель мешка с концентратом установлен на аппарате (см. Буклет с инструкциями, поставляемый с аксессуаром).
- Концентратный стержень заменен стальным соединителем (см. Буклет с инструкциями, поставляемый с аксессуаром).
- **1.** Подвесьте мешок с концентратом на держатель мешка с концентратом на левой стороне аппарата.
- **2.** Вкрутите стальной соединитель линии концентрата в разъем мешка с концентратом.
- 3. Проверьте герметичность соединения.

# 5.6 Подключение диализатора

Закрепите диализатор на аппарате и подключите муфты диализатора к диализатору.

- 1. Зафиксируйте диализатор в держателе:
  - при автоматическом заполнении: диализатор в горизонтальном положении, (красное) соединение артериальной магистрали справа, боковые соединители Hansen вверху,
  - без автоматического заполнения: диализатор в вертикальном положении, (красное) соединение артериальной магистрали внизу.

# 

Риск химических ожогов!

Концентрированные дезинфектанты могут вызывать химические ожоги кожи при распылении или проливании.

 Никогда не подключайте/отсоединяйте муфты диализатора во время дезинфекции.

## **А** ОСТОРОЖНО!

Риск ожога или жжения!

Дезинфекция аппарата осуществляется при высоких температурах до 95°С.

- Никогда не подключайте/отсоединяйте муфты диализатора во время дезинфекции.
- 2. Возьмите муфты диализатора с моста промывки и присоедините к диализатору (Рис. 5-8 Вставка системы кровопроводящих магистралей для заполнения от мешка к мешку (104), ③), когда аппарат выдаст соответствующее указание. Соблюдайте цветовую маркировку:

синяя муфта входа диализатора со стороны соединителя венозной магистрали с фиксатором Луер (слева сверху),

красная выходная муфта диализатора со стороны соединителя артериальной магистрали с фиксатором Луер (справа снизу).

# 5.7 Вставка системы кровопроводящих магистралей

Магистрали можно установить на аппарате в любое время до терапии. Также магистрали можно установить на аппарате непосредственно перед или во время дезинфекции, чтобы подготовиться к следующему процессу лечения.

Соединение артериальной и венозной магистралей зависит от используемого метода подготовки: от мешка к мешку, порту для отработанного диализата или подготовка в режиме реального времени. При подготовке с использованием порта для отработанного диализата и подготовке в режиме реального времени порты должны быть успешно проверены на протечки с помощью последовательности автоматической проверки до того, как будут подключены кровопроводящие магистрали.

# **А** ОСТОРОЖНО!

Риск для пациента из-за потери крови!

Система кровопроводящих магистралей может быть повреждена из-за длительного зажима кровопроводящих магистралей с помощью зажимов магистрали или аварийного детектора воздуха (SAD).

 Вставьте систему кровопроводящих магистралей перед началом терапии.

# 🛕 ПРЕДУПРЕЖДЕНИЕ!

Риск для пациента из-за кровопотери или гемолиза!

Использование неисправной системы кровопроводящих магистралей или утечка в системе кровопроводящих магистралей, находящаяся до зажима магистрали, приводит к потере крови. Любой узкий проход в экстракорпоральном контуре (например, перегибы кровопроводящей магистрали или слишком тонкие канюли) может вызвать гемолиз.

- Убедитесь, что система кровопроводящих магистралей не повреждена.
- Убедитесь, что все соединения герметичны и не протекают.
- Проверьте, нет ли сгибов в кровопроводящей магистрали.
- Выберите размер канюли, который обеспечивает необходимый средний поток крови.

i

Системы кровопроводящих магистралей производителей, отличных от В. Braun, использовать запрещено!

Расходные материалы с истекшим сроком годности не должны использоваться; они должны быть стерильными.

### Система кровопроводящих магистралей DiaStream iQ

Dialog іQ использует системы кровопроводящих магистралей DiaStream iQ. Мультиконнектор DiaStream iQ позволяет автоматически осуществлять загрузку и извлечение кровопроводящей магистрали в/из насоса крови.

Артериальная магистраль системы кровопроводящих магистралей DiaStream iQ оборудована POD (диафрагмами колебаний давления). Эти небольшие линзообразные камеры содержат мембрану, разделяющую кровь и воздух, которая уменьшает поверхность соприкосновения между кровью и воздухом и таким образом снижает риск свертывания. Кроме того, небольшой объем POD снижает объем экстракорпоральной крови.

В ходе подготовки камер системы кровопроводящих магистралей можно использовать автоматическую регулировку уровня (см. раздел 10.1 Параметры подготовки (247), *Автоматическая подготовка*). Для РОD данная автоматическая регулировка уровня камер должна быть отключена в режиме *Пользовательская настройка*, *Параметры блока крови*. в зависимости от используемой системы кровопроводящих магистралей выберите *РОD* в конфигурации кровопроводящей магистрали для измерения РВЕ и, в случае необходимости, для измерения артериального давления (см. раздел 10.2 Параметры стороны крови (248)). При измерении РВЕ и РА, установленных в РОD, автоматически устанавливается только уровень в пузырьковой ловушке.

### 🛕 ПРЕДУПРЕЖДЕНИЕ!

Риск для пациента из-за неэффективного измерения давления!

 При использовании автоматической регулировки уровня убедитесь, что настройки конфигурации кровопроводящей магистрали в разделе Пользовательская настройка выполнены в соответствии с используемой системой кровопроводящих магистралей.

### Вставка системы кровопроводящих магистралей

В этом разделе приведено описание процедуры вставки системы кровопроводящих магистралей для заполнения от мешка к мешку и через порт для отработанного диализата. Для вставки кровопроводящих магистралей при заполнении в режиме реального времени см. раздел 8.1.3 Вставка системы кровопроводящих магистралей (212).

- 1 Гепариновый насос
- 2 РОD на входе блока крови (РВЕ)
- 3 Диализатор
- 4 Пустой мешок для отработанной жидкости
- 5 Мешок для предварительного заполнения
- 6 Насос крови
- 7 Датчик артериального давления РА
- 8 Датчик венозного давления PV
- 9 Датчик давления РВЕ
- 10 Венозная камера
- 11 Порт для отработанного диализата
- 12 Контроль гематокрита (датчик HCT), опция
- 13 Аварийный детектор воздуха (SAD)
- 14 Зажим артериальной магистрали SAKA
- 15 Зажим венозной магистрали SAKV

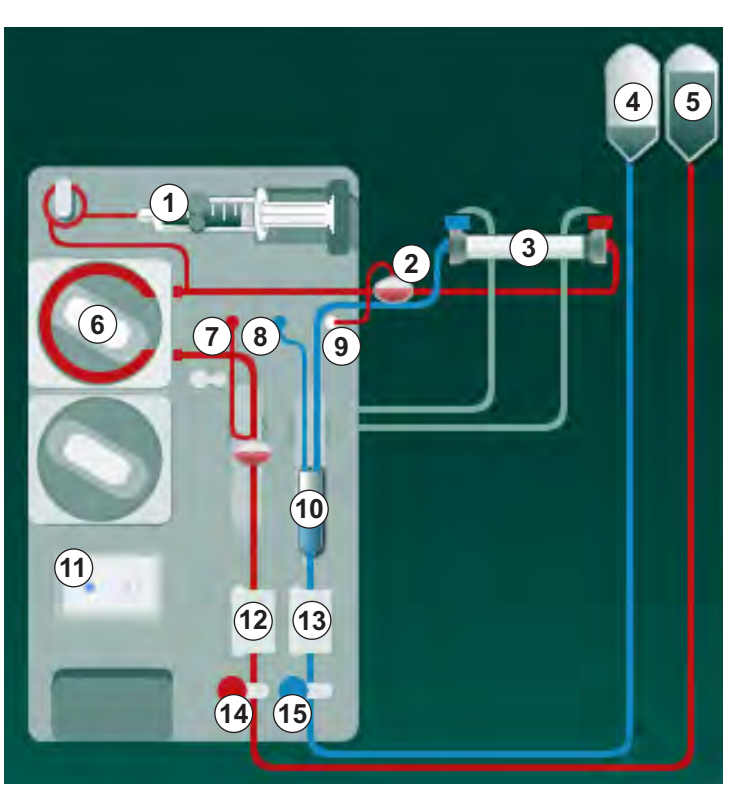

Рис. 5-8 Вставка системы кровопроводящих магистралей для заполнения от мешка к мешку

- 1. Откройте крышку насоса крови 6.
  - 🤟 Насос крови останавливается в монтажном положении.
- **2.** Вставьте мультиконнектор (зеленая пластиковая часть), вдавив в корпус насоса крови его верхнюю, а затем нижнюю часть.
- 3. Закройте крышку насоса крови.
  - 🤟 Насос крови автоматически вставляет сегмент насоса.
  - 🤄 Аппарат также поддерживает демонтаж после лечения.
- 4. Подсоедините артериальную (красную) кровопроводящую магистраль к правому/нижнему концу диализатора ③. Проверьте цветовую маркировку: муфта диализатора и соединитель кровопроводящей магистрали должны иметь одинаковый цвет у одной и той же стороны диализатора.
- 5. При наличии откройте крышку датчика гематокрита (НСТ) 12
- 6. Вставьте артериальную магистраль в датчик НСТ.
- **7.** Закройте крышку датчика НСТ. Убедитесь, что крышка плотно закрыта.

# 🛕 ПРЕДУПРЕЖДЕНИЕ!

Риск для пациента из-за артериальной инфузии воздуха!

- Убедитесь, что артериальная магистраль вставлена в зажим артериальной магистрали (SAKA).
- 8. Пропустите артериальную магистраль через SAKA @ .
- Закрепите соединение кровопроводящей магистрали для артериального подключения к пациенту в держателе для магистрали на левой стороне корпуса аппарата.
- 10. Втолкните венозную камеру 🔞 в фиксатор.

# УВЕДОМЛЕНИЕ!

Не вставляйте камеру в фиксатор сверху, так как держатель может сломаться!

- **11.** Подсоедините венозную (синюю) кровопроводящую магистраль к левому/верхнему концу диализатора ③ .
- 12. Откройте крышку аварийного детектора воздуха (SAD) (3).

### 🛕 ПРЕДУПРЕЖДЕНИЕ!

Риск для пациента из-за инфузии воздуха!

Использование ультразвукового геля для вставки кровопроводящей магистрали или коагулят в кровопроводящей магистрали приведет к неправильному функционированию аварийного детектора воздуха (SAD).

- Не используйте ультразвуковой гель для облегчения вставки кровопроводящей магистрали в SAD.
- Не допускайте свертывания крови в кровопроводящей магистрали и диализаторе во время лечения.
- 13. Вставьте венозную магистраль в SAD.
- 14. Закройте крышку SAD.
- **15.** Пропустите венозную магистраль через зажим венозной магистрали SAKV (6).
- 16. Закрепите соединение кровопроводящей магистрали для венозного подключения к пациенту в держателе для магистрали на левой стороне корпуса аппарата.
- **17.** Подсоедините линию измерения давления для артериального давления к датчику давления РА ⑦.
- **18.** Подсоедините линию измерения давления для венозного давления к датчику давления PV (18).
- **19.** Подсоедините линию измерения давления для давления на входе блока крови к датчику давления PBE (9).
- 20. Убедитесь, что линии измерения давления не перегибаются и надежно прикручены.
- Вставьте кровопроводящие магистрали в крепления на модуле экстракорпоральной очистки крови (см. Рис. 3-4 Вид спереди (40)).
- 22. Закройте все зажимы на служебных линиях (порты впрыска и т. п.).

- **23.** Подсоедините соединение системы кровопроводящих магистралей для артериального подключения пациента к мешку для заполнения, содержащему физиологический раствор (до 2,5 кг).
- 24. Закрепите мешок для заполнения (5) на инфузионной стойке.
- **25.** Заполнение от мешка к мешку: подсоедините венозное соединение пациента к пустому мешку ④ и закрепите пустой мешок на инфузионной стойке.

# **А** ОСТОРОЖНО!

### Риск химических ожогов!

Концентрированные дезинфектанты могут вызывать химические ожоги кожи при распылении или проливании.

 Никогда не открывайте порт для отработанного диализата во время дезинфекции.

# **А** ОСТОРОЖНО!

Риск ожога или жжения!

Дезинфекция аппарата осуществляется при высоких температурах до 95°С.

- Никогда не открывайте порт для отработанного диализата во время дезинфекции.
- **26.** Заполнение через порт для отработанного диализата: подсоедините венозное соединение пациента к порту для отработанного диализата (11), как только получите соответствующее указание от аппарата.
- 27. Убедитесь, что все соединения плотно затянуты.
- 28. Убедитесь, что кровопроводящие магистрали не перегибаются.

# 5.8 Подготовка к гепаринизации

Гепариновый насос подходит для систем кровопроводящих магистралей с гепаринизацией за насосом крови в области положительного давления.

### 5.8.1 Заполнение шприца гепарином

# **А** ОСТОРОЖНО!

Опасность коагуляции!

Высококонцентрированный гепарин или большие шприцы требуют низких скоростей подачи. Это может привести к колебаниям давления в экстракорпоральном контуре, что, в свою очередь, приведет к отклонениям или неточности дозировки гепарина.

- Убедитесь, что гепариновый шприц соответствует гепаринизации, чтобы гарантировать непрерывную гепаринизацию.
- 1. Заполните гепариновый шприц, предназначенный для использования, солевым раствором гепарина.

Объем и концентрацию гепарина следует выбирать таким образом, чтобы полностью заполненного шприца было достаточно для одной процедуры лечения. Следовательно, необходимо учитывать возможный болюс гепарина.

### Пример:

İ

i

Приведенный ниже расчет является только примером и не должен использоваться как источник информации для принятия медицинских решений. Ответственный врач несет ответственность за определение концентраций и типа шприца для антикоагуляции!

Предварительные требования

| • | Размер шприца:        | 20 мл                                                        |
|---|-----------------------|--------------------------------------------------------------|
| • | Используемый гепарин: | 5000 МЕ/мл (стандартный гепарин для медицинского применения) |
| • | Введение гепарина:    | от 10 до 20 МЕ/кг/ч,<br>макс. 10 000 МЕ/процедура            |
| • | Время терапии:        | 4 ч                                                          |
|   |                       |                                                              |

Предположения

| • | Доза гепарина:                     | 1000 МЕ/ч (в зависимости от веса<br>пациента) |
|---|------------------------------------|-----------------------------------------------|
| • | Концентрация гепарина<br>в шприце: | 500 МЕ/мл                                     |

### Расчет

- Для концентрации гепарина 500 МЕ/мл в 20 мл шприце требуется 10000 МЕ гепарина: 500 МЕ/мл \* 20 мл = 10000 МЕ
- 10 000 МЕ гепарина содержится в 2 мл стандартного гепарина: 10 000 МЕ / 5000 МЕ/мл = 2 мл

1 Скоба шприца

шприца

шприца

Захватная пластина

Нажимная пластина

Рычаг разблокировки

2

3

- Чтобы заполнить 20 мл (шприц), разбавьте 2 мл гепарина 18 мл NaCl.
- Чтобы получить 1000 МЕ гепарина в час, установите скорость доставки гепарина до 2 мл/ч (с концентрацией гепарина 500 МЕ/мл).
- Болюс гепарина можно давать с объемом 1 мл (500 ME) или объемом 2 мл (1000 ME)

### 5.8.2 Вставка шприца с гепарином

### Продувка линии гепарина

Перед вставкой шприца вручную продуйте линию гепарина.

- **1.** Подсоедините линию гепарина на артериальной магистрали к шприцу с гепарином.
- 2. Переместите поршень шприца, пока линия гепарина не будет деаэрирована.

Альтернативно, линию гепарина можно деаэрировать до начала диализа, предоставляя болюс гепарина.

### Вставка шприца с гепарином

Рис. 5-9 Гепариновый шприц

- Разъедините рычаг разблокировки ④, потянув его вверх, и вытащите приводной механизм.
- 2. Поднимите и поверните кронштейн шприца ①.
- **3.** Вставьте шприц таким образом, чтобы пластина захвата ② и нажимная пластина ③ вошли в направляющие.
  - Если шприц вставлен правильно, то механизм разблокировки автоматически отскочит. Не закрывайте механизм разблокировки вручную!
- 4. Закройте кронштейн шприца ①.

# **А** ПРЕДУПРЕЖДЕНИЕ!

Опасность коагуляции!

- Убедитесь, что шприц с гепарином подключен к линии подачи гепарина.
- Убедитесь, что зажим на линии подачи гепарина открыт.
- Шприц с гепарином и линия гепарина должны быть полностью деаэрированы, чтобы начать гепаринизацию непосредственно с начала терапии.
# 5.9 Подготовка диализатора и системы кровопроводящих магистралей

При автоматической подготовке уровни в камерах кровопроводящих магистралей устанавливаются автоматически. Количество действий, которые выполняет пользователь, сокращается.

В следующих разделах данных инструкций по эксплуатации приведены скриншоты только для автоматической подготовки.

# 5.9.1 Заполнение и тестирование системы кровопроводящих магистралей

#### Начало заполнения

1

1

Если заполнение будет прервано без немедленного перезапуска, наличие диализного раствора в аппарате может привести к отложению солей кальция, в результате чего может заклинить насос. Поэтому перед продолжительными простоями диализный раствор всегда необходимо вымывать наружу (см. раздел 7.4.3.4 Промывка (189))!

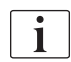

Заполнение через порт для отработанного диализата и заполнение в режиме реального времени могут быть начаты только в том случае, если дезинфекция не запущена!

**1.** Убедитесь, что все требуемый зажимы кровопроводящих магистралей открыты.

Риск заражения!

Микробиологические загрязнители в системе кровопроводящих магистралей могут загрязнить кровь пациента. Требуется запуск насоса крови!

- Запустите насос крови, чтобы заполнить систему кровопроводящих магистралей жидкостью для заполнения.
- Убедитесь, что раствор не содержит микробиологических загрязнителей.
- 2. Нажмите на значок Заполнение.

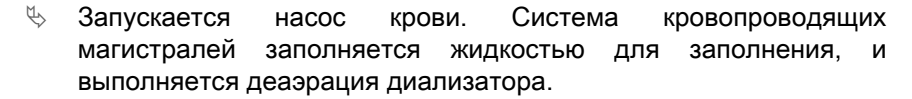

- 🤟 Подсчитывается оставшийся объем заполнения.
- **3.** Теперь может быть дан болюс гепарина для покрытия системы экстракорпоральных кровопроводящих магистралей, если это необходимо.
- **4.** Используйте кнопки +/- на мониторе, чтобы отрегулировать скорость насоса крови.

#### Заполнение и тестирование системы кровопроводящих магистралей

i

При автоматическом заполнении, выбранном в режиме *Пользовательская настройка*, уровни камер устанавливаются автоматически. Поскольку ручная настройка уровня отключает автоматические функции, итоговая коррекция уровня должна выполняться только в конце подготовки.

- Если автоматическое заполнение не используется, заполните венозную камеру (Рис. 5-8 Вставка системы кровопроводящих магистралей для заполнения от мешка к мешку (104), (10) прибл. до 1 см от верхнего края. (Для ознакомления с общей информацией по ручной установке уровня см. раздел 5.9.2 Регулировка уровня при подготовке (111).)
  - Система кровопроводящих магистралей промывается. Как только предустановленный объем заполнения будет пропущен через магистрали, насос крови останавливается для выполнения дальнейших испытаний. После завершения этих испытаний насос крови снова запускается, чтобы промыть остающийся объем заполнения.
- 2. Убедитесь, что система кровопроводящих магистралей и диализатор полностью заполнены физиологическим раствором.
- 3. Убедитесь, что все уровни в камерах установлены правильно.
  - Когда обратный отсчет остающегося объема заполнения достигнет 0 (на дисплее отображается: «--- мл»), насос крови останавливается. Жидкость для заполнения теперь должна циркулировать.

#### Сигнал «Отсутствие жидкости» во время заполнения

Появление сигналов об отсутствии жидкости во время подготовки может быть связано с неправильной настройкой аппарата:

- Откройте крышку датчика НСТ на корпусе аварийного детектора воздуха SAD или крышку SAD:
   Установите или закройте крышку SAD и нажмите кнопку *Ввод* на мониторе, чтобы принять тревогу. Заполнение продолжается.
- Подготовительная (артериальная) магистраль не подключена: Соедините подготовительную магистраль с источником жидкости для заполнения (с мешком для подготовки или портом замещающего раствора) и перезапустите подготовку.

#### Циркуляция жидкости для заполнения

## 🛕 ПРЕДУПРЕЖДЕНИЕ!

## Риск заражения крови пациента!

Если система кровопроводящих магистралей заполнена физиологическим раствором, то в неподвижной жидкости могут появиться микробиологические загрязнители.

- Прокачивайте физиологический раствор по системе кровопроводящих магистралей.
- Убедитесь, что раствор не содержит микробиологических загрязнителей.
- **1.** Извлеките венозную магистраль из мешка для отходов/порта для отработанного диализата и подсоедините ее к мешку для заполнения, чтобы обеспечить циркуляцию.

- **Dialog iQ**
- **2.** Нажмите кнопку *Пуск/Стоп* на мониторе, чтобы запустить насос крови.

i

i

Заполнение с циркуляцией может быть настроена авторизованным пользователем в режиме Пользовательская настройка. По завершении подготовки (аппарат готов к проведению терапии) подсоедините венозную кровопроводящую магистраль к мешку для подготовки. Насос крови повторно запускает циркуляцию.

#### 5.9.2 Регулировка уровня при подготовке

Регулировка уровня позволяет пользователю устанавливать уровни жидкости в камерах при помощи сенсорного дисплея. Уровни и давления камеры представлены в левой части экрана.

При активированном автоматическом заполнении уровни камеры устанавливаются автоматически.

Уровни камер можно установить только при включенном насосе крови.

Пользователь отвечает за проверку правильности настройки уровней камеры.

- 1 Артериальная камера
- 2 Венозная камера
- 3 Входная камера блока крови
- 4 Активация/ деактивация регулировки уровня

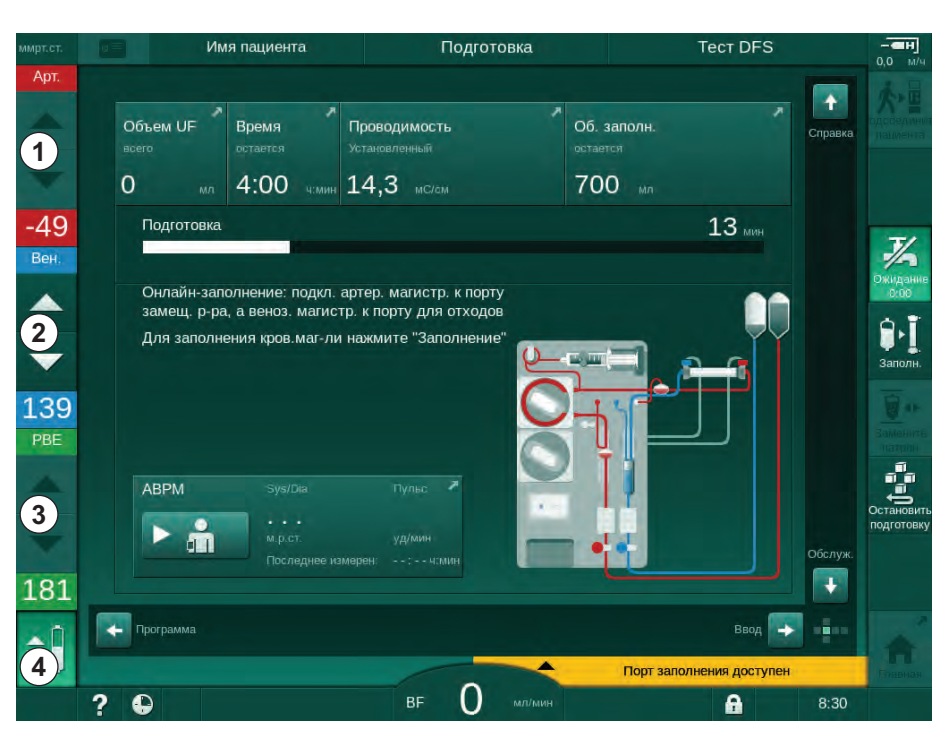

Рис. 5-10 Регулировка уровня при заполнении

Регулировка уровня отображается для следующих камер:

- Артериальная камера (*Арт*) ①: активна, только если используется система кровопроводящих магистралей SNCO (при установке в режиме Пользовательская настройка, или если выбран Перекрестный HD с одной иглой)
- Венозная камера (Вен) ② : всегда активна
- Входная камера блока крови (*PBE*) ③ : неактивна при POD

#### Активация регулировки уровня

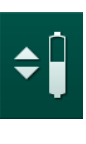

1. Коснитесь значка ④.

Активируются кнопки для увеличения или уменьшения уровня камеры.

i

Регулировка уровня автоматически деактивируется через 20 секунд, если не нажимать кнопки.

#### Повышение уровня

- **1.** Нажмите стрелку вверх для соответствующей камеры, чтобы слегка увеличить уровень.
- 2. Установите уровень.
- 3. При необходимости коснитесь стрелки вверх для правильной настройки.

#### Понижение уровня

- 1. Нажмите стрелку вниз для соответствующей камеры, чтобы слегка снизить уровень.
- 2. Установите уровень.
- **3.** При необходимости коснитесь стрелки вниз для правильной настройки.

### Деактивация регулировки уровня

- 1. Снова коснитесь значка ④.
  - 🔄 Регулировка уровня деактивируется.

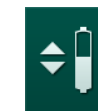

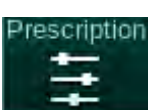

## 5.10 Настройка параметров терапии

 Перейдите на экран Ввод с помощью полос прокрутки и нажмите на значок Предписание или коснитесь ярлыка ① на Главномэкране (Рис. 5-11).

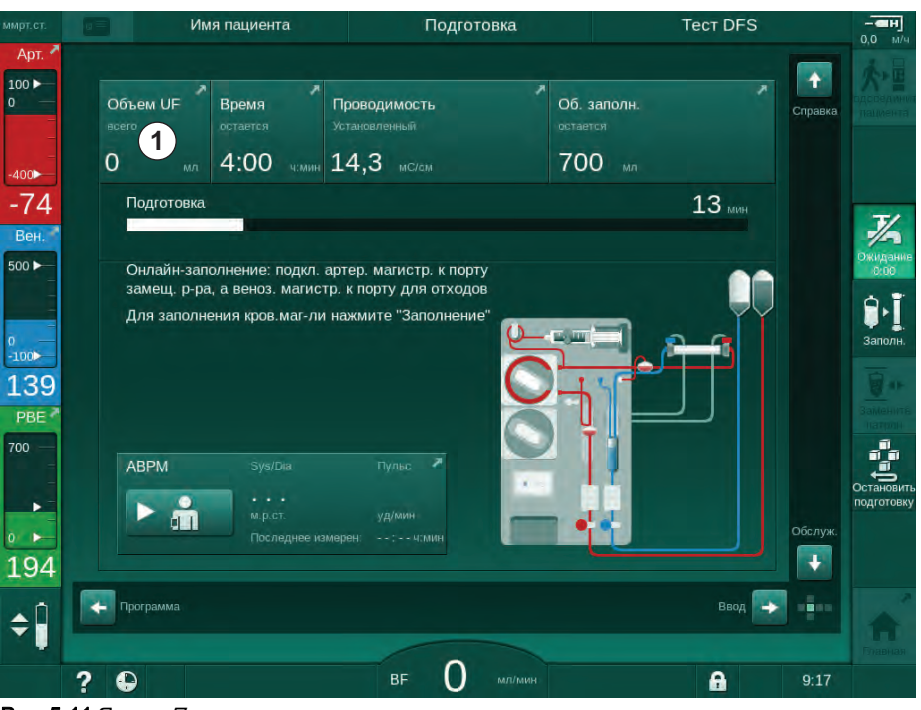

Рис. 5-11 Ярлык Предписание

- Имя пациента Подготовка Калибровка Adimea -100 🕨 · â • ++ ~ -> (((( 18 100 Время леч. -73 4:00 ろ Rei 5000 5500 6000 M/ 1500 3000 350 500 ► 2000 9. 100 133 Скорость UF Поток л зата ов.гепар PBE 500 500 + 0:30 + + раств 3,0 14.3 36,0 + + + . 197 🔶 Главна + ¢Î H <sup>BF</sup> 150 ? • A
- 🤄 Отображается экран Предписание (Рис. 5-12).

Рис. 5-12 Данные предписания на экране Ввод

На экране *Предписание* представлен обзор наиболее актуальных данных о предписаниях, включая:

- время терапии,
- объем ультрафильтрации (объем UF),

- скорость ультрафильтрации (скорость UF),
- время остановки гепарина,
- поток диализирующего раствора (поток диализата),
- скорость гепарина,
- (конечная) проводимость / концентрация натрия (при выборе ммоль/л),
- температура диализирующего раствора (темп. диал. раствора).

Параметры *Поток диализата, Время остановки гепарина, Темп. диал. раствора* и *Проводимость* можно настроить индивидуально в режиме *Пользовательская настройка.* 

Если разрешено в режиме *Пользовательская настройка*, то можно настроить параметры, указанные в нижнем поле группы.

- 1. Задайте параметры непосредственно на экране *Предписание*, коснувшись соответствующего поля.
  - Открывается клавиатура, позволяющая непосредственно вводить значения. Кроме того, можно использовать кнопки -/+.
- **2.** Если требуется дополнительная адаптация параметров к UF, DF, давлению или гепарину, измените их на определенных экранах, используя значки, указанные в следующей таблице:

| Значок на экране ввода | Группа параметров     | Ссылка                                                             |  |  |
|------------------------|-----------------------|--------------------------------------------------------------------|--|--|
| UE                     | Параметры UF          | 5.10.1 Настройка<br>параметров<br>ультрафильтрации<br>(115)        |  |  |
|                        | Параметры DF          | 5.10.2 Настройка<br>параметров<br>диализирующего<br>раствора (120) |  |  |
| Heparin                | Параметры<br>гепарина | 5.10.3 Настройка<br>параметров гепарина<br>(124)                   |  |  |
| Limits                 | Диапазоны<br>давления | 5.10.4 Настройка<br>лимитов давления<br>(126)                      |  |  |

i

i

Параметры могут быть установлены как постоянные значения для каждой терапии или как профили с настраиваемым временем шага.

Для профилей параметров доступны следующие параметры:

- поток диализирующего раствора,
- температура диализирующего раствора,
- проводимость соответственно концентрации натрия (в целом),
- ультрафильтрация,
- гепарин,
- проводимость бикарбоната.

## 5.10.1 Настройка параметров ультрафильтрации

#### Настройка параметров ультрафильтрации

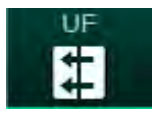

- 1. Нажмите на значок *UF* на экране *Ввод*.
  - 🌭 Отобразятся параметры UF.

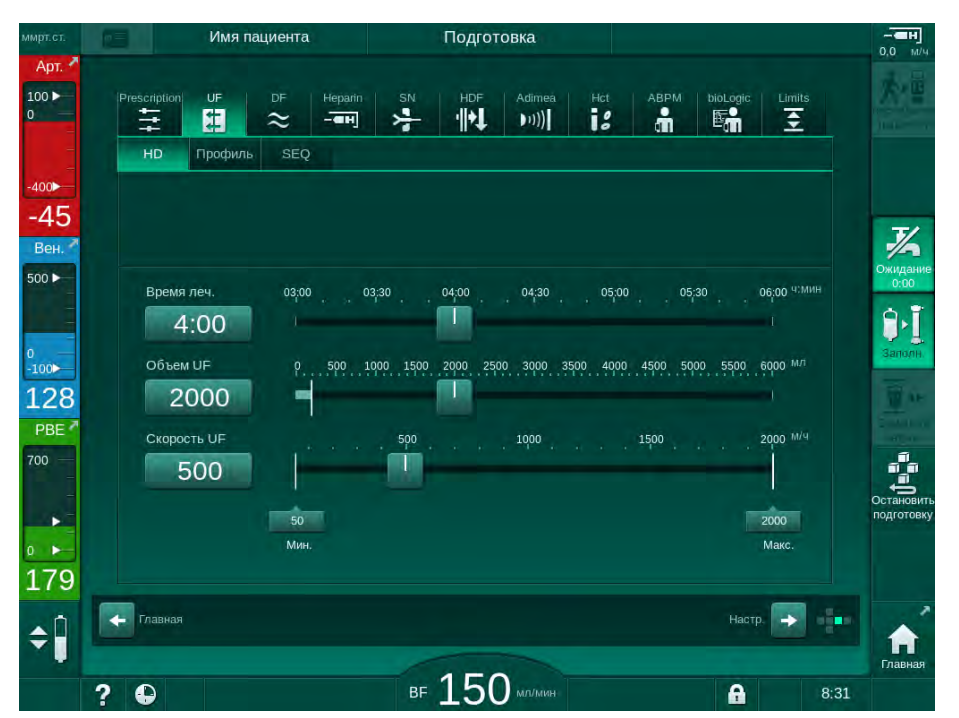

Рис. 5-13 Параметры UF на экране Ввод

Могут быть настроены следующие параметры:

- время терапии,
- объем UF (скорость UF будет скорректирована, чтобы обеспечить время терапии),
- скорость UF (объем UF будет скорректирован, чтобы обеспечить время терапии).

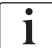

Чтобы вычислить объем UF, возьмите вес пациента перед лечением и вычтите сухой вес.

Учитывайте увеличение веса, если пациент ест или пьет в течение лечения, или потерю веса, если он посетил уборную!

## 🛕 ПРЕДУПРЕЖДЕНИЕ!

Риск для пациента из-за чрезмерного удаления жидкости при ультрафильтрации (UF)!

- Убедитесь, что фактический вес пациента соответствует зарегистрированному весу пациента.
- Проверьте значение объема UF.
- Убедитесь, что объем последовательной процедуры не превышает объем UF.

## УВЕДОМЛЕНИЕ!

Чтобы избежать сигналов тревоги, отрегулируйте верхний предел UF до значения выше рассчитанной фактической скорости UF.

i

Выбор низких скоростей UF с длительным временем терапии может привести к отклонению между установленным значением и фактическим значением. На экране появятся соответствующие предупреждения. Отклонение будет указано и должно быть подтверждено нажатием кнопки *Ввод*.

i

Дополнительные параметры UF могут быть установлены в режиме Пользовательская настройка уполномоченными пользователями.

Время терапии продолжительностью от 10 минут до 12 часов можно установить в режиме *Пользовательская настройка*. В качестве альтернативы можно установить абсолютное время окончания терапии.

#### Настройка профилей ультрафильтрации

Аппарат предлагает 4 типа профилей UF: трехступенчатый, зубчатый, линейный и свободно редактируемый профили. Предустановлено 10 свободно редактируемых профилей. Также можно создать индивидуальный свободно редактируемый профиль UF и сохранить его на карте пациента после лечения для повторного использования при следующем лечении.

Для включения выбора профиля UF необходимо ввести объем UF.

1. Выберите экран Ввод, UF, Профиль.

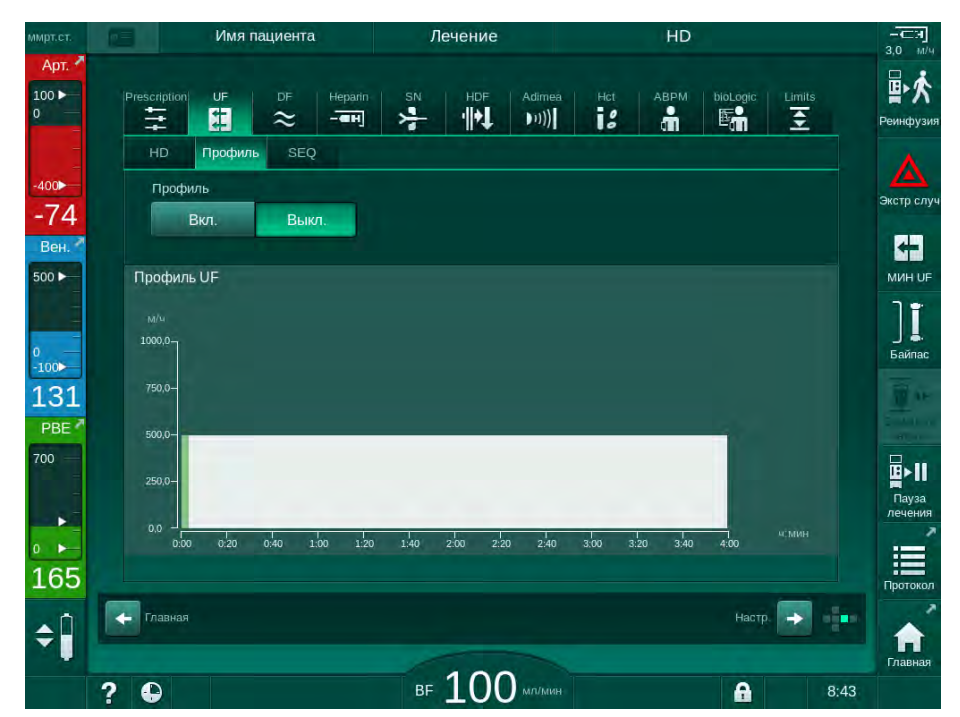

🏷 Профиль UF все еще выключен.

- Рис. 5-14 Экран *Ввод* профиль UF отключен
- 2. Нажмите на кнопку *Вкл.* в поле *Профиль*, чтобы активировать выбор профиля.
  - Появится экран выбора профиля UF, в котором отобразится свободно редактируемый профиль UF. При первом выборе этого экрана предварительный выбор сохраненных профилей не осуществляется.

## Dialog iQ

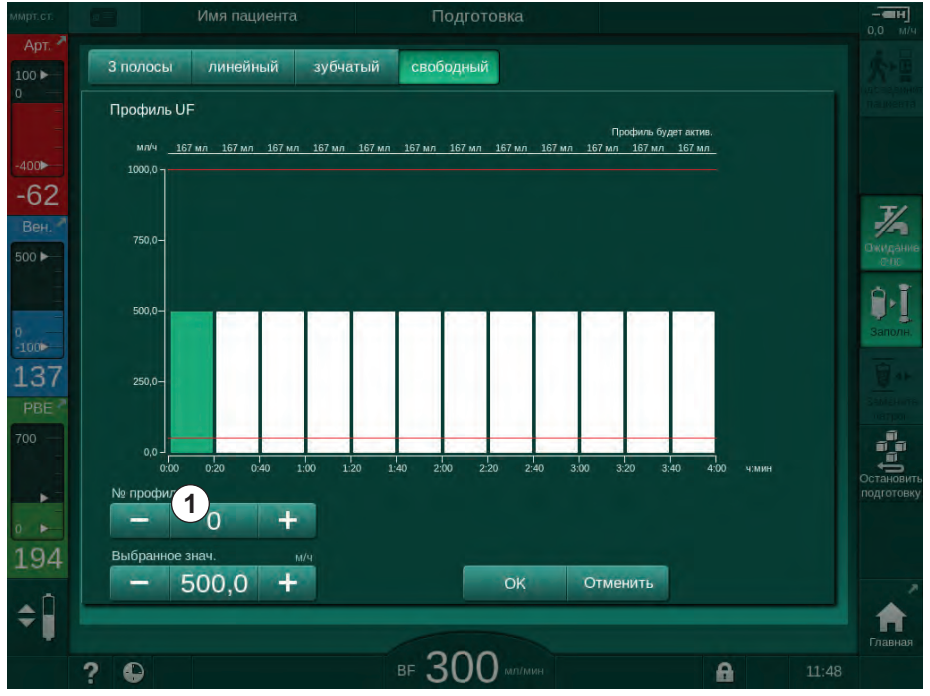

Рис. 5-15 Выбор профиля UF

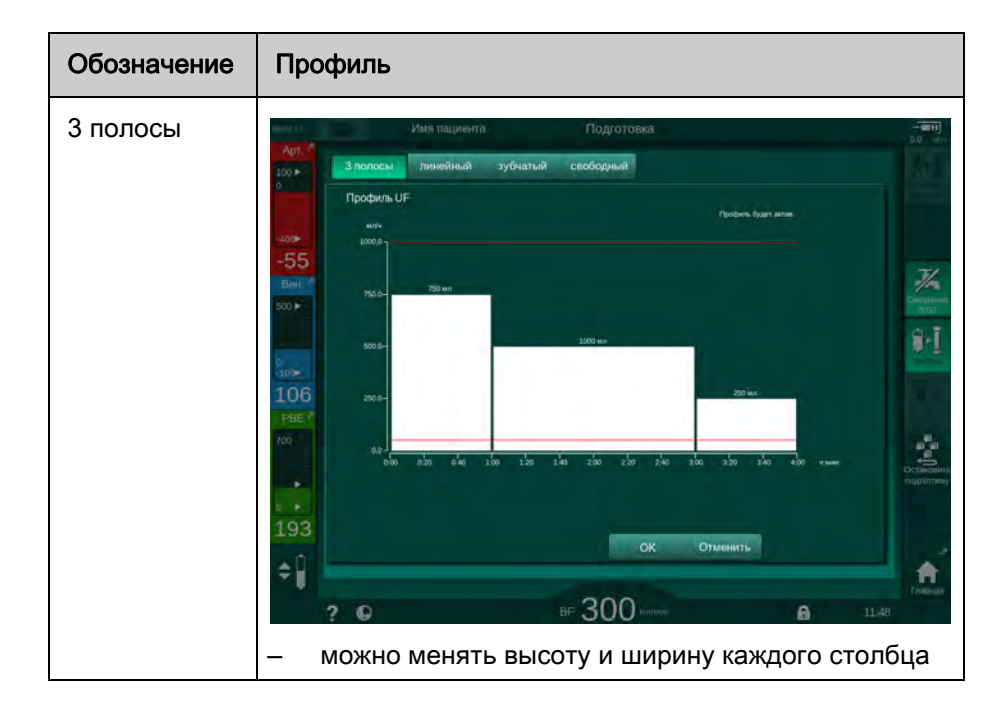

3. Выберите З полосы, линейный, зубчатый или свободный 1-10.

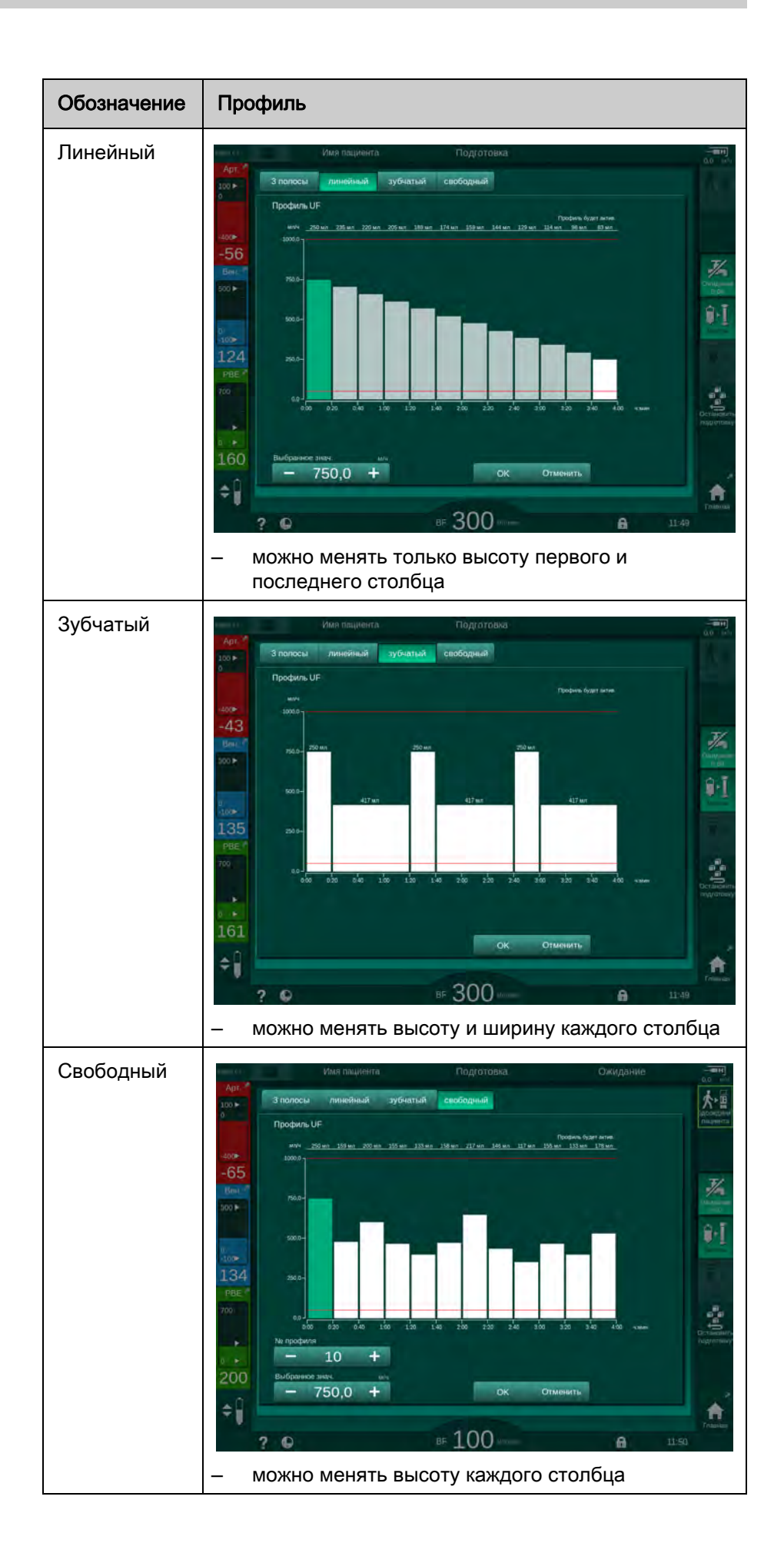

- 4. Чтобы выбрать один из 10 предустановленных свободно редактируемых профилей, нажмите кнопку + или в поле группы *№ профиля* (Рис. 5-15, ①) или введите номер профиля от 1 до 10 непосредственно в поле.
- 5. Чтобы получить индивидуальный профиль терапии, коснитесь каждого столбца, который нужно изменить, и тяните его до тех пор, пока не будет достигнута необходимая высота (соответствует объему UF) и ширина (соответствует времени).
  - При использовании автоматического расчета остающаяся скорость UF рассчитывается согласно установленному общему объему UF, а остальные столбцы изменяются автоматически.
- 6. Нажмите кнопку ОК, чтобы подтвердить профиль.
  - 🤄 Установленный профиль отображается на экране.

#### Настройка параметров последовательной ультрафильтрации

Последовательная ультрафильтрация (SEQ) используется для удаления большего количества жидкости из пациента во время терапии в течение определенных временных интервалов. Во время последовательной ультрафильтрации диализирующий раствор не протекает через диализатор. Он используется только для удаления жидкости из крови пациента.

- 1. Выберите экран Ввод, UF, SEQ.
- 2. Установите Общее время SEQ и/или Общий объем SEQ UF.
  - у *Текущая скорость SEQ UF* рассчитывается автоматически.

Объем последовательной ультрафильтрации может быть настроен только после установки объема ультрафильтрации для терапии.

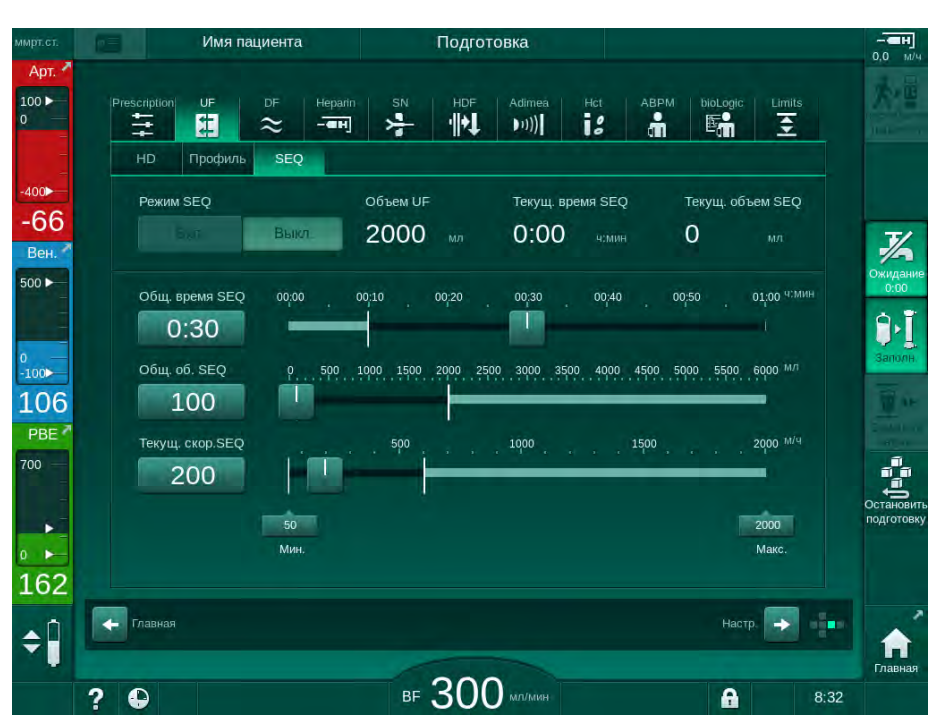

Рис. 5-16 Параметры последовательной ультрафильтрации

Параметры SEQ также могут быть заданы при терапии. Запуск последовательной ультрафильтрации возможен только во время терапии (см. раздел 6.3.5 Последовательная (изолированная) ультрафильтрация (SEQ UF)\ (151)).

Если терапия полностью проводится в режиме последовательной ультрафильтрации, *Режим SEQ* должен быть запущен на этапе *Подключить пациента*.

| • |
|---|
| 1 |
|   |

i

Компенсация времени последовательной UF может быть настроена в режиме TSM. Если настройка активирована, то время HD автоматически увеличивается на установленное время изолированной UF (например, 4 часа HD + 0,5 часа SEQ = 4,5 часа терапии). Если настройка деактивирована, то в течение установленного времени терапии завершаются фазы последовательной ультрафильтрации и фазы HD.

## 5.10.2 Настройка параметров диализирующего раствора

i

Бикарбонатный и ацетатный диализ может быть задан в режиме *Пользовательская настройка* уполномоченными пользователями.

В зависимости от выбранного типа концентрата (бикарбонат или ацетат) и используемой единицы проводимости (ммоль/л или мСм/см) экран параметров DF выглядит несколько иначе.

Параметры DF бикарбонатного и ацетатного диализа

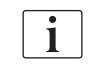

Удаляйте отложения извести из аппарата после каждого бикарбонатного диализа. В противном случае аппарат может быть не готов к использованию для последующего лечения из-за отложений извести.

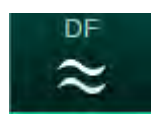

- 1. Нажмите на значок DF на экране Ввод.
- 2. Нажмите кнопку Бикарбонат или Ацетат.
  - 🤄 Отобразятся соответствующие параметры DF.

| ммрт.ст.                         | Имя пациента Подготовка                                     |                                             | Калибровка Adimea    |                          |  |
|----------------------------------|-------------------------------------------------------------|---------------------------------------------|----------------------|--------------------------|--|
| Арт. Л                           | Prescription UF DF Heparin                                  | SN HDF Adimea Hct                           | ABPM bioLogic Limits |                          |  |
| -400 <b>)</b><br>-51<br>Вен.     | Тип концентрата<br>Бикарбонат Ацетат                        | Источник концентрата<br>Cent.1 Cent.2 Конт. |                      | 3                        |  |
| 500 ►                            | Проводимость мС/ем<br>— 14,3 +                              | Профиль<br>Вкл. Выкл.                       |                      | Ожидание<br>0:00         |  |
| -100►<br>139<br>PBE <sup>2</sup> | Проводимость бик. мС/см<br>— 3,0 +<br>Темп. диал. раств. °С | Профиль<br>Вкл. Выкл.<br>Профиль            |                      | 1 44<br>                 |  |
| 700                              | - 36,0 +<br>Поток диализата мл/мин<br>- 500 +               | Вкл. Выкл.<br>Профиль<br>Вкл. Выкл.         |                      | Остановить<br>подготовку |  |
| 197<br>¢Î                        | Глазная                                                     |                                             | Hactp.               | <b>^</b>                 |  |
|                                  | ? 🗣                                                         | вг 150 мл/мин                               | 8:31                 | Главная                  |  |

Рис. 5-17 Параметры DF на экране Ввод

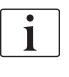

В связи с соответствующими предельными значениями, установленными в рамках контроля коэффициента смешивания в режиме TSM, не используйте ацетатный диализ на аппаратах, разработанных для работы с кислотными концентратами в пропорции 1:44.

Могут быть настроены следующие параметры:

| Параметр                                                                                         | Диапазон                                                                                           | Описание                                                                                                    |
|--------------------------------------------------------------------------------------------------|----------------------------------------------------------------------------------------------------|----------------------------------------------------------------------------------------------------|
| Тип концентрата                                                                                  | Бикарбонат или ацетат                                                                              | Диализ с кислотным<br>концентратом для гемо-<br>диализа и композицией<br>щелочного бикарбо-<br>натного концентрата<br>для гемодиализа или<br>диализ с ацетатным<br>концентратом |
| Источник<br>концентрата                                                                          | Источник центрального<br>концентрата 1, источник<br>центрального<br>концентрата 2 или<br>контейнер | _                                                                                                    |
| Проводимость<br>(режим «мСм») /<br>концентрация<br>(режим «ммоль»)                               | от 12,7 до 15,3 мСм/см<br>с шагом 0,1 мСм/см<br>(прибл. от 127 до<br>153 ммоль/л)                  | Итоговая проводимость/<br>концентрация.<br>Для ознакомления с<br>коэффициентом<br>пересчета ммоль/л в<br>мСм/см см. раздел<br>Технические данные.                               |
| Профиль                                                                                          | Вкл/Выкл                                                                                           | Профиль<br>проводимости <sup>а</sup>                                                                                                    |
| Проводимость<br>бикарбоната<br>(режим «мСм») /<br>концентрация<br>бикарбоната<br>(режим «ммоль») | от 2,0 до 4,0 мСм/см<br>с шагом 0,1 мСм/см<br>(прибл. от 20 до<br>40 ммоль/л)                      | Проводимость/концен-<br>трация бикарбоната.<br>Только для бикарбо-<br>натного диализа.                                                                                          |
| Профиль                                                                                          | Вкл/Выкл                                                                                           | Профиль проводимости<br>бикарбоната <sup>а</sup> .<br>Только для бикарбо-<br>натного диализа.                                                                                   |
| Темп. диал.<br>раствора                                                                          | от 34,5 до 39,5 °C<br>с шагом 0,1 °C <sup>b</sup>                                                  | _                                                                                                    |
| Профиль                                                                                          | Вкл/Выкл                                                                                           | Профиль температуры<br>диализирующего<br>раствора <sup>а</sup>                                                                                                    |
| Поток диализата                                                                                  | от 300 до 800 мл/мин<br>с шагом 100 мл/мин                                                         | _                                                                                                    |
| Профиль                                                                                          | Вкл/Выкл                                                                                           | Профиль потока<br>диализирующего<br>раствора <sup>а</sup>                                                                                                    |

а. Пример настройки профиля приведен в этом разделе.

 Фактическая температура на диализаторе может незначительно отличаться от предварительно настроенной температуры. i

i

Ответственный врач отвечает за определение концентратов, которые будут использоваться.

Дальнейшие параметры DF могут быть установлены в режиме *Пользовательская настройка* уполномоченными пользователями. Изменения вступают в силу только после перезапуска подготовки.

#### Параметры DF в режиме «ммоль»

Если в режиме TSM была выбрана единица проводимости ммоль/л, то в данном случае будет отображено дополнительное поле с названием выбранного концентрата (Рис. 5-18, ①). При касании этого поля отображается список всех доступных концентратов. Можно выбрать до 20 кислот и 10 ацетатов.

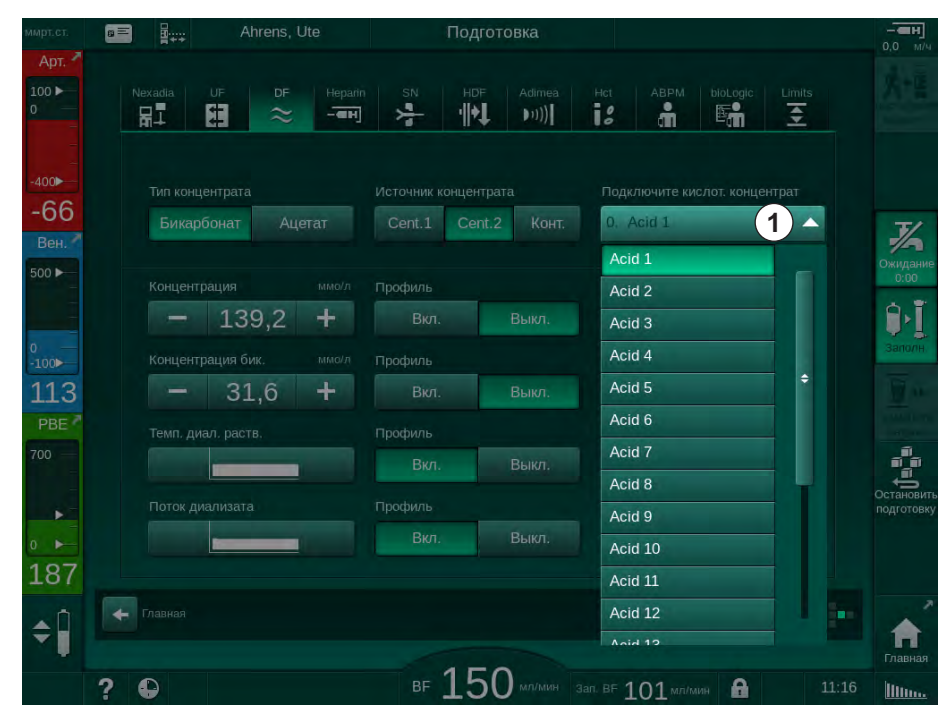

Рис. 5-18 Параметры DF в режиме «ммоль»

Описание параметров приведено в разделе «Бикарбонатный диализ».

В режиме «ммоль» аппарат подготавливает диализный раствор на основе заданных концентраций бикарбоната и натрия.

i

Чтобы обеспечить правильность состава диализного раствора при эксплуатации аппарата в единицах измерения «ммоль», служба технического сервиса должна настроить аппарат для работы с используемыми концентратами.

- В ходе начальной установки необходимо сконфигурировать все концентраты, которые будут использоваться аппаратом.
- При добавлении новых концентратов обратитесь в службу технического сервиса, чтобы обновить аппарат для использования новых концентратов во время лечения.

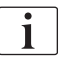

Illin...

h

Чтобы обеспечить правильность состава диализного раствора, необходимо выбрать правильный концентрат.

- Убедитесь, что в аппарате сконфигурирован необходимый кислотный концентрат.
- При установке концентрации натрия убедитесь, что используемый концентрат выбран правильно.

#### Параметры профилей диализирующего раствора

Настройка параметров профиля объясняется с использованием профиля проводимости (Na<sup>+</sup>) в режиме «мСм» в качестве примера.

1. Выберите *Профиль*, *Вкл.* для выбора соответствующего параметра на экране параметров DF (Рис. 5-17 Параметры DF на экране Ввод (120)).

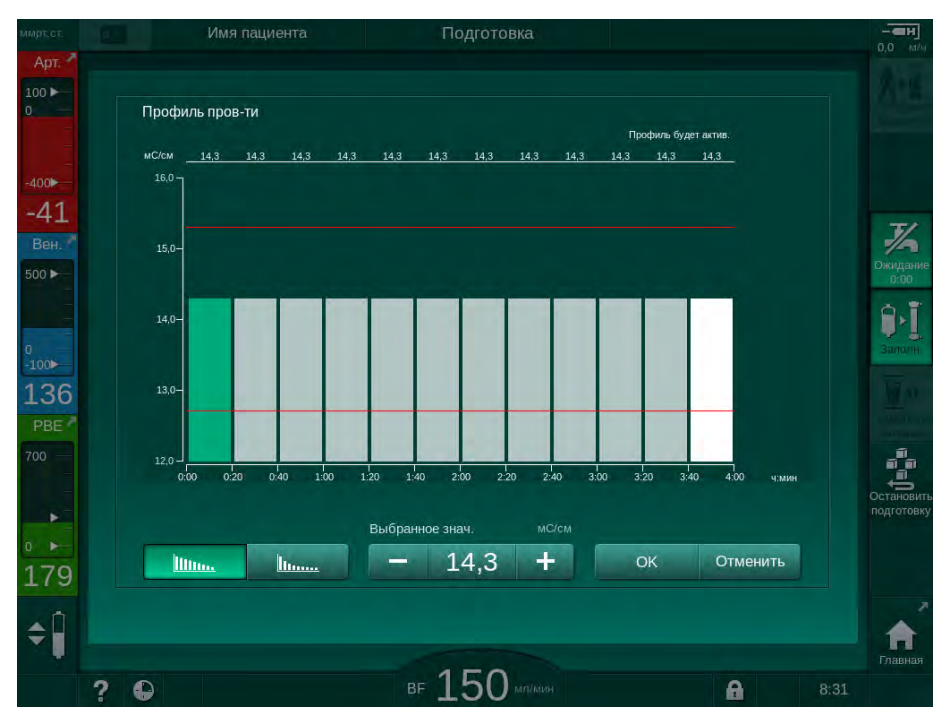

🤄 Откроется следующий экран:

Рис. 5-19 Линейный профиль проводимости

Профиль разделен на 12 столбцов, представляющих время лечения. На основании общего времени лечения в 4 часа, каждый столбец охватывает 20 минут.

- 1. Выберите Линейное или Экспоненциальное распределение.
  - Отображается значение по умолчанию для полного процесса лечения.
- Отрегулируйте значения, перемещая первый и/или последний столбец на сенсорном дисплее пальцем. или
- 3. Выберите первый столбец.
- 4. Нажмите Выбрать значение.
- 5. Введите значение с клавиатуры и нажмите *ОК* для подтверждения. или
- 6. Выберите последний столбец.

- 7. Нажмите Выбрать значение.
- 8. Введите значение с клавиатуры и нажмите ОК для подтверждения.
  - Профили автоматически адаптируются с использованием выбранного значения в качестве начального или конечного значения.

Когда задается профиль проводимости, общее значение проводимости будет установлено в первое значение профиля. Когда профиль проводимости деактивируется, терапию проводят с последним значением проводимости.

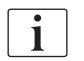

Окно подтверждения данных предписания в начале лечения отображает общее значение проводимости, а при активном профиле проводимости появится соответствующий информационный текст *Активен профиль* ....

#### 5.10.3 Настройка параметров гепарина

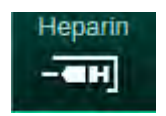

- 1. Нажмите *Гепарин* на экране *Ввод*.
  - 🏷 Отображается экран гепарина.

| ммрт.ст.               | Имя пациента                          | Подготовка                    | Калибровка Adimea    |                          |
|------------------------|---------------------------------------|-------------------------------|----------------------|--------------------------|
| Арт.                   | Prescription UF DF Hepart             | n SN HDF Adimeä Hct           | ABPM bioLogic Limits |                          |
| -400►<br>-79<br>Вен. Л | Лечение с гепарином<br>Вкл. Выл.      | Вид шприца<br>Omnifix 30 ml 🔻 |                      | 3/6                      |
| 500 ►                  | Скорость гепарина мл/ч<br>— 3,0 +     | Врем.останов.гепар. чамин Пр  | офиль<br>Вкл. Выкл.  | Ожидание<br>0:00         |
| -100><br>118<br>PBE 7  | Болюс гепарина<br>Объем мл<br>- 2,0 + | введенный объем<br>О,О мл     |                      |                          |
|                        | > Запуск                              | -                             |                      | Остановить<br>подготовку |
| 200<br>≎               | Главная                               |                               | Настр. → 📲           | Главная                  |
|                        | 2 0                                   | вг 150 мл/мин                 | 8:31                 |                          |

Рис. 5-20 Параметры гепарина на экране Ввод

Могут быть настроены следующие параметры:

| Параметр               | Диапазон        | Описание                                                                                           |
|------------------------|-----------------|----------------------------------------------------------------------------------------------------|
| Лечение с<br>гепарином | Вкл/Выкл        | Начало/окончание лечения с<br>гепарином.                                                           |
| Скорость<br>гепарина   | 0,1 – 10,0 мл/ч | Непрерывная скорость<br>введения гепарина в течение<br>всей продолжительности<br>введения гепарина |

| Параметр                        | Диапазон                                         | Описание                                                                       |
|---------------------------------|--------------------------------------------------|--------------------------------------------------------------------------------|
| Профиль                         | Вкл/Выкл                                         | Включение/отключение профиля гепарина                                          |
| Время<br>остановки<br>гепарина  | 0:00 – 12:00 ч:мин<br>По умолчанию<br>0:30 ч:мин | Гепариновый насос<br>отключается в установленное<br>время до окончания лечения |
| Тип шприца                      | 10–35 мл,<br>в зависимости от<br>типа            | Пользователь может выбрать<br>тип шприца из списка                             |
| Объем<br>гепаринового<br>болюса | макс. 10 мл                                      | Объем болюса для введения<br>болюса во время диализа                           |
| Данный<br>объем                 | макс. 10 мл                                      | Объем болюса, который был<br>дан                                               |
| Запуск                          | _                                                | Запуск/остановка болюса                                                        |

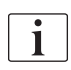

i

Соответствующая дилюция определяется ответственным врачом.

Если существует высокий риск возникновения у пациента внутреннего кровотечения (например, из-за недавней операции, при желудочнокишечном абсцессе или подобных заболеваниях), проверьте наличие признаков внутреннего кровотечения во время терапии и регулярно проверяйте применение гепарина во время терапии!

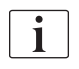

Убедитесь, что *Лечение с гепарином включено*. Если оно отключено, то его необходимо включить вручную, чтобы назначать гепарин во время терапии.

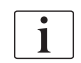

Дополнительные параметры гепарина могут быть установлены в режиме Пользовательская настройка уполномоченными пользователями.

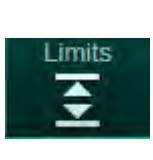

## 5.10.4 Настройка лимитов давления

- 1. Нажмите Предельные значения на экране Ввод.
  - 🏷 Отобразятся диапазоны давления.
  - 🤟 Давление отображается графически и численно.

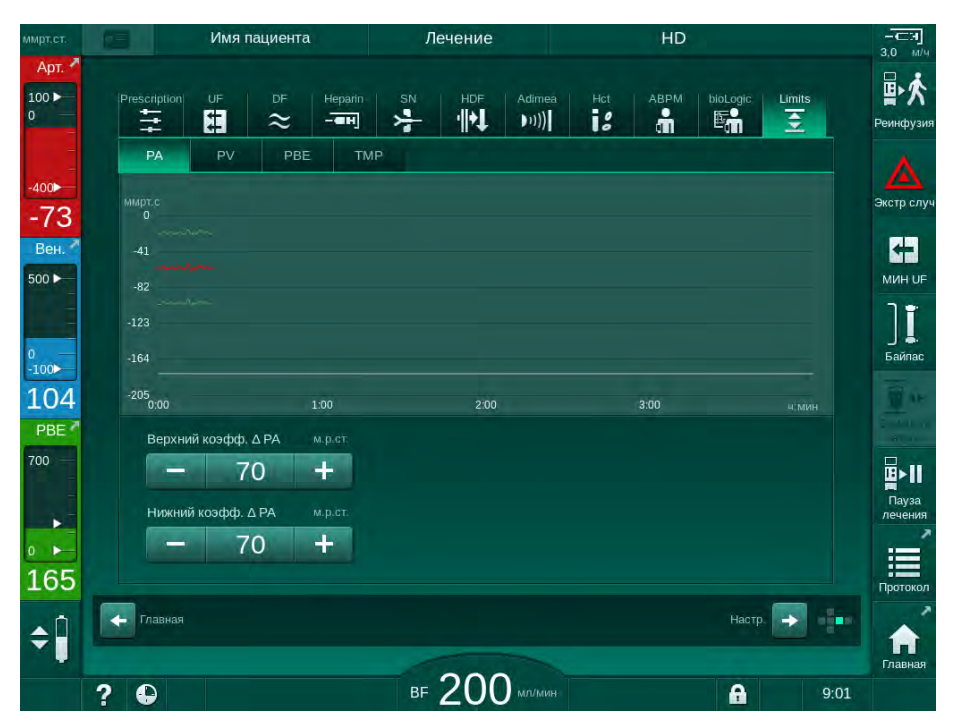

Рис. 5-21 Пример диапазона давления на экране Ввод

Могут быть настроены следующие параметры:

| Группа | Значение диапазона                                                                                                    | Описание                                                                                 |
|--------|----------------------------------------------------------------------------------------------------|------------------------------------------------------------------------------------------|
| PA     | Макс. коэффициент дельта:<br>от 10 до 100 мм рт.ст.<br>Мин. коэффициент дельта:<br>от 10 до 100 мм рт.ст.                                     | Окно диапазона для<br>артериального давления                                             |
| PV     | Макс.: от 100 до<br>390 мм рт.ст.<br>Макс. коэффициент дельта:<br>от 10 до 100 мм рт.ст.<br>Мин. коэффициент дельта:<br>от 10 до 60 мм рт.ст. | Общий верхний диапазон<br>венозного давления<br>Окно диапазона для<br>венозного давления |
| PBE    | Макс.: от 100 до<br>700 мм рт.ст.                                                                                                    | Общий верхний предел<br>диапазона для входного<br>давления блока крови                   |
|        | Верхнее значение<br>коэффициента дельта<br>от 100 до 700 мм рт.ст.                                                                            | Верхний предел окна<br>диапазона для входного<br>давления блока крови                    |

| Группа | Значение диапазона                                                                                                    | Описание                                                                                                    |
|--------|----------------------------------------------------------------------------------------------------|----------------------------------------------------------------------------------------------------|
| TMP    | Макс.: от 100 до<br>700 мм рт.ст.<br>Мин.: -100 до 10 мм рт.ст.<br>Макс. коэффициент дельта:<br>от 10 до 100 мм рт.ст.<br>Мин. коэффициент дельта: | Общее верхнее/нижнее<br>предельное значение<br>трансмембранного давления<br>Окно диапазона для<br>трансмембранного давления<br>(только при активации в |
|        | от то до тоо мм рт.ст.                                                                                                    | режиме том)                                                                                                    |

Давления контролируются с использованием окон диапазона (серая область на Рис. 5-22), которые определяются на основании соответствующего расстояния между фактическим значением ③ и нижним ④ и верхним ② пределами (значения мин./макс. коэффициента дельта). Сумма этих двух расстояний дает ширину окна диапазона, то есть в примере на Рис. 5-21: 70+70=140 (мм рт.ст.).

- Общий верхний предел диапазона давления (макс.)
- Верхний предел диапазона для окна диапазона (макс. коэффициент дельта)
- 3 Текущее давление
- 4 Нижний предел диапазона для окна диапазона (мин. коэффициент дельта)
- 5 Общий нижний предел диапазона давления (мин.)

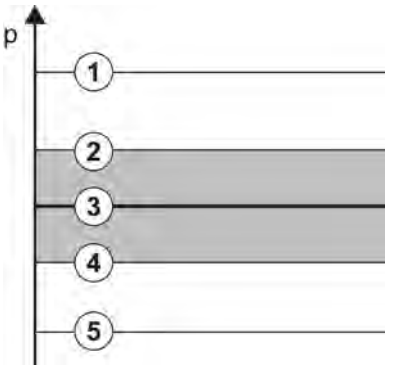

Рис. 5-22 Диапазоны давления

Фактические значения давления должны находиться в пределах их окон диапазона, в противном случае генерируется соответствующий сигнал тревоги, и аппарат может отреагировать соответствующим образом. Если верхний/нижний предел диапазона окна динамического диапазона выходит за верхний/нижний пределы общего диапазона давления, то общий диапазон давления формирует порог срабатывания сигнала тревоги.

## Артериальное давление (РА)

Входное артериальное давление РА (давление между пациентом и насосом крови) контролируется автоматически установленным окном диапазона, то есть окно автоматически устанавливается относительно фактического давления после включения насоса крови. Общий нижний предел артериального диапазона (минимальное значение РА) может быть изменен только в режиме TSM специалистами по техническому обслуживанию.

Окно диапазона активно только при терапии и во время операции с байпасом (циркуляция).

#### Венозное давление (PV)

Венозное давление PV (давление между диализатором и пациентом) является наиболее важным давлением для безопасности пациента. Таким образом, общий нижний предел венозного диапазона (минимальное значение PV) может быть изменен только в режиме TSM специалистами по техническому обслуживанию.

При процедуре с двумя иглами окно диапазона венозного давления устанавливается через 10 секунд после каждой регулировки кровотока. Нижний предел диапазона окна диапазона затем динамически отслеживается до PV, чтобы достичь минимального расстояния до текущего давления.

Если верхний предел диапазона PV превышен более чем на 3 секунды, то насос крови останавливается, зажим SAKV венозной магистрали закрывается и генерируется сигнал тревоги. Явное распознавание вливания в ткань не выполняется.

Если значение PV опускается ниже нижнего предела диапазона на более чем 3 секунды, генерируется сигнал тревоги.

#### Входное давление блока крови (РВЕ)

Входное давление блока крови PBE (давление между насосом крови и диализатором) контролируется так же, как и артериальное давление. Поскольку PBE может только увеличиваться во время терапии, можно установить только общий верхний предел диапазона (максимум PBE) и верхний предел диапазона его окна диапазона (макс. коэффициент дельта).

#### Трансмембранное давление (ТМР)

ТМР диализатора контролируется так же, как и артериальное давление, учитывая венозное давление PV, давление на выходе диализата PDA и входное давление в блоке крови PBE (расчет отличается соответственно). Окно диапазона не зависит от диализатора.

Если окно диапазона превышено в режиме с двумя иглами, то активируется сигнал тревоги. Если общий предел превышен, то дополнительно отключается диализатор. Если ТМР опускается ниже -100 мм рт.ст., то ультрафильтрация прекращается и включается сигнал тревоги.

Если контроль пределов диапазона отключается в режиме *Пользовательская настройка*, контроль макс. ТМР будет по-прежнему активен. Активация байпаса или изменение потока крови приводит к тому, что окно диапазона будет повторно центрировано. Нижнее значение окна диапазона ТМР может быть адаптировано для использования с высокопоточными диализаторами в режиме *Пользовательская настройка*.

Общий нижний предел диапазона ТМР может быть установлен на -100 мм рт.ст. Предупреждение об обратной фильтрации при достижении -10 мм рт.ст. тогда не применяется.

## 🛕 ПРЕДУПРЕЖДЕНИЕ!

Риск для пациента из-за обратной фильтрации.

При изменении пределов диапазона ТМР возможна обратная фильтрация.

- Рекомендуется использовать фильтр диализирующего раствора Diacap Ultra.
- В случае технического дефекта обратитесь в техническую службу.

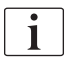

i

Дополнительные диапазоны давления могут быть установлены в режиме Пользовательская настройка, Мин. и Макс. Параметры авторизованными пользователями.

Для ознакомления со значениями и расчетами см. главу Технические данные.

## 5.11 Режим ожидания

В аппарате предусмотрен режим ожидания для блока диализирующего раствора. Это позволяет отключить блок диализирующего раствора для экономии воды, концентрата и энергии при подготовке аппарата и если он не будет использоваться немедленно.

В режиме ожидания диализатор промывается каждые 60 минут в течение 10 минут (с объемом 5 л на цикл промывки), чтобы избежать образования микробов.

Режим ожидания может быть активирован вручную или автоматически, если в разделе *Пользовательская настройка* выполнены соответствующие настройки. Его можно деактивировать, а затем снова активировать вручную в любое время.

При заполнении от мешка к мешку без циркуляции ожидание не должно превышать 1 час, чтобы предотвратить попадание промывочной жидкости обратно в венозную кровопроводящую магистраль.

### 5.11.1 Включение режима ожидания

#### Автоматический переход в режим ожидания

Авторизованным пользователям в режиме *Пользовательская настройка*, *Параметры блока диализата* доступны следующие настройки:

- Автоматический режим ожидания после самопроверки/промывки. Да/Нет
- Максимальное время ожидания. 0:10–10:00 ч

В зависимости от настроек, выполняемых технической службой в режиме TSM, режим ожидания можно активировать или деактивировать в течение регулируемого периода в режиме Пользовательская настройка:

Аппарат будет автоматически переходить в режим ожидания после самопроверки и промывки, если предварительно установить его в режиме *Пользовательская настройка*. Активируется соответствующий значок и в верхней строке рамки в информации о фазе будет указано Режим ожидания. Продолжительность нахождения в режиме ожидания отображается на значке.

#### Ручная активация режима ожидания

Авторизованным пользователям в режиме *Пользовательская настройка*, *Параметры блока диализата* доступны следующие настройки:

- Функция ожидания доступна в режиме подготовки. Да/нет
- Максимальное время ожидания. 0:10–10:00 ч

Для ручного запуска режима ожидания:

- 1. Коснитесь значка.
  - 🔄 Аппарат находится в режиме ожидания.

## 5.11.2 Включение и отключение режима ожидания

Доступны следующие варианты отключения режима ожидания:

- Ручное выключение
- Автоматическое выключение по истечении времени
- Автоматическое выключение при подключении пациента

#### Ручное выключение режима ожидания

Для ручного выключения режима ожидания:

- 1. Коснитесь значка.
  - Аппарат находится в режиме байпаса. Диализирующий раствор циркулирует без прохождения через диализатор.

#### Повторная активация режима ожидания вручную

После отключения режима ожидания его можно повторно активировать вручную:

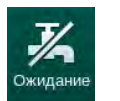

- 1. Коснитесь значка.
  - 🤄 Аппарат находится в режиме ожидания.

## 5.12 Сбой питания при подготовке

Во время сбоя электропитания состояние этой фазы будет сохранено. Если электропитание будет восстановлено, то при необходимости аппарат должен повторить только прерванный этап работы. Параметры лечения, которые уже были введены, останутся неизменными. Данные будут храниться до 60 минут. По истечении этого времени аппарат должен быть подготовлен сначала.

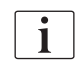

Такие функциональные возможности позволяют перемещать подготовленный аппарат с одного места на другое.

i

## 5.13 Отбор проб диализирующего раствора

Отбор проб диализного раствора производится в портах отбора проб, которые можно заказать в качестве вспомогательного оборудования.

Установите порт отбора проб в соответствии с прилагаемыми инструкциями по установке.

Как правило, отбор проб производится в самых строгих стерильных условиях в соответствии с инструкциями или внутренними правилами эксплуатирующей организации. Отбор проб производится после каждого технического обслуживания или ремонта контура аппарата, а также на регулярной основе с частотой, определяемой эксплуатирующей организацией.

#### Инструменты и материалы

- Средства индивидуальной защиты (СИЗ), например, медицинский халат и перчатки
- 2 стерильных шприца, объем до 50 мл
- Изопропиловый спирт, например, Meliseptol
- Порт отбора проб
- Емкость для пробы
- Пакет для отбора проб

#### Подготовка к отбору проб диализирующего раствора

- 1. Убедитесь, что используете СИЗ.
- Установите порт отбора проб на магистрали диализного раствора (см. Рис. 5-26) в соответствии с прилагаемыми инструкциями по установке.
- **3.** Продезинфицируйте порт отбора проб с помощью изопропилового спирта.

# Отбор проб диализирующего раствора для микробиологического и электролитического анализа

Для микробиологического и электролитического анализа регулярно может производиться отбор проб диализирующего раствора. Поскольку часто требуется количество более 100 мл, их нельзя отбирать во время лечения, а только на этапе подготовки.

- 1. Запустите аппарат и выберите программу.
- 2. Запустите заполнение.
  - 🤄 Аппарат начинает отсчитывать объем заполнения.

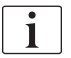

*Режим отбора проб* может быть активирован только после завершения заполнения. Не допускается активация режима ожидания.

- 3. Когда обратный отсчет остающегося объема заполнения достигнет 0 (на дисплее отображается: «--- мл») и блок диализного раствора подготовлен (значок *Подключить пациента* активен), перейдите на экран *Настройка, Заполнение*.
  - Кативируется режим Отбор микробиологического материала.

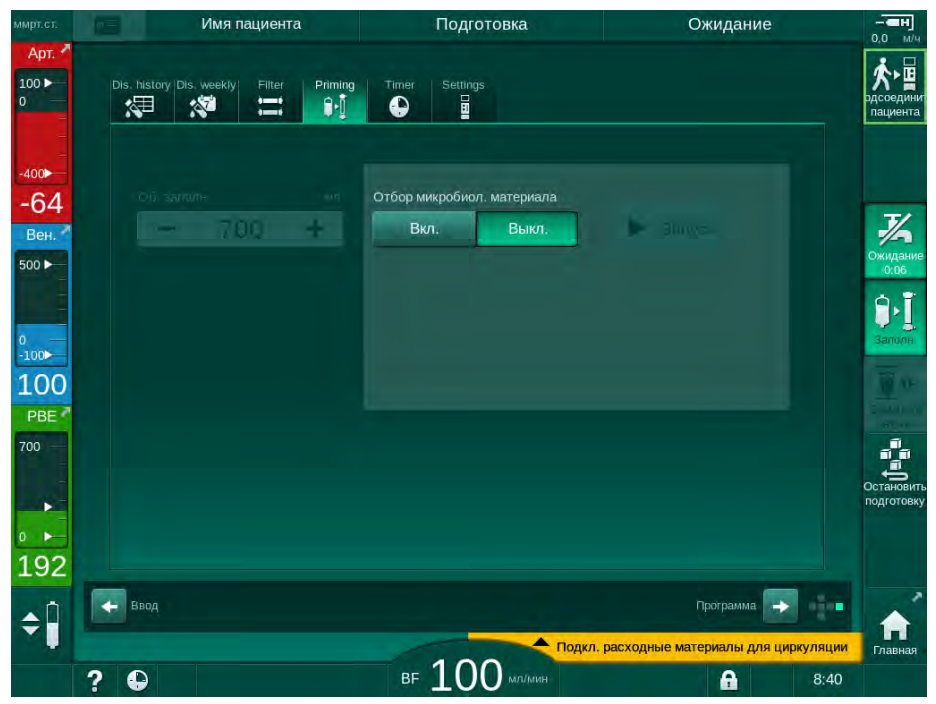

Рис. 5-23 Экран Настройка, Режим отбора проб при Заполнение

- 4. Нажмите значок Отбор микробиологического материала, Вкл.
  - На экране появятся тексты инструкций пользователя по отбору микробиологического материала.
  - 🤟 Кнопка Запуск становится активной.

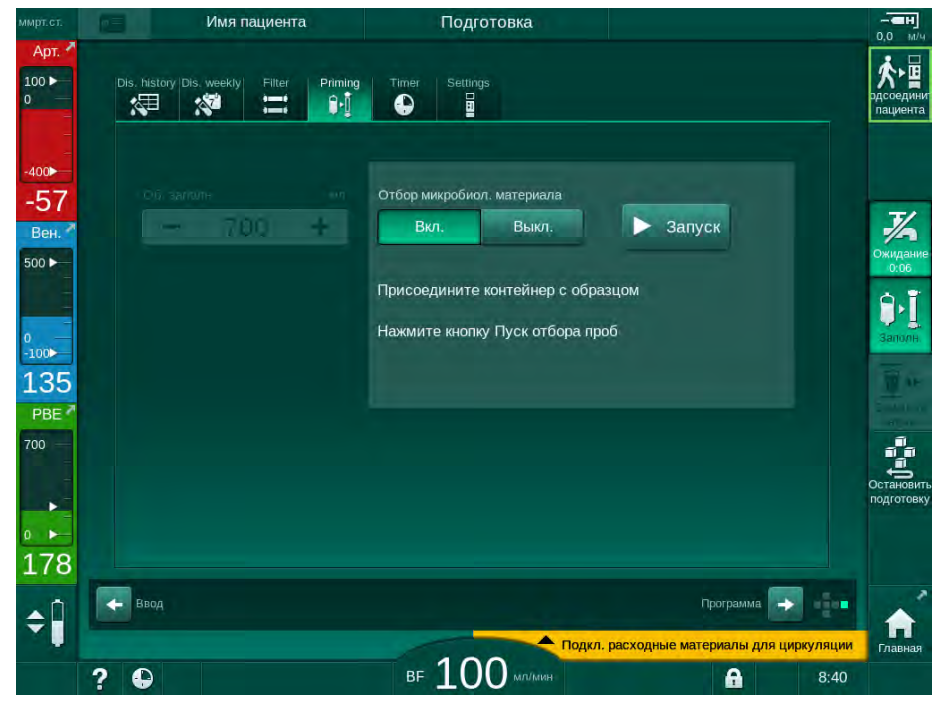

Рис. 5-24 Начало забора микробиологического материала

- 5. Перед отбором пробы убедитесь, что порт отбора проб сухой.
- 6. Присоедините контейнер для образца к порту отбора проб.

- 7. Нажмите кнопку Запуск.
  - Ч Надпись на кнопке меняется на Стоп.
  - 🌜 Контейнер для отбора проб заполняется диализным раствором.
- 8. Коснитесь кнопки *Стоп*, как только будет получено необходимое количество.
  - На экране появятся тексты инструкций пользователя по отбору микробиологического материала.
  - Надпись на кнопке меняется на Запуск.

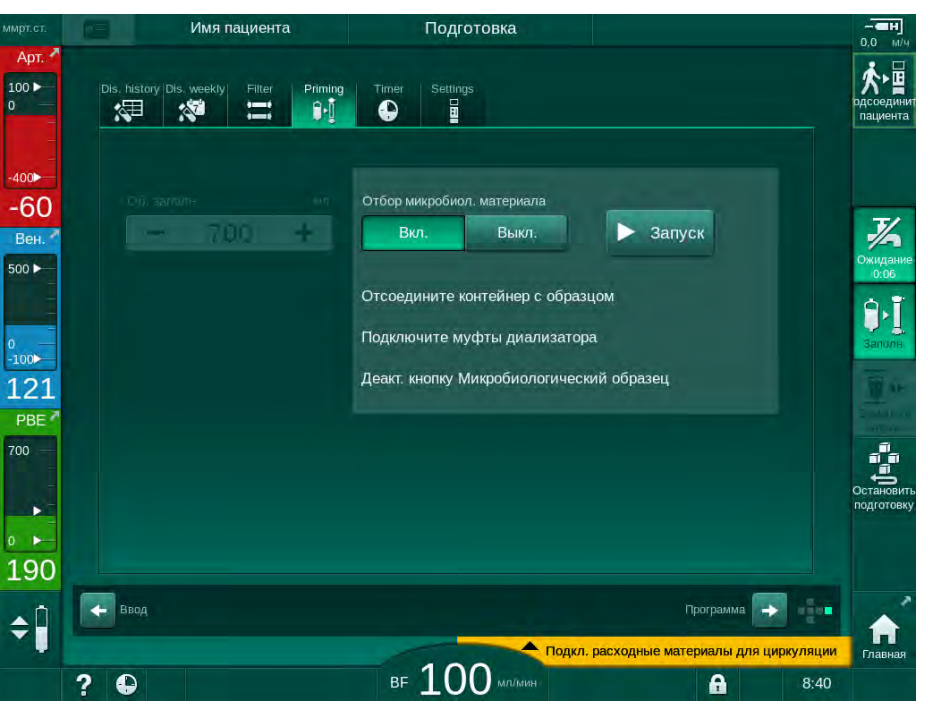

Рис. 5-25 Прекращение забора микробиологического материала

- 9. Отсоедините контейнер для отбора проб (от порта отбора проб).
- 10. Нажмите Выкл., чтобы отключить режим отбора проб.

Убедитесь, что порт отбора проб не протекает после использования.

#### Отбор проб диализирующего раствора для анализа состава

Небольшое количество от 1 до 10 мл диализирующего раствора можно регулярно отбирать для анализа его состава. Действуйте следующим образом.

 Как только проводимость диализирующего раствора стабилизируется (прибл. через 5 минут), продезинфицируйте порт отбора проб с помощью изопропилового спирта. Перед отбором пробы убедитесь, что порт отбора проб сухой!

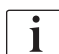

Ī

Используйте только стерильные шприцы для отбора проб.

- Подсоедините первый стерильный шприц к порту отбора проб и наберите 30 мл диализирующего раствора.
- i

Не вынимайте поршень из шприца. Шприц заполняется автоматически, поскольку давление в контуре диализного раствора выше атмосферного давления.

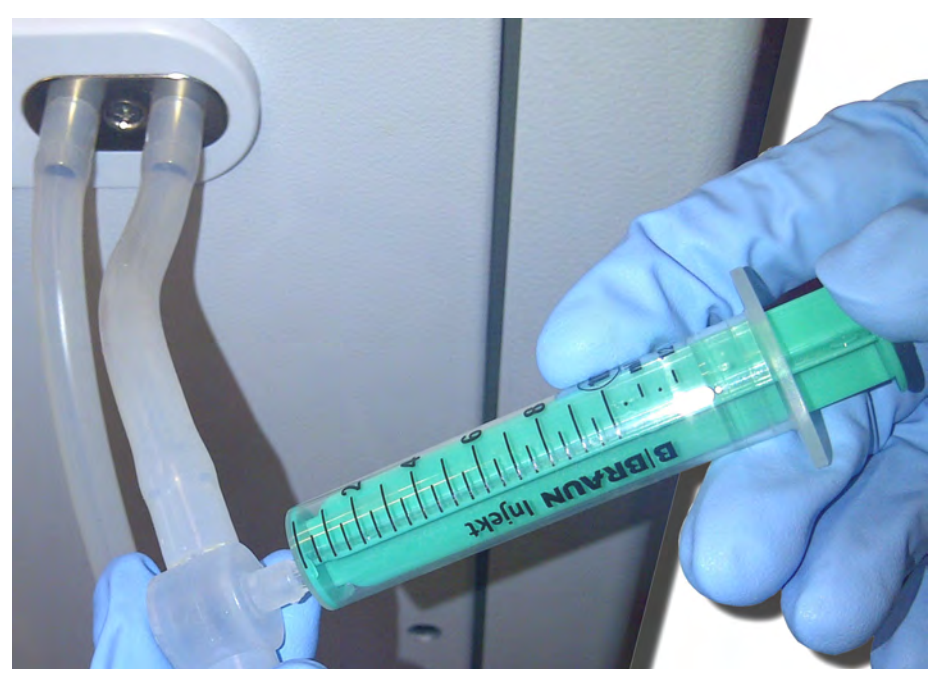

Рис. 5-26 Порт отбора проб

- 3. Утилизируйте этот шприц и образец.
- **4.** Подсоедините второй стерильный шприц к порту отбора проб и заполните его необходимым объемом жидкости.
- 5. Переместите образец жидкости в емкость для пробы.

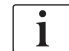

После получения образца убедитесь, что жидкость перемещается в емкость для пробы непрерывно, а также что конец шприца не загрязнен.

6. Повторите отбор пробы, если требуется большее количество жидкости.

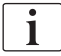

Убедитесь, что порт отбора проб не протекает после использования.

- **7.** Анализ диализирующего раствора, например, одним из следующих способов:
  - измерение рН
  - определение газов крови
  - химическое определение концентрации бикарбоната (титрование)

Рекомендуемые терапевтические диапазоны:

- pH: 7,2–7,5
- pCO<sub>2</sub>: 40 60 мм рт.ст.
- HCO<sub>3</sub><sup>-</sup>: 25 40 ммоль/л

УВЕДОМЛЕНИЕ!

Повреждение аппарата, вызванное отложениями извести при значении pH > 7,5 во время бикарбонатного диализа!

• Соблюдайте правильную настройку значения pH.

## 5.14 Заключительные проверки

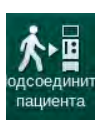

После завершения подготовки включается значок *Подключить пациента*. Аппарат находится в режиме байпаса. Цвет сигнальной лампы на мониторе изменяется на желтый.

## 🛕 осторожно!

Риск снижения эффективности диализа из-за воздуха в диализаторе!

- Убедитесь, что воздух не остается в диализаторе после подготовки.
  Если необходимо, поверните диализатор и продолжайте подготовку, пока не будет удален весь воздух.
- 1. Установите диализатор в положение для лечения: красные (артериальные) соединения сверху, синие (венозные) соединения снизу.
- **2.** Проверьте диализатор на наличие остаточного воздуха. Если в диализаторе остался воздух:
- **3.** Поверните диализатор на 180° (венозные соединения сверху) при работающем насосе крови.
  - Диализатор заполняется раствором для подготовки в измененном направлении для удаления оставшегося воздуха.
- **4.** Когда весь воздух будет удален из диализатора, верните диализатор обратно в режим лечения.
- Проверьте уровень жидкости в камерах кровопроводящей магистрали и при необходимости исправьте. После удаления воздуха может потребоваться переналадка уровня жидкости в венозной камере.
- 6. Проверьте систему кровопроводящих магистралей на герметичность. Если обнаружена какая-либо утечка, которая не может быть запечатана, замените систему кровопроводящих магистралей и перезапустите подготовку аппарата.

## Содержание

| 6       | Лечение                                          |
|---------|--------------------------------------------------|
| 61      |                                                  |
| 0.1     | проверка дапных пациента                         |
| 6.2     | Подключение пациента и начало терапии 141        |
| 6.3     | Во время лечения                                 |
| 6.3.1   | Экран Часы 146                                   |
| 6.3.2   | Регулировка уровня 147                           |
| 6.3.3   | Контроль диапазона давления на стороне крови 148 |
| 6.3.4   | Лечение при минимальной скорости UF 150          |
| 6.3.5   | Последовательная (изолированная)                 |
|         | ультрафильтрация (SEQ UF)\ 151                   |
| 6.3.6   | Болюс гепарина 152                               |
| 6.3.7   | Экран Экстренного случая 153                     |
| 6.3.7.1 | Жидкостный болюс 153                             |
| 6.3.7.2 | Дополнительные функции на экране                 |
|         | Чрезвычайная ситуация 157                        |
| 6.3.8   | Графическое представление параметров             |
|         | лечения (Динамика) 157                           |
| 6.3.9   | Прерывание гемодиализа (байпас) 161              |
| 6.3.10  | Приостановка терапии 161                         |
| 6.3.11  | Приостановка терапии для замены расходных        |
|         | материалов                                       |
| 6.3.12  | Перебои электропитания во время терапии 166      |
| 6.4     | Окончание лечения                                |
| 6.5     | Реинфузия                                        |
| 6.6     | Протокол - Обзор терапии 170                     |

## 6 Лечение

## 6.1 Проверка данных пациента

После завершения подготовки включается значок *Подключить пациента*. Аппарат находится в режиме байпаса. Цвет сигнальной лампы на мониторе изменяется на желтый.

## 🛕 ПРЕДУПРЕЖДЕНИЕ!

Риск для пациента из-за неправильных параметров лечения!

Параметры терапии должны быть правильными и соответствовать предписанию врача.

• Всегда проверяйте настройку параметров терапии перед началом терапии.

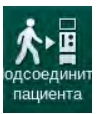

- 1. Коснитесь значка Подключить пациента, чтобы перейти к терапии.
  - 🏷 Прозвучат 2 коротких звуковых сигнала.
  - На мониторе загорается кнопка Ввод. Выводится обзор введенных параметров терапии.

| ммрт.ст.                   |                                                                                                    | Имя паци                                     | ента               | По                      | дготовка                                                 | Ожида                    | ание                     | - <b>ен</b><br>0,0 м/ч |
|----------------------------|----------------------------------------------------------------------------------------------------|----------------------------------------------|--------------------|-------------------------|----------------------------------------------------------|--------------------------|--------------------------|------------------------|
| Арт. 7<br>100 ►<br>0       | Ввод для подключения пациента<br>Проверьте звук динамика и зуммера. Если звук не слышно, закройте и вновь откройте окно. |                                              |                    |                         |                                                          | а адсоедини              |                          |                        |
| -400►<br>-77<br>Вен.       | Ко                                                                                                    | Время леч,<br>Объем UF<br>нфигурация доступа | 4:00<br>2000<br>DN |                         | Общ. время SEQ<br>Общ. об. SEQ                           | 0:30<br>100              |                          | *                      |
| 500 ►                      |                                                                                                    | Режим проводимост                            | Бикарбо            | нат                     | Проводимость бик.                                        | 3,0                      |                          |                        |
| 0<br>-100►<br>128<br>PBE 7 |                                                                                                    | сточник концентрата                          | Цент. 1            | Cent.1                  | Проводимость                                             | 14,3                     |                          | Sanonii<br>I           |
| 700                        | Мин<br>Макс                                                                                                    | н. коэффициент Δ PV<br>с. коэффициент Δ PV   | 35<br>70           |                         | РV макс.                                                 | 250                      |                          | Остановит              |
| ₀ ►<br>172                 | Ман                                                                                                    | Статус bioLogic<br>кс. ск. UF в реж. bioL.   | bioLogic<br>800    | ВЫКЛ.<br><sub>м/ч</sub> | Макс. скор. UF bioLogic                                  | 160                      |                          | подготовку             |
| ¢                          |                                                                                                    | Нажмите на клави                             | шу ↔ , чтобь       | і перейти к тер<br>Отм  | рапии, в противном случае н<br>пенить<br>подкл. расходны | ажмите на<br>не материал | отмену.<br>ы для циркуля | ации                   |
|                            | ? (                                                                                                    |                                              |                    | BF                      |                                                          | A                        |                          | :40                    |

Рис. 6-1 Подтвердить данные предписания

## **А** ОСТОРОЖНО!

Риск для пациента из-за недостаточного контроля параметров терапии!

Если звучит только один или ни одного звукового сигнала или на мониторе мигает кнопка *Ввод*, или если отображаемые параметры терапии показывают несоответствия, то аппарат неисправен и не должен использоваться!

- Нажмите *Отмена*, чтобы выйти из экрана.
- Вызовите техническую службу.

 Проверьте, что настройки параметров терапии соответствуют назначению врача.

При необходимости нажмите кнопку Отмена и измените настройки, например, на экране Настройка.

- **3.** Нажмите кнопку *Ввод* на мониторе, чтобы подтвердить настройки параметров терапии.
  - Появится Главный экран с запросом на подключение пациента и пуск насоса крови.

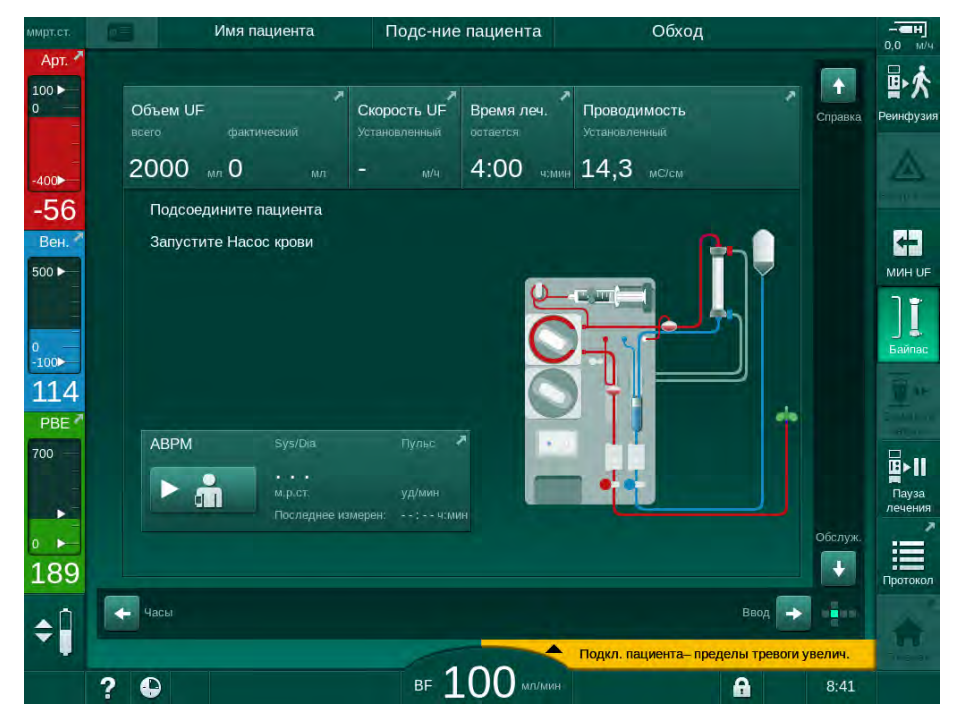

Рис. 6-2 Главный экран с запросом на подключение пациента

4. Если это еще не сделано, установите диализатор в положение для лечения: красный (артериальный) соединитель кровопроводящей магистрали направлен вверх, синий (венозный) соединитель артериальной магистрали направлен вниз.

## 6.2 Подключение пациента и начало терапии

## 🛕 ПРЕДУПРЕЖДЕНИЕ!

Риск для пациентов с центральным венозным катетером из-за токов утечки!

 Проверьте, что уравнивание потенциала установлено для обеспечения того, чтобы ток утечки пациента соответствовал предельным значениям для применяемых частей типа CF.

## 🛕 ПРЕДУПРЕЖДЕНИЕ!

Риск для пациента из-за воздуха в системе кровопроводящих магистралей!

- Никогда не подключайте пациента, если система кровопроводящих магистралей заполнена воздухом.
- Пациент должен подключаться только в том случае, если аварийный детектор воздуха (SAD) активен.

Подключайте пациента только после нажатия кнопки *Подключить пациента* (см. раздел 6.1 Проверка данных пациента (139)).

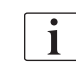

ĺ

На фазе *Подключение пациента* установленные предельные значения контролируются не строго. При подключении пациента требуется особая осторожность.

Аппарат поддерживает как красное, так и белое соединение с пациентом, т.е. методы с введением жидкости во время подключения и без него.

Красное соединение:

Венозная магистраль остается в мешке для отходов или порте для отработанного диализата при пуске насоса крови. Таким образом, система кровопроводящих магистралей заполняется кровью от пациента, не нагружая жидкостью в начале лечения. «Недостающий» объем крови возвращается пациенту из системы кровопроводящих магистралей в конце лечения.

 Белое соединение:
 Венозная магистраль подсоединяется к пациенту перед пуском насоса крови. При этом в начале лечения удаление жидкости не происходит, поскольку физиологический раствор из системы кровопроводящих магистралей вводится пациенту. Можно избежать возможных гипотензивных событий, например, в случае низкого артериального давления. При реинфузии кровь из системы кровопроводящих магистралей возвращается пациенту в виде дополнительного жидкостного болюса.

Порядок подключения должен определяться врачом!

#### Красное подключение пациента

1. Подключите пациента к артериальной магистрали.

#### 🛕 ПРЕДУПРЕЖДЕНИЕ!

#### Риск для пациента из-за загрязнения!

Мешок для подготовки может быть загрязнен пирогенами, эндотоксинами или бактериями, если венозное соединение не отсоединяется до того, как кровь пациента достигнет мешка для подготовки!

- Убедитесь, что венозная кровопроводящая магистраль отсоединена от мешка для подготовки и подключена к пациенту до того, как кровь пациента достигнет мешка.
- Если кровь пациента достигла мешка для подготовки во время подготовки, утилизируйте мешок и используйте новый для болюса или реинфузии.
- 2. Запустите насос крови и установите поток крови.
  - Система кровопроводящих магистралей заполняется кровью. Как только кровь обнаруживается детектором красного в аварийном детекторе воздуха (SAD), насос крови автоматически останавливается и выводится сообщение(*Пациент подключен?*).
- **3.** Нажмите кнопку *Отключение сигнала тревоги*, чтобы отключить звуковой сигнал тревоги.

#### 🛕 ПРЕДУПРЕЖДЕНИЕ!

Риск для пациента из-за потери крови!

- Убедитесь, что канюли правильно закреплены.
- Убедитесь, что все соединения плотно затянуты.
- При подключении венозной магистрали убедитесь, что все соединения подключены правильно и плотно.
- 4. Подключите пациента к венозной магистрали.
- 5. Убедитесь, что все необходимые зажимы открыты.
- 6. Нажать кнопку Сигнал тревоги еще раз для сброса сигнала тревоги.
  - 🏷 Запускается насос крови.
- 7. Установите поток крови.

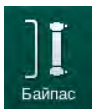

- 8. Коснитесь значка, чтобы отключить байпас.
  - Автоматическое отключение байпаса можно установить в режиме Пользовательская настройка.
  - Аппарат переключается на основное соединение и запускается гемодиализ.
  - 🤄 Сигнальная лампа на мониторе загорается зеленым цветом.

## 🛕 осторожно!

Риск низкого потока крови и, следовательно, снижение эффективности лечения!

Если пользователь не откроет зажим на артериальной магистрали или не откроет артериальное подсоединение пациента после подключения пациента, перед насосом возникнет сильное отрицательное давление.

 После подключения пациента откройте зажим на артериальной магистрали и откройте артериальное соединение с пациентом.

## **А** ОСТОРОЖНО!

Риск для пациента из-за снижения эффективности диализа!

При артериальном давлении ниже -150 мм рт.ст. фактический поток крови ниже, чем отображаемый расход, из-за увеличения отклонений скорости подачи насоса крови.

- Откройте зажим на артериальной магистрали.
- Исправьте настройку потока крови.
- Увеличьте время терапии.

#### Белое подключение пациента

- 1. Подключите пациента к артериальной магистрали.
- 2. Подключите пациента к венозной магистрали.
- **3.** Запустите насос крови и продолжайте выполнение вышеописанных действий для выполнения красного соединения.

#### Отказ питания при подключении пациента

В случае возникновения отказа питания в оперативной фазе *Подключение пациента* аппарат запускает фазу лечения путем активации байпаса после восстановления электропитания. При подготовке порта для отработанного диализата и подготовке в режиме реального времени сигнал *Порт для отработанного диализата открыт* появляется, если аппарату не известно, что подключение пациента не было завершено.

Чтобы начать терапию:

- Извлеките венозную магистраль из мешка для отходов или порта для отработанного диализата и подсоедините ее к венозному доступу к пациенту.
- Если возможно, закройте порт для отработанного диализата. Сигнал тревоги об открытом порте для отработанного диализата исчезает.

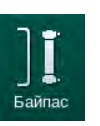

- 3. Коснитесь значка, чтобы отключить байпас.
  - Терапия начинается. Поскольку экстракорпоральный контур не полностью заполнен кровью, в него вливается небольшой болюс физиологического раствора.

Во время лечения

## 🛕 ПРЕДУПРЕЖДЕНИЕ!

6.3

i

Риск для пациента из-за потери крови!

Стандартная функция контроля аппарата не может безопасно определить отсоединение или выскальзывание канюлей, например, изза чрезмерного движения пациента.

- Убедитесь, что во время терапии пациент всегда полностью находится в зоне видимости.
- Регулярно проверяйте доступ к пациенту.
- Убедитесь, что система контроля давления активна.
- Нижний предел венозного диапазона должен быть предпочтительно > 0 мм рт.ст.

Существуют защитные устройства для распознавания смещения венозной иглы. Если предполагается их использование, то ответственная организация несет ответственность за приобретение этих устройств.

#### 🛕 ПРЕДУПРЕЖДЕНИЕ!

Риск для пациента из-за потери крови!

Кровь может быть потеряна при смене диализатора или системы кровопроводящих магистралей во время терапии. При смене расходных материалов:

- Убедитесь, что диализатор не поврежден.
- Убедитесь, что все соединения герметичны.
- Убедитесь, что сегмент(ы) насоса крови не повреждены и правильно вставлены.
- Убедитесь, что кровопроводящие магистрали правильно вставлены в аварийный детектор воздуха (SAD), датчик гематокрита (HCT) и зажимы для магистралей.

### 🛕 ПРЕДУПРЕЖДЕНИЕ!

Риск низкого кровотока и, следовательно, снижение эффективности лечения!

Низкое артериальное давление приводит к ослаблению кровотока.

Артериальное давление должно быть не ниже -200 мм рт. ст.

#### 🛕 ПРЕДУПРЕЖДЕНИЕ!

Риск для пациента из-за неправильных параметров лечения!

Гепариновый насос аппарата не предназначен для введения лекарственных препаратов.

Используйте гепариновый насос исключительно для гепаринизации.
# 🛕 ПРЕДУПРЕЖДЕНИЕ!

Риск для пациента из-за потери крови!

В случае если лекарственный препарат вводится после насоса крови, может возникнуть утечка крови в окружающую среду, если соединение не будет герметичным.

- Проверьте герметичность соединения источника лекарственного препарата с инфузионным портом после насоса крови.
  - Убедитесь, что инфузионный порт закрылся после вливания.

# **А** ПРЕДУПРЕЖДЕНИЕ!

Риск для пациента из-за инфузии воздуха!

В случае если лекарственный препарат вводится до насоса крови, а соединение не будет плотным, то через него может проникнуть воздух.

• Проверьте герметичность соединения источника лекарственного препарата с инфузионным портом до насоса крови.

| i |
|---|
|   |

В редких случаях попадания крови в аппарат большой риск получения травмы пациентом или пользователем отсутствует. Не выполняйте температурную дезинфекцию до промывки аппарата.

- Прекратите терапию, выполните реинфузию и отключите пациента.
- Осушите одноразовые изделия, снимите их с аппарата и утилизируйте.
- Промывайте аппарат в течение по меньшей мере 15 минут.
- Выполните дезинфекцию аппарата.
- Обратитесь в техническую службу.

# 6.3.1 Экран Часы

Экран *Часы* заменяет экран *Выбор программы* во время терапии. Он отображает *оставшееся время, фактический объем UF* и абсолютное время *окончания лечения.* Также с экрана *Часы* можно запустить автоматическое измерение кровяного давления (ABPM).

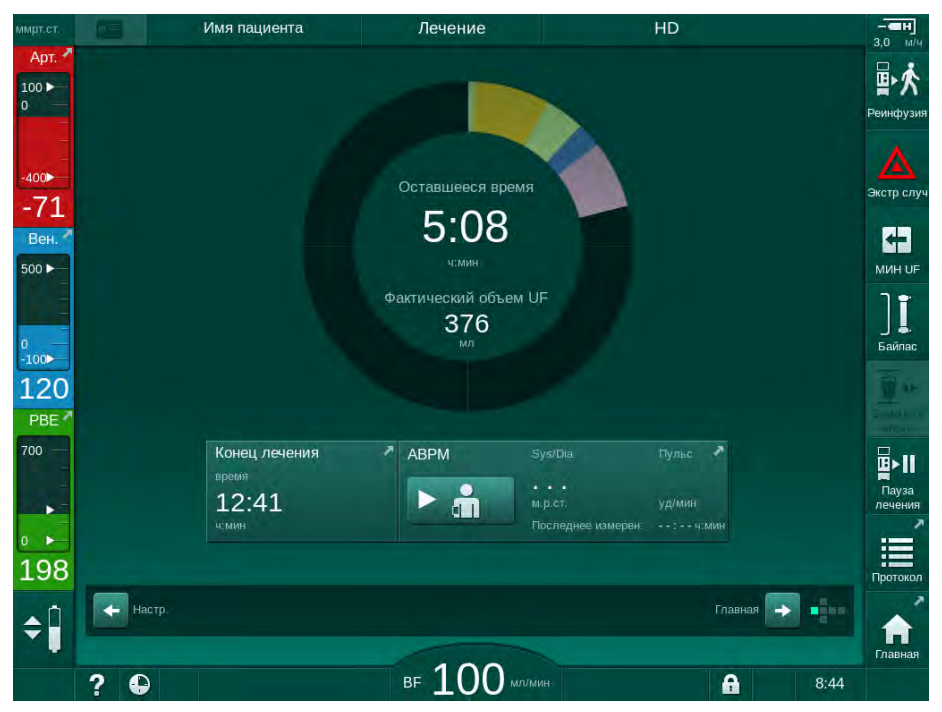

Рис. 6-3 Экран Часы во время терапии

Индикатор выполнения имеет цветовую кодировку, зависящую от выбранного типа процедуры:

- желтый: последовательная ультрафильтрация (SEQ)
- светло-зеленый: гемодиализ (HD)
- пурпурный: гемодиафильтрация (HDF)
- синий: гемофильтрация (HF)

Время, отсчитывающееся на экране часов, является временем эффективной терапии, т.е. представляет собой время без учета фаз байпаса, фаз самопроверки, продолжительности действия сигналов тревоги и т. д.

## 6.3.2 Регулировка уровня

Регулировка уровня позволяет пользователю установить уровни жидкости в камерах путем прикосновения к соответствующим значкам на экране.

i

Уровни камер можно установить только при включенном насосе крови. Активные камеры зависят от используемой системы кровопроводящих магистралей.

Пользователь отвечает за проверку правильности настройки уровней камеры.

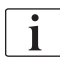

В случае остановки насоса крови система регулирования уровня не активна. Появится сообщение о том, что требуется запуск насоса крови.

При наличии сигналов тревоги по стороне крови невозможно выполнить регулировку уровня. Сначала необходимо сбросить сигналы тревоги.

# 🛕 ПРЕДУПРЕЖДЕНИЕ!

Риск для пациента из-за инфекции!

Загрязнение гидрофобного фильтра на датчике давления системы кровопроводящих магистралей может привести к инфекции. Если кровь проникла в аппарат:

- Поручите технической службе заменить следующие части аппарата: коннектор Луер, внутреннюю соединительную трубку и гидрофобный фильтр датчика давления.
- Использовать аппарат повторно разрешается только после замены всех деталей на стороне аппарата.
- Выполните дезинфекцию после замены.
- Артериальная камера (только с системой кровопроводящих магистралей SNCO)
- 2 Венозная камера
- Входная камера стороны крови (не активна)
- 4 Активация/ деактивация регулировки уровня

|   | Имя па          | щиента     | Лечение          |                | HD             |               |
|---|-----------------|------------|------------------|----------------|----------------|---------------|
|   | Prescription UF |            |                  |                | ABPM   bioLog  |               |
|   | <b>= 0</b>      | ≈ -•••     | * 1              |                | á Eá           | <u> </u>      |
|   | HD Профиль      | SEQ        |                  |                |                |               |
|   |                 |            |                  |                |                |               |
| 0 |                 |            |                  |                |                |               |
|   |                 |            |                  |                |                |               |
|   | Время леч.      | 03;00 03;: |                  | 04;30 05;00    | . 05;30        | . 06;00 ч:мин |
|   | 4:00            | 1          |                  |                |                |               |
|   | Объем UF        | P. 500 100 | 0 1500 2000 2500 | 3000 3500 4000 | 4500 5000 5500 | 0, 6000 M/I   |
| 3 | 2000            | -          |                  |                |                |               |
|   | Скорость UF     |            | 500              | qoo            | 1500           | 2000 11/4     |
|   | 500             | -          |                  |                |                |               |
|   |                 | 50         |                  |                |                | 2000          |
|   |                 | Мин.       |                  |                |                | Макс.         |
| 9 |                 |            |                  |                |                |               |
|   | - Главная       |            |                  |                | На             | стр. 💽 💼      |
|   |                 |            |                  |                |                |               |
|   |                 |            |                  |                |                |               |

Рис. 6-4 Регулировка уровня при терапии

#### Активация регулировки уровня

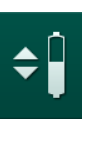

1. Коснитесь значка ④.

Кактивируются кнопки для увеличения или уменьшения уровня камеры.

Регулировка уровня автоматически деактивируется через 20 секунд, если не нажимать кнопки.

#### Повышение уровня

- 1. Нажмите стрелку вверх для соответствующей камеры, чтобы слегка увеличить уровень.
- 2. Установите уровень.
- **3.** При необходимости коснитесь стрелки вверх для правильной настройки.

#### Понижение уровня

- 1. Нажмите стрелку вниз для соответствующей камеры, чтобы слегка снизить уровень.
- 2. Установите уровень.
- **3.** При необходимости коснитесь стрелки вниз для правильной настройки.

#### 🛕 ПРЕДУПРЕЖДЕНИЕ!

Риск снижения эффективности диализа!

 Убедитесь, что при понижении уровня в артериальной камере воздух не попадает в диализатор.

#### Деактивация регулировки уровня

- 1. Снова коснитесь значка ④.
  - 🔄 Регулировка уровня деактивируется.

#### 6.3.3 Контроль диапазона давления на стороне крови

#### Венозное давление (PV)

Давление венозного обратного потока (PV, давление между диализатором и пациентом) контролируется автоматически установленным окном диапазона. Окно диапазона устанавливается через 10 секунд после запуска насоса крови и идентифицируется маркировкой на строке, показывающей венозное давление. Ширина и пороговые значения окна диапазона устанавливаются в режиме TSM технической службой.

Нижнее значение венозного диапазона автоматически корректируется во время лечения. Поддерживается заданное расстояние до нижнего значения диапазона окна диапазона. Для компенсации повышения венозного давления крови каждые 2 минуты выполняется регулировка и добавляется 2 мм рт.ст.

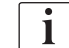

Проверьте нижний диапазон венозного давления во время диализа. Оптимальное расстояние между нижним предельным значением давления и фактическим давлением составляет прибл. 35 мм рт.ст.

Окно диапазона можно изменить, изменив скорость работы насоса крови на короткое время. В этом случае оно расширяется до размера, предустановленного в режиме TSM. Уже настроенное нижнее значение диапазона возвращается к интервалу, установленному в режиме TSM.

#### Артериальное давление (РА)

Артериальное давление на входе (РА, давление между пациентом и кровеносным насосом) автоматически контролируется в рамках установленного диапазона. Окно диапазона устанавливается через 10 секунд после запуска насоса. Максимальное нижнее значение диапазона можно установить на -400 мм рт.ст. в режиме TSM. Диапазоны активны в течение терапии и во время реинфузии.

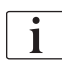

При настройке окна диапазона необходимо обеспечить, чтобы верхний предел был как можно более отрицательным.

#### Входное давление стороны крови диализатора (РВЕ)

Входное давление стороны крови ① диализатора контролируется верхним пределом его диапазона. Функция мониторинга PBE предупреждает или сигнализирует о возможной блокировке диализатора из-за перегнувшейся магистрали или увеличения свертывания внутри диализатора. Можно избежать возможного свертывания внутри фильтра. Кроме того, небольшое увеличение PBE позволяет пользователю контролировать формирование вторичного мембранного слоя в диализаторе. Предельные значения можно задать только при подготовке на экране *Ввод* и в начале терапии на экране *Диапазоны сигналов тревоги*.

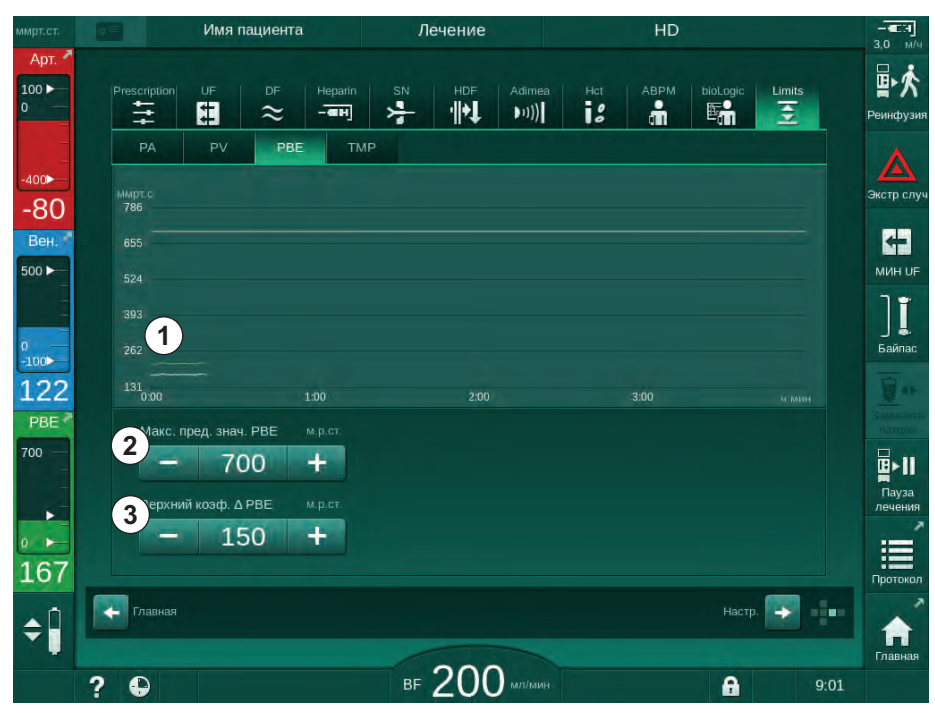

Рис. 6-5 Диапазоны РВЕ на экране Ввод во время терапии

Вместе с максимальным значением PBE ② можно отрегулировать коэффициент дельта ③. Значение дельта представляет собой диапазон, который лежит выше среднего фактического значения PBE. Он служит для контроля аккумуляции вторичной мембраны. Среднее фактическое значение PBE определяется аппаратом в течение первых 5 минут после начала терапии и сохраняется в качестве эталонного значения в

- 2 Макс. значение PBE
- Коэффициент дельта РВЕ

программном обеспечении. Изменения давления при изменении потока крови автоматически учитываются (например,: среднее фактическое значение PBE составляет 155 мм рт.ст., плюс дельта 150 мм рт.ст., результатом этого является предельное значение PBE 305 мм рт.ст.). При достижении этого предела диапазона появится предупреждение.

При выходе за пределы диапазона возникает сигнал тревоги. Если увеличение PBE не должно контролироваться, то значение дельта можно настроить до максимального предела диапазона PBE.

#### 6.3.4 Лечение при минимальной скорости UF

Лечение при минимальной скорости ультрафильтрации (UF) может быть использовано для достижения, например, немедленного снижения установленной скорости UF в случае падения артериального давления и нестабильной циркуляции.

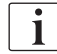

Время терапии все еще продолжается во время лечения с минимальной скоростью UF. При необходимости отрегулируйте объем UF после лечения с минимальной скоростью UF.

#### Активация минимальной скорости UF

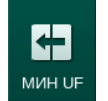

- 1. Коснитесь значка и нажмите кнопку *Ввод*, чтобы подтвердить лечение с минимальной скоростью UF.
  - Ч Терапия продолжается с установленной минимальной скоростью UF. Используемый профиль UF деактивируется.
  - 🦠 Аппарат будет подавать звуковой сигнал каждые 10 минут.

#### Деактивация минимальной скорости UF

- 1. Коснитесь значка еще раз.
  - Ч Терапия продолжается с компенсацией UF или без нее в зависимости от настройки.

#### Компенсация UF

Техническая служба может определить в режиме TSM, как должна быть продолжена терапия после периода с минимальной скоростью UF.

- С компенсацией UF: после временного лечения с минимальной скоростью UF предварительно выбранный объем UF будет достигнут в пределах установленного времени UF путем увеличения скорости UF.
- Без компенсации UF: после временного лечения с минимальной скоростью UF предварительно выбранный объем UF не будет достигнут в пределах установленного времени UF. Отобразится соответствующее окно.

U

# 6.3.5 Последовательная (изолированная) ультрафильтрация (SEQ UF)\

Фазы изолированной ультрафильтрации (SEQ) используются для удаления жидкости из крови пациента. Параметры SEQ также могут быть заданы при подготовке (см. раздел 5.10.1 Настройка параметров ультрафильтрации (115)).

- 1. Выберите экран Ввод.
- 2. Нажмите на значок UF.
- 3. Нажмите на SEQ.
  - Отображается экран последовательной ультрафильтрации, в верхней строке которого показан накопленный объем и время последовательной ультрафильтрации.

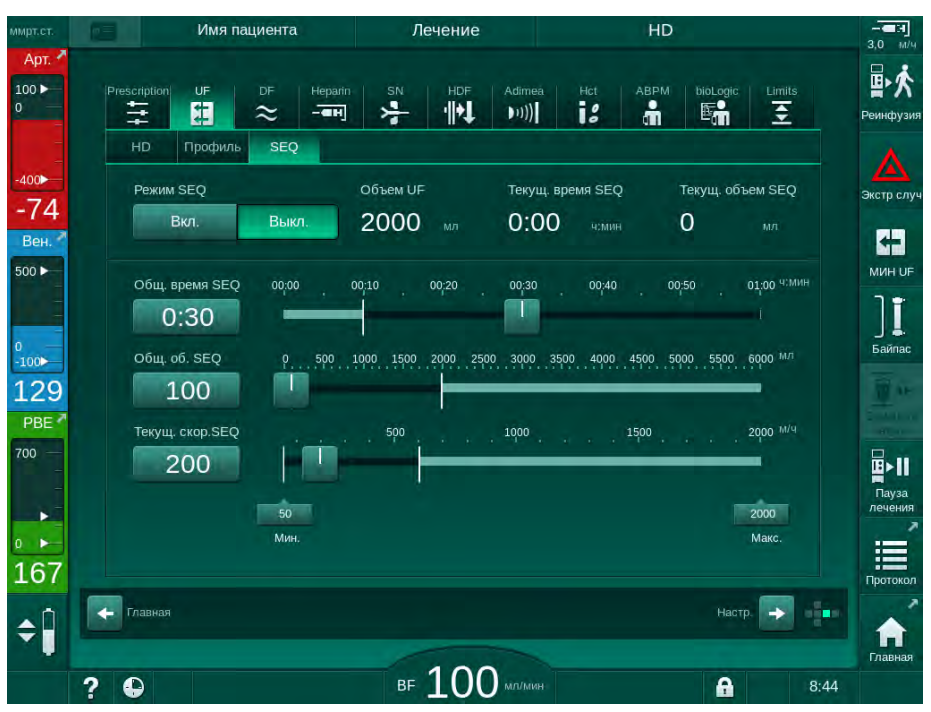

Рис. 6-6 Последовательная (изолированная) ультрафильтрация

- 4. При необходимости убедитесь, что Общее время SEQ и Общий объем SEQ установлены правильно и в соответствии с действующими требованиями.
  - При изменении времени или объема Текущая скорость SEQ рассчитывается автоматически.

i

*Общее время SEQ* и *Общий объем SEQ* отображают суммарное значение. Пример:

Для первого этапа установите параметры 30 мин и 500 мл.

Для второго этапа с дополнительными 15 мин и 300 мл установите значения параметров 45 мин и 800 мл соответственно.

- 5. Коснитесь значка *Режим SEQ*, *Вкл.* и нажмите кнопку *Ввод* на мониторе для подтверждения.
  - Запускается режим SEQ. Оперативная информация фазы SEQ отображается в верхней части рамки.

Информационные окна появляются каждый час на этапе последовательной ультрафильтрации SEQ, указывая совокупное время ультрафильтрации SEQ и объем, а также оставшиеся время и объем. По завершении этапа SEQ всплывает окно подтверждения.

Максимальная продолжительность этапа последовательной ультрафильтрации не ограничена, за исключением случаев, когда предусмотрено ограничение максимальной продолжительности терапии. Нажмите кнопку *SEQ*, *Выкл*, чтобы выключить последовательную ультрафильтрацию до завершения этапа.

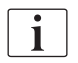

i

i

Компенсация времени последовательной UF может быть настроена в режиме TSM. Если настройка активирована, то время HD автоматически увеличивается на установленное время изолированной UF (например, 4 часа HD + 0,5 часа SEQ = 4,5 часа терапии). Если настройка деактивирована, то в течение установленного времени терапии завершаются фазы изолированной ультрафильтрации и фазы HD.

В режиме *SEQ* через мешок NaCl может быть подан только артериальный болюс (см. раздел 6.3.7 Экран Экстренного случая (153)). Подача инфузионного болюса невозможна.

# 6.3.6 Болюс гепарина

Гепариновый болюс может подаваться в любое время в ходе терапии с использованием гепаринового болюса через экран *Ввод*, *Гепарин* или вручную с помощью шприца через артериальный порт впрыска.

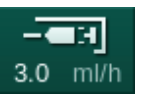

- 1. Нажмите ярлык «Гепариновый болюс» ① на рамке или перейдите к экрану *Ввод, Гепарин*.
- 1 Ярлык для экрана данных гепарина
- 2 Объем гепарина
- 3 Данный объем гепарина
- 4 Запуск/остановка болюса

Откроется экран *Гепарин*.

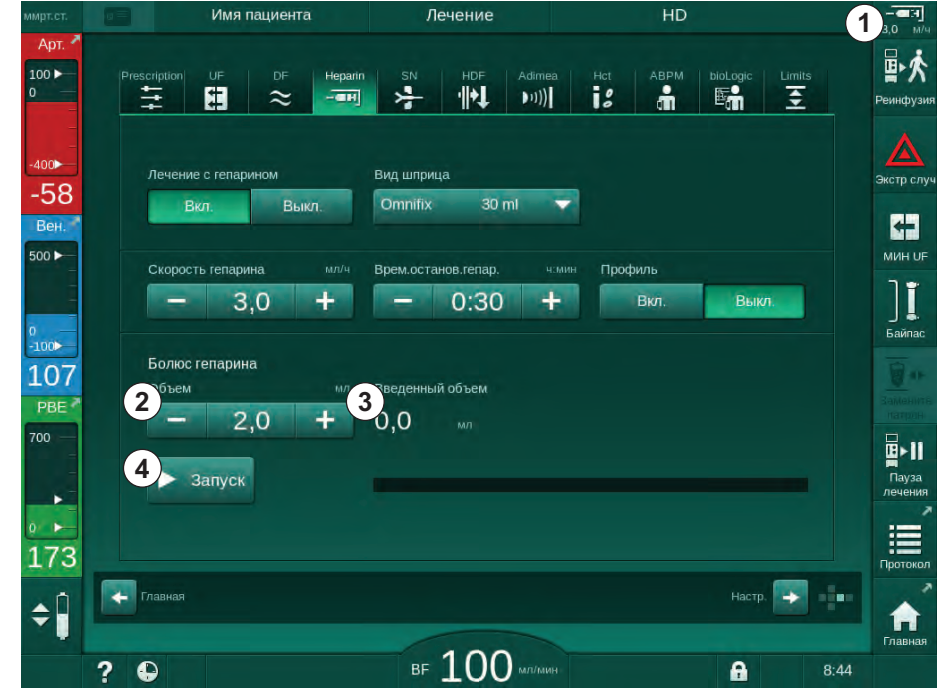

Рис. 6-7 Экран гепаринового болюса

- 2. Введите объем болюса гепарина и нажмите кнопку Запуск ④.
  - 🌭 Гепариновый болюс дан.
  - Введенный объем отображает общий объем гепарина, введенный при терапии.

Риск потери крови из-за свертывания крови!

В случае недостаточной антикоагуляции кровь может сворачиваться в экстракорпоральном контуре.

- Не забудьте запустить гепариновый болюс.
- i
- Болюс гепарина можно повторить.
- Техническая служба может настроить аппарат в режиме TSM таким образом, чтобы гепариновый болюс автоматически вводился всякий раз, когда кровь обнаруживается детектором красного (RDV) аварийного детектора воздуха (SAD).

#### 6.3.7 Экран Экстренного случая

#### 6.3.7.1 Жидкостный болюс

Определенный объем жидкости вводится пациенту с помощью функции болюса. Данная функция может быть вызвана только с помощью экрана *Чрезвычайная ситуация*. В зависимости от конфигурации аппарата болюс называется артериальным болюсом (аппарат HD) или инфузионным болюсом (аппарат HDF). Болюс всегда подается через *Байпас*.

При использовании аппарата HD инфузионная трубка должна быть подключена к мешку с NaCl с помощью Y-образного соединителя системы кровопроводящих магистралей (см. Рис. 6-10 Настройка артериального болюса (155)).

При использовании аппарата для HDF болюс может подаваться с помощью субституата через насос субституата (см. Рис. 6-10 Настройка артериального болюса (155)). Магистраль замещающего раствора должна быть подсоединена к порту замещающего раствора.

# 🛕 ПРЕДУПРЕЖДЕНИЕ!

Риск для пациента из-за артериальной инфузии воздуха!

 Убедитесь, что артериальная магистраль вставлена в зажим артериальной магистрали SAKA.

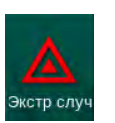

- 1. Нажмите на значок Чрезвычайная ситуация.
  - 🤄 Отобразится экран *Чрезвычайная ситуация*.

# Лечение

# **Dialog iQ**

- 1 Запустить болюс
- Общий объем болюса, введенный при терапии [мл]
- **3** Болюс, введенный на текущий момент [мл]
- 4 Целевой болюс [мл]
- 5 Строка состояния для запущенного болюса

| ммрт.ст.      |     | Имя па     | ациента         |            | Лечение    |              |           | HD       |         |        |                |
|---------------|-----|------------|-----------------|------------|------------|--------------|-----------|----------|---------|--------|----------------|
| Арт.<br>100 ► |     |            |                 |            |            |              |           |          |         | -      | ▶☆             |
| 0             | (1  | апуск      | Всего введ. б   |            | Введенный  | болюс        | Целевой о | объем бо | 4       | мл     | ка Реинфузи    |
| _<br>-400►    |     | болюса     | 0 <b>2</b>      | мл         | 0 3        | мл           |           | 100      | ) +     | -      |                |
| -44           |     | Ofvor      | 3               |            | Фактически | й объем UF   | Целевой   | объем    | UF      | мл     | Skerp chy      |
| Вен.<br>500 ► |     | Солод      |                 |            | 1          |              | -         | 200      | 0 +     |        | МИН ОЕ         |
| I             |     | Мин. поток |                 |            | Фактическо | е время лече | нЩел. вре | мя лече  | ния ча  | мин    | זו             |
| 0             | -   | прови      | Sys/Dia         |            | Пульс      |              | ΔBV       | 4.0      | Насыщен | ие рО2 | ј 📕.<br>Байпас |
| 119           |     | ABPM       |                 |            |            |              | 0,0       |          | 0,0     | 96     |                |
| PBE 7         |     |            | м.р.ст<br>150 — |            |            |              |           |          |         |        |                |
| /00           |     |            |                 |            |            |              |           |          |         |        |                |
|               |     |            |                 |            |            |              |           |          |         |        | лечения        |
| 195           |     | Выход      | 60              |            |            |              |           |          |         |        |                |
| - Ĥ           |     |            | 30<br>11:30 1   | 2:00 12:30 | 13:00      | 13:30 14:00  | 14:30     | 15:00    | 15:30   | YOMMH. |                |
| •             |     |            |                 |            |            |              |           |          |         |        | ланант         |
|               | ? 6 | )          |                 | BF         | 110        | мл/мин       |           |          | A       | 11:5   | 8              |

Рис. 6-8 Запустить болюс на экране Чрезвычайная ситуация

- 2. Нажмите Запустить болюс ①.
  - 🔄 Насос крови останавливается.
  - 🌭 Появляется окно.

Следуйте инструкциям или нажмите Отмена, чтобы пропустить инфузионный болюс.

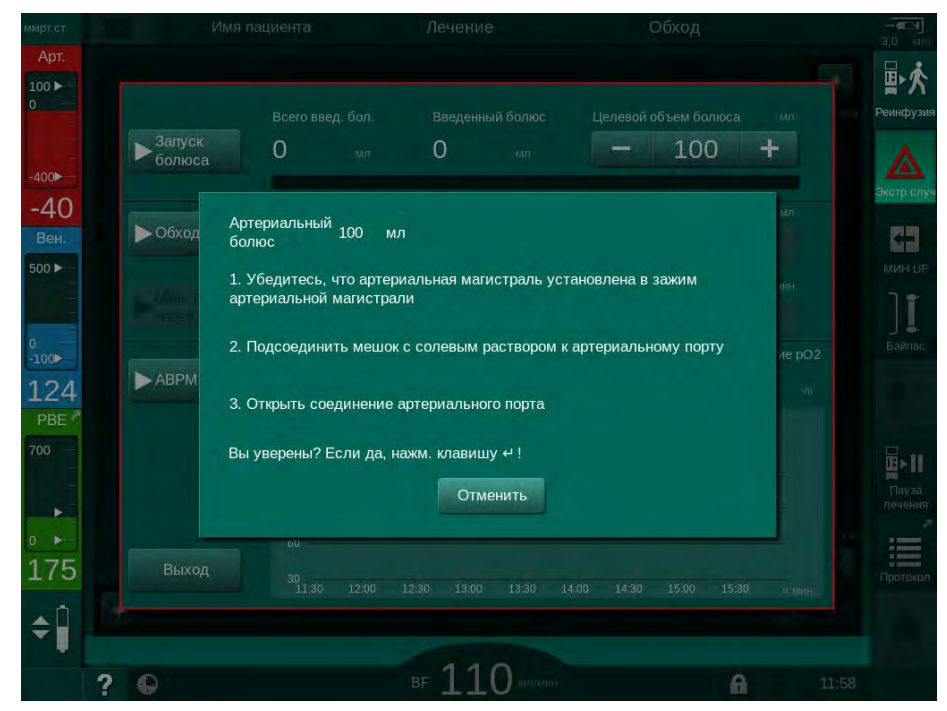

Рис. 6-9 Экран Чрезвычайная ситуация – Подтвердить болюс

# 🛕 ПРЕДУПРЕЖДЕНИЕ!

Риск для пациента из-за артериальной инфузии воздуха!

Инфузионная магистраль должна быть деаэрирована, чтобы избежать инфузии воздуха.

- Убедитесь, что инфузионная магистраль, ведущая от источника физиологического раствора, деаэрируется, прежде чем подключить ее к артериальной магистрали.
- **3.** Прикрепите инфузионный мешок, содержащий физиологический раствор (Рис. 6-10, ④), к инфузионной стойке.
- Зажим для инфузионного соединения
- Артериальный инфузионный соединитель
- Зажим инфузионной магистрали
- 4 Инфузионный мешок (NaCl 0,9 %)

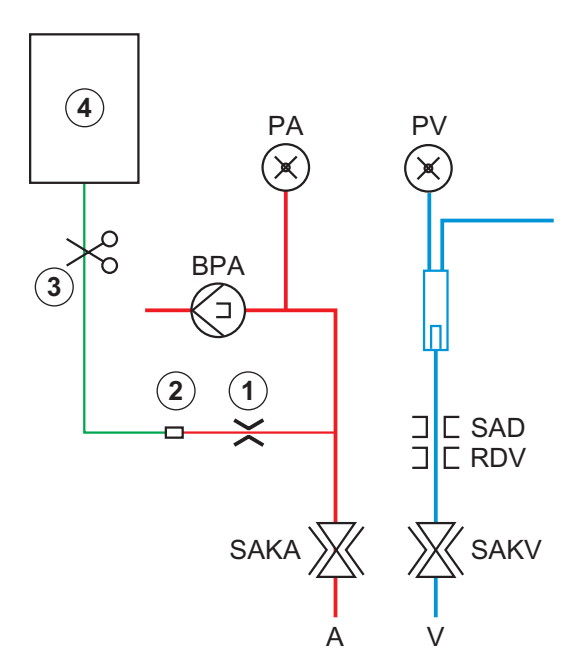

Рис. 6-10 Настройка артериального болюса

- **4.** Убедитесь, что зажим ① на инфузионном соединителе артериальной магистрали закрыт.
- 5. Зажмите инфузионную магистраль ③.
- 6. Распечатайте инфузионный мешок.
- **7.** Аккуратно откройте зажим ③ для деаэрации инфузионной магистрали с помощью силы тяжести и снова зажмите магистраль.
- 8. Подключите инфузионную магистраль к артериальному инфузионному соединителю ②.
- **9.** Откройте зажимы на инфузионной магистрали ③ и на артериальном инфузионном соединителе ①.
- 10. Нажмите кнопку Ввод на мониторе для подтверждения.
  - 🏷 Запускается болюс.
  - 🤄 Индикатор выполнения 🗿 показывает ход выполнения.
  - 🤟 Насос крови останавливается, как только подается болюс.
  - 🤟 Появляется окно. Следуйте инструкциям.

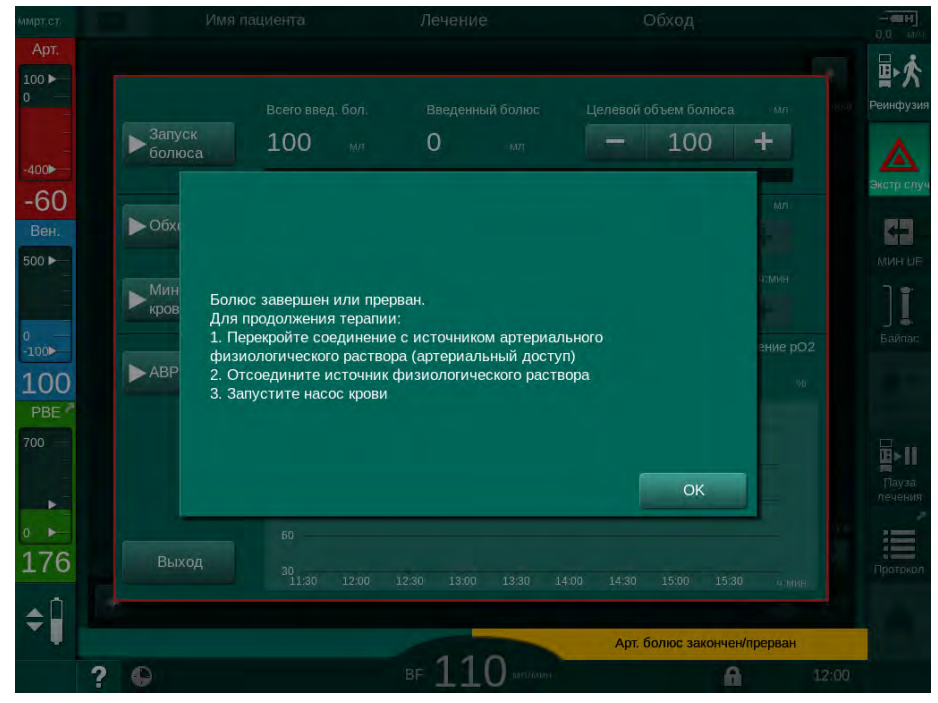

Рис. 6-11 Экран Чрезвычайная ситуация – Болюс завершен

- **11.** После введения болюса закройте зажим артериального инфузионного соединителя ①.
  - 🤄 Инфузионный мешок может быть удален.
- 12. Нажмите ОК для подтверждения.
- 13. Выйдите из экрана Чрезвычайная ситуация.
- **14.** Нажмите кнопку *Пуск/Стоп* на мониторе, чтобы запустить насос крови.

i

Если подача жидкостного болюса прекращена (например, из-за сигнала тревоги при отклонении давления), проверьте объем используемого болюса и при необходимости повторно введите болюс.

## 🛕 ПРЕДУПРЕЖДЕНИЕ!

Риск для пациента из-за недостаточного увеличения объема крови!

Объем болюса будет недостаточным в случае сбоя питания при отсутствии аварийного источника питания, если перерыв в питании превышает время работы аварийного источника питания или если аппарат недоступен (например, из-за замерзшего экрана или неисправного насоса крови).

- Убедитесь, что введение болюса всегда может быть завершено альтернативным способом без использования аппарата.
- Проверьте объем используемого болюса после завершения подачи.

# 6.3.7.2 Дополнительные функции на экране Чрезвычайная ситуация

# Байпас

Переключитесь на байпас.

#### Минимальный поток крови

Установить минимальный поток крови.

#### ABPM

Считать и отобразить значения артериального давления.

#### Выход

Закрыть экран.

# 6.3.8 Графическое представление параметров лечения (Динамика)

# 🛕 ПРЕДУПРЕЖДЕНИЕ!

Риск для пациента из-за неправильных параметров лечения!

Функция не освобождает пользователя от обязанности регулярных проверок пациентов. Передаваемая и/или отображаемая информация не должна использоваться в качестве единственного источника информации для принятия медицинских решений.

- Регулярно проверяйте пациента.
- Никогда не принимайте решения о лечении только на основании отображаемых значений.
- Ответственный врач несет ответственность за медицинские показания.

# Просмотр данных на Главном экране

Во время терапии график Kt/V отображается на Главном экране.

| имрт.ст.     | Имя      | пациента          | Лече                 | ение       | HD           |          |          |           |
|--------------|----------|-------------------|----------------------|------------|--------------|----------|----------|-----------|
| Арт.         |          |                   |                      |            |              |          |          |           |
| 0 -          | Объем UF | C                 | корость UF           | Время леч. | Проводимость |          | Справка  | Реинфузи  |
|              | 2000     | 56 40 5           | 500                  | 3.29       | 14.3 MC/ch   |          |          |           |
| -400►<br>-68 | 1 spKt/V |                   |                      | 0.20 3.400 | 1,0 MO/CM    |          |          | Экстр слу |
| Вен.         | 2,0      |                   |                      |            |              |          |          | -         |
| 500 ►        |          |                   |                      |            |              |          |          | MUH UF    |
|              |          |                   |                      |            |              |          |          | JI        |
| 0<br>-100    | ~ ~      |                   |                      |            |              |          |          | Байпас    |
| 118<br>PRF 7 | 0:00     | 1:00              |                      |            |              |          |          | Замените  |
| 700          | ABPM     | Sys/Dia           | Пульс                |            |              |          |          |           |
|              | ▶ 📩      | 123//4<br>м.р.ст. | <b>4 /</b><br>уд/мин |            |              |          |          | Пауза     |
| 0            |          | Последнее измер   | оен: 09:49 ч:мин     |            |              |          | Обслуж.  |           |
| 161          |          |                   |                      |            |              |          | <b>I</b> | Протокол  |
| <b>▲</b> □   | Часы     |                   |                      |            |              | Ввод 🗾   | -        | -         |
|              |          |                   |                      | 00         |              |          |          | Главная   |
|              | ? 🕒      |                   | BF Z                 |            |              | <b>A</b> | 9:11     |           |

Рис. 6-12 График Kt/V на Главном экране

Чтобы выбрать другой график, коснитесь наименования параметра в области отображения ①. Появится раскрывающийся список с указанием параметров, которые можно выбрать для просмотра данных:

- Kt/V,
- венозное давление (PV),
- артериальное давление (РА),
- входное давление блока крови (PBE),
- фактический поток крови,
- систолическое/диастолическое артериальное давление (SYS/DIA),
- АВРМ: частота пульса,
- относительный объем крови (объем крови Δ),
- насыщение кислородом (spO<sub>2</sub>),
- скорость ультрафильтрации (скорость UF),
- поток диализирующего раствора (поток диализата),
- URR.

i

Имена пациентов указываются только в том случае, если они были введены вручную при подготовке или при использовании карточки пациента. Наблюдайте за локальной защитой данных при открытии данных, которые отмечены именами пациентов.

#### Просмотр данных на экране Информация - Сегодня

Для текущей терапии 2 параметра могут отображаться графически на экране Информация.

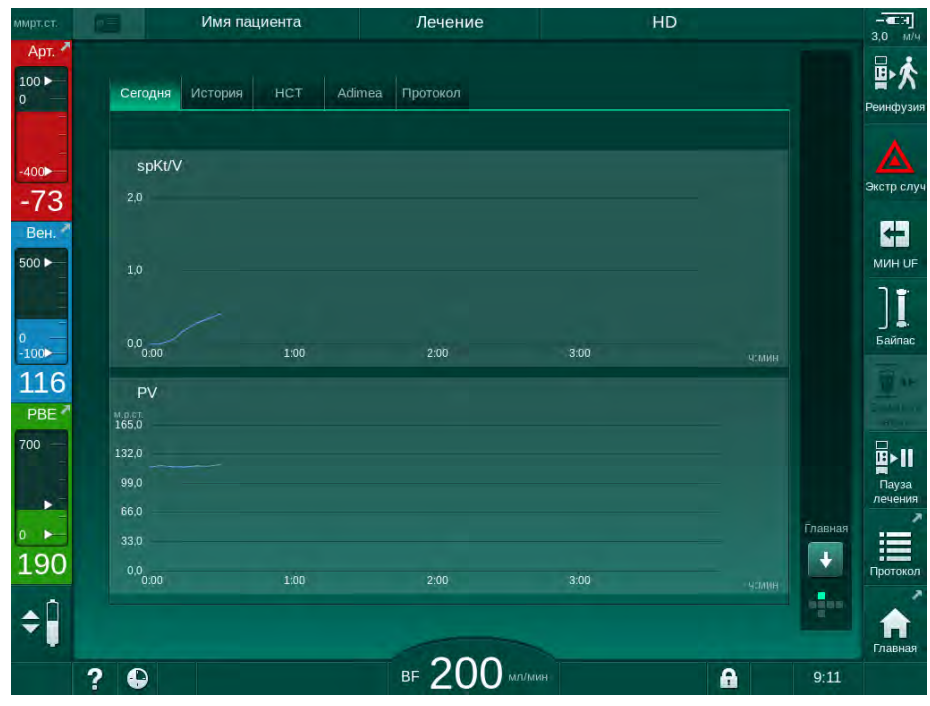

Рис. 6-13 Графическое отображение текущих динамик на экране Информация

После прикосновения к наименованию параметра в области отображения пользователь может выбирать между следующими параметрами:

- Kt/V (или eKt/V или spKt/V),
- венозное давление (PV),

Выбор параметров

Значок курсора

Выбор времени

Выбор даты

Область отображения

(выбранное время)

1

2

3

4

5

- артериальное давление (РА),
- входное давление блока крови (PBE),
- фактический поток крови,
- систолическое/диастолическое артериальное давление (SYS/DIA),
- АВРМ: частота пульса,
- относительный объем крови (объем крови Δ),
- насыщение кислородом (spO<sub>2</sub>),
- скорость ультрафильтрации (скорость UF),
- поток диализирующего раствора (поток диализата),
- URR (только если Kt/V не выбран в режиме TSM),
- объем фазы (только при терапии SNCO).

#### Просмотр данных на экране Информация - История

При использовании карты пациента можно сохранять и отображать параметры последних 20 процедур (см. раздел 11.3.3 Расширенная функциональность при использовании карты пациента (293)).

#### Просмотр данных на экране Сервис

Экран Сервис позволяет технической службе просмотреть данные, содержащие больше технических параметров. Одновременно могут отображаться 2 графических изображения. В соответствии с выбранной датой динамики могут отображаться для текущей или прошедшей терапии.

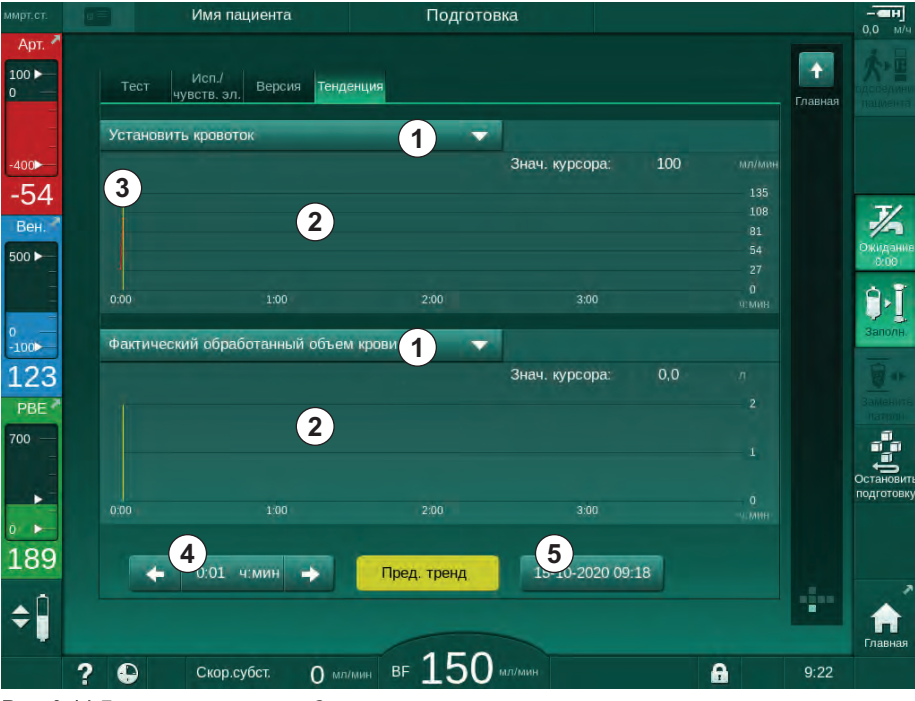

Рис. 6-14 Динамики на экране Сервис

После прикосновения к наименованию параметра в области отображения пользователь может выбрать для отображения один или несколько из 100 параметров, например:

- список событий,
- установленный поток крови,
- фактический обработанный объем крови,

- фактический объем фазы,
- фактический объем воздуха SAD,
- фактический объем воздуха SAD (SUP),
- фактическое артериальное давление,
- фактическое артериальное давление (SUP),
- диапазон артериального давления,
- фактический объем артериального болюса,
- фактическое венозное давление,
- фактическое венозное давление (SUP),
- диапазон венозного давления,
- РВЕ и т. д.

#### Просмотр данных на экране Ввод

Просмотр данных для определенных меню доступен на экране *Ввод*. Например, графическое представление систолического/диастолического артериального давления может отображаться на экране *Ввод*, *АВРМ*, *Динамика*. Если это необходимо, отображение артериального давления можно сменить на частоту пульса.

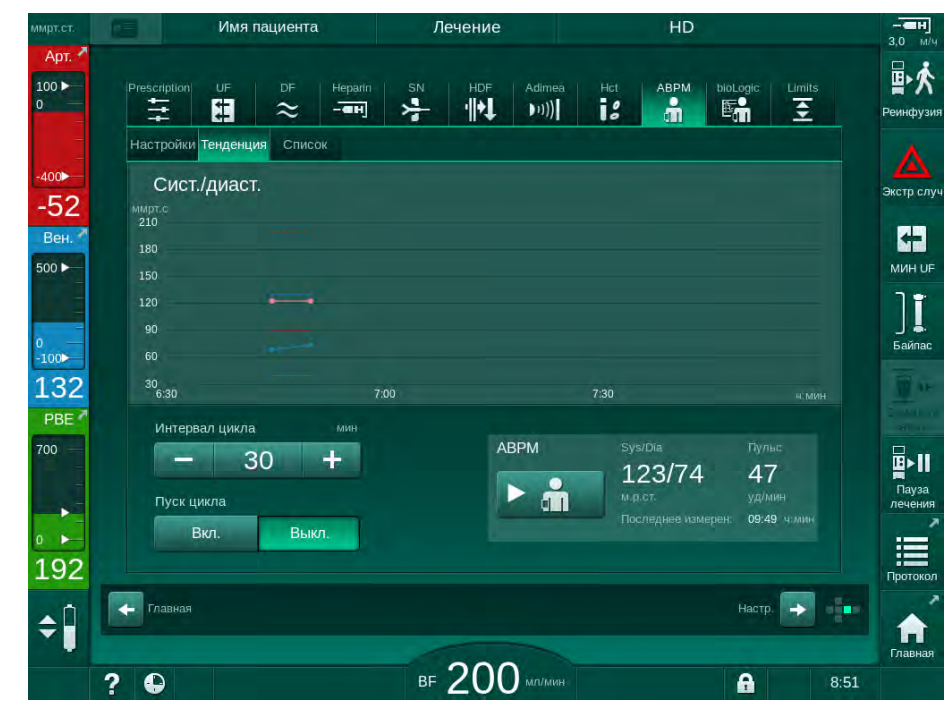

Рис. 6-15 Динамика АВРМ на экране Ввод

В соответствии с приведенным выше примером можно графически отображать следующие значения на соответствующих экранах экрана *Ввод*.

- Adimea,
- *HCT* (датчик гематокрита): HCT Δ BV (относительный объем крови RBV) и Sat. O<sub>2</sub> (насыщение кислородом),
- *Предельные значения* (диапазоны давления PA, PV, PBE и TMP).

# 6.3.9 Прерывание гемодиализа (байпас)

При активации байпаса диализный раствор течет в диализатор, удаление жидкости (UF) и терапия приостанавливаются.

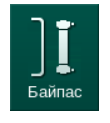

- 1. Нажмите на значок байпаса.
  - 🏷 Переключение аппарата на байпас. Гемодиализ прерывается.
  - 🖖 Цвет сигнальной лампы на мониторе изменяется на желтый.
  - Отображение фазы терапии в верхней части рамки изменяется на Байпас.

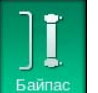

- 2. Еще раз нажмите значок байпаса.
  - 🤄 Режим байпаса прекращается, терапия продолжается.

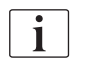

В зависимости от настроек в режиме TSM переход в режим байпаса должен быть подтвержден нажатием кнопки *Ввод* на мониторе.

#### 6.3.10 Приостановка терапии

В этом разделе описывается приостановка терапии для движения/ перемещения пациента, например, если пациент должен пройти в уборную во время диализа.

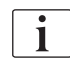

Если пациент будет отсоединен на продолжительное время, выполните реинфузию крови, прежде чем отсоединить пациента.

#### 🛕 ПРЕДУПРЕЖДЕНИЕ!

Риск для пациента из-за аллергических реакций!

- Врач или ответственная организация должны решить, каким образом пациент должен быть отключен.
- Помните о возможных реакциях между циркулирующей кровью и поверхностью экстракорпорального контура, когда пациент временно отключен.

Для приостановки терапии с реинфузией крови выполните действия, предусмотренные при замене расходных материалов (см. раздел 6.3.11 Приостановка терапии для замены расходных материалов (165)).

#### Отключение пациента для приостановки терапии

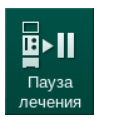

- 1. Нажмите значок Приостановка терапии.
  - 🤄 Появится окно подтверждения.
- 2. Нажмите кнопку Ввод для подтверждения.
  - Насос крови автоматически останавливается. Следуйте инструкциям на Главном экране.

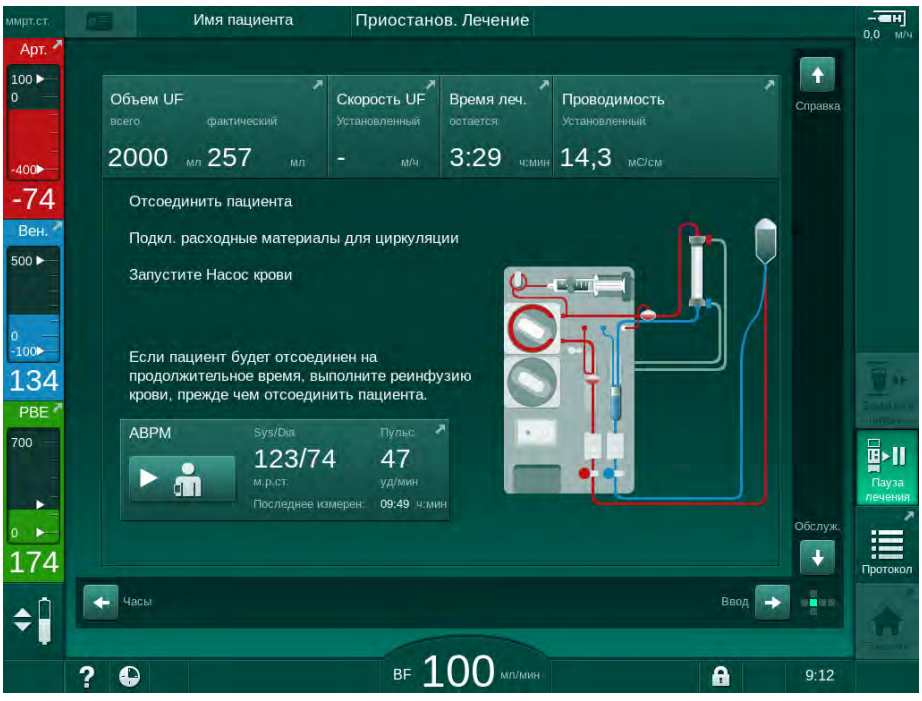

Рис. 6-16 Приостановка терапии – отключение пациента

# **А** ОСТОРОЖНО!

Риск для пациента из-за потери крови!

Кровь будет потеряна, если пользователь не сможет закрыть зажимы на доступе к пациенту, прежде чем отключать кровопроводящую магистраль.

- Закройте артериальный зажим на доступе к пациенту, прежде чем отсоединять артериальную магистраль.
- Закройте венозный зажим на доступе к пациенту, прежде чем отсоединять венозную магистраль.
- 3. Отсоединить пациента

# 🛕 ПРЕДУПРЕЖДЕНИЕ!

Риск для пациента из-за воздуха в системе кровопроводящих магистралей!

Убедитесь, что все соединения плотно закреплены при отсоединении пациента.

- 4. Подключите артериальную и венозную кровопроводящие магистрали.
  - С источником NaCl и 3-позиционным запорным краном:
    Подключите артериальную и венозную кровопроводящие магистрали к запорному крану, подключенному к источнику NaCl.
  - С источником NaCl и иглой: Подключите артериальную кровопроводящую магистраль к игле, подключенной к источнику NaCl, а венозную кровопроводящую магистраль подключите к порту впрыска на артериальной магистрали.
  - Без источника NaCI: Подключите артериальную и венозную кровопроводящие магистрали, используя циркуляционный переходник.
- 5. Проверьте, что соединения плотно закреплены.

# 🛕 ПРЕДУПРЕЖДЕНИЕ!

Риск для пациента из-за коагуляции в системе кровопроводящих магистралей!

- Запустите насос крови после отсоединения пациента, чтобы избежать коагуляции в системе кровопроводящих магистралей.
- **6.** Запустите насос крови для циркуляции, пока пациент не вернется для повторного подключения.

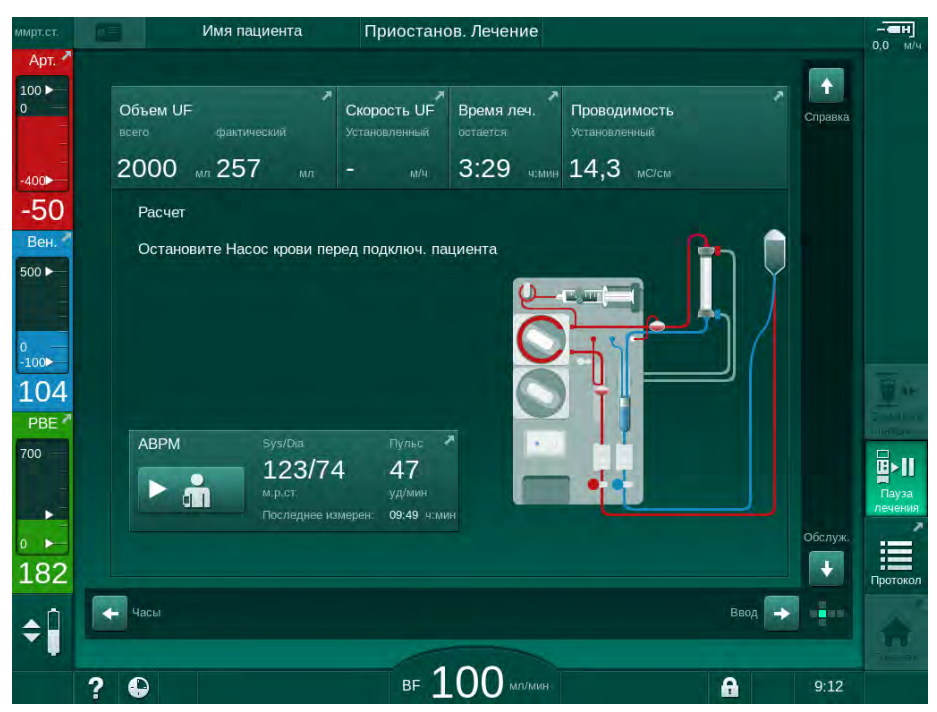

Рис. 6-17 Приостановка терапии – циркуляция

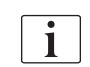

Во время приостановки терапии поток крови снижается до 100 мл/мин. После возобновления терапии поток крови остается на этом уровне!

#### Повторное подключение пациента после приостановки терапии

1. Выключить насос крови. Следуйте инструкциям на Главном экране.

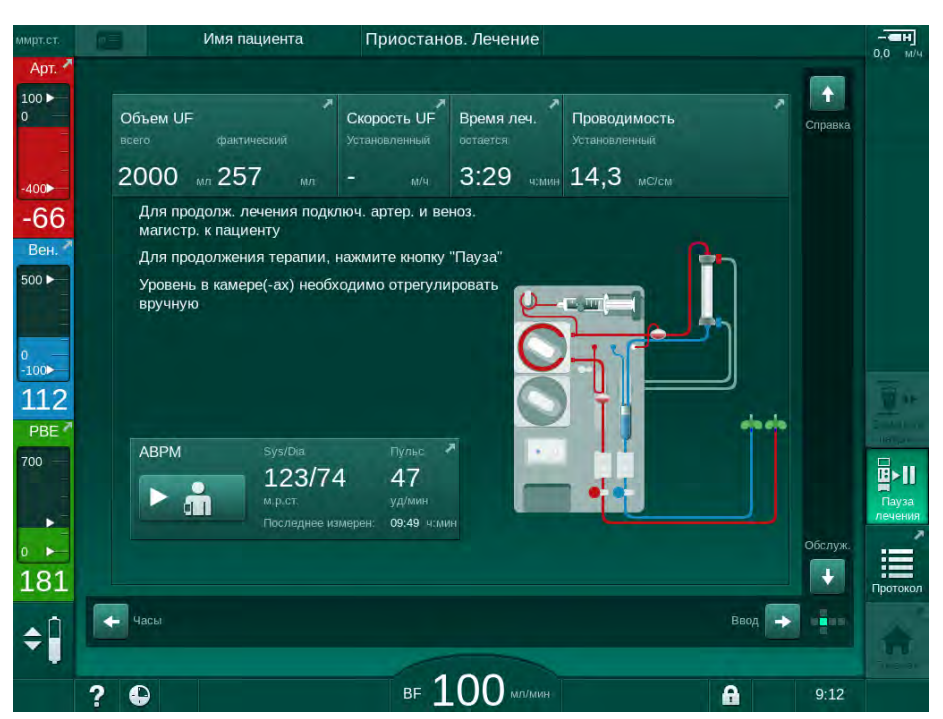

Рис. 6-18 Приостановка терапии – повторное подключение

2. Зажмите кровопроводящие магистрали.

#### 🛕 ПРЕДУПРЕЖДЕНИЕ!

Риск для пациента из-за воздуха в системе кровопроводящих магистралей!

- Убедитесь, что все соединения плотно закреплены при повторном подсоединении пациента.
- Подключите артериальную и венозную кровопроводящие магистрали к пациенту.

#### **А** ОСТОРОЖНО!

Риск низкого потока крови и, следовательно, снижение эффективности лечения!

Если пользователь не откроет зажим на артериальной магистрали или не откроет артериальное подсоединение пациента после подключения пациента, перед насосом возникнет сильное отрицательное давление.

- После подключения пациента откройте зажим на артериальной магистрали и откройте артериальное соединение с пациентом.
- 4. Откройте соответствующие зажимы.
- В► II Пауза
- **5.** Нажмите на значок *Приостановка терапии*, чтобы продолжить терапию.
  - 🤄 Появится окно подтверждения.

- 6. Нажмите кнопку *Ввод* на мониторе для подтверждения.
  - $\mathcal{P}$ Запускается насос крови и терапия продолжается.
- 7. Постепенно увеличивайте поток крови до заданного значения.
- 8. При необходимости установите уровни камер (см. раздел 6.3.2 Регулировка уровня (147)).

Проверьте сухой вес пациента после приостановки терапии!

#### 6.3.11 Приостановка терапии для замены расходных материалов

В этом разделе описывается приостановка терапии для замены расходных материалов (например, из-за свертывания крови в системе кровопроводящих магистралей или разрыва мембраны диализатора). Этот раздел не охватывает действий по подготовке аппарата к лечению следующего пациента!

1. Запишите оставшийся объем UF. 2.

1

- Нажмите на значок Реинфузия.
  - $\mathcal{C}$ Появится окно подтверждения.
- 3. Нажмите кнопку Ввод, чтобы начать реинфузию (см. раздел 6.5 Реинфузия (168)) и отключите пациента.
- 4. Если диализатор необходимо заменить, а автоматическое осушение диализатора и бикарбонатного патрона не было активировано в режиме Пользовательская настройка, осушите диализатор вручную (см. раздел 7.1 Осушение расходных материалов (175)).
- 5. Снимите систему кровопроводящих магистралей и, если необходимо, диализатор с аппарата.

#### 🛕 ПРЕДУПРЕЖДЕНИЕ!

Риск для пациента из-за потери крови!

Кровь может быть потеряна при смене диализатора или системы кровопроводящих магистралей во время терапии. При замене расходных материалов:

- Убедитесь, что диализатор не поврежден.
- Убедитесь, что все соединения герметичны.
- Убедитесь, что сегмент(ы) насоса крови не повреждены и правильно вставлены.
- Убедитесь, что кровопроводящие магистрали правильно вставлены в аварийный детектор воздуха (SAD), датчик гематокрита (HCT) и зажимы для магистралей.

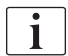

Если в режиме Пользовательская настройка выбрано выполнение дезинфекции после каждой терапии, то дезинфекцию необходимо завершить, прежде чем можно будет начать новую терапию.

Если дезинфекция после каждой терапии не настроена, после удаления расходных материалов выберите экран Дезинфекция. Дезинфекцию можно отменить в соответствии с распоряжением ответственного врача.

6. Выберите тип процедуры.

- Подготовьте аппарат с новой системой кровопроводящих магистралей (см. раздел 5.6 Подключение диализатора (101) и 5.7 Вставка системы кровопроводящих магистралей (102)).
- 8. Начните новую терапию с оставшегося объема UF, который был записан ранее.

#### 6.3.12 Перебои электропитания во время терапии

В случае возникновения перебоев в подаче электропитания во время терапии:

- Терапия будет продолжаться в течение одной минуты без вывода сообщения.
- По истечении одной минуты в верхней части рамки появятся индикаторы *Режим работы от аккумулятора* и *Остающееся время работы от аккумулятора: 20 мин.* На экране появится красное сообщение об ошибке *Сбой питания - Режим работы от аккумулятора.* Прозвучат три звуковых сигнала и аппарат переключится в Режим байпаса, чтобы поддерживать циркуляцию крови. Аппарат продолжит работать по меньшей мере 20 минут, что позволит выполнить реинфузию и отключить пациента.
- Если электропитание будет восстановлено во время работы от аккумулятора, аппарат автоматически перезапустится в режиме терапии через основное соединение после восстановления работы блока диализного раствора. Вместе с тем будет осуществляться подзарядка аккумулятора.

Если аппарат будет отключен вручную во время терапии (например, для перемещения):

- на время, не превышающее 15 минут: аппарат перезапустится в режиме терапии
- на время, превышающее 15 минут: аппарат перезапустится на экране Выбор программы и должен быть подготовлен снова.

После завершения режима работы от аккумулятора в списке событий на экране *Сервис* будет отображаться запись *Система возобновила работу* после сбоя электропитания.

#### 🛕 ПРЕДУПРЕЖДЕНИЕ!

Риск для пациента из-за чрезмерного удаления жидкости при ультрафильтрации (UF)!

Если во время терапии были изменены параметры безопасности, после чего происходит сбой питания, накопленный объем UF и время терапии могут быть неверными после восстановления питания и перезапуска аппарата.

 Взвесьте пациента перед продолжением терапии, чтобы определить фактически удаленный объем UF. Если это необходимо, то пересчитайте время терапии.

Когда аппарат перезагружается с помощью экрана Выбор программы, новую терапию следует начать после взвешивания пациента.

| i

Если питание исчезает на время, не превышающее 30 секунд, то настройки сигналов тревоги, действовавшие перед сбоем электропитания, и дальнейшая работа системы тревожной сигнализации будут автоматически восстановлены.

# 6.4 Окончание лечения

По завершении терапии звучит звуковой сигнал, и отображается сообщение *Время терапии истекло*. Цвет сигнальной лампы на мониторе переключается на желтый.

- Скорость UF установлена на 50 мл/ч.
- Насос крови все еще работает.
- Вместо остающегося времени отображается *Превышение времени*, которое прошло после истечения заданного времени лечения.

#### Прекращение терапии

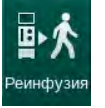

- 1. Коснитесь значка.
  - 🗞 Откроется окно подтверждения: Переход на фазу реинфузии.

Фаза реинфузии описана в разделе 6.5 Реинфузия (168).

#### Продолжение терапии

Терапия может быть продолжена, даже из реинфузии, пока подсвечивается значок *Вернуться к терапии*.

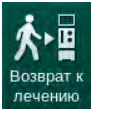

- 1. Коснитесь значка.
  - В Появится окно с подтверждением: Вернуться к терапии?
- 2. Нажмите кнопку Ввод на мониторе для подтверждения.
- 3. Запустите насос крови.
  - Кемодиализ продолжается с параметрами последней (текущей) терапии.
- 4. При необходимости установите время терапии и объем UF.

#### **А** ОСТОРОЖНО!

Риск для пациента из-за падения артериального давления или судорог!

Непрерывная ультрафильтрация может привести к снижению артериального давления или судорогам.

Убедитесь, что ультрафильтрация будет остановлена в соответствующее время.

# 6.5 Реинфузия

В этом разделе описывается реинфузия с использованием мешка с физиологическим раствором. Для ознакомления с порядком реинфузии с использованием порта замещающего раствора аппарата HDF см. раздел 8.6 Окончание процедуры HDF/HF (220).

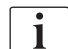

Аппарат контролирует объем реинфузии.

Во время реинфузии устанавливаются максимальные значения для диапазонов давления.

Реинфузия требует особого внимания и должна постоянно проводиться под пристальным наблюдением.

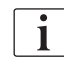

В случае сбоя в работе насоса крови завершите процедуру вручную, как описано в разделе 12.9 Ручной возврат крови (433).

Терапия может быть продолжена, даже из реинфузии, пока подсвечен значок *Подключить пациента*.

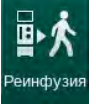

После нажатия на значок *Реинфузия* в конце терапии появляется окно подтверждения.

- 1. Нажмите кнопку Ввод для подтверждения.
  - Появится экран реинфузии, отображающий сообщения Подключить артериальную магистраль к мешку с физиологическим раствором или порту замещающего раствора и Запуск насос крови (см. Рис. 6-19).

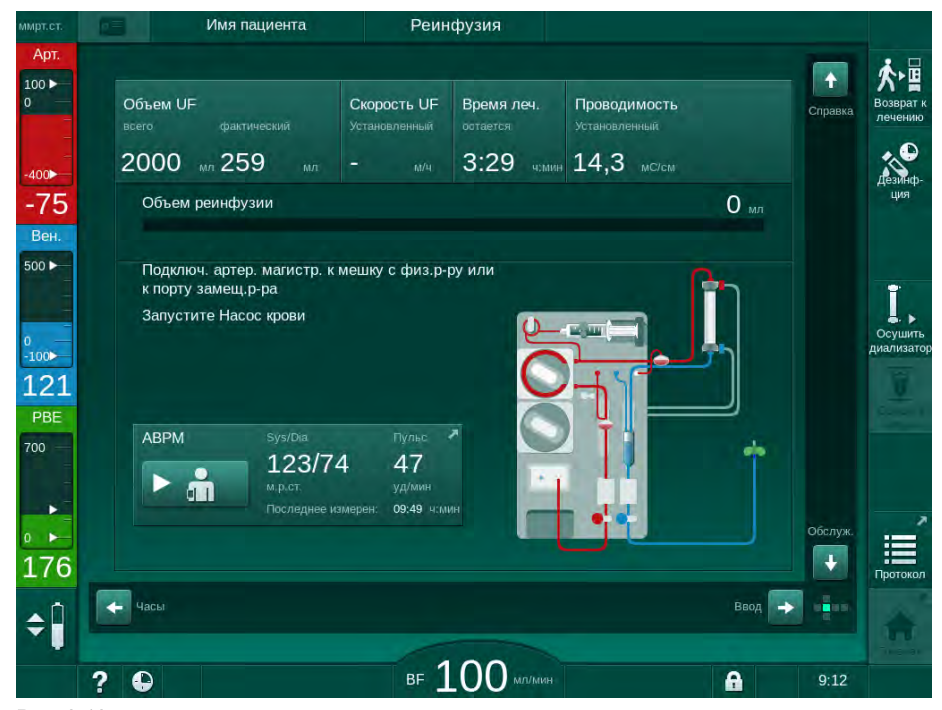

Рис. 6-19 Экран реинфузии - подготовка реинфузии

# 🛕 осторожно!

Риск для пациента из-за потери крови!

Кровь будет потеряна, если пользователь не сможет закрыть зажимы на доступе к пациенту, прежде чем отключать кровопроводящую магистраль.

- Закройте артериальный зажим на доступе к пациенту, прежде чем отсоединять артериальную магистраль.
- Закройте венозный зажим на доступе к пациенту, прежде чем отсоединять венозную магистраль.
- 2. Закройте зажим на доступе к артериальной магистрали пациента.
- 3. Отсоедините артериальную магистраль от пациента.
- **4.** Подключите артериальную магистраль к инфузионному мешку, содержащему физиологический раствор.

i

Проводите реинфузию с помощью физиологического раствора, чтобы избежать воздушной эмболии.

5. Нажмите кнопку *Пуск/Стоп* на мониторе, чтобы запустить насос крови для реинфузии.

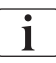

Пользователь отвечает за проверку правильности настройки уровней камеры.

- 🤟 На экране отображается объем реинфузии крови (Рис. 6-20, ①).
- 1 Объем реинфузии

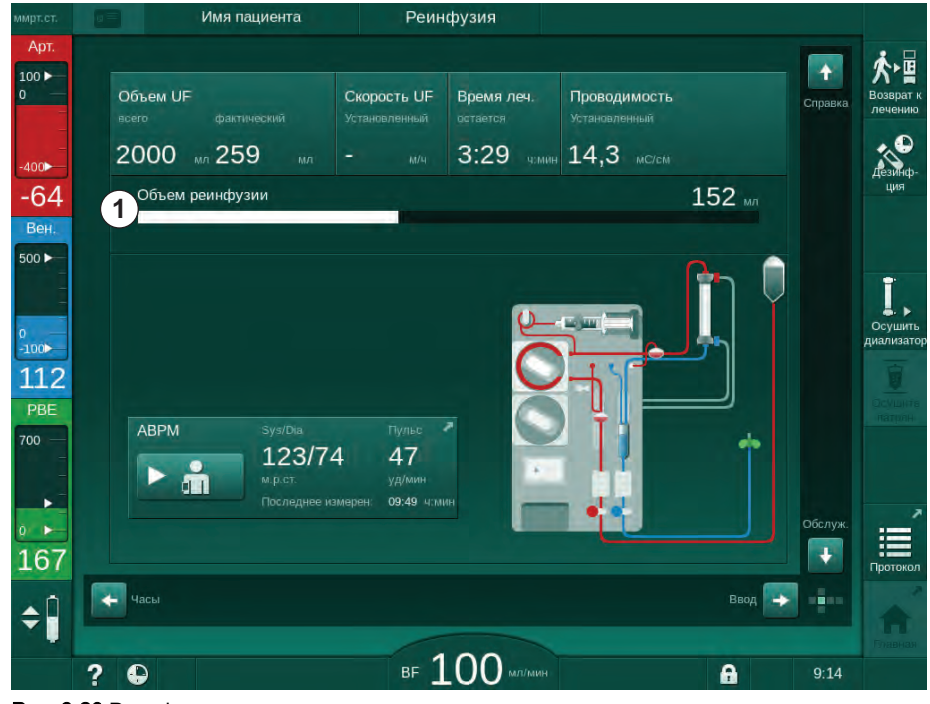

Рис. 6-20 Реинфузия в процессе

Насос крови автоматически останавливается после реинфузии 360 мл или по истечении 5 минут реинфузии, или если обнаружен физиологический раствор. Сообщения Для продолжения реинфузии включите насос крови и Отключите

*пациента и нажмите кнопку осушения диализатора* появятся на экране.

- 6. Если реинфузию необходимо продолжить, нажмите кнопку *Пуск/ Стоп*, чтобы запустить насос крови.
  - Аппарат проводит повторную реинфузию еще 360 мл или в течение еще 5 минут.
- 7. После завершения реинфузии закройте зажим на венозном доступе к пациенту.
- 8. Отключите венозную магистраль от пациента.

Пациент отключается, и реинфузия прекращается. Продолжайте использовать систему слива кровопроводящей магистрали и, если необходимо, бикарбонатного патрона.

# 6.6 Протокол - Обзор терапии

Функция протокола доступна во время терапии и реинфузии.

Параметры, указанные на экране протокола, могут быть индивидуально настроены в режиме *Пользовательская настройка* уполномоченными пользователями.

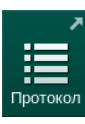

i

1. Коснитесь значка протокола в правой части рамки или перейдите на экран Информация, Протокол.

| ммрт.ст.     | Имя пациента                    | Реинфузия                      |                                         |                           |
|--------------|---------------------------------|--------------------------------|-----------------------------------------|---------------------------|
| Арт.         |                                 |                                |                                         |                           |
| 100 ►<br>0   | Сегодня История НСТ             | Adimea Протокол                |                                         | 於<br>Возврат к<br>лечению |
| -400         | spKt/V                          | Врем.останов.гепар.            | TMP                                     | Дезинф                    |
| -48<br>Вен.  | 0,48                            | U:30 номин<br>Насыщение рО2    | LU7 ммрт.ст.<br>Общий объем крови<br>Б2 |                           |
| 0            | РВЕ                             | 0,0 %<br>Объем гепарина<br>1 6 | Общ. объем субст.                       | Осушить                   |
| -100►<br>130 | Прош. врем. леч.                |                                |                                         | диализатој                |
| 700 —        | ОО.ЗІ чемин<br>Всего введ, бол. | 259 мл<br>Скорость гепарина    | О <sub>мл/ч</sub><br>Проводимость       |                           |
| 199          | O hart                          | 0,0 <sub>M/4</sub>             | 14,2 мс/см                              | Главная                   |
| ¢ 🗍          |                                 |                                |                                         | Главная                   |
|              | ? \varTheta                     | BF 100 M                       | имин 🔒                                  | 9:14                      |

Рис. 6-21 Протокол проводимой терапии

- Отобразится обзор со следующими значениями (в зависимости от настроек, установленных в режиме Пользовательская настройка):
  - объем ультрафильтрации (объем UF)
  - общий объем очищенной крови
  - общий объем инфузии (общий введенный болюс)

- скорость гепарина
- скорость ультрафильтрации (скорость UF)
- входное давление блока крови (PBE)
- относительный объем крови (Δ BV)
- проводимость бикарбоната
- насыщение кислородом (насыщение pO<sub>2</sub>)
- (конечная) проводимость
- достигнутое время терапии
- общий объем замещения
- Kt/V
- объем гепарина
- температура диализирующего раствора

# Содержание

| 7                                                                    | После лечения                                                                                                    | 175                                           |
|----------------------------------------------------------------------|----------------------------------------------------------------------------------------------------|-----------------------------------------------|
| 7.1                                                                  | Осушение расходных материалов                                                                                                    | 175                                           |
| <b>7.2</b><br>7.2.1<br>7.2.2<br>7.2.3                                | Фильтр диализирующего раствора (фильтр DF)<br>Использование и режим работы<br>Дезинфекция фильтра DF<br>Замена фильтра DF/HDF                                                                                   | 177<br>177<br>178<br>178                      |
| 7.3                                                                  | Утилизация отходов изделия                                                                                                    | 181                                           |
| <b>7.4</b><br>7.4.1<br>7.4.2<br>7.4.2.1<br>7.4.2.2<br>7.4.3<br>7.4.3 | <b>Дезинфекция и очистка</b><br>Методы дезинфекции<br>Подготовка к дезинфекции<br>Подготовка аппарата.<br>Выбор программы дезинфекции<br>Дезинфекция и очистка аппарата<br>Температурная пезинфекция с пимонной | 182<br>183<br>185<br>185<br>186<br>187        |
| 7.4.3.2<br>7.4.3.3<br>7.4.3.4<br>7.4.3.5                             | кислотой<br>Декальцификация (лимонная кислота)<br>Температурная дезинфекция<br>Промывка<br>Удаление отложений извести (киспотный                                                                                | 187<br>187<br>188<br>189                      |
| 7.4.4<br>7.4.4.1<br>7.4.4.2<br>7.4.4.3                               | концентрат)<br>Центральная дезинфекция и очистка<br>Центральная температурная дезинфекция<br>Центральная ручная химическая дезинфекция<br>Центральная автоматическая химическая                                 | 190<br>191<br>192<br>193                      |
| 7.4.4.4<br>7.4.5<br>7.4.6<br>7.4.7<br>7.4.8<br>7.4.9                 | дезинфекция<br>Центральная промывка<br>Проверка на наличие остатков дезинфектанта<br>Прекращение дезинфекции<br>Автоматическое выключение<br>Еженедельная дезинфекция<br>История дезинфекций                    | 194<br>196<br>197<br>198<br>199<br>201<br>202 |
| <b>7.5</b><br>7.5.1<br>7.5.2                                         | <b>Дезинфекция и очистка поверхности</b><br>Чистящие средства<br>Внешняя очистка                                                                                                    | 203<br>203<br>203                             |
| 7.6                                                                  | Утилизация старых аппаратов                                                                                                    | 205                                           |

# 7 После лечения

# 7.1 Осушение расходных материалов

Автоматическое осушение может быть установлено в режиме пользовательской настройки уполномоченными пользователями. При автоматическом осушении диализатор и бикарбонатный патрон автоматически сливаются, как только синяя муфта диализатора попадает на мост промывки. Аппарат не может запустить автоматическое осушение, если оставшееся время терапии превышает 15 минут или если детектор красного (RDV) обнаружил кровь.

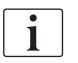

i

Если при осушении обнаруживается кровь, то насос крови не может быть снова запущен, так как соответствующий сигнал тревоги активен!

#### Осушение диализатора и системы кровопроводящих магистралей

1. Нажмите на значок Осушить диализатор.

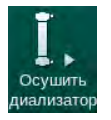

- Следуйте инструкциям на экране: подключите синюю муфту диализатора к мосту промывки. Подключите заборники концентрата к аппарату.
  - Аппарат обнаруживает, что муфта была возвращена на мост промывки, и начинает осушение диализатора.

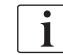

После завершения осушения диализатора выводится сообщение *Диализатор осушен*. Однако осушение будет продолжаться до тех пор, пока красная муфта диализатора не будет подсоединена к мосту промывки. Поэтому далее необходимо выполнить следующие шаги (не дожидаясь / игнорируя сообщение *Диализатор осушен*).

- **3.** Закройте зажимы на концах артериальной и венозной магистралей, если это еще не было сделано.
- **4.** Извлеките кровопроводящие магистрали из зажимов артериальной и венозной магистралей (SAKA и SAKV).
- 5. Слегка приподнимите нижнюю часть мультиконнектора (Рис. 7-1, ①) с основания насоса крови (в направлении стрелки) при закрытой крышке насоса крови.
  - Сегмент магистрали извлечется из ролика насоса.

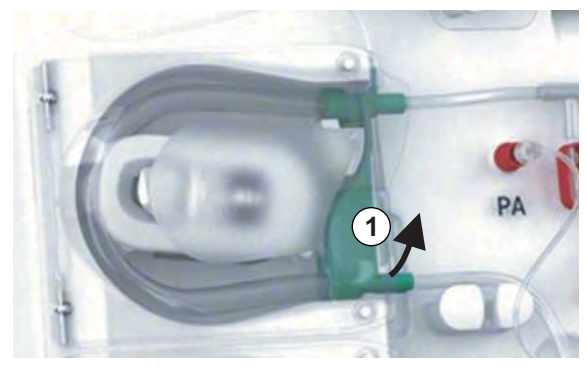

Рис. 7-1 Снятие кровопроводящей магистрали

6. Если использовалась магистраль замещающего раствора, извлеките сегмент магистрали из ролика насоса субституата (см. шаг выше).

- 7. Откройте зажим на конце венозной магистрали.
- 8. Закройте открытый (синий) соединитель диализатора с помощью уплотнительной заглушки.
  - Венозная магистраль опорожняется через диализатор. Венозную камеру нельзя опустошать!
- 9. Как только кровопроводящая магистраль будет в достаточной степени опорожнена, закройте зажим на конце венозной магистрали.
- Если использовалась магистраль замещающего раствора, извлеките ее из порта замещающего раствора и убедитесь, что зажим для шланга открыт.
  - 🤟 Магистраль замещающего раствора осушается.
- **11.** Как только магистраль замещающего раствора будет в достаточной степени опорожнена, закройте зажим соединении магистрали замещающего раствора системы кровопроводящих магистралей.
- 12. Откройте зажим на конце артериальной магистрали.
  - 🤄 Артериальная магистраль осушается.
- Как только кровопроводящая магистраль будет в достаточной степени опорожнена, закройте зажим на конце артериальной магистрали.
- **14.** После осушения диализатора присоедините красную муфту диализатора к мосту промывки.

i

История работы насоса крови удаляется при подтверждении всплывающего окна для осушения диализатора!

Осушение системы кровопроводящих магистралей — альтернативный способ

- 1. После начала осушения диализатора убедитесь, что артериальная магистраль отсоединена.
- Поместите венозную магистраль в соответствующую сливную чашу/ соединение.
- Откройте все зажимы на кровопроводящих магистралях.
- 4. Установите поток крови.
- **5.** Нажмите кнопку *Пуск/Стоп* на мониторе, чтобы запустить насос крови.
  - 🦫 Система кровопроводящих магистралей осушается.
- **6.** После осушения диализатора и системы кровопроводящих магистралей закройте все зажимы на кровопроводящих магистралях.
- 7. Подключите красную муфту диализатора к мосту промывки.
- 8. Извлеките сегмент(-ы) системы кровопроводящих магистралей из ролика(-ов) насоса.

#### Осушение бикарбонатного патрона

- Сушите патрон
- Нажмите на значок Осушение картриджа.
- 🤄 Появится окно подтверждения.
- 2. Нажмите кнопку ОК в окне подтверждения.
  - 🤟 Бикарбонатный патрон осушается.

7

#### Удаление одноразовых материалов

- **1.** Откройте крышку(-и) насоса и извлеките магистраль(-и) из насоса(ов).
- 2. После осушения диализатора, бикарбонатного патрона (при необходимости) и системы кровопроводящих магистралей удалите все одноразовые материалы из аппарата.

При удалении мешков закройте зажим на соединителе для мешка перед отсоединением линии, чтобы предотвратить утечку жидкости.

- **3.** Закройте крышку порта для отработанного диализата и при необходимости порта замещающего раствора.
- 4. Закройте держатель бикарбонатного картриджа.
  - При закрытии держателя убедитесь, что верхний и нижний фиксаторы встали в паз.

Аппарат необходимо продезинфицировать (см. раздел 7.4 Дезинфекция и очистка (182)).

# 7.2 Фильтр диализирующего раствора (фильтр DF)

#### 7.2.1 Использование и режим работы

Фильтр диализирующего раствора представляет собой половолоконный фильтр. Он используется для производства сверхчистого диализирующего раствора для процедур диализа. Даже если аппарат был правильно очищен и продезинфицирован, пермеат и бикарбонатный концентрат, который в отличие от кислотного концентрата не является аутостерильным, может быть источником возможного загрязнения.

# УВЕДОМЛЕНИЕ!

Фильтр должен быть заменен, если:

- достигнуто количество процедур лечения, установленных в режиме TSM;
- достигнуто установленное количество часов лечения;
- проверка системы диализирующего раствора во время теста не проходит, и на фильтре обнаруживаются утечки.

Фильтр диализирующего раствора должен быть заменен не позднее того, как на экране отображается предупреждение о замене фильтра.

Чтобы узнать определенный срок службы используемого фильтра диализирующего раствора см. соответствующий паспорт продукта.

УВЕДОМЛЕНИЕ!

Фильтр диализного раствора может работать только с пермеатом или диализным раствором.

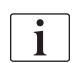

Дальнейшее использование аппаратов для HDF может быть прекращено в режиме TSM, если срок службы фильтра превышен.

#### 7.2.2 Дезинфекция фильтра DF

Фильтр диализирующего раствора является неподвижной частью аппарата в течение всего времени его использования. Он очищается и дезинфицируется вместе с аппаратом.

#### Подходящие дезинфектанты

Следующие средства пригодны для дезинфекции фильтра диализирующего раствора Diacap Ultra:

• Лимонная кислота 50 % (горячая дезинфекция)

#### 7.2.3 Замена фильтра DF/HDF

Аппарат контролирует оставшиеся часы обработки диализирующего раствора (DF) и фильтра HDF, а также количество выполненных обработок. Время обработки - это время терапии, а также время на подготовку и дезинфекцию.

Когда достигается заданное время обработки или количество процедур, на экране отображается предупреждение. Оно информирует пользователя о предстоящей замене фильтра. Предупреждающее окно появляется, когда осталось 60 часов обработки или 10 сеансов обработки. Оно отображается, когда пользователь выбирает режим терапии и находится на экране 1 минуту.

Время или количество процедур должны быть установлены в режиме TSM технической службой. Рекомендуется менять фильтр (фильтры) после 150 процедур или 900 часов работы.

Фильтры DF и HDF (при наличии) необходимо заменять одновременно.

Фильтр DF и фильтр HDF следует заменять в соответствии с их сроком службы, указанным в паспорте производителя.

#### Предварительные требования

- Пациент не подключен к аппарату
- Аппарат включен
- Аппарат в процессе промывки

#### Замена фильтров

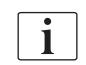

i

Не заменяйте фильтр DF/HDF вне режима смены фильтра во избежание ожога или жжения!

1. Перейдите на экран Настройка.

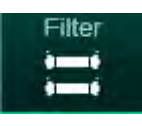

- 2. Коснитесь значка.
  - Появится следующий экран, показывающий оставшееся время и оставшееся количество процедур для фильтра DF и фильтра HDF:

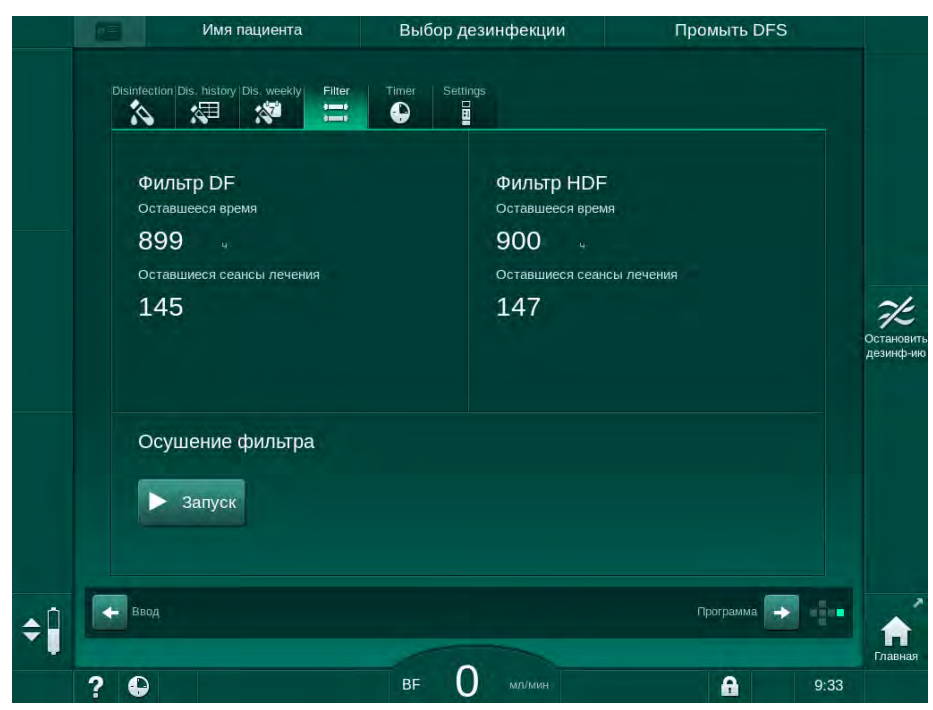

Рис. 7-2 Экран Настройка, Фильтр

- 3. Нажмите Запуск и ОК для подтверждения.
  - Начинается осушение фильтра, и появляется следующее окно подтверждения:

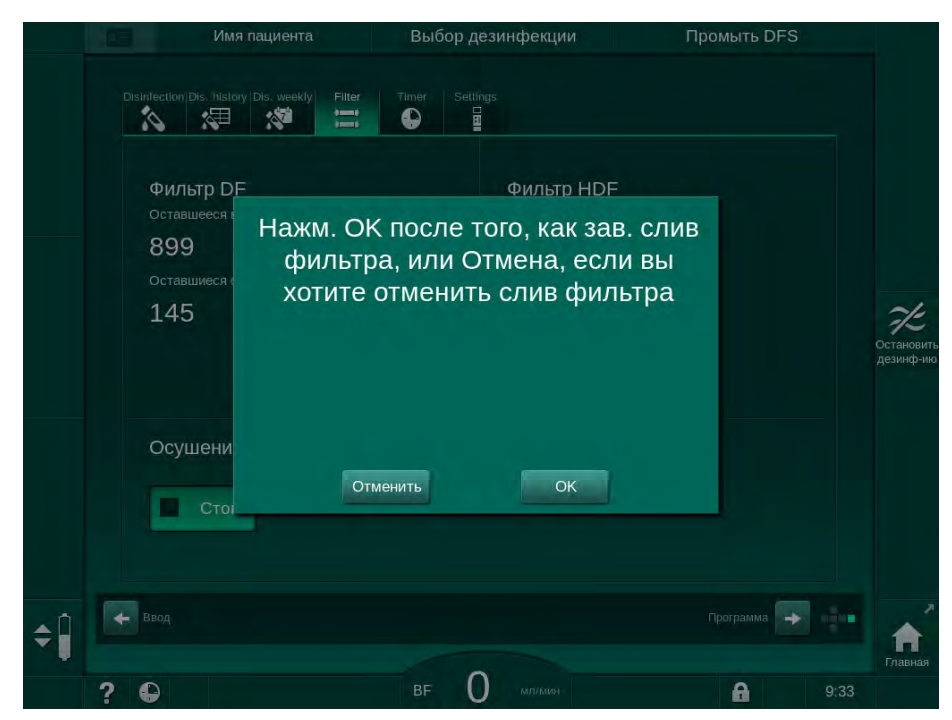

Рис. 7-3 Окно подтверждения замены фильтра

В поле сигнала тревоги (красном) появляется сообщение, требующее открыть контур диализирующего раствора.

- 4. В соответствии с сообщением снимите синюю муфту с моста промывки (аппарата HD) или
  - откройте порт замещающего раствора (белый) (аппарата HDF).
  - Сообщение автоматически исчезнет после снятия муфты или открытия порта.
  - 🌭 Фильтры осушены и провентилированы.

Невозможно избежать незначительных остатков жидкости, остающихся в фильтрах.

- 5. Дождитесь появления сообщения *Фильтры DF/HDF пусты* в поле предупреждения (желтом).
- **6.** Откройте крышку фильтра на задней стороне аппарата, повернув поворотный замок на 90 градусов вправо.
  - Поворотный замок открыт, когда находится в вертикальном положении.
  - 🌭 Фильтр DF 🛈 и фильтр HDF 🗵 доступны.

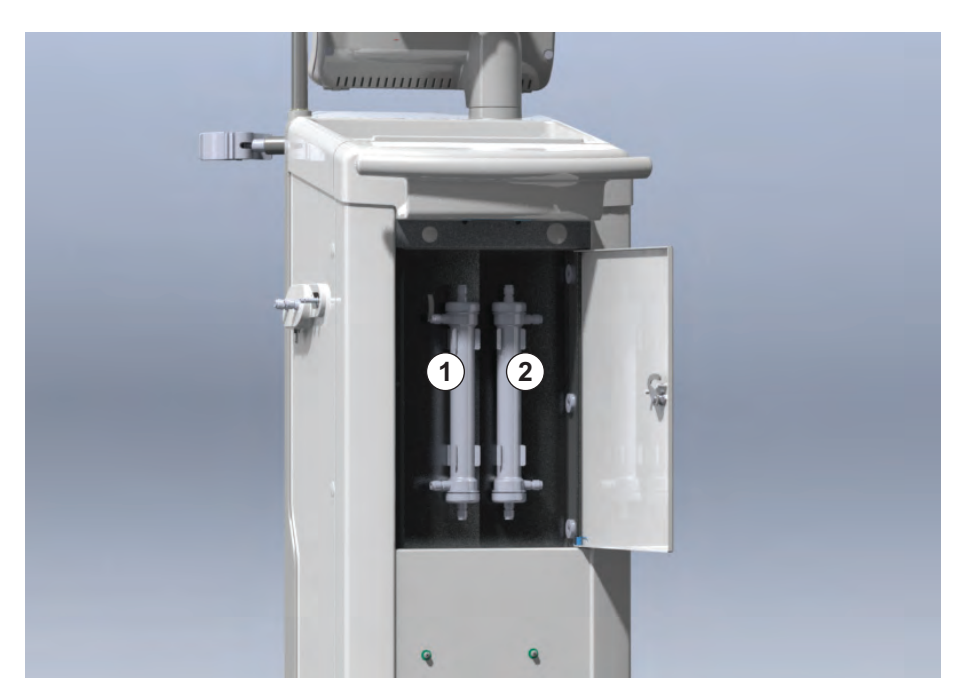

Рис. 7-4 Корпус фильтра с крышкой на задней стороне аппарата

- **7.** Снимите муфты с фильтра (-ов). Будьте готовы собрать любые вытекшие жидкости с помощью одноразового полотенца или ветоши!
- 8. Удерживайте использованный фильтр по центру между зажимными скобами и извлеките его из держателя.
- Удерживайте новый фильтр по центру между зажимными скобами и втолкните его в держатель.

i

i

Убедитесь, что муфты плотно присоединены к фильтрам, но без механического напряжения!

 Присоедините муфты сверху и снизу фильтров и слегка повращайте их влево и вправо, чтобы обеспечить герметичность соединений с уплотнительным кольцом.

- 1 Фильтр DF
- 2 Фильтр HDF
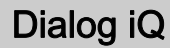

- **11.** Присоедините муфты к боковым сторонам фильтров и слегка повращайте их влево и вправо, чтобы обеспечить герметичность соединений с уплотнительным кольцом.
- **12.** Закройте крышку фильтра и закрепите ее, повернув поворотный замок на 90 градусов влево.
  - Поворотный замок закрыт, когда находится в горизонтальном положении.
- **13.** Закрепите синюю муфту диализатора снова на мосту промывки или закройте порт замещающего раствора соответственно.
- **14.** Нажмите *ОК* в окне подтверждения замены фильтра (Рис. 7-3), чтобы подтвердить замену фильтров.
  - Если не сделать этого, аппарат будет требовать установить муфту диализатора или закрыть порт замещающего раствора.
  - 🤄 Фильтры заполняются и промываются.
  - На экране появится окно подтверждения для сброса срока службы фильтра.
- 15. Нажмите ОК, чтобы сбросить данные фильтра.
- Проверьте углубление в гнезде аппарата на предмет остаточной жидкости и очистите его при необходимости (см. Очистка гнезда с выемкой и датчиком утечки (204)).
- 17. Проведите дезинфекцию лимонной кислотой 50 %.

УВЕДОМЛЕНИЕ!

Время обработки и количество процедур следует сбросить после установки/замены фильтра, как указано выше, чтобы поддерживать работу сигналов тревоги.

Установка/замена фильтра (фильтров) должна регистрироваться в журнале аппарата (дата, номер партии).

#### 7.3 Утилизация отходов изделия

После применения в ходе лечения, изделия одноразового использования, такие как пустые мешки или контейнеры, использованные кровопроводящие магистрали и фильтры, потенциально могут быть заражены возбудителями инфекционных заболеваний. Пользователь несет ответственность за надлежащую утилизацию этих отходов.

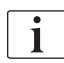

Утилизация должна осуществляться в соответствии с местными правилами и внутренними процедурами ответственной организации. Запрещается утилизировать эти отходы с бытовыми отходами!

#### 7.4 Дезинфекция и очистка

i

Аппарат необходимо очищать (если необходимо) и дезинфицировать

Аппарат необходимо очищать (если необходимо) и дезинфицировать между процедурами лечения и после обслуживания.

После продолжительного простоя аппарат необходимо очистить и продезинфицировать перед лечением (см. раздел 4.4.2 Промежуточное хранение аппаратов, готовых к эксплуатации (72)).

Во время дезинфекции лечение диализом блокируется.

#### **А** ОСТОРОЖНО!

Риск химических ожогов!

Концентрированные дезинфектанты могут вызывать химические ожоги кожи при распылении или проливании.

- Никогда не подключайте/отсоединяйте муфты диализатора и не открывайте порт для отработанного диализата или (в соответствующих случаях) порт замещающего раствора во время дезинфекции.
- Принимайте соответствующие меры безопасности, например, используйте средства индивидуальной защиты (СИЗ), такие как защитные очки и перчатки, при работе или замене дезинфектантов
- Промывайте брызги на коже и одежде чистой водой.

#### 🛕 ОСТОРОЖНО!

Риск ожога или жжения!

Дезинфекция аппарата осуществляется при высоких температурах до 95°С.

- Никогда не подключайте/отсоединяйте муфты диализатора и не открывайте порт для отработанного диализата или (в соответствующих случаях) порт замещающего раствора во время дезинфекции.
- Во время дезинфекции не прикасайтесь к открытым частям внутренней системы труб (мост промывки, муфты/магистрали диализатора, корпус фильтра DF/HDF).

#### 🛕 ПРЕДУПРЕЖДЕНИЕ!

Риск для пациента из-за чрезмерного удаления жидкости при ультрафильтрации (UF)!

Неизвестные ингредиенты дезинфицирующего средства или неправильный метод дезинфекции могут повредить внутреннюю систему труб или изменить свойства материалов, что может привести к неправильному потоку UF.

- Используйте только пригодные для аппарата и используемых фильтров диализирующего раствора дезинфицирующие средства, одобренные B. Braun.
- Используйте только методы дезинфекции, определенные и одобренные В. Braun.
- Убедитесь, что метод дезинфекции и дезинфектант совпадают.

В противном случае В. Braun не несет никакой ответственности за непригодность аппарата.

Одобренные дезинфицирующие средства для различных методов дезинфекции указаны в разделе 7.4.1 Методы дезинфекции (183).

i

Аппарат оснащен предохранительным устройством, которое контролирует диапазоны проводимости дезинфекции, чтобы избежать случайного использования неправильного дезинфектанта.

После химической дезинфекции аппарата остатки дезинфектанта удаляются с помощью контролируемого объема промывки.

#### 7.4.1 Методы дезинфекции

В программе дезинфекции доступны следующие методы дезинфекции и очистки:

| Метод                                                   | Описание                                                                                              |
|---------------------------------------------------------|----------------------------------------------------------------------------------------------------|
| Дезинфекция / очистка аппара                            | ата                                                                                                   |
| Температурная дезинфекция                               | Холодный пермеат, нагретый аппаратом                                                                  |
| Температурная дезинфекция<br>с лимонной кислотой        | Лимонная кислота 50 %, нагретая<br>аппаратом                                                          |
| Декальцификация<br>(лимонная кислота)                   | Кратковременная декальцификация с помощью лимонной кислоты 50 %, нагретой аппаратом                   |
| Химическая 1 и 2                                        | Не используется                                                                                       |
| Промывочное устройство                                  | Промывка аппарата осуществляется с помощью холодного пермеата                                         |
| Удаление отложений извести<br>(концентрат кислоты)      | Удаление отложений извести из<br>фильтров диализирующего раствора с<br>помощью кислотного концентрата |
| Дезинфекция/очистка входа в                             | юды                                                                                                   |
| Центральная температурная<br>дезинфекция                | Холодный пермеат из системы подачи воды остается в аппарате                                           |
| Центральная<br>автоматическая химическая<br>дезинфекция | Дезинфектант из системы подачи воды<br>находится в аппарате под<br>автоматическим управлением         |
| Центральная ручная<br>химическая дезинфекция            | Дезинфектант из системы подачи воды<br>находится в аппарате под ручным<br>управлением                 |
| Центральная промывка                                    | Вход воды промывается жидкостью из системы подачи воды                                                |

При дезинфекции обрабатывается весь диализный контур аппарата. Единственным исключением является центральная автоматическая химическая дезинфекция, которая выполняется в обход фильтров диализирующего раствора для предотвращения их повреждения.

Методы дезинфекции можно активировать и деактивировать в режиме TSM и выбирать или отменять их выбор в режиме *Пользовательская настройка*, чтобы настроить дезинфекцию в соответствии с определенной ситуацией.

В режиме TSM можно активировать или деактивировать следующие параметры:

- дезинфекция после каждого диализа,
- автоматический запуск подготовки после дезинфекции,
- автоматическое выключение во время промывки при простое,
- автоматический запуск дезинфекции (то есть после лечения).

i

Большинство параметров дезинфекции, таких как объем подачи, время и температура дезинфекции или время промывки указаны в руководстве по техническому обслуживанию и могут быть установлены только в режиме TSM технической службой!

Эффективная дезинфекция зависит от заданного времени обработки и используемой температуры. Параметры описаны в разделе 10.14 Параметры дезинфекции (260). Температура и другие данные указаны в таблице ниже.

Аппарат предусматривает ручную химическую дезинфекцию трубок входа воды. При проведении ручной химической дезинфекции по этому методу задайте значения расхода на впуске и подаваемого объема, соответствующие объему заполнения трубки входа воды. Для ознакомления с подробными сведениями о методах измерения концентрации дезинфектантов, а также о требуемой продолжительности воздействия и промывки см. инструкцию по эксплуатации или информацию об отдельных используемых дезинфектантах.

Эффективность процесса дезинфекции подтверждается согласно стандарту IEC 60601-2-16. Исследование, касающееся процедуры испытания, с помощью которого была проверена эффективность очистки или дезинфекции, предоставляется по запросу.

Декальцификация (с помощью лимонной кислоты или кислотного концентрата) представляет собой один из методов очистки и не является дезинфекцией. Не существует возможности проверить эффективность декальцификации.

Методы дезинфекции и очистки должны соответствовать следующим техническим условиям:

| Метод                             | Дезинфектант/           | Дезинфектант/ Забор<br>Чистящее |                                | Воздействие       |                    |        |  |
|-----------------------------------|-------------------------|---------------------------------|--------------------------------|-------------------|--------------------|--------|--|
|                                   | средство                | Концен-<br>трация               | Темпе-<br>ратура               | Концен-<br>трация | Темпе-<br>ратура   | Время  |  |
| Температурная с лимонной кислотой | Лимонная<br>кислота     | 50 %                            | Условия<br>окружающей<br>среды | 3 %               | 83 °C              | 16 мин |  |
| Температурная                     | Пермеат                 | _                               | Условия<br>окружающей<br>среды | _                 | 86 °C <sup>a</sup> | 25 мин |  |
| Декальцификация                   | Лимонная<br>кислота     | 50 %                            | Условия<br>окружающей<br>среды | 1,5 %             | 60 °C              | 10 мин |  |
| Удаление отложений<br>извести     | Кислотный<br>концентрат | _ b                             | Условия<br>окружающей<br>среды | b                 | 40 °C              | 5 мин  |  |

| Метод                                    | Дезинфектант/      | Іезинфектант/ Забор |                    | B                 | Воздействие        |        |  |  |
|------------------------------------------|--------------------|---------------------|--------------------|-------------------|--------------------|--------|--|--|
|                                          | средство           | Концен-<br>трация   | Темпе-<br>ратура   | Концен-<br>трация | Темпе-<br>ратура   | Время  |  |  |
| Центральная<br>автоматическая химическая | Puristeril 340     | Мин.<br>5 %         | Макс. 40 °С        | Мин.<br>5 %       | —                  | 20 мин |  |  |
| Центральная<br>температурная             | Горячий<br>пермеат |                     | 86 °C <sup>c</sup> |                   | 86 °C <sup>c</sup> | 30 мин |  |  |

а. по умолчанию; диапазон настройки: 85 °C – 95 °C

- b. не применяется; концентрация зависит от используемого/подключенного концентрата
- с. по умолчанию; рекомендуется более 83 °С

#### 7.4.2 Подготовка к дезинфекции

#### 7.4.2.1 Подготовка аппарата

#### Размещение контейнера дезинфектанта

- 1. Вставьте контейнер дезинфектанта в фиксатор на задней части аппарата.
- 2. Подключите магистраль дезинфекции к месту подачи дезинфектанта под мостом промывки.
- 3. Убедитесь, что контейнер дезинфектанта не расположен выше моста промывки.
- **4.** Убедитесь в наличии достаточного количества соответствующего дезинфектанта в контейнере дезинфектанта.
- 5. При необходимости замените контейнер дезинфектанта.
  - Примите во внимание, что цикл дезинфекции может быть запущен автоматически позднее.

#### Подготовка аппарата

- 1. Убедитесь, что обе муфты диализатора находятся на мосту промывки.
- 2. Убедитесь, что держатель бикарбонатного патрона закрыт.
- 3. Убедитесь, что оба всасывающих стержня закреплены на держателе.
- 4. Убедитесь, что подача воды подсоединена и открыта.

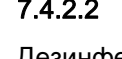

#### 7.4.2.2 Выбор программы дезинфекции

Дезинфекцию аппарата можно начать вручную до или после лечения. Для дезинфекции аппарата перед лечением выберите дезинфекцию сразу после включения аппарата и перед выбором типа процедуры.

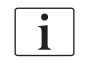

Если это установлено в режиме *Пользовательская настройка*, дезинфекция начинается автоматически с использованием метода по умолчанию после лечения без какого-либо дополнительного выбора.

1. Нажмите *Дезинфекция* на экране *Выбор программы* (для проведения дезинфекции до лечения) или

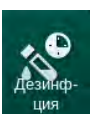

Нажмите на значок *Дезинфекция* с правой стороны рамки (для дезинфекции при реинфузии или при осушении расходных материалов).

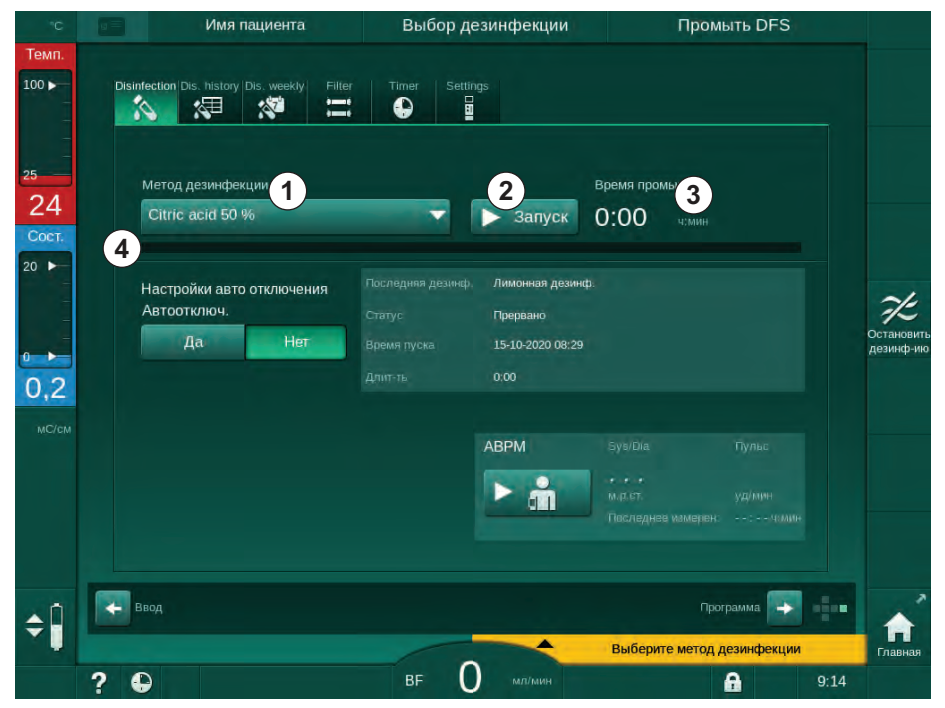

७ Открывается экран Дезинфекция.

Рис. 7-5 Выбор метода дезинфекции на экране Дезинфекция

- 2. Выберите метод дезинфекции из раскрывающегося списка ①.
- **3.** Нажмите Запуск ②, чтобы запустить дезинфекцию по выбранному методу.
  - Индикатор выполнения показывает ④, что дезинфекция продолжается.
  - Оставшееся время дезинфекции ③ отображается над индикатором выполнения.

При дезинфекции температура и проводимость используемой жидкости отображается в левой части рамки экрана.

- 7.4.3 Дезинфекция и очистка аппарата
- 7.4.3.1 Температурная дезинфекция с лимонной кислотой

Аппарат должен дезинфицироваться 50 % лимонной кислотой после каждого бикарбонатного диализа во избежание образования отложений извести.

Чтобы начать температурную дезинфекцию с лимонной кислотой, выберите *Лимонная кислота 50 %* из раскрывающегося списка *Метод дезинфекции* на экране *Дезинфекция* и нажмите *Запуск*.

| Мето         | од дезинфекции                    |     |      | Оставшееся вр                              | емя  |
|--------------|-----------------------------------|-----|------|--------------------------------------------|------|
|              |                                   |     | Стоп | 0.36                                       | MITH |
|              |                                   |     |      |                                            |      |
|              |                                   |     |      |                                            |      |
| Наст<br>Авто | роики авто отключения<br>ротключ. |     |      |                                            |      |
|              | Лан Нет                           | n - |      |                                            |      |
|              | Да                                | 4   |      |                                            |      |
|              |                                   | 6   |      |                                            |      |
|              |                                   |     |      |                                            |      |
|              |                                   |     |      |                                            |      |
|              |                                   |     | АВРМ |                                            |      |
|              |                                   |     | АВРМ | Sys/Dia                                    |      |
|              |                                   |     | АВРМ | Sys/Dia<br>•••<br>м.р.ст.<br>Последнее изм |      |
|              |                                   |     | АВРМ | Sys/Dfa<br>м.р.ст.<br>Последнее изм        |      |

Рис. 7-6 Температурная дезинфекция с лимонной кислотой

Цвет индикатора выполнения показывает текущую активную фазу дезинфекции в следующем порядке:

- синий: вымывание (остатков жидкости),
- желтый: закачивается дезинфектант и начинается нагрев,
- светло-коричневый: воздействие и циркуляция,
- синий: вымывание (дезинфектанта).

Аппарат контролирует проводимость дезинфицирующего средства, чтобы обеспечить использование правильного типа дезинфицирующего средства с требуемой концентрацией.

#### 7.4.3.2 Декальцификация (лимонная кислота)

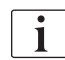

Декальцификация является методом очистки. Она не заменяет собой дезинфекцию!

Чтобы начать декальцификацию, выберите *Декальцификация (лимонная кислота)* из раскрывающегося списка *Метод дезинфекции* на экране *Дезинфекция* и нажмите *Запуск*. Появится вышеуказанный экран (для температурной дезинфекции с лимонной кислотой).

i

Процедура декальцификации аналогична температурной дезинфекции с лимонной кислотой, но она осуществляется с применением меньшего объема дезинфектанта при более низкой температуре и предусматривает более короткое время воздействия.

#### 7.4.3.3 Температурная дезинфекция

#### УВЕДОМЛЕНИЕ!

Используйте температурную дезинфекцию только в исключительных случаях, так как ее эффект от снижения микробиологических загрязнений недостаточен для регулярного применения. После бикарбонатного диализа требуется удалить отложения извести из аппарата, что не может быть достигнуто при температурной дезинфекции.

Чтобы начать температурную дезинфекцию, выберите *Температурная* из раскрывающегося списка *Метод дезинфекции* на экране *Дезинфекция* и нажмите *Запуск*.

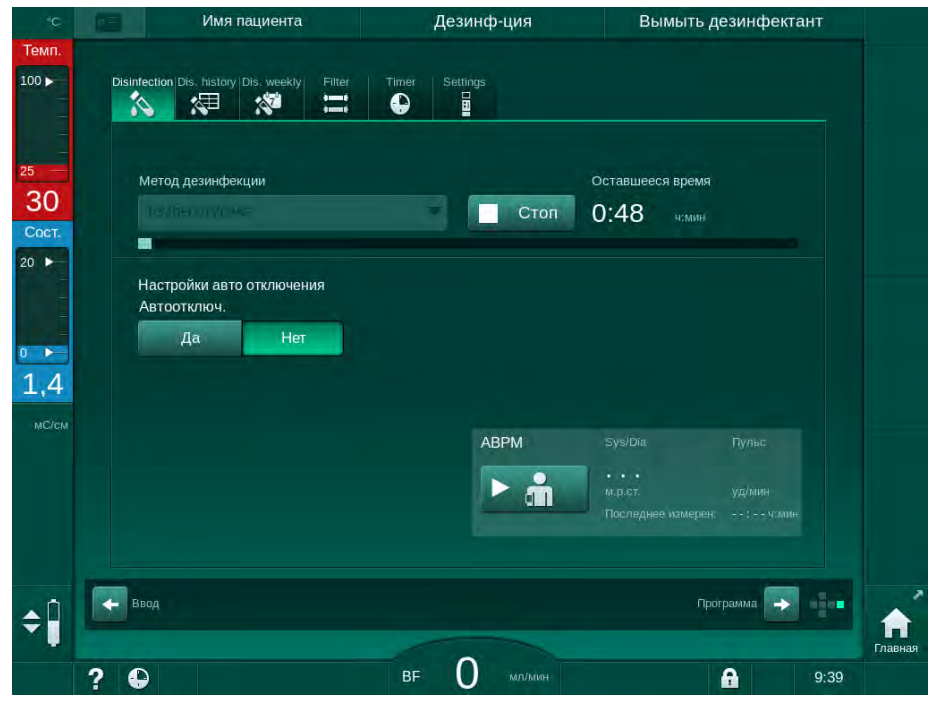

Рис. 7-7 Температурная дезинфекция

Температурная дезинфекция выполняется в следующей последовательности:

- автоматическое вымывание остатков,
- нагрев пермеата до по меньшей мере 85 °C,
- воздействие и циркуляция,
- охлаждение и вымывание.

#### 7.4.3.4 Промывка

#### 🛕 ПРЕДУПРЕЖДЕНИЕ!

Риск для пациента из-за загрязнения аппарата!

Аппарат должен дезинфицироваться надлежащим образом. Промывка не заменяет дезинфекцию аппарата.

Дезинфицируйте аппарат отдельно перед промывкой.

Промывку можно выполнять после дезинфекции и непродолжительных простоев, чтобы очистить диализный контур аппарата.

Чтобы начать промывку аппарата, выберите *Промывка аппарата* из раскрывающегося списка *Метод дезинфекции* на экране *Дезинфекция* и нажмите *Запуск*.

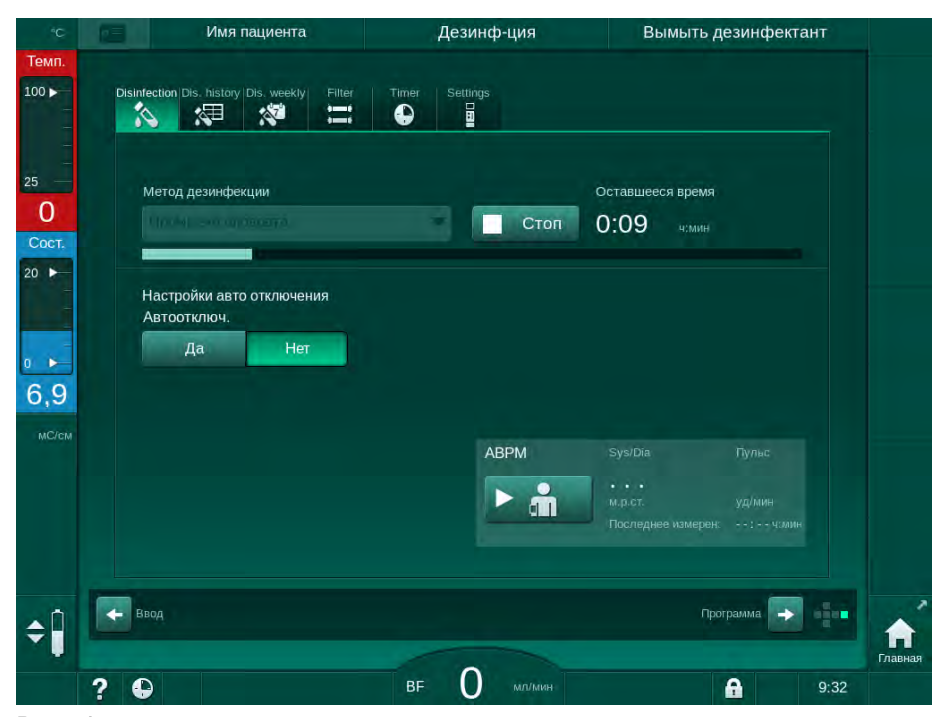

Рис. 7-8 Промывка в процессе

Синий цвет индикатора выполнения указывает на то, что холодный пермеат закачивается и вымывается.

#### 7.4.3.5 Удаление отложений извести (кислотный концентрат)

🛕 ПРЕДУПРЕЖДЕНИЕ!

Риск для пациента из-за неуправляемой ультрафильтрации!

Образование отложений в фильтре диализирующего раствора может привести к отклонениям скорости UF при следующем лечении.

 Удаляйте отложения извести из аппарата с фильтром диализирующего раствора после каждого бикарбонатного диализа.

i

При использовании 50 % лимонной кислоты для дезинфекции удаление отложений извести из аппарата не требуется. При использовании щелочных дезинфектантов сначала необходимо выполнить удаление отложений извести лимонной кислотой 50 %.

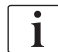

Удаление отложений извести является методом очистки. Она не заменяет собой дезинфекцию!

Удаление отложений извести с помощью кислотного концентрата на аппарате HDF не производится.

Процедуры диализа с использованием высококонцентрированного бикарбоната могут потребовать более продолжительного времени контакта и более высокой температуры. Температура может быть настроена только в режиме TSM технической службой.

Перед удалением отложений извести с помощью кислотного концентрата убедитесь в том, что всасывающий стержень кислотного концентрата подсоединен к источнику концентрата. Бикарбонатный патрон можно оставить в держателе в течение этого процесса. Муфту бикарбонатного концентрата можно оставить подсоединенной к источнику концентрата в течение этого процесса.

Чтобы начать удаление отложений извести, выберите *Удаление отложений извести (кистлотный концентрат)* из раскрывающегося списка *Метод дезинфекции* на экране *Дезинфекция* и нажмите *Запуск*.

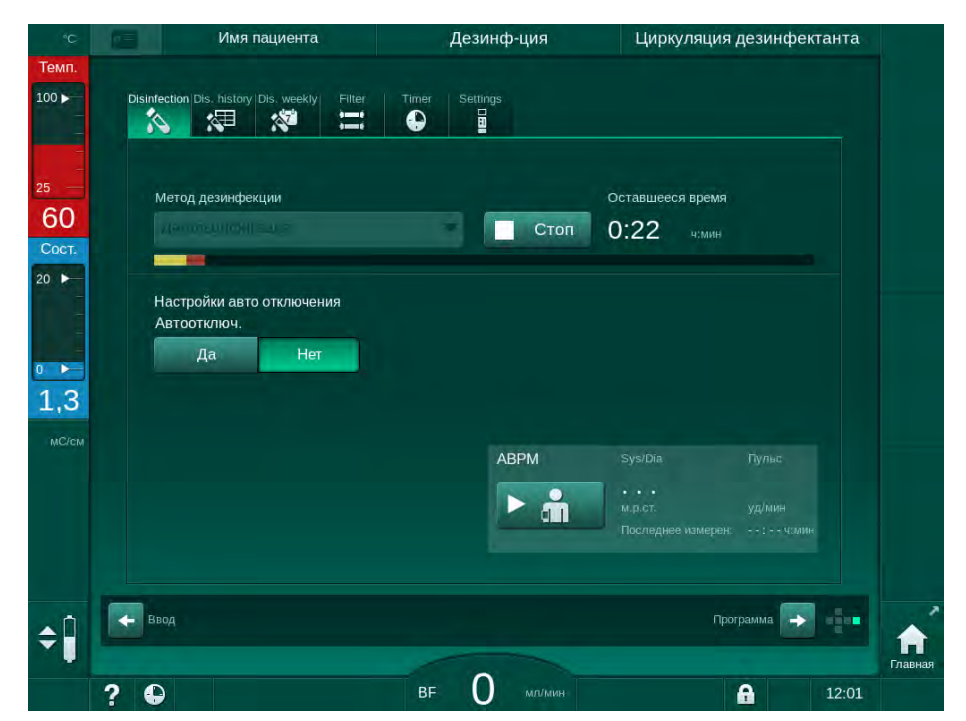

Рис. 7-9 Удаление отложений извести (кислотный концентрат)

На первом этапе этого метода удаления отложений производится подача и циркуляция кислотного концентрата. После завершения этого шага концентрат вымывается.

#### 7.4.4 Центральная дезинфекция и очистка

Аппарат предоставляет возможность выполнения химической или температурной дезинфекции или промывки труб подачи воды центрального водоснабжения. Для этой процедуры должно быть предусмотрено центральное водоснабжение.

При использовании методов центральной дезинфекции дезинфицируется весь диализный контур от входа воды до выход диализата. Единственным исключением является центральная автоматическая химическая дезинфекция, которая выполняется в обход фильтров диализирующего раствора для предотвращения их повреждения.

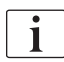

Использование датчиков воды рекомендуется для обнаружения потенциальных утечек во время неконтролируемой работы.

Информацию о дезинфекции центрального водоснабжения см. в инструкции по использованию центрального водоснабжения.

#### 🛕 ПРЕДУПРЕЖДЕНИЕ!

Риск для пациента из-за инфекции!

Централизованная система подачи может быть заражена эндотоксинами и микробами.

• Ответственная организация несет ответственность за гигиену и, следовательно, дезинфекцию систем центрального снабжения.

#### 🛕 ПРЕДУПРЕЖДЕНИЕ!

Риск для пациента из-за инфекции!

При отсутствии должной дезинфекции аппарат может быть загрязнен. Дезинфекция/очистка впускного патрубка не заменяет дезинфекцию аппарата.

- Продезинфицируйте аппарат отдельно после дезинфекции/очистки впускного патрубка.
- Повторно используйте аппарат для лечения только после надлежащей промывки впускного патрубка.

#### 7.4.4.1 Центральная температурная дезинфекция

i

В аппарате не должно быть концентратов или дезинфектантов. Выполните процедуру промывки или дезинфекции аппарата до начала центральной температурной дезинфекции!

Чтобы начать центральную температурную дезинфекцию, выберите *Центральная температурная* из раскрывающегося списка *Метод дезинфекции* на экране *Дезинфекция* и нажмите *Запуск*.

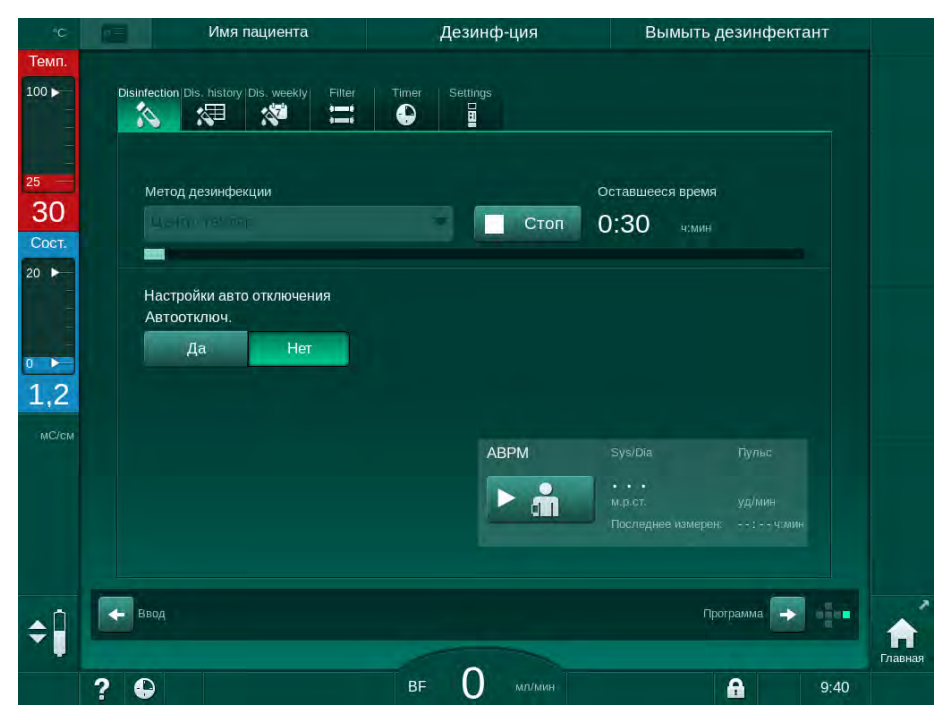

Рис. 7-10 Центральная температурная дезинфекция

Следующие шаги выполняются циклически:

- горячий пермеат отбирается из источника центрального водоснабжения (скорость подачи на входе задается в режиме TSM),
- нагрев и воздействие без циркуляции,
- вымывание.

Во время этой процедуры нагреватель аппарата включается, чтобы дополнительно нагревать пермеат. Скорость потока жидкости, отбираемой из источника центрального водоснабжения, влияет на температуру, которой можно достичь.

i

Контроль температуры во время этой программы дезинфекции относится к аппарату, а не к центральному водоснабжению.

#### 7.4.4.2 Центральная ручная химическая дезинфекция

#### 🛕 ПРЕДУПРЕЖДЕНИЕ!

Риск отравления пациента!

Дезинфектанты могут оставаться в системе центрального водоснабжения.

- На время центральной дезинфекции установите на аппарат предупреждающий знак, например, *Опасность для пациента! Дезинфектант в трубке входа воды!*
- После дезинфекции убедитесь, что в аппарате отсутствует дезинфектант.
- Подключайте к центральному водоснабжению только такую трубку входа воды, которая не содержит дезинфектант.

**А** ОСТОРОЖНО!

Риск для пациента из-за чрезмерного удаления жидкости при ультрафильтрации (UF)!

Непригодные дезинфектанты могут изменить свойства материала внутренней системы труб аппарата, что может привести к неправильному потоку UF.

 Для дезинфекции впускного патрубка используйте дезинфицирующие средства, одобренные В. Braun.

Чтобы начать центральную ручную химическую дезинфекцию, выберите *Центральная химическая* из раскрывающегося списка *Метод дезинфекции* на экране *Дезинфекция* и нажмите *Запуск*.

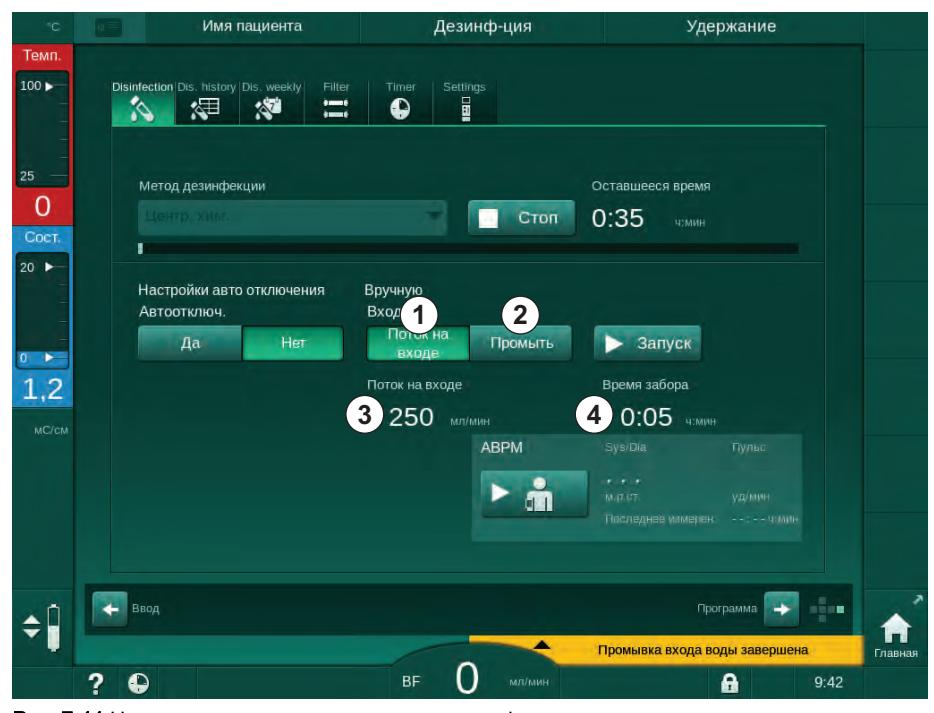

Рис. 7-11 Центральная ручная химическая дезинфекция

В первой части этого метода дезинфекции дезинфектант отбирается из источника центрального водоснабжения и прокачивается через аппарат (Рис. 7-11, ①). Скорость потока ③ и время подачи ④ задаются в режиме

Пользовательская настройка. Подача останавливается по истечении заданного времени.

Сразу после того, как дезинфектант будет вымыт из системы центрального водоснабжения, выберите *Вымыть* ② и нажмите на кнопку *Пуск.* Начинается промывка аппарата с заданным потоком и заканчивается по истечении предустановленного времени.

После завершения химической дезинфекции аппарат потребует убедиться в отсутствии остатков дезинфектанта (см. раздел 7.4.5 Проверка на наличие остатков дезинфектанта (197)).

#### 7.4.4.3 Центральная автоматическая химическая дезинфекция

#### 🛕 ПРЕДУПРЕЖДЕНИЕ!

Риск отравления пациента!

Дезинфектанты могут оставаться в системе центрального водоснабжения.

- На время центральной дезинфекции установите на аппарат предупреждающий знак, например, Опасность для пациента! Дезинфектант в трубке входа воды!
- После дезинфекции убедитесь, что в аппарате отсутствует дезинфектант.
- Подключайте к центральному водоснабжению только такую трубку входа воды, которая не содержит дезинфектант.

#### **А** ОСТОРОЖНО!

Риск для пациента из-за чрезмерного удаления жидкости при ультрафильтрации (UF)!

Непригодные дезинфектанты могут изменить свойства материала внутренней системы труб аппарата, что может привести к неправильному потоку UF.

 Для дезинфекции впускного патрубка используйте дезинфицирующие средства, одобренные В. Braun.

Центральную автоматическую химическую дезинфекцию можно запустить в качестве еженедельной программы дезинфекции (см. раздел 7.4.8 Еженедельная дезинфекция (201)).

После автоматического включения аппарата для проведения дезинфекции отображается следующий экран:

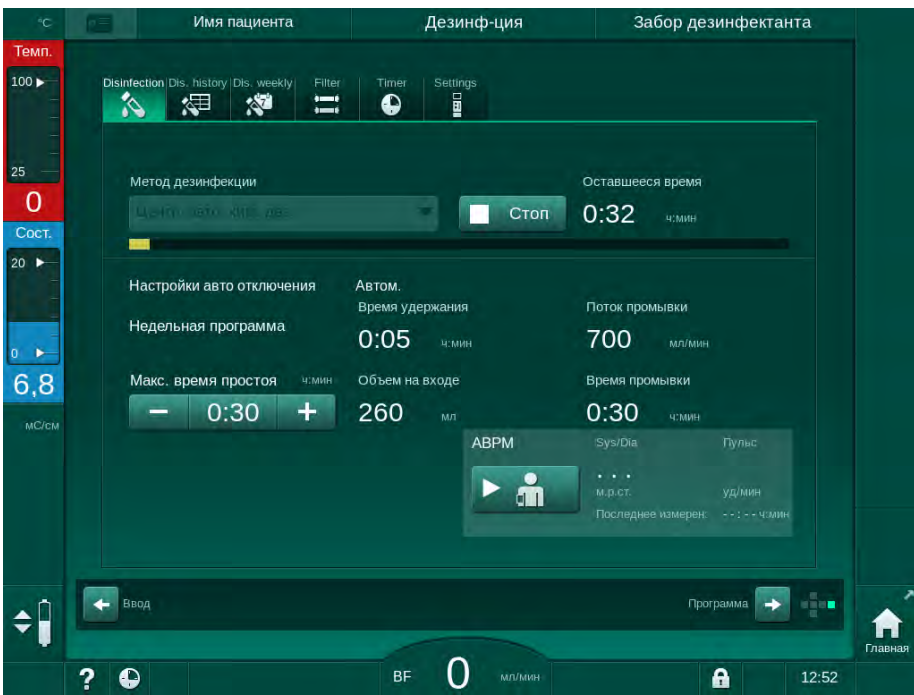

Рис. 7-12 Центральная автоматическая химическая дезинфекция - фаза дезинфекции

Дезинфекция по этому методу выполняется в следующей последовательности:

- дезинфектант отбирается из центрального водоснабжения,
- воздействие без циркуляции,
- автоматическое выключение,
- после ручного или автоматического выключения остатки дезинфектанта вымываются.

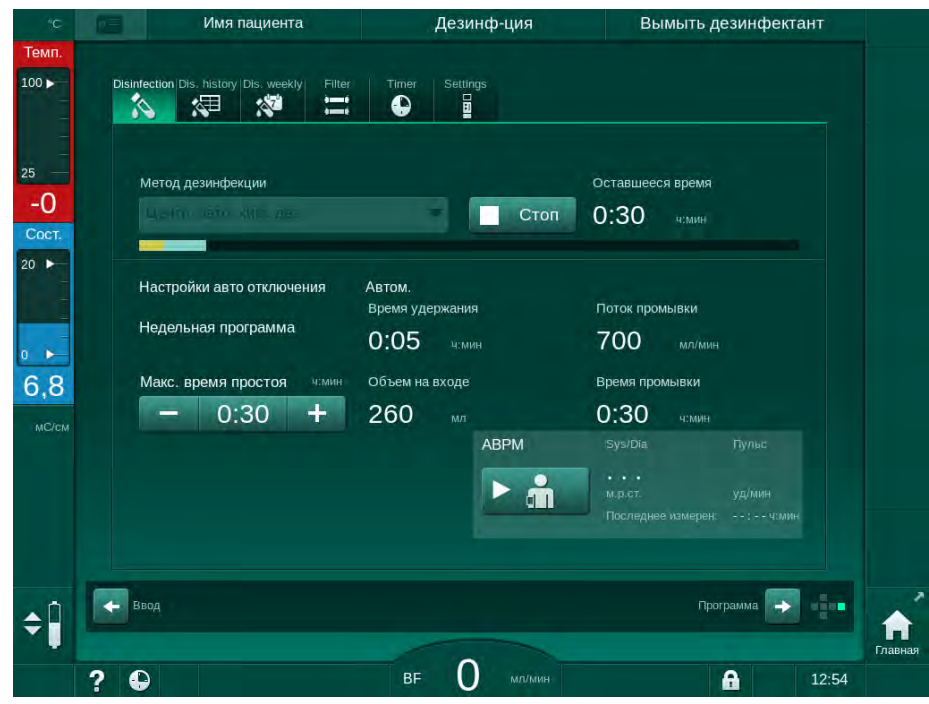

Рис. 7-13 Центральная автоматическая химическая дезинфекция - вымывание

### i

Из магистралей центрального водоснабжения должен быть полностью удален дезинфектант перед тем, как истечет время приостановки работы, например, до того, как аппарат будет включен автоматически или вручную.

После завершения химической дезинфекции аппарат потребует убедиться в отсутствии остатков дезинфектанта (см. раздел 7.4.5 Проверка на наличие остатков дезинфектанта (197)).

#### 7.4.4.4 Центральная промывка

Центральную промывку можно выполнять после дезинфекции и непродолжительных простоев, чтобы очистить диализный контур аппарата. В действительности контур раствора только заполняется, поскольку скорость потока снижается, чтобы предотвратить распознавание удаления жидкости датчиком утечки центрального водоснабжения как протечку.

Центральную промывку можно выполнять ночью или утром с помощью функций автоматического пуска и автоматического выключения (см. разделы 7.4.8 Еженедельная дезинфекция (201) и 7.4.7 Автоматическое выключение (199)).

Чтобы начать центральную промывку вручную, выберите *Центральная промывка* из раскрывающегося списка *Метод дезинфекции* на экране *Дезинфекция* и нажмите *Запуск*.

| άĊ          | Имя пациента                                 | Дезинф-ция     | Вымыть дезинфектант                                                                                                    |
|-------------|----------------------------------------------|----------------|----------------------------------------------------------------------------------------------------|
| Темп.       |                                              |                |                                                                                                    |
| 00 ►        | Disinfection Dis. history Dis. weekly Filter | Timer Settings |                                                                                                    |
| 24          | Метод дезинфекции                            |                | Оставшееся время                                                                                                    |
| - 4<br>ост. | MONTH OF OWNERS AND A                        | Стоп           | 0:01 ч:мин                                                                                                    |
|             | Настройки авто отключения<br>Автоотключ.     |                |                                                                                                    |
| ),1         | Да                                           |                |                                                                                                    |
| MC/CM       |                                              | АВРМ           |                                                                                                    |
|             |                                              | ► â            |                                                                                                    |
|             |                                              |                |                                                                                                    |
|             | Ta Room                                      |                | Doppound and                                                                                                    |
|             | Бавид                                        |                | Printer Person Mater Person Person Pe |
|             | ? •                                          | ве О мл/мин    | 9:41                                                                                                    |

Рис. 7-14 Центральная промывка

Синий цвет индикатора выполнения указывает на то, что холодный пермеат закачивается и вымывается.

Следующие шаги выполняются циклически:

- холодный пермеат отбирается из источника центрального водоснабжения (скорость подачи на входе задается в режиме TSM),
- циркуляция,
- вымывание.

#### 7.4.5 Проверка на наличие остатков дезинфектанта

#### 🛕 ПРЕДУПРЕЖДЕНИЕ!

Риск отравления пациента!

Дезинфектанты могут оставаться в аппарате.

 После использования дезинфицирующих средств проверьте, что в аппарате не осталось следов дезинфицирующих средств.

i

Если в качестве дезинфектанта применялась 50 % лимонная кислота, проверка на наличие остатков дезинфектанта не является обязательной.

В случае проведения химической дезинфекции после завершения промывки на экране появляется следующее предупреждение:

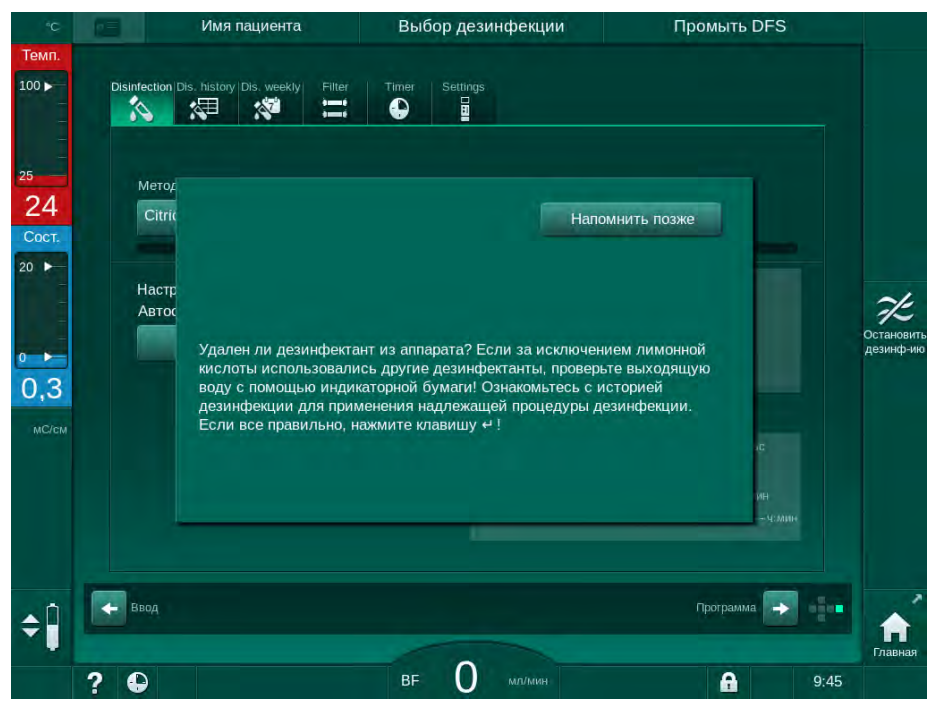

Рис. 7-15 Предупреждение при химической дезинфекции

В зависимости от конфигурации на аппарате отображается либо экран подготовки, либо экран выбора программы, либо экран промывки. Однако, окно для подтверждения того, что в аппарате отсутствует дезинфектант, остается активным, пока не будет подтверждено путем нажатия кнопки *Ввод* на мониторе.

Для проверки системы на наличие дезинфектанта можно применять следующие индикаторы:

| Дезинфектант          | Индикатор                        |
|-----------------------|----------------------------------|
| Лимонная кислота 50 % | Не требуется                     |
| Puristeril 340        | Йодкрахмальная реактивная бумага |

В случае горячей дезинфекции с лимонной кислотой аппарат контролирует проводимость дезинфицирующего средства. После промывки остающееся в аппарате дезинфицирующее средство обладает проводимостью менее 0,5 мСм/см. Дополнительная проверка не требуется. Остатки средства Puristeril могут быть обнаружены с помощью йодкрахмальной реактивной бумаги:

Вариант 1: Аппарат находится в режиме промывки (информация о рабочем этапе *Промывка DFS* приведена в верхней части рамки, см. Рис. 7-15)

- Проверка наличия остатков дезинфицирующего средства: Если выдерживается расстояние для свободного падения, удерживайте полоску индикаторной бумаги ниже выхода диализата. При подключении к стене осторожно снимите муфту диализатора и капните промывочной водой на полоску индикаторной бумаги. После этого снова подключите муфту диализатора.
  - При наличии остатков дезинфицирующего средства в промывочной воде полоска индикаторной бумаги окрашивается в темно-синий цвет, сине-фиолетовый цвет вплоть до черного цвета.

Вариант 2: Аппарат не промывается

- 1. Нажмите Напомнить позже.
  - 🤄 Предупреждение исчезает.
- 2. Нажмите значок Дезинфекция на экране Выбор программы.
  - Машина начинает выполнять промывку. В верхней части рамки отображается Промывка DFS.
- 3. Проверка наличия остатков дезинфектанта (см. вариант 1).

Если в аппарате присутствует дезинфектант:

- 1. Если информационное окно активно (вариант 1), нажмите значок Напомнить позже.
  - 🏷 Предупреждение исчезает.
- 2. Выполните промывку аппарата (см. раздел 7.4.3.4 Промывка (189)).
- 3. По завершении промывки повторите тест.

Если в аппарате отсутствует дезинфектант:

- 1. При необходимости нажмите кнопку *Ввод* на мониторе для активации предупреждения.
- 2. Нажмите кнопку Ввод для успешного завершения теста.

#### 7.4.6 Прекращение дезинфекции

Дезинфекция прекращается автоматически, когда она закончена, но также может быть прервана в любое время.

- 1. Нажмите Стоп.
  - 🤟 На экране появится окно для подтверждения.
- **2.** Нажмите *ОК*, чтобы подтвердить приостановку дезинфекции, или *Отмена*, чтобы отказаться от приостановки.
  - Появится значок Остановить промывку.

i

Если дезинфектант уже поступил, то прерывание дезинфекции сопровождается стадией промывки (например, 5 минут при использовании лимонной кислоты 50 %).

Если в режиме *Пользовательская настройка* выбрана *Дезинфекция после каждой терапии*, то дезинфекцию необходимо завершить, прежде чем можно будет начать новую терапию.

#### 7.4.7 Автоматическое выключение

#### Авто выключение

Функция Автоматическое выключение автоматически выключает аппарат во время промывки в режиме ожидания, который запускается после завершения дезинфекции. Настройки этой функции по умолчанию и время отключения по умолчанию задаются в режиме Пользовательская настройка (Автоматическое выключение во время промывки в режиме ожидания, Максимальное время режима ожидания).

После выбора экрана дезинфекции отображаются предварительные настройки для функции *Автоматическое выключение* (Да или *Нет*, а также максимальное время режима ожидания, если выбрано Да). Настройки этой функции можно изменить в любое время до или после начала дезинфекции путем нажатия на *Автоматическое выключение*, Да или *Нет* (Рис. 7-16, ①).

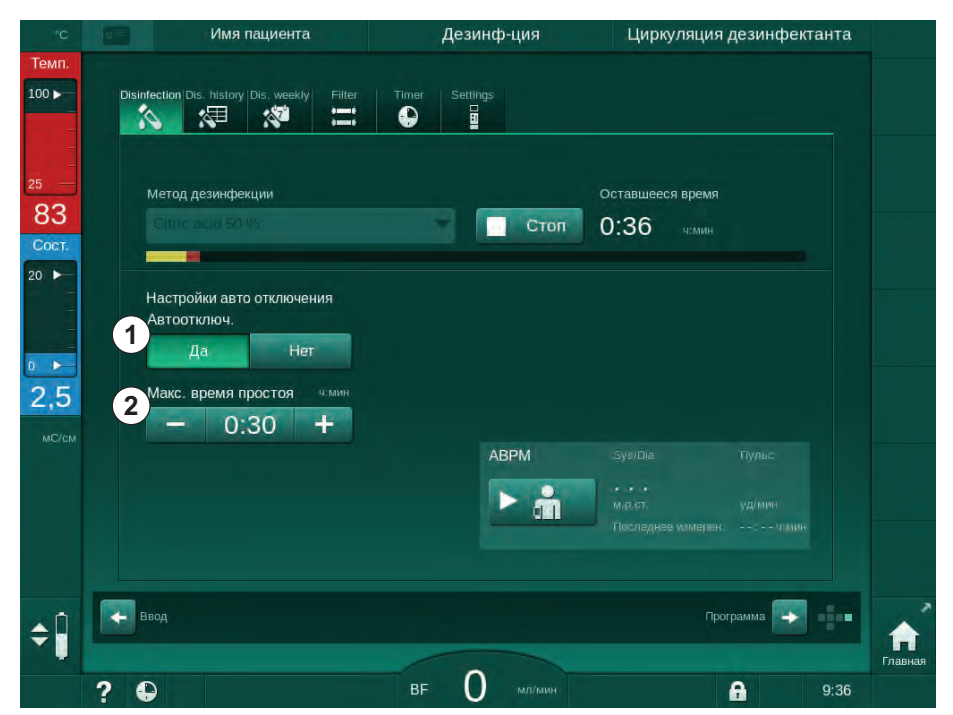

Рис. 7-16 Выполняется дезинфекция - активировано Автоматическое выключение

#### Максимальное время режима ожидания

После начала дезинфекции с включенной функцией *Автоматическое* выключение (Да) становятся активными кнопки для изменения времени, остающегося до выключения ②. Это *Максимальное время режима* ожидания можно изменить в любой момент в течение дезинфекции.

Если дезинфекция была запущена автоматически в ходе выполнения еженедельной программы дезинфекции с включенной функцией *Автоматическое выключение*, то саму функцию нельзя активировать и деактивировать для ручной дезинфекции, как описано выше. Доступны только кнопки для изменения *Максимального времени режима ожидания*. Настройка времени не зависит от еженедельной программы дезинфекции.

#### Оставшееся время

После завершения дезинфекции аппарат начинает промывку в режиме ожидания. Открывается экран выбора программы, на котором отображается время, остающееся до автоматического выключения (Рис. 7-17). Если оставшееся время составляет, например, 30 минут, аппарат выключается через 30 минут после завершения дезинфекции, если пользователь не осуществляют никаких действий.

| o=         | Имя пациента                                      | Выбор программы                  |             |                     |
|------------|---------------------------------------------------|----------------------------------|-------------|---------------------|
|            | НД<br>Перекр проц с<br>одной иглой                | Дезинф-ция<br>НО<br>Двухигольный | ног         |                     |
| ABT<br>Oct | оотключ.<br>Да Нет<br>авшееся время<br>D:O4 к-мин |                                  |             |                     |
| Had        |                                                   |                                  | Главная 🕞 📭 | <b>П</b><br>Главная |
| ? 🕒        |                                                   | ВЕ О мл/мин                      | 9:56        |                     |

Рис. 7-17 Экран Выбор программы - Автоматическое выключение включено

УВЕДОМЛЕНИЕ!

Оставьте сетевой выключатель аппарата включенным. Убедитесь, что доступно достаточное количество дезинфектанта.

#### 7.4.8 Еженедельная дезинфекция

Еженедельная программа дезинфекции упрощает настройку регулярных дезинфекций. Можно запрограммировать дезинфекцию в тех случаях, когда отсутствует персонал. Можно запрограммировать максимум 21 дезинфекцию. Между двумя дезинфекциями должно быть не менее 1 часа.

- 1. Коснитесь значка Еженедельная дезинфекция на экране Настройка.
  - 🏷 Откроется следующий экран:

| 12 | Имя п<br>Disinfection  Dis. history  I  | ациента<br>Dis. weekly | Выбор дезинфекции   |         | Промь | ITE DFS   |
|----|-----------------------------------------|------------------------|---------------------|---------|-------|-----------|
|    | 3 1 1 1 1 1 1 1 1 1 1 1 1 1 1 1 1 1 1 1 | N <sup>2</sup>         |                     |         |       |           |
|    | Недельная про                           | грамма                 |                     |         |       |           |
|    | Вкл.                                    | Выкл.                  |                     |         |       |           |
|    | День недели                             | Вр. пуска              | Метод               | Автоотк | люч.  | Удалить   |
|    | Понедельник 🔻                           | 0:00                   | Нет дезинфекции 🔍 🔻 | Да      | Нет   |           |
|    | Понедельник 🔻                           | 0:00                   | Нет дезинфекции 🔍 🔻 | Да      | Нет   |           |
|    | Понедельник 🔻                           | 0:00                   | Нет дезинфекции 🔍 🔻 | Дa      | Нет   |           |
|    | Новый                                   | Сохра                  | нить                |         |       |           |
| +  | Ввод                                    |                        |                     |         | Прогр | рамма 🕞 👘 |
|    |                                         |                        |                     |         |       |           |

Рис. 7-18 Программа еженедельной дезинфекции на экране Настройка

- 2. Нажмите Новая.
- 3. Создайте новый день, время начала и метод дезинфекции.
- **4.** Нажмите *Сохранить* после ввода. Если не нажать *Сохранить*, то введенные данные будут потеряны при выходе из экрана.
- 5. Чтобы *удалить* запись, выберите соответствующую ячейку и нажмите *Удалить*.
- 6. Выберите *Автоматическое выключение Да*, если аппарат должен отключиться после дезинфекции. Выберите *Автоматическое выключение Нет*, если аппарат должен оставаться включенным.
- 7. Нажмите Вкл., чтобы активировать Еженедельную программу.

Когда аппарат автоматически включается для проведения запрограммированной дезинфекции, на нем всегда отображается экран *Дезинфекция*. Даже если в столбце *Метод* выбрано *Без дезинфекции*, аппарат выполняет промывку в режиме ожидания после запуска, и, следовательно, также отображается экран *Дезинфекция*.

#### УВЕДОМЛЕНИЕ!

Оставьте сетевой выключатель аппарата включенным. Убедитесь, что доступно достаточное количество дезинфектанта.

i

Еженедельная дезинфекция может быть выполнена только после автоматического запуска аппарата. Если аппарат был выключен вручную, то его необходимо включить вручную до начала дезинфекции!

#### 7.4.9 История дезинфекций

Выполненные дезинфекции перечислены в Истории дезинфекций на экране Настройка:

- 1. Коснитесь значка История дезинфекций на экране Настройка.
  - 🏷 Перечислены последние дезинфекции.

|           | 0           |       | 0         | Due                          | Forme            |
|-----------|-------------|-------|-----------|------------------------------|------------------|
| N≌        | ддамы чемин | чомин | Claryc    | БИД                          | оренд            |
| Последний | 15.10 09:14 | 0:02  | Прервано  | Лимонная дезинф.             | Citric acid 50 % |
|           | 15.10 08:29 | 0:00  | Прервано  | Лимонная дезинф.             | Citric acid 50 % |
|           | 13.10 12:00 | 0:01  | Прервано  | Декальцификация              | Citric acid 50 % |
|           | 20.07 17:50 |       | Прервано  | Ручная                       |                  |
|           | 16.07 12:44 | 0:10  | Прервано  | Ручная<br>центральная        |                  |
|           | 15.07 12:12 | 0:01  | Прервано  | Декальцификация              | Citric acid 50 % |
|           | 15.07 10:27 | 0:10  | Завершено | Промывка аппарата            |                  |
|           | 15.07 10:23 | 0:00  | Завершено | Ручная<br>центральная        |                  |
|           | 15.07 10:22 | 0:00  | Прервано  | Центр. промывание            |                  |
|           | 15.07 10:20 | 0:01  | Прервано  | Центральная<br>температурная |                  |
|           |             |       |           | ~                            |                  |

Рис. 7-19 История дезинфекций

В этом списке приведена информация о дате и времени дезинфекции, продолжительности, методе и дезинфектанте. Статус информирует пользователя о том, была ли дезинфекция завершена без сбоев или прервана. Аппарат может сохранить до 500 дезинфекций. При наличии более 500 дезинфекций первые записи перезаписываются (т. е. последняя дезинфекция сохраняется путем автоматического удаления первой).

#### 7.5 Дезинфекция и очистка поверхности

#### 7.5.1 Чистящие средства

Продукты для дезинфекции и чистки поверхностей, перечисленные в следующей таблице, представляют собой выдержку из ассортимента продукции В. Braun. Дополнительные продукты и технические данные предоставляются по запросу.

| Продукт                                                            | Макс. концентрация | Производитель |
|--------------------------------------------------------------------|--------------------|---------------|
| Meliseptol                                                         | 100%               | B. Braun      |
| Melsitt                                                            | 1 %                | B. Braun      |
| Hexaquart plus                                                     | 2 %                | B. Braun      |
| Изопропанол/Этанол - Не<br>используется для сенсорного<br>дисплея! | 70 %               | Разное        |

#### 7.5.2 Внешняя очистка

#### 🛕 ПРЕДУПРЕЖДЕНИЕ!

Риск перекрестной инфекции из-за загрязнения!

- После каждой процедуры лечения внешнюю поверхность аппарата следует очищать с помощью подходящего моющего средства.
- Принимайте соответствующие меры безопасности, например, надевайте средства индивидуальной защиты (СИЗ), например, перчатки, при очистке/дезинфекции поверхности аппарата.
- В случае загрязнения поверхности аппарата или штуцеров датчика давления кровью продезинфицируйте и тщательно очистите их.

#### **А** ОСТОРОЖНО!

Риск повреждения аппарата при попадании жидкости в аппарат!

- Следите за тем, чтобы жидкость не проникла в аппарат.
- Протирая аппарат, не увлажняйте поверхность слишком сильно.
- Используйте только пригодные чистящие средства.

#### Очистка сенсорного дисплея во время работы

- 1. Нажмите на значок Блокировать экран.
  - Сенсорный дисплей будет деактивирован на 10 секунд и может быть очищен.

#### 🛕 ПРЕДУПРЕЖДЕНИЕ!

Опасность поражения электрическим током и пожара.

- Следите за тем, чтобы жидкость не проникла в аппарат.
- Следите за тем, чтобы жидкость не попадала на вилку или сетевую розетку.

#### УВЕДОМЛЕНИЕ!

Не протирайте монитор слишком влажными материалами. При необходимости после очистки протрите поверхность мягкой тканью.

#### Очистка монитора и корпуса

- **1.** Для очистки деталей корпуса и монитора используйте одобренное чистящее средство (см. таблицу выше).
- Применяйте чистящие средства только согласно соответствующим инструкциям по использованию.

#### Очистка гнезда с выемкой и датчиком утечки

Сигнал тревоги Жидкость обнаружена датчиком утечки срабатывает, как только датчик утечки обнаруживает 400 мл жидкости.

Выемку (Рис. 7-20, ①) в гнезде следует проверять до или после лечения на наличие жидкости. Если в выемке имеется жидкость, то удалите ее шприцем или губкой и очистите выемку. Крышку можно легко снять для очистки. Закройте выемку снова после очистки.

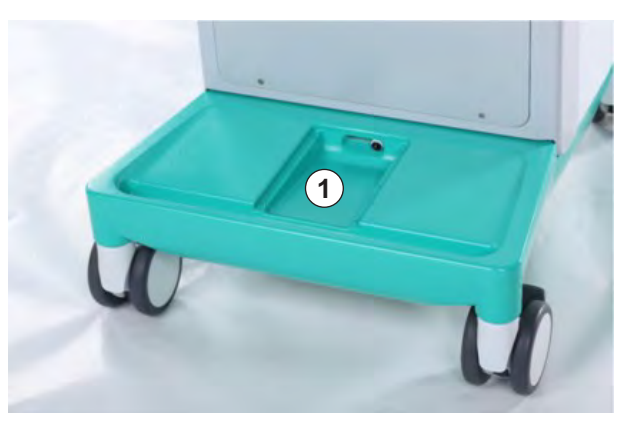

Рис. 7-20 Выемка с датчиком утечки

#### Очистка ролика насоса крови

#### 🛕 ПРЕДУПРЕЖДЕНИЕ!

Риск низкого потока крови и, следовательно, снижение эффективности лечения!

Неправильная дезинфекция может привести к повреждению ролика насоса крови, что приводит к снижению скорости потока.

Не помещайте ролик насоса крови в дезинфицирующую ванну.

i

Протрите ролик насоса крови чистящим средством, но не слишком влажными материалами. При необходимости после очистки протрите поверхность мягкой тканью.

#### Очистка крышек SAD и датчика HCT

Крышки аварийного детектора воздуха (SAD) и датчика гематокрита (HCT) можно снять для очистки и ремонта, а затем установить их на место.

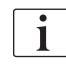

При установке крышек датчиков SAD и HCT после очистки убедитесь, что типы крышек не перепутаны!

Крышки помечены спереди точкой – красной (HCT) и синей (SAD), соответственно, а сзади – *HCT* и *SAD* (см. Рис. 7-21, ①).

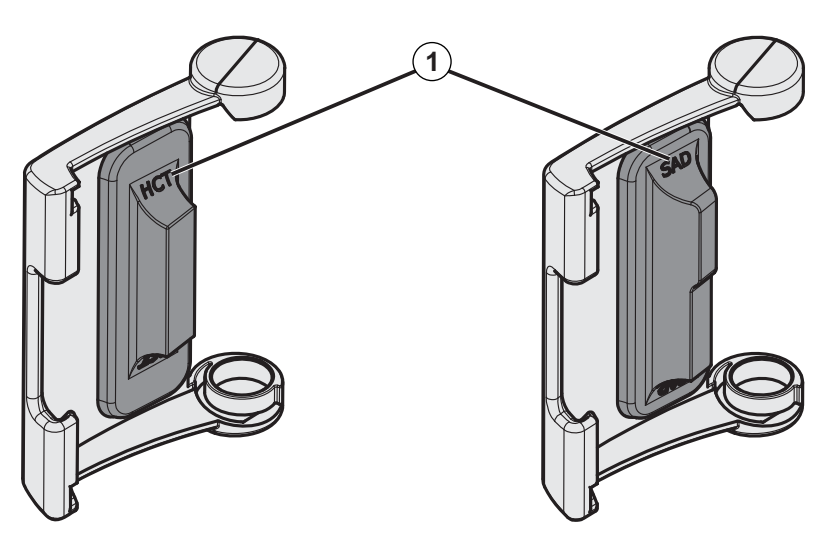

Рис. 7-21 Маркировка с указанием типа на крышках датчиков SAD и HCT

Датчики НСТ калибруются с закрытой крышкой датчика. После удаления крышки датчика НСТ и последующей очистки установите ту же крышку на тот же аппарат, чтобы восстановить правильную калибровку датчика НСТ!

#### 7.6 Утилизация старых аппаратов

В аппарате содержатся вещества, которые представляют опасность для окружающей среды, если он утилизируется ненадлежащим образом.

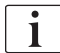

i

Утилизация аппарата или запасных частей к нему должна осуществляться в соответствии с действующим законодательством и местными положениями (например, Директива 2012/19/EC). Запрещается утилизировать эти отходы с бытовыми отходами!

Перед пересылкой и утилизацией аппарат или запасные части к нему должны быть очищены и продезинфицированы в соответствии с применимыми правилами. Перед утилизацией аппарата из него необходимо извлечь батареи (обратитесь в центр технического обслуживания).

В. Braun Avitum AG гарантирует, что примет обратно запасные части и старые аппараты.

## Содержание

| 8                                | HDF в режиме реального времени/HF в режиме реального времени2       | 209                             |
|----------------------------------|---------------------------------------------------------------------|---------------------------------|
| 8.1                              | Подготовка к гемодиафильтрации/                                     |                                 |
| 8.1.1<br>8.1.2<br>8.1.3<br>8.1.4 | гемофильтрации                                                      | 210<br>210<br>211<br>211<br>212 |
|                                  | магистралей жидкостью через порт замещения раствора 2               | 215                             |
| 8.2                              | Подготовка к стандартному HD раствором из порта замещения           | 216                             |
| 8.3                              | Отбор проб замещающего раствора 2                                   | 217                             |
| 8.4                              | Подключение пациента и начало<br>гемодиафильтрации/гемофильтрации 2 | 218                             |
| 8.5                              | Во время гемодиафильтрации/гемофильтрации 2                         | 219                             |
| 8.6                              | Окончание процедуры HDF/HF 2                                        | 220                             |
| 8.7                              | Проверка состояния фильтра HDF 2                                    | 223                             |

207

# 8 HDF в режиме реального времени/HF в режиме реального времени

В дополнение к гемодиализу аппараты для HDF поддерживают такие типы процедур, как гемодиафильтрация (HDF) и гемофильтрация (HF), в которых замещающий раствор готовится аппаратом в режиме реального времени.

Аппараты позволяют проводить процедуры HDF и HF в режиме реального времени с пре- или постдилюцией.

i

Пользователь несет ответственность за соблюдение норм гигиены при приготовлении аппаратом диализного и замещающего раствора.

При необходимости соблюдайте действующие региональные правила.

Поступающая вода и концентраты для гемодиализа, используемые для терапии HDF-онлайн и HF-онлайн, должны соответствовать стандартам ISO 13959 (Вода для гемодиализа и сопутствующей терапии) и ISO 13958 (Концентраты для гемодиализа и сопутствующей терапии).

В этой главе подробно описаны только те шаги, которые отличаются от гемодиализа.

#### 8.1 Подготовка к гемодиафильтрации/ гемофильтрации

#### 🔺 ПРЕДУПРЕЖДЕНИЕ!

Риск для пациента из-за инфекции!

Длительный простой может спровоцировать микробиологические загрязнения и пирогенные реакции.

• Дезинфицируйте аппарат перед лечением, особенно после длительного простоя.

#### 8.1.1 Выберите HDF/HF

1. Коснитесь значка HDF Двухигольный на экране Выбор программы.

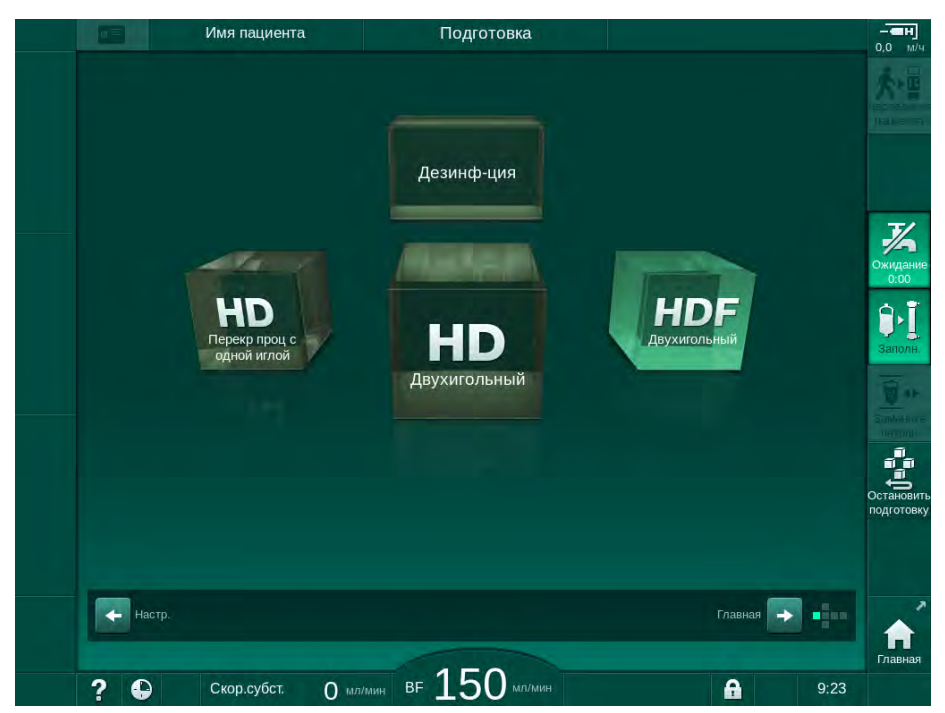

Рис. 8-1 Экран Выбор программы аппарата для HDF

- Отображается Главный экран для процедуры HDF с двумя иглами.
- К Аппарат запускает последовательность автоматической проверки.
- 2. Следуйте инструкциям на экране.
- **3.** При необходимости подключите соответствующие концентраты (см. раздел 5.5 Подключение концентрата (97)).

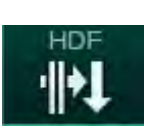

#### 8.1.2 Ввод параметров HDF/HF на экране ввода

- 1. Нажмите на значок *HDF* на экране *Ввод*.
  - 🤄 Отобразятся параметры HDF/HF в режиме реального времени.

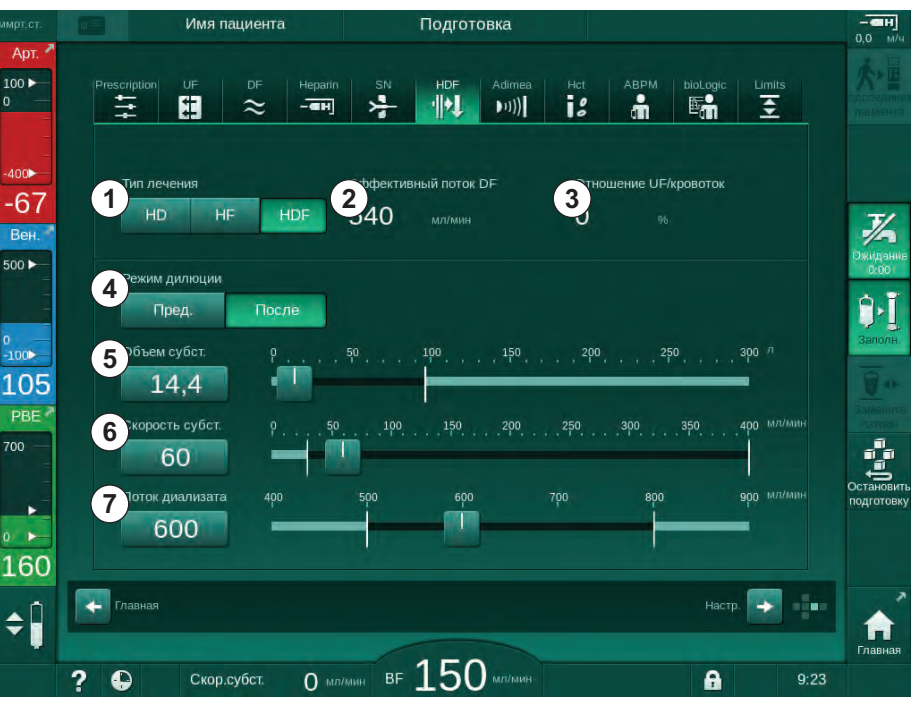

Рис. 8-2 Параметры HDF/HF в режиме реального времени на экране Ввод

**2.** Задайте параметры HDF/HF в режиме реального времени в соответствии со следующей таблицей:

| Пункт | Текст                           | Описание                                                                                   |
|-------|---------------------------------|--------------------------------------------------------------------------------------------|
| 1     | Тип лечения                     | Выберите необходимый тип процедуры                                                         |
| 2     | Эффективный<br>поток DF         | Фактический поток диализного раствора через диализатор                                     |
| 3     | Соотношение UF/<br>потока крови | Мониторинг соотношения общей скорости<br>ультрафильтрации (скорости UF) и потока<br>крови. |
|       |                                 | Соотношение должно составлять менее 30 %, чтобы избежать свертывания в диализаторе.        |
|       |                                 | Предупреждение при соотношении > 30 %                                                      |
|       |                                 | Сигнал тревоги при соотношении > 40 %                                                      |
| 4     | Режим дилюции                   | Выберите режим пре- или пост-дилюции                                                       |
| 5     | Объем<br>замещения              | Введите объем замещения с помощью калькулятора или слайдера                                |
| 6     | Скорость<br>замещения           | Введите скорость замещения с помощью калькулятора или слайдера                             |
| 7     | Поток диализата                 | Настройка потока диализирующего раствора<br>(не для HF)                                    |

i

Дальнейшие параметры HDF/HF в режиме реального времени могут быть установлены в режиме *Пользовательская настройка* уполномоченными пользователями.

#### 8.1.3 Вставка системы кровопроводящих магистралей

i

Запрещается использовать расходные материалы с истекшим сроком годности; также они должны быть стерильными.

#### **А** ОСТОРОЖНО!

Риск химических ожогов!

Концентрированные дезинфектанты могут вызывать химические ожоги кожи при распылении или проливании.

 Никогда не подключайте/отсоединяйте муфты диализатора и не открывайте порт для отработанного диализата или порт замещающего раствора во время дезинфекции.

#### ▲ ОСТОРОЖНО!

•

Риск ожога или жжения!

Дезинфекция аппарата осуществляется при высоких температурах до 95 °C.

- Никогда не подключайте/отсоединяйте муфты диализатора и не открывайте порт для отработанного диализата или порт замещающего раствора во время дезинфекции.
- 1 Гепариновый насос
- 2 POD на входе блока крови (PBE)
- 3 Диализатор
- 4 Насос крови
- 5 Датчик артериального давления РА
- 6 Датчик венозного давления PV
- 7 Датчик давления РВЕ
- 8 Магистраль замещающего раствора
- 9 Насос субституата в режиме реального времени
- 10 Венозная камера
- 11 Магистраль замещающего раствора
- 12 Порт для отработанного диализата
- 13 Порт замещения
- 14 Контроль гематокрита (датчик HCT)
- 15 Аварийный детектор воздуха (SAD)
- 16 Зажим артериальной магистрали (SAKA)
- 17 Зажим венозной магистрали (SAKV)

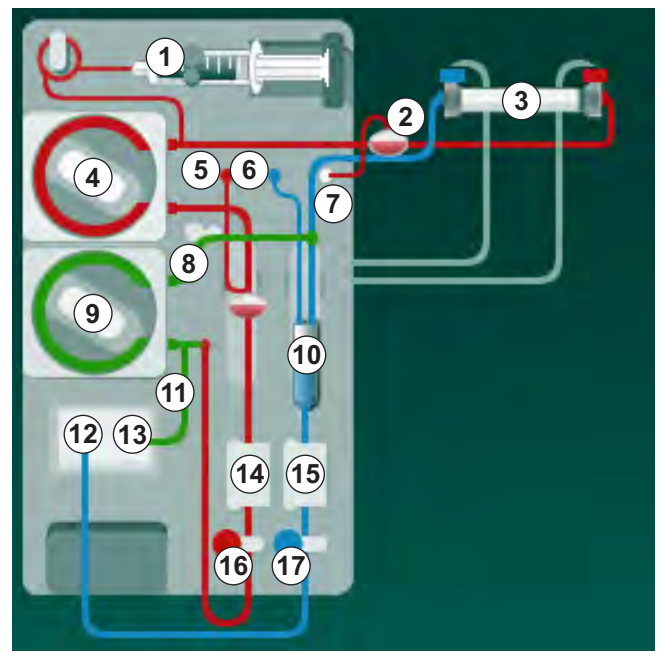

Рис. 8-3 Вставка системы кровопроводящих магистралей для подготовки к HDF/HF в режиме реального времени

- Зафиксируйте диализатор в держателе (см. раздел 5.6 Подключение диализатора (101)).
- **2.** Снимите муфты диализатора с моста промывки и подсоедините диализатор, как только получите соответствующее указание от аппарата. Соблюдайте цветовую маркировку.
- 3. Откройте крышку насоса крови ④.
- Вставьте мультиконнектор артериальной магистрали и закройте крышку насоса крови.
  - 🤟 Насос крови автоматически вставляет сегмент насоса.
- 5. Подсоедините артериальную (красную) кровопроводящую магистраль к левому/нижнему концу диализатора ③. Проверьте цветовую маркировку: муфта диализатора и соединитель кровопроводящей магистрали должны иметь одинаковый цвет у одной и той же стороны диализатора.
- **6.** При наличии: откройте крышку датчика НСТ (4) и вставьте артериальную магистраль.
- 7. Закройте крышку датчика НСТ. Убедитесь, что крышка плотно закрыта.

#### 🛕 ПРЕДУПРЕЖДЕНИЕ!

Риск для пациента из-за артериальной инфузии воздуха!

- Убедитесь, что артериальная магистраль вставлена в зажим артериальной магистрали (SAKA).
- 8. Пропустите артериальную магистраль через зажим артериальной магистрали (SAKA) 66.
- 9. Закрепите соединение кровопроводящей магистрали для артериального подключения к пациенту в держателе для магистрали на левой стороне корпуса аппарата. Не подсоединяйте, пока не получите соответствующих указаний от аппарата.
- 10. Вставьте венозную камеру в фиксатор.

#### УВЕДОМЛЕНИЕ!

Не вставляйте камеру в фиксатор сверху, так как держатель может сломаться!

- **11.** Подсоедините венозную (синюю) кровопроводящую магистраль к правому/верхнему концу диализатора ③.
- 12. Откройте крышку аварийного детектора воздуха (SAD) (6).

#### 🛕 ПРЕДУПРЕЖДЕНИЕ!

Риск для пациента из-за инфузии воздуха!

Использование ультразвукового геля для вставки кровопроводящей магистрали или коагулят в кровопроводящей магистрали приведет к неправильному функционированию аварийного детектора воздуха (SAD).

- Не используйте ультразвуковой гель для облегчения вставки кровопроводящей магистрали в SAD.
- Не допускайте свертывания крови в кровопроводящей магистрали и диализаторе во время лечения.
- **13.** Вставьте венозную магистраль в SAD.

#### Dialog iQ HDF в режиме реального времени/HF в режиме реального

- **14.** Закройте крышку SAD.
- 15. Пропустите венозную магистраль через зажим венозной магистрали (SAKV) ⑦.
- 16. Подсоедините линию измерения давления для контроля венозного давления к датчику давления PV ⑥, линию измерения давления для контроля артериального давления к датчику давления PA ⑤ и линию измерения давления для контроля давления на входе к датчику давления PBE ⑦.
- **17.** Убедитесь, что линии измерения давления не перегибаются и надежно прикручены.
- **18.** Вставьте кровопроводящие магистрали в крепления на лицевой стороне модуля экстракорпоральной очистки крови.
- **19.** Откройте крышку насоса субституата ⑨.
- **20.** Вставьте мультиконнектор магистрали замещающего раствора и закройте крышку насоса субституата.
  - 🤟 Насос субституата автоматически вставляет сегмент насоса.
- 21. Закройте все зажимы на служебных линиях (порты впрыска и т. п.).
- 22. Подключите магистраль замещающего раствора к порту замещающего раствора (3) (белый), как только получите соответствующее указание от аппарата.
- 23. Подключите венозную магистраль к порту для отходов (2) (синий).
- **24.** Постдилюция: подключите другой конец магистрали замещающего раствора к венозной камере.
- **25.** Предилюция: подключите другой магистрали замещающего раствора к соединителю для предилюции на артериальной магистрали.
- **26.** Подключите артериальную магистраль к артериальному разъему на магистрали замещающего раствора.
- 27. Убедитесь, что все соединения плотно затянуты.
- 28. Убедитесь, что кровопроводящие магистрали не перегибаются.

i

Для заполнения в режиме реального времени с подачей жидкости через порт замещающего раствора должна быть достигнута конечная проводимость.

#### 🛕 ПРЕДУПРЕЖДЕНИЕ!

Риск для пациента из-за потери крови при отсоединении венозной иглы.

- Регулярно проверяйте доступ пациента.
- Убедитесь, что система контроля давления активна.

## 8.1.4 Заполнение системы кровопроводящих магистралей жидкостью через порт замещения раствора

Аппараты для HDF позволяют подготовить систему кровопроводящих магистралей и диализатор с помощью замещающего раствора, приготовленного аппаратом. Замещающий раствор отбирается из порта замещающего раствора аппарата и возвращается в порт для отработанного диализата.

Подготовка через порт для отработанного диализата и подготовка в режиме реального времени могут быть начаты только в том случае, если дезинфекция не запущена!

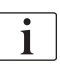

i

Диализирующий раствор (DF) доступен только в том случае, если все проверки DF пройдены и нет сигнала тревоги DF. Аппарат распознает даже один разрыв в фильтре во время испытания под давлением.

В случае если проверка не была пройдена, на экране появится соответствующее предупреждение. Подробнее см. в списках сигналов тревоги в главе Сигналы тревоги и устранение неполадок.

Все самопроверки подробно описаны в руководстве по обслуживанию.

1. Откройте все зажимы на кровопроводящих магистралях.

#### **ОСТОРОЖНО!**

#### Риск заражения!

Токсины и/или микробы в системе кровопроводящих магистралей могут загрязнить кровь пациента. Требуется запуск насоса крови!

- Запустите насос крови, чтобы заполнить систему кровопроводящих магистралей физиологическим раствором.
- Убедитесь, что жидкость не содержит токсинов и/или микробов.
- 2. Нажмите на значок Заполнение.
  - Запускается насос крови. Система кровопроводящих магистралей и магистраль замещающего раствора заполняются замещающим раствором.
- **3.** Теперь можно подать гепариновый болюс для покрытия системы кровопроводящих магистралей, если это необходимо.
- **4.** Используйте кнопки +/- на мониторе, чтобы отрегулировать скорость насоса крови.
- **5.** Если автоматическая подготовка не используется, установите уровень в венозной камере прибл. 75 %.
  - Как только автоматические проверки успешно завершатся, подготовка продолжится с заданными параметрами промывки.
- **6.** Убедитесь, что система кровопроводящих магистралей и диализатор полностью заполнены жидкостью.
  - Когда обратный отсчет остающегося объема заполнения достигнет 0 (на дисплее отображается: «--- мл»), насос крови останавливается.
  - По завершении подготовки (аппарат готов к терапии) насос крови перезапускается для циркуляции жидкости для заполнения.
- Выполните итоговую проверку и верните диализатор в режим лечения перед началом терапии.

## 8.2 Подготовка к стандартному HD раствором из порта замещения

Можно использовать замещающий раствор из порта замещающего раствора до подготовки к стандартному лечению HD без использования магистрали замещающего раствора.

- 1. Нажмите НД Двухигольный на экране Выбор программы.
- 2. Закрепите диализатор в держателе: диализатор в горизонтальном положении, (красное) соединение артериальной магистрали слева, боковые соединители Hansen вверху.

#### **А** ОСТОРОЖНО!

Риск химических ожогов!

Концентрированные дезинфектанты могут вызывать химические ожоги кожи при распылении или проливании.

 Никогда не подключайте/отсоединяйте муфты диализатора и не открывайте порт для отработанного диализата или порт замещающего раствора во время дезинфекции.

#### **А** ОСТОРОЖНО!

Риск ожога или жжения!

Дезинфекция аппарата осуществляется при высоких температурах до 95°С.

- Никогда не подключайте/отсоединяйте муфты диализатора и не открывайте порт для отработанного диализата или порт замещающего раствора во время дезинфекции.
- **3.** Возьмите муфты диализатора с моста промывки и присоедините к диализатору. Проверьте цветовую маркировку.
- 4. Вставьте стандартную артериально-венозную систему, как обычно, но подсоедините артериальный доступ к пациенту к порту замещающего раствора (белый) и венозный доступ к пациенту — к порту для отработанного диализата (синий).
  - Аппарат распознает, что вместо мешков будут использоваться порты.
- 5. Нажмите на значок Заполнение.
  - Запускается насос крови. Система кровопроводящих магистралей заполняется замещающим раствором из порта замещающего раствора.
- **6.** После промывки выполните заключительные проверки и установите диализатор в положение лечения.
# 8.3 Отбор проб замещающего раствора

В этом разделе описан процесс отбора проб замещающего раствора для проведения испытаний и бактериологического мониторинга устройств HDF. Для получения информации об отборе проб диализного раствора см. раздел 5.13 Отбор проб диализирующего раствора (131).

Как правило, отбор проб производится в самых строгих стерильных условиях в соответствии с инструкциями или внутренними правилами эксплуатирующей организации. Отбор проб производится после каждого технического обслуживания или ремонта контура аппарата, а также на регулярной основе с частотой, определяемой эксплуатирующей организацией. Поскольку часто требуется количество более 100 мл, их нельзя отбирать во время лечения, а только на этапе подготовки.

#### Инструменты и материалы

- Средства индивидуальной защиты (СИЗ), например, медицинский халат и перчатки
- Изопропиловый спирт, например, Meliseptol
- Контейнер для отбора проб

#### Подготовка к отбору проб раствора

- 1. Убедитесь, что используете СИЗ.
- 2. Снимите колпачок с пробоотборного соединения. Пробоотборное соединение представляет собой инфузионную магистраль на артериальной кровопроводящей магистрали, расположенную между датчиком НСТ и насосом крови.
- Продезинфицируйте пробоотборное соединение с помощью изопропилового спирта.

#### Отбор проб замещающего раствора

- 1. Запустите аппарат и выберите программу HDF.
- 2. Запустите заполнение.
  - 🤄 Аппарат начинает отсчитывать объем заполнения.
- Дождитесь, когда обратный отсчет остающегося объема заполнения достигнет 0 (на дисплее отображается: «--- мл»).
- 4. Перед отбором пробы убедитесь, что пробоотборное соединение сухое.
- 5. Присоедините контейнер для отбора проб к пробоотборному соединению.
- 6. Откройте зажим на инфузионной магистрали артериальной кровопроводящей магистрали.
- 7. Запустите насос крови (без байпаса).
- 8. Установите скорость замещения 200 мл/мин.
  - 👆 Контейнер для отбора проб заполняется замещающим раствором.
- 9. Остановите насос крови, когда необходимое количество будет перекачено.
- **10.** Закройте зажим на инфузионной магистрали артериальной кровопроводящей магистрали и отсоедините контейнер для отбора проб.
- 11. Установите крышку на пробоотборное соединение.

Убедитесь, что пробоотборное соединение не протекает после использования.

 Продолжите заполнение или выполните окончательную проверку (см. раздел 5.14 Заключительные проверки (135)), прежде чем подключить пациента для проведения терапии.

i

# 8.4 Подключение пациента и начало гемодиафильтрации/гемофильтрации

Как только данные пациента будут подтверждены, на *Главном* экране отобразятся указание *Подключить пациента*.

Аппараты для HDF поддерживают как белое, так и красное соединение с пациентом (см. раздел 6.2 Подключение пациента и начало терапии (141)). В данном разделе описывается только красное соединение.

#### 🛕 ПРЕДУПРЕЖДЕНИЕ!

Риск заражения!

Микробы в системе кровопроводящих магистралей и магистрали замещающего раствора могут загрязнить кровь пациента.

- Соблюдайте гигиенические аспекты при подключении артериальных и венозных магистралей.
- Запечатайте соединитель на магистрали замещающего раствора подходящей заглушкой.
- 1. Извлеките артериальную магистраль из магистрали замещающего раствора у порта замещающего раствора и подключите ее к пациенту.

### **А** ОСТОРОЖНО!

Риск низкого потока крови и, следовательно, снижение эффективности лечения!

Если пользователь не откроет зажим на артериальной магистрали или не откроет артериальное подсоединение пациента после повторного подключения пациента, перед перекачкой возникнет сильное отрицательное давление.

- После подключения пациента откройте зажим на артериальной магистрали и откройте соединение с пациентом.
- **2.** Откройте зажим на артериальной магистрали и артериальном доступе к пациенту.
- **3.** Нажмите кнопку *Пуск/Стоп* на мониторе, чтобы запустить насос крови.
  - Насос крови запускается с заданной скоростью для заполнения системы кровопроводящих магистралей кровью.
  - Насос крови автоматически останавливается, если кровь обнаружена на детекторе красного (RDV) аварийного детектора воздуха (SAD).
- **4.** Снимите венозную магистраль с порта для отработанного диализата и подключите к пациенту.
- 5. Откройте зажим на венозной магистрали и венозном доступе к пациенту.
- 6. Закройте порт для отработанного диализата.
- 7. Нажмите кнопку *Пуск/Стоп* на мониторе, чтобы запустить насос крови.
- ] ]. Байпас
- 8. Коснитесь значка.
  - 🤄 Аппарат переключается на терапию.
  - 🤄 Индикатор на мониторе загорается зеленым.

# 8.5 Во время гемодиафильтрации/гемофильтрации

Так же, как и во время гемодиализа, во время HDF/HF доступны следующие дополнительные функции:

- Лечение при минимальной скорости UF
- Введение гепаринового болюса
- Введение инфузионного болюса
- Прерывание гемодиафильтрации/гемофильтрации

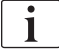

i

İ

В режиме HDF мембрана диализатора может быть заблокирована в следующих обстоятельствах: в случае установки минимальной скорости UF (см. раздел 6.3.4 Лечение при минимальной скорости UF (150)) на дисплее отображается Соотношение кровоток/общая UF. но предупреждение Соотношение кровоток/общая UF (2059)0 несовместимых настройках не активировано.

#### Изменение типа лечения

Тип лечения (HD, HF и HDF) может быть изменен во время текущей терапии путем нажатия соответствующей кнопки в поле группы *Тип лечения* на экране *HDF* (см. Рис. 8-2 Параметры HDF/HF в режиме реального времени на экране Ввод (211), ①). При смене с типа HD на HDF/HF с установленной стандартной системой кровопроводящих магистралей магистраль замещающего раствора системы HDF должна быть подключена к порту замещающего раствора и к разъему постдилюции венозной кровопроводящей магистрали.

Впоследствии подключенная магистраль замещающего раствора не будет проверяться. При подключении магистрали необходимо соблюдать особую предосторожность: пользователь должен убедиться в том, что магистраль заполнена, в нее не попал воздух, а также проведено правильное и герметичное подключение к порту замещающего раствора и к разъему пре- и постдилюции.

Вместо подключения магистрали замещающего раствора рекомендуется изменить всю систему кровопроводящих магистралей, как описано в разделе 6.3.11 Приостановка терапии для замены расходных материалов (165).

При переходе к типу лечения HF Adimea будет отключена и не может быть повторно включена путем обратного перехода к лечению HD или HDF.

Проверьте настройки параметров после изменения режима лечения!

Инфузионный болюс

🛕 ПРЕДУПРЕЖДЕНИЕ!

Риск для пациента из-за недостаточного увеличения объема крови!

Если поток диализного раствора прерывается из-за технического сбоя, отсутствия концентрата или централизованной системы водоснабжения, или при переключении на байпас, рекомендуется использовать артериальный болюс (см. раздел 6.3.7.1 Жидкостный болюс (153)).

• Подготовьте мешок NaCl для заполнения артериального болюса.

i

По завершении жидкостного болюса проверьте объем болюса и при необходимости повторите операцию.

# 🛕 ПРЕДУПРЕЖДЕНИЕ!

Риск для пациента из-за недостаточного увеличения объема крови!

Объем болюса будет недостаточным в случае сбоя питания при отсутствии аварийного источника питания, если перерыв в питании превышает время работы аварийного источника питания или если аппарат недоступен (например, из-за замерзшего экрана или неисправного насоса крови).

- Убедитесь, что введение болюса всегда может быть завершено альтернативным способом без использования аппарата.
- Проверьте объем используемого болюса после завершения подачи.

Если во время подготовки магистраль замещающего раствора была установлена правильно, аппарат позволит осуществить подачу инфузионного болюса. Затем болюс может быть подан непосредственно с помощью экрана *Чрезвычайная ситуация* без необходимости изменения конфигурации кровопроводящей магистрали. Для ознакомления с подробной информацией см. раздел 6.3.7.1 Жидкостный болюс (153).

Инфузионный болюс проводится с номинальным расходом замещающего раствора 200 мл/мин.

Запуск инфузионного болюса посредством экрана *Чрезвычайная ситуация* уменьшает кровоток до 100 мл/мин и приостанавливает ультрафильтрацию. По завершении подачи болюса происходит автоматический сброс кровотока и ультрафильтрации до прежних значений.

# 8.6 Окончание процедуры HDF/HF

По завершении терапии звучит звуковой сигнал и отображается сообщение *Время терапии истекло*. Цвет сигнальной лампы на мониторе переключается на желтый.

- Скорость ультрафильтрации установлена на 50 мл/ч.
- Насос крови все еще работает.
- Вместо остающегося времени отображается Превышение времени, которое прошло после истечения заданного времени лечения.

#### Завершение терапии

i

Если в режиме *Пользовательская настройка* активирована функция *Автоматическое осушение диализатора/бикарбонатного картриджа*, осушение бикарбонатного картриджа начнется при переходе к реинфузии, и выполнить стандартную реинфузию будет невозможно.

 Откройте крышку порта замещающего раствора при завершении стандартного гемодиализа (магистраль замещающего раствора не используется) с функцией Автоматическое осушение диализатора/ бикарбонатного картриджа, активированной в режиме Пользовательская настройка.

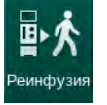

- 2. Коснитесь значка.
  - Калики Сталини Калики Сталини Калики Калики Ка
- 3. Нажмите кнопку Ввод для подтверждения реинфузии.
  - На экране отобразятся сообщения Отключить пациента и Запустить ВР.

#### Подготовка реинфузии с замещающим раствором

#### 🛕 ПРЕДУПРЕЖДЕНИЕ!

Риск заражения!

Микробы в системе кровопроводящих магистралей и магистрали замещающего раствора могут загрязнить кровь пациента.

- Соблюдайте гигиенические аспекты при подключении артериальных и венозных магистралей.
- Запечатайте соединитель на магистрали замещающего раствора подходящей заглушкой.

#### 🛕 ОСТОРОЖНО!

Риск для пациента из-за потери крови!

Кровь будет потеряна, если пользователь не сможет закрыть зажимы на доступе к пациенту перед отсоединением кровопроводящей магистрали.

- Закройте артериальный зажим на доступе к пациенту, прежде чем отсоединять артериальную магистраль.
- Закройте венозный зажим на доступе к пациенту, прежде чем отсоединять венозную магистраль.

Случай 1: используется магистраль замещающего раствора:

- 1. Закройте зажим на доступе к артериальной магистрали пациента.
- 2. Закройте зажим на артериальной магистрали.
- 3. Отсоедините артериальную магистраль от пациента.
- Подключите артериальную магистраль к разъему на магистрали замещающего раствора между портом замещающего раствора и насосом субституата.
- 5. Откройте зажим на магистрали замещающего раствора.
- 6. Откройте зажим на артериальной магистрали.

Случай 2: завершен стандартный гемодиализ (магистраль замещающего раствора не используется):

**1.** Установите соединитель (входит в объем поставки системы кровопроводящих магистралей) на порт замещающего раствора.

Всегда используйте соединитель, чтобы предотвратить контакт порта замещающего раствора с кровью.

- 2. Закройте зажим на доступе к артериальной магистрали пациента.
- 3. Закройте зажим на артериальной магистрали.
- 4. Отсоедините артериальную магистраль от пациента.
- 5. Подсоедините артериальную магистраль к разъему.
- 6. Откройте зажим на артериальной магистрали.

Реинфузия крови и отсоединение пациента

| • | l |
|---|---|
| 1 | l |
|   | l |

i

Если поток замещающего раствора прерывается (например, из-за нарушения проводимости), проведите реинфузию с помощью мешка с физиологическим раствором, как описано в разделе 6.5 Реинфузия (168).

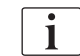

В случае сбоя в работе насоса крови завершите процедуру вручную, как описано в разделе 12.9 Ручной возврат крови (433).

i

Во время реинфузии окна диапазона устанавливаются на их максимальные значения. Реинфузия требует особого внимания.

- 1. Запустите насос крови.
  - 🦫 На экране отображается объем реинфузии крови.

| ммрт.ст.      |     | Имя па              | циента       | Реин                         | фузия      |                               |          |         |                      |
|---------------|-----|---------------------|--------------|------------------------------|------------|-------------------------------|----------|---------|----------------------|
| Арт.          |     |                     |              |                              |            |                               |          |         | 永田                   |
| 100 ►<br>0    | Обт | ьем UF<br>о фактичн |              | Скорость UF<br>Установленный | Время леч. | Проводимость<br>Установленный |          | Справка | Возврат к<br>лечению |
| -400          | 20  | 00 мл З             |              |                              | 4:00 HOMMH | 14,3 MC/CM                    |          |         | Дезинф-              |
| -66           | C   | Объем реинфузи      | и            |                              |            |                               | 335 мл   |         | ция                  |
| Вен.<br>500 ► |     |                     |              |                              |            |                               |          |         |                      |
|               |     |                     |              |                              |            |                               | <b>1</b> |         | I.                   |
| 0<br>-100►    |     |                     |              |                              | P P        |                               | 5        |         | Осушить<br>диализато |
| 103           |     |                     |              |                              |            | <u></u>                       |          |         |                      |
| 700 -         | 1   | ABPM                |              |                              | 7 💟        | ΠĪ                            | +        |         |                      |
|               |     | ▶ 📩                 | м.р.ст.      | уд/мин                       |            |                               |          |         |                      |
| 0             |     |                     | последнее из | мерен:ч:ми                   |            |                               |          | Обслуж. |                      |
| 185           |     |                     |              |                              |            |                               |          | +       | Протокол             |
| <b>\$</b>     | 4   | асы                 |              |                              |            |                               | Ввод 📑   | -       |                      |
|               |     |                     |              |                              | 00         |                               |          |         | The second           |
|               | ? 6 | Скорьсу             | iocii Q      | BRIZERIE BF                  |            |                               | <b>A</b> | 9:30    |                      |

Рис. 8-4 Экран Реинфузия

- Насос крови автоматически останавливается после реинфузии 360 мл или по истечении 5 минут реинфузии, или если замещающий раствор обнаружен на детекторе красного (RDV).
- **2.** Если реинфузию необходимо продолжить, нажмите кнопку *Пуск/ Стоп*, чтобы запустить насос крови.
  - Аппарат проводит повторную реинфузию еще 360 мл или в течение еще 5 минут.
- После завершения реинфузии закройте зажим на венозном доступе к пациенту.
- 4. Отсоедините пациента от венозного контура.
- **5.** Перейдите к осушению диализатора (см. раздел 7.1 Осушение расходных материалов (175)).

#### 🛕 ПРЕДУПРЕЖДЕНИЕ!

Риск для пациента из-за возможности перекрестного заражения!

 Выполните дезинфекцию аппарата непосредственно после лечения, чтобы правильно очистить и дезинфицировать порты замещающего раствора.

#### 8

# 8.7 Проверка состояния фильтра HDF

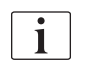

Регулярная дезинфекция после/до диализа описана в главе «Дезинфекция».

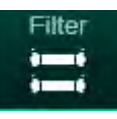

- 1. Нажмите на значок *Фильтр* на экране *Настройка*.
  - Отобразится оставшееся время и оставшееся количество процедур для фильтров DF и HDF.

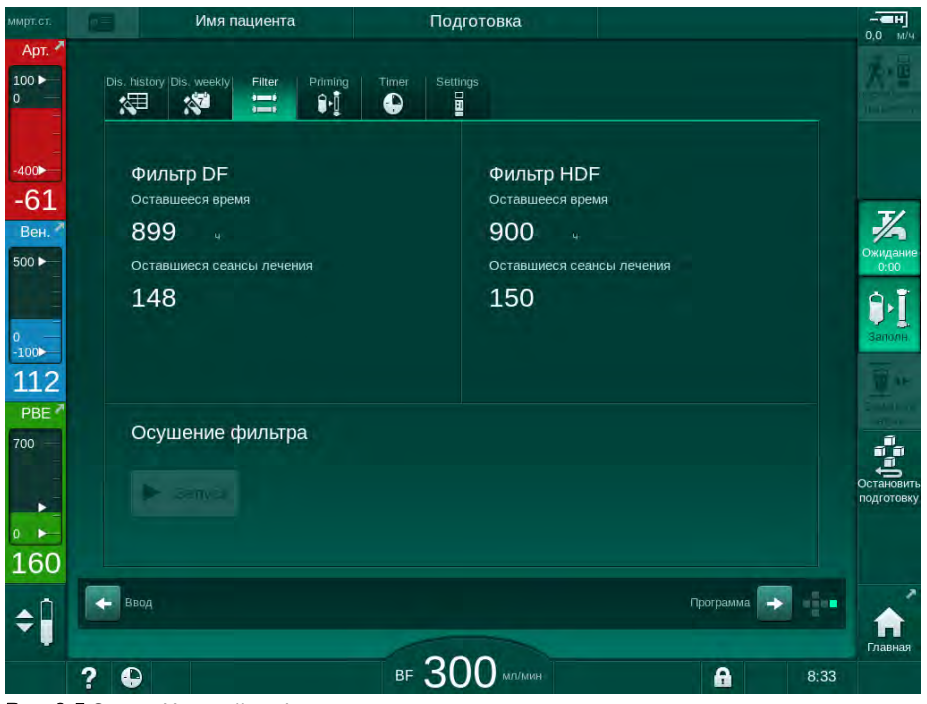

Рис. 8-5 Экран Настройка, Фильтр

Для ознакомления с информацией о замене фильтра HDF см. раздел 7.2.3 Замена фильтра DF/HDF (178).

# Dialog iQ HDF в режиме реального времени/HF в режиме реального

# Содержание

| Процедуры с одной иглой                  | .227                                                                                                    |
|------------------------------------------|----------------------------------------------------------------------------------------------------|
| Процедура с одной иглой (SNCO)           | . 228                                                                                                    |
| Переход к терапии SNCO                   | 228                                                                                                    |
| Подготовка терапии SNCO                  | 229                                                                                                    |
| Регулировка уровня при процедуре с одной |                                                                                                    |
| иглой                                    | 233                                                                                                    |
| Проведение терапии SNCO                  | 234                                                                                                    |
| Прекращение терапии SNCO                 | 238                                                                                                    |
| Одноигольная процедура с клапаном (SNV)  | 239                                                                                                    |
| Переход с DN на SNV во время терапии     | . 239                                                                                                    |
| Проведение SNV-терапии                   | . 241                                                                                                    |
| Прекращение SNV-терапии                  | 242                                                                                                    |
|                                          | Процедуры с одной иглой<br>Процедура с одной иглой (SNCO)<br>Переход к терапии SNCO<br>Подготовка терапии SNCO<br>Регулировка уровня при процедуре с одной<br>иглой<br>Проведение терапии SNCO<br>Прекращение терапии SNCO<br>Одноигольная процедура с клапаном (SNV)<br>Переход с DN на SNV во время терапии<br>Проведение SNV-терапии<br>Прекращение SNV-терапии |

225

# 9 Процедуры с одной иглой

# 🛦 предупреждение!

Риск для пациентов при процедуре с одной иглой или для пациентов с центральным венозным катетером!

Отрицательное давление может привести к проникновению воздуха в систему кровопроводящих магистралей.

- Плотно подсоедините венозную магистраль к доступу к пациенту, чтобы избежать попадания воздуха пациенту.
- Следите за тем, чтобы давление оставалось положительным.

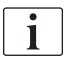

Далее приводится подробное описание только тех процедур лечения с одной иглой SNCO и одноигольного диализа, которые отличаются от процедуры лечения с двумя иглами. Для ознакомления с подробной информацией по эксплуатации см. разделы от 5 Подготовка аппарата к проведения лечению (89) до 7 После лечения (175).

i

# 9.1 Процедура с одной иглой (SNCO)

# 9.1.1 Переход к терапии SNCO

Терапию SNCO можно активировать во время терапии с двумя иглами (DN), например, если одну иглу пациента больше нельзя использовать.

Переход к терапии SNCO возможен только в случае использования системы кровопроводящих магистралей для SNCO! Если подготовка аппарата осуществлялась с помощью стандартной артериальновенозной системы с 1 ловушкой, терапию необходимо прервать для замены системы кровопроводящих магистралей (см. раздел 6.3.11 Приостановка терапии для замены расходных материалов (165))!

- 1. Перейдите на экран Ввод.
- **2.** Нажмите на значок *SN* (Рис. 9-1, ①).

| ммрт.ст.             | Имя пациента                                                                     | Лечение                           | Обход                               | н]                           |
|----------------------|----------------------------------------------------------------------------------|-----------------------------------|-------------------------------------|------------------------------|
| Арт. >               | Prescription UF DF Hepatin                                                       | SN HDF Adimea                     | Hct ABPM biologic Limits            | Реинфузия                    |
| -400►<br>-73<br>Вен. | Режим лечения<br>DN SNV SNCO                                                     | Автоматичес 3 жим<br>Вкл. Выкл.   | Сосудистый доступ<br>Катетер Канюля | Экстр случ                   |
| 500 ►<br>0<br>-100►  | Объем фазы мл<br>20<br>Контрольное давл. РА м.р.ст.                              | Объем фазы<br>О мл<br>Средние РВЕ |                                     | мин UF                       |
| 106<br>PBE *         | <ul> <li>200 +</li> <li>Контрольное давл. РУ м.р.ст.</li> <li>- 260 +</li> </ul> | 0 м.р.ст.                         |                                     | Заменить<br>патрон           |
| 193                  |                                                                                  |                                   |                                     | Пауза<br>лечения<br>Протокол |
| ¢ 🗍                  | Глазная                                                                          | BF 100 MITAN                      | Hactp.                              | р.18                         |

Рис. 9-1 Переход на терапию с одной иглой SNCO

- 3. Выберите *Режим лечения*, *SNCO* ② и нажмите кнопку *Ввод* для подтверждения.
- **4.** Выберите *Автоматический режим*, *Вкл.* или *Выкл.* ③ (см. раздел 9.1.4 Проведение терапии SNCO (234)).
- Установите параметры терапии: Для автоматического режима (*Автоматический режим*, *Вкл.*) задайте объем фазы (см. Настройка режима SNCO: Автоматический режим включен (236)). Для ручного режима (*Автоматический режим*, *Выкл.*) задайте поток крови и уровни камеры (см. Настройка режима SNCO: Автоматический режим выключен (235)).
- **6.** Продолжайте терапию согласно информации, приведенной в следующих разделах.

#### 9.1.2 Подготовка терапии SNCO

#### Инструменты и материалы

• Система кровопроводящих магистралей SNCO

#### Запуск режима HD SNCO

1. Коснитесь значка *НD Перекрестный с одной иглой* на экране *Выбор* программы.

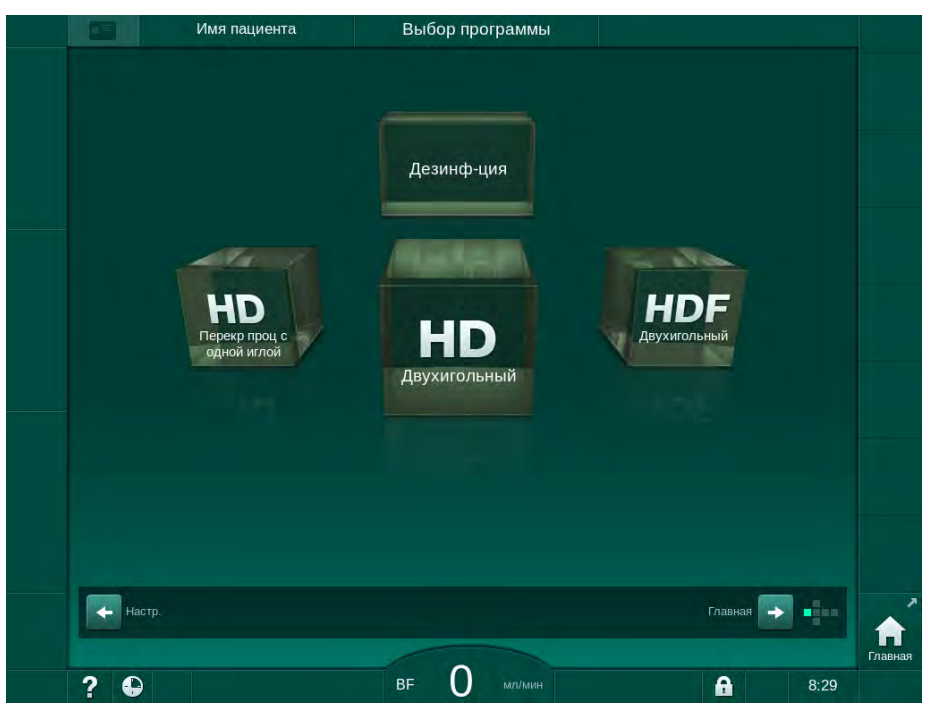

Рис. 9-2 Экран Выбор программы

- Отображается Главный экран для процедуры HD SNCO.
- 🤟 Аппарат запускает последовательность автоматической проверки.
- 2. Следуйте инструкциям на экране.

#### Подключение концентрата

**1.** При необходимости подключите соответствующие концентраты (см. раздел 5.5 Подключение концентрата (97)).

#### Подключение диализатора и установка кровопроводящих магистралей

#### 🛕 ПРЕДУПРЕЖДЕНИЕ!

Риск для пациента из-за кровопотери или гемолиза!

Использование неисправной системы кровопроводящих магистралей или утечка в системе кровопроводящих магистралей, находящаяся до зажима магистрали, приводит к потере крови. Любой узкий проход в экстракорпоральном контуре (например, перегибы кровопроводящей магистрали или слишком тонкие канюли) может вызвать гемолиз.

- Убедитесь, что система кровопроводящих магистралей не повреждена.
- Убедитесь, что все соединения герметичны и не протекают.
- Проверьте, нет ли сгибов в кровопроводящей магистрали.
- Выберите размер канюли, который обеспечивает необходимый средний поток крови.

# 9

- 1 Гепариновый насос
- 2 РОД на входе блока крови (РВЕ)
- 3 Диализатор
- 4 Насос крови
- 5 Датчик артериального давления (РА)
- 6 Датчик венозного давления (PV)
- 7 Датчик давления на входе блока крови (PBE)
- 8 Артериальная камера
- 9 Венозная камера
- 10 Контроль гематокрита (датчик HCT), опция
- 11 Аварийный детектор воздуха (SAD)
- 12 Зажим артериальной магистрали (SAKA)
- 13 Зажим венозной магистрали (SAKV)
- 14 Подключение пациента

# **А** ОСТОРОЖНО!

Риск химических ожогов!

Концентрированные дезинфектанты могут вызывать химические ожоги кожи при распылении или проливании.

 Никогда не подключайте/отсоединяйте муфты диализатора и не открывайте порт для отработанного диализата во время дезинфекции.

# **А** ОСТОРОЖНО!

Риск ожога или жжения!

Дезинфекция аппарата осуществляется при высоких температурах до 95°С.

- Никогда не подключайте/отсоединяйте муфты диализатора и не открывайте порт для отработанного диализата во время дезинфекции.
- **1.** Зафиксируйте диализатор (Рис. 9-3, ③) в держателе (см. раздел 5.6 Подключение диализатора (101)).

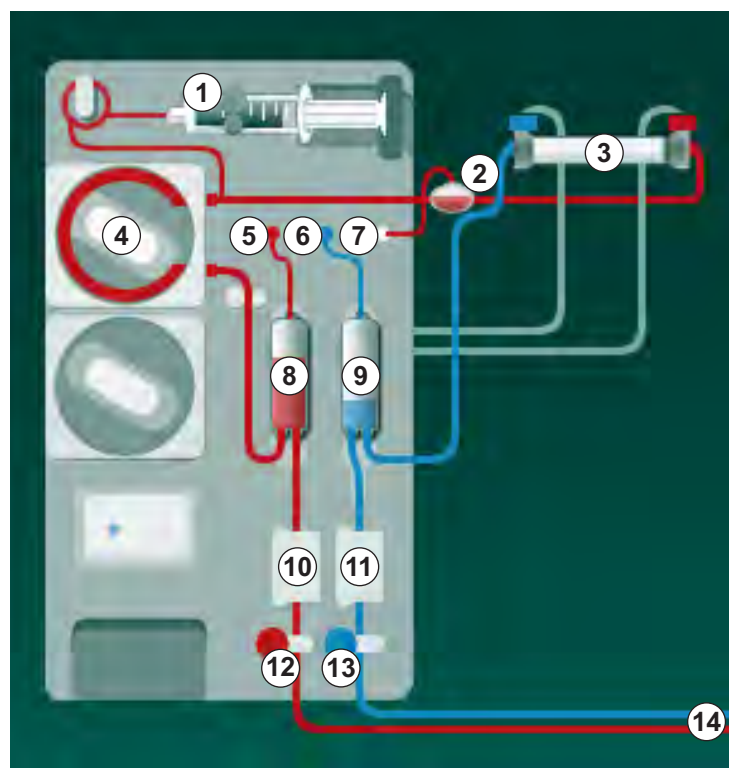

Рис. 9-3 Вставка системы кровопроводящих магистралей - Перекрестная процедура с одной иглой

- **2.** Возьмите муфты диализатора с моста промывки и присоедините к диализатору. Соблюдайте цветовую маркировку.
- 3. Втолкните венозную камеру (8) в фиксатор.

# УВЕДОМЛЕНИЕ!

Не вставляйте камеру в фиксатор сверху, так как держатель может сломаться!

- 4. Откройте крышку насоса крови ④ и вставьте мультиконнектор артериальной магистрали в насос крови.
- 5. Закройте крышку насоса крови.
- 6. Подсоедините артериальную (красную) кровопроводящую магистраль к левому/нижнему концу диализатора ③. Проверьте цветовую маркировку: муфта диализатора и соединитель кровопроводящей магистрали должны иметь одинаковый цвет у одной и той же стороны диализатора.
- 7. При наличии, откройте крышку датчика гематокрита (HCT) (10 и вставьте артериальную магистраль.
- 8. Закройте крышку датчика НСТ. Убедитесь, что крышка плотно закрыта.

#### 🛕 ПРЕДУПРЕЖДЕНИЕ!

Риск для пациента из-за артериальной инфузии воздуха!

 Убедитесь, что артериальная магистраль вставлена в зажим артериальной магистрали (SAKA).

- 9. Пропустите артериальную магистраль через SAKA 🕲 .
- Закрепите соединение кровопроводящей магистрали для артериального подключения к пациенту в держателе для магистрали на левой стороне корпуса аппарата.
- 11. Втолкните венозную камеру (9) в фиксатор.

### УВЕДОМЛЕНИЕ!

Не вставляйте камеру в фиксатор сверху, так как держатель может сломаться!

- **12.** Подсоедините венозную (синюю) кровопроводящую магистраль к правому/верхнему концу диализатора ③.
- 13. Откройте крышку аварийного датчика воздуха (SAD) 10.

#### 🛕 ПРЕДУПРЕЖДЕНИЕ!

Риск для пациента из-за инфузии воздуха!

Использование ультразвукового геля для вставки кровопроводящей магистрали или коагулят в кровопроводящей магистрали приведет к неправильному функционированию аварийного детектора воздуха (SAD).

- Не используйте ультразвуковой гель для облегчения вставки кровопроводящей магистрали в SAD.
- Не допускайте свертывания крови в кровопроводящей магистрали и диализаторе во время лечения.
- 14. Вставьте венозную магистраль в SAD.
- 15. Закройте крышку SAD.

- Вставьте венозную кровопроводящую магистраль в зажим венозной магистрали (SAKV) (3).
- **17.** Подсоедините линии измерения давления к датчикам давления РА ⑤ , PV ⑥ , PBE ⑦ .
- **18.** Убедитесь, что линии измерения давления не перегибаются и надежно прикручены.
- 19. Вставьте кровопроводящие магистрали в крепления на лицевой стороне модуля экстракорпоральной очистки крови.
- 20. Закройте все зажимы на служебных линиях (порты впрыска и т. п.).
- 21. Подсоедините соединение системы кровопроводящих магистралей для артериального подключения пациента к мешку для заполнения, содержащему физиологический раствор (до 2,5 кг), и закрепите мешок для заполнения на инфузионной стойке.
- 22. Заполнение от мешка к мешку: подсоедините венозное соединение пациента к пустому мешку.
- **23.** Заполнение через порт для отработанного диализата: подсоедините венозное соединение пациента к порту для отработанного диализата.
- 24. Убедитесь, что все соединения плотно затянуты.
- 25. Убедитесь, что кровопроводящие магистрали не перегибаются.

# 🛕 осторожно!

Риск низкого потока крови и, следовательно, снижение эффективности лечения!

Если пользователь не откроет зажим на артериальной магистрали или не откроет артериальное подсоединение пациента после подключения пациента, перед насосом возникнет сильное отрицательное давление.

 После подключения пациента откройте зажим на артериальной магистрали и откройте артериальное соединение с пациентом.

#### Подготовка к терапии

1. Убедитесь, что все требуемый зажимы кровопроводящих магистралей открыты.

i

Заполнение через порт для отработанного диализата может быть начато только в том случае, если дезинфекция не запущена!

- 2. Нажмите на значок Начать заполнение.
  - Запускается насос крови. Подсчитывается оставшийся объем заполнения.
- **3.** Теперь может быть дан болюс гепарина для покрытия системы экстракорпоральных кровопроводящих магистралей, если это необходимо.
- 4. При необходимости установите уровни камер.
- 5. Введите объем ультрафильтрации (UF).
- 6. При необходимости настройте дополнительные параметры.
- **7.** После промывки выполните заключительные проверки и установите диализатор в положение лечения.
- 8. Нажмите кнопку Ввод, чтобы подтвердить, что терапию можно начать.
- 9. Подтвердите данные терапии.

#### 9.1.3 Регулировка уровня при процедуре с одной иглой

# 🛕 ПРЕДУПРЕЖДЕНИЕ!

#### Риск для пациента из-за инфекции!

Загрязнение гидрофобного фильтра на датчике давления системы кровопроводящих магистралей может привести к инфекции. Если кровь проникла в аппарат:

- Поручите технической службе заменить следующие части аппарата: коннектор Луер, внутреннюю соединительную трубку и гидрофобный фильтр датчика давления.
- Использовать аппарат повторно разрешается только после замены всех деталей на стороне аппарата.
- Выполните дезинфекцию после замены.

Регулировка уровня позволяет пользователю устанавливать уровни жидкости в камерах при помощи сенсорного дисплея.

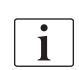

Пользователь обязан проверить правильность установки уровней камеры.

#### Активация регулировки уровня

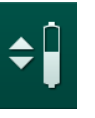

1. Коснитесь значка и нажмите кнопку *Ввод* на мониторе для подтверждения.

9

Активируются кнопки для увеличения или уменьшения уровня камеры.

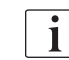

Регулировка уровня автоматически деактивируется через 20 секунд, если не нажимать кнопки.

#### Повышение уровня

- Нажмите стрелку вверх для соответствующей камеры, чтобы слегка увеличить уровень.
- 2. Установите уровень.
- При необходимости коснитесь стрелки вверх для правильной настройки.

#### Понижение уровня

- Нажмите стрелку вниз для соответствующей камеры, чтобы слегка снизить уровень.
- 2. Установите уровень.
- 3. При необходимости коснитесь стрелки вниз для правильной настройки.

#### 🛕 ПРЕДУПРЕЖДЕНИЕ!

Риск снижения эффективности диализа!

 Убедитесь, что при понижении уровня в артериальной камере воздух не попадает в диализатор.

#### Деактивация регулировки уровня

- Коснитесь значка еще раз.
  - 🤄 Регулировка уровня деактивируется.

9

9.1.4 Проведение терапии SNCO

Подключение пациента и начало терапии

i

Процедура SNCO поддерживают как белое, так и красное соединение с пациентом (см. раздел 6.2 Подключение пациента и начало терапии (141)). В данном разделе описывается только красное соединение.

При использовании белого соединения обнаружение крови детектором красного (RDV) аварийного детектора воздуха (SAD) занимает больше времени.

- 1. Нажмите на значок Подключить пациента.
  - 🏷 Аппарат переключается в режим подключения.
- **2.** Подтвердите данные пациента (см. раздел 6.1 Проверка данных пациента (139)).
- 3. Подключите артериальную кровопроводящую магистраль к пациенту.
- 4. Запустите насос крови и установите поток крови.
  - Система кровопроводящих магистралей заполняется кровью. Как только кровь обнаруживается детектором красного в аварийном детекторе воздуха (SAD), насос крови автоматически останавливается и выводится сообщение(Пациент подключен?).

#### 🛕 ПРЕДУПРЕЖДЕНИЕ!

Риск для пациента из-за потери крови!

- Убедитесь, что канюли правильно закреплены.
- Убедитесь, что все соединения плотно затянуты.
- При подключении венозной магистрали убедитесь, что все соединения подключены правильно и плотно.
- 5. Подключите венозную кровопроводящую магистраль к пациенту.
- 6. Перезапустите насос крови.
  - 🤄 Начинается терапия.
- **7.** Если требуется, деактивируйте байпас (в зависимости от конфигурации).
- 8. Выберите Автоматический режим, Вкл. или Выкл.

#### Настройка режима SNCO: Автоматический режим выключен

Если Автоматический режим выключен, пользователь должен установить скорость насоса крови и артериальное и венозное контрольное давление (СО РА/СО РV). Объем фазы определяется по этим настройкам.

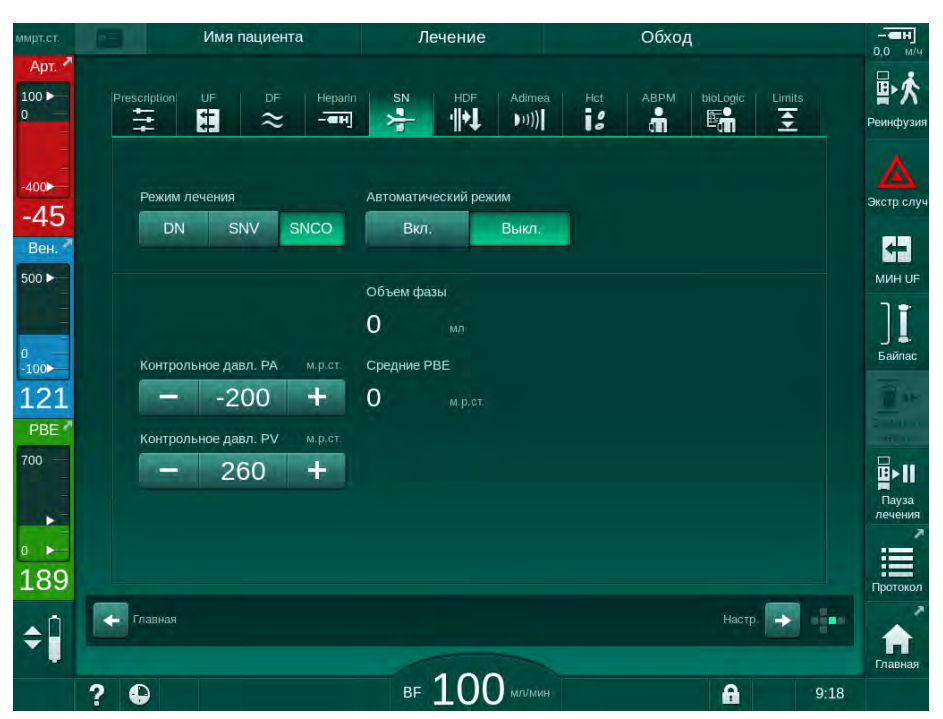

Рис. 9-4 Ручной режим перекрестной процедуры с одной иглой (SNCO)

При отключенном Автоматическом режиме уровни в камерах должны быть установлены на следующие значения:

- Артериальная: около 75 % объема камеры
- Венозная: около 50 % объема камеры

#### 🛕 ПРЕДУПРЕЖДЕНИЕ!

Риск низкого потока крови и, следовательно, снижение эффективности лечения!

Во время SNCO при выключенном Автоматическом режиме, рециркуляция крови может возникать при больших объемах рециркуляции.

- Периодически проверяйте фактический объем фазы во время терапии.
- Проверьте достигнутый объем фазы или эффективность диализа после лечения.

Предполагаемый максимальный объем рециркуляции (т. е. объем между пересечением артериальной и венозной кровопроводящих магистралей в месте доступа к пациенту и на кончике канюли) составляет 2 мл. Если используется настройка доступа с более высоким объемом рециркуляции:

- Регулярно проверяйте объем фазы во время терапии (значок SN на экране Ввод).
- Проверьте достигнутый объем фазы после терапии (динамика фактического объема фазы на экране Сервис) или проверьте эффективность диализа после лечения, используя образцы крови.

#### Настройка режима SNCO: Автоматический режим включен

Если Автоматический режим включен, пользователь должен выбрать тип доступа к пациенту — катетер или канюля, и установить объем фазы. Скорость насоса циркуляции крови устанавливается автоматически в соответствии с заданным объемом фазы. Отображается контрольное давление СО РА и СО PV, которое при необходимости может быть изменено.

#### 🛕 ПРЕДУПРЕЖДЕНИЕ!

i

Риск для пациента из-за снижения эффективности диализа!

Высокий коэффициент рециркуляции с небольшим объемом фазы снижает эффективность диализа.

- Установите объем фазы по меньшей мере 30 мл для катетера и 20 мл для канюлей.
- Используйте сосудистые доступы с как можно более высокой скоростью потока.

Если пользователь изменяет скорость потока крови вручную, то автоматический режим отключается!

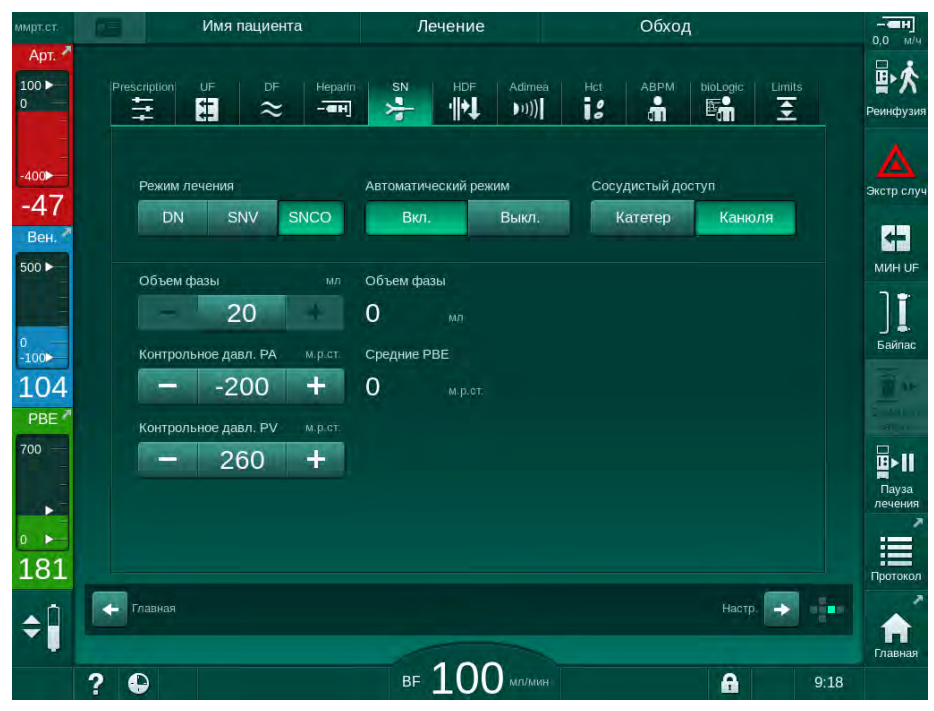

Рис. 9-5 Автоматический режим перекрестной процедуры с одной иглой (SNCO)

#### 🛕 ПРЕДУПРЕЖДЕНИЕ!

Риск низкого потока крови и, следовательно, снижение эффективности лечения!

Во время SNCO при включенном Автоматическом режиме низкий уровень потока крови может быть установлен автоматически.

- Периодически проверяйте поток крови во время терапии.
- Проверяйте объем очищенной крови после терапии.

Поскольку при включенном Автоматическом режиме поток крови регулируется автоматически, он может быть уменьшен до минимального значения 30 мл/мин. Чтобы предотвратить снижение эффективности лечения из-за низкого потока крови:

- проверяйте фактический поток крови через равные промежутки времени в течение терапии;
- проверяйте объем очищенной крови после терапии.

Фактический поток крови всегда отображается на экране. Общий объем крови отображается на экране *Информация*, значок *Протокол*. Чтобы проверить обработанный объем крови, используйте динамику *фактического обработанного объема крови*, отображаемую на экране *Сервис*.

#### Во время диализа

#### 🛕 ПРЕДУПРЕЖДЕНИЕ!

Риск для пациента из-за потери крови!

Стандартная функция контроля аппарата не может безопасно определить отсоединение или выскальзывание канюлей.

- Убедитесь, что во время терапии пациент всегда полностью находится в зоне видимости.
- Регулярно проверяйте доступ к пациенту.
- **1.** Контролируйте уровни в артериальной и венозной камере. Если необходимо, измените уровни с помощью регулировки уровня.
- 2. Контролируйте объем фазы.

i

Объем фазы реагирует на:

- изменения в потоке крови,
- изменения контрольных давлений,
- уровни камер,
- изменения давления на доступе к пациенту,
  - остановку насоса крови в случае возникновения сигнала тревоги,
- Если необходимо, измените объем фазы при выключенном Автоматическом режиме.
   Чтобы изменить объем фазы, контрольные давления СО РА и СО РV могут быть установлены в определенных диапазонах в зависимости от условий подключения пациента:

| Для                    | Артериальное<br>контрольное давление<br>СО РА | Венозное контрольное<br>давление СО PV |
|------------------------|-----------------------------------------------|----------------------------------------|
| Центральный<br>катетер | До -200 мм рт.ст.                             | от 360 до 390 мм рт.ст.                |
| Хорошая фистула        |                                               |                                        |
| Тонкая фистула         | До -150 мм рт.ст.                             | 300 мм рт.ст                           |
| Первый прокол          | от -120 до -150 мм рт.ст.                     | от 250 до 300 мм рт.ст.                |

- Для увеличения объема фазы: увеличьте промежуток между СО РА и СО PV.
- Для уменьшения объема фазы: уменьшите промежуток между СО РА и СО РV.
- **4.** В случае повторного срабатывания сигналов тревоги *Слишком низкий объем фазы* при выключенном Автоматическом режиме: быстро уменьшите скорость насоса.
  - 🌭 Диапазоны сбрасываются.

# 9.1.5 Прекращение терапии SNCO

Терапия заканчивается автоматически после истечения установленного времени терапии или при касании значка прекращения терапии и начала реинфузии.

- **1.** Коснитесь значка *Реинфузия* и нажмите кнопку *Ввод* для подтверждения.
  - 🌭 Аппарат начинает реинфузию (см. раздел 6.5 Реинфузия (168)).

# 9.2 Одноигольная процедура с клапаном (SNV)

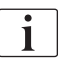

Одноигольная процедура с клапаном (SNV) является аварийным методом и должна использоваться только в чрезвычайных ситуациях! Если одна игла пациента больше не может использоваться во время проведения терапии с двумя иглами (DN), переключитесь на SNV.

# 9.2.1 Переход с DN на SNV во время терапии

#### 🛕 ПРЕДУПРЕЖДЕНИЕ!

Риск потери крови из-за свертывания крови!

Длительная остановка насоса крови приводит к свертыванию в экстракорпоральном контуре.

• Восстановите доступ к пациенту как можно быстрее.

#### Инструменты и материалы

Y-образный соединитель с одной иглой

#### Переход к терапии SNV

- 1. Нажмите кнопку *Пуск/Стоп* на мониторе, чтобы остановить насос крови.
- 2. Перейдите на экран Ввод.
- **3.** В случае выполнения HF/HDF в режиме реального времени нажмите на значок *HDF* и выберите *HD* в поле группы *Тип лечения*, чтобы переключиться на гемодиализ.

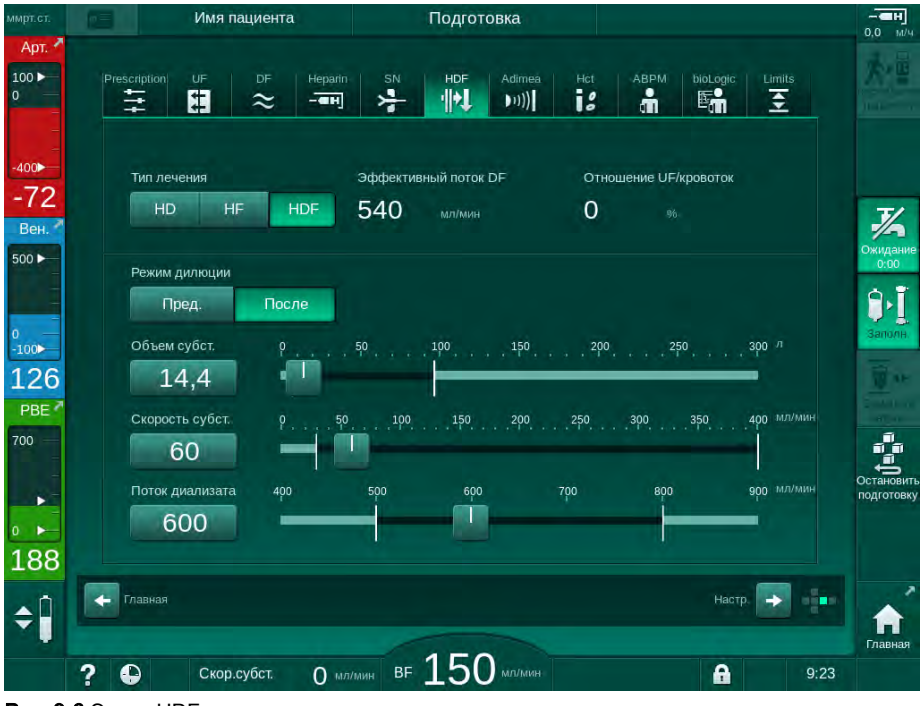

Рис. 9-6 Экран HDF

- 4. Нажмите на значок SN.
  - 🌭 Появляется экран процедуры с одной иглой.

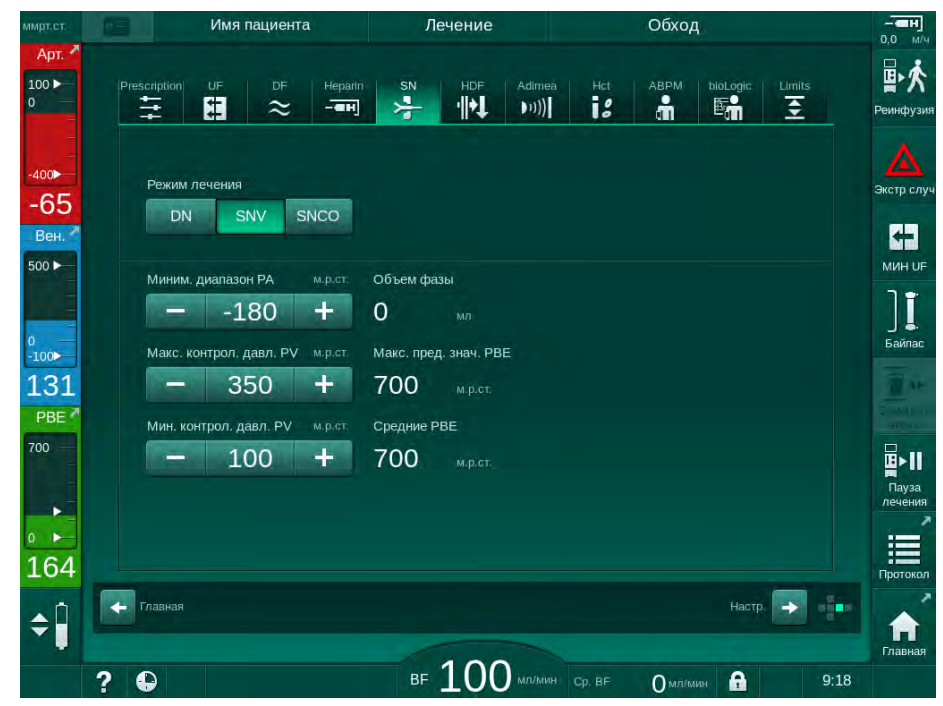

Рис. 9-7 Экран процедуры с одной иглой

- 5. Выберите *SNV* в поле группы *Тип лечения*, чтобы переключиться на лечение SNV, и нажмите кнопку *Ввод* для подтверждения.
- 6. Закройте зажим артериального и венозного доступа к пациенту.
- 7. Закройте зажим на артериальной и венозной магистралях.
- 8. Отключите артериальную и венозную магистрали от доступа пациента и подсоедините к инфузионному мешку или порту замещающего раствора (для подсоединения к порту замещающего раствора используйте соединитель, входящий в объем поставки системы кровопроводящих магистралей).

#### 🛕 ПРЕДУПРЕЖДЕНИЕ!

Риск для пациента из-за инфузии воздуха!

- Y-образный соединитель необходимо деаэрировать до подсоединения кровопроводящих магистралей.
- При наличии центрального венозного катетера деаэрация Yобразного соединителя должна выполняться путем промывки физиологическим раствором.
- 9. Присоедините Y-образный соединитель к доступу к пациенту, который будет использоваться, и ненадолго откройте доступ к пациенту, чтобы деаэрировать соединитель кровью пациента. Как только Y-образный соединитель будет деаэрирован, закройте доступ к пациенту.

В качестве альтернативы промойте и деаэрируйте Y-образный соединитель физиологическим раствором и подключите соединитель к доступу к пациенту, который будет использоваться.

**10.** Подключите артериальную и венозную кровопроводящие магистрали к Y-образному соединителю.

9

# 🛕 осторожно!

Риск низкого потока крови и, следовательно, снижение эффективности лечения!

Если пользователь не откроет зажим на артериальной магистрали или не откроет артериальное подсоединение пациента после подключения пациента, перед насосом возникнет сильное отрицательное давление.

- После подключения пациента откройте зажим на артериальной магистрали и откройте соединение с пациентом.
- **11.** Откройте зажимы на артериальной и венозной магистралях, а также на доступе к пациенту, который будет использоваться.

# 9.2.2 Проведение SNV-терапии

#### Начало лечения SNV

- 1. Нажмите кнопку Пуск/Стоп на мониторе, чтобы запустить насос крови.
  - Ч Терапия продолжается в режиме SNV до тех пор, пока не будет достигнут установленный срок окончания терапии.

Помните, что давление или скорость насоса крови, возможно, придется изменить.

Имейте в виду, что процедура SNV менее эффективна, чем процедура DN, например, относительно удаления жидкости и уремических токсинов!

- Уровень заполнения в венозной камере должен быть прибл. 35 % для достижения хорошего объема фазы (для ознакомления с информацией по регулированию уровня см. раздел 9.1.3 Регулировка уровня при процедуре с одной иглой (233)).
- **3.** Постепенно повышайте скорость насоса крови в зависимости от состояния сосудистого доступа пациента.
- **4.** Установите диапазон контрольного давления: мин. предельное значение артериального давления (*Мин. предельное значение РА*), макс. контрольное венозное давление (*Макс. контрольное PV*) и мин. контрольное венозное давление (*Мин. контрольное PV*).
  - Объем фазы зависит от заданных значений контрольного давления.

По возможности задайте нижнее предельное значение для мин. предела артериального давления, чтобы обезопасить диапазон артериального давления.

Для достижения максимально эффективного потока крови при минимальной рециркуляции необходимо установить контрольные давления для оптимального объема фазы.

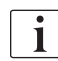

i

i

Эффективный поток крови при SNV ниже, чем поток крови, отображаемый аппаратом, когда насос крови работает поэтапно.

9

#### Во время диализа

- **1.** Контролируйте уровень в венозной камере. При необходимости измените уровень с помощью регулировки уровня.
- 2. Убедитесь, что объем фазы не опускается ниже 12 мл.

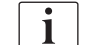

Объем фазы реагирует на:

- изменения в потоке крови,
- изменения контрольных давлений,
- уровень в венозной камере,
- изменения давления на доступе к пациенту.
- 3. При необходимости измените объем фазы.
  - Чтобы изменить объем фазы, контрольное венозное давление *Мин.* контрольное *PV* и *Макс. контрольное PV* (см. раздел 5.10.4 Настройка лимитов давления (126)) можно установить в пределах определенного диапазона в зависимости от состояние подключения к пациенту. Объем фазы должен определяться врачом.
    - Чтобы повысить объем фазы: увеличьте промежуток между мин. и макс. контрольным давлением PV.
    - Чтобы снизить объем фазы: уменьшите промежуток между мин. и макс. контрольным давлением PV.

#### Рекомендации

- Нижнее венозное контрольное давление *Мин. PV*: от 120 до 150 мм рт.ст.
- Верхнее венозное контрольное давление Макс. РV: до 300 мм рт.ст.

Оптимальное время обратного потока устанавливается автоматически.

#### 9.2.3 Прекращение SNV-терапии

Терапия заканчивается автоматически после истечения установленного времени терапии или при касании значка прекращения терапии и начала реинфузии.

- **1.** Коснитесь значка *Реинфузия* и нажмите кнопку *Ввод* для подтверждения.
  - 🌭 Аппарат начинает реинфузию (см. раздел 6.5 Реинфузия (168)).

# Содержание

| 10    | Режим пользовательской настройки    |     |
|-------|-------------------------------------|-----|
| 10.1  | Параметры подготовки                | 247 |
| 10.2  | Параметры стороны крови             | 248 |
| 10.3  | Параметры ультрафильтрации          | 249 |
| 10.4  | Параметры гепарина                  | 250 |
| 10.5  | Параметры стороны диализата         | 251 |
| 10.6  | Минмакс. параметры                  |     |
| 10.7  | Параметры Adimea                    | 255 |
| 10.8  | Параметры АВРМ                      |     |
| 10.9  | Параметры bioLogic Fusion           | 257 |
| 10.10 | Параметры процедуры с одной иглой   | 257 |
| 10.11 | Параметры HDF/HF в режиме реального |     |
|       | времени                             |     |
| 10.12 | Параметры KUFmax                    | 259 |
| 10.13 | Параметры жидкостного болюса        | 259 |
| 10.14 | Параметры дезинфекции               | 260 |
| 10.15 | Параметры НСТ                       | 265 |
| 10.16 | Дополнительные параметры            | 266 |
|       |                                     |     |

# 10 Режим пользовательской настройки

Аппарат поддерживает режим *Пользовательская настройка*, который позволяет авторизованным пользователям устанавливать параметры, которые редко меняются.

Переход в режим *Пользовательская настройка* осуществляется только с помощью PIN-кода.

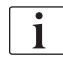

Только авторизованные пользователи могут изменять параметры в режиме *Пользовательская настройка* и только по согласованию с ответственным врачом!

При первом входе в режим *Пользовательская настройка* используйте PIN-код по умолчанию 1234. Сразу же измените PIN-код в разделе Дополнительные параметры, Изменение PIN-кода для пользовательской настройки.

Сохраните PIN-код и измените при возникновении сомнений.

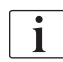

Если параметр изменен в режиме *Пользовательская настройка*, изменение станет активным только при следующем лечении.

Если изменившийся параметр должен активироваться немедленно, то необходимо прекратить текущее лечение и начать новое лечение.

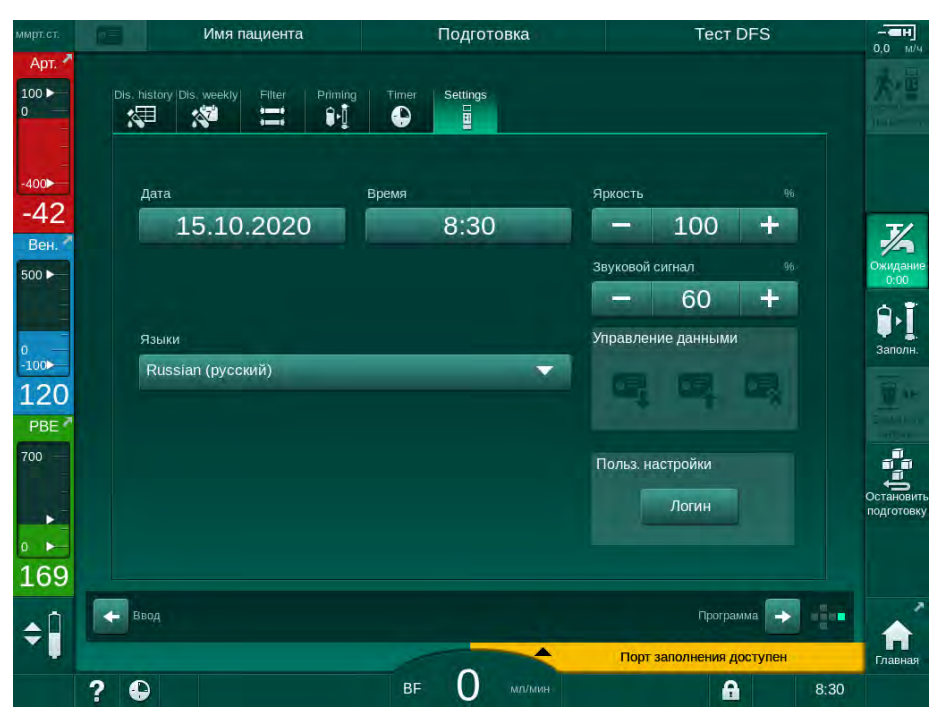

1. Чтобы войти в режим *Пользовательская настройка*, перейдите на экран *Настройка*, *Установки*.

Рис. 10-1 Вход в режим Пользовательская настройка

- 2. Нажмите Логин в поле группы Пользовательская настройка.
  - 🤄 Появится новое окно, позволяющее ввести PIN-код.

- 3. Введите PIN-код с помощью цифровых кнопок и нажмите ОК.
  - Ф Отобразятся группы параметров, которые могут быть установлены или изменены.

|      | Имя пациента           | Выбор программы |                 |      |
|------|------------------------|-----------------|-----------------|------|
| Па   | араметры промывки      |                 | ₽Į°             |      |
| Па   | араметры стороны крови |                 | ¢٩ <sup>°</sup> |      |
| Па   | араметры UF            |                 | æ               |      |
| Па   | араметры гепарина      |                 |                 |      |
| Па   | араметры стороны диали | изата           | °≈              |      |
| K.A. | ALL MOVO BODOMOTOLI    |                 | <b>~</b> °      |      |
|      | - ?                    |                 | R               |      |
|      |                        |                 |                 | Гла  |
| 2 1  |                        | RE MOIMM        | <b>A</b>        | 8.20 |

Рис. 10-2 Режим Пользовательская настройка - список групп параметров

- 4. Коснитесь группы параметров, которую нужно изменить.
  - В меню открываются параметры или значения по умолчанию, которые можно установить или изменить, как описано в следующих разделах.

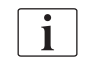

Некоторые параметры могут быть изменены только в режиме TSM технической службой. Соответствующие кнопки серого цвета указывают на то, что настройки параметра нельзя изменить.

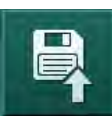

- **5.** После изменения всех необходимых параметров коснитесь значка *Сохранить*, чтобы подтвердить все настройки.
  - 🤄 Снова появляется список групп параметров.

# ₽Į°

# 10.1 Параметры подготовки

- **1.** Выберите *Параметры промывки* в режиме *Пользовательсая* настройка.
  - 🄄 Отобразятся параметры подготовки.

| Параметр                                                      | Диапазон | Описание                                                                                                    |
|---------------------------------------------------------------|----------|----------------------------------------------------------------------------------------------------|
| Заполнение с<br>циркуляцией                                   | Да/нет   | Да: пользователь должен<br>подключить артериальную и<br>венозную магистрали после<br>подготовки. Насос крови<br>перезапускается после испытания<br>блока крови. Возможно выполнение<br><i>Программы автоматической</i><br><i>промывки после самопроверок</i> (см.<br>ниже). |
|                                                               |          | Нет: насос крови останавливается<br>после промывки. После испытания<br>блока крови от пользователя не<br>требуется совершать какие-либо<br>действия. Выполнение <i>Программы</i><br><i>автоматической промывки после</i><br><i>самопроверок</i> невозможно.                 |
| Мешок NaCl:<br>скорость<br>заполнения                         | мл/мин   | Скорость потока, с которой промывается блок крови.                                                                                                    |
| Мешок NaCl: объем<br>заполнения                               | мл       | Объем, которым промывается блок<br>крови. Насос крови автоматически<br>останавливается после промывки<br>заданным объемом.                                                                                                    |
| Скорость<br>подготовки в<br>режиме реального<br>времени       | мл/мин   | Скорость потока, с которой<br>промывается блок крови при<br>подготовке в режиме реального<br>времени.                                                                                                    |
| Объем подготовки<br>в режиме<br>реального времени             | мл       | Объем, которым промывается блок<br>крови при подготовке в режиме<br>реального времени. Насос крови<br>автоматически останавливается<br>после промывки заданным объемом.                                                                                                    |
| Автоматическая<br>подготовка                                  | Да/нет   | Да: автоматическое регулирование<br>уровня. Деаэрация диализатора.<br>Минимальный объем заполнения<br>700 мл.                                                                                                    |
|                                                               |          | Нет: требуется ручное<br>регулирование уровня. Деаэрация<br>отсутствует, диализатор нужно<br>повернуть, чтобы заполнить от низа<br>до верха. Объем заполнения можно<br>установить на минимум.                                                                               |
| Программа<br>автоматической<br>промывки после<br>самопроверок | Да/нет   | Да: диализатор промывается<br>ультрафильтрацией из блока крови<br>до блока воды.<br>Нет: диализатор не промывается.                                                                                                    |

| Параметр                          | Диапазон | Описание                                                     |
|-----------------------------------|----------|--------------------------------------------------------------|
| Время промывки<br>насоса UF       | Ч:МИН    | Параметры для насоса<br>ультрафильтрации при                 |
| Скорость промывки<br>насоса UF    | мл/ч     | ультрафильтрационной промывке диализатора.                   |
| Объем промывки<br>насоса UF       | МЛ       |                                                              |
| Время промывки<br>насоса крови    | Ч:МИН    | Параметры для насоса крови при ультрафильтрационной промывке |
| Скорость промывки<br>насоса крови | мл/ч     | диализатора.                                                 |
| Объем промывки<br>насоса крови    | МЛ       |                                                              |

# 10.2 Параметры стороны крови

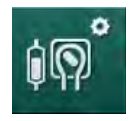

- **1.** Выберите *Параметры стороны крови* в режиме *Пользовательская настройка*.
  - 🌭 Отобразятся параметры блока крови.

В этом меню можно установить поток крови во время подключения пациента и реинфузии. Можно активировать или деактивировать камеры/POD для регулировки уровня.

| Параметр                                           | Диапазон                          | Описание                                                                                            |
|----------------------------------------------------|-----------------------------------|----------------------------------------------------------------------------------------------------|
| Поток крови для<br>подключения<br>пациента         | мл/мин                            | Величина потока крови для<br>подключения пациента и<br>реинфузии                                    |
| Поток крови при<br>реинфузии                       | мл/мин                            | Настройка в режиме TSM технической службой.                                                         |
| Конфигурация<br>кровопроводяще<br>й магистрали для | Т-образный<br>соединитель/<br>POD | Настройка зависит от<br>используемой системы<br>кровопроводящих магистралей:                        |
| измерения<br>артериального<br>давления             |                                   | T-образный соединитель:<br>артериальная камера (система<br>кровопроводящих магистралей<br>для SNCO) |
|                                                    |                                   | POD: артериальная POD                                                                               |
|                                                    |                                   | По умолчанию: POD                                                                                   |
| Конфигурация<br>кровопроводяще<br>й магистрали для | Камера/POD                        | Настройка зависит от<br>используемой системы<br>кровопроводящих магистралей:                        |
| измерения РВЕ                                      |                                   | Камера: камера РВЕ (не<br>используется с кровопроводящими<br>магистралями DiaStream iQ)             |
|                                                    |                                   | POD: PBE POD                                                                                        |
|                                                    |                                   | По умолчанию: POD                                                                                   |

# • 1.

- 10.3 Параметры ультрафильтрации
- 1. Выберите Параметры UF в режиме Пользовательская настройка.
  - 🄄 Отобразятся параметры ультрафильтрации (UF).

| Параметр                                                                                   | Диапазон | Описание                                                                                                    |
|--------------------------------------------------------------------------------------------|----------|----------------------------------------------------------------------------------------------------|
| Минимальная<br>скорость UF                                                                 | мл/ч     | Скорость UF переключается<br>обратно на заданное значение<br>минимальной скорости UF.                                                                                                    |
| Компенсация<br>скорости UF                                                                 | Да/нет   | Да: после фаз с мин. UF,<br>остающийся объем UF будет<br>компенсирован более высокой<br>скоростью UF.<br>Нет: скорость UF не будет<br>пересчитываться.<br>Предполагаемое удаление<br>чистой жидкости, возможно, не<br>будет постигнуто в течение |
|                                                                                            |          | установленного времени терапии!                                                                                                    |
| Макс. значение<br>верхнего предела<br>диапазона скорости<br>UF                             | мл/ч     | Максимальное значение верхнего<br>предела диапазона скорости UF.<br>Настройка в режиме TSM<br>технической службой.                                                                                                    |
| Значение верхнего<br>предела диапазона<br>скорости UF по<br>умолчанию                      | мл/ч     | Значение верхнего предела<br>диапазона скорости UF по<br>умолчанию.                                                                                                    |
| Время терапии                                                                              | Ч:МИН    | Установленная длительность<br>терапии                                                                                                    |
| Компенсация<br>времени<br>изолированной UF                                                 | Да/нет   | Да: общее время =<br>установленное время HD плюс<br>время изолированной UF.<br>Нет: общее время =                                                                                                    |
|                                                                                            |          | установленное время HD.                                                                                                    |
| Время изолированной<br>UF                                                                  | ч:мин    | Время фаз изолированной UF                                                                                                    |
| Общая скорость UF<br>против потока крови                                                   | Да/нет   | Формирование сигналов тревоги<br>Да: при вводе значений                                                                                                    |
| Аварииныи диапазон                                                                         |          | контролируется соотношение<br>между общей скоростью UF<br>(удаление чистой жидкости +<br>замещение) и потоком крови.                                                                                                    |
|                                                                                            |          | Нет: аппарат не будет подавать<br>сигналы, если пользователь<br>установит неправильные<br>настройки.                                                                                                    |
| Общая скорость UF<br>против потока крови<br>Коэффициент<br>предельного<br>значения тревоги | %        | Значение диапазона тревоги для<br>общей скорости UF против потока<br>крови.                                                                                                    |

| Параметр                                                                                | Диапазон | Описание                                                                                                    |
|-----------------------------------------------------------------------------------------|----------|----------------------------------------------------------------------------------------------------|
| Общая скорость UF<br>против потока крови<br>Предупредительная<br>граница                | Да/нет   | Формирование предупреждений<br>Да: при вводе значений<br>контролируется соотношение<br>между общей скоростью UF<br>(удаление чистой жидкости +<br>замещение) и потоком крови.<br>Нет: аппарат не будет подавать<br>сигналы, если пользователь<br>установит неправильные<br>настройки. |
| Общая скорость UF<br>против потока крови<br>Коэффициент<br>предупредительной<br>границы | %        | Значение предупредительной<br>границы для общей скорости UF<br>против потока крови.                                                                                                    |
| Циклический<br>интервал проверки<br>PFV                                                 | ч:мин    | Промежуток времени между<br>циклическими испытаниями<br>целостности PFV во время<br>лечения.<br>Настройка в режиме TSM<br>технической службой.                                                                                                    |

# 10.4 Параметры гепарина

- **1.** Выберите *Параметры гепарина* в режиме *Пользовательская настройка*.
  - 🌭 Отобразятся параметры гепарина.

| Параметр                                     | Диапазон         | Описание                                                                                                    |
|----------------------------------------------|------------------|----------------------------------------------------------------------------------------------------|
| Лечение гепарином                            | Да/нет           | Да: все функции гепарина<br>доступны на экране <i>Ввод</i> в<br>подменю <i>Гепарин</i> .                                                                                                    |
|                                              |                  | Нет: терапия начинается без<br>функций гепарина. Сигналы<br>гепарина отключены.                                                                                                    |
| Единица измерения<br>гепарина                | МЕ/ч или<br>мл/ч | Единица измерения для введения<br>гепарина.<br>Настройка в режиме TSM<br>технической службой.                                                                                                    |
| Коэффициент<br>пересчета гепарина<br>[МЕ/мл] | МЕ/мл            | Коэффициент пересчета,<br>зависящий от коэффициента<br>смешения, если введение гепарина<br>должно отображаться в МЕ.<br>Коэффициент обозначает<br>количество Гепарина в 1 мл<br>раствора, например, 1000 МЕ в<br>1 мл раствора составляют 1000 МЕ<br>гепарина. |
|                                              |                  | Настройка в режиме TSM<br>технической службой.                                                                                                    |

| Параметр                                                           | Диапазон         | Описание                                                                                                    |
|--------------------------------------------------------------------|------------------|----------------------------------------------------------------------------------------------------|
| Максимальная<br>скорость гепарина                                  | мл/ч или<br>МЕ/ч | Максимальная скорость гепарина в<br>течение всей продолжительности<br>введения гепарина.                                                  |
| Скорость гепарина                                                  | мл/ч             | Непрерывная скорость гепарина в<br>течение всей продолжительности<br>введения гепарина.                                                   |
| Объем гепаринового<br>болюса                                       | макс.<br>10 мл   | Объем болюса для введения<br>болюса во время терапии.                                                                                     |
| Время остановки<br>гепарина                                        | Ч:МИН            | Гепариновый насос отключается в<br>установленное время окончания<br>терапии.                                                              |
| Предупреждение<br>при наступлении<br>времени остановки<br>гепарина | Да/нет           | Да: при наступлении времени<br>остановки гепарина появляется<br>предупреждение.<br>Нет: предупреждение не<br>появляется.                  |
| Автоматический<br>болюс в начале<br>терапии                        | Да/нет           | Да: если обнаружена кровь, то<br>гепариновый болюс будет подан<br>автоматически.<br>Нет: автоматический гепариновый<br>болюс отсутствует. |
| Выбранный шприц                                                    | Типы<br>шприцов  | Пользователь может выбрать<br>шприц из списка с разными типами.<br>Определение доступных типов в<br>режиме TSM технической службой.       |

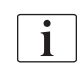

Если в режиме TSM в настройке гепаринового насоса установлено *выкл.*, то его необходимо включить вручную!

# 10.5 Параметры стороны диализата

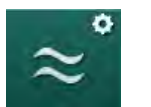

- **1.** Выберите *Параметры стороны диализата* в режиме *Пользовательская настройка*.
  - 🌭 Отобразятся параметры блока диализата.

| Параметр                                    | Диапазон              | Описание                                         |
|---------------------------------------------|-----------------------|--------------------------------------------------|
| Концентрация Na/<br>единица<br>проводимости | ммоль/л или<br>мСм/см | Единица для ввода значений<br>проводимости.      |
|                                             |                       | Настройка в режиме TSM<br>технической службой.   |
| Ацетатный режим Да/нет                      | Да/нет                | Да: доступен диализ с<br>ацетатным концентратом. |
|                                             |                       | Нет: возможен только<br>бикарбонатный диализ.    |

| Параметр                                                                  | Диапазон                 | Описание                                                                                                    |
|---------------------------------------------------------------------------|--------------------------|----------------------------------------------------------------------------------------------------|
| Режим<br>проводимости по<br>умолчанию                                     | бикарбонат/<br>ацетат    | Метод по умолчанию для<br>регулировки проводимости<br>диализирующего раствора                                                         |
| Функция ожидания<br>доступна в режиме<br>подготовки                       | Да/нет                   | Да: значок автоматического<br>запуска режима ожидания<br>появляется после самопроверки<br>и промывки.                                 |
|                                                                           |                          | Нет: значок не появляется.<br>Ручной режим ожидания<br>недоступен.                                                                    |
| Автоматический<br>режим ожидания<br>после<br>самопроверки/<br>промывки    | Да/нет                   | Да: режим ожидания<br>автоматически активируется<br>после самопроверки и<br>промывки.                                                 |
|                                                                           |                          | Нет: автоматический режим<br>ожидания недоступен.                                                                                     |
| Максимальное<br>время ожидания                                            | минуты-часы              | Максимальное время ожидания<br>(см. раздел 5.11 Режим<br>ожидания (129)).                                                             |
| Выбранный ацетат                                                          | Различные<br>ацетаты     | Список доступных для выбора ацетатов.                                                                                                 |
| Выбранный<br>бикарбонат                                                   | Различные<br>бикарбонаты | Список доступных для выбора<br>бикарбонатов.                                                                                          |
| Выбранная кислота                                                         | Различные<br>кислоты     | Список доступных для выбора кислот.                                                                                                   |
| Автоматическая<br>деактивация<br>байпаса при                              | Да/нет                   | Да: байпас автоматически<br>отключается после начала<br>терапии.                                                                      |
| подключении<br>пациента                                                   |                          | Нет: байпас должен быть<br>отключен вручную после начала<br>терапии.                                                                  |
| Автоматическое<br>осушение<br>диализатора/<br>бикарбонатного<br>картриджа | Да/нет                   | Да: диализатор и бикарбонатный<br>картридж автоматически<br>осушаются, как только первая<br>муфта помещается на мост<br>промывки.     |
|                                                                           |                          | Нет: осушение необходимо<br>запустить вручную.                                                                                        |
| Смена<br>бикарбонатного<br>картриджа при<br>осушении                      | Да/нет                   | Да: бикарбонатный картридж<br>автоматически осушается перед<br>заменой.                                                               |
|                                                                           |                          | Нет: бикарбонатный картридж не<br>осушается, но перед заменой<br>происходит сброс давления.<br>Этот способ является более<br>быстрым. |
| Параметр                                 | Диапазон                | Описание                                                                                                    |
|------------------------------------------|-------------------------|----------------------------------------------------------------------------------------------------|
| Единица измерения<br>температуры         | °C/°F                   | Используемая единица<br>измерения температуры (°С или<br>°F)                                                                                                   |
|                                          |                         | Настройка в режиме TSM<br>технической службой.                                                                                                    |
| Поток диализата по<br>умолчанию          | мл/мин                  | Поток диализирующего раствора<br>по умолчанию                                                                                                    |
| Температура<br>диализата по<br>умолчанию | °C/°F                   | Температура диализирующего<br>раствора по умолчанию (в °С<br>или °F, в зависимости от<br>установленной единицы<br>измерения)                                   |
| Источник<br>концентрата                  | Централизо-<br>ванный 1 | Используемый источник<br>концентрата (центральная                                                                                                    |
|                                          | Централизо-<br>ванный 2 | раздача концентрата 1/2 или<br>канистра).                                                                                                    |
|                                          | Контейнер               |                                                                                                    |
| Наименование<br>центрального 1           | Цент. 1                 | Наименования концентратов из центральной раздачи                                                                                                    |
| Наименование<br>центрального 2           | Цент. 2                 | концентрата.                                                                                                    |
| Промывка ССЅ при<br>подготовке           | Да/нет                  | Да: магистрали центральной<br>раздачи концентрата<br>промываются (только один раз)<br>в течение 30 секунд на фазе<br>подготовки перед началом<br>самопроверки. |
|                                          |                         | Нет: магистрали центральной<br>раздачи концентрата не<br>промываются при подготовке.                                                                           |
|                                          |                         | Настройка в режиме TSM<br>технической службой.                                                                                                    |
| Коэффициент BICLF                        | _                       | Коэффициент смешивания<br>бикарбонат/киспота/ацетат/                                                                                                    |
| Коэффициент<br>ENDLF                     | _                       | бикарбонатный картридж.                                                                                                    |
| Коэффициент<br>картриджа BICLF           |                         | технической службой.                                                                                                    |

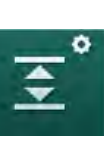

# 10.6 Мин.-макс. параметры

- **1.** Выберите *Мин.-макс. параметры* в режиме *Пользовательская* настройка.
  - 🄄 Отобразятся диапазоны давления.

| Параметр                         | Диапазон  | Описание                                                    |
|----------------------------------|-----------|-------------------------------------------------------------|
| Верхний коэффи-<br>циент Δ РА    | мм рт.ст. | Верхнее предельное значение окна<br>диапазона РА            |
| Нижний коэффи-<br>циент Δ РА     | мм рт.ст. | Нижнее предельное значение окна<br>диапазона РА             |
| Мин. предельное<br>значение РА   | мм рт.ст. | Общее нижнее предельное значение<br>РА                      |
|                                  |           | Настройка в режиме TSM технической службой.                 |
| Макс. предельное<br>значение PV  | мм рт.ст. | Общее верхнее предельное значение<br>PV                     |
| Верхний коэффи-<br>циент Δ PV    | мм рт.ст. | Верхнее предельное значение окна<br>диапазона PV            |
| Нижний коэффи-<br>циент Δ PV     | мм рт.ст. | Нижнее предельное значение окна<br>диапазона PV             |
| Мин. предельное<br>значение PV   | мм рт.ст. | Общее нижнее предельное значение<br>PV                      |
|                                  |           | Настройка в режиме TSM технической службой.                 |
| Макс. предельное<br>значение РВЕ | мм рт.ст. | Общее верхнее предельное значение<br>РВЕ                    |
|                                  |           | Настройка в режиме TSM технической службой.                 |
| Верхний коэффи-<br>циент Δ РВЕ   | мм рт.ст. | Верхнее предельное значение окна<br>диапазона РВЕ           |
| Макс. предельное<br>значение ТМР | мм рт.ст. | Общее верхнее предельное значение<br>ТМР                    |
|                                  |           | См. информацию, предоставленную производителем диализатора. |
| Верхний коэффи-<br>циент Δ ТМР   | мм рт.ст. | Верхнее предельное значение окна<br>диапазона ТМР           |
|                                  |           | Настройка в режиме TSM технической службой.                 |
| Нижний коэффи-<br>циент Δ ТМР    | мм рт.ст. | Нижнее предельное значение окна<br>диапазона ТМР            |
|                                  |           | Настройка в режиме TSM технической службой.                 |

| Параметр                                                      | Диапазон  | Описание                                                                                 |
|---------------------------------------------------------------|-----------|------------------------------------------------------------------------------------------|
| Мин. предельное<br>значение ТМР                               | мм рт.ст. | Общее предельное значение ТМР                                                            |
| Мониторинг<br>верхнего-нижнего<br>предельного<br>значения ТМР | Да/нет    | Да: макс. и мин. пределы ТМР<br>активны.<br>Нет: макс. и мин. пределы ТМР не<br>активны. |

i

Предельные значения венозного давления должны быть установлены максимально близко к измеренному в настоящее время значению. Более подробную информацию см. в руководстве по обслуживанию.

Для процедуры с одной иглой требуется определение объема фазы.

## **А** ПРЕДУПРЕЖДЕНИЕ!

Риск для пациента из-за потери крови, если нижнее предельное значение окна диапазона венозного давления (*Нижний коэффициент дельта PV*) установлено слишком низко!

Аппарат управляет алгоритмом отслеживания для пределов тревоги PV в 2 мм рт.ст. в течение 2 минут во время терапии.

• Убедитесь, что *Нижняя дельта PV* не слишком низкая.

## 🔺 ПРЕДУПРЕЖДЕНИЕ!

Риск для пациента из-за неопознанных опасных ситуаций!

Пределы сигналов тревоги могут быть изменены уполномоченными пользователями.

• Уполномоченный пользователь должен сообщить всем другим пользователям об изменении пределов сигналов тревоги.

## 10.7 Параметры Adimea

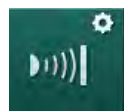

- 1. Выберите Параметры Adimea в режиме Пользовательская настройка.
  - 🤄 Отобразятся параметры Adimea.

| Параметр                                | Диапазон                               | Описание                                                               |
|-----------------------------------------|----------------------------------------|------------------------------------------------------------------------|
| Целевой показатель<br>Kt/V по умолчанию | 0 – 3                                  | Установка целевого показателя<br>Kt/V в конце терапии по<br>умолчанию. |
| Режим коррекции<br>Kt/V                 | Однопуловый/<br>эквилибриро-<br>ванный | Модель расчета Kt/V (spKt/V<br>или eKt/V).                             |

| Параметр                                                                         | Диапазон | Описание                                                                                                    |
|----------------------------------------------------------------------------------|----------|----------------------------------------------------------------------------------------------------|
| Настройки режима<br>лечения по<br>умолчанию:<br>Предупреждение о<br>целевом Kt/V | Да/нет   | Да: предупреждение<br>появляется, если целевой<br>показатель Kt/V, возможно, не<br>будет достигнут до конца<br>терапии — параметры могут<br>быть адаптированы.<br>Нет: предупреждение не |
|                                                                                  |          | появляется.                                                                                                    |
| Предупреждение о<br>сохранении<br>Таблица Kt/V                                   | Да/нет   | Да: предупреждение о<br>сохранении таблицы на карте<br>пациента.                                                                                                    |
|                                                                                  |          | Нет: никаких предупреждений,<br>но таблица будет сохранена в<br>любом случае.                                                                                                    |

# 10.8 Параметры АВРМ

٠

.

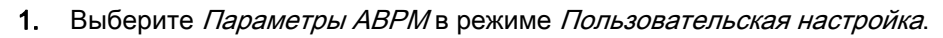

🄄 Отобразятся параметры ABPM.

| Параметр                                                                          | Диапазон            | Описание                                                                                              |
|-----------------------------------------------------------------------------------|---------------------|----------------------------------------------------------------------------------------------------|
| Автоматический<br>запуск циклического<br>считывания (с карты<br>пациента/Nexadia) | Да/нет              | Да: измерения запускаются<br>автоматически.<br>(Только если имеется карта<br>пациента или Nexadia.)   |
|                                                                                   |                     | Нет: измерения необходимо<br>запускать вручную.                                                       |
| Остановка<br>циклического<br>считывания при<br>начале дезинфекции                 | Да/нет              | Да: циклические измерения<br>прекращаются при переходе от<br>окончания лечения к<br>дезинфекции.      |
|                                                                                   |                     | Нет: циклические измерения<br>продолжаются при переходе от<br>окончания лечения к<br>дезинфекции.     |
| Получение<br>диапазонов из<br>параметров пациента                                 | Да/нет              | Да: диапазоны берутся с карты<br>пациента или Nexadia.<br>Нет: принимаются диапазоны по<br>умолчанию. |
| Показания АВРМ во<br>время накачивания<br>манжеты                                 | Да/нет              | Да: режим накачивания АВРМ<br>(измерение во время<br>накачивания манжеты).                            |
|                                                                                   |                     | Нет: режим спускания АВРМ<br>(измерение во время спускания<br>манжеты).                               |
|                                                                                   |                     | Настройка в режиме TSM<br>технической службой.                                                        |
| Промежуток между<br>измерениями АВРМ                                              | 1 минута –<br>1 час | Установка интервала между<br>измерениями артериального<br>давления.                                   |

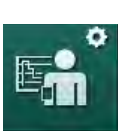

# 10.9 Параметры bioLogic Fusion

- 1. Выберите Параметры bioLogic Fusion в режиме Пользовательская настройка.
  - 🤄 Отобразятся параметры bioLogic Fusion.

| Параметр                                        | Диапазон               | Описание                                                                                                    |
|-------------------------------------------------|------------------------|----------------------------------------------------------------------------------------------------|
| Рекомендуемый<br>нижний предел<br>диапазона SYS | Да/нет                 | Да: рекомендуемый нижний<br>систолический предел может<br>использоваться в терапии,<br>чтобы установить нижний<br>систолический предел.     |
|                                                 |                        | Нет: рекомендуемый нижний<br>систолический предел не может<br>быть использован.                                                             |
|                                                 |                        | Настройка в режиме TSM<br>технической службой.                                                                                              |
| Выбор режима<br>bioLogic                        | Fusion/<br>Light/Выкл. | Предварительная установка<br>режима bioLogic                                                                                                |
|                                                 |                        | Fusion: режим bioLogic Fusion<br>включен. АД и относительный<br>объем крови (RBV)<br>используются в качестве<br>физиологических переменных. |
|                                                 |                        | Light: режим bioLogic Fusion<br>включен. В качестве<br>физиологической переменной<br>используется только АД.                                |
|                                                 |                        | Выкл.: режим bioLogic выключен.                                                                                                    |

# 10.10 Параметры процедуры с одной иглой

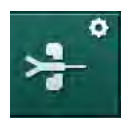

- **1.** Выберите *Параметры процедуры с одной иглой* в режиме *Пользовательская настройка*.
  - 🤟 Отобразятся параметры процедуры с одной иглой (SN).

| Параметр                                         | Диапазон      | Описание                                                                       |
|--------------------------------------------------|---------------|--------------------------------------------------------------------------------|
| Одноигольная процеду                             | ра с клапаном | м                                                                              |
| Мин. предельное<br>значение РА для<br>клапана SN | мм рт.ст.     | Настройка минимального предельного значения артериального давления.            |
| Макс. контрольное<br>давление мин. PV            | мм рт.ст.     | Настройка максимального контрольного давления для минимума венозного давления. |
| Мин. контрольное<br>давление PV                  | мм рт.ст.     | Настройка минимального контрольного давления для венозного давления.           |
| Макс. контрольное<br>давление PV                 | мм рт.ст.     | Настройка максимального контрольного давления для венозного давления.          |

| Параметр                               | Диапазон                       | Описание                                                                           |
|----------------------------------------|--------------------------------|------------------------------------------------------------------------------------|
| Перекрестная процеду                   | ра с одной игл                 | лой                                                                                |
| Контрольное<br>давление РА             | мм рт.ст.                      | Настройка контрольного<br>давления для артериального<br>давления.                  |
| Контрольное<br>давление PV             | мм рт.ст.                      | Настройка контрольного<br>давления для венозного<br>давления.                      |
| Тип доступа                            | Катетер/<br>канюля             | Выбор типа доступа к пациенту                                                      |
| Объем фазы канюли<br>по умолчанию      | МЛ                             | Объем фазы при использовании<br>канюли.                                            |
| Объем фазы<br>катетера по<br>умолчанию | МЛ                             | Объем фазы при использовании<br>катетера.                                          |
| Режим                                  | Ручной/<br>автомати-<br>ческий | Ручной: задайте поток крови и<br>значения контрольного<br>давления.                |
|                                        |                                | Автоматический: задайте<br>фазовый объем, скорость<br>насоса крови контролируется. |

# 10.11 Параметры HDF/HF в режиме реального времени

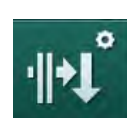

- **1.** Выберите *Параметры HDF/HF в режиме реального времени* в режиме *Пользовательская настройка*.
  - 🤄 Отобразятся параметры HDF/HF в режиме реального времени.

| Параметр                           | Диапазон                   | Описание                                                                                   |
|------------------------------------|----------------------------|--------------------------------------------------------------------------------------------|
| Скорость замещения<br>HDF          | мл/мин                     | Настройка замещающего<br>потока                                                            |
| Скорость замещения<br>НF           |                            |                                                                                            |
| Замещающий объем<br>HDF            | Л                          | Настройка замещающего<br>объема                                                            |
| Замещающий объем<br>HF             |                            |                                                                                            |
| Поток диализата для<br>постдилюции | мл/мин                     | Настройка потока<br>диализирующего раствора<br>для пре- или постдилюции<br>соответственно. |
| Поток диализата для<br>предилюции  |                            |                                                                                            |
| Выбор постдилюции/<br>предилюции   | Постдилюция/<br>предилюция | Выбор метода по умолчанию.                                                                 |

# 10.12 Параметры KUFmax

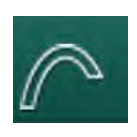

Выберите Параметры КUFmax в режиме Пользовательская настройка.
№ Отобразятся параметры KUFmax.

| Параметр                                                      | Диапазон | Описание                                                                                                    |
|---------------------------------------------------------------|----------|----------------------------------------------------------------------------------------------------|
| Автоматический<br>запуск измерения при                        | Да/нет   | Да: расчет К <sub>UF</sub> max запускается<br>автоматически в начале терапии                                          |
| начале терапии                                                |          | Нет: расчет К <sub>UF</sub> max не<br>запускается автоматически в<br>начале терапии                                   |
| Мин. скорость QUF                                             | мл/мин   | Минимальный конвективный<br>поток для расчета К <sub>UF</sub> max                                                     |
| Макс. скорость QUF                                            | мл/мин   | Максимальный конвективный<br>поток для расчета К <sub>UF</sub> max                                                    |
| Шаг скорости QUF                                              | мл/мин   | Величина шага для увеличения<br>конвективного потока во время<br>расчета K <sub>UF</sub> max                          |
| Минимум R <sup>2</sup>                                        |          | Минимальный коэффициент<br>детерминации для кривой<br>регрессии К <sub>UF</sub>                                       |
| Авто применение<br>опред. скорости<br>замещения при<br>KUFmax | Да/нет   | Да: оптимальная скорость<br>замещения устанавливается<br>автоматически для расчетного<br>значения K <sub>UF</sub> max |
|                                                               |          | Нет: скорость замещения не<br>устанавливается автоматически                                                           |

# 10.13 Параметры жидкостного болюса

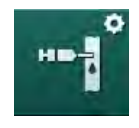

- **1.** Выберите *Параметры инфузионного болюса* в режиме *Пользовательская настройка*.
  - 🤄 Отобразятся параметры жидкостного болюса.

| Параметр                     | Диапазон | Описание                                                                            |
|------------------------------|----------|-------------------------------------------------------------------------------------|
| Объем инфузионного<br>болюса | мл       | Настройка объема жидкостного<br>болюса (инфузионный болюс и<br>артериальный болюс). |

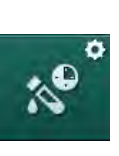

# 10.14 Параметры дезинфекции

- **1.** Выберите *Параметры дезинфекции* в режиме *Пользовательская* настройка.
  - 🄄 Отобразятся параметры дезинфекции.

| Параметр                                                 | Диапазон                                              | Описание                                                                                                    |
|----------------------------------------------------------|-------------------------------------------------------|----------------------------------------------------------------------------------------------------|
| Дезинфекция после<br>каждой терапии                      | Да/нет                                                | Да: без завершающей<br>дезинфекции новая подготовка<br>невозможна.                                                                                                    |
|                                                          |                                                       | Нет: дезинфекция не является<br>обязательной.                                                                                                    |
| Автоматический<br>запуск подготовки<br>после дезинфекции | Да/нет                                                | Да: подготовка начнется<br>автоматически после<br>дезинфекции.                                                                                                    |
|                                                          |                                                       | Нет: после дезинфекции<br>аппарат переключится на экран<br><i>Выбор программы</i> .                                                                                                    |
| Автоматическое<br>отключение после<br>промывки           | Да/нет                                                | Да: аппарат автоматически<br>выключается во время<br>промывки при простое после<br>дезинфекции по истечении<br>Максимального времени<br>простоя.                                                            |
|                                                          |                                                       | Нет: аппарат остается<br>включенным во время промывки<br>в режиме простоя после<br>дезинфекции.                                                                                                    |
| Максимальное<br>время простоя                            | 1 минута –<br>1 час                                   | Промывка при простое после<br>дезинфекции будет<br>остановлена и аппарат<br>выключится по истечении этого<br>времени (только при активации<br>Автоматического отключения во<br>время промывки при простое). |
| Автоматическое<br>начало                                 | Да/нет                                                | Да: дезинфекция начинается<br>автоматически.                                                                                                    |
| дезинфекции                                              |                                                       | Нет: дезинфекция должна<br>запускаться вручную.                                                                                                    |
| Метод дезинфекции                                        | Лимонная<br>кислота 50 %<br>Промывочное<br>устройство | Настройка метода<br>дезинфекции. Автоматическая<br>дезинфекция начнется согласно<br>установленному методу.                                                                                                  |
|                                                          | -<br>Декальцифи-<br>кация<br>(лимонная<br>кислота)    |                                                                                                    |

| Параметр                                                   | Диапазон | Описание                                                                                         |
|------------------------------------------------------------|----------|--------------------------------------------------------------------------------------------------|
| Температурная<br>дезинфекция                               | Да/нет   | Да: метод дезинфекции<br>выбирается на экране                                                    |
| Температурная<br>дезинфекция с<br>лимонной кислотой        | Да/нет   | <i>дезинфекция.</i><br>Нет: метод дезинфекции не<br>выбирается на экране<br><i>Дезинфекция</i> . |
| Декальцификация<br>(лимонная кислота)                      | Да/нет   | Настройка в режиме TSM технической службой.                                                      |
| Химическая 1 ()                                            | Да/нет   | Название предустановленного<br>дезинфектанта в скобках.                                          |
| Химическая 2 ()                                            | Да/нет   |                                                                                                  |
| Промывочное<br>устройство                                  | Да/нет   |                                                                                                  |
| Удаление<br>отложений извести<br>(концентрат<br>кислоты)   | Да/нет   |                                                                                                  |
| Центральная ручная<br>химическая<br>дезинфекция            | Да/нет   |                                                                                                  |
| Центральная<br>автоматическая<br>химическая<br>дезинфекция | Да/нет   |                                                                                                  |
| Центральная<br>температурная<br>дезинфекция                | Да/нет   |                                                                                                  |
| Центральная<br>промывка                                    | Да/нет   |                                                                                                  |
| Максимальное<br>время бездействия                          | Часы     | Максимальное время простоя<br>до дезинфекции.                                                    |
|                                                            |          | Настройка в режиме TSM<br>технической службой.                                                   |
| Мониторинг                                                 | Да/нет   | Да: время простоя<br>контролируется,<br>предупреждение отображается<br>по истечении времени.     |
|                                                            |          | Нет: время простоя не контролируется.                                                            |
|                                                            |          | Настройка в режиме TSM<br>технической службой.                                                   |
| Максимальный<br>интервал между<br>химическими              | Да/нет   | Да: интервал контролируется,<br>предупреждение отображается<br>по истечении времени.             |
| дезинфекциями                                              |          | Нет: интервал не контролируется.                                                                 |

| Параметр                                       | Диапазон                           | Описание                                                                                                    |
|------------------------------------------------|------------------------------------|----------------------------------------------------------------------------------------------------|
| Максимальная<br>продолжительность<br>интервала | Часы                               | Максимальная<br>продолжительность интервала<br>между дезинфекциями (только<br>если активна функция<br><i>Максимальный интервал между</i><br><i>химическими дезинфекциями</i> ). |
|                                                |                                    | Настройка в режиме TSM<br>технической службой.                                                                                                    |
| Данные конфигураци                             | и дезинфекции -                    | Температурная                                                                                                    |
| Температурная                                  | °C                                 | Температура для<br>температурной дезинфекции                                                                                                    |
|                                                |                                    | Настройка в режиме TSM<br>технической службой.                                                                                                    |
| Данные конфигурациі<br>кислотой/декальцифи     | и дезинфекции –<br>кация (лимонная | Температурная с лимонной<br>а кислота)                                                                                                    |
| Дезинфектант                                   | Лимонная                           | Название дезинфектанта                                                                                                    |
|                                                | кислота 50 %                       | Настройка в режиме TSM<br>технической службой.                                                                                                    |
| Объем                                          | мл                                 | Объем дезинфектанта,<br>использующегося для<br>дезинфекции                                                                                                    |
|                                                |                                    | Настройка в режиме TSM<br>технической службой.                                                                                                    |
| Время реакции                                  | Ч:МИН                              | Время воздействия, т.е. время,<br>в течение которого<br>дезинфектант находится в<br>аппарате                                                                                    |
|                                                |                                    | Настройка в режиме TSM<br>технической службой.                                                                                                    |
| Раб. темп.                                     | °C                                 | Температура дезинфекции                                                                                                    |
|                                                |                                    | Настройка в режиме TSM<br>технической службой.                                                                                                    |
| Макс. провод.                                  | мСм/см                             | Максимальная проводимость во<br>время дезинфекции                                                                                                    |
|                                                |                                    | Настройка в режиме TSM<br>технической службой.                                                                                                    |
| Мин. провод.                                   | мСм/см                             | Минимальная проводимость во<br>время дезинфекции                                                                                                    |
|                                                |                                    | Настройка в режиме TSM<br>технической службой.                                                                                                    |
| Объем промывки                                 | Л                                  | Объем промывки, необходимый<br>для полного удаления<br>дезинфектанта из аппарата<br>после завершения дезинфекции                                                                |

| Параметр                                                                               | Диапазон        | Описание                                                                                                    |
|----------------------------------------------------------------------------------------|-----------------|----------------------------------------------------------------------------------------------------|
| Данные конфигурации дезинфекции - Химическая 1/2                                       |                 |                                                                                                    |
| Дезинфектант                                                                           |                 | Название дезинфектанта                                                                                           |
|                                                                                        |                 | Настройка в режиме TSM<br>технической службой.                                                                   |
| Объем                                                                                  | мл              | Объем дезинфектанта,<br>использующегося для<br>дезинфекции                                                       |
|                                                                                        |                 | Настройка в режиме TSM<br>технической службой.                                                                   |
| Время реакции                                                                          | Ч:МИН           | Время воздействия, т.е. время,<br>в течение которого<br>дезинфектант циркулирует в<br>аппарате                   |
|                                                                                        |                 | Настройка в режиме TSM<br>технической службой.                                                                   |
| Раб. темп.                                                                             | °C              | Температура дезинфекции                                                                                          |
|                                                                                        |                 | Настройка в режиме TSM<br>технической службой.                                                                   |
| Макс. провод.                                                                          | мСм/см          | Максимальная проводимость во<br>время дезинфекции                                                                |
|                                                                                        |                 | Настройка в режиме TSM<br>технической службой.                                                                   |
| Мин. провод.                                                                           | мСм/см          | Минимальная проводимость во<br>время дезинфекции                                                                 |
|                                                                                        |                 | Настройка в режиме TSM<br>технической службой.                                                                   |
| Объем промывки                                                                         | Л               | Объем промывки, необходимый<br>для полного удаления<br>дезинфектанта из аппарата<br>после завершения воздействия |
|                                                                                        |                 | Настройка в режиме TSM<br>технической службой.                                                                   |
| Данные конфигураци                                                                     | и дезинфекции - | Промывка аппарата                                                                                                |
| Время                                                                                  | Ч:МИН           | Время, в течение которого<br>выполняется промывка                                                                |
| Данные конфигурации дезинфекции – удаление отложений извести<br>(кислотный концентрат) |                 |                                                                                                    |
| Время                                                                                  | ч:мин           | Продолжительность<br>декальцификации                                                                             |
|                                                                                        |                 | Настройка в режиме TSM<br>технической службой.                                                                   |
| Температура                                                                            | °C              | Температура декальцификации                                                                                      |
|                                                                                        |                 | Настройка в режиме TSM<br>технической службой.                                                                   |

| Параметр                                                                   | Диапазон        | Описание                                                                                       |
|----------------------------------------------------------------------------|-----------------|------------------------------------------------------------------------------------------------|
| Данные конфигурации дезинфекции - Центральная температурная                |                 |                                                                                                |
| Поток на входе                                                             | мл/мин          | Поток на входе для<br>дезинфекции                                                              |
|                                                                            |                 | Настройка в режиме TSM<br>технической службой.                                                 |
| Время                                                                      | ч:мин           | Время, в течение которого<br>выполняется дезинфекция                                           |
|                                                                            |                 | Настройка в режиме TSM<br>технической службой.                                                 |
| Температура                                                                | °C              | Температура для дезинфекции                                                                    |
|                                                                            |                 | Настройка в режиме TSM<br>технической службой.                                                 |
| Данные конфигураци                                                         | и дезинфекции - | Центральная ручная химическая                                                                  |
| Поток на входе                                                             | мл/мин          | Поток на входе для<br>дезинфекции                                                              |
|                                                                            |                 | Настройка в режиме TSM<br>технической службой.                                                 |
| Время подачи                                                               | Ч:МИН           | Время подачи для дезинфекции                                                                   |
|                                                                            |                 | Настройка в режиме TSM<br>технической службой.                                                 |
| Поток промывки                                                             | мл/мин          | Поток промывки для<br>дезинфекции                                                              |
|                                                                            |                 | Настройка в режиме TSM<br>технической службой.                                                 |
| Время промывки                                                             | ч:мин           | Время промывки для<br>дезинфекции                                                              |
|                                                                            |                 | Настройка в режиме TSM<br>технической службой.                                                 |
| Данные конфигурации дезинфекции - Центральная автоматическая<br>химическая |                 |                                                                                                |
| Объем на входе                                                             | мл              | Объем подачи для<br>дезинфекции                                                                |
|                                                                            |                 | Настройка в режиме TSM<br>технической службой.                                                 |
| Выключение для<br>удержания без<br>автоматического<br>включения            | Да/нет          | Да: аппарат выключается для<br>удержания и не включается<br>автоматически после<br>дезинфекции |
|                                                                            |                 | Нет: аппарат не выключается<br>для удержания                                                   |
|                                                                            |                 | Настройка в режиме TSM<br>технической службой.                                                 |

| Параметр                                               | Диапазон | Описание                                                                                     |
|--------------------------------------------------------|----------|----------------------------------------------------------------------------------------------|
| Время<br>выдерживания                                  | Ч:МИН    | Время воздействия, т.е. время,<br>в течение которого<br>дезинфектант находится в<br>аппарате |
|                                                        |          | Настройка в режиме TSM<br>технической службой.                                               |
| Поток промывки                                         | мл/мин   | Поток промывки для<br>дезинфекции                                                            |
|                                                        |          | Настройка в режиме TSM<br>технической службой.                                               |
| Время промывки                                         | Ч:МИН    | Время промывки для<br>дезинфекции                                                            |
|                                                        |          | Настройка в режиме TSM<br>технической службой.                                               |
| Данные конфигурации дезинфекции - Центральная промывка |          |                                                                                              |
| Поток на входе                                         | мл/мин   | Поток на входе для<br>центральной промывки                                                   |
|                                                        |          | Настройка в режиме TSM<br>технической службой.                                               |
| Время                                                  | Ч:МИН    | Время для центральной<br>промывки                                                            |
|                                                        |          | Настройка в режиме TSM<br>технической службой.                                               |

# 10.15 Параметры НСТ

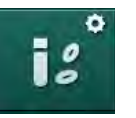

Выберите Параметры НСТ в режиме Пользовательская настройка.
№ Отобразятся параметры НСТ.

| Параметр                                      | Диапазон | Описание                                                                                    |
|-----------------------------------------------|----------|---------------------------------------------------------------------------------------------|
| Мин. предел<br>насыщения рО <sub>2</sub>      | %        | Настройка минимального<br>предела насыщения pO <sub>2</sub> .                               |
| Диапазон наклона<br>коэффициента<br>дельта BV | %/ч      | Предельное значение для<br>изменения относительного<br>объема крови (RBV) в % в час.        |
| Сигналы тревоги/<br>предупреждения НСТ        | Да/нет   | Активировать/деактивировать<br>отображение аварийных<br>сигналов или предупреждений<br>НСТ. |

\* #+

# 10.16 Дополнительные параметры

- 1. Откройте *Дополнительные параметры* в режиме *Пользовательская* настройка.
  - 🌭 Отобразятся дополнительные параметры.

| Параметр                                          | Диапазон                                       | Описание                                                                                                    |
|---------------------------------------------------|------------------------------------------------|----------------------------------------------------------------------------------------------------|
| Звук щелчка при<br>подтверждении<br>клавиш        | Да/нет                                         | Да: звук активирован.<br>Нет: звук отключен.                                                                                                    |
| Предупреждение о<br>сохранении данных<br>пациента | Да/нет                                         | Да: на экране появляется<br>предупреждение о сохранении<br>данных пациента.<br>Нет: предупреждение не<br>появляется.                                                                                                    |
| Начало<br>автоматической<br>подготовки            | Да/нет<br>Если да:<br>HD DN<br>HD SN<br>HDF DN | Да: экран <i>Выбор программы</i><br>пропускается после загрузки и<br>начинается подготовка<br>аппарата в выбранном<br>режиме: HD DN, HD SN или<br>HDF DN.<br>Нет: экран <i>Выбор программы</i><br>отображается после загрузки. |
| Длительность звука об<br>окончании терапии        | 50 % или<br>100 %                              | 50 %: короткий звук.<br>100 %: длинный звук.                                                                                                    |
| Появление экрана<br>часов                         | Да/нет                                         | Да: куб автоматически<br>переключается на экран <i>Часы</i><br>после заданного времени.<br>Нет: куб остается на экране.                                                                                                    |
| Активация после                                   | мин                                            | Время, по истечении которого<br>появляется экран <i>Часы.</i><br>Настройка в режиме TSM<br>технической службой.                                                                                                    |
| Скорость вращения<br>куба                         | МС                                             | Настройка скорости вращения<br>куба для изменения экрана.                                                                                                    |
| Экран настройки<br>предписания                    | настройка                                      | Пользователь может<br>организовать данные<br><i>Предписания</i> на экране <i>Ввод</i> в<br>соответствии с<br>индивидуальными<br>требованиями.                                                                                  |
| Экран настройки<br>протокола                      | настройка                                      | Пользователь может<br>организовать экран <i>Протокол</i><br>на экране <i>Ввод</i> в соответствии<br>с индивидуальными<br>требованиями.                                                                                         |

| Параметр                                                 | Диапазон          | Описание                                                                                                    |
|----------------------------------------------------------|-------------------|----------------------------------------------------------------------------------------------------|
| Редактирование<br>текста таймера<br>медсестры            | Текстовые<br>поля | Тексты доступны в меню<br><i>Таймер</i> . Можно выбрать<br>тексты по умолчанию или<br>изменить их индивидуально.<br>Тексты по умолчанию:                                                                                                    |
|                                                          |                   | Проверить венозное давление                                                                                                    |
|                                                          |                   | Проверить артериальное<br>давление                                                                                                    |
|                                                          |                   | Проверить температуру                                                                                                    |
|                                                          |                   | Проверить качество фильтра                                                                                                    |
|                                                          |                   | Установить значение объема<br>болюса                                                                                                    |
|                                                          |                   | 1 свободно редактируемое<br>поле                                                                                                    |
| Показывать РВЕ<br>вместо ТМР на экране                   | Да/нет            | Да: панель РВЕ отображается<br>в рамке в виде изображения и<br>значения.                                                                                                    |
|                                                          |                   | Нет: вместо РВЕ отображается<br>ТМР.                                                                                                    |
| Время выхода<br>пользователя из<br>системы               | минуты            | Время, после которого<br>пользователь выходит из<br>режима <i>Пользовательская</i><br><i>настройка</i> и должен повторно<br>войти в систему с помощью<br>пароля.                                                                                                    |
| Изменение PIN-кода<br>для пользователь-ской<br>настройки |                   | Чтобы изменить PIN-код входа<br>(пароль) в режим<br><i>Пользовательская настройка</i> :                                                                                                    |
| – Новый PIN-код                                          | Поле ввода        | Введите новый PIN-код.                                                                                                    |
| – Повторите PIN-код                                      | Поле ввода        | Введите новый PIN-код еще<br>раз.                                                                                                    |
| – Подтвердите PIN-код                                    | Кнопка            | Нажмите кнопку для<br>подтверждения.                                                                                                    |
| Пропустить<br>самопроверки                               | Да/нет            | Да: последовательность<br>автоматических проверок<br>можно пропустить для<br>выполнения работ по<br>обслуживанию. На экране<br><i>Выбор программы</i> отобразится<br>соответствующая кнопка.<br>Нет: последовательность<br>автоматических проверок<br>должна быть выполнена.<br>Настройка в режиме TSM |
|                                                          |                   | технической службой.                                                                                                    |

| Параметр                           | Диапазон | Описание                                                                                                    |
|------------------------------------|----------|----------------------------------------------------------------------------------------------------|
| Ручное<br>подтверждение<br>байпаса | Да/нет   | Да: байпас должен быть<br>отключен вручную после<br>подключения пациента и<br>начала терапии.                                       |
|                                    |          | Нет: байпас автоматически<br>отключается после<br>подключения пациента и<br>начала терапии.                                         |
|                                    |          | Настройка в режиме TSM<br>технической службой.                                                                                      |
| Режим интенсивной<br>терапии       | Да/нет   | Да: активирован режим<br>интенсивной терапии (ОРИТ).<br>Влияет на систему тревоги в<br>соответствии со стандартом.<br>По умолчанию. |
|                                    |          | Нет: режим ОРИТ отключен.                                                                                                    |
|                                    |          | Настройка в режиме TSM<br>технической службой.                                                                                      |

# i

При необходимости техническая служба должна деактивировать режим ОРИТ во время первоначального ввода в эксплуатацию. Аппарат поставляется с активированным режимом ОРИТ.

Режим ОРИТ отличается звуковой системой тревоги и отображением режима хронического диализа. Для получения дополнительной информации см. главу Сигналы тревоги и устранение неполадок.

i

Не используйте Звук щелчка при подтверждении клавиш в сочетании с режимом ОРИТ!

Использование звука щелчка при терапии не рекомендуется.

# Содержание

| 11               | Особенности                                | .271          |
|------------------|--------------------------------------------|---------------|
| 11.1             | Карт-ридер и карта пациента                | . 271         |
| 11.1.1           | Работа с картой пациента                   | . 272         |
| 11.1.2           | Параметры карты пациента                   | . 275         |
| 11.2             | Автоматическое измерение артериального     |               |
|                  | давления (АВРМ)                            | . 278         |
| 11.2.1           | Манжета                                    | . 280         |
| 11.Z.Z<br>11.2.3 | Настроики АВРМ                             | . 203<br>285  |
| 11.2.4           | Просмотр данных и список измерений         | . 203         |
| 44.0             |                                            | 200           |
| 11.3             | Аатеа                                      | . 289<br>200  |
| 11.3.1           | Графическое представление во время тералии | 292           |
| 11.3.3           | Расширенная функциональность при           | . 202         |
|                  | использовании карты пациента               | . 293         |
| 114              | Контроль гематокрита (датчик НСТ)          | 297           |
| 11.4.1           | Функция                                    | . 297         |
| 11.4.2           | Графическое представление                  | . 298         |
| 11.5             | bioLogic Fusion                            | 300           |
| 11.5.1           | Использование и режим работы               | . 300         |
| 11.5.2           | Установки                                  | . 304         |
| 11.5.3           | Графическое представление                  | . 307         |
| 11.6             | KUFmax                                     | . 309         |
| 11.6.1           | Использование и режим работы               | . 309         |
| 11.6.2           | Установки                                  | . 311         |
| 11.6.3           | I рафическое представление                 | . 312         |
| 11.7             | Nexadia                                    | . 315         |
| 11.7.1           | Информация о состоянии DNI                 | . 317         |
| 11.7.2           | Передача данных                            | . 317         |
| 11.7.3           |                                            | . <u>3</u> 22 |
| 11732            | Список комментариев                        | . 323         |
| 11.7.3.3         | Контрольный список                         | . 325         |
| 11.7.3.4         | Список лекарств                            | . 326         |
| 11.7.3.5         | Список сообщений                           | . 327         |
| 11.8             | DNI-WAN                                    | . 328         |
| 11.8.1           | Передача данных по сети                    | . 328         |
| 11.8.2           | Подключение и отключение аппарата          | . 329         |
| 11.8.3           | Padota c UNI-WAN                           | . 329         |
| 11.9             | Вызов персонала                            | . 332         |

- 11 Особенности
- 11.1 Карт-ридер и карта пациента
- 1 Карт-ридер

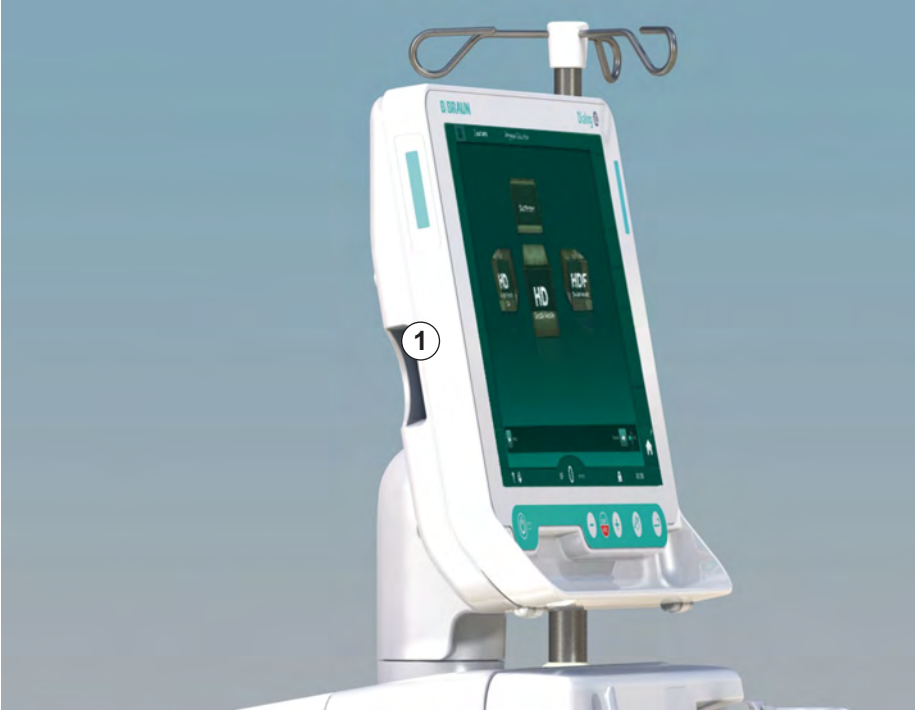

Рис. 11-1 Вид со стороны монитора с карт-ридером

Карт-ридер является стандартным оборудованием, расположенным с левой стороны монитора.

При использовании карты пациента почти все параметры лечения могут быть сохранены и вновь использованы во время подготовки к лечению.

Карту пациента можно использовать для

- идентификации пациента (имя и идентификатор пациента),
- считывания и загрузки данных пациента или предписаний,
- сохранения данных пациента из предыдущего лечения.

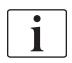

Карты пациента следует заказать у В. Braun для обеспечения соответствия сертифицированному стандарту качества.

Во избежание манипуляций с данными храните карту пациента в недоступном для посторонних лиц месте.

#### 11.1.1 Работа с картой пациента

### 🛕 ПРЕДУПРЕЖДЕНИЕ!

Риск для пациента из-за чрезмерного удаления жидкости при ультрафильтрации (UF)!

- При использовании карты пациента не забудьте вставить карту во время взвешивания пациента с помощью сетевых весов.
- Убедитесь, что карта пациента вставлена правильно.

#### Вставка карты пациента

1. Вставьте карту пациента в карт-ридер с левой стороны монитора стрелкой вперед. Отпечаток с чипом (Рис. 11-2) должен указывать на переднюю часть монитора (пользовательский интерфейс).

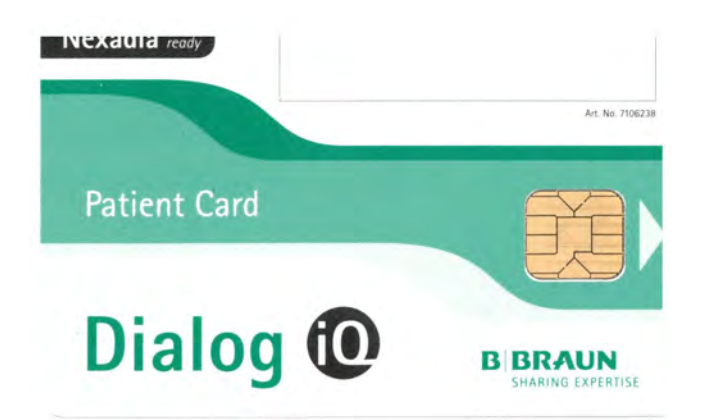

Рис. 11-2 Карта пациента Dialog iQ

- Управление данными карты пациента активируется на экране Настройка.
- 1 Имя пациента
- 2 Считать данные
- **3** Сохранить данные на карте пациента
- 4 Удалить данные с карты пациента

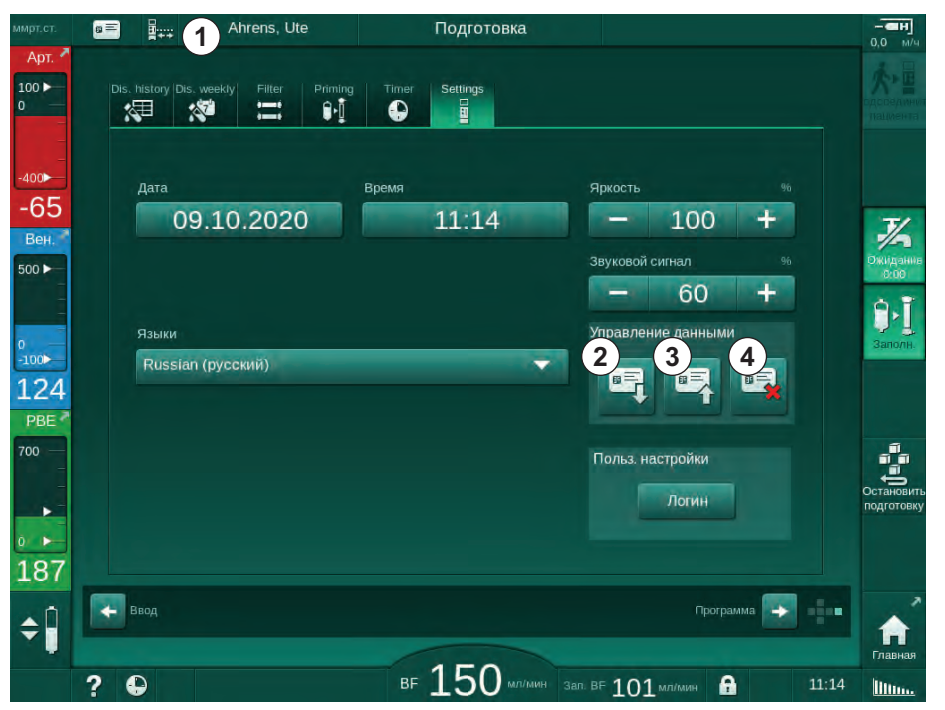

Рис. 11-3 Управление данными на экране Настройка

- **2.** При использовании карты пациента в первый раз необходимо ввести имя пациента.
  - Имя не может быть изменено после первого сохранения ③ , чтобы избежать путаницы.
  - Карта пациента должна быть полностью очищена ④ , если необходимо указать новое имя.
- 3. Коснитесь поля для имени ①.
  - 🄄 Откроется клавиатура.
- 4. Введите имя пациента и нажмите ОК для подтверждения.
- 5. Введите ID пациента и нажмите *ОК* для подтверждения.
  - 🗄 Теперь имя пациента будет отображаться в поле для имени 🛈 .

#### Загрузка данных с карты пациента

Предписание для терапии автоматически загружается после вставки карты пациента в карт-ридер.

- 1. Коснитесь значка ② для считывания данных в любое другое время.
  - Загрузка возможна только во время выбора и подготовки программы.

#### 🛕 ПРЕДУПРЕЖДЕНИЕ!

Риск для пациента из-за неправильных параметров лечения!

Параметры терапии должны быть правильными и соответствовать предписанию врача.

 Всегда проверяйте настройку параметров терапии перед началом терапии.

#### 2. Проверьте данные и нажмите ОК для подтверждения

Если настройки параметров, загруженные с карты пациента, отклоняются от заданных значений на аппарате или относятся к еще не установленным параметрам, данные параметры не могут быть загружены, о чем будет указано в окне проверки достоверности.

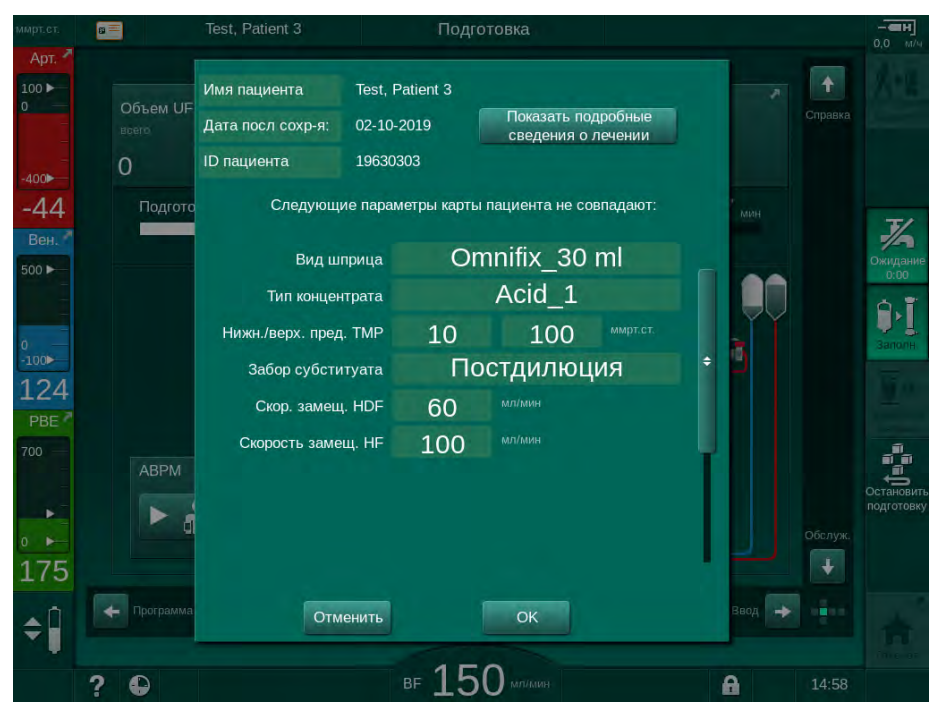

Рис. 11-4 Окно проверки достоверности (карты пациента)

После нажатия кнопки *ОК* параметры загружаются в аппарат. Настройки параметров, указанные в окне проверки достоверности, затем будут заменены значениями по умолчанию. При нажатии кнопки *Отмена* загрузка параметров прерывается.

Чтобы облегчить проверку настройки параметров для лечения, после нажатия на *Показать информацию о лечении* отображается обзор загруженных параметров терапии. В данном обзоре перечислены параметры, отображающиеся в окне проверки достоверности:

- Красный: значение в карте пациента вне заданного диапазона аппарата.
- Желтый: параметр в карте пациента не найден, будут использоваться настройки по умолчанию.
- Параметры не установленных опций не будут использоваться и, следовательно, не отображаются.

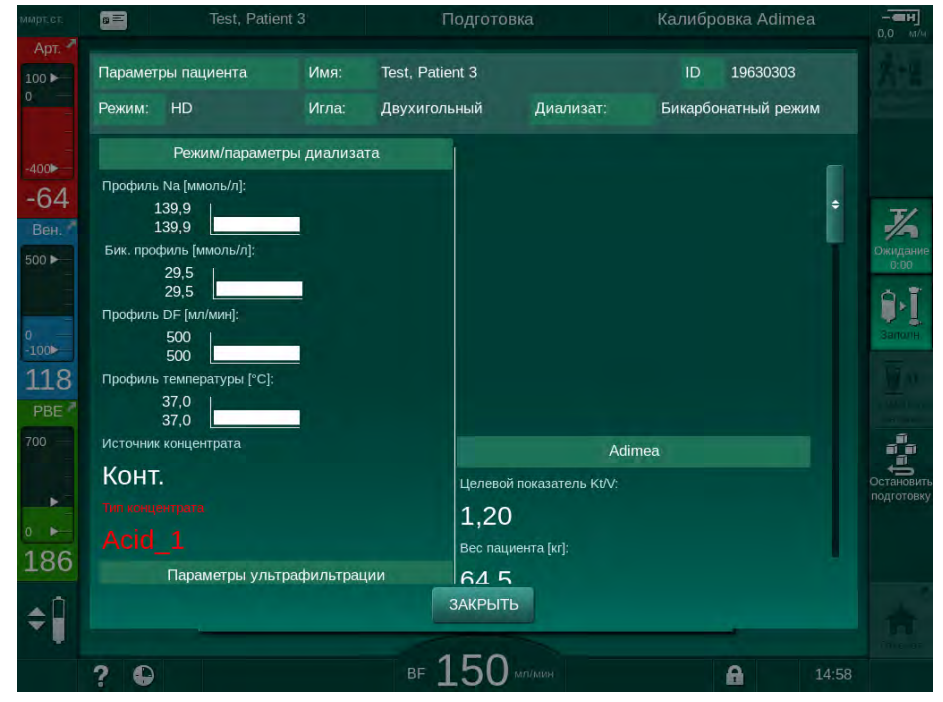

Рис. 11-5 Обзор параметров лечения (карта пациента)

Исправьте все необходимые настройки перед началом терапии.

#### Сохранение данных на карте пациента

- 1. Коснитесь значка ③ на Рис. 11-3 и подтвердите, чтобы сохранить данные после изменения.
  - 🤄 Данные пациента сохраняются на карте пациента.
  - Данные могут быть сохранены при подготовке, а также во время и после лечения.

#### Удаление данных с карты пациента

- 1. Коснитесь значка ④ на Рис. 11-3 чтобы удалить данные с карты пациента.
  - 🌭 Все данные будут удалены с карты пациента!

## 11.1.2 Параметры карты пациента

Следующие параметры записываются и загружаются с карты пациента:

| Параметр                                         | Описание                                                                                                    |
|--------------------------------------------------|----------------------------------------------------------------------------------------------------|
| Имя пациента                                     | Имя пациента                                                                                                    |
| День рождения пациента                           | Дата рождения пациента                                                                                                    |
| Вес пациента                                     | Вес пациента перед лечением                                                                                                    |
| Пол пациента                                     | Пол пациента                                                                                                    |
| Рост пациента                                    | Рост пациента                                                                                                    |
| Возраст пациента                                 | Возраст пациента                                                                                                    |
| Тип доступа к пациенту                           | Доступ к пациенту при SNCO: игла или катетер                                                                                                    |
| Время терапии                                    | Длительность терапии                                                                                                    |
| Тип иглы                                         | Используемая процедура лечения: DN,<br>SNV, SNCO                                                                                                    |
| Тип процедуры                                    | Используемый тип процедуры: HD, HDF,<br>HF                                                                                                    |
| Целевой показатель Kt/V                          | Целевой показатель Kt/V в конце терапии                                                                                                    |
| Минимальная скорость<br>UF                       | Нижний предел диапазона скорости<br>ультрафильтрации                                                                                                    |
| Максимальная скорость<br>UF                      | Верхний предел диапазона скорости<br>ультрафильтрации                                                                                                    |
| Объем инфузионного<br>болюса                     | Объем жидкостного болюса (мешок NaCl<br>или раствор в режиме реального времени)                                                                                                   |
| Объем фазы                                       | Контроль объема фазы в режиме SNCO включен или выключен                                                                                                    |
| Optiflow                                         | Автоматическая регулировка объема<br>фазы в режиме SNCO включена или<br>выключена                                                                                                 |
| Замещающий поток<br>(HDF)                        | Замещающий поток в режиме HDF                                                                                                    |
| Замещающий поток (HF)                            | Замещающий поток в режиме HF                                                                                                    |
| Выбор постдилюции/<br>предилюции                 | Постдилюция или предилюция для<br>процедуры HDF/HF в режиме реального<br>времени                                                                                                  |
| Настройка режима:<br>бикарбонатный/<br>ацетатный | Определяет, используется ли ацетат или<br>бикарбонат и кислотный концентрат для<br>регулирования проводимости<br>диализирующего раствора (только если<br>активен Ацетатный режим) |
| Выбранная кислота                                | Используемый кислотный концентрат                                                                                                    |

| Параметр                                  | Описание                                                                                                  |  |
|-------------------------------------------|----------------------------------------------------------------------------------------------------|--|
| Выбранный ацетат                          | Используемый ацетатный концентрат<br>(только если активен <i>Ацетатный режим</i> )                        |  |
| Выбранный источник<br>кислоты             | Источник кислоты или ацетатного<br>концентрата (подача концентрата из<br>контейнера или централизованная) |  |
| Объем гепаринового<br>болюса              | Объем введения гепаринового болюса при терапии                                                            |  |
| Время остановки<br>гепарина               | Установите время остановки гепаринового насоса до окончания терапии                                       |  |
| Тип шприца                                | Используемый тип гепаринового шприца<br>(выбирается из списка)                                            |  |
| Мин. РА                                   | Минимальное артериальное давление в режиме SNV                                                            |  |
| Мин. PV                                   | Минимальное венозное давление в режиме SNV                                                                |  |
| Макс. PV                                  | Максимальное венозное давление в<br>режиме SNV                                                            |  |
| Мин. РА                                   | Минимальное артериальное давление в режиме SNCO                                                           |  |
| Макс. PV                                  | Максимальное венозное давление в режиме SNCO                                                              |  |
| Минимальный<br>коэффициент дельта РА      | Нижний относительный предел тревоги<br>для окна диапазона РА                                              |  |
| Максимальный<br>коэффициент дельта РА     | Верхний относительный предел тревоги<br>для окна диапазона РА                                             |  |
| Минимальный<br>коэффициент дельта PV      | Нижний относительный предел тревоги<br>для окна диапазона PV                                              |  |
| Максимальный<br>коэффициент дельта PV     | Верхний относительный предел тревоги<br>для окна диапазона PV                                             |  |
| Абсолютный максимум<br>PV                 | Максимальный верхний диапазон тревоги<br>для PV                                                           |  |
| Максимальный<br>коэффициент дельта<br>РВЕ | Допустимые изменения РВЕ при терапии                                                                      |  |
| Абсолютный максимум<br>РВЕ                | Максимальный предел диапазона<br>контроля РВЕ при терапии                                                 |  |
| Минимальный<br>коэффициент дельта<br>ТМР  | Нижний относительный предел диапазона контроля ТМР при терапии                                            |  |
| Максимальный<br>коэффициент дельта<br>ТМР | Верхний относительный предел диапазона контроля ТМР при терапии                                           |  |

| Параметр                                                              | Описание                                                                                                    |  |
|-----------------------------------------------------------------------|----------------------------------------------------------------------------------------------------|--|
| Абсолютный минимум<br>ТМР                                             | Абсолютный нижний предел диапазона контроля ТМР при терапии                                                                                                    |  |
| Абсолютный максимум<br>ТМР                                            | Абсолютный верхний предел диапазона контроля ТМР при терапии                                                                                                    |  |
| Время цикла АВРМ                                                      | Интервал времени для автоматического<br>измерения кровяного давления                                                                                                    |  |
| Среднее систолическое<br>давление                                     | Среднее систолическое давление во<br>время терапии. АВРМ начинается с этого<br>значения при следующей терапии.                                                                                      |  |
| Режим bioLogic                                                        | Режим bioLogic: не активирован в отчете о производстве, выключен, Fusion или Light                                                                                                    |  |
| Относительный верхний<br>предел диапазона<br>скорости UF при bioLogic | Относительный верхний предел диапазона<br>скорости ультрафильтрации для bioLogic<br>Fusion. Максимальная скорость UF<br>рассчитывается по отношению к среднему<br>значению скорости UF для терапии. |  |
| Нижний предел<br>систолического<br>диапазона                          | Нижний предел диапазона систолического<br>давления                                                                                                    |  |
| Верхний предел<br>систолического<br>диапазона                         | Верхний предел диапазона<br>систолического давления                                                                                                    |  |
| Нижний предел<br>диастолического<br>диапазона                         | Нижний предел диапазона<br>диастолического давления                                                                                                    |  |
| Верхний предел<br>диастолического<br>диапазона                        | Верхний предел диапазона<br>диастолического давления                                                                                                    |  |
| Нижний предел<br>диапазона пульса                                     | Нижний предел диапазона частоты пульса                                                                                                    |  |
| Верхний предел<br>диапазона пульса                                    | Верхний предел диапазона частоты<br>пульса                                                                                                    |  |
| Макс. предел диапазона<br>гематокрита                                 | Отображение верхнего предела диапазона<br>для значения гематокрита [%]<br>(в настоящее время не используется)                                                                                       |  |
| Мин. предел диапазона<br>коэффициента дельта<br>наклона объема крови  | Отображение нижнего предела диапазона<br>для значения гематокрита в соответствии<br>с изменением объема крови [%/ч]                                                                                 |  |
| Мин. предел диапазона<br>насыщения                                    | Отображение нижнего предела диапазона насыщения кислородом [%]                                                                                                    |  |
| Предупреждения и<br>сигналы тревоги НСТ                               | Предупреждения и сигналы тревоги для<br>значения гематокрита включены или<br>отключены                                                                                                    |  |

# 11.2 Автоматическое измерение артериального давления (АВРМ)

АВРМ позволяет выполнять неинвазивные, осциллометрические измерения кровяного давления (систолического, среднего и диастолического) и частоты пульса. Измерения можно осуществлять при подготовке, лечении и дезинфекции.

i

АВРМ не предназначено для неонатального применения.

АВРМ не предназначен для использования в сочетании с высокочастотным хирургическим оборудованием.

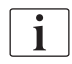

i

АВРМ могут эксплуатировать только лица, прошедшие инструктаж по надлежащему использованию. Медицинские показания, количество пациентов и условия работы такие же, как описано для аппарата.

При хранении или использовании вне указанных производителем диапазонов температуры и влажности устройство ABPM может не соответствовать своим заявленным техническим характеристикам (см. также технические данные, раздел «Условия окружающей среды»).

Устройство ABPM не требует проверки, верификации или технического обслуживания в течение всего срока эксплуатации. Модуль оснащен функцией самотестирования и обнаруживает сбои автоматически.

АВРМ работает по принципу RR - принцип измерения кровяного давления итальянского врача Рива Роччи. Манжета подключается к манометру. Для измерения кровяного давления манжета автоматически надувается с помощью встроенного насоса и спускается через встроенный спускной клапан. Модуль поддерживает два способа измерения:

Измерение во время спускания

Манжета надувается до определенного давления, существенно превышающего систолическое артериальное давление пациента. Затем артериальное давление измеряется путем пошагового спускания манжеты и одновременной регистрации значений давления. Начальное давление нагнетания для первого измерения устанавливается на уровне систолического давления последней терапии, сохраненного на карте пациента или на сервере Nexadia. Если ни один из этих источников информации не доступен, используется предустановленное давление (по умолчанию 200 мм рт.ст). Для следующих измерений давление нагнетания автоматически устанавливается на 30 мм рт.ст. выше последнего измеренного значения систолического давления.

Измерение во время надувания Кровяное давление измеряется уже во время надувания манжеты. В отличие от режима измерения при спускании давление нагнетания значительно снижается до уровня, минимально превышающего систолическое давление пациента. По достижении нескольких единиц мм рт.ст. свыше систолического давления манжета полностью спускается за несколько секунд, что сокращает продолжительность измерения.

В случае если систолическое кровяное давление выше 210 мм рт.ст., модуль автоматически переключается на измерение во время спускания.

Dialog iC

Способ измерения настраивается технической службой в режиме TSM. Способ измерения во время спускания является настройкой по умолчанию.

АВРМ контролирует диапазоны измерения. Таким образом, риск длительной и избыточной накачки манжеты отсутствует. Для получения дополнительной информации см. главу Технические данные.

АВРМ предлагает следующие функции:

- Простое немедленное измерение.
- Четкое отображение кровяного давления и пульса на Главном экране.
- Автоматическое циклическое измерение.
- Корректировка индивидуальных ограничений на основе кровяного давления.
- Дополнительный цветной дисплей кровяного давления и кривых пульса.
- Документирование измерений с отметками времени.
- Цветное отображение измерений, выходящих за пределы.

#### 🛕 ПРЕДУПРЕЖДЕНИЕ!

Риск для пациента из-за неправильного медицинского показания!

Функция не освобождает пользователя от обязанности регулярно проверять пациента. Передаваемая и отображаемая информация не должна использоваться в качестве единственного источника информации для принятия медицинских решений.

- Регулярно проверяйте пациента.
- Никогда не изменяйте параметры лечения только на основе отображаемых значений.
- Ответственный врач несет ответственность за медицинские показания.

Порт подключения АВРМ находится на левой стороне устройства.

Манжета может быть помещена в корзину для манжеты на задней стороне монитора.

Результаты измерения артериального давления существенно отличаются от результатов, полученных при помощи стетоскопии. АВРМ прошел клинические испытания в соответствии с требованиями ISO 81060-2.

#### 11.2.1 Манжета

Манжеты, поставляемые B. Braun, не содержат латекса. Это также обозначается символом на манжете.

🛕 ПРЕДУПРЕЖДЕНИЕ!

Риск для пациента из-за неправильных измерений!

Использование неподходящей манжеты повлияет на производительность АВРМ.

 Следует использовать только манжеты, поставляемые В. Braun. Другие манжеты должны быть сертифицированы для использования с аппаратом, например, независимыми органами.

#### Размеры манжеты

Доступны следующие размеры манжеты:

- Маленький (S): окружность плеча 18-26 см
- Средний (М): 25–35 см
- Большой (L): 33–47 см
- Очень большой (XL): 42–54 см

С каждым аппаратом поставляется манжета среднего размера.

i

Использование неправильного размера манжеты может привести к неправильным измерениям!

Размер манжеты соответствует окружности плеча пациента, если отмеченная стрелкой пунктирная линия (на краю манжеты, см. Рис. 11-6, ② ) располагается в диапазоне, отмеченном надписью «INDEX» ( ① ), когда манжета наложена.

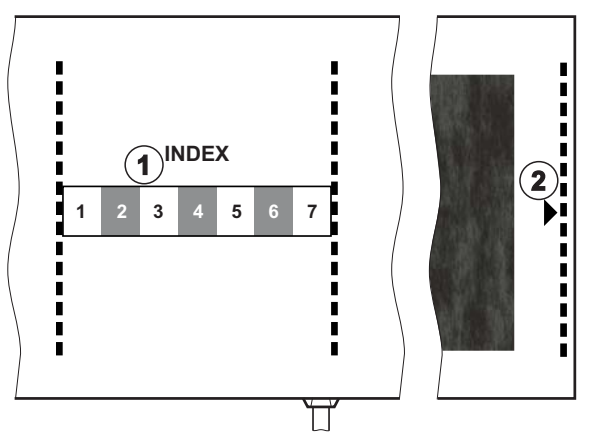

Рис. 11-6 Маркировка для определения правильного размера манжеты

Использование манжеты

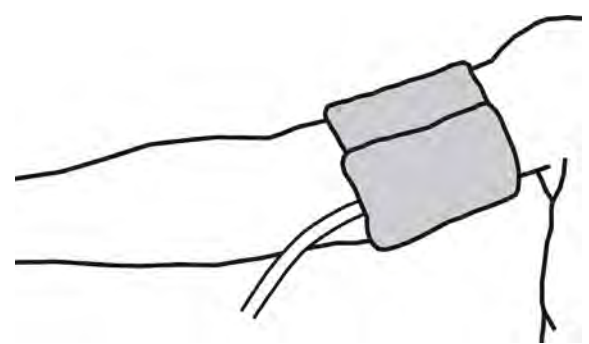

Рис. 11-7 Манжета

- 1. Сожмите манжету, чтобы выпустить воздух перед ее применением.
- 2. Поместите манжету на плечо пациента.
- **3.** Разместите надпись «ARTERIA» на внутренней стороне манжеты (см. Символы на манжете ABPM (47)) над артерией.
- 4. Поместите манжету на 2 см выше локтя.
- 5. Убедитесь, что трубка манжеты не перегибается.
- **6.** Если необходимо, установите нужную частоту цикла измерения (1 60 минут, в зависимости от состояния пациента).

i

Манжета должна располагаться на уровне сердца (середина манжеты на уровне правого предсердия).

#### 🛕 ПРЕДУПРЕЖДЕНИЕ!

Риск для пациента из-за сдавливания частей тела или нарушения потока крови!

Непрерывное давление манжеты или слишком частые измерения могут привести к сдавливанию частей тела или нарушению потока крови.

- Избегайте слишком частых измерений.
- Регулярно проверяйте части тела.
- Убедитесь, что трубка манжеты не перегибается.

#### 🛕 ПРЕДУПРЕЖДЕНИЕ!

Риск для пациента из-за снижения эффективности диализа!

- Не накладывайте манжету на руку с сосудистым доступом.
- Не накладывайте манжету на конечности, используемые для внутривенного вливания или гемодиализа.

#### 🛕 ПРЕДУПРЕЖДЕНИЕ!

Риск для пациента, если манжета наложена на рану!

Рана может снова открыться.

Никогда не накладывайте манжету на рану.

## 🛕 ПРЕДУПРЕЖДЕНИЕ!

Риск для пациента из-за инфекции!

Манжета может быть загрязнена.

 При лечении пациентов с инфекционными болезнями (например, гепатитом В) используйте отдельную манжету для каждого пациента или следуйте внутренними нормативными документами учреждения.

## 🛕 ПРЕДУПРЕЖДЕНИЕ!

Риск для пациентов после мастэктомии из-за лимфостаза!

- Не накладывайте манжету на руку со стороны мастэктомии.
- Используйте другую руку или ногу для измерения.

#### Очистка/стерилизация манжеты

#### УВЕДОМЛЕНИЕ!

Не подвергайте манжету паровой стерилизации.

- 1. Убедитесь, что во время очистки жидкость не попадает в трубные соединения.
- **2.** Очищайте/стерилизуйте манжету только мыльной водой или спиртовым раствором (например, Meliseptol).

#### Подключение магистрали манжеты к аппарату

1. Подключите трубку манжеты к соединительному коннектору АВРМ.

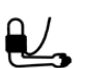

- **2.** Подключите соединительный коннектор ABPM к штуцеру датчика давления на аппарате.
- 3. Убедитесь, что соединения плотно затянуты.

### 11.2.2 Настройки АВРМ

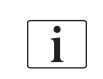

При реинфузии настройки АВРМ отключаются.

- 1. Коснитесь значка АВРМ на экране Ввод.
  - 🤄 Откроется экран Настройки АВРМ.
- Предельные значения сигналов тревоги
- Автоматическая адаптация диапазона
- 3 Частота измерения [в минутах]
- 4 Активация/деактивация циклического измерения
- **5** Пуск/остановка ABPM
- 6 Графическая динамика артериального давления
- 7 Таблица выполненных измерений кровяного давления

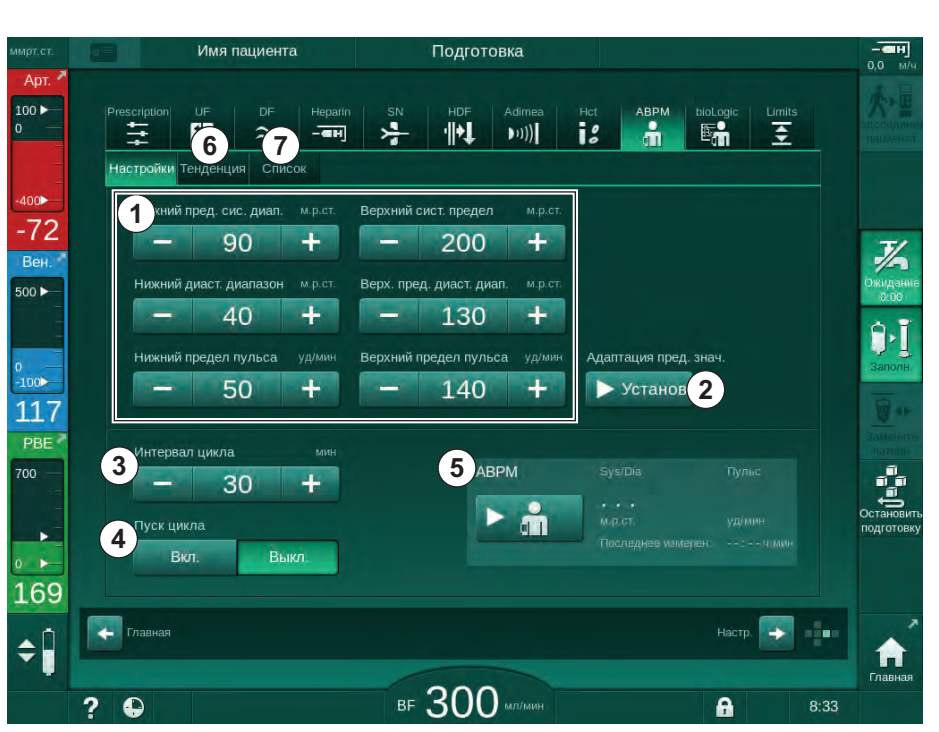

Рис. 11-8 Настройки АВРМ на экране Ввод

#### Установка диапазонов тревоги

- 1. Чтобы вручную установить диапазоны сигнала тревоги, коснитесь соответствующего значения. или
- **2.** Для адаптации диапазонов сигнала тревоги к значениям, приближенным к измеренным значениям артериального давления, коснитесь *Адаптация диапазона*, *Задать* (Рис. 11-8, ②).
  - 🖖 Отобразится окно Новый диапазон сигнала тревоги.
- 3. Нажмите ОК, чтобы подтвердить новый диапазон сигнала тревоги.

i

Всегда проверяйте правильность диапазонов значений сигнала тревоги, которые автоматически устанавливаются функцией ABPM *Адаптация диапазона*.

| Сигнал                                            | По              | Нижний предел | Верхний предел                                                                                      |
|---------------------------------------------------|-----------------|---------------|----------------------------------------------------------------------------------------------------|
| тревоги                                           | умолчанию       | диапазона     | диапазона                                                                                           |
| Нижний<br>предел сис-<br>толического<br>диапазона | 70 мм<br>рт.ст. | 50 мм рт.ст.  | 200 мм рт.ст. (но не<br>выше установлен-<br>ного верхнего<br>предела систоли-<br>ческого диапазона) |

| Сигнал<br>тревоги                                   | По<br>умолчанию        | Нижний предел<br>диапазона                                                                         | Верхний предел<br>диапазона                                                                              |
|-----------------------------------------------------|------------------------|----------------------------------------------------------------------------------------------------|----------------------------------------------------------------------------------------------------|
| Верхний<br>предел сис-<br>толического<br>диапазона  | 200 мм<br>рт.ст.       | 70 мм рт.ст. (но не<br>ниже установлен-<br>ного нижнего<br>предела систоли-<br>ческого диапазона)  | 245 мм рт.ст.                                                                                            |
| Нижний<br>предел диа-<br>столического<br>диапазона  | 40 мм<br>рт.ст.        | 40 мм рт.ст.                                                                                       | 130 мм рт.ст. (но не<br>выше установлен-<br>ного верхнего<br>предела диастоли-<br>ческого диапазона)     |
| Верхний<br>предел диа-<br>столического<br>диапазона | 130 мм<br>рт.ст.       | 40 мм рт.ст. (но не<br>ниже установлен-<br>ного нижнего<br>предела диастоли-<br>ческого диапазона) | 220 мм рт.ст.                                                                                            |
| Нижний<br>предел<br>диапазона<br>частоты<br>пульса  | 50 ударов<br>в минуту  | 40 ударов в минуту                                                                                 | 140 ударов в минуту<br>(но не выше<br>установленного<br>верхнего предела<br>диапазона частоты<br>пульса) |
| Верхний<br>предел<br>диапазона<br>частоты<br>пульса | 140 ударов<br>в минуту | 50 ударов в минуту<br>(но не ниже<br>установленного<br>нижнего частоты<br>пульса)                  | 200 ударов в минуту                                                                                      |

#### Настройка циклического измерения

- 1. Чтобы активировать/деактивировать выполнение циклических измерений с заданной частотой, выберите *Пуск цикла*, *ВКЛ*. (Рис. 11-8, ④).
- **2.** Чтобы установить периодичность измерения, выберите *Периодичность цикла* (3). Возможный интервал: от 1 до 60 минут.

Режим TSM позволяет установить, будут ли прекращаться циклические измерения при переходе на дезинфекцию.

## УВЕДОМЛЕНИЕ!

После первоначального измерения диапазоны тревоги следует установить приближенно к текущим значениям артериального давления. Рекомендуемые пределы срабатывания обычно составляют около ±30 мм рт.ст., а в критических областях ±10 мм рт.ст. от последнего измерения. Для обеспечения наилучших измерений манжета должна находиться на уровне сердца, чтобы измеренное артериальное давление не отличалось от фактического артериального давления из-за разницы в высоте.

i

i

Другие параметры ABPM могут быть установлены в режиме *Пользовательская настройка* уполномоченными пользователями.

#### 11.2.3 Измерение кровяного давления

#### Рекомендации по измерению кровяного давления

Чтобы получить точные результаты измерения артериального давления, соблюдайте следующие требования к расположению пациента:

- удобное положение,
- ноги не перекрещиваются,
- поддержка спины и руки,
- пациент должен расслабиться и не разговаривать во время измерения.

На показания кровяного давления могут повлиять

- место измерения,
- положение пациента (стоя, сидя, лежа),
- физическая нагрузка,
- физиологическое состояние пациента,
- одежда пациента.

Следующие факторы окружающей среды или операционные факторы могут влиять на показатели АВРМ и/или кровяное давление:

- общие аритмии, такие как предсердные или желудочковые преждевременные удары или фибрилляция предсердий,
- артериальный склероз,
- плохая перфузия,
- диабет,
- возраст,
- беременность,
- преэклампсия,
- заболевания почек,
- движение пациента, тремор, дрожь.

В случае неожиданных показаний:

- 1. Проверьте положение пациента и условия измерения.
- 2. Повторите измерение.
- 3. При необходимости выполните контрольное измерение.

#### 🛕 ПРЕДУПРЕЖДЕНИЕ!

Риск для пациента из-за неправильных измерений!

Давление манжеты может нарушить или временно вызвать потерю функции другого контрольного оборудования, одновременно используемого на той же конечности пациента.

- Регулярно проверяйте пациента.
- Проверьте результаты контроля перед изменением параметров лечения.
- Никогда не изменяйте параметры лечения только на основе отображаемых значений.
- Ответственный врач несет ответственность за медицинские показания.

Если манжета случайно намокнет, высушите ее после завершения процедуры.

#### Запуск и остановка измерения

i

i

Первое измерение следует проводить через 5 минут после начала терапии в соответствии со стандартом IEC.

Измерения артериального давления могут быть начаты несколькими способами.

1. Нажмите *Пуск* на экране *Часы* 

или Нажмите *Пуск* (Рис. 11-9, ①) на *Главном* экране или Нажмите *Пуск* в поле группы *Настройки АВРМ* на экр

Нажмите *Пуск* в поле группы *Настройки АВРМ* на экране *Ввод* (Рис. 11-8 Настройки АВРМ на экране Ввод (283), (5).

- Отобразится последнее измерение систолического и диастолического давления и частоты пульса.
- В Надпись на кнопке изменится с Пуск на Стоп.

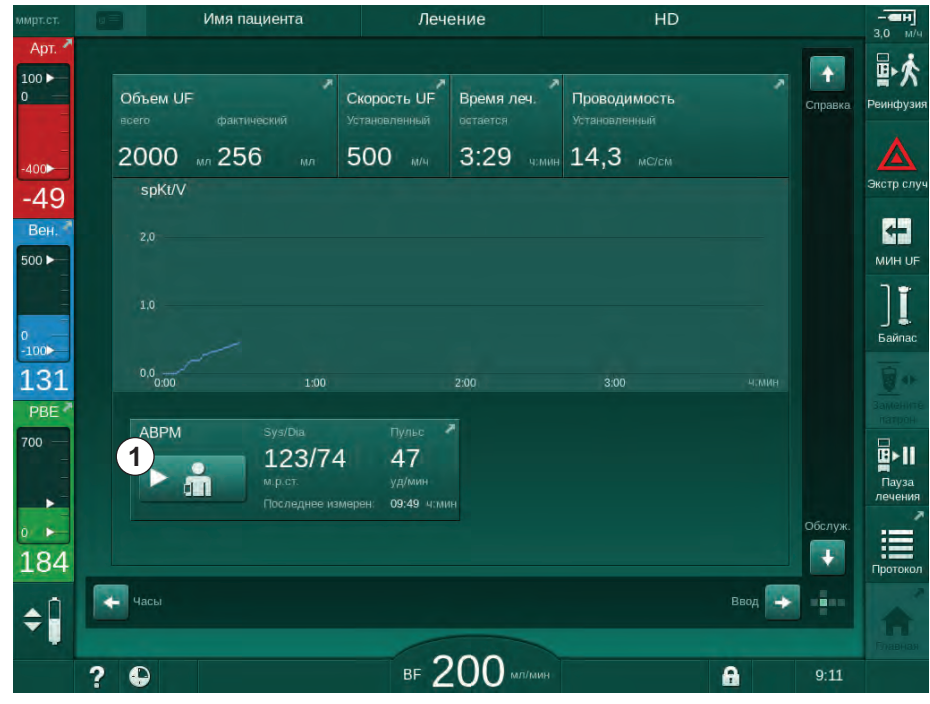

Рис. 11-9 Главный экран

**2.** Чтобы остановить текущее измерение артериального давления, нажмите *Стоп*.

#### 11.2.4 Просмотр данных и список измерений

i

При отмене измерения в полях для отображения будет «---». В списке измерений все результаты отображаются с соответствующей информацией о времени. Значения, показанные красным цветом, указывают на превышение диапазонов.

При реинфузии можно нажать на значок АВРМ, чтобы отобразились результаты измерений предыдущих процедур.

#### Обзор динамик измерения артериального давления

- 1. Откройте Динамика на экране АВРМ.
- Имя пациента Лечение HD 100 â 1 18 ÷ #  $\approx$ (01) \$ Настройки Тенденция Список Сист./диаст. -52 + 500 ► мин с -100 132 30 6:30 PBE Интервал цикла ABPM 30 + 123/74 47 11 Пуск цикла 09:49 NIM Вкл Выкл 192 👍 Главная Настр. ¢ Î в 200 мл/мин ? 0 A 8:51
- 🌭 Измерения будут отображены графически.

Рис. 11-10 Графическое представление измерений (вид данных)

- **2.** Чтобы выбрать другой график, коснитесь наименования параметра в области отображения.
  - Появится раскрывающийся список с указанием параметров, которые можно выбрать для просмотра данных:
    - систолическое/диастолическое артериальное давление,
    - частота пульса,
    - среднее артериальное давление (МАР).

i

Ошибочные измерения отмечены звездочкой в первой позиции. При активации строки со звездочкой открывается окно с результатами измерения и вызывается описание ошибки.

#### Список измерений артериального давления

- 1. Откройте Список на экране АВРМ.
  - 🌭 Измерения перечислены в таблице:
    - время (ч:мин)
    - систолическое артериальное давление (мм рт.ст.)
    - диастолическое артериальное давление (мм рт.ст.)
    - МАР (среднее артериальное давление)
    - пульс (1/мин = удары в минуту или мин<sup>-1</sup>)

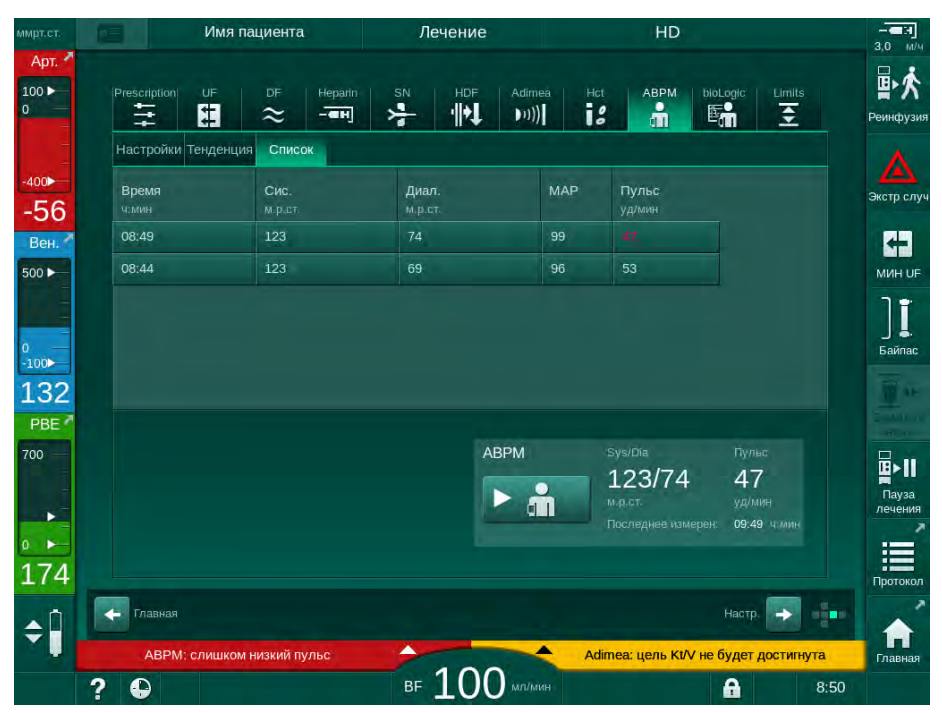

Рис. 11-11 Список измерений артериального давления

i

Если измерения выходят за пределы диапазона, то в списке они отображаются красным цветом.
# 11.3 Adimea

Adimea — метод измерения для контроля дозы (опция мониторирования дозы) диализа во время полной терапии. Adimea работает со спектрофотометрией (ультрафиолетовым излучением) для измерения уменьшения количества мочевых отработанных продуктов на выходе диализата аппарата.

Благодаря непрерывной записи измерений можно определить и отобразить Kt/V и коэффициент снижения мочевины (URR). Также можно показать поведение поглощения УФ-излучения, позволяющее оценить снижение содержания веществ во время лечения.

Факторами, влияющими на эффективность диализа, являются:

- сухой вес пациента,
- поток крови,
- поток диализирующего раствора,
- диализатор (тип, состояние),
- время терапии,
- рециркуляция.

Для расчета фактического Kt/V доступны 2 метода:

- однопуловый Kt/V (spKt/V) и
- эквилибрированный Kt/V (eKt/V), который учитывает восстановление мочевины после диализа.

Метод устанавливается в режиме *Пользовательская настройка* и отображается на экране *Ввод*, *Adimea*.

Аdimea определяет Kt/V с точностью ±7 %. Измерения с помощью УФизлучения, выполняемые Adimea проверяются путем отбора как интрадиализных, так и пре- и постдиализных проб крови. spKt/V и eKt/V рассчитываются по формуле Daugirdas. Для получения дополнительной информации см.: Castellarnau A, Werner M, Günthner R, Jakob M «Определение Kt/V в реальном времени с помощью ультрафиолетовой абсорбции в отработанном диализате: валидация метода», Kidney Int., 2010 Nov; 78 (9): 920 -5.

Для получения дополнительной информации по Kt/V см. раздел 13.10 Формулы (453).

# 11.3.1 Настройка параметров Adimea

- 1. Нажмите на значок Adimea на экране Ввод.
  - 🤄 Откроется экран Adimea.
- 1 Текущий Kt/V или URR
- Коснитесь, чтобы выбрать график Kt/V, URR или поглощения УФ
- 3 Линия целевого значения
- **4** Вспомогательная линия
- 5 Целевое значение Kt/V
- 6 Вес пациента (до диализа)
- 7 Включить/отключить предупреждение о целевом значении

i

| мрт.ст.              | u=     | Имя пациент   | ra      | Лечение           |            | HD            |                                       |      |                  |
|----------------------|--------|---------------|---------|-------------------|------------|---------------|---------------------------------------|------|------------------|
| Арт. Л<br>100 р<br>0 | Presci | ription UF DF | Heparin |                   | Adimea Hct | ABPM bio      | DLogic Limits                         |      |                  |
| -400►                | 1      |               |         |                   |            |               | · · · · · · · · · · · · · · · · · · · |      |                  |
| -78                  |        | 0,32          |         |                   |            |               |                                       |      | Экстр случ       |
| Вен.<br>500 ►        | 2 spł  | (t/V          |         |                   |            |               |                                       |      | мин иг           |
|                      |        | 3,0           |         |                   |            |               |                                       |      | 1                |
| 0<br>-100            |        | 2,0 3         |         |                   | 4          |               |                                       |      | Байпас           |
| 138                  |        | 1.0           |         |                   |            |               |                                       |      | Замените         |
| 700                  |        | 0:00          | 1:00    |                   |            | 3:00          |                                       |      | <b>B</b> ≻11     |
|                      | L      | цель КІ/V     | Bec     | пац.              | кг Пре,    | дупреждение о | цели                                  |      | Пауза<br>лечения |
| 172                  | 5      | - 1,20        | + 6-    | - 55,0            | + 7        | Вкл.          | Выкл.                                 |      | Î                |
|                      | Гл     | авная         |         |                   |            |               | Настр. 💽                              |      | Протокол         |
| •                    |        |               |         | 000               |            |               |                                       |      | ПП<br>Главная    |
|                      | ? 6    |               |         | <sup>BF</sup> 200 |            |               | <b>A</b>                              | 9:01 |                  |

Рис. 11-12 Adimea на экране Ввод

- 2. Введите вес пациента (до диализа) 6.
  - Ввод веса пациента до диализа позволяет рассчитывать и отображать Kt/V, URR и поглощение УФ с начала терапии.

Ввод веса пациента и, следовательно, активацию Adimea также можно осуществить в любой момент во время терапии. Значения Kt/V, URR и УФ-поглощения всегда отображаются с учетом уже достигнутого времени диализа.

- 3. Введите/настройте целевой Kt/V (5).
- 4. Включите/отключите предупреждение о цели ⑦.
  - При включенном предупреждении о цели на экране отображается соответствующее предупреждение, если целевое значение Kt/V, возможно, не будет достигнуто в конце терапии.
  - Пользователь может адаптировать параметры для достижения определенной дозы диализа.

# 🛕 ПРЕДУПРЕЖДЕНИЕ!

Риск для пациента из-за неправильных параметров лечения!

Функция не освобождает пользователя от обязанности регулярных проверок пациентов. Передаваемая и/или отображаемая информация не должна использоваться в качестве единственного источника информации для принятия медицинских решений.

- Регулярно проверяйте пациента.
- Расчет Кt/V не заменяет требований касательно проведения проверок того, что лечение осуществляется в соответствии с предписаниями врача.
- Никогда не принимайте решения о лечении только на основании отображаемых значений.
- Ответственный врач несет ответственность за медицинские показания.

В случае появления предупреждения о цели можно адаптировать следующие параметры (в большинстве случаев только с согласия ответственного врача), чтобы уточнить целевой Kt/V:

- целевое значение Kt/V (5),
- время терапии на экране Предписание, Время терапии,
- поток DF на экране Предписание, Поток диализата,
- поток крови путем нажатия клавиш +/- на мониторе.

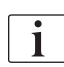

i

Дополнительные параметры Adimea могут быть установлены в режиме Пользовательская настройка.

# 11.3.2 Графическое представление во время терапии

- **1.** Выберите *Kt/V* (spKt/V или eKt/V согласно установкам в режиме *Пользовательская настройка*), *URR* или *Поглощение*, чтобы переключаться между отображением параметров.
  - Графический обзор текущей терапии отображается на соответствующем экране.

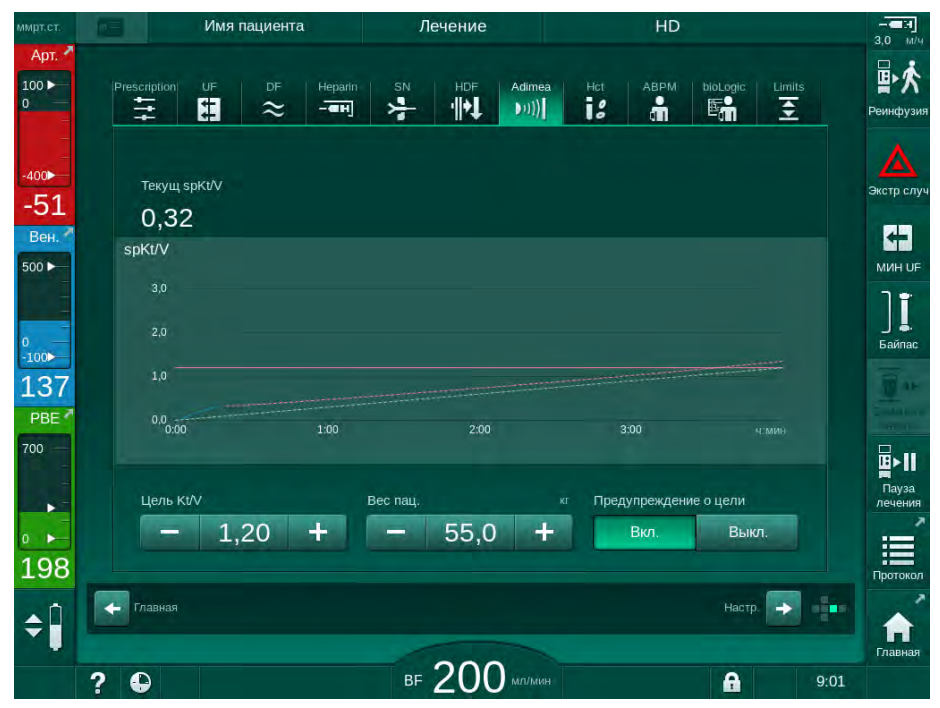

Рис. 11-13 Графическое представление эффективности диализа

- Синяя линия отражает фактическую тенденцию выполнения соответствующего параметра до соответствующего времени терапии.
- Зеленая пунктирная линия служит ориентиром для пользователя, чтобы определить, будет ли достигнута целевая доза диализа при фактическом ходе терапии.
- Пунктирная линия, следующая за (синей) фактической линией выполнения, — это пересчитанная вспомогательная линия. Если эта линия синяя (конечная точка выше целевого показателя), то, вероятно, будет достигнут целевой показатель; если эта линия красная (конечная точка ниже целевого показателя), то целевой показатель, вероятно, не будет достигнут к концу заданного времени терапии.

# 11.3.3 Расширенная функциональность при использовании карты пациента

Использование карты пациента позволяет индивидуально определять значения Kt/V и URR для 50 завершенных терапий пациента, которые должны храниться и отображаться на экране для оценки. Кроме того, динамики нескольких параметров последних 6 завершенных терапий можно отобразить и графически сравнить.

Динамики или необычная терапия могут быть идентифицированы и проанализированы, если необходимо.

#### Динамики на экране информации

- 1. Выберите История на экране Информация.
  - На экране отображаются 2 динамики, указывающие данные последних 20 завершенных терапий, упорядоченных по дате лечения (слева направо).

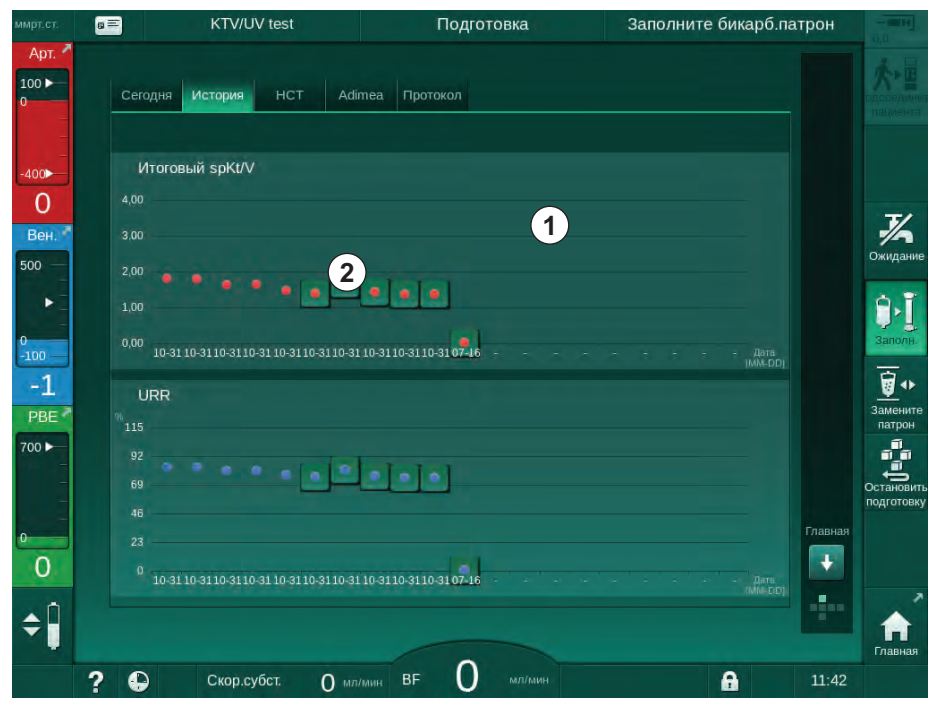

Рис. 11-14 История параметров на экране Информация

Это представление предназначено для обзора с целью долгосрочной оценки.

Чтобы выбрать другой график, коснитесь области дисплея ①. Раскрывающийся список содержит все параметры, доступные для просмотра динамики:

- средний поток крови,
- средний пульс,
- относительный объем крови (ΔBV),
- поток диализирующего раствора,
- сухой вес пациента,
- замещающий объем HDF,
- доза гепарина,
- конечный Kt/V (eKt/V или spKt/V),

- минимальное артериальное давление (минимальное значение РА),
- максимальное входное давление блока крови (максимальное значение PBE),
- максимальное венозное давление (максимальное значение PV),
- насыщение кислородом (spO<sub>2</sub>),
- минимальное и максимальное систолическое/диастолическое артериальное давление (2 значения в 1 динамике плюс среднее значение),
- время терапии,
- общий объем обработанной крови,
- общий объем ультрафильтрации (общий объем UF),
- окончательный URR (только если Kt/V не выбран в режиме TSM).

Для последних 6 завершенных терапий имеется более подробная информация. После касания соответствующей отметки параметра (Рис. 11-14, ②) на определенную дату, отображается динамика этого параметра для этой конкретной терапии (Рис. 11-15). Разрешение составляет 5 минут. Обзор данных закрывается при нажатии *Назад* ①.

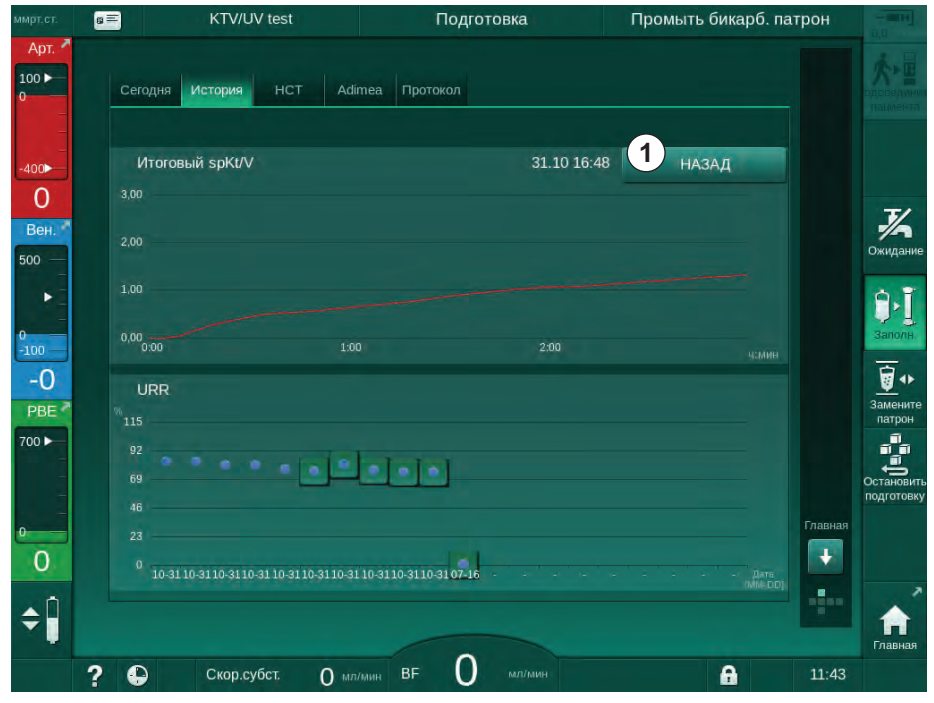

Рис. 11-15 Отображение динамики выбранного параметра

**Dialog iQ** 

## Таблица НСТ на информационном экране

- 1. Выберите НСТ на экране Информация.
- KTV/UV test Подготовка Заполните бикарб.патрон g = Сегодня История НСТ Adimea Протокол 100 0 16.07 10:58 1/2 Bei 500 Sanon-31.10 04:48 . -100 -1 700 🕨 ÷ 0 \$ 0 A 11:42 ? Скор.субст. О мл/мин ВЕ

Данные последних 50 завершенных терапий считываются с карты пациента и отображаются на экране.

Рис. 11-16 Таблица НСТ на экране Информация

| Параметр           | Описание                                                                      |
|--------------------|-------------------------------------------------------------------------------|
| Дата [дд.мм.ч:мин] | Дата проведенного лечения                                                     |
| Мин. ΔBV           | Минимальное значение относительного объема крови, измеренное во время терапии |
| Кон. ΔBV           | Последнее значение относительного объема крови, измеренное во время терапии   |
| Мин. нас. рО2 [%]  | Минимальное значение насыщения<br>кислородом, измеренное во время терапии     |
| Кон. нас. рО2 [%]  | Последнее значение насыщения кислородом,<br>измеренное во время терапии       |

# Таблица Kt/V на экране Информация

- 1. Выберите *Кt/V* на экране Информация.
  - Данные последних 20 завершенных терапий считываются с карты пациента и отображаются на экране.

| имрт.ст.        | <b>a</b> =           | KTV/UV    | test   |          | Подготовка   | 6        | Заполнит | е бикарб.патро | DH - III                                                                                                    |
|-----------------|----------------------|-----------|--------|----------|--------------|----------|----------|----------------|----------------------------------------------------------------------------------------------------|
| Арт. 🗖          | Сегодня              | История   | нст    | Adimea   | Протокол     |          |          |                | <u><u><u></u><u></u><u></u><u></u><u></u><u></u><u></u><u></u><u></u><u></u><u></u><u></u><u></u><u></u><u></u><u></u><u></u><u></u></u></u> |
| =<br>=<br>-400► | Дата<br>дд.мм. чэмин | Цель Кt/V | spKt/V | Вес пац. | Ск.пот.крови | Поток DF | URR      |                |                                                                                                    |
| 0               | 16.07.2020<br>10:58  | 1,33      | 0,00   | 87,00    | 0,00         | 0,00     | 0,00     |                | T/                                                                                                    |
| Вен.<br>500 —   | 31.10.2017<br>16:55  | 1,32      | 1,64   | 89,00    | 280,00       | 600,00   | 80,58    |                | Ожидание                                                                                                    |
| ÷.              | 31.10.2017<br>16:48  | 1,33      | 1,35   | 87,00    | 280,00       | 600,00   | 74,11    |                | ₽.Ĩ                                                                                                    |
| 0<br>-100       | 31.10.2017<br>16:40  | 1,33      | 1,36   | 86,00    | 270,00       | 600,00   | 74,27    |                | Заполн.                                                                                                    |
| 0               | 31.10.2017<br>16:23  | 1,32      | 1,42   | 87,00    | 270,00       | 600,00   | 75,76    | ÷              | <u></u> *+                                                                                                    |
| PBE 7           | 31.10.2017<br>04:36  | 1,20      | 1,82   | 88,00    | 280,00       | 600,00   | 83,71    |                | Замените<br>патрон                                                                                                    |
|                 | 31.10.2017<br>01:34  | 1,20      | 1,65   | 88,00    | 290,00       | 600,00   | 80,81    |                | Остановить                                                                                                    |
| -               | 31.10.2017<br>01:29  | 1,20      | 1,48   | 87,00    | 280,00       | 600,00   | 77,26    | Ent            | подготовку<br>авная                                                                                                    |
| 0               | 31.10.2017<br>01:24  | 1,30      | 1,38   | 88,00    | 270,00       | 600,00   | 74,84    |                | ÷                                                                                                    |
| ¢Î              | 31 10 2017           |           |        |          |              |          |          |                |                                                                                                    |
|                 |                      |           | _      |          |              |          |          |                | Главная                                                                                                    |
|                 | ? \varTheta          | Скор.суб  | ют. (  | Мл/мин   |              | ИН       |          | 1              | 1:42                                                                                                    |

Рис. 11-17 Таблица Kt/V на экране Информация

| Параметр              | Описание                                                |  |  |
|-----------------------|---------------------------------------------------------|--|--|
| Дата [дд.мм.ч:мин]    | Дата и время выполненных процедур                       |  |  |
| Цель Kt/V [–]         | Настроить целевой показатель Kt/V                       |  |  |
| Kt/V [–]              | Достигнутый показатель Kt/V                             |  |  |
| Вес пац. [кг]         | Масса пациента перед диализом                           |  |  |
| Ск.пот.крови [мл/мин] | Среднее значение потока крови в течение времени терапии |  |  |
| Поток DF [мл/мин]     | Среднее значение потока DF в течение времени терапии    |  |  |
| URR [–]               | Достигнутый коэффициент снижения<br>мочевины            |  |  |

i

Если измерения выходят за пределы диапазона, то в списке они отображаются красным цветом.

# 11.4 Контроль гематокрита (датчик НСТ)

# 11.4.1 Функция

Опция контроля гематокрита НСТ неинвазивно измеряет параметры крови экстракорпорального контура крови с помощью инфракрасного датчика. Он расположен у передней дверцы аппарата рядом с аварийным детектором воздуха. Должна быть вставлена артериальная магистраль системы кровопроводящих магистралей B. Braun с мультиконнектором. Дополнительные расходные материалы не требуются. Поддерживаются все типы процедуры.

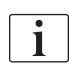

Датчик HCT проверяется только с помощью системы кровопроводящих магистралей В. Braun с мультиконнектором!

Измеряются или рассчитываются следующие параметры крови:

- Относительный объем крови (RBV) в %
- Насыщение крови кислородом (spO<sub>2</sub>) в %

Показания датчика НСТ отображаются на экране *Ввод*, данные *НСТ*, сохраняются на карту пациента (если имеется) и могут быть вызваны на экран *Информация* в виде динамик.

#### Измерения с помощью датчика НСТ

| Параметр              | Значения                         |
|-----------------------|----------------------------------|
| НСТ                   |                                  |
| • Диапазон измерения  | 20 % – 50 %                      |
| • Точность            | ±10 % <sup>a</sup>               |
| spO <sub>2</sub>      |                                  |
| • Диапазон измерения  | 40 % – 100 %                     |
| • Точность            | ±5 % <sup>a</sup>                |
| RBV                   |                                  |
| • Расчет <sup>b</sup> | см. в пункте 13.10 Формулы (453) |
| • Точность            | ±15 %                            |

а. точность зависит от прозрачности системы экстракорпоральных кровопроводящих магистралей

b. рассчитывается на основе значений HCT

#### Области применения

- Получение информации о состоянии жидкости пациентов во время лечения.
- Предотвращение гипотензивных эпизодов, используя относительные значения объема крови.
- Контроль кислородной ситуации у критических пациентов.

# 🛕 ПРЕДУПРЕЖДЕНИЕ!

Риск для пациента из-за неправильных параметров лечения!

Функция не освобождает пользователя от обязанности регулярных проверок пациентов. Передаваемая и/или отображаемая информация не должна использоваться в качестве единственного источника информации для принятия медицинских решений.

- Регулярно проверяйте пациента.
- Никогда не принимайте решения о лечении только на основании отображаемых значений.
- Ответственный врач несет ответственность за медицинские показания.

# 11.4.2 Графическое представление

## Относительный объем крови

При установленном датчике HCT аппарат измеряет абсолютное значение гематокрита (HCT). На основе этих значений рассчитывается относительный объем крови (RBV). График может отображаться на экране *Ввод.* Можно установить максимальный предел для наклона динамики RBV. Сигналы тревоги и предупреждения по HCT можно включить или выключить. Значения наклона RBV и наклона RBV указываются.

Наклон RBV рассчитывается каждые 5 минут на основании значений RBV за последние 30 минут лечения и выражается в %/ч.

| ммрт.ст.         | Имя пациента             | Подс-ние пациента             | Обход                    | - 10114         |
|------------------|--------------------------|-------------------------------|--------------------------|-----------------|
| Арт. Арт.        | Prescription UF DF       | Heparin SN HDF Adimea<br>     | Hot ABPM biologic Limits | Реинфуз         |
| -400             | НСТ∆ВУ Насыщ. О2         |                               |                          |                 |
| 61<br>Вен. 🗖     |                          |                               |                          |                 |
| 500<br>0<br>-100 | 0<br>-1<br>-2<br>-3      |                               |                          | мин и           |
| 95               | -4<br>0:00               | 1:00                          | 2:00 u Min               | Замени          |
| 700 ►            | Пред. знач. кривой RBV   | <sup>96/4</sup> ΔBV<br>-2,7 % |                          | патрон<br>Пауза |
| • •<br>167       | Сигн. трев./предупр. НСТ | кривая RBV<br>-4,0 %/ч        |                          | Лечени          |
| ¢                | Главная                  |                               | Настр. 🗩                 | АИЧ.            |
|                  | ? 🗣                      | BF 258 MI/MUH                 | A                        | 13:29           |

Рис. 11-18 Наклон RBV на экране Ввод

# Периферийное насыщение кислородом (spO<sub>2</sub>)

Аппарат отображает насыщение кислородом на экране *Ввод.* Можно установить минимальное предельное значение насыщения кислородом. Сигналы тревоги и предупреждения по HCT можно включить или выключить. Значения наклона spO<sub>2</sub> и RBV указываются.

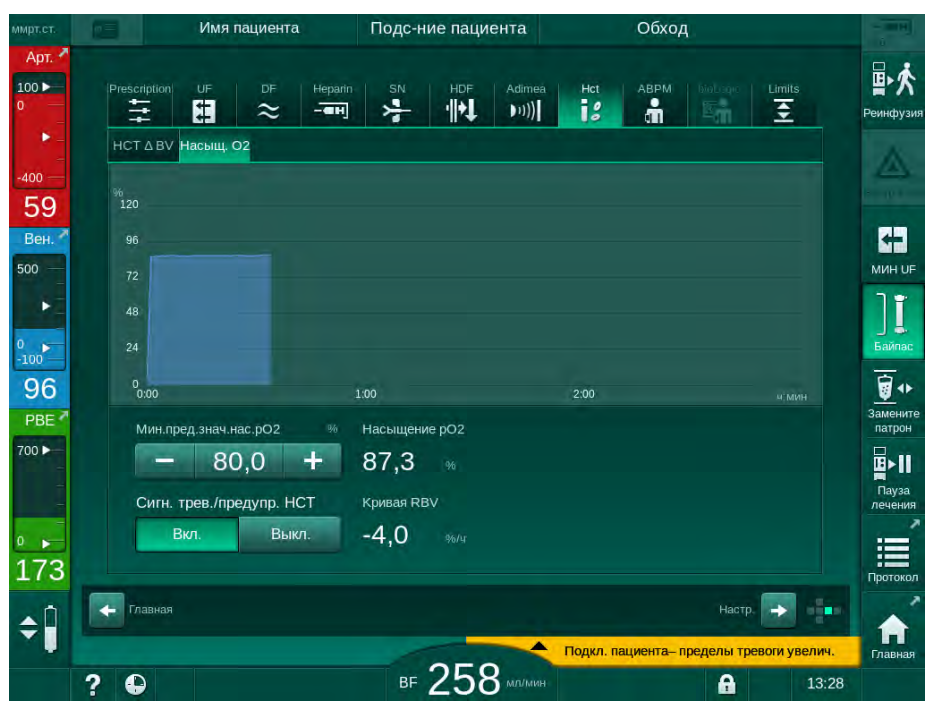

Рис. 11-19 Насыщение О2 на экране Ввод

# 11.5 bioLogic Fusion

bioLogic Fusion — это дополнительная система биологической обратной связи, которая используется для контроля скорости ультрафильтрации (UF) во время полной диализной терапии в зависимости от систолического кровяного давления пациента и относительного объема крови (RBV).

bioLogic Fusion разрешено использовать только лицами, прошедшими инструктаж по ее надлежащему применению. Медицинские показания, популяция пациентов и условия работы такие же, как описано для аппарата, автоматического измерения кровяного давления (ABPM) и датчика гематокрита (HCT).

Информация о методах, по которым bioLogic Fusion прошла оценку, а также о полезных и неблагоприятных эффектах, зарегистрированных во время исследования, доступна по запросу.

## 11.5.1 Использование и режим работы

## Основные функции

i

В нормальных условиях диализ с использованием bioLogic Fusion начинается с максимальной скоростью UF, пока объем UF не достигнет 65 %. Затем скорость UF медленно снижается до достижения 85 % от общего объема UF и остается на постоянно низком уровне до окончания лечения.

Опыт диализа показывает, что пациенты имеют индивидуальные показатели тенденций изменения кровяного давления во время лечения и что уменьшение объема крови является основным фактором гипотензивного события. Таким образом, bioLogic Fusion измеряет и контролирует систолическое кровяное давление пациента (длинные регулярные интервалы времени предотвращают серьезное снижение комфорта пациента из-за слишком частых измерений) и непрерывно контролирует RBV между этими измерениями. Если систолическое кровяное давление падает или проявляет тенденцию к снижению, или если RBV нарушает предустановленный диапазон наклона RBV, bioLogic Fusion уменьшает скорость UF. В этом случае кровяное давление стабилизируется и, таким образом, предотвращается возможное гипотензивное событие (см. Рис. 11-20).

Соответствующая скорость UF рассчитывается с временными интервалами в 5 минут. Для этой цели bioLogic Fusion сочетает в себе 3 разных метода:

- Регулярное измерение кровяного давления,
- Расчет тенденций изменения кровяного давления между этими измерениями (GuideLine Technique) и
- Контроль данных относительного объема крови.

#### Регулярное измерение кровяного давления

С начала терапии кровяное давление измеряется каждые 20 минут функцией автоматического измерения кровяного давления (ABPM, см. раздел 11.2 Автоматическое измерение артериального давления (ABPM) (278)), пока объем UF не достигнет 65 %. Затем интервал измерения увеличивается до 30 минут, чтобы уменьшить измерительное напряжение для пациента. Таким образом, например, при максимальной скорости UF в 140 %, только 10 измерений кровяного давления выполняются в течение 4-часовой терапии без гипотензивного события. Могут быть выполнены дополнительные ручные измерения кровяного давления, например, в течение более длительных интервалов времени, которые учитываются алгоритмом.

- 1 Относительный объем крови (RBV) [%]
- 2 Ультрафильтрация [мл/ч]
- Систолическое кровяное давление [мм рт.ст.]
  - большая точка: измеренное значение
  - малая точка: расчетное значение
- 4 Нижний предел диапазона систолического давления (SLL)
- 5 Гипотензивный риск [%]

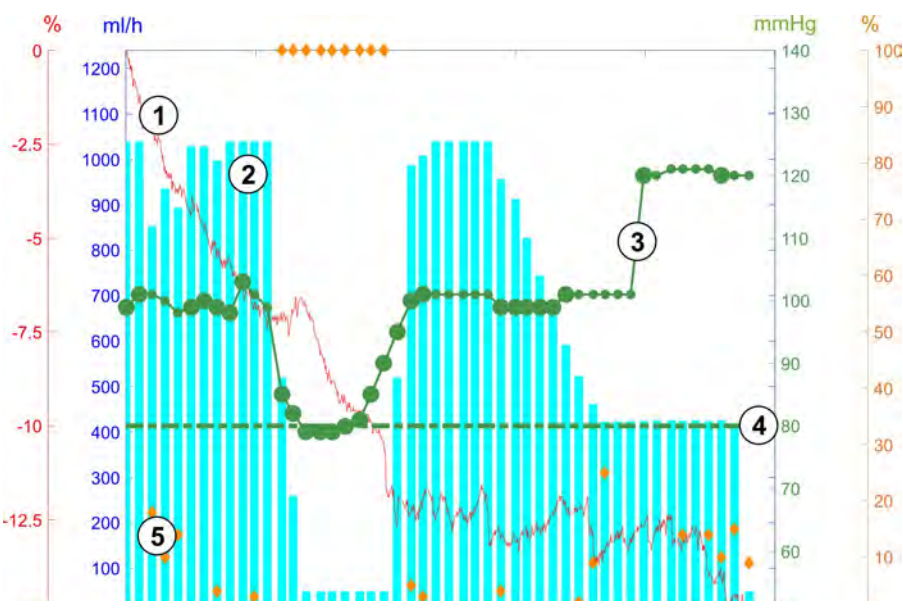

Рис. 11-20 bioLogic Fusion - пример контроля скорости ультрафильтрации

Если измеренное систолическое кровяное давление (Рис. 11-20, ③) падает до значения 1,25\*SLL (нижний предел систолического диапазона ④), время между измерениями кровяного давления уменьшается до 5 минут. Если измеренное систолическое кровяное давление падает ниже SLL, скорость UF ② немедленно снижается, пока кровяное давление не будет превышать этот нижний предел диапазона.

bioLogic Fusion оценивает измеренные значения кровяного давления за последние 120 минут. Это позволяет определить долговременное понижение давления, чтобы инициировать своевременное снижение скорости UF.

#### Методика GuideLine

Тенденции изменения кровяного давления, наблюдавшиеся в течение 100 последних терапий, сохраняются в памяти, связанной с пациентом, и хранятся на карте пациента (см. раздел 11.1 Карт-ридер и карта пациента (271)). Методика GuideLine ищет в сохраненных кривых пациента кривую с наилучшей корреляцией с текущим измеренным давлением крови и принимает эту кривую в качестве ориентира для адаптации скорости UF. Эта процедура проводится после каждого измерения кровяного давления.

В дополнение к ориентиру, связанному с пациентом, из почти 400 процедур диализа отбираются 3 статистически представительные кривые, которые сохраняются в памяти. Эти первичные кривые позволяют использовать методику GuideLine, даже если в настоящее время нет ориентира, связанного с пациентом, или карта пациента не вставлена в карт-ридер.

#### Динамика относительного объема крови (RBV)

Чтобы повысить эффективность и надежность алгоритма, необходимо контролировать физиологический параметр в то время, когда кровяное давление прогнозируется с помощью методики GuideLine. Тем не менее, растущее число измерений кровяного давления серьезно снизит комфорт пациента. Таким образом, проводится неинвазивное и удобное для пациента измерение дополнительного параметра: относительного объема крови.

(Дополнительный) датчик гематокрита (см. раздел 11.4 Контроль гематокрита (датчик HCT) (297)) регистрирует значения относительного объема крови (коэффициент дельта объема крови в %) с периодичностью в 10 секунд. bioLogic Fusion использует эти значения для расчета наклонов за последние 10 минут динамики RBV (Рис. 11-21), чтобы контролировать нарастание снижения RBV.

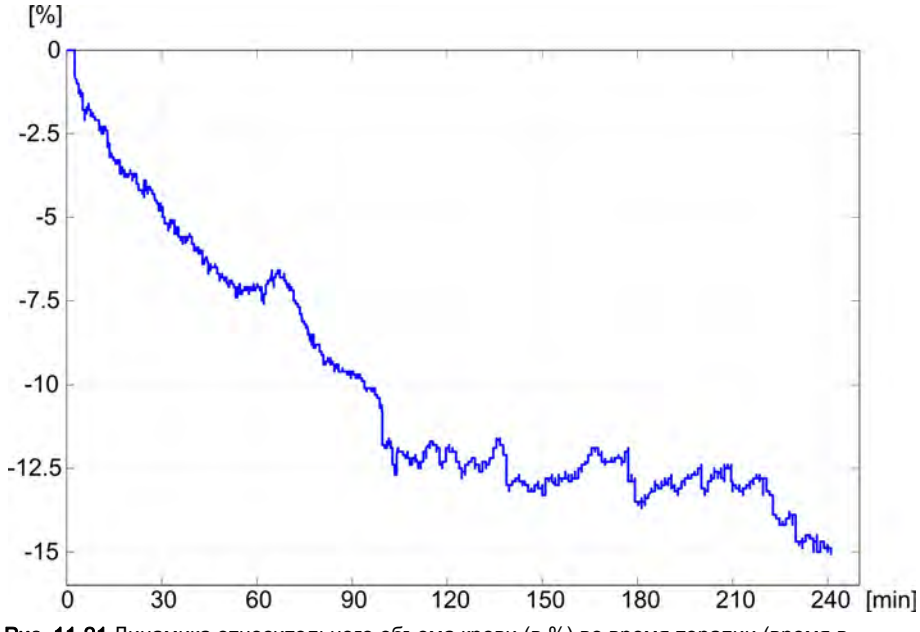

**Рис. 11-21** Динамика относительного объема крови (в %) во время терапии (время в минутах)

## Режимы работы bioLogic Fusion

В зависимости от конфигурации аппарата, bioLogic Fusion имеет 2 режима работы:

- bioLogic Light: скорость UF контролируется в соответствии с тенденцией изменения систолического кровяного давления
  - bioLogic Fusion: скорость UF контролируется как по систолическому кровяному давлению, так и по относительной тенденцией изменения объема крови.

Если имеется дополнительный датчик НСТ, возможно ручное переключение между этими режимами.

## Условия тревоги

При сигналах тревоги аппарат возвращается к безопасным условиям. Реакция зависит от причины тревоги:

- Переход от bioLogic Fusion к bioLogic Light при
  - отсутствии значений НСТ в течение более чем 80 секунд
- Лечение при минимальной скорости UF при
  - текущей скорости UF выше максимальной скорости UF
  - текущей скорости UF ниже минимальной скорости UF
  - текущем систолическом кровяном давлении ниже нижнего предела диапазона (SLL) и скорости UF выше минимальной скорости UF в течение более чем 15 секунд
- Режим байпаса при
  - 3 или более отсутствующих показаниях кровяного давления,
  - отсутствии запроса на считывание кровяного давления с помощью bioLogic Fusion после максимального интервала чтения ABPM + 60 секунд.

Для ознакомления с сигналами тревоги и предупреждениями, касающимися bioLogic Fusion, см. раздел 12.4 Аварийные сигналы и способ устранения (342).

#### Регистрация данных при bioLogic Fusion

Использование bioLogic Fusion, а также значения соответствующих параметров записываются один раз в секунду в файл журнала аппарата в течение всего времени лечения. Файл журнала всегда доступен даже после выключения аппарата или после прерывания подачи питания.

В файл журнала записываются следующие параметры:

- нижний предел систолического кровяного давления
- Скорость UF
- систолическое кровяное давление (текущее значение)
- относительный объем крови (HCTΔBV)

# 11.5.2 Установки

- **1.** Коснитесь значка *bioLogic* на экране *Ввод* в процессе подготовки или терапии.
- 2. Выберите Установки.
  - 🌭 Отобразится следующий экран:

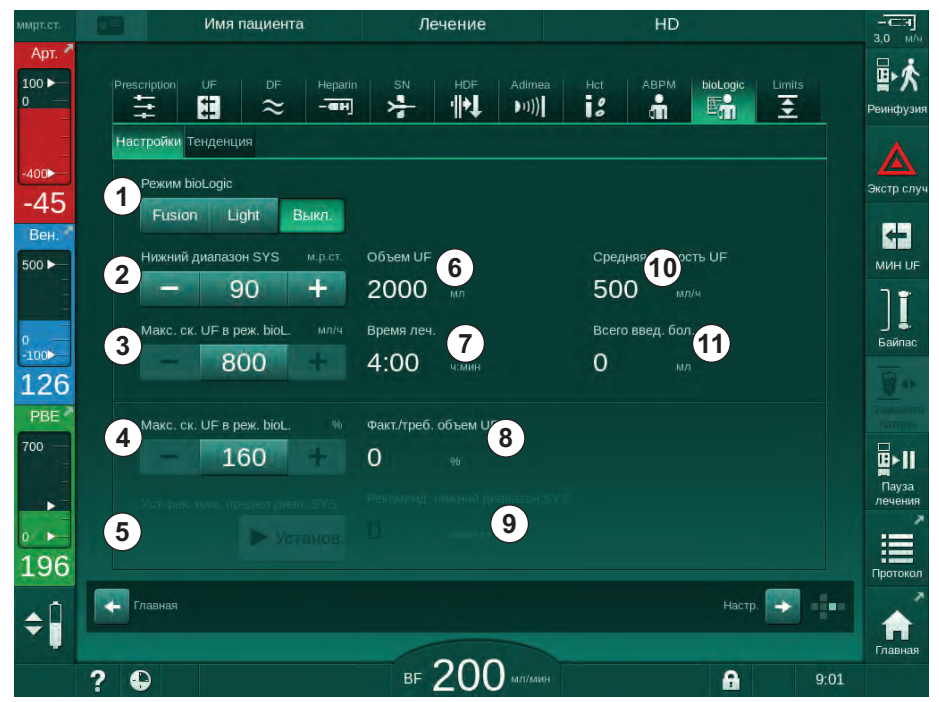

Рис. 11-22 Экран настроек bioLogic Fusion

**3.** Задайте параметры для bioLogic Fusion в соответствии с приведенной ниже таблицей.

По медицинским причинам все настройки также могут быть адаптированы во время терапии.

| Пункт | Текст          | Диапазон/<br>единица<br>измерения | Описание                                                                                                    |
|-------|----------------|-----------------------------------|----------------------------------------------------------------------------------------------------|
| 1     | Режим bioLogic | Fusion                            | Включение режима bioLogic Fusion. Для адаптации<br>скорости UF используются как кровяное давление, так<br>и относительный объем крови.                                 |
|       |                |                                   | Если в течение 80 секунд отсутствуют относительные<br>значения объема крови (например, из-за ошибки<br>датчика HCT), автоматически выбирается режим<br>bioLogic Light. |
|       |                | Light                             | Включение режима bioLogic Light. Для адаптации<br>скорости UF используется только кровяное давление.                                                                   |
|       |                | Выкл.                             | Отключение режима bioLogic                                                                                                    |

| Пункт | Текст                                 | Диапазон/<br>единица<br>измерения                                                                                                    | Описание                                                                                                    |
|-------|---------------------------------------|----------------------------------------------------------------------------------------------------|----------------------------------------------------------------------------------------------------|
| 2     | Нижний<br>диапазон SYS                | 50130 мм<br>рт. ст.                                                                                                    | Установка нижнего предела диапазона систолического кровяного давления.                                                                                                    |
|       |                                       |                                                                                                    | Рекомендация:<br>Чтобы гарантировать эффективное регулирование<br>скорости UF и оптимальную экономию измерений<br>кровяного давления, следует использовать предло-<br>женный нижний систолический диапазон (см. ⑤). Если<br>эта функция деактивирована, то значение должно<br>определяться ответственным врачом.                                                      |
| 3     | Макс. ск. UF в<br>peж. bioL., мл/ч    | Мин.: средняя<br>скорость UF<br>Макс: нижнее<br>значение ([2 х<br>средняя ско-<br>рость UF] или<br>верхний предел<br>диапазона<br>скорости UF) | Устанавливает макс. скорость UF для лечения в<br>режиме bioLogic Fusion в виде абсолютной величины<br>или в отношении (в процентах) к средней скорости UF.<br>Чтобы гарантировать эффективное регулирование<br>скорости UF и оптимальную экономию измерений<br>кровяного давления, рекомендуется макс. скорость UF<br>160 %.                                          |
| 4     | Макс. ск. UF в<br>реж. bioL., %       | Мин.: 100 %<br>Макс.: нижнее<br>значение (200<br>или [верхний<br>предел диапа-<br>зон скорости<br>UF / средняя<br>скорость UF x<br>100])       |                                                                                                    |
| 5     | Уст. рек. ниж.<br>предел диап.<br>SYS | Установ.                                                                                                    | Активирует использование предложенного нижнего предела диапазона систолического кровяного давления (SLL).                                                                                                    |
|       |                                       |                                                                                                    | Активация в режиме TSM.                                                                                                    |
| 6     | Объем UF                              | мл                                                                                                    | Отображение объема ультрафильтрации, заданного в<br>соответствии с параметрами UF при подготовке.                                                                                                    |
| 7     | Время леч.                            | Ч:МИН                                                                                                    | Отображение времени терапии, заданного в<br>соответствии с параметрами UF при подготовке.                                                                                                    |
| 8     | Факт./треб.<br>объем UF               | %                                                                                                    | Отображается достигнутый объем UF (отношение текущего и требуемого объема UF).                                                                                                    |
| 9     | Рекоменд.<br>нижний<br>диапазон SYS   | 65–80 мм рт.ст.                                                                                                    | Отображение рекомендуемого нижнего предела<br>диапазона систолического кровяного давления (SLL)<br>(только если эта функция активирована в режиме TSM).<br>Рекомендуемый SLL рассчитывается с использованием<br>среднего значения измеренных значений систоличес-<br>кого кровяного давления последних двух макси-<br>мальных кривых между минутами 90 и 150 терапии. |
| 10    | Средняя<br>скорость UF                | мл/ч                                                                                                    | Отображение усредненной скорости UF,<br>установленной в параметрах UF при подготовке.                                                                                                    |
| 11    | Всего введ.<br>бол.                   | мл                                                                                                    | Отображение объема введенной жидкости (артериаль-<br>ного или инфузионного болюса) в текущей терапии.                                                                                                    |

SLL и макс. скорость ультрафильтрации определяются лечащим врачом или в соответствии с внутренними нормативными документами учреждения. SLL следует установить как можно ниже в диапазоне известного допуска пациента.

Достижение сухого веса пациента в течение установленного времени терапии может противоречить стабильному поведению кровяного давления. Ответственный врач может решить:

- Адаптировать объем UF
- Увеличить время терапии
- Принять то, что цель UF не была достигнута.

# Установка рекомендуемого нижнего предела диапазона систолического кровяного давления (SLL)

При активации рекомендуемого SLL принимается значение (9) на Рис. 11-22. Дополнительно нижний предел систолического диапазона может быть установлен в положение (2).

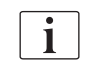

i

Принимая SLL, предложенный системой, пользователь должен убедиться в достоверности этого относительно допуска пациента.

#### Активация/деактивация режимов bioLogic

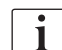

В первые 5 минут после начала терапии режимы bioLogic можно отключить и снова включить. После этого следует дополнительно подтвердить: *После отключения bioLogic ее нельзя включить снова! Вы уверены?* После подтверждения этого запроса режимы bioLogic нельзя снова активировать!

Если функция bioLogic была деактивирована в течение первых 5 минут терапии, ее больше нельзя активировать.

**1.** Чтобы активировать bioLogic Fusion или bioLogic Light нажмите кнопку *Fusion* или *Light* в поле группы *Режим bioLogic* (Рис. 11-22, ①).

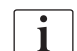

Возможно активированные профили UF деактивируются после включения режима bioLogic.

2. Чтобы отключить режимы bioLogic, коснитесь *ВЫКЛ* в поле группы *Режим bioLogic*.

# **А** ОСТОРОЖНО!

Риск для пациента из-за падения кровяного давления!

При отключении bioLogic Fusion может увеличиться скорость UF, когда программное обеспечение аппарата попытается компенсировать более низкий предыдущий объем UF.

- Следите за скоростью UF после отключения bioLogic Fusion.
- При необходимости уменьшите объем UF.

306

# 11.5.3 Графическое представление

- 1. Коснитесь значка *bioLogic* на экране *Ввод* в процессе подготовки или терапии.
- 2. Выберите Динамика.
  - 🌭 Отобразится следующий экран:

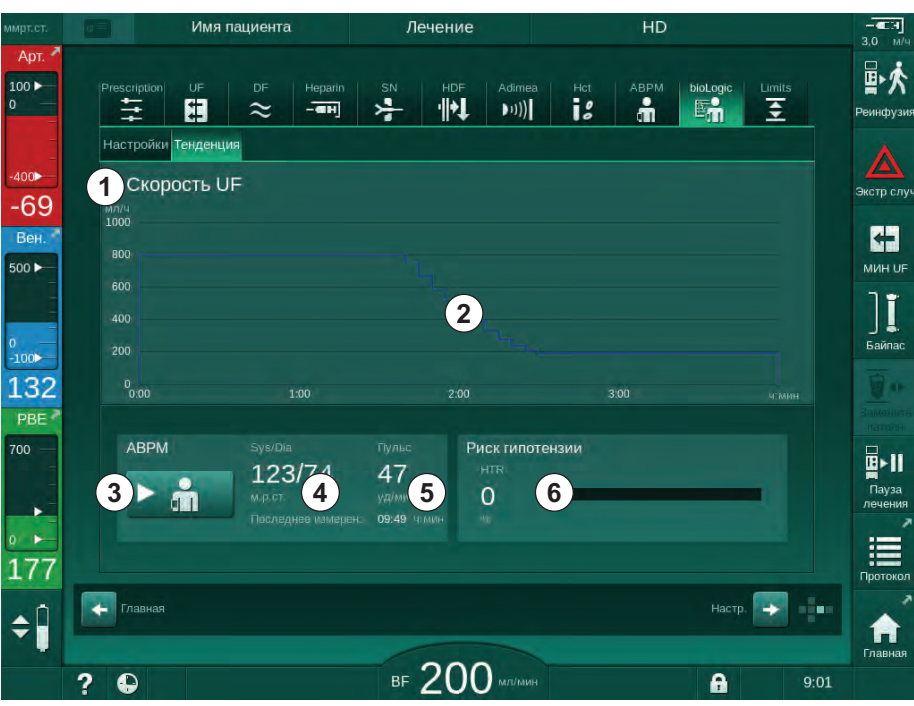

Рис. 11-23 bioLogic Fusion - экран Динамика

11

i

Во время терапии экран *Динамика* автоматически заменяется экраном *Часы* через 2 минуты.

🤄 Экран динамики предлагает следующие функции:

| Пункт | Описание                                                                                          |  |  |  |  |
|-------|---------------------------------------------------------------------------------------------------|--|--|--|--|
| 1     | Выбор динамики                                                                                    |  |  |  |  |
|       | На дисплее могут быть выбраны следующие динамики:                                                 |  |  |  |  |
|       | – Только скорость UF                                                                              |  |  |  |  |
|       | <ul> <li>Скорость UF и систолическое кровяное давление</li> </ul>                                 |  |  |  |  |
|       | <ul> <li>Скорость UF и относительный объем крови (коэффициент<br/>дельта объема крови)</li> </ul> |  |  |  |  |
|       | <ul> <li>Скорость UF и гипотензивный риск</li> </ul>                                              |  |  |  |  |
| 2     | Область отображения данных                                                                        |  |  |  |  |
| 3     | Начать ручное измерение кровяного давления с помощью функции АВРМ                                 |  |  |  |  |
| 4     | Отображение систолического и диастолического кровяного давления                                   |  |  |  |  |
| 5     | Частота пульса                                                                                    |  |  |  |  |

| Пункт | Описание                                                                                                    |
|-------|----------------------------------------------------------------------------------------------------|
| 6     | Опасность гипотензивного события (в %) в виде числового<br>значения и в виде гистограммы.                                                                                                    |
|       | На основании значений/тенденций систолического кровяного<br>давления и относительного объема крови bioLogic Fusion<br>оценивает вероятность возникновения гипотензии: <i>Риск</i><br><i>гипотензии</i> (см. Рис. 11-20 bioLogic Fusion - пример контроля<br>скорости ультрафильтрации (301), (5). 0 % означает<br>стабильное состояние пациента, 100 % означает<br>нестабильное состояние пациента. |

- 3. Чтобы выбрать динамику, коснитесь поля выбора динамики ①.
- ₽ጰ # -18 å 5 1 Настройки Тен Скорость U Скорость UF -55 Скорость UF + Сист. давление **БЭ** мин це (1) Скорость UF + Отн. объем крови 00 Скорость UF + Риск гипотензии ][ 126 ► m 2 Отменить (3) ОК **\$** ⊪ 200 0 A
- 🌭 Появится окно выбора динамики.

Рис. 11-24 bioLogic Fusion - окно выбора динамики

- **4.** Коснитесь названия динамики ①, которое будет отображаться, и нажмите *ОК* ③ для подтверждения выбора или *Отмена* ②, чтобы отказаться от выбора.
  - 🤄 Выбранная динамика отобразится на экране.

# 11.6 KUFmax

Гемодиафильтрация (HDF) сочетает гемодиализ и гемофильтрацию (см. раздел 3.2.4 Гемодиафильтрация (HDF в режиме реального времени) (36)). При гемофильтрации из пациента выводится большой объем жидкости. Эта жидкость замещается стерильным электролитом до (предилюция) или после (постдилюция) диализатора. Поэтому предварительными условиями для эффективной HDF является высокая скорость ультрафильтрации, а также соответствующее соотношение между кровотоком, потоком диализного раствора и скоростью замещения.

При HDF конвекция через мембрану диализатора служит физическим принципом удаления среднемолекулярных веществ из крови пациента. Последние исследования и испытания продемонстрировали, что результативность лечения увеличивается при достижении больших объемов конвекции. Однако конвекция обладает побочным эффектом, заключающемся в сильном повышении гематокрита в диализаторе. Поэтому большой объем конвекции часто сопровождается сгущением крови, свертыванием, уменьшением поверхности диализатора, потерями альбумина, проблемами лечения, обусловленными сигналами тревоги по давлению (например, TMP).

Функция KUFmax применяется при терапии HDF в режиме реального времени с постдилюцией для расчета оптимального конвективного потока относительно дифференциальной конвекции, полученной при различном TMP, который необходим аппарату для гемодиализа, а также для установки соответствующей скорости замещения. В ходе клинических испытаний данная функция продемонстрировала следующие преимущества по сравнению с HDF при очень сильном конвективном потоке:

- высокая эффективность удаления β2-микроглобулина,
- значительное снижение потерь альбумина,
- значительное снижение случае вмешательства пользователя,
- эффективное достижение предписанного объема конвекции.

# 11.6.1 Использование и режим работы

## Определение K<sub>UF</sub>max

Для расчета  $K_{UF}$  (также см. раздел 13.10 Формулы (453)) аппарат устанавливает конвективный поток  $Q_{UF}$ , измеряет TMP и рассчитывает коэффициент ультрафильтрации  $K_{UF}$ . Определение  $K_{UF}$  для различных значений  $Q_{UF}$  представляет собой типичную параболическую функцию (Рис. 11-25): сначала  $K_{UF}$  возрастает вплоть до вершины параболы (максимальное значение), а затем понижается, если  $Q_{UF}$  все еще высокое. Путем соотнесения определенных значений с кривой регрессии (f(x) =  $Ax^2 + Bx + C$ ) можно вывести максимальный коэффициент ультрафильтрации ( $K_{UF}$ max) и соответствующий конвективный поток ( $Q_{UF}$ ).

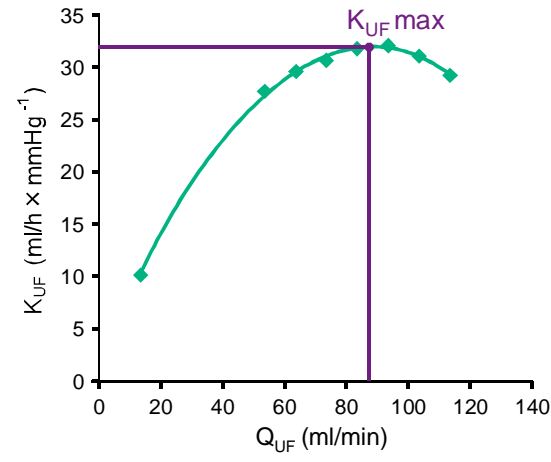

Рис. 11-25 Принцип определения K<sub>UF</sub>max

Значения К<sub>UF</sub> определяются между предустановленными начальной и конечной точками и с предустановленной величиной шага скорости замещения (можно настроить в режиме *Пользовательская настройка*). Первая точка измерения находится в самом низу Q<sub>UF</sub> (т. е. только ультрафильтрация без замещения). Первая кривая рассчитывается, как только будут доступны три значения. Затем функция использует больше измерений, чтобы оптимизировать кривую. Расчет прекращается, если было превышено максимальное значение кривой, а значение К<sub>UF</sub> уменьшается.

В зависимости от конфигурации аппарата расчет К<sub>UF</sub>max может занять приблизительно 10 минут.

#### Пределы

Рекомендуется использовать функцию KUFmax при кровотоке более 300 мл/мин. Если кровоток слишком слабый, будет выведено соответствующее сообщение.

Когда параметры лечения (например, объем UF, кровоток или скорость замещения) изменяются при выполнении функции KUFmax, расчетная скорость замещения не будет соответствовать K<sub>UF</sub>max, что может отразиться на эффективности лечения. Будет необходимо запустить повторный расчет.

Функция KUFmax оптимизирует только скорость замещения. Диапазоны сигналов тревоги для лечения HDF (например, общая скорость UF против кровотока, а также диапазоны давления для PA, PV и PBE) не изменяются, а также остаются действительными для лечения при K<sub>UF</sub>max.

# 11.6.2 Установки

Для функции KUFmax в режиме *Пользовательская настройка* можно задать следующие параметры:

| Параметр                                                   | По<br>умолчанию | Диапазон         | Описание                                                                                                    |
|------------------------------------------------------------|-----------------|------------------|----------------------------------------------------------------------------------------------------|
| Мин. скорость QUF                                          | 50 мл/мин       | 40 – 100 мл/мин  | Начальное значение для конвективного потока                                                                                                    |
| Макс. скорость QUF                                         | 110 мл/мин      | 110 – 250 мл/мин | Конечное значение для конвективного потока                                                                                                    |
| Шаг скорости QUF                                           | 10 мл/мин       | 1 – 50 мл/мин    | Величина шага для увеличения конвективного потока                                                                                                    |
| Минимум R <sup>2</sup>                                     | 0,90            | 0,00 - 1,00      | Коэффициент детерминации, т. е.<br>близость расчетной кривой к<br>измеренным значениям. Если<br>значение меньше 0,9, то измерение<br>начинается снова. |
| Автоматический запуск<br>измерения при начале<br>терапии   | Нет             | Да/нет           | Расчет К <sub>UF</sub> max запускается<br>автоматически в начале терапии                                                                               |
| Авто применение опред.<br>скорости замещения при<br>KUFmax | Нет             | Да/нет           | Оптимальная скорость замещения<br>для расчетного значения К <sub>UF</sub> max<br>устанавливается автоматически                                         |

# 11.6.3 Графическое представление

# Функция KUFmax

- 1. Коснитесь значка *HDF* на экране *Ввод*.
- 2. Выберите *KUFmax*.
  - 🌭 Отобразится следующий экран:

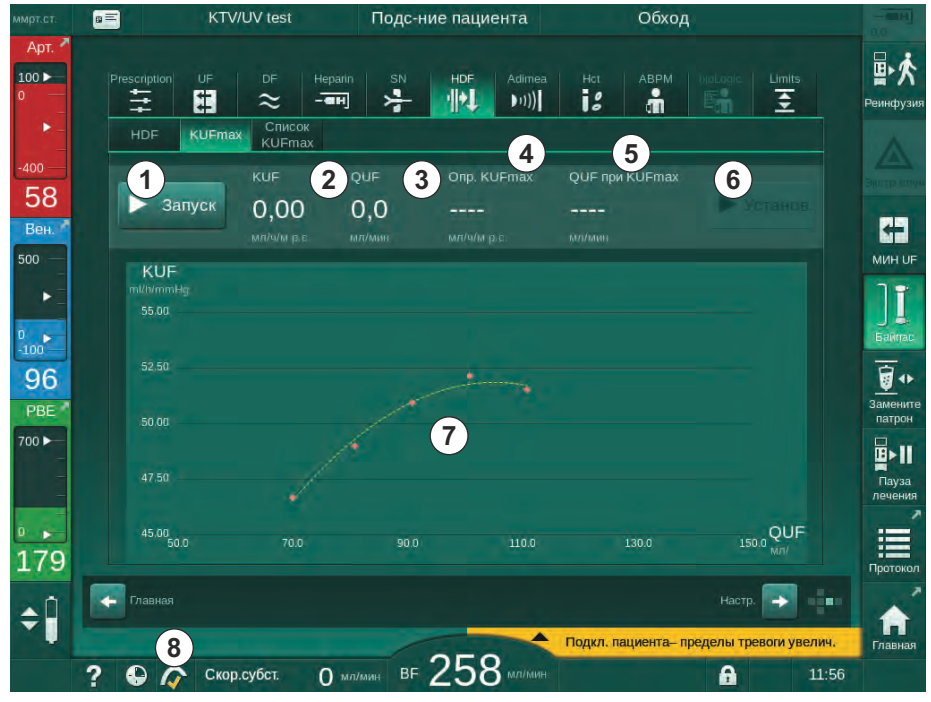

Рис. 11-26 Экран KUFmax

🤄 Экран KUFmax предлагает следующие функции:

| Пункт | Описание                                                                      |
|-------|-------------------------------------------------------------------------------|
| 1     | Запустить/остановить расчет К <sub>UF</sub> max                               |
| 2     | Рассчитанный на данный момент коэффициент<br>ультрафильтрации К <sub>UF</sub> |
| 3     | Установленный на данный момент конвективный поток Q <sub>UF</sub>             |
| 4     | Расчетное значение K <sub>UF</sub> max                                        |
| 5     | Расчетный оптимальный конвективный поток Q <sub>UF</sub>                      |
| 6     | Установленная расчетная скорость замещения                                    |
| 7     | Кривая расчета К <sub>UF</sub> max                                            |
| 8     | Ярлык для функции KUFmax и индикатор функции                                  |

Индикатор функции может отображать следующие состояния:

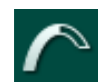

движущийся значок: выполняется расчет

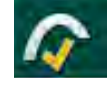

желтая галочка: расчет К<sub>UF</sub>max завершен

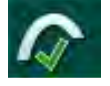

зеленая галочка: рассчитанная скорость замещения используется

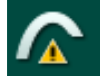

предупреждающий знак: расчет завершился неудачно

- 3. Нажмите Пуск (1), чтобы начать расчет К<sub>UF</sub>max вручную.
  - Начнется расчет. При наличии трех значений отобразится кривая расчета. После завершения расчета отображаются расчетные значения К<sub>UF</sub>max ④ и скорости замещения ⑤ . На индикаторе функции KUFmax появляется желтая галочка.
  - Если расчет завершится неудачно, отобразится соответствующее предупреждение и в индикаторе функции КUFmax появится предупреждающий символ.
- **4.** Нажмите *Установить* (6), чтобы задать скорость замещения на уровне расчетного значения для К<sub>UF</sub>max.
  - Скорость замещения устанавливается на уровне расчетного оптимального значения. На индикаторе функции KUFmax появляется зеленая галочка.

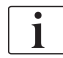

Автоматический запуск расчета К<sub>UF</sub>max в начале терапии и автоматическое изменение скорости замещения на расчетное оптимальное значение можно установить в режиме *Пользовательская* настройка.

# Список KUFmax

- 1. Коснитесь значка *HDF* на экране *Ввод*.
- 2. Выберите Список КUFmax.
  - Будет выведен следующий экран, отображающий параметры расчета К<sub>UF</sub>max:

| ммрт.ст.               | E KTV/UV test                                                                                   | Подс-ние пациента                                                        | Обход                                                                | - 1014                |
|------------------------|-------------------------------------------------------------------------------------------------|--------------------------------------------------------------------------|----------------------------------------------------------------------|-----------------------|
| Арт. ^<br>100 ►<br>0   | Prescription UF DF                                                                              | Heparin SN HDF Adimee<br>-프린 · [사] · · · · · · · · · · · · · · · · · · · | Het ABPM Balance Limits                                              | <b>реинфузия</b>      |
| ► _<br>-<br>-400 —     | HDF KUFmax Список<br>KUFmax<br>Время Козф. «а», Козф. «b»,                                      | Коэф. «с». QUF при KUFmax K                                              | UFmax Скор.субст. R <sup>2</sup>                                     |                       |
| <u>58</u><br>Вен. А    | 12:41 0,002831678 0,406139582<br>12:54 0,002885839 0,407081038<br>13:07 0,002889441 0,405645221 | 0,143618 71,71<br>0,266066 70,53<br>0.284511 70,19                       | 14,71 70,6319 0,9992<br>14,62 69,4491 0,9989<br>14,52 69,1127 0,9991 | 63                    |
| 500<br>►               |                                                                                                 |                                                                          |                                                                      |                       |
| 96                     |                                                                                                 |                                                                          |                                                                      | Байлас                |
| PBE 7                  |                                                                                                 |                                                                          |                                                                      | Замените<br>патрон    |
| 0                      |                                                                                                 |                                                                          |                                                                      | Пауза<br>лечения      |
| 179<br>• <sup>(†</sup> | Главная                                                                                         |                                                                          | Настр. 戻                                                             | Протокол              |
| Ŧ                      | ? Д Скор.субст.                                                                                 | O MIZ/MINH BF 258 MIZ/MINH                                               | Подкл. пациента- пределы тревоги уве                                 | лич. Главная<br>11:55 |

Рис. 11-27 Список KUFmax

| Параметр          | Описание                                                      |
|-------------------|---------------------------------------------------------------|
| Время             | Время расчета К <sub>UF</sub> max                             |
| Коэф. «а»         | Переменная «А», используемая для расчета кривой<br>регрессии  |
| Коэф. «b»         | Переменная «В», используемая для расчета кривой<br>регрессии  |
| Коэф. «с»         | Переменная «С», используемая для расчета кривой<br>регрессии  |
| QUF при<br>KUFmax | Конвективный поток при К <sub>UF</sub> max                    |
| KUFmax            | Значение К <sub>UF</sub> max                                  |
| Скор. субст.      | Оптимальная скорость замещения при K <sub>UF</sub> max        |
| R <sup>2</sup>    | Коэффициент детерминации для кривой регрессии К <sub>UF</sub> |

IFU 38910517RU / Rev. 1.04.01 / 11.2020

314

# 11.7 Nexadia

Nexadia — это серверная система управления данными пациента для диализа, которая хранит и передает данные через локальную сеть. Программное обеспечение состоит из 2 независимых программ:

- Nexadia Monitor это ИТ-решение для программного/аппаратного обеспечения, предназначенного для управления и контроля текущих процедур диализа. Оно обеспечивает двунаправленную связь с аппаратом, чтобы предустановить предписанные параметры лечения и постоянно регистрировать соответствующие параметры и документацию для терапии.
- Nexadia Expert это база данных для управления центром диализа.
   Она используется для редактирования и архивирования всех данных о пациентах, лечении, данных, связанных с центром, и подготовки документации, необходимой для обеспечения качества.

Несколько аппаратов и клиентов (например, компьютеры, весы и устройства для анализа) могут быть подключены к одному и тому же серверу Nexadia в центре диализа.

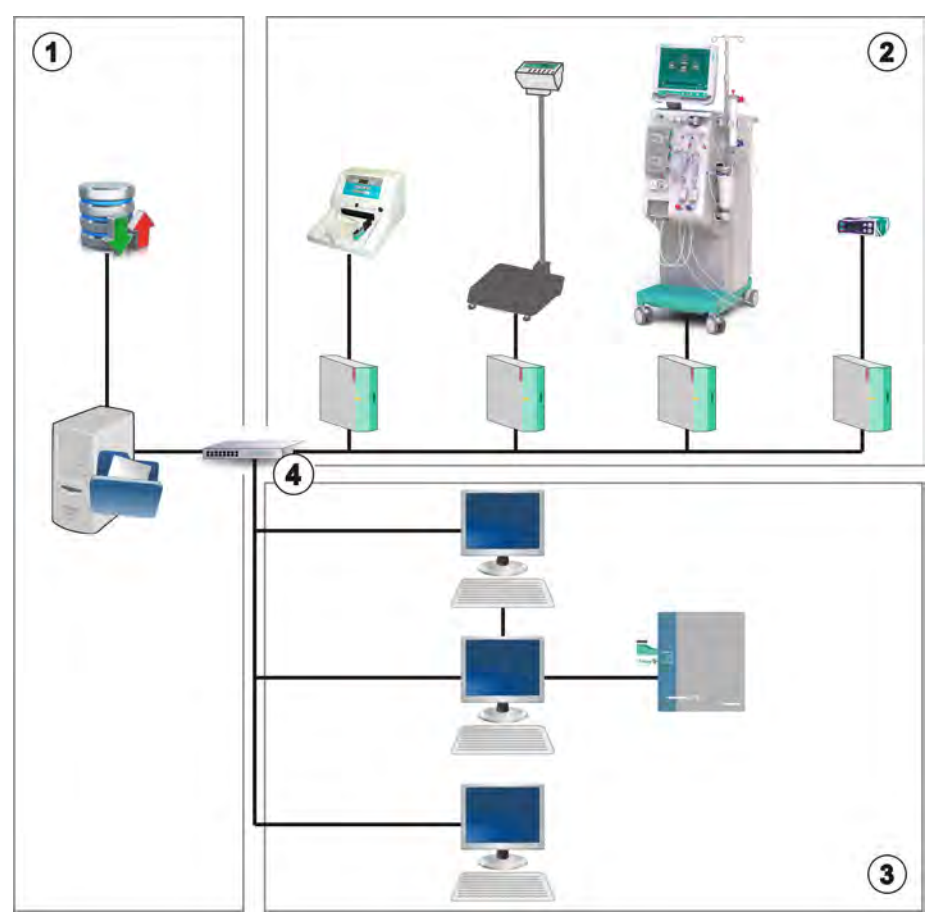

Рис. 11-28 Устройство Nexadia

Аппарат поддерживает как DHCP, так и фиксированные IP-адреса. Обмен данными начинается, как только аппарат включается, и сеть/ сервер Nexadia становятся доступными. Аппарат автоматически выбирает скорость сети, 10 или 100 Мбит/с.

- 1 Сервер (с базой данных)
- Сетевые устройства (например, устройства анализа, весы, аппараты для гемодиализа, устройства измерения)
- 3 Клиенты (рабочие места и карт-ридеры/ устройства записи карт)
- 4 Сеть LAN

Весь обмен данными инициируется исключительно аппаратом. Во время терапии аппарат отправляет набор текущих значений параметров (измерения, настройки или состояние) один раз в минуту на сервер Nexadia. Полная запись лечения также отправляется сразу после

- появления или исчезновения сигнала тревоги
- измерения артериального давления пациента
- изменения фазы работы аппарата, например, подготовка, терапия, дезинфекция.

Кроме того, аппарат позволяет отправить на сервер последние параметры дезинфекции (дата, время начала, метод).

# 🛕 ПРЕДУПРЕЖДЕНИЕ!

Риск для пациента из-за неправильных параметров лечения!

Функция не освобождает пользователя от обязанности регулярных проверок пациентов. Передаваемая и/или отображаемая информация не должна использоваться в качестве единственного источника информации для принятия медицинских решений.

- Регулярно проверяйте пациента.
- Никогда не принимайте решения о лечении только на основании отображаемых значений.
- Ответственный врач несет ответственность за медицинские показания.

i

В этом разделе приведено краткое описание основных функций и меню для использования Nexadia Monitor, только если они отличаются от лечения без Nexadia. Это описание не заменяет собой инструкцию по эксплуатации Nexadia!

Конфигурация аппарата для сетевой связи описана в руководстве по обслуживанию. Для получения подробной информации о Nexadia см. Инструкцию по эксплуатации Nexadia и дополнительную информацию, предоставленную производителем.

# 11.7.1 Информация о состоянии DNI

Программа обменивается данными с серверной программой мониторинга через протокол TCP/IP интерфейса сети передачи данных (DNI). Данные DNI отображаются на экране *Сервис*.

- 1. Выберите Исп./Чувст. эл. на экране Сервис.
- 2. Прокрутите список до данных DNI.

| ммрт.ст.                          | Ahrens, Ute                                                                                                    | Подготовка                                                                                                    |                                              |                        |
|-----------------------------------|----------------------------------------------------------------------------------------------------|----------------------------------------------------------------------------------------------------|----------------------------------------------|------------------------|
| Арт.                              | Тест Исп./ Версия                                                                                                 | Тенденция                                                                                                    |                                              |                        |
| -400►<br>-43<br>Вен. <sup>-</sup> | Счет. часов наработки<br>Факт. WTC 118 в<br>Статус низкого уровня<br>LLC 00000<br>LLS 00000<br>Все тесты пройдены | UCS1_3         закрыт         Выбор опции           VCS2         Закрыт         DNI         DNI Nexadi           VCS2         Закрыт         DNI         DNI Nexadi           VCS81         Закрыт         Протокол DNI         3.00.0           VCS81_S         Закрыт         Сетевой статус           VCS82_S         Закрыт         Кабель подсоед.         Д           VCS82_S         Закрыт         Кабель подсоед.         Д           VCS82_S         Закрыт         Соединение         О           Карта пациента         Ошибка         О         Ошибка | а<br>о<br>а<br>К                             | Жидание                |
| 0<br>-100►                        | LLS<br>LLC Нет<br>Аккум. бат. SMPS-MC<br>Батарея задействована Нет<br>Самопроверка Не пройдено                    | Гарто карты Карта встаалена<br>Имя карты Арта встаалена<br>ID карты 1A014900024C Название DNI A Ahrens, Ut<br>Дан. карты - DNI ID 1A014900024<br>Дан. DNI ID 1A014900024<br>Дан. DNI<br>Выб. медсестры Выключено Да Сетевой интерфейс                                                                                                    | e<br>c                                       | 0.00<br>Энц<br>Заполн. |
| PBE 7                             |                                                                                                    | Сегевое имя ubuntu-1404-лd<br>РIN-код в DHCP включен Д<br>Выб. медсестры Да Пр. эн. ск. Д<br>Подтверждение Нет IP алпарата 192.168.91.13<br>Шлюз ю умолч. 192.168.91.<br>Настройка времени Маска подсети 255.255.255                                                                                                    | s<br>a<br>5<br>2<br><b>\$</b><br>0<br>0<br>0 | Становить              |
| 161                               | Cxt                                                                                                    | Серв. дната 09-10-2020 IP сервера 192.186.91.13<br>Серв. время 11:00 Порт сервера 70<br>Дата дислога 09-10-2020 RDA IP<br>Вр. дики. 11:00<br>Ма потока Сторона крови                                                                                                    | 5 nr                                         | одготовку              |
| <b>†</b>                          | ? •                                                                                                    | BF 150 MT/MRH 3ar. BF 101 MT/MRH                                                                                                    | . <b>A</b> 11:16                             | Главная                |

Рис. 11-29 Данные DNI на экране *Сервис* 

Использование DNI должно быть активировано и настроено технической службой в режиме TSM.

## 11.7.2 Передача данных

#### Подготовка карты пациента

1

Картам пациента требуется специальная идентификация для использования в системе Nexadia. Обычно карта пациента форматируется, а идентификатор пациента записывается на карту на рабочем месте Nexadia. В качестве альтернативы, карта может быть отформатирована в карт-ридере аппарата.

Чтобы подготовить карту пациента на аппарате:

- Используйте карт-ридер на мониторе (см. раздел 11.1 Карт-ридер и карта пациента (271)), чтобы отформатировать карту пациента.
- Вставьте отформатированную карту пациента в карт-ридер/ устройство записи карт Nexadia и запишите идентификатор пациента Nexadia на карту (см. Инструкцию по эксплуатации Nexadia).

Имя пациента записывается на карту, когда данные загружаются с сервера Nexadia при первом лечении.

IFU 38910517RU / Rev. 1.04.01 / 11.2020

#### Скачивание и загрузка данных

Если Nexadia активна, то, когда карту пациента вставляют в карт-ридер, идентификатор пациента Nexadia считывается и отправляется на Nexadia Monitor (см. раздел 11.1 Карт-ридер и карта пациента (271)). Затем имя пациента и параметры терапии загружаются с сервера Nexadia на аппарат. В этом случае карта используется только для идентификации пациента.

Если лечение с помощью Nexadia невозможно по какой-либо причине (например, из-за ошибки сервера или связи), аппарат автоматически использует параметры, хранящиеся на карте пациента. Если на карте пациента не хранятся данные терапии, появится соответствующее сообщение об ошибке *Пустая карта пациента!*.

# 🛕 ПРЕДУПРЕЖДЕНИЕ!

Риск для пациента из-за чрезмерного удаления жидкости при ультрафильтрации (UF)!

- Убедитесь, что фактический вес пациента соответствует зарегистрированному весу пациента.
- Проверьте значение объема UF.
- Убедитесь, что объем последовательной процедуры не превышает объем UF.

Связанные с пациентом значения по умолчанию могут использоваться для последующей загрузки с сервера. Эти данные автоматически загружаются на сервер по окончании лечения, но их также в любой момент может загрузить пользователь через Nexadia Monitor.

#### Информация Nexadia в верхней части рамки

С левой стороны верхней части рамки указаны основные данные о состоянии:

- Карта пациента вставлена/не вставлена
- Состояние связи DNI
- Имя пациента

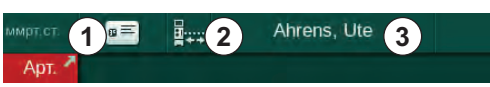

Рис. 11-30 Информация Nexadia в верхней части рамки

3 Имя пациента

Значок состояния DNI

1 Карта пациента

вставлена

2

Пока карта пациента не вставлена, символ ① затемняется. Поскольку имя пациента еще не загружено, поле имени имеет желтый фон (Рис. 11-31).

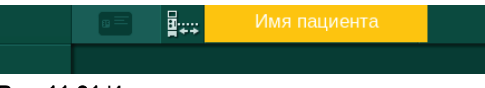

Рис. 11-31 Имя пациента не загружено

После вставки карты пациента появляется имя пациента (Рис. 11-30, ③). Поскольку имя пациента загружается с сервера Nexadia, его нельзя изменить вручную.

Значок состояния DNI ② указывает состояние связи с сервером данных. Значок может отображать следующие состояния:

| Пикто-<br>грамма | Описание                                               |
|------------------|--------------------------------------------------------|
| :+<br>;+<br>□!!! | Двунаправленная связь в порядке                        |
|                  | Сетевое подключение в порядке, но нет связи с сервером |
|                  | Сетевое соединение нарушено - возможно, кабель потерян |

При наличии проблем связи, отказа разъема или физического отключения интерфейса, аппарат пытается восстановить связь в течение нескольких секунд.

#### Загрузка параметров лечения

🛕 ПРЕДУПРЕЖДЕНИЕ!

Риск для пациента из-за неправильных параметров лечения!

Параметры терапии должны быть правильными и соответствовать предписанию врача.

• Всегда проверяйте настройку параметров терапии перед началом терапии.

В зависимости от настроек терапии и веса пациента серверу Nexadia может потребоваться дополнительная информация при загрузке параметров. Отобразится соответствующее окно:

 Если вес пациента отсутствует или неправдоподобен, необходимо ввести вес.

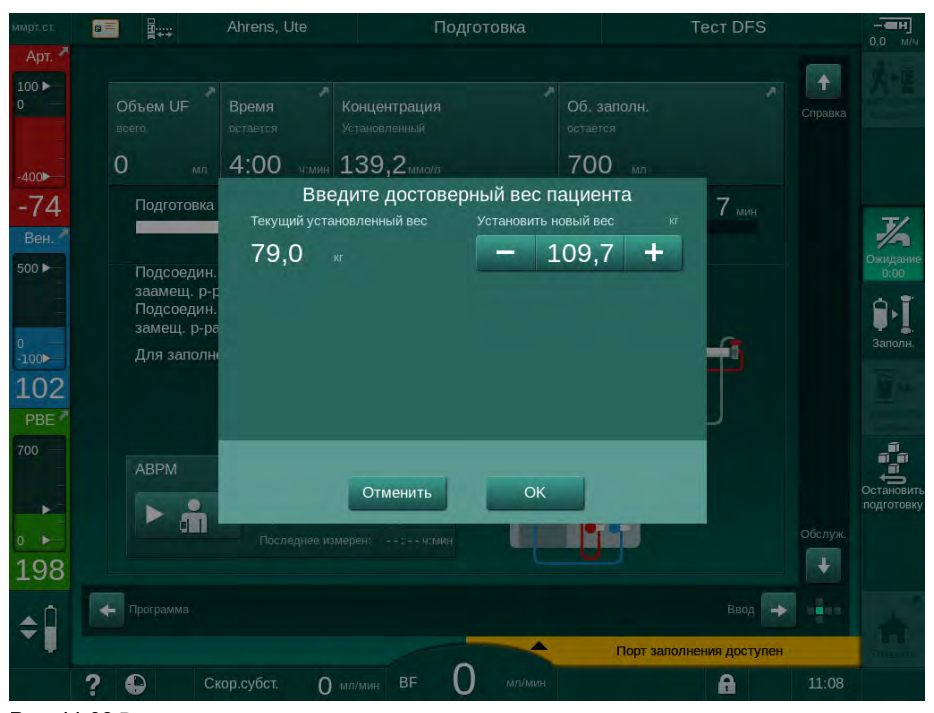

Рис. 11-32 Ввод веса пациента

Если измеренный или введенный вес пациента слишком велик, определенные параметры терапии (максимальная скорость UF, время терапии) могут находиться вне диапазона, предписанного в Nexadia. В этом случае пользователю предлагается принять решение о том, как действовать:

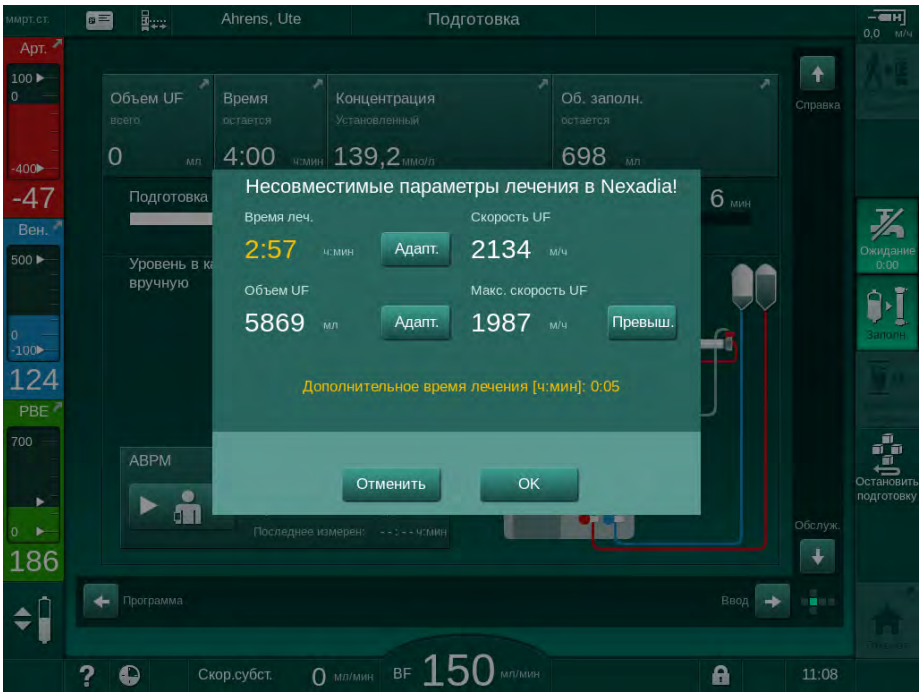

Рис. 11-33 Несоответствующие параметры терапии (пример)

Если какое-либо из окон выше было закрыто по нажатию кнопки *Отмена*, для лечения будут использоваться данные с карты пациента.

Если настройки параметров, загруженные с устройства Nexadia, отклоняются от заданных значений на аппарате или относятся к еще не установленным параметрам, данные параметры не могут быть загружены, о чем будет указано в окне проверки достоверности. В сообщении также указывается альтернативный источник, используемый для загрузки (Nexadia или карта пациента):

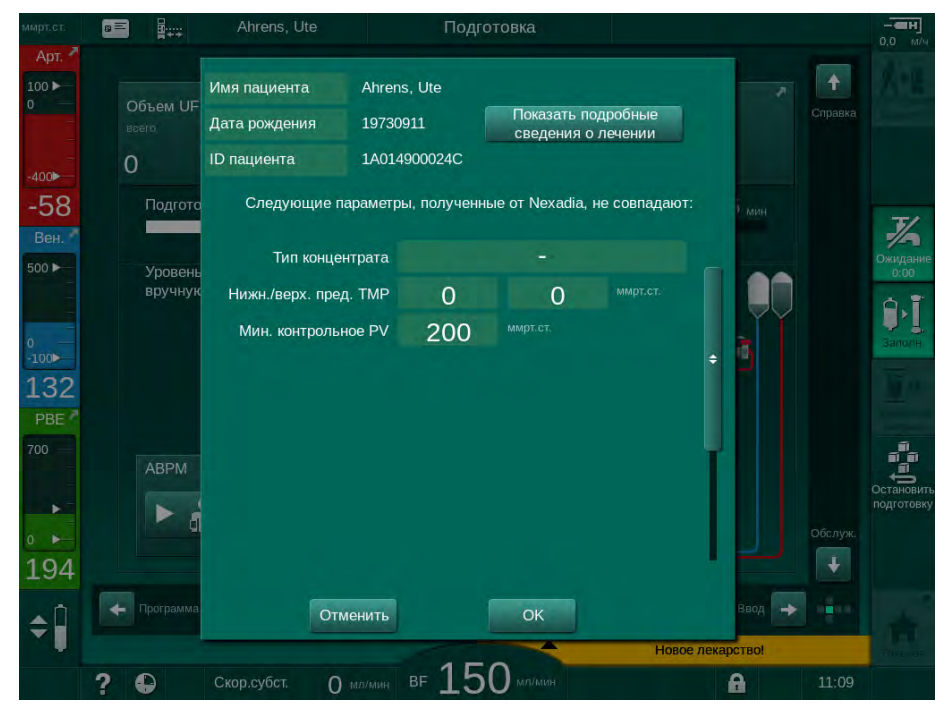

Рис. 11-34 Окно проверки достоверности

После нажатия кнопки *ОК* параметры загружаются в аппарат. Настройки параметров, указанные в окне проверки достоверности, затем будут заменены значениями по умолчанию. При нажатии кнопки *Отмена* загрузка параметров прерывается.

Чтобы облегчить проверку настройки параметров для лечения, после нажатия на *Показать информацию о лечении* отображается обзор загруженных параметров терапии. В данном обзоре (Рис. 11-35), перечислены параметры, отображающиеся в окне проверки достоверности:

- Красный: значение в Nexadia вне заданного диапазона аппарата.
- Желтый: параметр в Nexadia не найден, будут использоваться настройки по умолчанию.
- Параметры не установленных опций не будут использоваться и, следовательно, не отображаются.

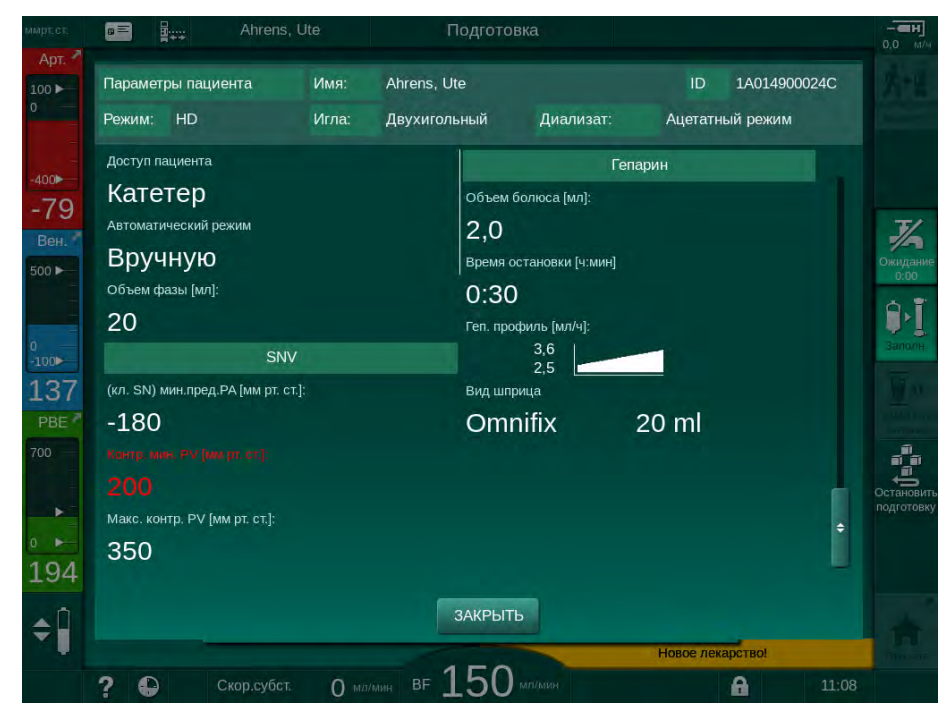

Рис. 11-35 Обзор параметров лечения

Исправьте все необходимые настройки перед началом терапии.

Если в настройках параметров нет несоответствий, то пользователю требуется только подтвердить, что должны использоваться данные из соответствующего источника (Nexadia или карта пациента).

#### Загрузка параметра лечения

В конце терапии пользователю будет предложено загрузить параметры лечения на сервер для использования при следующем лечении. Нажмите *ОК*, чтобы сохранить настройки параметров или *Отмена*, чтобы продолжить без сохранения.

# 11.7.3 Меню Nexadia

При использовании Nexadia аппарат может отправлять информацию на сервер данных (например, сообщения, комментарии и списки) и/или получать ее от него. Также здесь находится выбор пользователя. Эти функции обрабатываются в меню Nexadia. Это меню открывается при касании значка *Nexadia* (Рис. 11-36, ①) и нажатии кнопки *Меню* ② на экране *Ввод*.

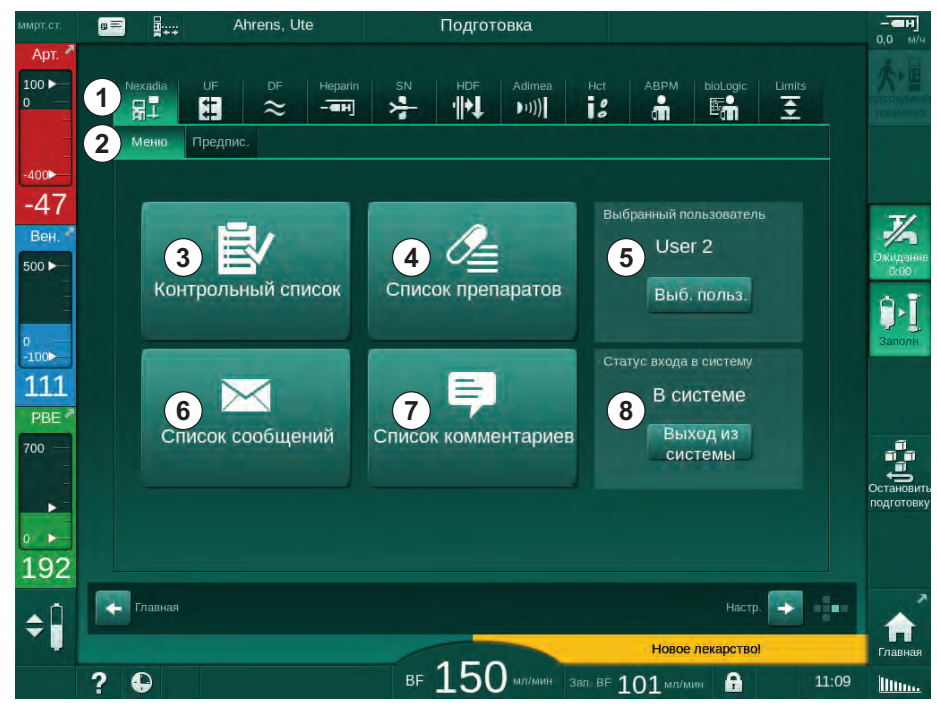

Рис. 11-36 Меню Nexadia на экране Ввод

Меню Nexadia предлагает следующие функции:

- Контрольный список ③
- Список лекарств ④
- Выбор пользователя ⑤
- Список сообщений (6)
- Список комментариев ⑦
- Вход/выход ⑧ (в зависимости от конфигурации)

Контрольный список, список лекарств и информация о списке сообщений относятся к пациенту. Они загружаются с сервера Nexadia на аппарат после успешной загрузки параметров терапии и загружаются на сервер по окончании лечения. Они больше не доступны на аппарате при удалении карты пациента после лечения.

Отправка/получение информации могут быть подтверждены пользователем с помощью пользовательского интерфейса устройства (или, в качестве альтернативы, с рабочего места Nexadia Monitor), но информация может быть удалена только с рабочего места, а не через пользовательский интерфейс устройства. При удалении с рабочего места информация немедленно удаляется из списков на аппарате.

i

Если пользователь вышел из системы, то элементы в списках, описанных ниже, можно только просмотреть, а списки можно прокручивать. Тем не менее, выбор элементов и другие действия отключены.

# 11.7.3.1 Выбор пользователя

В зависимости от конфигурации Nexadia сервер может запросить выбор пользователя после запуска. Выбор пользователя может выполняться следующими способами:

- Выбор пользователя не требуется. Обработка информации (подтверждение лекарств, контрольных списков и сообщений, а также создание комментариев) доступна без имени пользователя и в состоянии выхода из системы.
- Выбор пользователя с идентификацией путем ввода PIN-кода. PINкод должен вводиться только для входа пользователя в систему. Обработка информации доступна без PIN-кода.
- Выбор пользователя с идентификацией путем ввода PIN-кода при входе в систему и для каждой обработки информации.

При идентификации с помощью PIN-кода (пароля) храните PIN-код в тайне или измените при возникновении сомнений.

Если требуется выбор пользователя:

- 1. Нажмите на *Выбрать пользователя* в меню Nexadia (Рис. 11-36 Меню Nexadia на экране Ввод (322), <a>[6]</a> ).
  - Список пользователей загрузится с сервера и отобразится на экране.

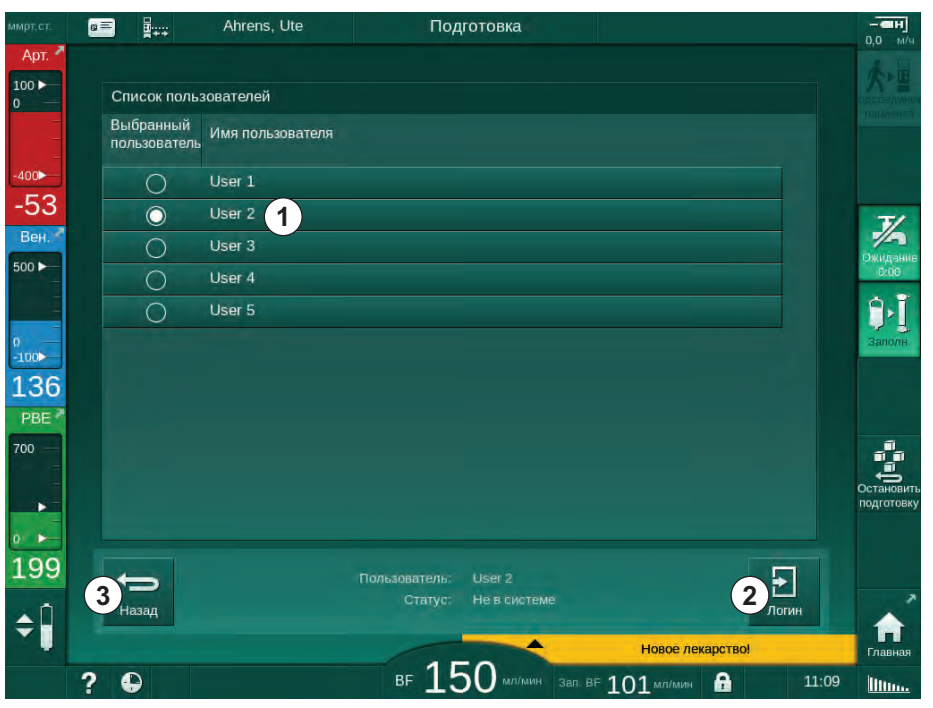

Рис. 11-37 Список пользователей

Пользователи выбираются при касании панели ① с соответствующим именем. После касания активируется радиокнопка с левой стороны панели. Одновременно может быть выбран только один пользователь из списка.

После выбора пользователя пользователь должен войти в систему. После касания значка *Вход* ② отображается клавиатура, позволяющая ввести PIN-код.

При прикосновении к значку Назад ③ открывается меню Nexadia.

# 11.7.3.2 Список комментариев

В начале обмена данными аппарат загружает список предопределенных комментариев, которые могут быть отправлены на сервер во время терапии.

- 1. Нажмите на значок *Список комментариев* в меню Nexadia (Рис. 11-36 Меню Nexadia на экране Ввод (322), ⑦).
  - 🤄 На экране отобразится список доступных комментариев.

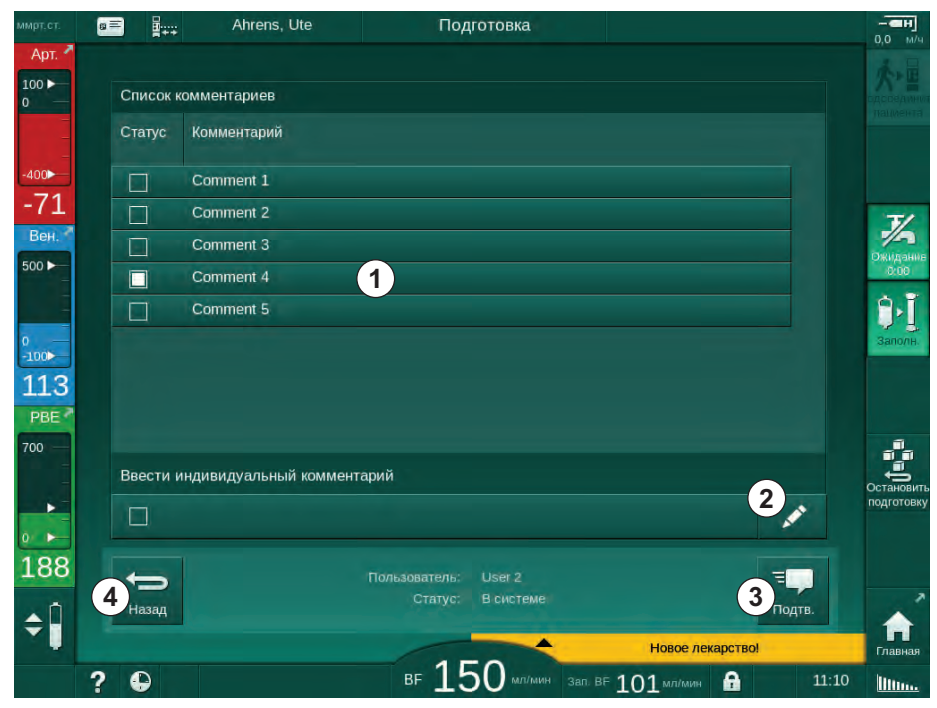

Рис. 11-38 Список комментариев

Комментарии выбираются касанием соответствующей панели ①. После касания активируется флажок на левой стороне панели. Несколько комментариев могут быть выбраны из списка и отправлены на сервер данных одновременно.

Свободный текст комментария длиной до 255 символов можно ввести после касания значка *Редактировать* ②. Введенный текст появляется на панели и может быть выбран, как и стандартные комментарии.

Комментарии отправляются на сервер после касания значка *Подтвердить* ③ .

Касание значка Назад ④ открывает меню Nexadia.
## 11.7.3.3 Контрольный список

Контрольный список состоит из коротких текстовых элементов. При использовании этих элементов для каждого пациента может быть определен индивидуальный список задач, которые должны выполняться во время лечения. Индивидуальные записи должны быть подтверждены пользователем после выполнения.

- **1.** Нажмите на значок *Контрольный список* в меню Nexadia (Рис. 11-36 Меню Nexadia на экране Ввод (322), ③ ).
  - На экране отобразится список с задачами, которые должны быть предварительно сформированы.

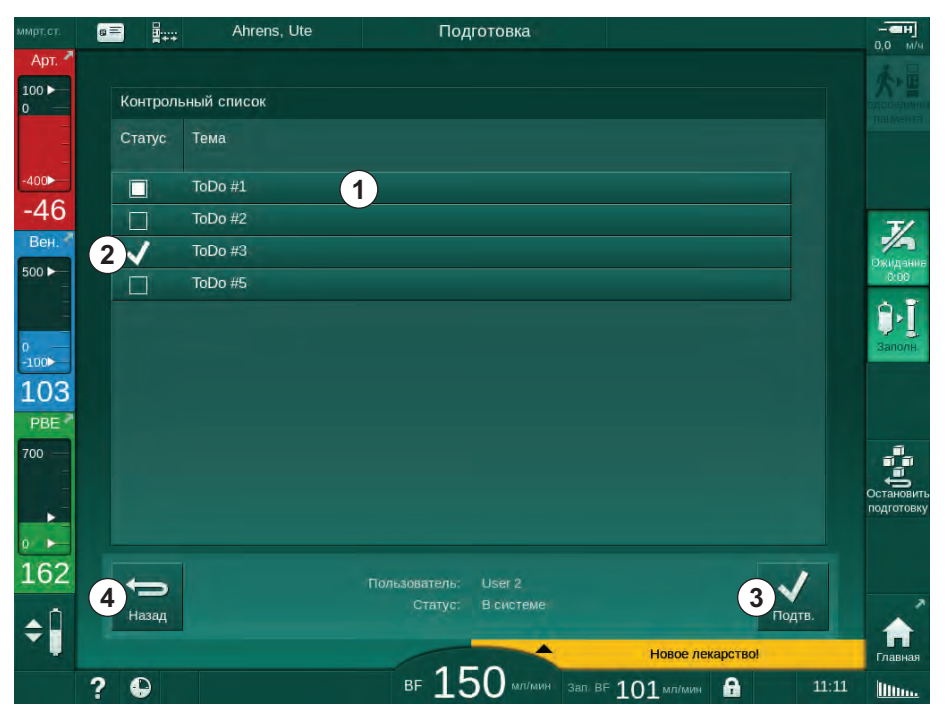

Рис. 11-39 Контрольный список

После выполнения задачи коснитесь соответствующей панели ① в контрольном списке. После касания активируется флажок на левой стороне панели. Одновременно можно выбрать несколько задач из списка и их отправку на сервер данных при выполнении.

Задачи отправляются на сервер после касания значка *Подтвердить* ③. Задачи, которые были отправлены, отмечены галочкой ②.

Касание значка Назад ④ открывает меню Nexadia.

# 11.7.3.4 Список лекарств

В списке лекарств указаны назначенные препараты. Информация загружается с сервера Nexadia.

Новые лекарства могут быть загружены в любое время во время терапии. При получении нового лекарства появляется предупреждение.

- **1.** Нажмите на значок *Список препаратов* в меню Nexadia (Рис. 11-36 Меню Nexadia на экране Ввод (322), ④ ).
  - 🤟 На экране отобразится список с назначенными лекарствами.

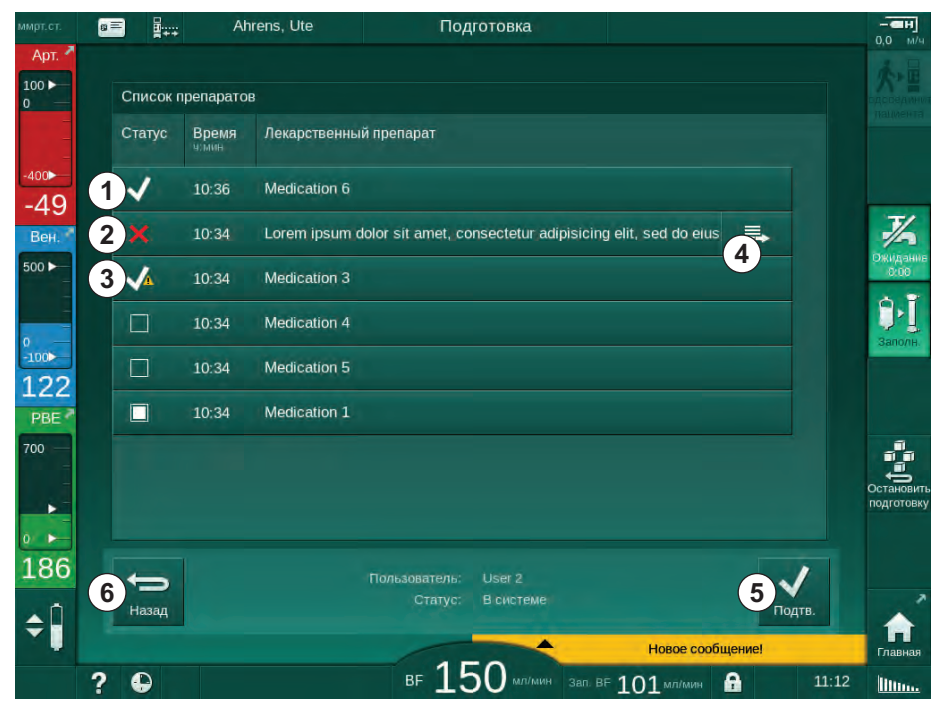

Рис. 11-40 Список лекарств

Метод приема лекарства выбирается касанием соответствующей панели, как описано выше для списков.

Список лекарств может содержать длинные записи, которые не могут быть полностью отображены на панелях. При нажатии на значок *Подробнее* ④ открывается новое окно с указанием полного текста.

Метод приема выбранного лекарства отправляется на сервер после касания значка *Подтвердить* (5). Соответствующее лекарство отмечено галочкой (1).

Записи медикаментов могут содержать специальные символы состояния. Символ ③ указывает, что лекарство было дано, но не согласно назначению. Символ ② указывает, что лекарство было отклонено. Оба состояния можно вводить только на рабочем месте Nexadia (т. е. с удаленного терминала).

Касание значка Назад ④ открывает меню Nexadia.

326

# 11.7.3.5 Список сообщений

Nexadia Monitor позволяет отправлять сообщения (например, рабочие инструкции) другим пользователям системы и аппаратам, на которых они могут быть отображены и подтверждены.

Новые сообщения могут быть скачаны в любое время во время терапии. При получении нового сообщения появляется предупреждение.

- **1.** Нажмите на значок *Список сообщений* в меню Nexadia (Рис. 11-36 Меню Nexadia на экране Ввод (322), (6).
- g = -----Подготовка 111 Список сообщений Время Тема Статус От 1 11:09 Message 6 -41 1/ Вен 11:09 Message 7  $\checkmark$ 500 ► 1 Doctor 1 11:08 Message 1 ٩× Doctor 1 11:08 Lorem ipsum dolor sit amet, consectetur =. , 100 Doctor 1 11:08 Message 4 120 11:08 Message 5 Doctor 1 PBE 700 167 0 Пользователь: User 2 Статус: В систем V Назад Подте ¢Î BF 150 мл/мин зал. BF 101 мл/мин 0 8 ? litter
- 🤟 На экране отобразится список с принятыми сообщениями.

Рис. 11-41 Список сообщений

В списке сообщений указано имя отправителя для каждого сообщения ( ① ).

Сообщения обрабатываются, как описано для других списков в предыдущих разделах. Если сообщение слишком длинное и не может быть полностью отображено на панели, то так же, как и в списке лекарств, появляется значок *Подробнее*. При касании значка *Подтвердить* на сервер отправляется подтверждение для выбранного сообщения и сообщение помечается галочкой.

# 11.8 DNI-WAN

DNI-WAN — это режим работы дополнительного интерфейса сети передачи данных DNI. Он обеспечивает однонаправленное соединение с глобальной сетью (WAN) для сбора данных, например, для системы управления данными пациента.

# **А** ПРЕДУПРЕЖДЕНИЕ!

Риск для пациента из-за неправильных параметров лечения!

Функция не освобождает пользователя от обязанности регулярных проверок пациентов. Передаваемая и/или отображаемая информация не должна использоваться в качестве единственного источника информации для принятия медицинских решений.

- Регулярно проверяйте пациента.
- Никогда не принимайте решения о лечении только на основании отображаемых значений.
- Ответственный врач несет ответственность за медицинские показания.

Имя пациента и параметры терапии, указанные на экране в начале лечения, должны быть тщательно проверены и должны быть подтверждены для обеспечения безопасного диализа.

#### 11.8.1 Передача данных по сети

Аппарат поддерживает функцию протокола динамической конфигурации сетевого узла (DHCP) в течение всего времени работы (всегда, когда он включен).

Каждый аппарат в сети идентифицируется индивидуальным идентификатором (на основе серийного номера). После включения программное обеспечение управления аппаратом «прослушивает» гнездо DNI для подключения к удаленному серверу. Если соединение установлено, то аппарат регистрирует свой идентификатор на сервере, исходя из IP-адреса, полученного DHCP.

Существует только один тип сообщения, которое удаленный сервер может отправить в любое время: SETUP (НАСТРОЙКИ). Помимо сообщения SETUP, удаленный сервер отправляет только подтверждения по сообщениям аппарата. Сообщение SETUP содержит:

- имя пациента (отображается на экране аппарата),
- идентификатор пациента (не используется аппаратом, но возвращается в каждом сообщении),
- список запрошенных параметров (если не указан, все определенные параметры получены и загружены),
- время цикла получения.

Если соединение установлено после действительного сообщения SETUP, никакое другое соединение не принимается до тех пор, пока текущее соединение не будет закрыто или прервано.

Сообщения — это простые тексты в формате XML без какой-либо защиты.

За исключением сообщений SETUP, данные передаются только с аппарата на сетевое устройство. Во время лечения образуется периодический поток данных.

# 11.8.2 Подключение и отключение аппарата

Между аппаратом и сетевым разъемом на стене должен быть установлен соответствующий сетевой кабель. Аппарат может быть подключен пользователем.

УВЕДОМЛЕНИЕ!

При установке аппарата сначала подключите кабель Ethernet к аппарату, а затем к сетевому разъему на стене.

При демонтаже аппарата сначала отсоедините кабель Ethernet от сетевого разъема на стене, а после этого от аппарата.

#### Подключение аппарата

- 1. Подключите кабель Ethernet к разъему RJ45 устройства.
- 2. Подключите кабель Ethernet к разъему RJ45 на стене.

#### Отключение аппарата

- 1. Отсоедините кабель Ethernet от разъема RJ45 на стене.
- 2. Отсоедините кабель Ethernet от разъема RJ45 аппарата.

#### 11.8.3 Работа с DNI-WAN

В этом разделе приведено краткое описание работы с аппаратом при использовании DNI-WAN. Для ознакомления с подробной информацией о подключении аппарата в помещении для лечения, подготовке аппарата, действиях, выполняемых во время и после лечения, см. разделы с 4.7 Транспортировка (76) до 7 После лечения (175).

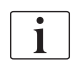

Если выбрана опция DNI-WAN, аппарат не разрешает использование карты пациента.

#### Работа с аппаратом

1. Включите аппарат.

Коснитесь значка.

- Аппарат сообщит свой идентификатор сетевому устройству. Имя пациента еще не отображается на экране.
- 2. Выберите тип процедуры, предназначенный для использования на экране *Выбор программы*.
- 3. Подготовьте аппарат к терапии.
- Введите имя и идентификатор пациента в терминал сетевого устройства (соответствующий идентификатору аппарата, который будет использоваться).
  - 🤟 Имя пациента появится на экране аппарата.

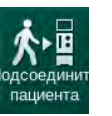

5.

🤟 Параметры лечения отобразятся на экране.

# 🛕 ПРЕДУПРЕЖДЕНИЕ!

Риск для пациента из-за неправильных параметров лечения!

Параметры терапии должны быть правильными и соответствовать предписанию врача.

- Всегда проверяйте настройку параметров терапии перед началом терапии.
- 6. Проверьте имя пациента и параметры и при необходимости исправьте.
- 7. Нажмите кнопку Ввод на мониторе, чтобы подтвердить настройки.
- 8. Подключите пациента и начните терапию в обычном порядке.
  - Аппарат будет периодически отправлять данные лечения во время терапии.
- 9. После терапии завершайте лечение в обычном порядке.

#### Отображение сетевых данных и состояния

Программа обменивается данными с серверной программой мониторинга через протокол TCP/IP интерфейса сети передачи данных (DNI). Данные DNI отображаются на экране *Сервис*.

- 1. Выберите Исп./Чувст. эл. на экране Сервис.
- 2. Прокрутите список до данных DNI.

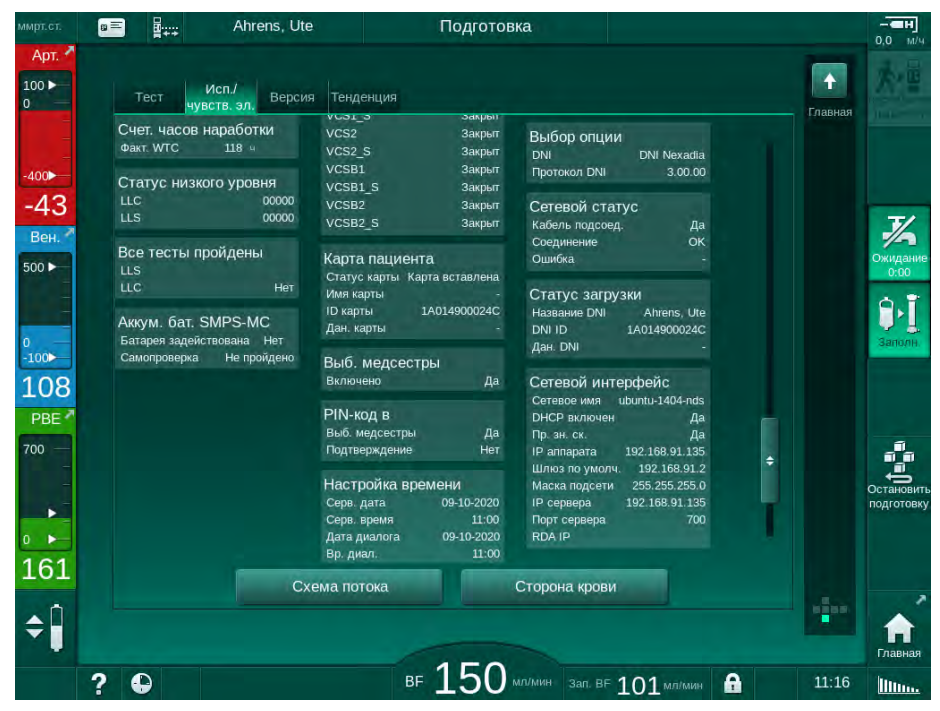

Рис. 11-42 Данные DNI на экране Сервис

i

Использование DNI должно быть активировано и настроено технической службой в режиме TSM.

Значок состояния DNI в верхней части рамки указывает состояние связи с сервером WAN. Значок может обозначать следующие состояния:

| Пикто-<br>грамма | Описание                                               |
|------------------|--------------------------------------------------------|
|                  | Однонаправленная связь в порядке                       |
|                  | Сетевое подключение в порядке, но нет связи с сервером |
|                  | Сетевое соединение нарушено - возможно, кабель потерян |

# 11.9 Вызов персонала

Подключение для вызова персонала позволяет интегрировать аппарат в существующую систему вызова персонала. Оно используется для информирования персонала с помощью внешних сигналов тревоги, которые требуют выполнения действий пользователями.

# **А** ПРЕДУПРЕЖДЕНИЕ!

Пациент подвергается риску, если пользователь будет полагаться только на функцию вызова персонала, особенно во время сигнала тревоги!

Контроль диализа со своевременным обнаружением сигналов тревоги на аппарате невозможен.

- Регулярно проверяйте пациента.
- Проверяйте состояние пациента, в особенности в случае сигнала тревоги.
- Необходимо обеспечить своевременное обнаружение пользователем сигналов тревоги на аппарате.

#### Генерирование сигналов тревоги

Функция вызова персонала обрабатывает сигналы тревоги (на входах), поступающие от аппарата (контроллер, супервайзер и электропитание). В зависимости от конфигурации генерируется статический сигнал, динамический сигнал (1 секунда) или динамический сигнал с предупреждением об отказе электропитания (1 секунда):

- статический сигнал: генерируется в течение всего времени действия тревоги,
- динамический сигнал: генерируется в течение 1 секунды, если активируется тревога,
- динамический сигнал с отключением тревоги: генерируется в течение 1 секунды, если активируется тревога или в случае сбоя электропитания или отключения устройства.
- 1 Питание вкл.
- 2 Сигнал тревоги аппарата
- 3 Статический сигнал
- 4 Динамический сигнал
- 5 Динамический сигнал с отключением тревоги

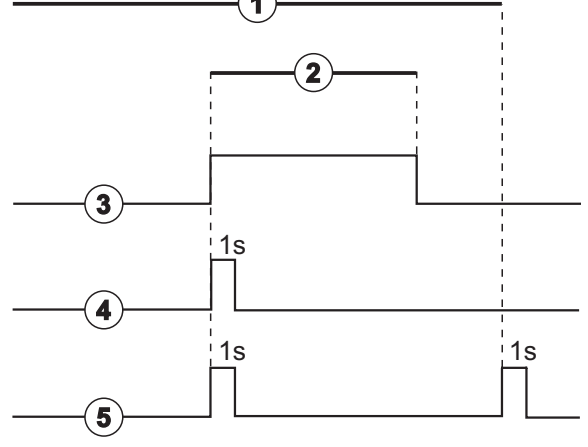

Рис. 11-43 Сигналы вызова персонала

Настройки по умолчанию (статический сигнал) устанавливаются при поставке аппарата и могут быть изменены специалистом по техническому обслуживанию в ходе монтажа.

За дополнительной информацией обращайтесь в техническую службу.

# Коннектор вызова персонала

Коннектор вызова персонала представляет собой шестиконтактный штепсельный соединитель.

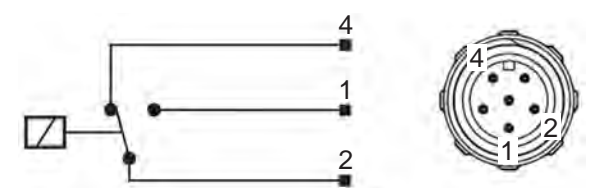

Рис. 11-44 Коннектор вызова персонала

Назначение контактов коннектора вызова персонала указано в таблице ниже:

| Статус         | Соединитель |
|----------------|-------------|
| Сигнал тревоги | 2-1         |
| Эксплуатация   | 2-4         |

# Кабель вызова персонала

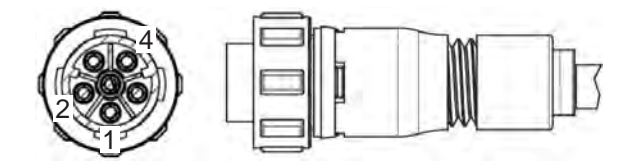

Рис. 11-45 Кабель вызова персонала

Кабельная сборка указана в таблице ниже:

| Контакт | Цвет кабеля |
|---------|-------------|
| 1       | коричневый  |
| 2       | белый       |
| 4       | зеленый     |

# Содержание

| 12                                   | Аварийная сигнализация и устранение неисправностей            |
|--------------------------------------|---------------------------------------------------------------|
| 12.1                                 | Управление сигналами тревоги                                  |
| 12.2                                 | Система сигналов тревоги отделения интенсивной терапии (ОРИТ) |
| 12.3                                 | Отображение и отключение сигналов тревоги и предупреждений    |
| <b>12.4</b><br>12.4.1<br>12.4.2      | Аварийные сигналы и способ устранения                         |
| <b>12.5</b><br>12.5.1<br>12.5.2      | Устранение сигналов тревоги SAD                               |
| 12.5.3                               | Сигналы тревоги об обнаружении воздуха при подготовке         |
| 12.6                                 | Аварийный источник электропитания                             |
| 12.6.1<br>12.6.2<br>12.6.3<br>12.6.4 | (аккумулятор)                                                 |
| 12.7                                 | Работа в случае сбоя монитора                                 |
| 12.8                                 | Действия при возникновении системных ошибок 432               |
| 12.9                                 | Ручной возврат крови                                          |

# 12 Аварийная сигнализация и устранение неисправностей

# 12.1 Управление сигналами тревоги

Аппарат имеет систему управления сигналами тревоги в соответствии со стандартом IEC 60601-1-8, которая различает аварийные сигналы высокого, среднего и низкого приоритета.

### Обработка сигналов тревоги

Каждый сигнал тревоги имеет 3 состояния:

- Условие: причина тревоги при определении потенциальной или реальной опасности. Система сигналов тревоги периодически проверяет условия аварийной ситуации. Если условие существует, то будет активирован сигнал тревоги и будет выполняться обработка сигнала тревоги (при необходимости).
- Реакция: при срабатывании сигнала тревоги аварийная система выполняет необходимые действия, чтобы сохранить требуемое состояние безопасности. Все необходимые действия, которые должны выполняться при возникновении тревоги, описаны в списке сигналов тревоги.
- Конечное состояние: аппарат переходит в нормальное рабочее состояние, если аварийная ситуация исчерпалась или пользователь решил проблему.

Тревога и реакция на нее могут быть сброшены, как только аварийное состояние будет устранено в соответствии с описаниями обработки сигналов тревоги.

#### Кнопка Отключение сигнала тревоги

Кнопка *Отключение сигнала тревоги* на мониторе отключает звуковые сигналы тревоги на определенное время отключения звука. Как только время истечет, сигнал тревоги повторяется. Время повторения сигнала тревоги указано в списке сигналов тревоги.

Кнопка *Отключение сигнала тревоги* также используется для сброса тревоги после устранения ее причины. Для получения дополнительной информации см. описания обработки сигналов тревоги.

#### Диапазоны и предварительные значения тревоги

У аппарата есть набор ограничений по умолчанию для сигналов тревоги. Некоторые из них могут быть изменены во время лечения, но измененные значения не могут быть сохранены. Значения по умолчанию не могут быть перезаписаны пользователем.

# 🛕 ПРЕДУПРЕЖДЕНИЕ!

Риск для пациента из-за неправильного обращения с системой сигналов тревоги!

Не допускается приведение системы сигналов тревоги к бесполезному состоянию путем установки экстремальных значений для диапазонов тревоги. Она не может быть деактивирована при отключении аварийных сигналов.

- Не устанавливайте экстремально высокие или экстремально низкие диапазоны тревоги.
- Не отключайте сигналы тревоги без устранения причины тревоги.

i

Только авторизованные сервисные специалисты В. Braun могут изменять предварительно установленные значения с помощью соответствующих инструментов.

# **А** ПРЕДУПРЕЖДЕНИЕ!

Риск для пациента из-за неправильных параметров лечения!

Опасность может возникнуть, если для одного и того же или аналогичного аппарата, расположенного в каком-либо отделении (например, в отделении интенсивной терапии, кардиохирургии и т. д.) используются различные предварительные значения тревоги.

Проверьте параметры терапии и при необходимости откорректируйте.

Диапазоны и настройки тревоги по умолчанию восстанавливаются автоматически, если питание прерывается более чем на 15 минут во время терапии.

Защитные сигналы отключаются через 120 секунд.

Следующие сигналы тревоги при утечке крови срабатывают с выдержкой времени 30 секунд для системы управления и 35 секунд для защитной системы:

- идентификатор тревоги 1042 (при подготовке и терапии)
- идентификатор тревоги 1955 (при подготовке, терапии и реинфузии)

# 12.2 Система сигналов тревоги отделения интенсивной терапии (ОРИТ)

# УВЕДОМЛЕН<u>ИЕ!</u>

Система сигналов тревоги отделения интенсивной терапии (ОРИТ) устанавливается по умолчанию при поставке аппарата. Техническая служба может деактивировать систему сигналов тревоги ОРИТ в режиме TSM и активировать стандартную звуковую систему сигналов тревоги.

Управление сигналами тревоги в режиме ОРИТ отличается от режима хронического диализа, и потому имеет другую звуковую и визуальную систему сигналов тревоги.

# 12.3 Отображение и отключение сигналов тревоги и предупреждений

В случае сигнала тревоги или предупреждения

- Поле предупреждения/сигнала тревоги: сообщение и желтый/ красный фон.
- Звуковой сигнал.
- Цвет сигнальной лампы на мониторе изменяется на желтый/красный.
- Может появиться всплывающее окно

i

Громкость звуковых сигналов может быть отрегулирована в диапазоне от 0 до 100 % (от 48 дБ (А) до 65 дБ (А)) на экране *Настройка*, *Установки*.

**Dialog** iQ

# <u>УВЕДОМЛЕНИЕ!</u>

При отказе или нарушении работы громкоговорителей система безопасности активирует зуммер источника питания, чтобы сообщить о сбое звуковой системы.

Обратитесь в техническую службу.

# УВЕДОМЛЕНИЕ!

Пользователь отвечает за сброс сигнала тревоги и, соответственно, за контроль подавленных параметров аппарата.

#### Вывод на экран сигналов тревоги

Поле сигнала тревоги (Рис. 12-1, ①) с левой стороны отображает аварийные сигналы, касающиеся безопасности, **красным** цветом. Сигналы тревоги, которые не касаются безопасности, отображаются **желтым** цветом.

Предупреждения отображаются в поле предупреждения ② на правой стороне с помощью **желтого** цвета. Предупреждения не требуют немедленной реакции пользователя.

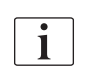

Цветовая маркировка сообщений системы сигналов тревоги аппарата **не** совпадает с цветовой маркировкой предупреждений, которые используются в данной инструкции по эксплуатации!

Стандартная система сигналов тревоги имеет внутренний рейтинг сигналов тревоги и предупреждений. Если ожидается несколько сигналов тревоги или предупреждения, на экране будет активен сигнал с более высоким приоритетом. Сигнал, который имеет более низкий приоритет, становится активным, как только будет разрешен сигнал с более высоким приоритетом.

- 1 Поле сигналов тревоги
- 2 Поле предупреждений
- 3 Символ приостановки звукового сигнала
- 4 Сигнальная лампа

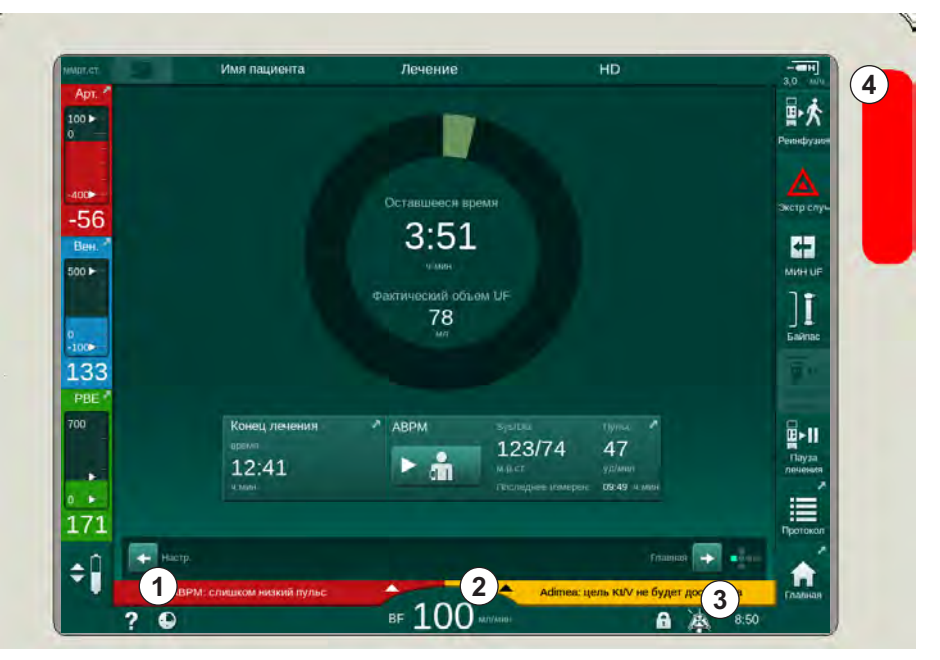

Рис. 12-1 Поля сигналов тревоги и предупреждений и сигнальная лампа

При прикосновении к полю сигнала тревоги или предупреждения отобразится текст тревоги с идентификатором тревоги, как показано на следующем рисунке.

| ммрт.ст.             | Имя пациента                                                      | Лечение                  | HD                                         | - <b>••</b> •                                                       |
|----------------------|-------------------------------------------------------------------|--------------------------|--------------------------------------------|---------------------------------------------------------------------|
| Apr. ≯               | Prescription UF DF                                                | Heparin SN HDF           | Adimea Hot ABPM bi                         | элодіс Limits Реинфузия                                             |
| -400►<br>-65<br>Вен. | Настроики тенденция Списо<br>Сист./диаст.<br>ммрт.с<br>210<br>180 |                          |                                            | Экстр случ                                                          |
| 500 ►<br>0<br>-100►  |                                                                   |                          |                                            | мин uF                                                              |
| 122<br>PBE 7         | <sup>30</sup> 6:30<br>Интервал цикла<br>— 30                      | 7:00<br>AMR8<br><b>+</b> | 7:30<br>ABPM SysiDia<br>1.22/74            | номиен Пульс                                                        |
| ↓<br>• ►<br>186      | Пуск цикла<br>Вкл. Вык                                            | 1.                       | ► ■ П23/74<br>м.р.от.<br>Последнее чамерен | 47<br>уд/мин<br>09:49 4/мин<br>Пауза<br>лечения<br>лечения<br>Пауза |
| ÷Ĵ                   | АВРМ: слишком низкий пульс<br>АВРМ: слишком низкий пу             | (9170)<br>льс            | Adimea: цель KIV не                        | Настр. 🕞 📫                                                          |

Рис. 12-2 Дополнительная информация о тревоге с идентификатором тревоги

Последующее прикосновение открывает текст справки о тревоге, который дает информацию о причине тревоги и действиях для разрешения тревоги.

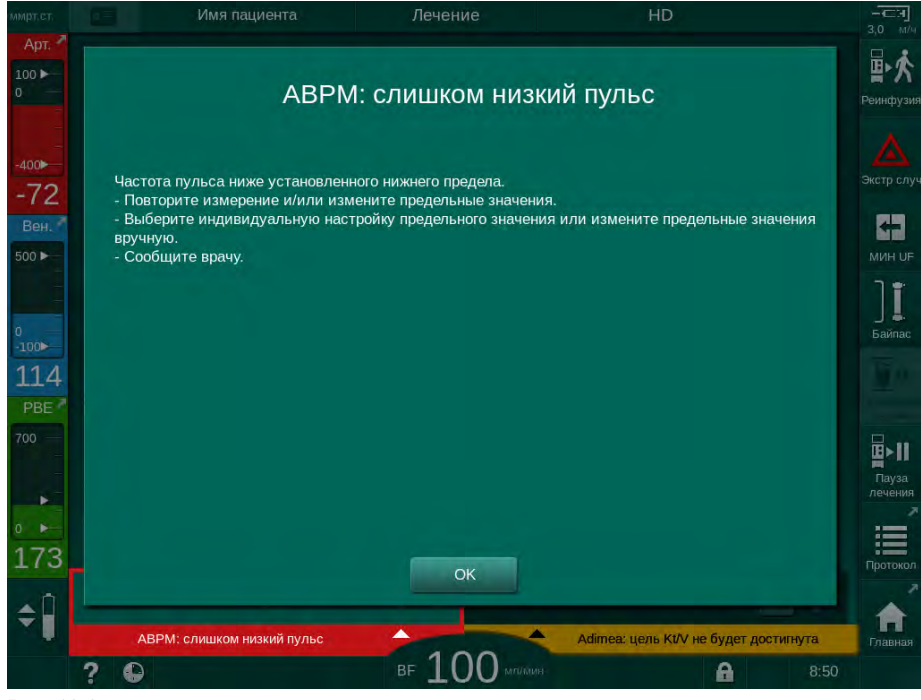

Рис. 12-3 Текст справки о тревоге

#### Работа со всплывающим окном

В случае использования специфических аварийных сигналов и предупреждений (например, сигнала тревоги SAD или *Не удалось выполнить проверку блока крови* (1089)) появляется всплывающее окно с соответствующей информацией или порядком действий. Это окно содержит кнопку *Напомнить позже* (Рис. 12-4, ①), позволяющую скрыть окно. Одновременно с появлением всплывающего окна подсвечивается кнопка *Ввод*. Выполните указанные действия.

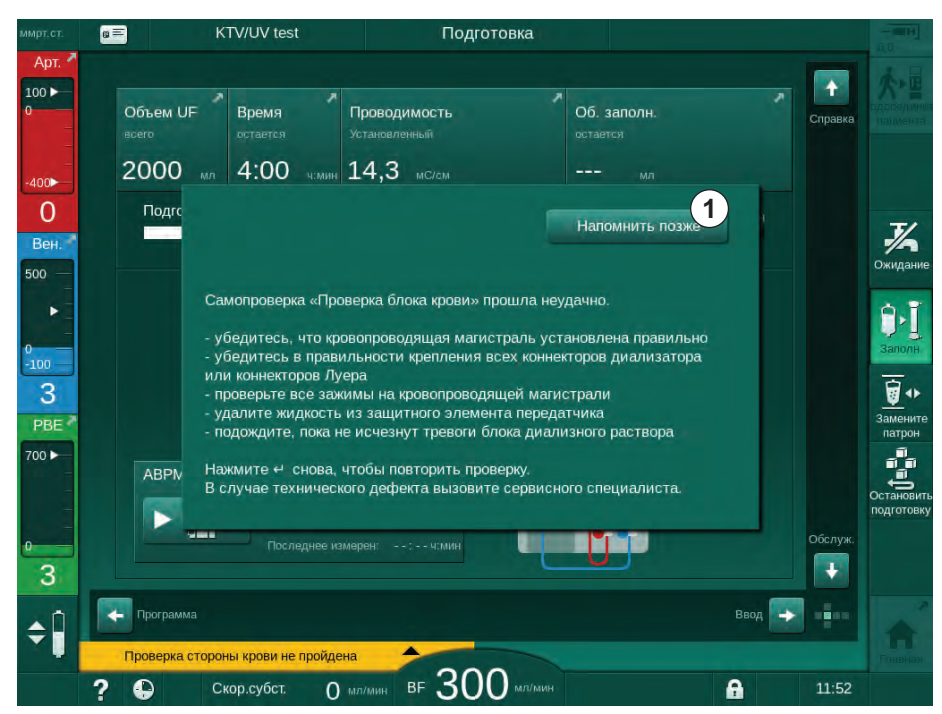

Рис. 12-4 Окно Напомнить позже

- При нажатии кнопки Ввод в этом состоянии (всплывающее окно открыто, кнопка Напомнить позже нажата и подсвечивается кнопка Ввод), всплывающее окно закрывается и не может быть открыто повторно. Кнопка Ввод больше не подсвечивается. После этого сигнал тревоги должен быть сброшен (см. ниже).
- При нажатии кнопки Напомнить позже всплывающее окно исчезает. Кнопка Ввод продолжает подсвечиваться. Сигналы тревоги все еще активны.
- Чтобы повторно открыть всплывающее окно, нажмите кнопку Ввод.
   Информация отображается снова, и кнопка Напомнить позже продолжает быть активной. Кнопка Ввод продолжает подсвечиваться. Сигналы тревоги все еще активны.

В случае срабатывания сигнала тревоги SAD действия будут немного отличаться. После нажатия кнопки *Ввод* окно не исчезает, чтобы на экране во время удаления воздуха продолжали отображаться указания. Выполните указанные действия для сброса сигнала тревоги и закрытия окна (см. раздел 12.5 Устранение сигналов тревоги SAD (425)).

#### Сброс сигналов тревоги блока крови

- 1. Нажмите кнопку Отключение сигнала тревоги.
  - Звуковой сигнал выключается, и на дисплее отображается символ Звуковой сигнал тревоги приостановлен (Рис. 12-1, ③).
- 2. Устраните причину (причины) тревоги.
- 3. Еще раз нажмите кнопку Отключение сигнала тревоги.
  - Аппарат возвращается в прежнее рабочее состояние.

### Сброс сигналов тревоги в блоке диализирующего раствора

- 1. Нажмите кнопку Отключение сигнала тревоги.
  - Звуковой сигнал выключается, и на дисплее отображается символ Звуковой сигнал тревоги приостановлен (Рис. 12-1, ③).
  - 🖖 Цвет фона поля сигнала тревоги изменяется с красного на желтый.
  - Сигналы тревоги, касающиеся блока диализирующего раствора, автоматически сбрасываются после устранения причины тревоги.

# 12.4 Аварийные сигналы и способ устранения

# УВЕДОМЛЕНИЕ!

Если аварийная ситуация не может быть устранена описанными методами, если она появляется часто и не удается выяснить ее причину либо если имеется дефект в аппарате, следует обращаться в техническую службу.

В таблицах на следующих страницах перечислены все сигналы тревоги и предупреждения системы сигналов тревоги аппарата. В столбцах *Сигнал тревоги (ID)* и *Предупреждение (ID)* указаны тексты сигналов тревоги и их идентификатор, фазы, в которых появляется сигнал тревоги или предупреждение, приоритет в режиме ОРИТ и время отключения звука сигнала тревоги в секундах. В столбце *Причина и действие по устранению* приведена информация о причине появления сигнала тревоги и способах устранения сигнала тревоги/предупреждения.

Время отключения звука сигнала тревоги равное 0 означает, что акустический сигнал тревоги будет отключен при нажатии кнопки отключения звука и не будет активирован повторно. Обратите внимание, что многие тревоги не сопровождаются акустическим сигналом или он воспроизводится только один раз.

Следующие аббревиатуры используются для фаз лечения:

| All   | Все фазы         |
|-------|------------------|
| Sel   | Выбор программы  |
| Pre   | Фаза подготовки  |
| The   | Фаза терапии     |
| Reinf | Фаза реинфузии   |
| Dis   | Фаза дезинфекции |

Следующие короткие тексты используются для приоритетов (только в режиме ОРИТ):

| high(Cardiac) | Высокий приоритет в отношении сердца пациента                                            |
|---------------|------------------------------------------------------------------------------------------|
| high          | Высокий приоритет                                                                        |
| medium        | Средний приоритет                                                                        |
| low           | Низкий приоритет                                                                         |
| low(Hint)     | Низкий приоритет, но дополнительно с акустическим<br>сигналом                            |
| low(OSD)      | Низкий приоритет, но дополнительно с желтой<br>сигнальной лампой                         |
| low(Hint+OSD) | Низкий приоритет, но дополнительно с акустическим<br>сигналом и желтой сигнальной лампой |

| 12.4.1 | Список аварийных сигналов |
|--------|---------------------------|
|--------|---------------------------|

| Аварийный сигнал (ID)<br>Фаза/Приоритет/Время отключения звука<br>сигнала тревоги [сек] | Причина и способ устранения                                                                                                    |
|-----------------------------------------------------------------------------------------|----------------------------------------------------------------------------------------------------|
| Сист. восстановлена после сбоя<br>электропитания (600)<br>All / low(Hint) / 0           | Предыдущее состояние аппарата восстанавливается после сбоя питания или отключения.                                                                                                    |
| Объем UF превышен на 100мл (666)<br>The / low / 120                                     | Фактический объем UF превысил установленное значение на<br>(по меньшей мере) 100 мл.<br>- Проверьте вес пациента.<br>- Если сигнал тревоги снова появляется, отключите пациента<br>и обратитесь в службу технической поддержки.                           |
| Клавиша увеличения скорости<br>насоса крови заела (672)<br>All / low(Hint) / 120        | Описание:<br>Клавиша увеличения скорости работы насоса крови заедает.<br>Последующие шаги:<br>Вновь нажмите на клавишу увеличения скорости работы<br>насоса крови.<br>Примечание:<br>Если сигнал тревоги сохраняется, обратитесь в технический<br>сервис. |
| Клавиша запуска/остановки насоса<br>крови заела (673)<br>All / low(Hint) / 120          | Описание:<br>Клавиша запуска/остановки насоса крови заела.<br>Последующие шаги:<br>Вновь нажмите клавишу запуска/остановки насоса крови.<br>Примечание:<br>Если сигнал тревоги сохраняется, обратитесь в технический<br>сервис.                           |

Dialog iQ

| Аварийный сигнал (ID)                                          | Причина и способ устранения                                                                                                    |
|----------------------------------------------------------------|----------------------------------------------------------------------------------------------------|
| Фаза/Приоритет/Время отключения звука<br>сигнала тревоги [сек] |                                                                                                    |
| Клавиша снижения скорости насоса                               | Описание:                                                                                                    |
| крови заела (674)                                              | Клавиша снижения скорости работы насоса крови заедает.                                                                                                 |
| All / low(Hint) / 120                                          | Последующие шаги:                                                                                                    |
|                                                                | Вновь нажмите на клавишу снижения скорости работы насоса крови.                                                                                        |
|                                                                | Примечание:                                                                                                    |
|                                                                | Если сигнал тревоги сохраняется, обратитесь в технический сервис.                                                                                      |
| Клавиша отключения звука заела                                 | Описание:                                                                                                    |
| (675)                                                          | Клавиша отключения звука заедает.                                                                                                    |
| All / low(Hint) / 120                                          | Последующие шаги:                                                                                                    |
|                                                                | Вновь нажмите клавишу отключения звука.                                                                                                    |
|                                                                | Примечание:                                                                                                    |
|                                                                | Если сигнал тревоги сохраняется, обратитесь в технический сервис.                                                                                      |
| Клавиша ч заела (676)                                          | Описание:                                                                                                    |
| All / low(Hint) / 120                                          | Клавиша ч заедает.                                                                                                    |
|                                                                | Последующие шаги:                                                                                                    |
|                                                                | Вновь нажмите клавишу                                                                                                    |
|                                                                | Примечание:                                                                                                    |
|                                                                | Если сигнал тревоги сохраняется, обратитесь в технический сервис.                                                                                      |
| Лечение началось без теста!<br>Подтвердите. (684)              | Напоминающий сигнал тревоги сообщает, что лечение было начато без самопроверки в процессе подготовки.                                                  |
| The / low(Hint) / 30<br>Reinf / low(Hint) / 30                 | - Подтвердите сигнал, чтобы продолжить лечение.                                                                                                    |
| НСТ выше диапазона (930)<br>The / low / 120                    | Фактическое значение гематокрита превысило максимальный<br>установленный предел.                                                                       |
|                                                                | - Измените предельное значение, если оно слишком низкое.                                                                                               |
|                                                                | <ul> <li>Изменение параметров лечения (объем или время UF)<br/>может потребоваться в соответствии с инструкциями врача.</li> </ul>                     |
|                                                                | <ul> <li>Если сигнал тревоги сохраняется при втором нажатии<br/>клавиши отключения звука, сигнал тревоги будет заменен<br/>предупреждением.</li> </ul> |

| Аварийный сигнал (ID)                                          | Причина и способ устранения                                                                                                    |
|----------------------------------------------------------------|----------------------------------------------------------------------------------------------------|
| Фаза/Приоритет/Время отключения звука<br>сигнала тревоги [сек] |                                                                                                    |
| Сбой чтения НСТ (931)<br>The / low / 120                       | Нет достоверного значения гематокрита от датчика НСТ в течение более чем 1 минуты.                                                                          |
|                                                                | <ul> <li>Проверьте, вставлена ли кровопроводящая магистраль с<br/>физиологической кровью и закрыта ли крышка датчика НСТ.</li> </ul>                        |
|                                                                | <ul> <li>Если после подтверждения сигнал тревоги не пропадает, то<br/>визуально проверьте датчик НСТ и интерфейс<br/>кровопроводящей магистрали.</li> </ul> |
|                                                                | <ul> <li>Если неисправность не найдена, обратитесь в службу<br/>технической поддержки.</li> </ul>                                                           |
|                                                                | <ul> <li>Чтобы отключить аварийный сигнал НСТ, отключите<br/>аварийные сигналы/предупреждения НСТ на экране НСТ.</li> </ul>                                 |
| Насыщение кислородом ниже пред.<br>значения (935)              | Фактическое насыщение кислородом ниже заданного предела.                                                                                                    |
| The / low / 120                                                | - Измените диапазон, если он слишком высок.                                                                                                    |
|                                                                | - Вызовите врача.                                                                                                    |
|                                                                | <ul> <li>Если сигнал тревоги сохраняется при втором нажатии<br/>клавиши отключения звука, сигнал тревоги будет заменен<br/>предупреждением.</li> </ul>      |
| График относит. объема крови ниже пред. знач. (936)            | Относительный объем крови изменился слишком быстро. Это<br>может быть вызвано слишком высокой скоростью<br>упьтрафильтрации                                 |
| The / low / 120                                                |                                                                                                    |
| Тестовый звуковой и светодиодный                               | Внутренняя самопроверка.                                                                                                    |
| Pre / low / 0                                                  | - Не требуется никаких действий.                                                                                                    |
| Тестовый звуковой и светодиодный                               | Внутренняя самопроверка.                                                                                                    |
| сигнал тревоги (1005)<br>Pre / low / 0                         | - Не требуется никаких действий.                                                                                                    |
|                                                                |                                                                                                    |
| сигнал тревоги (1006)                                          | нутренняя самопроверка.<br>Но тробустся никоких войстрий                                                                                                    |
| Pre / low / 0                                                  | - Петребуется никаких деиствии.                                                                                                    |
| Сбой bioLogic (1007)                                           | Сбой bioLogic.                                                                                                    |
| The / low / 120                                                | - Сорость UF при bioLogic выше, чем макс. скорость UF.                                                                                                    |
| Reint / low / 120                                              | - Скорость UF при bioLogic ниже, чем мин. скорость UF.                                                                                                    |
|                                                                | - Гипотензивный эпизод не обнаружил алгоритмом.                                                                                                    |
| Недостаточно источника питания                                 | Описание:                                                                                                    |
| 12B (1008)                                                     | Недостаточно источника питания 12 В.                                                                                                    |
| Pre / low / 120<br>The / low(Hint) / 120                       | Возможная причина:                                                                                                    |
| Reinf / low(Hint) / 120<br>Dis / low / 120                     | Уровень напряжения за пределами допуска.                                                                                                    |
|                                                                | Примечание:                                                                                                    |
|                                                                | Если сигнал тревоги сохраняется, обратитесь в технический                                                                                                   |
|                                                                | сервис.                                                                                                    |

| Аварийный сигнал (ID)                                          | Причина и способ устранения                                                                                                    |
|----------------------------------------------------------------|----------------------------------------------------------------------------------------------------|
| Фаза/Приоритет/Время отключения звука<br>сигнала тревоги [сек] |                                                                                                    |
| Сбой питания - Режим батареи<br>(1009)                         | Сбой питания в течение более чем 1 минуты: аппарат работает в режиме питания от батареи.                                                                                              |
| The / low(Hint) / 0<br>Reinf / low(Hint) / 0                   | <ul> <li>Проверьте сетевой кабель и предохранитель и подождите,<br/>пока питание не восстановится.</li> </ul>                                                                         |
|                                                                | - Батарея может работать 20 минут.                                                                                                    |
|                                                                | - Активна только сторона крови, а не сторона диализата - диализ отсутствует.                                                                                                    |
| Временная проблема связи (1010)                                | Описание:                                                                                                    |
| All / low(Hint) / 120                                          | Временная проблема со связью — аппарат находится в<br>безопасном для пациента режиме.                                                                                                 |
|                                                                | Возможная причина:                                                                                                    |
|                                                                | - Нарушена передача данных в аппарате для гемодиализа                                                                                                    |
|                                                                | Последующие шаги:                                                                                                    |
|                                                                | - Подтвердите сигнал тревоги                                                                                                    |
|                                                                | <ul> <li>Если невозможно подтвердить сигнал тревоги, выключите и<br/>снова включите аппарат<br/>(аппарат восстановит терапевтические параметры и<br/>предыдущее состояние)</li> </ul> |
|                                                                | <ul> <li>В случае продолжения лечебной процедуры повторно<br/>проверьте все параметры назначенного лечения</li> </ul>                                                                 |
|                                                                | <ul> <li>Если невозможно продолжить лечебную процедуру, верните<br/>кровь вручную с помощью рукоятки</li> </ul>                                                                       |
|                                                                | Примечание:                                                                                                    |
|                                                                | <ul> <li>Если сигнал тревоги возникает регулярно, обратитесь в<br/>техническую службу.</li> </ul>                                                                                     |
| Регулирование предела объема<br>(1011)                         | Максимальный объем крови в камере крови составляет 190мл при регулировании уровня.                                                                                                    |
| The / low(Hint) / 120<br>Reinf / low(Hint) / 120               | <ul> <li>Чтобы избежать кровопотери, проверьте кровопроводящую<br/>магистраль на предмет утечки.</li> </ul>                                                                           |
|                                                                | - Убедитесь, что все крышки и зажимы правильно закрыты.                                                                                                    |
| Нарушение дезинфекции впускного патрубка (1013)                | Нарушена подача воды в аппарат во время центральной<br>дезинфекции.                                                                                                    |
| Dis / low / 300                                                | <ul> <li>Убедитесь, что шланг подачи воды подключен к аппарату и/<br/>или не пережат.</li> </ul>                                                                                      |
|                                                                | - Проверьте обратный осмос на подачу воды.                                                                                                    |
| Нарушение дезинфекции впускного                                | Описание:                                                                                                    |
| патрубка (1014)<br>Dis / low / 300                             | Подача воды в аппарат нарушена при центральной<br>дезинфекции.                                                                                                    |
|                                                                | Последующие шаги                                                                                                    |
|                                                                | <ul> <li>Убедитесь, что трубка для впуска воды подсоединена к<br/>разъему на стене и не перегибается.</li> </ul>                                                                      |
|                                                                | - Проверьте подачу от системы обратного осмоса.                                                                                                    |

| Аварийный сигнал (ID)<br>Фаза/Приоритет/Время отключения звука<br>сигнала тревоги [сек] | Причина и способ устранения                                                                                                    |
|-----------------------------------------------------------------------------------------|----------------------------------------------------------------------------------------------------|
| ТМР вне пределов сигнала тревоги<br>(1015)<br>The / low / 300                           | Трансмембранное давление (ТМР) выходит за аварийный<br>диапазон в течение более 5 секунд, но не более чем на<br>-100 мм рт. ст.<br>- Ограничить аварийный диапазон.<br>- При необходимости настроить кровоток. |
| ТМР слишком низкий (1016)<br>The / low / 300                                            | Описание:<br>Трансмембранное давление (ТМР) упало ниже минимального<br>аварийного диапазона.                                                                                                    |
|                                                                                         | Возможная причина:<br>- Слишком высокий предел сигнализации трансмембранного                                                                                                    |
|                                                                                         | давления<br>- Объем UF или кровоток слишком низки, время лечения<br>слишком велико                                                                                                    |
|                                                                                         | - Отсоединение венозной иглы или утечка<br>- Слишком высокий коэффициент UF диализатора (KUF)                                                                                                    |
|                                                                                         | Последующие шаги:                                                                                                    |
|                                                                                         | - Уменьшите нижний диапазон трансмембранного давления                                                                                                    |
|                                                                                         | магистраль.                                                                                                    |
|                                                                                         | <ul> <li>При необходимости увеличьте кровоток или уменьшите<br/>время UF в соответствии с предписанием врача.</li> </ul>                                                                                       |
|                                                                                         | <ul> <li>При необходимости используйте диализатор с меньшим<br/>коэффициентом UF по предписанию врача.</li> </ul>                                                                                              |

| Аварийный сигнал (ID)                                                                                        | Причина и способ устранения                                                                                                    |
|----------------------------------------------------------------------------------------------------|----------------------------------------------------------------------------------------------------|
| Фаза/Приоритет/Время отключения звука<br>сигнала тревоги [сек]                                               |                                                                                                    |
| Максимальный диапазон ТМР                                                                                    | Описание:                                                                                                    |
| превышен (1017)<br>Pre / low / 120                                                                           | Трансмембранное давление (ТМР) превысило максимальный аварийный диапазон.                                                                              |
| 1 ne / Iow / 120                                                                                             | Возможная причина:                                                                                                    |
|                                                                                                    | <ul> <li>Слишком низкие пределы сигнализации трансмембранного<br/>давления</li> </ul>                                                                  |
|                                                                                                    | - Перегиб или закрытый зажим в венозной магистрали                                                                                                    |
|                                                                                                    | - Засоренный диализатор                                                                                                    |
|                                                                                                    | - Неправильное положение доступа к венам пациента                                                                                                    |
|                                                                                                    | - Нарушение обратного хода катетера                                                                                                    |
|                                                                                                    | - Слишком низкая антикоагуляция (гепарин)                                                                                                    |
|                                                                                                    | - Слишком высокий кровоток                                                                                                    |
|                                                                                                    | - Слишком низкий коэффициент UF диализатора (KUF)                                                                                                    |
|                                                                                                    | - HDF: слишком высокий объем замещения, слишком короткое<br>время лечения или неверный кровоток (соотношение крови/<br>UF выше 30 %)                   |
|                                                                                                    | Последующие шаги:                                                                                                    |
|                                                                                                    | - Если возможно, увеличьте диапазоны ТМР.                                                                                                    |
|                                                                                                    | - Убедитесь, что кровопроводящие магистрали не перегнуты                                                                                               |
|                                                                                                    | <ul> <li>Проверьте диализатор на предмет засорения: при<br/>необходимости замените диализатор</li> </ul>                                               |
|                                                                                                    | - Восстановите доступ к вене пациента, проверьте катетер.                                                                                              |
|                                                                                                    | - Измените антикоагуляцию, согласно назначения врача.                                                                                                  |
|                                                                                                    | <ul> <li>При необходимости промойте систему кровопроводящих<br/>магистралей и диализатор физиологическим раствором.</li> </ul>                         |
|                                                                                                    | - Уменьшите поток крови                                                                                                    |
|                                                                                                    | - При необходимости используйте диализатор с большим<br>коэффициентом UF по предписанию врача                                                          |
|                                                                                                    | - ГДФ: установите правильное соотношение (ниже 30 %)<br>(уменьшите объем замещения или увеличьте время диализа<br>или увеличьте скорость потока крови) |
| Бикарбонатный патрон подключен<br>неправильно (1018)<br>Pre / low / 30<br>The / low / 300<br>Reinf / low / 0 | Описание:                                                                                                    |
|                                                                                                    | Бикарбонатный картридж подключен некорректно.                                                                                                    |
|                                                                                                    | Возможная причина:                                                                                                    |
|                                                                                                    | - Невозможно заполнить бикарбонатнаый картридж, посколько<br>он подключен неверно.                                                                     |
|                                                                                                    | <ul> <li>-Неполадка в гидравлической системе при осушении<br/>биакарбонатного картриджа.</li> </ul>                                                    |
|                                                                                                    | Последующие шаги:                                                                                                    |
|                                                                                                    | Проверьте, правильность подключения бикарбонатного картриджа.                                                                                          |

| Аварийный сигнал (ID)                                          | Причина и способ устранения                                                                                       |
|----------------------------------------------------------------|----------------------------------------------------------------------------------------------------|
| Фаза/Приоритет/Время отключения звука<br>сигнала тревоги [сек] |                                                                                                    |
| Нарушен поток DF (1019)                                        | Описание:                                                                                                    |
| Pre / low / 0                                                  | Нарушен поток DF.                                                                                                 |
| Reinf / low / 0                                                | Возможная причина:                                                                                                |
|                                                                | Невозможно правильно настроить поток DF.                                                                          |
|                                                                | Примечание:                                                                                                    |
|                                                                | Аппарат пытается настроить правильный поток DF.                                                                   |
|                                                                | Если сигнал тревоги сохраняется, обратитесь в технический сервис.                                                 |
| Давление на выходе диализата                                   | Описание:                                                                                                    |
| <-400 ммрт. ст. (1020)                                         | Давление на выходе диализата (PDA) слишком низкое.                                                                |
| Pre / low / 120<br>The / low / 120                             | Возможная причина:                                                                                                |
| Reinf / low / 120                                              | - Перегиб кровопроводящей магистрали                                                                              |
|                                                                | - Засоренный диализатор                                                                                           |
|                                                                | - Слишком высокий объем UF или недостаточно времени                                                               |
|                                                                | - Слишком низкий коэффициент UF диализатора (KUF)                                                                 |
|                                                                | Последующие шаги:                                                                                                 |
|                                                                | <ul> <li>Проверьте систему кровопроводящих магистралей на<br/>предмет перегиба</li> </ul>                         |
|                                                                | - Проверьте диализатор на предмет засорения                                                                       |
|                                                                | - Увеличьте время диализа или, если возможно, уменьшите объем UF (на этом шаге также уменьшается TMP).            |
|                                                                | <ul> <li>При необходимости используйте диализатор с большим<br/>коэффициентом UF по предписанию врача.</li> </ul> |
| Давление на выходе диализата                                   | Описание:                                                                                                    |
| >500 ммрт. ст. (1021)<br>Pre / low / 120<br>The / low / 120    | Давление на выходе диализата (PDA) слишком велико.                                                                |
|                                                                | Возможная причина:                                                                                                |
|                                                                | - Механическая блокировка выхода воды                                                                             |
|                                                                | - Перегиб в системе кровопроводящих магистралей                                                                   |
|                                                                | Последующие шаги:                                                                                                 |
|                                                                | - Проверьте выходной шланг для воды                                                                               |
|                                                                | <ul> <li>Проверьте кровопроводящую магистраль на предмет<br/>перегиба</li> </ul>                                  |
|                                                                | - Проверьте РВЕ                                                                                                   |

| Аварийный сигнал (ID)                                                       | Причина и способ устранения                                                                  |
|-----------------------------------------------------------------------------|----------------------------------------------------------------------------------------------|
| Фазал іриоритет/время отключения звука<br>сигнала тревоги [сек]             |                                                                                              |
| Нарушена подача воды (1022)                                                 | Описание:                                                                                    |
| Pre / low / 300                                                             | Водоснабжение нарушено.                                                                      |
| The / low / 300<br>Reinf / low / 0                                          | Возможная причина:                                                                           |
| Dis / low / 120                                                             | - Входной шланг для воды не подключен или засорен                                            |
|                                                                             | - Система обратного осмоса выключена                                                         |
|                                                                             | - Недостаточное давление на входе                                                            |
|                                                                             | Последующие шаги:                                                                            |
|                                                                             | - Проверьте входной шланг для воды                                                           |
|                                                                             | <ul> <li>Проверьте систему обратного осмоса и при необходимости<br/>включите ее.</li> </ul>  |
| Неполадки в сенсорах системы                                                | Описание:                                                                                    |
| камеры (1023)<br>Pre / low / 0                                              | Неисправность датчиков системы камер - нарушение потока<br>DF.                               |
| Reinf / low / 0                                                             | Возможная причина:                                                                           |
|                                                                             | Датчики системы камер не работают надлежащим образом.                                        |
|                                                                             | Примечание:                                                                                  |
|                                                                             | Аппарат пытается восстановить поток DF.                                                      |
|                                                                             | Если сигнал тревоги сохраняется, обратитесь в технический сервис.                            |
| Регулирование уровня простоя                                                | Описание:                                                                                    |
| (1024)                                                                      | Настройка уровня занимает более 3 минут.                                                     |
| Pre / low / 120<br>The / low / 120                                          | Возможная причина:                                                                           |
| Reinf / Iow / 120<br>Dis / Iow / 120                                        | Техническая неполадка регулирования уровня.                                                  |
|                                                                             | Последующие шаги:                                                                            |
|                                                                             | - Подтвердите сигнал тревоги и повторите попытку                                             |
|                                                                             | - Если не удалось, то установите уровни вручную                                              |
|                                                                             | Примечание:                                                                                  |
|                                                                             | Если сигнал тревоги сохраняется, обратитесь в технический сервис.                            |
| Баланс UF? Утечка воздуха на<br>муфте диализатора (1026)<br>The / low / 120 | Описание:                                                                                    |
|                                                                             | Дегазатор обнаружил много воздуха.                                                           |
|                                                                             | Возможная причина:                                                                           |
|                                                                             | - Негерметичные подключения диализатора                                                      |
|                                                                             | - Утечки при подготовке диализного раствора                                                  |
|                                                                             | Последующие шаги:                                                                            |
|                                                                             | - Проверьте подключения диализатора на герметичность                                         |
|                                                                             | - Подтвердите сигнал тревоги                                                                 |
|                                                                             | Последующие шаги:                                                                            |
|                                                                             | Если сигнал тревоги возникает регулярно, отмените терапию и обратитесь в технический сервис. |

| Аварийный сигнал (ID)                                                                        | Причина и способ устранения                                                                      |
|----------------------------------------------------------------------------------------------|--------------------------------------------------------------------------------------------------|
| Фаза/Приоритет/Время отключения звука<br>сигнала тревоги [сек]                               |                                                                                                  |
| Кислотный концентрат отсутствует?                                                            | Описание:                                                                                        |
| (1027)<br>Pre / low / 300                                                                    | Насос концентрата остановился. Проводимость не может быть достигнута.                            |
| The / low / 300<br>Reinf / low / 300                                                         | Возможная причина:                                                                               |
| Dis / low / 300                                                                              | - Контейнер с кислотой/ацетатом пуст                                                             |
|                                                                                              | - Заборник неправильно установлен в контейнере                                                   |
|                                                                                              | Последующие шаги:                                                                                |
|                                                                                              | Проверьте контейнер с кислотой/ацетатом и подтвердите сигнал тревоги с помощью клавиши ч         |
| Диапазон проводимости                                                                        | Описание:                                                                                        |
| бикарбоната (1028)<br>Pre / low / 0                                                          | Проводимость бикарбоната отличается от установленного<br>значения более чем на 10 %.             |
| Reinf / low / 0                                                                              | Возможная причина:                                                                               |
|                                                                                              | <ul> <li>Подключен неправильный бикарбонатный концентрат или<br/>бикарбонатный патрон</li> </ul> |
|                                                                                              | - Попадание воздуха до датчика проводимости                                                      |
|                                                                                              | Последующие шаги:                                                                                |
|                                                                                              | Проверьте бикарбонатный концентрат или бикарбонатный патрон.                                     |
|                                                                                              | Примечание:                                                                                      |
|                                                                                              | Если сигнал тревоги сохраняется, обратитесь в технический сервис.                                |
| Верхний предел проводимости<br>(1029)<br>Pre / low / 0<br>The / low / 180<br>Reinf / low / 0 | Описание:                                                                                        |
|                                                                                              | Итоговая проводимость отличается от установленного<br>значения более чем на 5 %.                 |
|                                                                                              | Возможная причина:                                                                               |
|                                                                                              | - Неправильный концентрат кислоты/ацетата                                                        |
|                                                                                              | - Попадание воздуха до датчика проводимости                                                      |
|                                                                                              | Последующие шаги:                                                                                |
|                                                                                              | Проверьте подключенный концентрат.                                                               |
|                                                                                              | Примечание:                                                                                      |
|                                                                                              | Если сигнал тревоги сохраняется, обратитесь в технический сервис.                                |

| Аварийный сигнал (ID)                                                     | Причина и способ устранения                                                               |
|---------------------------------------------------------------------------|-------------------------------------------------------------------------------------------|
| Фаза/Приоритет/Время отключения звука<br>сигнала тревоги [сек]            |                                                                                           |
| Коэфф. смешивания бикарбоната                                             | Описание:                                                                                 |
| (1030)                                                                    | Соотношение смешивания бикарбоната нарушено.                                              |
| Pre / low / 0<br>The / low / 120                                          | Возможная причина:                                                                        |
| Reinf / low / 0                                                           | - Подключен неправильный концентрат бикарбоната                                           |
|                                                                           | - Бикарбонатный картридж почти пуст                                                       |
|                                                                           | Последующие шаги:                                                                         |
|                                                                           | - Подключите корректно бикарбонатный картридж                                             |
|                                                                           | - Замените бикарбонатный картридж                                                         |
|                                                                           | Примечание:                                                                               |
|                                                                           | Если сигнал тревоги сохраняется, обратитесь в технический сервис.                         |
| Коэфф. смешивания концентрата                                             | Описание:                                                                                 |
| (1031)                                                                    | Коэффициент смешения концентрата нарушен.                                                 |
| Pre / low / 0<br>The / low / 120                                          | Возможная причина:                                                                        |
| Reinf / low / 0                                                           | Подключен неверный концентрат кислоты/ацетата.                                            |
|                                                                           | Последующие шаги:                                                                         |
|                                                                           | Подключите правильный концентрат кислоты/ацетата.                                         |
|                                                                           | Примечание:                                                                               |
|                                                                           | Если сигнал тревоги сохраняется, обратитесь в технический сервис.                         |
| Бикарбонат отсутствует? (1032)                                            | Описание:                                                                                 |
| Pre / low / 300<br>The / low / 300<br>Peinf / low / 300                   | Насос бикарбоната остановился. Проводимость не может быть достигнута.                     |
|                                                                           | Возможная причина:                                                                        |
|                                                                           | - Бикарбонатный контейнер или бикарбонатный патрон пуст                                   |
|                                                                           | - Заборник неправильно установлен в контейнере                                            |
|                                                                           | Последующие шаги:                                                                         |
|                                                                           | Проверьте бикарбонатный контейнер/патрон и подтвердите сигнал тревоги с помощью клавиши ч |
| Слишком низкая температура                                                | Описание:                                                                                 |
| (1033)<br>Pre / low / 0<br>The / low(Hint) / 120<br>Reinf / low(Hint) / 0 | Слишком низкая температура диализного раствора.                                           |
|                                                                           | Возможная причина:                                                                        |
|                                                                           | - Отклонение температуры более чем на 1 °C от<br>установленного значения                  |
|                                                                           | - Температура ниже 33,7 °С                                                                |
|                                                                           | Примечание:                                                                               |
|                                                                           | Аппарат пытается установить правильную температуру.                                       |
|                                                                           | Если сигнал тревоги сохраняется, обратитесь в технический сервис.                         |

| Аварийный сигнал (ID)                                          | Причина и способ устранения                                                                 |
|----------------------------------------------------------------|---------------------------------------------------------------------------------------------|
| Фаза/Приоритет/Время отключения звука<br>сигнала тревоги [сек] |                                                                                             |
| Слишком высокая температура                                    | Описание:                                                                                   |
| (1034)                                                         | Слишком высокая температура диализного раствора.                                            |
| Pre / low / 0<br>The / low(Hint) / 120                         | Возможная причина:                                                                          |
| Reinf / low(Hint) / 0                                          | <ul> <li>Отклонение температуры более чем на 1 °С от<br/>установленного значения</li> </ul> |
|                                                                | - Температура выше 42 °С                                                                    |
|                                                                | Примечание:                                                                                 |
|                                                                | Аппарат пытается установить правильную температуру.                                         |
|                                                                | Если сигнал тревоги сохраняется, обратитесь в технический сервис.                           |
| Снимите синюю муфту с моста                                    | Описание:                                                                                   |
| промывки (1035)<br>Dis / low / 120                             | Программа замены фильтра для фильтра диализного<br>раствора.                                |
|                                                                | Последующие шаги:                                                                           |
|                                                                | Снимите синюю муфту с моста промывки, чтобы слить воду.                                     |
| Муфта на диализаторе? (1036)                                   | Описание:                                                                                   |
| Pre / low / 120                                                | Муфты диализатора подключены к мосту промывки.                                              |
| Reinf / low / 120                                              | Последующие шаги:                                                                           |
|                                                                | Подсоедините муфты диализатора к диализатору.                                               |
| Муфта на промывочном мосту?<br>(1037)<br>Pre / low / 120       | Описание:                                                                                   |
|                                                                | Муфты диализатора не подключены к мосту промывки,<br>возможно, еще на диализаторе.          |
| DIS / 10W / 120                                                | Последующие шаги:                                                                           |
|                                                                | Подсоедините муфты диализатора к мосту промывки.                                            |
| Подключите кислотный концентрат                                | Описание:                                                                                   |
| (1038)<br>Pre / low / 0                                        | Красный заборник концентрата по-прежнему подключен к<br>аппарату.                           |
| l he / low / 120<br>Reinf / low / 120                          | Последующие шаги:                                                                           |
| Dis / low / 120                                                | Подключите к контейнеру с кислотой.                                                         |
| Подключите красный заборник                                    | Описание:                                                                                   |
| концентрата (1039)<br>Pre / low / 0<br>The / low / 120         | Красный заборник концентрата не подключен к аппарату.                                       |
|                                                                | Последующе шаги:                                                                            |
| Reinf / low / 120<br>Dis / low / 120                           | Подключите красный заборник концентрата к аппарату надлежащим образом.                      |
| Подключите бикарбонат (1040)                                   | Описание:                                                                                   |
| Pre / low / 30<br>The / low / 120                              | Необходимо подключить бикарбонат.                                                           |
| Reinf / low / 120                                              | Последующие шаги:                                                                           |
|                                                                | Подсоедините бикарбонатный контейнер или бикарбонатный патрон.                              |

| Аварийный сигнал (ID)                                                      | Причина и способ устранения                                                                     |
|----------------------------------------------------------------------------|-------------------------------------------------------------------------------------------------|
| Фаза/Приоритет/Время отключения звука<br>сигнала тревоги [сек]             |                                                                                                 |
| Подключите синий заборник                                                  | Описание:                                                                                       |
| концентрата (1041)                                                         | Синий заборник концентрата не подключен к аппарату.                                             |
| Pre / low / 0<br>The / low / 120                                           | Последующие шаги:                                                                               |
| Reinf / low / 120<br>Dis / low / 120                                       | Подключите синий заборник концентрата к аппарату<br>надлежащим образом.                         |
| Утечка крови >0,35 мл/мин (1042)                                           | Описание:                                                                                       |
| Pre / low / 0<br>The / low/(lint) / 120                                    | Детектор утечки крови обнаруживает кровь.                                                       |
|                                                                            | Возможная причина:                                                                              |
|                                                                            | - Кровь в стороне диализного раствора из-за разрыва<br>диализатора                              |
|                                                                            | - Датчик загрязнен или другой технический дефект                                                |
|                                                                            | Последующие шаги:                                                                               |
|                                                                            | Проверьте диализатор на предмет видимого разрыва и при необходимости замените.                  |
|                                                                            | Примечание:                                                                                     |
|                                                                            | Если сигнал тревоги сохраняется, обратитесь в технический сервис.                               |
| Держатель бикарбонатного                                                   | Описание:                                                                                       |
| картриджа открыт (1045)                                                    | Держатель бикарбонатного патрона открыт.                                                        |
| Pre / low / 0<br>The / low / 120                                           | Возможная причина:                                                                              |
| Reinf / low / 120<br>Dis / low / 120                                       | - Держатель бикарбонатного патрона открыт, но в качестве<br>типа концентрата выбран ацетат.     |
|                                                                            | - Выполняется дезинфекция                                                                       |
|                                                                            | Последующие шаги:                                                                               |
|                                                                            | - Если требуется ацетатный диализ: закройте держатель                                           |
|                                                                            | <ul> <li>Если требуется бикарбонатный диализ: выберите<br/>бикарбонатный диализ</li> </ul>      |
|                                                                            | - Во время дезинфекции: закройте держатель                                                      |
| Крышка фильтра DF открыта (1047)                                           | Описание:                                                                                       |
| Pre / low / 120<br>The / low / 120<br>Reinf / low / 120<br>Dis / low / 120 | Крышка фильтра DF открыта.                                                                      |
|                                                                            | Возможная причина:                                                                              |
|                                                                            | - Крышка фильтра DF на задней стороне аппарата открыта                                          |
|                                                                            | <ul> <li>Неправильное положение муфт фильтра DF препятствует<br/>правильной фиксации</li> </ul> |
|                                                                            | Последующие шаги:                                                                               |
|                                                                            | - Проверьте правильность положения муфт фильтра DF                                              |
|                                                                            | - Закройте крышку фильтра DF                                                                    |

| Аварийный сигнал (ID)                                                                | Причина и способ устранения                                                                                    |
|--------------------------------------------------------------------------------------|----------------------------------------------------------------------------------------------------|
| Фаза/Приоритет/Время отключения звука<br>сигнала тревоги [сек]                       |                                                                                                    |
| Верхний предел РВЕ (1048)                                                            | Описание:                                                                                                    |
| Pre / low / 30<br>The / low(Hint) / 120                                              | Давление на блоке крови у входа диализатора (PBE)<br>превысило верхний предел диапазона.                       |
| Dis / low / 30                                                                       | Возможная причина:                                                                                             |
|                                                                                      | - Перегиб в системе кровопроводящих магистралей                                                                |
|                                                                                      | - Влажный венозный гидрофобный фильтр                                                                          |
|                                                                                      | - Во время терапии: засоренный диализатор                                                                      |
|                                                                                      | <ul> <li>Во время терапии: недостаточный венозный доступ к<br/>пациенту</li> </ul>                             |
|                                                                                      | - Во время терапии: слишком низкая коагуляция (гепарин)                                                        |
|                                                                                      | - Во время терапии: слишком низкий макс. диапазон РВЕ                                                          |
|                                                                                      | - Во время терапии: слишком низкая верхняя Δ PBE                                                               |
|                                                                                      | Последующие шаги:                                                                                              |
|                                                                                      | <ul> <li>Проверьте систему кровопроводящих магистралей на<br/>предмет перегиба</li> </ul>                      |
|                                                                                      | - Проверьте венозный гидрофобный фильтр                                                                        |
|                                                                                      | <ul> <li>Во время терапии: проверьте диализатор на предмет<br/>засорения</li> </ul>                            |
|                                                                                      | - Во время терапии: проверьте венозный доступ к пациенту                                                       |
|                                                                                      | <ul> <li>Во время терапии: настройте антикоагуляцию согласно<br/>предписанию врача.</li> </ul>                 |
|                                                                                      | - Во время терапии: увеличьте макс. диапазон РВЕ                                                               |
|                                                                                      | - Во время терапии: увеличьте верхнюю Δ PBE                                                                    |
|                                                                                      | <ul> <li>Во время терапии: при необходимости проверьте значения<br/>трансмембранного давления и PV.</li> </ul> |
| Нижний предел РВЕ (1049)                                                             | Описание:                                                                                                    |
| Pre / low / 30<br>The / low(Hint) / 120<br>Reinf / low(Hint) / 120<br>Dis / low / 30 | Давление на блоке крови у входа диализатора (PBE) упало ниже нижнего предела диапазона.                        |
|                                                                                      | Возможная причина:                                                                                             |
|                                                                                      | - Утечка в системе кровопроводящих магистралей                                                                 |
|                                                                                      | <ul> <li>Во время терапии: недостаточный венозный доступ к<br/>пациенту</li> </ul>                             |
|                                                                                      | Последующие шаги:                                                                                              |
|                                                                                      | <ul> <li>Проверьте герметичность системы кровопроводящих<br/>магистралей</li> </ul>                            |
|                                                                                      | - Во время терапии: проверьте венозный доступ к пациенту                                                       |
|                                                                                      | <ul> <li>Во время терапии: при необходимости проверьте значения<br/>трансмембранного давления и PV.</li> </ul> |

| Аварийный сигнал (ID)                                          | Причина и способ устранения                                                                                      |
|----------------------------------------------------------------|----------------------------------------------------------------------------------------------------|
| Фаза/Приоритет/Время отключения звука<br>сигнала тревоги [сек] |                                                                                                    |
| Верхнее предельное знач. артер.<br>давления (1050)             | Описание:                                                                                                    |
|                                                                | Артериальное давление (РА) превысило верхний диапазон.                                                           |
| Pre / low / 30<br>The / low(Hint) / 120                        | Возможная причина:                                                                                               |
| Reinf / low(Hint) / 120<br>Dis / low / 30                      | <ul> <li>Во время подготовки: к датчику артериального давления<br/>подключена неправильная магистраль</li> </ul> |
|                                                                | - Во время терапии: неправильное положение иглы                                                                  |
|                                                                | - Во время терапии: слишком низкий кровоток                                                                      |
|                                                                | - Во время терапии: слишком низкая верхняя Δ РА                                                                  |
|                                                                | Последующие шаги:                                                                                                |
|                                                                | <ul> <li>Во время подготовки: подключите правильную магистраль к<br/>датчику артериального давления</li> </ul>   |
|                                                                | - Во время терапии: проверьте положение иглы                                                                     |
|                                                                | - Во время терапии: увеличьте верхнюю Δ РА                                                                       |
|                                                                | - Во время терапии: при необходимости уменьшите кровоток                                                         |
|                                                                | Примечание:                                                                                                    |
|                                                                | После подтверждения сигнала тревоги система контроля насоса крови перезапускается.                               |
| Нижнее предельное знач. артер.                                 | Описание:                                                                                                    |
| давления (1051)<br>Pre / low / 30                              | Артериальное давление (РА) упало ниже минимального<br>диапазона.                                                 |
| Reinf / low(Hint) / 120                                        | Возможная причина:                                                                                               |
| Dis / low / 30                                                 | - Откройте зажимы на артериальной магистрали                                                                     |
|                                                                | - Во время терапии: неправильное положение иглы                                                                  |
|                                                                | - Во время терапии: перегиб артериальной магистрали                                                              |
|                                                                | - Во время терапии: слишком высокий кровоток                                                                     |
|                                                                | Последующие шаги:                                                                                                |
|                                                                | - Откройте зажимы на артериальной магистрали                                                                     |
|                                                                | - Во время терапии: проверьте положение иглы                                                                     |
|                                                                | - Во время терапии: проверьте артериальную магистраль на предмет перегиба                                        |
|                                                                | - Во время терапии: при необходимости уменьшите кровоток                                                         |
|                                                                | Примечание:                                                                                                    |
|                                                                | После подтверждения сигнала тревоги обеспечьте достаточную подачу крови при запуске насоса крови.                |

| Аварийный сигнал (ID)                                          | Причина и способ устранения                                                                                  |
|----------------------------------------------------------------|----------------------------------------------------------------------------------------------------|
| Фаза/Приоритет/Время отключения звука<br>сигнала тревоги [сек] |                                                                                                    |
| Верхний предел диапазона                                       | Описание:                                                                                                    |
| венозного давления (1052)                                      | Венозное давление (PV) превысило верхний диапазон.                                                           |
| Pre / low / 30<br>The / low(Hint) / 120                        | Возможная причина:                                                                                           |
| Reinf / Iow(Hint) / 120                                        | - Перегиб венозной магистрали                                                                                |
|                                                                | - Зажимы на венозной магистрали закрыты                                                                      |
|                                                                | - Во время терапии: неправильное положение венозной иглы                                                     |
|                                                                | - Во время терапии: свертывание в пузырьковой ловушке                                                        |
|                                                                | - Во время терапии: слишком низкий макс. диапазон PV                                                         |
|                                                                | - Во время терапии: слишком низкая верхняя Δ PV                                                              |
|                                                                | - Во время терапии: слишком высокий кровоток                                                                 |
|                                                                | Последующие шаги:                                                                                            |
|                                                                | - Проверьте венозную магистраль на предмет перегиба                                                          |
|                                                                | - Откройте зажимы на венозной магистрали                                                                     |
|                                                                | - Во время терапии: проверьте положение венозной иглы                                                        |
|                                                                | <ul> <li>Во время терапии: настройте антикоагуляцию согласно<br/>предписанию врача</li> </ul>                |
|                                                                | - Во время терапии: увеличьте макс. диапазон PV                                                              |
|                                                                | - Во время терапии: увеличьте верхнюю Δ PV                                                                   |
|                                                                | - Во время терапии: при необходимости уменьшите кровоток                                                     |
|                                                                | Примечание:                                                                                                  |
|                                                                | После подтверждения сигнала тревоги система контроля насоса крови перезапускается.                           |
| Нижний предел венозного давления                               | Описание:                                                                                                    |
| (1053)<br>Pre / low / 30                                       | Венозное давление (PV) упало ниже минимального<br>диапазона.                                                 |
| Reinf / high / 120                                             | Возможная причина:                                                                                           |
| Dis / low / 30                                                 | <ul> <li>Во время подготовки: к датчику венозного давления<br/>подключена неправильная магистраль</li> </ul> |
|                                                                | - Во время терапии: отсоединение венозной иглы                                                               |
|                                                                | - Во время терапии: слишком низкий кровоток                                                                  |
|                                                                | - Во время терапии: слишком низкая нижняя Δ PV                                                               |
|                                                                | Последующие шаги:                                                                                            |
|                                                                | <ul> <li>Во время подготовки: подключите правильную магистраль к<br/>датчику венозного давления</li> </ul>   |
|                                                                | - Во время терапии: проверьте положение венозной иглы                                                        |
|                                                                | Во время терапии: увеличьте/отрегулируйте кровоток                                                           |
|                                                                | - Во время терапии: увеличьте нижнюю Δ PV                                                                    |
|                                                                | Примечание:                                                                                                  |
|                                                                | После подтверждения сигнала тревоги система контроля насоса крови перезапускается.                           |

| Аварийный сигнал (ID)<br>Фаза/Приоритет/Время отключения звука<br>сигнала тревоги [сек]                              | Причина и способ устранения                                                                                                    |
|----------------------------------------------------------------------------------------------------|----------------------------------------------------------------------------------------------------|
| Подготовка нового бикарбонатного<br>патрона – Байпас (1054)<br>Pre / low / 0<br>The / low / 420<br>Reinf / low / 300 | Описание:<br>Новый бикарбонатный патрон заполняется и деаэрируется.<br>Последующие шаги:<br>Подождите, пока бикарбонатный патрон заполнится и<br>диализный раствор будет доступен (займет несколько минут).                                                                                                    |
| Опасность отсоединения венозной<br>иглы (1055)<br>The / high / 120<br>Reinf / high / 120                             | Описание:<br>Опасно! Обнаружено отсоединение венозной иглы.<br>Возможная причина:<br>- Обнаружено внезапное падение венозного давления.<br>Последующие шаги:<br>- Немедленно остановите насос крови<br>- Проверьте расположение венозной иглы и возможную<br>потерю крови<br>- Проверьте показатели жизненно важных функций                                                                                                    |
| Откройте порт замещающего<br>раствора (белый) (1056)<br>Dis / low / 120                                              | Чтобы осушить фильтр, должен быть открыт порт<br>замещающего раствора (белый) для аэрации фильтра.                                                                                                    |
| SAD - Воздух в системе<br>магистралей (1058)<br>Pre / low / 120<br>The / low(Hint) / 120<br>Reinf / low(Hint) / 120  | Описание:<br>SAD обнаружил воздух в системе кровопроводящих<br>магистралей.<br>Возможная причина:<br>- Неправильные настройки системы кровопроводящих<br>магистралей<br>- Поврежденная система кровопроводящих магистралей<br>- Ослабленные коннекторы Луер<br>- Воздух в SAD<br>Последующие шаги:<br>- Убедитесь, что система кровопроводящих магистралей<br>настроена правильно<br>- Проверьте систему кровопроводящих магистралей на<br>предмет утечек<br>- Проверьте и затяните коннекторы Луер<br>- Выполните инструкции по установке уровня в пузырьковой<br>ловушке и удалению воздуха |

| Аварийный сигнал (ID)                                                                                    | Причина и способ устранения                                                                                                    |
|----------------------------------------------------------------------------------------------------|----------------------------------------------------------------------------------------------------|
| Фаза/Приоритет/Время отключения звука<br>сигнала тревоги [сек]                                           |                                                                                                    |
| SAD– ошибка детектора (1059)<br>Pre / low / 0<br>The / low(Hint) / 120<br>Reinf / low(Hint) / 120        | Описание:                                                                                                    |
|                                                                                                    | SAD поврежден. Контроль воздуха невозможен!                                                                                            |
|                                                                                                    | Возможная причина:                                                                                                    |
|                                                                                                    | Техническая неисправность SAD.                                                                                                    |
|                                                                                                    | Последующие шаги:                                                                                                    |
|                                                                                                    | Подтвердите сигнал тревоги.                                                                                                    |
|                                                                                                    | Примечание:                                                                                                    |
|                                                                                                    | Если сигнал тревоги сохраняется, обратитесь в технический сервис.                                                                      |
| Проверьте гепариновый насос<br>(1060)<br>Pre / low(Hint) / 30<br>The / low(Hint) / 120<br>Dis / low / 30 | Описание:                                                                                                    |
|                                                                                                    | Необходима подача гепарина, но она невозможна.                                                                                         |
|                                                                                                    | Возможная причина:                                                                                                    |
|                                                                                                    | - В гепариновый насос не установлен шприц.                                                                                             |
|                                                                                                    | - Установленный шприц не распознан.                                                                                                    |
|                                                                                                    | Последующие шаги:                                                                                                    |
|                                                                                                    | - Установите шприц в гепариновый насос.                                                                                                |
|                                                                                                    | <ul> <li>Проверьте правильность положения шприца в гепариновом насосе.</li> </ul>                                                      |
|                                                                                                    | <ul> <li>Если гепаринизации не требуется, деактивируйте подачу<br/>гепарина.</li> </ul>                                                |
| Фильтр DF заблокирован (1061)                                                                            | Описание:                                                                                                    |
| Pre / low / 0<br>The / low / 120<br>Reinf / low / 120                                                    | Фильтры диализного раствора сильно засорены — давление воды на входе диализатора (PDE) превысило предельное значение (730 мм рт. ст.). |
|                                                                                                    | Возможная причина:                                                                                                    |
|                                                                                                    | <ul> <li>После терапия не было выполнено ни горячей дезинфекции<br/>с лимонной кислотой, ни декальцификации</li> </ul>                 |
|                                                                                                    | <ul> <li>Высокие настройки бикарбоната в течение длительного<br/>времени</li> </ul>                                                    |
|                                                                                                    | - Плохое качество бикарбоната                                                                                                    |
|                                                                                                    | Последующие шаги:                                                                                                    |
|                                                                                                    | <ul> <li>Выполните горячую дезинфекцию с лимонной кислотой или<br/>декальцификацию после терапии</li> </ul>                            |
|                                                                                                    | - Замените фильтры диализного раствора раньше планового срока                                                                          |
| Кожух насоса крови открыт (1062)                                                                         | Описание:                                                                                                    |
| Pre / low / 0<br>The / low(Hint) / 120<br>Reinf / low(Hint) / 120<br>Dis / low / 0                       | Крышка насоса крови открыта.                                                                                                    |
|                                                                                                    | Последующие шаги:                                                                                                    |
|                                                                                                    | Закройте крышку.                                                                                                    |

| Аварийный сигнал (ID)<br>Фаза/Приоритет/Время отключения звука<br>сигнала тревоги [сек]                                           | Причина и способ устранения                                                                                                    |
|----------------------------------------------------------------------------------------------------|----------------------------------------------------------------------------------------------------|
| Открыта крышка насоса<br>субституата (1063)<br>Pre / low / 0<br>The / low(Hint) / 120<br>Reinf / low(Hint) / 120<br>Dis / low / 0 | Описание:<br>Крышка насоса субституата открыта.<br>Последующие шаги:<br>Закройте крышку насоса субституата.                                                                                                    |
| Объем фазы большой -<br>проникновение воздуха? (1064)<br>The / high / 120                                                         | Объем фазы превышает 80мл.<br>- Проверьте систему кровопроводящих магистралей на<br>предмет утечки.<br>- Проверьте скорость работы насоса крови.<br>- При необходимости увеличьте скорость работы насоса<br>крови.<br>- При необходимости настройте переключающее давление.                     |
| Гепарин не поступает (1065)<br>Pre / low(Hint) / 120<br>The / low(Hint) / 120<br>Dis / low(Hint) / 120                            | Описание:<br>Подача гепарина невозможна.<br>Возможная причина:<br>- Шприц пуст<br>- Зажим на гепариновой линии закрыт<br>- Держатель гепаринового шприца в конечном положении<br>Последующие шаги:<br>- Вставьте шприц, заполненный гепарином<br>- Откройте зажимы на гепариновой линии         |
| Держатель шприца с гепарином<br>открыт (1066)<br>Pre / low(Hint) / 30<br>The / low(Hint) / 120<br>Dis / low / 30                  | Описание:<br>Обнаружен открытый держатель гепаринового шприца.<br>Возможная причина:<br>- Держатель шприца с гепарином открыт<br>- Установлен неправильный шприц<br>Последующие шаги:<br>- Закройте держатель гепаринового шприца<br>- Убедитесь, что установлен гепариновый шприц нужного типа |
| Аварийный сигнал (ID)                                                                                     | Причина и способ устранения                                                               |
|----------------------------------------------------------------------------------------------------|-------------------------------------------------------------------------------------------|
| сигнала тревоги [сек]                                                                                     |                                                                                           |
| Слишком низкий объем фазы (1067)                                                                          | Описание:                                                                                 |
| The / low / 120                                                                                           | Слишком низкий объем фазы.                                                                |
| Reinf / Iow / 120                                                                                         | Возможная причина:                                                                        |
|                                                                                                    | - Перегиб венозной магистрали                                                             |
|                                                                                                    | - Нарушен обратный венозный поток (канюля или катетер)                                    |
|                                                                                                    | - Слишком высокий кровоток                                                                |
|                                                                                                    | - Уровень в пузырьковой ловушке слишком высокий                                           |
|                                                                                                    | - Переключающее давление слишком низкое                                                   |
|                                                                                                    | Последующие шаги:                                                                         |
|                                                                                                    | <ul> <li>Проверьте систему кровопроводящих магистралей на<br/>предмет перегиба</li> </ul> |
|                                                                                                    | - Проверьте доступ к пациенту                                                             |
|                                                                                                    | - Правильно установите уровни                                                             |
|                                                                                                    | - Уменьшите скорость работы насоса крови                                                  |
|                                                                                                    | - При необходимости увеличьте переключающее давление                                      |
| Нижний предел PDE (1068)                                                                                  | Описание:                                                                                 |
| Pre / low / 120<br>The / low / 120                                                                        | Слишком низкое входное давление диализного раствора (PDE).                                |
|                                                                                                    | Возможная причина:                                                                        |
|                                                                                                    | Механический дефект клапана DDE.                                                          |
|                                                                                                    | Примечание:                                                                               |
|                                                                                                    | Аппарат пытается настроить поток DF в допустимом<br>диапазоне давления.                   |
|                                                                                                    | Если сигнал тревоги сохраняется, обратитесь в технический сервис.                         |
| Временная проблема связи (1069)                                                                           | Описание:                                                                                 |
| Sel / low / 120<br>Pre / low / 120<br>The / low(Hint) / 120<br>Reinf / low(Hint) / 120<br>Dis / low / 120 | Передача данных процессора нарушена.                                                      |
|                                                                                                    | Примечание:                                                                               |
|                                                                                                    | Аппарат пытается вновь установить передачу данных.                                        |
|                                                                                                    | Если сигнал тревоги сохраняется, обратитесь в технический сервис.                         |

| Аварийный сигнал (ID)                                          | Причина и способ устранения                                                                                                    |
|----------------------------------------------------------------|----------------------------------------------------------------------------------------------------|
| Фаза/Приоритет/Время отключения звука<br>сигнала тревоги [сек] |                                                                                                    |
| Жидкость обнаружена датчиком                                   | Описание:                                                                                                    |
| утечки (1072)<br>Pre / low / 30                                | Датчик утечки обнаруживает > 400 мл жидкости (вода, диализ.<br>раствор, концентрат или кровь).                                                          |
| Reinf / high / 120                                             | Возможная причина:                                                                                                    |
| Dis / low / 30                                                 | <ul> <li>Утечка в экстракорпоральной системе из-за плохого или<br/>отсутствующего соединения или разрыва</li> </ul>                                     |
|                                                                | - Утечка в гидравлике из-за, например, разрыва                                                                                                    |
|                                                                | - Муфты диализатора или фильтра DF неправильно<br>подключены                                                                                            |
|                                                                | - Проливание концентрата или физиологического раствора                                                                                                  |
|                                                                | - Технический дефект датчика                                                                                                    |
|                                                                | Последующие шаги:                                                                                                    |
|                                                                | <ul> <li>Проверьте систему кровопроводящих магистралей на<br/>наличие утечек и соединений (потеря крови?)</li> </ul>                                    |
|                                                                | - Проверьте муфты диализатора и фильтра DF                                                                                                    |
|                                                                | <ul> <li>Опустошите углубление в разъеме (например, с помощью<br/>большого шприца или губки) и очистите его.</li> </ul>                                 |
|                                                                | - Подтвердите сигнал тревоги                                                                                                    |
|                                                                | Примечание:                                                                                                    |
|                                                                | Обратитесь в технический сервис, если жидкость выступает<br>из внутренней гидравлической системы (в этом случае<br>отключите аппарат от водоснабжения). |
| Обнаружен поток через порт для                                 | Описание:                                                                                                    |
| отходов (1073)<br>Pre / low / 120                              | Поток из порта отработанного диализата поступает в артериальную магистраль.                                                                             |
| The / low(Hint) / 120                                          | Возможная причина:                                                                                                    |
|                                                                | Артериальная магситраль подключена к порту для отработанного диализата.                                                                                 |
|                                                                | Последующие шаги:                                                                                                    |
|                                                                | - Проверьте соединения                                                                                                    |
|                                                                | <ul> <li>Подключите венозную магистраль к порту для отработанного<br/>диализата.</li> </ul>                                                             |
| Насос крови заблокирован (1074)                                | Описание:                                                                                                    |
| Sel / low / 120                                                | Насос крови заблокирован.                                                                                                    |
| Pre / low / 120<br>The / low(Hint) / 120                       | Возможная причина:                                                                                                    |
| Reinf / Iow(Hint) / 120<br>Dis / Iow / 120                     | - Насос заблокирован сегментом магистрали                                                                                                    |
|                                                                | <ul> <li>Обнаружен посторонний предмет, попавший в систему без<br/>установленного сегмента магистрали</li> </ul>                                        |
|                                                                | Последующие шаги:                                                                                                    |
|                                                                | <ul> <li>Откройте крышку (даже если сегмент магистрали не<br/>установлен)</li> </ul>                                                                    |
|                                                                | - Удалите засор (если сегмент магистрали засорился)                                                                                                    |
|                                                                | - Закройте крышку                                                                                                    |
|                                                                | - Подтвердите сигнал тревоги                                                                                                    |

| Аварийный сигнал (ID)                                                  | Причина и способ устранения                                                                                       |
|------------------------------------------------------------------------|----------------------------------------------------------------------------------------------------|
| Фаза/Приоритет/Время отключения звука<br>сигнала тревоги [сек]         |                                                                                                    |
| Насос субституата заблокирован                                         | Описание:                                                                                                    |
| (1075)                                                                 | Насос субституата заблокирован.                                                                                   |
| Sel / low / 120<br>Pre / low / 120                                     | Возможная причина:                                                                                                |
| The / low(Hint) / 120<br>Reinf / low(Hint) / 120                       | - Насос заблокирован сегментом магистрали                                                                         |
| Dis / low / 120                                                        | <ul> <li>Обнаружен посторонний предмет, попавший в систему без<br/>установленного сегмента магистрали</li> </ul>  |
|                                                                        | Последующие шаги:                                                                                                 |
|                                                                        | - Откройте крышку (даже если сегмент магистрали не<br>установлен)                                                 |
|                                                                        | - Удалите засор (если сегмент магистрали засорился)                                                               |
|                                                                        | - Закройте крышку                                                                                                 |
|                                                                        | - Подтвердите сигнал тревоги                                                                                      |
| Неправильно вставлена магистраль<br>насоса крови (1076)                | Описание:                                                                                                    |
| The / low(Hint) / 120                                                  | Пеправильно вставлен сегмент магистрали насоса крови.                                                             |
| Reinf / low(Hint) / 120                                                |                                                                                                    |
|                                                                        |                                                                                                    |
|                                                                        | - убедитесь, что сегмент магистрали вставлен правильно                                                            |
|                                                                        | - Закроите крышку и подтвердите сигнал тревоги                                                                    |
| магистраль насоса субст. вставлена неправильно (1077)                  | Описание:                                                                                                    |
| неправильно (1077)<br>The / low(Hint) / 120<br>Painf / low(Hint) / 120 | Неправильно вставлен сегмент магистрали насоса<br>субституата.                                                    |
|                                                                        | Последующие шаги:                                                                                                 |
|                                                                        | - Откройте крышку насоса субституата                                                                              |
|                                                                        | - Убедитесь, что сегмент магистрали вставлен правильно                                                            |
|                                                                        | - Закройте крышку и подтвердите сигнал тревоги                                                                    |
| Порт замещающего раствора                                              | Описание:                                                                                                    |
| открыт (1078)                                                          | Порт замещающего раствора открыт.                                                                                 |
| Pre / low / 120<br>The / low(Hint) / 120                               | Возможная причина:                                                                                                |
| Reinf / Iow(Hint) / 120<br>Dis / Iow / 120                             | - Аппарат ожидает, что порт замещающего раствора будет<br>закрыт                                                  |
|                                                                        | - Во время подготовки/терапии: фильтр DF/HDF износился                                                            |
|                                                                        | Последующие шаги:                                                                                                 |
|                                                                        | Закройте порт замещающего раствора.                                                                               |
|                                                                        | Примечание:                                                                                                    |
|                                                                        | Если порт замещающего раствора закрыт, а сигнал тревоги по-прежнему сохраняется, обратитесь в технический сервис. |

| Аварийный сигнал (ID)<br>Фаза/Приоритет/Время отключения звука<br>сигнала тревоги [сек] | Причина и способ устранения                                                                                       |
|-----------------------------------------------------------------------------------------|----------------------------------------------------------------------------------------------------|
| Порт замещающего раствора                                                               | Описание:                                                                                                    |
| закрыт (1079)                                                                           | Порт замещающего раствора закрыт.                                                                                 |
| Reinf / Iow(Hint) / 120                                                                 | Возможная причина:                                                                                                |
|                                                                                         | - Во время терапии: порт замещающего раствора необходим<br>для терапии HF/HDF                                     |
|                                                                                         | <ul> <li>Во время терапии: порт замещающего раствора необходим<br/>для болюса</li> </ul>                          |
|                                                                                         | <ul> <li>Во время реинфузии: порт замещающего раствора<br/>необходим для онлайн-реинфузии</li> </ul>              |
|                                                                                         | Последующие шаги:                                                                                                 |
|                                                                                         | Откройте порт замещающего раствора.                                                                               |
|                                                                                         | Примечание:                                                                                                    |
|                                                                                         | Если порт замещающего раствора открыт, а сигнал тревоги по-прежнему сохраняется, обратитесь в технический сервис. |
| Порт для отходов открыт (1080)                                                          | Описание:                                                                                                    |
| Pre / low / 0                                                                           | Порт для отработанного диализата открыт.                                                                          |
| I he / low(Hint) / 120<br>Reinf / low(Hint) / 120                                       | Возможная причина:                                                                                                |
| Dis / low / 120                                                                         | - Аппарат ожидает, что порт для отходов будет закрыт                                                              |
|                                                                                         | <ul> <li>Во время подготовки: заполнение завершено, запущена<br/>циркуляция</li> </ul>                            |
|                                                                                         | Последующие шаги:                                                                                                 |
|                                                                                         | - Закройте порт для отходов                                                                                       |
|                                                                                         | <ul> <li>Во время подготовки: подключите систему кровопроводящих<br/>магистралей для циркуляции</li> </ul>        |
|                                                                                         | Примечание:                                                                                                    |
|                                                                                         | Если порт для отходов закрыт, а сигнал тревоги по-прежнему сохраняется, обратитесь в технический сервис.          |

| Аварийный сигнал (ID)                                          | Причина и способ устранения                                                                                                    |
|----------------------------------------------------------------|----------------------------------------------------------------------------------------------------|
| Фаза/Приоритет/Время отключения звука<br>сигнала тревоги [сек] |                                                                                                    |
| Порт для отходов закрыт (1081)                                 | Описание:                                                                                                    |
| Pre / low / 0                                                  | Порт для отходов закрыт.                                                                                                    |
| The / low(Hint) / 120                                          | Возможная причина:                                                                                                    |
|                                                                | <ul> <li>Во время подготовки: порт для отходов закрыт, хотя порт<br/>замещающего раствора используется для заполнения</li> </ul> |
|                                                                | Во время подготовки: порт для отходов был закрыт по время вытеснения воздуха после тревоги о наличии воздуха                     |
|                                                                | <ul> <li>Во время подключения пациента: порт для отходов закрыт во<br/>время подключения красного</li> </ul>                     |
|                                                                | Последующие шаги:                                                                                                    |
|                                                                | <ul> <li>Во время подготовки: откройте порт для отходов,<br/>подключите венозную магистраль и запустите насос крови</li> </ul>   |
|                                                                | - Во время терапии:                                                                                                    |
|                                                                | а) Если не нужно использовать порт для отходов                                                                                   |
|                                                                | - Нажмите кнопку включения/выключения насоса крови                                                                               |
|                                                                | - Проверьте магистрали                                                                                                    |
|                                                                | - Подтвердите сигнал тревоги                                                                                                    |
|                                                                | - Запустите насос крови                                                                                                    |
|                                                                | б) Если нужно использовать порт для отходов                                                                                      |
|                                                                | - Откройте порт для отходов                                                                                                    |
|                                                                | - Подключите венозную магистраль                                                                                                 |
|                                                                | - Запустите насос крови                                                                                                    |
|                                                                | Примечание:                                                                                                    |
|                                                                | Если порт для отходов открыт, а сигнал тревоги по-прежнему сохраняется, обратитесь в технический сервис.                         |
| Дезинфектант не может быть подан                               | Описание:                                                                                                    |
| (1082)<br>Dis / low / 300                                      | Слишком много воздуха при всасывании дезинфектанта.                                                                              |
|                                                                | Последующие шаги:                                                                                                    |
|                                                                | - Проверьте соединения                                                                                                    |
|                                                                | <ul> <li>Проверьте, не пуст ли контейнер дезинфектанта, и при<br/>необходимости замените.</li> </ul>                             |
| Вымывание дезинфектанта                                        | Описание:                                                                                                    |
| невозможно (1083)<br>Dis / low / 120                           | Вымывание химического дезинфектанта невозможно -<br>техническая проблема.                                                        |
|                                                                | Последующие шаги:                                                                                                    |
|                                                                | - Проверьте сливной шланг                                                                                                    |
|                                                                | - Обратитесь в технический сервис                                                                                                |
|                                                                |                                                                                                    |

| Аварийный сигнал (ID)<br>Фаза/Приоритет/Время отключения звука<br>сигнала тревоги [сек] | Причина и способ устранения                                                                                                    |
|-----------------------------------------------------------------------------------------|----------------------------------------------------------------------------------------------------|
| Время фазового цикла слишком<br>короткое (1084)<br>The / low(Hint) / 120                | Описание:<br>Во ходе SNCO время фазового цикла слишком короткое.<br>Возможная причина:<br>- Слишком высокий кровоток<br>- Перегиб венозной или артериальной магистрали<br>- Доступ к пациенту заблокирован<br>- Неправильная настройка переключающего давления<br>Последующие шаги:<br>- Уменьшите кровоток<br>- Проверьте систему кровопроводящих магистралей и доступ<br>- При необходимости увеличьте переключающее давление |
| Резкое изменение арт. давл<br>Попал воздух? (1085)<br>The / high / 120                  | Артериальное давление значительно изменилось во время<br>последней артериальной фазы.<br>- Проверьте систему кровопроводящих магистралей на<br>предмет утечки.<br>- Проверьте скорость работы насоса крови.<br>- При необходимости увеличьте скорость работы насоса<br>крови.<br>- При необходимости настройте переключающее давление.                                                                                          |

| Аварийный сигнал (ID)<br>Фаза/Приоритет/Время отключения звука<br>сигнала тревоги [сек]          | Причина и способ устранения                                                                                                    |
|--------------------------------------------------------------------------------------------------|----------------------------------------------------------------------------------------------------|
| SAD - воздух в системе<br>магистралей (1086)<br>The / low(Hint) / 120<br>Reinf / low(Hint) / 120 | Если сигналы тревоги о наличии микропузырьков возникают 3 раза или более в течение 15 минут, и они не вызваны пунктом 1) или 2), то система кровопроводящих магистралей, скорее всего, протекает и должна быть заменена (см. инструкцию по использованию, раздел «Прерывание лечения для замены расходных материалов»). |
|                                                                                                  | ПРИМЕЧАНИЕ: вы не обязательно будете видеть<br>микропузырьки.                                                                                                    |
|                                                                                                  | Возможные причины тревоги:                                                                                                    |
|                                                                                                  | <ol> <li>Остаточный воздух в диализаторе и/или кровопроводящей<br/>магистрали</li> </ol>                                                                                                    |
|                                                                                                  | <ul> <li>Не содержит ли диализатор и система кровопроводящих<br/>магистралей воздуха?</li> </ul>                                                                                                    |
|                                                                                                  | <ul> <li>Имеются ли перегибы в системе кровопроводящих<br/>магистралей?</li> </ul>                                                                                                    |
|                                                                                                  | - Правильно ли установлен уровень в ловушке?                                                                                                    |
|                                                                                                  | <ol> <li>Повышенный кровоток (&gt; 300 мл/мин) в сочетании с низким<br/>уровнем в ловушке</li> </ol>                                                                                                    |
|                                                                                                  | - Правильно ли установлен уровень в ловушке?                                                                                                    |
|                                                                                                  | - Засорено ли сито в ловушке (частично)?                                                                                                    |
|                                                                                                  | <ol> <li>Утечка в системе кровопроводящих магистралей — часто<br/>возникает тревога, и причины 1 и 2 можно исключить</li> </ol>                                                                                                    |
|                                                                                                  | Пожалуйста, проверьте                                                                                                    |
|                                                                                                  | - Подключение пациента (канюля или катетер)                                                                                                    |
|                                                                                                  | - Герметичность всех соединений и магистралей                                                                                                    |
|                                                                                                  | <ul> <li>Артериальную магистраль на предмет микроутечек</li> <li>(например, склейки в системе кровопроводящих магистралей)</li> <li>замените систему кровопроводящих магистралей, если</li> <li>обнаружены утечки</li> </ul>                                                                                            |

| Аварийный сигнал (ID)<br>Фаза/Приоритет/Время отключения звука<br>сигнала тревоги [сек] | Причина и способ устранения                                                                                   |
|-----------------------------------------------------------------------------------------|----------------------------------------------------------------------------------------------------|
| Проверка регулирования уровня не пройдена (1087)                                        | Описание:                                                                                                    |
| Pre / low(Hint) / 30                                                                    | Самопроверка «Регулирование уровня» не проидена.<br>Причина:                                                  |
|                                                                                         | 1) В связи с системой кровопроводящих магистралей                                                             |
|                                                                                         | <ul> <li>Система кровопроводящих магистралей не вставлена в<br/>венозный зажим</li> </ul>                     |
|                                                                                         | <ul> <li>Магистраль неправильно подключена к датчику<br/>артериального давления</li> </ul>                    |
|                                                                                         | <ul> <li>Магистраль неправильно подключена к датчику венозного<br/>давления</li> </ul>                        |
|                                                                                         | 2) В связи с аппаратом                                                                                        |
|                                                                                         | - Неисправный модуль регулирования уровня                                                                     |
|                                                                                         | - Неисправный венозный зажим                                                                                  |
|                                                                                         | - Неисправный датчик венозного давления                                                                       |
|                                                                                         | Последующие шаги:                                                                                             |
|                                                                                         | <ul> <li>Убедитесь, что система кровопроводящих магистралей<br/>установлена правильно</li> </ul>              |
|                                                                                         | <ul> <li>Убедитесь в правильности крепления всех коннекторов<br/>диализатора или коннекторов Луера</li> </ul> |
|                                                                                         | Примечание:                                                                                                   |
|                                                                                         | При наличии технического дефекта обратитесь в технический сервис.                                             |
|                                                                                         | Нажмите 🗸 два раза, чтобы повторить проверку.                                                                 |

| Аварийный сигнал (ID)                                                        | Причина и способ устранения                                                                                                    |
|------------------------------------------------------------------------------|----------------------------------------------------------------------------------------------------|
| Фаза/Приоритет/Время отключения звука<br>сигнала тревоги [сек]               |                                                                                                    |
| Проверка соединения магистрали<br>замещающего раствора не<br>пройдена (1088) | Описание:                                                                                                    |
|                                                                              | Самопроверка «Соединение магистрали замещающего раствора» не пройдена.                                                             |
| Pre / low(Hint) / 30<br>The / low(Hint) / 30                                 | Возможная причина:                                                                                                    |
|                                                                              | 1) В связи с системой кровопроводящих магистралей                                                                                  |
|                                                                              | <ul> <li>Магистраль замещающего раствора не подключена<br/>правильно к системе кровопроводящих магистралей</li> </ul>              |
|                                                                              | <ul> <li>Система кровопроводящих магистралей не вставлена в<br/>венозный зажим</li> </ul>                                          |
|                                                                              | <ul> <li>Магистраль неправильно подключена к датчику венозного<br/>давления</li> </ul>                                             |
|                                                                              | - Диализатор или коннекторы Луер не закреплены<br>надлежащим образом                                                               |
|                                                                              | - По ошибке открытые зажимы (капает жидкость)                                                                                      |
|                                                                              | <ul> <li>По ошибке закрытые зажимы (поток жидкости или передача<br/>давления невозможны)</li> </ul>                                |
|                                                                              | - Влажный защитный элемент датчика                                                                                                 |
|                                                                              | 2) В связи с аппаратом                                                                                                    |
|                                                                              | - Тревоги блока диализата                                                                                                    |
|                                                                              | - Неисправный ролик или двигатель насоса субституата                                                                               |
|                                                                              | - Неисправный венозный зажим                                                                                                    |
|                                                                              | - Неисправный датчик венозного давления                                                                                            |
|                                                                              | Последующие шаги:                                                                                                    |
|                                                                              | <ul> <li>Убедитесь в правильности монтажа системы<br/>кровопроводящих магистралей и магистрали замещающего<br/>раствора</li> </ul> |
|                                                                              | <ul> <li>Убедитесь в правильности крепления всех коннекторов<br/>диализатора или коннекторов Луера</li> </ul>                      |
|                                                                              | <ul> <li>Проверьте все зажимы на кровопроводящей магистрали и<br/>магистрали замещающего раствора</li> </ul>                       |
|                                                                              | - Удалите жидкость из защитного элемента датчика                                                                                   |
|                                                                              | - Подождите, пока не исчезнут тревоги блока диализата                                                                              |
|                                                                              | Примечание:                                                                                                    |
|                                                                              | При наличии технического дефекта обратитесь в технический сервис.                                                                  |
|                                                                              | Нажмите 🗸 два раза, чтобы повторить проверку.                                                                                      |

| Аварийный сигнал (ID)                                          | Причина и способ устранения                                                                                   |
|----------------------------------------------------------------|----------------------------------------------------------------------------------------------------|
| Фаза/Приоритет/Время отключения звука<br>сигнала тревоги [сек] |                                                                                                    |
| Проверка стороны крови не                                      | Описание:                                                                                                    |
| проидена (1089)                                                | Самопроверка «Проверка блока крови» прошла неудачно.                                                          |
| Pre / low(Hint) / 30                                           | Возможная причина:                                                                                            |
|                                                                | 1) В связи с системой кровопроводящих магистралей                                                             |
|                                                                | <ul> <li>Система кровопроводящих магистралей не вставлена в<br/>артериальный или венозный зажим</li> </ul>    |
|                                                                | <ul> <li>Магистрали неправильно подключены к датчикам венозного<br/>давления</li> </ul>                       |
|                                                                | - Диализатор или коннекторы Луер не закреплены<br>надлежащим образом                                          |
|                                                                | - По ошибке открытые зажимы (капает жидкость)                                                                 |
|                                                                | <ul> <li>По ошибке закрытые зажимы (поток жидкости или передача<br/>давления невозможны)</li> </ul>           |
|                                                                | - Влажный защитный элемент датчика                                                                            |
|                                                                | - Неправильное положение мембраны POD                                                                         |
|                                                                | 2) В связи с аппаратом                                                                                        |
|                                                                | - Тревоги блока диализата                                                                                     |
|                                                                | - Неисправный ролик или двигатель насоса крови/субституата                                                    |
|                                                                | - Неисправный артериальный или венозный зажим                                                                 |
|                                                                | - Утечки в модуле регулирования уровня                                                                        |
|                                                                | - Неисправные датчики давления блока крови (PA/PV/PBE)                                                        |
|                                                                | Последующие шаги:                                                                                             |
|                                                                | <ul> <li>Убедитесь, что система кровопроводящих магистралей<br/>установлена правильно</li> </ul>              |
|                                                                | <ul> <li>Убедитесь в правильности крепления всех коннекторов<br/>диализатора или коннекторов Луера</li> </ul> |
|                                                                | - Проверьте все зажимы на кровопроводящей магистрали                                                          |
|                                                                | - Удалите жидкость из защитного элемента датчика                                                              |
|                                                                | - Подождите, пока не исчезнут тревоги блока диализата                                                         |
|                                                                | Примечание:                                                                                                   |
|                                                                | При необходимости мембраны РОD будут настроены автоматически.                                                 |
|                                                                | При наличии технического дефекта обратитесь в технический сервис.                                             |
|                                                                | Нажмите ч два раза, чтобы повторить проверку.                                                                 |

| Аварийный сигнал (ID)                                                         | Причина и способ устранения                                                                                                   |
|-------------------------------------------------------------------------------|----------------------------------------------------------------------------------------------------|
| Фаза/Приоритет/Время отключения звука<br>сигнала тревоги [сек]                |                                                                                                    |
| Жидкость не обнаружена (1095)                                                 | Описание:                                                                                                    |
| Pre / low / 0                                                                 | Во время подготовки в кровопроводящей магистрали не обнаружено жидкости.                                                      |
|                                                                               | Возможная причина:                                                                                                    |
|                                                                               | - Крышка SAD открыта                                                                                                    |
|                                                                               | - Неправильное положение трубки в SAD                                                                                         |
|                                                                               | - Артериальная магистраль не подключена к порту<br>замещающего раствора / мешку с NaCl                                        |
|                                                                               | Последующие шаги:                                                                                                    |
|                                                                               | - Проверьте положение кровопроводящей магистрали в SAD                                                                        |
|                                                                               | - Закройте крышку SAD                                                                                                    |
|                                                                               | - Проверьте и исправьте уровень в ловушке                                                                                     |
|                                                                               | <ul> <li>Если артериальная магистраль не подключена, нажмите<br/>«Отменить подготовку» и перезапустите подготовку.</li> </ul> |
| Не выполнено выравнивание давл.<br>для болюса (1097)<br>The / low(Hint) / 120 | Описание:                                                                                                    |
|                                                                               | SNCO: выравнивание давления для инфузионного болюса не выполнено.                                                             |
|                                                                               | Последующие шаги:                                                                                                    |
|                                                                               | - Попробуйте еще раз                                                                                                    |
|                                                                               | <ul> <li>При необходимости временно отключите SNCO для<br/>введения болюса.</li> </ul>                                        |
| Гепар. насос работает в обратном                                              | Описание:                                                                                                    |
| направлении (1098)                                                            | Гепариновый насос движется в обратном направлении.                                                                            |
| Pre / low / 30<br>The / high / 120<br>Reinf / high / 120<br>Dis / low / 30    | Возможная причина:                                                                                                    |
|                                                                               | - неправильное положение шприца в гепариновом насосе                                                                          |
|                                                                               | - неисправный гепариновый насос                                                                                               |
|                                                                               | Последующие шаги:                                                                                                    |
|                                                                               | Удалите и замените шприц в гепариновом насосе.                                                                                |
|                                                                               | Примечание:                                                                                                    |
|                                                                               | Если сигнал тревоги сохраняется, обратитесь в технический сервис.                                                             |
| Факт. объем фазы <70% от задан.                                               | Сигнал тревоги супервайзера:                                                                                                  |
| об. фазы (SUP) (1367)<br>The / low / 120                                      | фактический расчетный кровоток ниже 70 % от требуемого кровотока в течение более 1 минуты.                                    |
|                                                                               | <ul> <li>Если сигнал тревоги не может быть устранен, обратитесь в<br/>службу технической поддержки.</li> </ul>                |

| Аварийный сигнал (ID)                                          | Причина и способ устранения                                                                                                    |
|----------------------------------------------------------------|----------------------------------------------------------------------------------------------------|
| Фаза/Приоритет/Время отключения звука<br>сигнала тревоги [сек] |                                                                                                    |
| Всасывание раствора не удалось                                 | Описание:                                                                                                    |
| (1401)                                                         | Не удалось провести забор раствора при дезинфекции.                                                                                               |
| Dis / low / 300                                                | Последующие шаги:                                                                                                    |
|                                                                | - Проверьте контейнер дезинфектанта (пуст?) и всасывающий<br>шланг                                                                                |
|                                                                | - HDF онлайн: возможно наличие воздуха в фильтрах DF/HDF                                                                                          |
|                                                                | Примечание:                                                                                                    |
|                                                                | Если сигнал тревоги сохраняется, обратитесь в технический сервис.                                                                                 |
| Температура не достигнута (1402)                               | Температура при дезинфекции не достигнута.                                                                                                    |
| Dis / low / 300                                                | <ul> <li>Если сбой не может быть подтвержден, обратитесь в службу<br/>технической поддержки.</li> </ul>                                           |
| Сбой питания в процессе                                        | Описание:                                                                                                    |
| дезинфекции (1403)                                             | Сбой питания при дезинфекции.                                                                                                    |
| All / low / 300                                                | Последующие шаги:                                                                                                    |
|                                                                | Включите снова.                                                                                                    |
|                                                                | Примечание:                                                                                                    |
|                                                                | <ul> <li>Если сигнал тревоги возникает регулярно, обратитесь в<br/>техническую службу.</li> </ul>                                                 |
| Низкая проводимость (проверьте                                 | Описание:                                                                                                    |
| дезинфектант) (1756)                                           | Обнаружен непригодный дезинфицирующий агент.                                                                                                    |
| Dis / low(Hint) / 300                                          | Последующие шаги:                                                                                                    |
|                                                                | - Проверьте метод дезинфекции и/или дезинфектант.                                                                                                 |
|                                                                | <ul> <li>Необходимо прервать текущий режим дезинфекции для<br/>вымывания агента.</li> </ul>                                                       |
|                                                                | <ul> <li>Для продолжение дезинфекции аппарата: перезапустите<br/>режим дезинфекции вместе с правильным раствором после<br/>промывания.</li> </ul> |
| Тест детектора красного не пройден                             | Описание:                                                                                                    |
| (1757)<br>All / low(Hint) / 120                                | Проверка достоверности детектора красного не пройдена из-<br>за обнаружения общего света.                                                         |
|                                                                | Возможная причина:                                                                                                    |
|                                                                | Крышка SAD открыта.                                                                                                    |
|                                                                | Последующие шаги:                                                                                                    |
|                                                                | Закройте крышку.                                                                                                    |
|                                                                | Примечание:                                                                                                    |
|                                                                | Если сигнал тревоги сохраняется, обратитесь в технический сервис.                                                                                 |

| Аварийный сигнал (ID)                                                                                                | Причина и способ устранения                                                                   |
|----------------------------------------------------------------------------------------------------|-----------------------------------------------------------------------------------------------|
| Фаза/Приоритет/Время отключения звука<br>сигнала тревоги [сек]                                                       |                                                                                               |
| Ошибка SAD - интервал разрыва                                                                                        | Описание:                                                                                     |
| (SUP) (1761)<br>Pre / low(Hint) / 120                                                                                | Тревога супервайзера: нарушена работа SAD (интервал<br>разрыва). Контроль воздуха невозможен! |
| Reinf / low(Hint) / 120                                                                                              | Возможная причина:                                                                            |
|                                                                                                    | Техническая проблема с SAD.                                                                   |
|                                                                                                    | Последующие шаги:                                                                             |
|                                                                                                    | <ul> <li>Во время подготовки: отсоедините кровопроводящую<br/>магистраль от SAD</li> </ul>    |
|                                                                                                    | - Подтвердите сигнал тревоги                                                                  |
|                                                                                                    | Примечание:                                                                                   |
|                                                                                                    | Если сигнал тревоги сохраняется, обратитесь в технический сервис.                             |
| Ошибка SAD - Время зарядки (SUP)                                                                                     | Описание:                                                                                     |
| (1762)<br>Pre / low(Hint) / 120                                                                                      | Тревога супервайзера: нарушения работы SAD. Контроль<br>воздуха невозможен!                   |
| Reinf / low(Hint) / 120<br>Reinf / low(Hint) / 120                                                                   | Возможная причина:                                                                            |
|                                                                                                    | Техническая проблема с SAD.                                                                   |
|                                                                                                    | Последующие шаги:                                                                             |
|                                                                                                    | <ul> <li>Во время подготовки: отсоедините кровопроводящую<br/>магистраль от SAD</li> </ul>    |
|                                                                                                    | - Подтвердите сигнал тревоги                                                                  |
|                                                                                                    | Примечание:                                                                                   |
|                                                                                                    | Если сигнал тревоги сохраняется, обратитесь в технический сервис.                             |
| Ошибка SAD - US-стимулы (SUP)<br>(1763)<br>Pre / low(Hint) / 120<br>The / low(Hint) / 120<br>Reinf / low(Hint) / 120 | Описание:                                                                                     |
|                                                                                                    | Тревога супервайзера: нарушения работы SAD. Контроль воздуха невозможен!                      |
|                                                                                                    | Возможная причина:                                                                            |
|                                                                                                    | Техническая проблема с SAD.                                                                   |
|                                                                                                    | Последующие шаги:                                                                             |
|                                                                                                    | <ul> <li>Во время подготовки: отсоедините кровопроводящую<br/>магистраль от SAD</li> </ul>    |
|                                                                                                    | - Подтвердите сигнал тревоги                                                                  |
|                                                                                                    | Примечание:                                                                                   |
|                                                                                                    | Если сигнал тревоги сохраняется, обратитесь в технический сервис.                             |

| Аварийный сигнал (ID)                                              | Причина и способ устранения                                                                                                  |
|--------------------------------------------------------------------|----------------------------------------------------------------------------------------------------|
| Фаза/Приоритет/Время отключения звука<br>сигнала тревоги [сек]     |                                                                                                    |
| SAD - проверка на достоверность                                    | Описание:                                                                                                    |
| (SUP) (1764)<br>Pre / low / 0<br>The / low / ()                    | Тревога супервайзера: проверка достоверности SAD не пройдена. Контроль воздуха невозможен.                                   |
| Reinf / low(Hint) / 120                                            | Возможная причина:                                                                                                    |
|                                                                    | Каналы обнаружения воздуха имеют различные статусы.                                                                          |
|                                                                    | Последующие шаги:                                                                                                    |
|                                                                    | <ul> <li>Во время подготовки: отсоедините кровопроводящую<br/>магистраль от SAD</li> </ul>                                   |
|                                                                    | - Во время терапии: подтвердите сигнал тревоги                                                                               |
|                                                                    | Примечание:                                                                                                    |
|                                                                    | Проверка повторяется автоматически Если проверка не пройдена даже после нескольких попыток, обратитесь в технический сервис. |
| SAD - проверка на достоверность                                    | Описание:                                                                                                    |
| (1765)                                                             | Проверка достоверности SAD не пройдена.                                                                                      |
| Pre / low / 0<br>The / low(Hint) / 120                             | Возможная причина:                                                                                                    |
| Reinf / Iow(Hint) / 120                                            | - Каналы обнаружения воздуха имеют различные статусы                                                                         |
|                                                                    | <ul> <li>Во время подготовки: воздуха в течение последних 24 часов<br/>не обнаружено</li> </ul>                              |
|                                                                    | <ul> <li>Во время подготовки: с момента включения аппарата<br/>воздуха не обнаружено</li> </ul>                              |
|                                                                    | Последующие шаги:                                                                                                    |
|                                                                    | Снимите расходный материал с SAD.                                                                                            |
|                                                                    | Примечание:                                                                                                    |
|                                                                    | Проверка повторяется автоматически Если проверка не пройдена даже после нескольких попыток, обратитесь в технический сервис. |
| Проверка достоверности детектора                                   | Сигнал тревоги супервайзера:                                                                                                 |
| красного (SUP) (1766)<br>All / low(Hint) / 120                     | Детектор красного проверяется на достоверность.                                                                              |
|                                                                    | <ul> <li>Если сигнал тревоги не может быть устранен, обратитесь в<br/>службу технической поддержки.</li> </ul>               |
| Проверка SAD - Общий свет (SUP)<br>(1767)<br>All / low(Hint) / 120 | Описание:                                                                                                    |
|                                                                    | Тревога супервайзера: детектор красного проверяется на достоверность.                                                        |
|                                                                    | Примечание:                                                                                                    |
|                                                                    | Проверка повторяется автоматически Если проверка не пройдена даже после нескольких попыток, обратитесь в технический сервис. |

| Аварийный сигнал (ID)                                                        | Причина и способ устранения                                                                                                    |
|------------------------------------------------------------------------------|----------------------------------------------------------------------------------------------------|
| Фаза/Приоритет/Время отключения звука<br>сигнала тревоги [сек]               |                                                                                                    |
| Коэффициент смешивания<br>концентрата (SUP) (1768)<br>Pre / low / 0          | Описание:                                                                                                    |
|                                                                              | Тревога супервайзера: соотношение смешивания концентрата нарушено.                                                                                                    |
| Reinf / low / 120                                                            | Возможная причина:                                                                                                    |
|                                                                              | Подключен неверный концентрат кислоты/ацетата.                                                                                                    |
|                                                                              | Последующие шаги:                                                                                                    |
|                                                                              | Подключите правильный концентрат кислоты/ацетата.                                                                                                    |
|                                                                              | Примечание:                                                                                                    |
|                                                                              | Если сигнал тревоги сохраняется, обратитесь в технический сервис.                                                                                                    |
| Тревога SAD (SUP) (1769)<br>The / low(Hint) / 120<br>Reinf / low(Hint) / 120 | Если сигналы тревоги о наличии микропузырьков возникают 3 раза или более в течение 15 минут, и они не вызваны пунктом 1) или 2), то система кровопроводящих магистралей, скорее всего, протекает и должна быть заменена (см. инструкцию по использованию, раздел «Прерывание лечения для замены расходных материалов»). |
|                                                                              | ПРИМЕЧАНИЕ: вы не обязательно будете видеть<br>микропузырьки.                                                                                                    |
|                                                                              | Возможные причины тревоги:                                                                                                    |
|                                                                              | <ol> <li>Остаточный воздух в диализаторе и/или кровопроводящей<br/>магистрали</li> </ol>                                                                                                    |
|                                                                              | <ul> <li>Не содержит ли диализатор и система кровопроводящих<br/>магистралей воздуха?</li> </ul>                                                                                                    |
|                                                                              | <ul> <li>Имеются ли перегибы в системе кровопроводящих<br/>магистралей?</li> </ul>                                                                                                    |
|                                                                              | - Правильно ли установлен уровень в ловушке?                                                                                                    |
|                                                                              | <ol> <li>Повышенный кровоток (&gt; 300 мл/мин) в сочетании с низким<br/>уровнем в ловушке</li> </ol>                                                                                                    |
|                                                                              | - Правильно ли установлен уровень в ловушке?                                                                                                    |
|                                                                              | - Засорено ли сито в ловушке (частично)?                                                                                                    |
|                                                                              | <ol> <li>Утечка в системе кровопроводящих магистралей — часто<br/>возникает тревога, и причины 1 и 2 можно исключить</li> </ol>                                                                                                    |
|                                                                              | Пожалуйста, проверьте                                                                                                    |
|                                                                              | - подключение пациента (канюля или катетер)                                                                                                    |
|                                                                              | - герметичность всех соединений и магистралей                                                                                                    |
|                                                                              | <ul> <li>артериальную магистраль на предмет микроутечек</li> <li>(например, склейки в системе кровопроводящих магистралей)</li> <li>замените кровопроводящую магистраль, если обнаружены</li> <li>утечки</li> </ul>                                                                                                    |

| Аварийный сигнал (ID)                                                                                       | Причина и способ устранения                                                                                    |
|----------------------------------------------------------------------------------------------------|----------------------------------------------------------------------------------------------------|
| Фаза/Приоритет/Время отключения звука<br>сигнала тревоги [сек]                                              |                                                                                                    |
| Вставьте насосный сегмент в насос<br>крови (1770)<br>All / low / 30                                         | Описание:                                                                                                    |
|                                                                                                    | Установите сегмент магистрали в насос крови таким образом,<br>чтобы насос крови можно было запустить.          |
|                                                                                                    | Возможная причина:                                                                                             |
|                                                                                                    | - сегмент магистрали отсутствует                                                                               |
|                                                                                                    | - сегмент магистрали не обнаружен                                                                              |
|                                                                                                    | Последующие шаги:                                                                                              |
|                                                                                                    | Вставьте сегмент магистрали.                                                                                   |
| Вставьте насосный сегмент в насос                                                                           | Описание:                                                                                                    |
| All / low / 30                                                                                              | Установите сегмент магистрали в насос субституата таким образом, чтобы насос субституата можно было запустить. |
|                                                                                                    | Возможная причина:                                                                                             |
|                                                                                                    | - Сегмент магистрали отсутствует                                                                               |
|                                                                                                    | - Сегмент магистрали не обнаружен                                                                              |
|                                                                                                    | Последующие шаги:                                                                                              |
|                                                                                                    | Вставьте сегмент магистрали.                                                                                   |
| Высокое давление DF (SUP) (1772)                                                                            | Описание:                                                                                                    |
| Pre / low / 0<br>The / low / 0                                                                              | Тревога супервайзера: обнаружено высокое давление в<br>фильтре диализного раствора.                            |
|                                                                                                    | Возможная причина:                                                                                             |
|                                                                                                    | Мембрана фильтра DF заблокирована.                                                                             |
|                                                                                                    | Последующие шаги:                                                                                              |
|                                                                                                    | - Декальцифицируйте аппарат                                                                                    |
|                                                                                                    | <ul> <li>При необходимости выполните горячую дезинфекцию с<br/>лимонной кислотой</li> </ul>                    |
|                                                                                                    | - При необходимости замените фильтр DF                                                                         |
| Детектор красного обнаруживает                                                                              | Описание:                                                                                                    |
| свет (SUP) (1775)<br>Pre / low / 120<br>The / low(Hint) / 120<br>Reinf / low(Hint) / 120<br>Dis / low / 120 | Тревога супервайзер: детектор красного определяет<br>окружающий свет в течение более чем 30 секунд.            |
|                                                                                                    | Возможная причина:                                                                                             |
|                                                                                                    | Работа детектора красного нарушена окружающим светом.                                                          |
|                                                                                                    | Последующие шаги:                                                                                              |
|                                                                                                    | Откройте крышку SAD и сместите венозную магистраль.                                                            |
|                                                                                                    | Примечание:                                                                                                    |
|                                                                                                    | Если сигнал тревоги сохраняется, обратитесь в технический сервис.                                              |
| Замещения нет или слишком низкий                                                                            | Сигнал тревоги супервайзера:                                                                                   |
| поток (SUP) (1776)<br>The / low / 120                                                                       | Поток насоса субституата в режиме реального времени ниже 70 % от требуемого потока.                            |
|                                                                                                    | - Если сигнал тревоги не может быть устранен, обратитесь в службу технической поддержки или выключите HF/HDF.  |

| Аварийный сигнал (ID)                                          | Причина и способ устранения                                                                                                    |
|----------------------------------------------------------------|----------------------------------------------------------------------------------------------------|
| Фаза/Приоритет/Время отключения звука<br>сигнала тревоги [сек] |                                                                                                    |
| Пациент подключен? (1824)                                      | Детектор красного обнаружил кровь.                                                                                                    |
| The / low / 120                                                | - Запустите насос крови.                                                                                                    |
|                                                                | - Пациент находится в режиме лечения?                                                                                                    |
| Проверка PFV не пройдена -                                     | Самопроверка PFV не пройдена.                                                                                                    |
| Закончить диализ (1826)<br>The / low / 120                     | <ul> <li>Технический дефект, обратитесь в службу технической<br/>поддержки.</li> </ul>                                                                                                    |
| Обнаружена кровь при подготовке/                               | Описание:                                                                                                    |
| дезинфекции (1831)                                             | Обнаружена кровь за пределами терапии.                                                                                                    |
| Pre / low(Hint) / 120<br>Reinf / low(Hint) / 120               | Возможная причина:                                                                                                    |
| Dis / low(Hint) / 120                                          | Пациент подключен за пределами терапии.                                                                                                    |
|                                                                | Последующие шаги:                                                                                                    |
|                                                                | <ul> <li>Во время подготовки: если пациент подключен, нажмите<br/>«Подключить пациента». Если это невозможно, отключите<br/>пациента, снимите систему кровопроводящих магистралей и<br/>отмените подготовку.</li> </ul> |
|                                                                | <ul> <li>Во время осушения диализатора или дезинфекции:<br/>отсоедините венозную магистраль от SAD.</li> </ul>                                                                                                    |
| Датчик утечки обнаружил жидкость                               | Описание:                                                                                                    |
| (SUP) (1835)<br>Pre / low / 30                                 | Тревога супервайзера: датчик утечки обнаружил > 400 мл<br>жидкости (вода, диализный раствор, концентрат или кровь).                                                                                                    |
| Reinf / high / 120                                             | Возможная причина:                                                                                                    |
|                                                                | <ul> <li>Утечка в экстракорпоральной системе из-за плохого или<br/>отсутствующего соединения или разрыва</li> </ul>                                                                                                    |
|                                                                | - Утечка в гидравлике                                                                                                    |
|                                                                | - Муфты диализатора или фильтра DF неправильно<br>подключены                                                                                                    |
|                                                                | - Проливание концентрата или физиологического раствора                                                                                                    |
|                                                                | - Технический дефект датчика                                                                                                    |
|                                                                | Последующие шаги:                                                                                                    |
|                                                                | <ul> <li>Проверьте систему кровопроводящих магистралей на<br/>наличие утечек и соединений (потеря крови?).</li> </ul>                                                                                                   |
|                                                                | - Проверьте муфты диализатора и фильтра DF.                                                                                                    |
|                                                                | <ul> <li>Опустошите углубление (например, с помощью большого<br/>шприца или губки) и очистите его.</li> </ul>                                                                                                    |
|                                                                | Примечание:                                                                                                    |
|                                                                | Обратитесь в технический сервис, если жидкость выступает<br>из внутренней гидравлической системы (в этом случае<br>отключите аппарат от водоснабжения).                                                                 |

| Аварийный сигнал (ID)                                                                                | Причина и способ устранения                                                                                                    |
|----------------------------------------------------------------------------------------------------|----------------------------------------------------------------------------------------------------|
| Фаза/Приоритет/Время отключения звука<br>сигнала тревоги [сек]                                       |                                                                                                    |
| Во время Подготовки обнаружена<br>кровь в ходе вытеснения воздуха<br>(1836)<br>Pre / low(Hint) / 120 | Обнаружена кровь во время вымывания воздуха при подготовке.                                                                                                    |
|                                                                                                    | Если пациент был подключен по ошибке по время подготовки,<br>выполните инструкции во всплывающем окне тревог по<br>промывке венозной магистрали и продолжайте подключение<br>пациента:                                  |
|                                                                                                    | - Подключите венозную магистраль к мешку                                                                                                    |
|                                                                                                    | Внимание: никогда не подключайте венозную магистраль к<br>пациенту в этой ситуации                                                                                                    |
|                                                                                                    | - Закройте порт для отходов (если открыт)                                                                                                    |
|                                                                                                    | Когда кровь и воздух появились в венозной магистрали,<br>венозную магистраль обязательно нужно промыть в мешок.                                                                                                    |
|                                                                                                    | Если тревога вызвана не несвоевременным подключением пациента, отмените подготовку и начните процесс заново.                                                                                                    |
|                                                                                                    | Обратите внимание:                                                                                                    |
|                                                                                                    | Уровень в пузырьковой ловушке настраивается<br>автоматически во избежание тревог в связи с воздухом по<br>окончанию подготовки                                                                                          |
|                                                                                                    | Кнопка подключения пациента нажимается до подключения магистрали к пациенту                                                                                                    |
|                                                                                                    | Перед подключением венозной магистрали к пациенту проверьте правильность заполнения магистрали                                                                                                    |
| При подготовке/дезинф.                                                                               | Описание:                                                                                                    |
| обнаружена кровь. (SUP) (1837)<br>Pre / low / 120                                                    | Тревога супервайзера: обнаружена кровь за пределами<br>терапии.                                                                                                    |
| Reint / Iow / 120<br>Dis / Iow / 120                                                                 | Возможная причина:                                                                                                    |
|                                                                                                    | Пациент подключен за пределами терапии.                                                                                                    |
|                                                                                                    | Последующие шаги:                                                                                                    |
|                                                                                                    | <ul> <li>Во время подготовки: если пациент подключен, нажмите<br/>«Подключить пациента». Если это невозможно, отключите<br/>пациента, снимите систему кровопроводящих магистралей и<br/>отмените подготовку.</li> </ul> |
|                                                                                                    | <ul> <li>Во время осушения диализатора или дезинфекции:<br/>отсоедините венозную магистраль от SAD.</li> </ul>                                                                                                    |
| Факт. кровоток <70% от установл.                                                                     | Описание:                                                                                                    |
| кровотока (SUP) (1838)<br>The / low / 120                                                            | Тревога супервайзера: фактический кровоток более чем на 30 % ниже установленного кровотока.                                                                                                    |
|                                                                                                    | Возможная причина:                                                                                                    |
|                                                                                                    | Проблема с сосудистым доступом пациента.                                                                                                    |
|                                                                                                    | Последующие шаги:                                                                                                    |
|                                                                                                    | - Проверьте доступ к пациенту                                                                                                    |
|                                                                                                    | - Уменьшите кровоток                                                                                                    |
|                                                                                                    | <ul> <li>- Во время SNCO: уменьшите объем фазы и при<br/>необходимости увеличьте переключающее давление</li> </ul>                                                                                                    |

| Аварийный сигнал (ID)                                          | Причина и способ устранения                                                                                                    |
|----------------------------------------------------------------|----------------------------------------------------------------------------------------------------|
| Фаза/Приоритет/Время отключения звука<br>сигнала тревоги [сек] |                                                                                                    |
| Ошибка связи (SUP) (1839)                                      | Описание:                                                                                                    |
| All / low / 120                                                | Тревога супервайзера: ошибка связи между системой<br>управления и защитной системой.                                                                                                  |
|                                                                | Последующие шаги:                                                                                                    |
|                                                                | Перезапустите аппарат.                                                                                                    |
|                                                                | Примечание:                                                                                                    |
|                                                                | Если сигнал тревоги сохраняется, обратитесь в технический сервис.                                                                                                    |
| Поток замещающего раствора                                     | Описание:                                                                                                    |
| высокии (SUP) (1842)<br>Pre / low(Hint) / 0                    | Тревога супервайзера: поток замещающего раствора<br>слишком высок.                                                                                                    |
|                                                                | Возможная причина:                                                                                                    |
|                                                                | <ul> <li>Поток замещающего раствора на 30 % выше нужного<br/>значения</li> </ul>                                                                                                    |
|                                                                | - Поток замещающего раствора выше заданного потока DF                                                                                                    |
|                                                                | Последующие шаги:                                                                                                    |
|                                                                | Уменьшите поток замещающего раствора.                                                                                                    |
|                                                                | Примечание:                                                                                                    |
|                                                                | Если сигнал тревоги сохраняется, обратитесь в технический сервис.                                                                                                    |
| Временная проблема связи (1852)                                | Описание:                                                                                                    |
| All / low(Hint) / 120                                          | Временная проблема со связью — аппарат находится в<br>безопасном для пациента режиме.                                                                                                 |
|                                                                | Возможная причина:                                                                                                    |
|                                                                | - Нарушена передача данных в аппарате для гемодиализа                                                                                                    |
|                                                                | Последующие шаги:                                                                                                    |
|                                                                | - Подтвердите сигнал тревоги                                                                                                    |
|                                                                | <ul> <li>Если невозможно подтвердить сигнал тревоги, выключите и<br/>снова включите аппарат<br/>(аппарат восстановит терапевтические параметры и<br/>предыдущее состояние)</li> </ul> |
|                                                                | <ul> <li>В случае продолжения лечебной процедуры повторно<br/>проверьте все параметры назначенного лечения</li> </ul>                                                                 |
|                                                                | <ul> <li>Если невозможно продолжить лечебную процедуру, верните<br/>кровь вручную с помощью рукоятки</li> </ul>                                                                       |
|                                                                | Примечание:                                                                                                    |
|                                                                | <ul> <li>Если сигнал тревоги возникает регулярно, обратитесь в<br/>техническую службу.</li> </ul>                                                                                     |

| Аварийный сигнал (ID)                                          | Причина и способ устранения                                                                                                    |
|----------------------------------------------------------------|----------------------------------------------------------------------------------------------------|
| Фаза/Приоритет/Время отключения звука<br>сигнала тревоги [сек] |                                                                                                    |
| Временная проблема связи (1853)                                | Описание:                                                                                                    |
| All / low(Hint) / 120                                          | Временная проблема со связью — аппарат находится в<br>безопасном для пациента режиме.                                                                                                 |
|                                                                | Возможная причина:                                                                                                    |
|                                                                | - Нарушена передача данных в аппарате для гемодиализа                                                                                                    |
|                                                                | Последующие шаги:                                                                                                    |
|                                                                | - Подтвердите сигнал тревоги                                                                                                    |
|                                                                | <ul> <li>Если невозможно подтвердить сигнал тревоги, выключите и<br/>снова включите аппарат<br/>(аппарат восстановит терапевтические параметры и<br/>предыдущее состояние)</li> </ul> |
|                                                                | <ul> <li>В случае продолжения лечебной процедуры повторно<br/>проверьте все параметры назначенного лечения</li> </ul>                                                                 |
|                                                                | <ul> <li>Если невозможно продолжить лечебную процедуру, верните<br/>кровь вручную с помощью рукоятки</li> </ul>                                                                       |
|                                                                | Примечание:                                                                                                    |
|                                                                | <ul> <li>Если сигнал тревоги возникает регулярно, обратитесь в<br/>техническую службу.</li> </ul>                                                                                     |
| Нет магистр. к порту для                                       | Описание:                                                                                                    |
| отработанного диализата (1854)<br>Pre / low / 30               | Аппарат не обнаружил подсоединение венозной магистрали к порту для отработанного диализата.                                                                                           |
|                                                                | Возможная причина:                                                                                                    |
|                                                                | <ul> <li>Венозная магистраль не подключена или подключена<br/>неправильно к порту для отходов (синего цвета)</li> </ul>                                                               |
|                                                                | - Зажим венозной магистрали закрыт                                                                                                    |
|                                                                | <ul> <li>Зажим расширения венозной магистрали на пузырьковой<br/>ловушке открыт</li> </ul>                                                                                            |
|                                                                | - Утечка на соединениях диализатора (например, на муфтах<br>диализатора)                                                                                                    |
|                                                                | - Утечка в системе кровопроводящих магистралей                                                                                                    |
|                                                                | Последующие шаги:                                                                                                    |
|                                                                | <ul> <li>Подключите венозную магистраль к порту для отходов<br/>(синего цвета) правильным образом</li> </ul>                                                                          |
|                                                                | - Откройте зажим венозной магистрали                                                                                                    |
|                                                                | <ul> <li>Закройте зажим расширения венозной магистрали на<br/>пузырьковой ловушке открыт</li> </ul>                                                                                   |
|                                                                | - Проверьте соединения диализатора (например, на муфтах диализатора)                                                                                                    |
|                                                                | <ul> <li>Проверьте систему кровопроводящих магистралей на<br/>герметичность</li> </ul>                                                                                                |

| Аварийный сигнал (ID)                                                              | Причина и способ устранения                                                                                           |
|------------------------------------------------------------------------------------|----------------------------------------------------------------------------------------------------|
| Фаза/Приоритет/Время отключения звука<br>сигнала тревоги [сек]                     |                                                                                                    |
| Обнаружен воздух во время<br>заполнения (1855)<br>Pre / low / 30<br>Dis / low / 30 | Описание:                                                                                                    |
|                                                                                    | Воздух был обнаружен в кровопроводящих магистралях,<br>несмотря на то, что доставлено более 50% объема<br>заполнения. |
|                                                                                    | Возможная причина:                                                                                                    |
|                                                                                    | - Крышка SAD открыта                                                                                                  |
|                                                                                    | - Неправильное положение трубки в SAD                                                                                 |
|                                                                                    | <ul> <li>Артериальная магистраль не подключена к порту<br/>замещающего раствора/ мешок с NaCl</li> </ul>              |
|                                                                                    | - Утечка в кровопроводящей магистрали                                                                                 |
|                                                                                    | Последующие шаги:                                                                                                    |
|                                                                                    | - Проверьте положение кровопроводящей магистрали в SAD                                                                |
|                                                                                    | - Закройте крышку SAD                                                                                                 |
|                                                                                    | <ul> <li>Проверьте систему кровопроводящих магистралей на<br/>наличие воздуха</li> </ul>                              |
|                                                                                    | - Если артериальная магистраль не подключена, нажмите «Отменить подготовку» и перезапустите подготовку                |
| Вводимые данные несовместимы                                                       | Описание:                                                                                                    |
| (1856)<br>All / low(Hint) / 120                                                    | Проверка системы на наличие данных, касающихся<br>безопасности (SRI), не пройдена.                                    |
|                                                                                    | Последующие шаги:                                                                                                    |
|                                                                                    | Проверьте данные и введите их заново.                                                                                 |
|                                                                                    | Примечание:                                                                                                    |
|                                                                                    | Если сигнал тревоги сохраняется, обратитесь в технический сервис.                                                     |
| Клапан дезинфекции открыт (1857)                                                   | Описание:                                                                                                    |
| Dis / low / 300                                                                    | Дезинфекционный клапан не закрылся во время дезинфекции.                                                              |
|                                                                                    | Последующие шаги:                                                                                                    |
|                                                                                    | Выключите и включите аппарат и возобновите дезинфекцию.                                                               |
|                                                                                    | Примечание:                                                                                                    |
|                                                                                    | Если сигнал тревоги сохраняется, обратитесь в технический сервис.                                                     |
| Отклонение в скорости насоса<br>крови (1858)<br>Pre / low / 30<br>Dis / low / 30   | Описание:                                                                                                    |
|                                                                                    | Фактическая скорость работы насоса крови отличается от требуемой скорости работы насоса крови.                        |
|                                                                                    | Возможная причина:                                                                                                    |
|                                                                                    | Неправильный монтаж ролика насоса крови.                                                                              |
|                                                                                    | Последующие шаги:                                                                                                    |
|                                                                                    | Проверьте, правильно ли установлен ролик насоса крови.                                                                |
|                                                                                    | Примечание:                                                                                                    |
|                                                                                    | Если сигнал тревоги сохраняется, обратитесь в технический сервис.                                                     |

| Аварийный сигнал (ID)                                                     | Причина и способ устранения                                                                                      |
|---------------------------------------------------------------------------|----------------------------------------------------------------------------------------------------|
| Фаза/Приоритет/Время отключения звука<br>сигнала тревоги [сек]            |                                                                                                    |
| Вымывание дезинфектанта<br>невозможно (1860)<br>Dis / low / 300           | Описание:                                                                                                    |
|                                                                           | Вымывание химического дезинфектанта из всех проточных частей невозможно - техническая проблема.                  |
|                                                                           | Последующие шаги:                                                                                                |
|                                                                           | Никаких действий не требуется.                                                                                   |
|                                                                           | Примечание:                                                                                                    |
|                                                                           | Если сигнал тревоги сохраняется, обратитесь в технический сервис.                                                |
| Проверка достоверности детектора                                          | Описание:                                                                                                    |
| красного (1862)                                                           | Сигнал детектора красного проверяется на достоверность.                                                          |
| All / low(Hint) / 120                                                     | Последующие шаги:                                                                                                |
|                                                                           | Никаких действий не требуется.                                                                                   |
|                                                                           | Примечание:                                                                                                    |
|                                                                           | Если сигнал тревоги сохраняется, обратитесь в технический сервис.                                                |
| Слишком высокая скорость                                                  | Описание:                                                                                                    |
| гепарина (1864)<br>The / low(Hint) / 120                                  | Фактическая скорость гепарина на 10% выше установленной нормы.                                                   |
|                                                                           | Последующие шаги:                                                                                                |
|                                                                           | - Проверьте правильность настроек (скорость и выбор<br>шприца)                                                   |
|                                                                           | - Удалите шприц и замените его                                                                                   |
|                                                                           | Примечание:                                                                                                    |
|                                                                           | Если сигнал тревоги сохраняется, обратитесь в технический сервис.                                                |
| Центральная раздача концентрата                                           | Описание:                                                                                                    |
| нарушена (1865)<br>Pre / low / 30<br>The / low / 300<br>Reinf / low / 300 | Обнаружена приостановка центральной раздачи концентрата,<br>низкое давление при центральной раздаче концентрата. |
|                                                                           | Возможная причина:                                                                                               |
|                                                                           | - Механическая блокировка шлангов                                                                                |
|                                                                           | - Неправильное/плохое подключение к стене                                                                        |
|                                                                           | - Помехи, вызванные блоком центральной раздачи<br>концентрата                                                    |
|                                                                           | Последующие шаги:                                                                                                |
|                                                                           | - Проверьте шланги концентрата и настенное крепление                                                             |
|                                                                           | - Проверьте источник центральной раздачи концентрата                                                             |
|                                                                           | Примечание:                                                                                                    |
|                                                                           | Если сигнал тревоги сохраняется, обратитесь в технический сервис.                                                |

| Аварийный сигнал (ID)                                                                           | Причина и способ устранения                                                                                                    |
|-------------------------------------------------------------------------------------------------|----------------------------------------------------------------------------------------------------|
| Фаза/Приоритет/Время отключения звука<br>сигнала тревоги [сек]                                  |                                                                                                    |
| Обнаружена кровь в Подготовке во<br>время вытеснения воздуха (SUP)<br>(1869)<br>Pre / low / 120 | Обнаружена кровь во время вымывания воздуха при подготовке.                                                                                                    |
|                                                                                                 | Если пациент был подключен по ошибке по время подготовки,<br>выполните инструкции во всплывающем окне тревог по<br>промывке венозной магистрали и продолжайте подключение<br>пациента: |
|                                                                                                 | - Подключите венозную магистраль к мешку                                                                                                    |
|                                                                                                 | Внимание: никогда не подключайте венозную магистраль к<br>пациенту в этой ситуации                                                                                                    |
|                                                                                                 | - Закройте порт для отходов (если открыт)                                                                                                    |
|                                                                                                 | Когда кровь и воздух появились в венозной магистрали,<br>венозную магистраль обязательно нужно промыть в мешок.                                                                        |
|                                                                                                 | Если тревога вызвана не несвоевременным подключением пациента, отмените подготовку и начните процесс заново.                                                                           |
|                                                                                                 | Обратите внимание:                                                                                                    |
|                                                                                                 | Уровень в пузырьковой ловушке настраивается<br>автоматически во избежание тревог в связи с воздухом по<br>окончанию подготовки                                                         |
|                                                                                                 | Кнопка подключения пациента нажимается до подключения магистрали к пациенту                                                                                                    |
|                                                                                                 | Перед подключением венозной магистрали к пациенту проверьте правильность заполнения магистрали                                                                                         |
| Сбой питания >1часа при                                                                         | Описание:                                                                                                    |
| подготовке (1873)<br>Pre / low / 0                                                              | Сбой питания продолжительностью более 1 часа при подготовке.                                                                                                    |
| Dis / low / 0                                                                                   | Последующие шаги:                                                                                                    |
|                                                                                                 | Повторите подготовку и заливку.                                                                                                    |
| Пациент подключен при                                                                           | Описание:                                                                                                    |
| подготовке? (1878)<br>Pre / low / 120                                                           | Пациент подключен при подготовке.                                                                                                    |
|                                                                                                 | Возможная причина:                                                                                                    |
|                                                                                                 | Насос крови перезапущен вручную после заполнения или во время циркуляции.                                                                                                    |
|                                                                                                 | Последующие шаги:                                                                                                    |
|                                                                                                 | - Если пациент уже подключен, нажмите «Подключить пациента».                                                                                                    |
|                                                                                                 | - Если пациент не подключен, подтвердите сигнал тревоги.                                                                                                    |
|                                                                                                 | Примечание:                                                                                                    |
|                                                                                                 | Тревога будет активирована повторно после добавления<br>360 мл объема заполнения.                                                                                                    |

| Аварийный сигнал (ID)                                                                                | Причина и способ устранения                                                                           |
|----------------------------------------------------------------------------------------------------|----------------------------------------------------------------------------------------------------|
| Фаза/Приоритет/Время отключения звука<br>сигнала тревоги [сек]                                       |                                                                                                    |
| Коэфф. смешивания бикарбоната                                                                        | Описание:                                                                                             |
| (SUP) (1950)<br>Pre / low / 0                                                                        | Тревога супервайзера: соотношение смешивания<br>бикарбоната нарушено.                                 |
| Reinf / low / 120                                                                                    | Возможная причина:                                                                                    |
|                                                                                                    | - Подключен неправильный концентрат бикарбоната                                                       |
|                                                                                                    | - Бикарбоантный патрон почти пуст                                                                     |
|                                                                                                    | Последующие шаги:                                                                                     |
|                                                                                                    | - Подключите правильный концентрат бикарбоната                                                        |
|                                                                                                    | - Замените бикарбонатный патрон                                                                       |
|                                                                                                    | Примечание:                                                                                           |
|                                                                                                    | Если сигнал тревоги сохраняется, обратитесь в технический сервис.                                     |
| Верхний предел проводимости                                                                          | Описание:                                                                                             |
| (SUP) (1951)<br>Pre / low / 0                                                                        | Тревога супервайзера: итоговая проводимость отличается от<br>установленного значения более чем на 5%. |
| Reinf / Iow / 120                                                                                    | Возможная причина:                                                                                    |
|                                                                                                    | - Неправильный концентрат кислоты/ацетата                                                             |
|                                                                                                    | - Попадание воздуха до датчика проводимости                                                           |
|                                                                                                    | Последующие шаги:                                                                                     |
|                                                                                                    | Проверьте концентрат.                                                                                 |
|                                                                                                    | Примечание:                                                                                           |
|                                                                                                    | Если сигнал тревоги сохраняется, обратитесь в технический сервис.                                     |
| Слишком высокая температура<br>(SUP) (1952)<br>Pre / low / 0<br>The / low / 120<br>Reinf / low / 120 | Описание:                                                                                             |
|                                                                                                    | Тревога супервайзера: слишком высокая температура<br>диализного раствора.                             |
|                                                                                                    | Возможная причина:                                                                                    |
|                                                                                                    | Температура выше 41°С.                                                                                |
|                                                                                                    | Примечание:                                                                                           |
|                                                                                                    | Аппарат пытается установить правильную температуру.                                                   |
|                                                                                                    | Если сигнал тревоги сохраняется, обратитесь в технический сервис.                                     |
| Максимальная скорость UF                                                                             | Сигнал тревоги супервайзера:                                                                          |
| превышена (SUP) (1953)<br>The / low / 120                                                            | Скорость ультрафильтрации выше заданного диапазона (не<br>более 4000 мл/ч).                           |
|                                                                                                    | - Обратитесь в службу технической поддержки.                                                          |

| Аварийный сигнал (ID)                                             | Причина и способ устранения                                                                   |
|-------------------------------------------------------------------|-----------------------------------------------------------------------------------------------|
| Фаза/Приоритет/Время отключения звука<br>сигнала тревоги [сек]    |                                                                                               |
| Утечка крови (SUP) (1955)                                         | Описание:                                                                                     |
| Pre / low / 0<br>The / low(Hint) / 120                            | Тревога супервайзера: детектор утечки крови обнаружил кровь.                                  |
|                                                                   | Возможная причина:                                                                            |
|                                                                   | - Кровь на стороне диализата из-за утечки в диализаторе                                       |
|                                                                   | - Датчик загрязнен или другой технический дефект                                              |
|                                                                   | Последующие шаги:                                                                             |
|                                                                   | Проверьте диализатор на предмет видимой утечки и при необходимости замените.                  |
|                                                                   | Примечание:                                                                                   |
|                                                                   | Если сигнал тревоги сохраняется, обратитесь в технический сервис.                             |
| Верхний предел венозного                                          | Описание:                                                                                     |
| давления (SUP) (1956)<br>Pre / low / 30<br>The / low / limb / 120 | Тревога супервайзера: венозное давление (PV) превысило<br>верхний диапазон.                   |
| Reinf / low(Hint) / 120                                           | Возможная причина:                                                                            |
|                                                                   | - Перегиб венозной магистрали                                                                 |
|                                                                   | - Зажимы на венозной магистрали закрыты                                                       |
|                                                                   | - Во время терапии: неправильное положение венозной иглы                                      |
|                                                                   | - Во время терапии: свертывание в пузырьковой ловушке                                         |
|                                                                   | - Во время терапии: слишком низкий макс. диапазон PV                                          |
|                                                                   | - Во время терапии: слишком низкая верхняя Δ PV                                               |
|                                                                   | - Во время терапии: слишком высокий кровоток                                                  |
|                                                                   | Последующие шаги:                                                                             |
|                                                                   | - Проверьте венозную магистраль на предмет перегиба                                           |
|                                                                   | - Откройте зажимы на венозной магистрали                                                      |
|                                                                   | - Во время терапии: проверьте положение венозной иглы                                         |
|                                                                   | <ul> <li>Во время терапии: настройте антикоагуляцию согласно<br/>предписанию врача</li> </ul> |
|                                                                   | - Во время терапии: увеличьте макс. диапазон PV                                               |
|                                                                   | - Во время терапии: увеличьте верхнюю Δ PV                                                    |
|                                                                   | - Во время терапии: при необходимости уменьшите кровоток.                                     |
|                                                                   | Примечание:                                                                                   |
|                                                                   | После подтверждения сигнала тревоги система контроля насоса крови перезапускается.            |
| Насос крови не работает (SUP)                                     | Сигнал тревоги супервайзера:                                                                  |
| (1957)<br>The / medium / 120<br>Reinf / medium / 120              | Насос крови находится в неподвижном состоянии более<br>1 минуты.                              |
|                                                                   | Возможная коагуляция крови!                                                                   |
|                                                                   | - Запустите насос крови.                                                                      |

| Аварийный сигнал (ID)                                               | Причина и способ устранения                                                                                  |
|---------------------------------------------------------------------|----------------------------------------------------------------------------------------------------|
| Фаза/Приоритет/Время отключения звука<br>сигнала тревоги [сек]      |                                                                                                    |
| SAD Воздух в системе (SUP) (1958)                                   | Описание:                                                                                                    |
| Pre / low / 120<br>The / low(Hint) / 120<br>Point / low(Hint) / 120 | Тревога супервайзера: SAD обнаружил воздух в системе кровопроводящих магистралей.                            |
|                                                                     | Возможная причина:                                                                                           |
|                                                                     | <ul> <li>Неправильные настройки системы кровопроводящих<br/>магистралей</li> </ul>                           |
|                                                                     | - Поврежденная система кровопроводящих магистралей                                                           |
|                                                                     | - Ослабленные коннекторы Луер                                                                                |
|                                                                     | - Воздух в SAD                                                                                               |
|                                                                     | Последующие шаги:                                                                                            |
|                                                                     | <ul> <li>Убедитесь, что система кровопроводящих магистралей<br/>настроена правильно</li> </ul>               |
|                                                                     | <ul> <li>Проверьте систему кровопроводящих магистралей на<br/>предмет утечек</li> </ul>                      |
|                                                                     | - Проверьте и затяните коннекторы Луер                                                                       |
|                                                                     | <ul> <li>Выполните инструкции по удалению воздуха/регулированию<br/>уровня в пузырьковой ловушке</li> </ul>  |
| Нижний предел венозного давления                                    | Описание:                                                                                                    |
| (SUP) (1959)<br>Pre / low / 30                                      | Тревога супервайзера: венозное давление (PV) упало ниже<br>минимального диапазона.                           |
| Reinf / high / 120                                                  | Возможная причина:                                                                                           |
|                                                                     | <ul> <li>Во время подготовки: к датчику венозного давления<br/>подключена неправильная магистраль</li> </ul> |
|                                                                     | - Во время терапии: отсоединение венозной иглы                                                               |
|                                                                     | - Во время терапии: слишком низкий кровоток                                                                  |
|                                                                     | - Во время терапии: слишком низкая нижняя $\Delta$ PV                                                        |
|                                                                     | Последующие шаги:                                                                                            |
|                                                                     | <ul> <li>Во время подготовки: подключите правильную магистраль к<br/>датчику венозного давления</li> </ul>   |
|                                                                     | - Во время терапии: проверьте положение венозной иглы                                                        |
|                                                                     | Во время терапии: увеличьте/отрегулируйте кровоток                                                           |
|                                                                     | - Во время терапии: увеличьте нижнюю Δ PV                                                                    |
|                                                                     | Примечание:                                                                                                  |
|                                                                     | После подтверждения сигнала тревоги система контроля насоса крови перезапускается.                           |
| Системная ошибка в Супервайзере                                     | Сигнал тревоги супервайзера:                                                                                 |
| (1960)                                                              | Данные контроллера не получены.                                                                              |
| All / high / 120                                                    | - Попробуйте перезапустить.                                                                                  |
|                                                                     | - Обратитесь в службу технической поддержки.                                                                 |

| Аварийный сигнал (ID)                                                                                   | Причина и способ устранения                                                                                                    |
|----------------------------------------------------------------------------------------------------|----------------------------------------------------------------------------------------------------|
| Фаза/Приоритет/Время отключения звука<br>сигнала тревоги [сек]                                          |                                                                                                    |
| Ошибка проверки SAD (SUP) (1961)                                                                        | Описание:                                                                                                    |
| Pre / low / 0<br>The / low(Hint) / 120<br>Beinf / low(Hint) / 120                                       | Тревога супервайзера: циклическая проверка SAD не пройдена. Контроль воздуха невозможен.                                          |
|                                                                                                    | Возможная причина:                                                                                                    |
|                                                                                                    | Техническая неисправность SAD.                                                                                                    |
|                                                                                                    | Последующие шаги:                                                                                                    |
|                                                                                                    | Во время терапии: отключите пациента.                                                                                             |
|                                                                                                    | Примечание:                                                                                                    |
|                                                                                                    | Если сигнал тревоги сохраняется, обратитесь в технический сервис.                                                                 |
| Ошибка калибровки SAD (SUP)                                                                             | Описание:                                                                                                    |
| (1962)<br>Pre / low / 0<br>The / low(llint) / 120                                                       | Тревога супервайзера: ошибка калибровки SAD. Контроль воздуха невозможен.                                                         |
| Reinf / low(Hint) / 120                                                                                 | Возможная причина:                                                                                                    |
|                                                                                                    | Техническая неисправность SAD.                                                                                                    |
|                                                                                                    | Последующие шаги:                                                                                                    |
|                                                                                                    | Попробуйте перезагрузить аппарат.                                                                                                 |
|                                                                                                    | Примечание:                                                                                                    |
|                                                                                                    | Если сигнал тревоги сохраняется, обратитесь в технический сервис.                                                                 |
| Нижний предел коэффициента                                                                              | Описание:                                                                                                    |
| дельты PV (SUP) (1963)<br>The / low(Hint) / 120                                                         | Тревога супервайзера: окно венозного давления (дельта PV)<br>слишком низкое для контроля объема фазы для режима с<br>одной иглой. |
|                                                                                                    | Последующие шаги:                                                                                                    |
|                                                                                                    | Окно расширения.                                                                                                    |
| Насос концентрата не работает                                                                           | Описание:                                                                                                    |
| (1964)<br>Sel / low / 120<br>Pre / low / 120<br>The / low / 120<br>Reinf / low / 120<br>Dis / low / 120 | Тревога супервайзера: насос концентрата вращается в<br>неправильном направлении или заедает.                                      |
|                                                                                                    | Возможная причина:                                                                                                    |
|                                                                                                    | <ul> <li>Обнаружено неправильное направление вращения насоса<br/>концентрата</li> </ul>                                           |
|                                                                                                    | - Насос концентрата заклинило                                                                                                    |
|                                                                                                    | Последующие шаги:                                                                                                    |
|                                                                                                    | Подтвердите сигнал тревоги.                                                                                                    |
|                                                                                                    | Примечание:                                                                                                    |
|                                                                                                    | Если сигнал тревоги сохраняется, обратитесь в технический сервис.                                                                 |

| Аварийный сигнал (ID)<br>Фаза/Приоритет/Время отключения звука<br>сигнала тревоги [сек]                                     | Причина и способ устранения                                                                                                    |
|----------------------------------------------------------------------------------------------------|----------------------------------------------------------------------------------------------------|
| Превышен объем UF (SUP) (1966)<br>The / low / 120<br>Reinf / low / 120                                                      | Описание:<br>Тревога супервайзера: достигнут объем UF.<br>Последующие шаги:<br>- Завершите лечение<br>- Проверьте вес пациента                                                                                                    |
| Дезинфекционный клапан открыт<br>(SUP) (1967)<br>Sel / low / 120<br>Pre / low / 120<br>The / low / 120<br>Reinf / low / 120 | Описание:<br>Тревога супервайзера: клапан дезинфектора открыт.<br>Последующие шаги:<br>- Подтвердите сигнал тревоги<br>- Если подтверждение невозможно, перезагрузите аппарат<br>Примечание:<br>Если сигнал тревоги сохраняется, обратитесь в технический<br>сервис.                                                                                                    |
| Данные безопасности не<br>подтверждены (SUP) (1968)<br>The / low / 120<br>Reinf / low / 120                                 | Описание:<br>Тревога супервайзера: данные о безопасности не были<br>подтверждены супервайзером.<br>Последующие шаги:<br>Повторите подтверждение данных после изменения одного<br>параметра.<br>Примечание:<br>Если сигнал тревоги сохраняется, обратитесь в технический<br>сервис.                                                                                                    |
| Запуск без самопроверки (SUP)<br>(1969)<br>The / low(Hint) / 120<br>Reinf / low(Hint) / 120                                 | Описание:<br>Тревога супервайзера: запуск аппарата без самопроверки.<br>Последующие шаги:<br>Попробуйте перезагрузить аппарат.<br>Примечание:<br>- Если сигнал тревоги возникает регулярно, обратитесь в<br>техническую службу.                                                                                                    |
| Сбой внутренней памяти (SUP)<br>(1970)<br>All / low(Hint) / 120                                                             | Описание:<br>Тревога супервайзера: данные датчика сохранены<br>неправильно.<br>Последующие шаги:<br>- Выключите и снова включите аппарат<br>(аппарат восстановит терапевтические параметры и<br>предыдущее состояние).<br>- В случае продолжения лечебной процедуры повторно<br>проверьте все параметры назначенного лечения.<br>- Если невозможно продолжить лечебную процедуру, верните<br>кровь вручную с помощью рукоятки.<br>Примечание:<br>- Если сигнал тревоги возникает регулярно, обратитесь в<br>техническую службу. |

| Аварийный сигнал (ID)                                          | Причина и способ устранения                                                                                                    |
|----------------------------------------------------------------|----------------------------------------------------------------------------------------------------|
| Фаза/Приоритет/Время отключения звука<br>сигнала тревоги [сек] |                                                                                                    |
| Аппаратная ошибка RAM/ROM                                      | Описание:                                                                                                    |
| (SUP) (1971)<br>All / low(Hint) / 120                          | Контрольный сигнал тревоги: проверка RAM/ROM обнаружила<br>ошибку.                                                                     |
|                                                                | Последующие шаги:                                                                                                    |
|                                                                | <ul> <li>Выключите и снова включите аппарат<br/>(аппарат восстановит терапевтические параметры и<br/>предыдущее состояние).</li> </ul> |
|                                                                | <ul> <li>В случае продолжения лечебной процедуры повторно<br/>проверьте все параметры назначенного лечения.</li> </ul>                 |
|                                                                | <ul> <li>Если невозможно продолжить лечебную процедуру, верните<br/>кровь вручную с помощью рукоятки.</li> </ul>                       |
|                                                                | Примечание:                                                                                                    |
|                                                                | <ul> <li>Если сигнал тревоги возникает регулярно, обратитесь в<br/>техническую службу.</li> </ul>                                      |
| Фазовый объем SN >100мл (SUP)                                  | Описание:                                                                                                    |
| (1972)                                                         | Тревога супервайзера: объем фазы превышает 100мл.                                                                                      |
| The / high / 120                                               | Возможная причина:                                                                                                    |
|                                                                | <ul> <li>Проникновение воздуха/утечка в системе кровопроводящих<br/>магистралей</li> </ul>                                             |
|                                                                | - Скорость насоса крови слишком низкая                                                                                                 |
|                                                                | - Контрольное давление слишком высокое                                                                                                 |
|                                                                | - Кровопроводящая магистраль не в артериальном зажиме                                                                                  |
|                                                                | Последующие шаги:                                                                                                    |
|                                                                | <ul> <li>Проверьте систему кровопроводящих магистралей на<br/>предмет утечек</li> </ul>                                                |
|                                                                | - Увеличьте кровоток                                                                                                    |
|                                                                | - При необходимости уменьшите переключающее давление.                                                                                  |
|                                                                | <ul> <li>При необходимости вставьте кровопроводящую магистраль<br/>в артериальный зажим.</li> </ul>                                    |
| Ошибка смены главной фазы (SUP)                                | Описание:                                                                                                    |
| (1973)<br>All / low(Hint) / 120                                | Тревога супервайзера: ошибка изменения главной фазы.                                                                                   |
|                                                                | Последующие шаги:                                                                                                    |
|                                                                | Перезапустите аппарат.                                                                                                    |
|                                                                | Примечание:                                                                                                    |
|                                                                | <ul> <li>Если сигнал тревоги возникает регулярно, обратитесь в<br/>техническую службу.</li> </ul>                                      |

| Аварийный сигнал (ID)                                          | Причина и способ устранения                                                                                                    |
|----------------------------------------------------------------|----------------------------------------------------------------------------------------------------|
| Фаза/Приоритет/Время отключения звука<br>сигнала тревоги [сек] |                                                                                                    |
| Неисправность клапанов центр.                                  | Описание:                                                                                                    |
| разд. конц. (SUP) (1974)<br>Sel / low / 120                    | Тревога супервайзера: ошибка клапана центральной раздачи концентрата (CCS) - Возможен обратный поток в CCS.                           |
| The / low / 120                                                | Последующие шаги:                                                                                                    |
| Reinf / low / 120<br>Dis / low / 120                           | - Выберите контейнер в качестве источника концентрата                                                                                 |
|                                                                | - Подтвердите сигнал тревоги                                                                                                    |
|                                                                | - Если подтверждение невозможно, перезагрузите аппарат                                                                                |
|                                                                | Примечание:                                                                                                    |
|                                                                | Если сигнал тревоги сохраняется, обратитесь в технический сервис.                                                                     |
| Нарушен поток DF (SUP) (1975)                                  | Описание:                                                                                                    |
| The / low / 120                                                | Обнаружено непредусмотренное положение клапанов балансной камеры.                                                                     |
|                                                                | Возможная причина:                                                                                                    |
|                                                                | Не удалось определить правильный поток диализного раствора.                                                                           |
|                                                                | Последующие шаги:                                                                                                    |
|                                                                | - Подтвердите сигнал тревоги                                                                                                    |
|                                                                | - Если подтверждение невозможно, перезагрузите аппарат                                                                                |
|                                                                | Примечание:                                                                                                    |
|                                                                | Если сигнал тревоги сохраняется, обратитесь в технический сервис.                                                                     |
| Артериальное давление- нижний                                  | Описание:                                                                                                    |
| предел (SUP) (1976)<br>Pre / low / 30<br>Tha (Jaw(Usa)) (120   | Тревога супервайзера: артериальное давление (РА) упало ниже минимального диапазона.                                                   |
| Reinf / low(Hint) / 120                                        | Возможная причина:                                                                                                    |
|                                                                | - Перегиб артериальной магистрали                                                                                                    |
|                                                                | - Откройте зажимы на артериальной магистрали                                                                                          |
|                                                                | - Во время терапии: неправильное положение иглы                                                                                       |
|                                                                | - Во время терапии: слишком высокий кровоток                                                                                          |
|                                                                | Последующие шаги:                                                                                                    |
|                                                                | - Проверьте артериальную магистраль на предмет перегиба                                                                               |
|                                                                | - Откройте зажимы на артериальной магистрали                                                                                          |
|                                                                | - Во время терапии: проверьте положение иглы                                                                                          |
|                                                                | - Во время терапии: при необходимости уменьшите кровоток                                                                              |
|                                                                | <ul> <li>Во время терапии: при необходимости увеличьте давление</li> <li>РА, вручную открыв зажим артериальной магистрали.</li> </ul> |
|                                                                | Примечание:                                                                                                    |
|                                                                | После подтверждения сигнала тревоги обеспечьте<br>достаточную подачу крови при запуске насоса крови.                                  |

| Аварийный сигнал (ID)                                          | Причина и способ устранения                                                                    |
|----------------------------------------------------------------|------------------------------------------------------------------------------------------------|
| Фаза/Приоритет/Время отключения звука<br>сигнала тревоги [сек] |                                                                                                |
| Насос бикарбоната не работает                                  | Описание:                                                                                      |
| (SUP) (1977)<br>Sel / low / 120                                | Тревога супервайзера: бикарбонатный насос вращается в<br>неправильном направлении или заедает. |
| The / low / 120                                                | Возможная причина:                                                                             |
| Reinf / low / 120<br>Dis / low / 120                           | <ul> <li>Обнаружено неправильное направление вращения<br/>бикарбонатного насоса</li> </ul>     |
|                                                                | - Бикарбонатный насос заклинило                                                                |
|                                                                | Последующие шаги:                                                                              |
|                                                                | Подтвердите сигнал тревоги.                                                                    |
|                                                                | Примечание:                                                                                    |
|                                                                | Если сигнал тревоги сохраняется, обратитесь в технический сервис.                              |
| Насос UF не работает (SUP) (1979)                              | Описание:                                                                                      |
| Sel / low / 120<br>Pre / low / 120<br>The / low / 120          | Тревога супервайзера: насос ультрафильтрации вращается в неправильном направлении или заедает. |
| Reinf / low / 120                                              | Возможная причина:                                                                             |
| Dis / low / 120                                                | <ul> <li>Обнаружено неправильное направление вращения насоса<br/>ультрафильтрации</li> </ul>   |
|                                                                | - Насос ультрафильтрации заклинило                                                             |
|                                                                | Последующие шаги:                                                                              |
|                                                                | Подтвердите сигнал тревоги.                                                                    |
|                                                                | Примечание:                                                                                    |
|                                                                | Если сигнал тревоги сохраняется, обратитесь в технический сервис.                              |
| Слишком низкая температура (SUP)                               | Описание:                                                                                      |
| (1980)<br>Pre / low / 0                                        | Тревога супервайзера: слишком низкая температура<br>диализного раствора.                       |
| l he / low / 120<br>Reinf / low / 120                          | Возможная причина:                                                                             |
|                                                                | Температура ниже 33,5 °C.                                                                      |
|                                                                | Примечание:                                                                                    |
|                                                                | Аппарат пытается установить правильную температуру.                                            |
|                                                                | Если сигнал тревоги сохраняется, обратитесь в технический сервис.                              |
| Подключение пациента: объем                                    | Описание:                                                                                      |
| крови >400мл (2014)<br>The / low(Hint) / 120                   | Тревога супервайзера: объем крови при подключении к<br>пациенту > 400 мл.                      |
|                                                                | Возможная причина:                                                                             |
|                                                                | Отклонение вращения насоса крови.                                                              |
|                                                                | Последующие шаги:                                                                              |
|                                                                | Проверьте объем подаваемой крови при подключении к пациенту.                                   |

| Аварийный сигнал (ID)                                          | Причина и способ устранения                                                                                                    |
|----------------------------------------------------------------|----------------------------------------------------------------------------------------------------|
| Фаза/Приоритет/Время отключения звука<br>сигнала тревоги [сек] |                                                                                                    |
| Достигнут макс. объем реинфузии                                | Описание:                                                                                                    |
| или время (2015)<br>Reinf / low(Hint) / 120                    | Тревога супервайзера: супервайзер обнаружил отклонение<br>скорости вращения насоса крови.                                                                                                    |
|                                                                | Возможная причина:                                                                                                    |
|                                                                | - Объем реинфузии превышает 360 мл                                                                                                    |
|                                                                | - Время реинфузии было превышено (более 310 секунд)                                                                                                    |
|                                                                | - Отказ электропитания                                                                                                    |
|                                                                | Последующие шаги:                                                                                                    |
|                                                                | - Необходимо проверить объем реинфузии (< 400 мл)                                                                                                    |
|                                                                | - Повторите реинфузию                                                                                                    |
|                                                                | - Выполните реинфузию вручную                                                                                                    |
| HDFO: Превышен объем болюса                                    | Описание:                                                                                                    |
| (SUP) (2016)                                                   | Сигнал тревоги супервайзера:                                                                                                    |
| Reinf / Iow(Hint) / 120<br>Reinf / Iow(Hint) / 120             | Супервайзер обнаружил слишком высокий уровень болюса.                                                                                                    |
|                                                                | Последующие шаги:                                                                                                    |
|                                                                | Отключите болюс.                                                                                                    |
|                                                                | Примечание:                                                                                                    |
|                                                                | Если сигнал тревоги сохраняется, обратитесь в технический сервис.                                                                                                    |
| Замещение: проверьте                                           | Описание:                                                                                                    |
| подключения и герметичность<br>(2017)                          | Сигнал тревоги супервайзера:                                                                                                    |
| The / low(Hint) / 120                                          | Самопроверка магистрали замещающего раствора была пропущена в связи с поздней установкой или заменой магистрали замещающего раствора.                                                                              |
|                                                                | Последующие шаги:                                                                                                    |
|                                                                | <ul> <li>Убедитесь, что магистраль замещающего раствора<br/>заполнена и не содержит воздуха</li> </ul>                                                                                                    |
|                                                                | <ul> <li>Проверьте соединения магистрали замещающего раствора с<br/>портом замещающего раствора и коннектором пре-/<br/>постдилюции на правильность герметичность</li> </ul>                                       |
|                                                                | - Подтвердите сигнал тревоги                                                                                                    |
|                                                                | <ul> <li>Если сигнал тревоги невозможно подтвердить, даже если<br/>насос субституата достиг положения заправки, извлеките<br/>сегмент насоса из насоса субституата и вновь установите его<br/>на место.</li> </ul> |
|                                                                | Примечания:                                                                                                    |
|                                                                | <ul> <li>В течение перемещения насоса субституата в положение<br/>заправки тревога может возникнуть повторно.</li> </ul>                                                                                           |
|                                                                | <ul> <li>Если сигнал тревоги сохраняется, обратитесь в техническую службу.</li> </ul>                                                                                                    |

| Аварийный сигнал (ID)                                                           | Причина и способ устранения                                                                                                    |
|---------------------------------------------------------------------------------|----------------------------------------------------------------------------------------------------|
| Фаза/Приоритет/Время отключения звука<br>сигнала тревоги [сек]                  |                                                                                                    |
| Открыт клапан порта для отходов                                                 | Сигнал тревоги супервайзера:                                                                                                    |
| (SUP) (2018)                                                                    | Открыт клапан порта для отходов (VSAA).                                                                                                    |
| Reinf / low / 120                                                               | - Закрыть порт для отходов.                                                                                                    |
|                                                                                 | <ul> <li>Если порт для отходов закрыт, а сигнал тревоги по-прежнему<br/>сохраняется, обратитесь в службу технической поддержки.</li> </ul> |
| Поток SAD слишком высокий (SUP)                                                 | Описание:                                                                                                    |
| (2019)<br>Pre / low / 120                                                       | Тревога супервайзера: обнаружен слишком высокий кровоток через SAD.                                                                        |
| Reinf / low(Hint) / 120                                                         | Возможная причина:                                                                                                    |
|                                                                                 | Скорость кровотока через SAD слишком высока.                                                                                               |
|                                                                                 | Последующие шаги:                                                                                                    |
|                                                                                 | - Уменьшите кровоток                                                                                                    |
|                                                                                 | - Уменьшите поток замещающего раствора                                                                                                    |
|                                                                                 | Примечание:                                                                                                    |
|                                                                                 | Если сигнал тревоги сохраняется, обратитесь в технический сервис.                                                                          |
| Замещающий насос активирован                                                    | Описание:                                                                                                    |
| (SUP) (2020)<br>Pre / low / 120                                                 | Сигнал тревоги супервайзера: насос субституата вращался при закрытом клапане VSAE.                                                         |
| Reinf / Iow(Hint) / 120                                                         | Возможная причина:                                                                                                    |
|                                                                                 | Технический дефект.                                                                                                    |
|                                                                                 | Последующие шаги:                                                                                                    |
|                                                                                 | Подтвердите сигнал тревоги.                                                                                                    |
|                                                                                 | Примечание:                                                                                                    |
|                                                                                 | Если сигнал тревоги сохраняется, обратитесь в технический сервис.                                                                          |
| HDFO: Клапаны VSB/VSAA/VSAE                                                     | Описание:                                                                                                    |
| открыты (SUP) (2021)<br>Pre / low / 120<br>The / low / 120<br>Reinf / low / 120 | Тревога супервайзера: клапан VSB был открыт одновременно с клапаном VSAE/VSAA.                                                             |
|                                                                                 | Возможная причина:                                                                                                    |
|                                                                                 | Технический дефект.                                                                                                    |
|                                                                                 | Последующие шаги:                                                                                                    |
|                                                                                 | Выполните дезинфекцию.                                                                                                    |
|                                                                                 | Примечание:                                                                                                    |
|                                                                                 | Если сигнал тревоги сохраняется, обратитесь в технический сервис.                                                                          |

| Аварийный сигнал (ID)                                          | Причина и способ устранения                                                                         |
|----------------------------------------------------------------|----------------------------------------------------------------------------------------------------|
| Фаза/Приоритет/Время отключения звука<br>сигнала тревоги [сек] |                                                                                                    |
| HDFO: клапан VBE открыт (SUP)                                  | Описание:                                                                                           |
| (2022)<br>Sel / low / 120                                      | Тревога супервайзера: клапан VBE открыт. Онлайн-диализ<br>HDF невозможен.                           |
| The / low / 120                                                | Возможная причина:                                                                                  |
| Reinf / low / 120<br>Dis / low / 120                           | Технический дефект.                                                                                 |
|                                                                | Последующие шаги:                                                                                   |
|                                                                | Подтвердите сигнал тревоги.                                                                         |
|                                                                | Примечание:                                                                                         |
|                                                                | Если сигнал тревоги сохраняется, обратитесь в технический сервис.                                   |
| HDFO: DF система не промыта                                    | Описание:                                                                                           |
| (SUP) (2023)                                                   | Тревога супервайзера: блок диализата промыт недостаточно.                                           |
| Pre / low / 0<br>The / low / 120                               | Возможная причина:                                                                                  |
| Reinf / low / 120                                              | Технический дефект.                                                                                 |
|                                                                | Последующие шаги:                                                                                   |
|                                                                | Подтвердите сигнал тревоги.                                                                         |
|                                                                | Примечание:                                                                                         |
|                                                                | Если сигнал тревоги сохраняется, обратитесь в технический сервис.                                   |
| Неправильное направление гепар.                                | Описание:                                                                                           |
| Hacoca (SUP) (2024)<br>Pre / low / 120                         | Тревога супервайзера: неправильное направление потока<br>гепаринового насоса.                       |
| Reinf / low(Hint) / 120                                        | Возможная причина:                                                                                  |
| Dis / low / 120                                                | Обнаружено неправильное направление вращения<br>гепаринового насоса.                                |
|                                                                | Последующие шаги:                                                                                   |
|                                                                | - Снимите и снова вставьте шприц                                                                    |
|                                                                | - Подтвердите сигнал тревоги                                                                        |
|                                                                | Примечание:                                                                                         |
|                                                                | Если сигнал тревоги сохраняется, обратитесь в технический сервис.                                   |
| Объем болюса >450 мл (2025)                                    | Сигнал тревоги супервайзера:                                                                        |
| The / low(Hint) / 120                                          | Объем инфузионного болюса превысил максимум в 450 мл.                                               |
|                                                                | - Остановите болюс.                                                                                 |
|                                                                | <ul> <li>Если сигнал тревоги повторяется, обратитесь в службу<br/>технической поддержки.</li> </ul> |
| Об. арт. болюса превышает 400 мл                               | Сигнал тревоги супервайзера:                                                                        |
| (SUP) (2026)<br>The / low(Hint) / 120                          | Объем артериального болюса превысил максимум в 400 мл.                                              |
|                                                                | - Остановите болюс.                                                                                 |
|                                                                | - Обратитесь в службу технической поддержки.                                                        |

| Аварийный сигнал (ID)                                                   | Причина и способ устранения                                                                                                    |
|-------------------------------------------------------------------------|----------------------------------------------------------------------------------------------------|
| Фаза/Приоритет/Время отключения звука<br>сигнала тревоги [сек]          |                                                                                                    |
| Сбой клапанов осн. потока/байпаса                                       | Сигнал тревоги супервайзера:                                                                                                    |
| (SUP) (2027)                                                            | Отказ основного/байпасного клапана.                                                                                                    |
| Reinf / Iow / 120<br>Reinf / Iow / 120                                  | <ul> <li>Если сигнал тревоги не может быть устранен, обратитесь в<br/>службу технической поддержки.</li> </ul>                                                                       |
| Насос крови работает (SUP) (2028)                                       | Сигнал тревоги супервайзера:                                                                                                    |
| The / low(Hint) / 120<br>Reinf / low(Hint) / 120                        | Насос крови не должен работать при активном разрешении тревоги SAD.                                                                                                    |
|                                                                         | - Остановите насос крови.                                                                                                    |
| Превышен диапазон настройки                                             | Описание:                                                                                                    |
| (SUP) (2029)<br>Pre / low / 120<br>The / low / 120<br>Reinf / low / 120 | Тревога супервайзер: проверка системы для данных,<br>относящихся к безопасности (SRI), обнаружила, что<br>требуемые данные безопасности выходят за пределы<br>допустимого диапазона. |
|                                                                         | Последующие шаги:                                                                                                    |
|                                                                         | - Пересмотрите настройки и при необходимости исправьте                                                                                                    |
|                                                                         | - Повторите проверку для данных безопасности                                                                                                    |
|                                                                         | Примечание:                                                                                                    |
|                                                                         | Если сигнал тревоги сохраняется, обратитесь в технический сервис.                                                                                                    |
| Неправильное направление работы                                         | Сигнал тревоги супервайзера:                                                                                                    |
| насоса крови (2030)                                                     | Артериальный насос крови работает в обратном направлении.                                                                                                    |
| The / low(Hint) / 120<br>Reinf / low(Hint) / 120                        | <ul> <li>Если сигнал тревоги сохраняется, обратитесь в службу<br/>технической поддержки.</li> </ul>                                                                                  |
| Аппаратные клавиши заедают                                              | Описание:                                                                                                    |
| (SUP) (2036)                                                            | Тревога супервайзера: одна из аппаратных клавиш заела.                                                                                                    |
| Sel / low / 120<br>Pre / low / 120                                      | Возможная причина:                                                                                                    |
| The / low(Hint) / 120<br>Reinf / low(Hint) / 120                        | - клавиша 🗸 нажата в течение более чем 15 секунд                                                                                                    |
| Dis / low / 120                                                         | - клавиша +/- нажата в течение более чем 30 секунд                                                                                                    |
|                                                                         | Последующие шаги:                                                                                                    |
|                                                                         | - Отпустите клавишу 🗸                                                                                                    |
|                                                                         | - Отпустите клавишу +/-                                                                                                    |
|                                                                         | Примечание:                                                                                                    |
|                                                                         | Если сигнал тревоги сохраняется, обратитесь в технический сервис.                                                                                                    |

| Аварийный сигнал (ID)                                            | Причина и способ устранения                                                                                                    |
|------------------------------------------------------------------|----------------------------------------------------------------------------------------------------|
| Фаза/Приоритет/Время отключения звука<br>сигнала тревоги [сек]   |                                                                                                    |
| Введены неверные данные (SUP)<br>(2037)<br>Pre / low / 120       | Описание:                                                                                                    |
|                                                                  | Тревога супервайзера: неверные данные обнаружены на подэкране Nexadia во время подготовки.                                                                                                    |
|                                                                  | Возможная причина:                                                                                                    |
|                                                                  | Неверные данные получены от Nexadia.                                                                                                    |
|                                                                  | Последующие шаги:                                                                                                    |
|                                                                  | - Вставьте карту пациента еще раз                                                                                                    |
|                                                                  | - Убедитесь, что выбран правильный пациент                                                                                                    |
| Регулирование предела объема                                     | Сигнал тревоги супервайзера:                                                                                                    |
| (SUP) (2039)<br>The / low(Hint) / 120<br>Boinf / low(Hint) / 120 | Во время регулировки уровня можно перемещать максимум 220 мл, чтобы избежать потери крови.                                                                                                    |
| Reinf / Iow(Hint) / 120                                          | <ul> <li>Проверьте систему кровопроводящих магистралей на<br/>предмет утечки.</li> </ul>                                                                                                    |
| Неисправный клапан воздушной                                     | Сигнал тревоги супервайзера:                                                                                                    |
| камеры (SUP) (2040)                                              | Технический дефект клапана деаэрации VLA.                                                                                                    |
| The / low / 120                                                  | <ul> <li>Если сигнал тревоги повторяется, обратитесь в службу<br/>технической поддержки.</li> </ul>                                                                                                |
| Ошибка мониторинга артер.                                        | Описание:                                                                                                    |
| давления (SUP) (2041)<br>The / low(Hint) / 120                   | Тревога супервайзера: аппарат не может обнаружить<br>достаточную пульсацию артериального давления.                                                                                                 |
| Reint / Iow(Hint) / 120                                          | Возможная причина:                                                                                                    |
|                                                                  | - В случае использования кровопроводящей магистрали РА-<br>РОD: мембрана прилипает с одной стороны                                                                                                 |
|                                                                  | <ul> <li>В случае использования кровопроводящей магистрали с<br/>камерой РА: слишком высокий уровень камеры</li> </ul>                                                                             |
|                                                                  | <ul> <li>Жидкость или кровь в линии контроля давления и влажном<br/>гидрофобном фильтре</li> </ul>                                                                                                 |
|                                                                  | Последующие шаги:                                                                                                    |
|                                                                  | <ul> <li>В случае использования кровопроводящей магистрали с РА-<br/>POD: отрегулируйте положение мембраны с помощью<br/>шприца, наполненного воздухом</li> </ul>                                  |
|                                                                  | <ul> <li>В случае использования кровопроводящей магистрали с<br/>камерой РА: отрегулируйте уровень камеры правильно с<br/>помощью системы регулирования уровня</li> </ul>                          |
|                                                                  | <ul> <li>Убедитесь, что гидрофобные фильтры не содержат<br/>жидкости и крови.</li> </ul>                                                                                                    |
|                                                                  | <ul> <li>При необходимости используйте шприц, наполненный<br/>воздухом, для удаления жидкости или крови из гидрофобного<br/>фильтра. Следите за тем, чтобы кровь не проникла в аппарат.</li> </ul> |
|                                                                  | Примечание:                                                                                                    |
|                                                                  | Если кровь попала в аппарат, обратитесь в технический сервис.                                                                                                    |
| Аварийный сигнал (ID)                                                           | Причина и способ устранения                                                                                                    |
|---------------------------------------------------------------------------------|----------------------------------------------------------------------------------------------------|
| Фаза/Приоритет/Время отключения звука<br>сигнала тревоги [сек]                  |                                                                                                    |
| Регулирование уровня положения<br>клапана (SUP) (2042)<br>The / low(Hint) / 120 | Сигнал тревоги супервайзера:                                                                                                    |
|                                                                                 | Обнаружено неправильное положение клапана регулировки<br>уровня.                                                                                                    |
| Reinf / low(Hint) / 120                                                         | - Обратитесь в службу технической поддержки.                                                                                                    |
| Ошибка мониторинга венозного                                                    | Описание:                                                                                                    |
| Давления (SOP) (2043)<br>The / low(Hint) / 120                                  | Тревога супервайзера: аппарат не может обнаружить<br>достаточную пульсацию венозного давления.                                                                                                    |
| Reint / low(Hint) / 120                                                         | Возможная причина:                                                                                                    |
|                                                                                 | - Слишком высокий уровень камеры                                                                                                    |
|                                                                                 | <ul> <li>Жидкость или кровь в линии контроля давления или<br/>гидрофобном фильтре</li> </ul>                                                                                                    |
|                                                                                 | Последующие шаги:                                                                                                    |
|                                                                                 | <ul> <li>Отрегулируйте уровень правильно с помощью системы<br/>регулирования уровня.</li> </ul>                                                                                                    |
|                                                                                 | <ul> <li>Убедитесь, что гидрофобные фильтры не содержат<br/>жидкости и крови.</li> </ul>                                                                                                    |
|                                                                                 | <ul> <li>При необходимости используйте шприц, наполненный<br/>воздухом, для удаления жидкости или крови из гидрофобного<br/>фильтра. Следите за тем, чтобы кровь не проникла в аппарат.</li> </ul> |
|                                                                                 | Примечание:                                                                                                    |
|                                                                                 | Если кровь попала в аппарат, обратитесь в технический сервис.                                                                                                    |
| Ошибка мониторинга давления РВЕ                                                 | Описание:                                                                                                    |
| (SUP) (2044)<br>The / low(Hint) / 120                                           | Тревога супервайзера: аппарат не может обнаружить<br>достаточную пульсацию давления PBE.                                                                                                    |
| Reinf / low(Hint) / 120                                                         | Возможная причина:                                                                                                    |
|                                                                                 | - В случае использования кровопроводящей магистрали PBE<br>POD: мембрана прилипает с одной стороны                                                                                                 |
|                                                                                 | <ul> <li>В случае использования кровопроводящей магистрали с<br/>камерой PBE: слишком высокий уровень камеры</li> </ul>                                                                            |
|                                                                                 | <ul> <li>Жидкость или кровь в линии контроля давления или<br/>гидрофобном фильтре</li> </ul>                                                                                                    |
|                                                                                 | Последующие шаги:                                                                                                    |
|                                                                                 | <ul> <li>В случае использования кровопроводящей магистрали с РВЕ<br/>POD: отрегулируйте положение мембраны с помощью<br/>шприца, наполненного воздухом.</li> </ul>                                 |
|                                                                                 | <ul> <li>В случае использования кровопроводящей магистрали с<br/>камерой PBE: отрегулируйте уровень камеры правильно с<br/>помощью системы регулирования уровня</li> </ul>                         |
|                                                                                 | <ul> <li>Убедитесь, что гидрофобные фильтры не содержат<br/>жидкости и крови.</li> </ul>                                                                                                    |
|                                                                                 | <ul> <li>При необходимости используйте шприц, наполненный<br/>воздухом, для удаления жидкости или крови из гидрофобного<br/>фильтра. Следите за тем, чтобы кровь не проникла в аппарат.</li> </ul> |
|                                                                                 | Примечание:                                                                                                    |
|                                                                                 | Если кровь попала в аппарат, обратитесь в технический сервис.                                                                                                    |

| Аварийный сигнал (ID)                                                       | Причина и способ устранения                                                                                                    |
|-----------------------------------------------------------------------------|----------------------------------------------------------------------------------------------------|
| Фаза/Приоритет/Время отключения звука<br>сигнала тревоги [сек]              |                                                                                                    |
| Неправильное направление насоса                                             | Сигнал тревоги супервайзера:                                                                                                    |
| субституата (2047)                                                          | Насос субституата вращается в неправильном направлении.                                                                                                    |
| Reinf / low(Hint) / 120<br>Reinf / low(Hint) / 120                          | <ul> <li>Если сигнал тревоги сохраняется, обратитесь в службу<br/>технической поддержки.</li> </ul>                                                                           |
| Соотношение кровоток/общая UF<br>(2059)                                     | Соотношение между кровотоком и общим UF (замещение<br>плюс удаление жидкости пациента) выше установленного<br>отношения.                                                      |
|                                                                             | - Рекомендуемый диапазон соотношения составляет 30%.                                                                                                    |
|                                                                             | <ul> <li>Увеличьте кровоток или уменьшите поток замещающего<br/>раствора.</li> </ul>                                                                                          |
| Обратн. направл. кров. насоса при                                           | Описание:                                                                                                    |
| заполнении (2113)<br>Pre / low / 30<br>Dia (Jaw / 20                        | Насос крови вращается в неправильном направлении во время подготовки.                                                                                                    |
|                                                                             | Возможная причина:                                                                                                    |
|                                                                             | <ul> <li>Неправильное положение сегмента магистрали в насосе<br/>крови</li> </ul>                                                                                             |
|                                                                             | - Неисправный насос крови                                                                                                    |
|                                                                             | Последующие шаги:                                                                                                    |
|                                                                             | Проверьте правильность положения сегмента магистрали (многоконтактной части) в насосе крови.                                                                                  |
|                                                                             | Примечание:                                                                                                    |
|                                                                             | Если сигнал тревоги сохраняется, обратитесь в технический сервис.                                                                                                    |
| Проверьте артер. контрольную                                                | Сигнал тревоги супервайзера:                                                                                                    |
| магистраль (SUP) (2980)<br>The / low(Hint) / 120<br>Reinf / low(Hint) / 120 | Подключение к артериальной магистрали не было обнаружено датчиком артериального давления (РА).                                                                                |
|                                                                             | <ul> <li>Если подключение для измерения давления присутствует в<br/>системе кровопроводящих магистралей, подключите его к<br/>датчику артериального давления (РА).</li> </ul> |
| Отклонение скорости насоса                                                  | Описание:                                                                                                    |
| субституата (2981)<br>Pre / low / 30                                        | Фактическая скорость насоса субституата отличается от требуемой скорости насоса субституата.                                                                                  |
|                                                                             | Возможная причина:                                                                                                    |
|                                                                             | Неправильный монтаж ролика насоса крови.                                                                                                    |
|                                                                             | Последующие шаги:                                                                                                    |
|                                                                             | Проверьте, правильно ли установлен ролик насоса крови.                                                                                                    |
|                                                                             | Примечание:                                                                                                    |
|                                                                             | Если сигнал тревоги сохраняется, обратитесь в технический сервис.                                                                                                    |

| Аварийный сигнал (ID)                                                  | Причина и способ устранения                                                                                              |
|------------------------------------------------------------------------|----------------------------------------------------------------------------------------------------|
| Фаза/Приоритет/Время отключения звука<br>сигнала тревоги [сек]         |                                                                                                    |
| bioLogic: объем UF не может быть                                       | Описание:                                                                                                    |
| достигнут (3000)                                                       | Объем UF не будет достигнут во время лечения.                                                                            |
| Reinf / low / 120                                                      | Последующие шаги:                                                                                                    |
|                                                                        | - Увеличьте время лечения или                                                                                            |
|                                                                        | - Уменьшите объем UF или                                                                                                 |
|                                                                        | - Отключите режим bioLogic.                                                                                              |
| bioLogic: 3 или более                                                  | Описание:                                                                                                    |
| отсутствующих показания (3001)<br>The / low / 120<br>Bainf / low / 120 | В течение 13 минут с момента запуска режима bioLogic не выполняются измерения давления крови.                            |
| Reini / Iow / 120                                                      | Последующие шаги:                                                                                                    |
|                                                                        | <ul> <li>- Дважды подтвердите сигнал, чтобы запустить новое<br/>измерение артериального давления.</li> </ul>             |
|                                                                        | <ul> <li>Тревога исчезает автоматически, если выполнено успешное<br/>измерение.</li> </ul>                               |
|                                                                        | - Деактивируйте bioLogic. Сигнал исчезает автоматически.                                                                 |
| bioLogic: внутренняя ошибка (3002)                                     | Описание:                                                                                                    |
| Pre / low / 0<br>The / low / 120                                       | В режиме bioLogic произошла внутренняя ошибка.                                                                           |
| I ne / Iow / 120<br>Reinf / Iow / 120                                  | Последующие шаги:                                                                                                    |
|                                                                        | Деактивируйте bioLogic.                                                                                                  |
| bioLogic: отсутствует запрос на                                        | Описание:                                                                                                    |
| считывание (3003)<br>The / low / 120                                   | Время между двумя измерениями артериального давления превышает пределы диапазона времени.                                |
| Reini / Iow / 120                                                      | Последующие шаги:                                                                                                    |
|                                                                        | Деактивируйте bioLogic.                                                                                                  |
| Низкие настройки предельного                                           | Описание:                                                                                                    |
| знач. вен. давления (3014)<br>The / low(OSD) / 0                       | Настроенный абсолютный нижний предел венозного давления ниже 10 ммрт.ст.                                                 |
|                                                                        | Последующие шаги                                                                                                    |
|                                                                        | - Проверьте, нужна ли эта настройка для вашего приложения.                                                               |
|                                                                        | - При необходимости подтвердите.                                                                                         |
|                                                                        | <ul> <li>В случае неправильной конфигурации системы обратитесь в<br/>технический сервис.</li> </ul>                      |
| АВРМ: систолическое давление слишком высокое (9100)                    | Систолическое давление превышает установленный верхний предел.                                                           |
| All / high(Cardiac) / 120                                              | - Повторите измерение и/или измените предельные значения.                                                                |
|                                                                        | <ul> <li>Выберите индивидуальную настройку предельного значения<br/>или измените предельные значения вручную.</li> </ul> |
|                                                                        | - Сообщите врачу.                                                                                                    |

| Аварийный сигнал (ID)                                          | Причина и способ устранения                                                                                                |
|----------------------------------------------------------------|----------------------------------------------------------------------------------------------------|
| Фаза/Приоритет/Время отключения звука<br>сигнала тревоги [сек] |                                                                                                    |
| АВРМ: систолическое давление<br>слишком низкое (9101)          | Систолическое давление ниже установленного нижнего предела.                                                                |
| All / high(Cardiac) / 120                                      | - Повторите измерение и/или измените предельные значения.                                                                  |
|                                                                | <ul> <li>Выберите индивидуальную настройку предельного значения<br/>или измените предельные значения вручную.</li> </ul>   |
|                                                                | - Сообщите врачу.                                                                                                    |
| АВРМ: диастолическое давление<br>высокое (9103)                | Диастолическое давление превышает установленный верхний предел.                                                            |
| All / low(Hint) / 120                                          | - Повторите измерение и/или измените предельные значения.                                                                  |
|                                                                | <ul> <li>Выберите индивидуальную настройку предельного значения<br/>или измените предельные значения вручную.</li> </ul>   |
|                                                                | - Сообщите врачу.                                                                                                    |
| АВРМ: диастолическое давление<br>слишком низкое (9104)         | Диастолическое давление ниже установленного нижнего предела.                                                               |
| All / high(Cardiac) / 120                                      | - Повторите измерение и/или измените предельные значения.                                                                  |
|                                                                | <ul> <li>Выберите индивидуальную настройку предельного значения<br/>или измените предельные значения вручную.</li> </ul>   |
|                                                                | - Сообщите врачу.                                                                                                    |
| АВРМ: Внутренняя связь нарушена.                               | АВРМ не работает. Дальнейшие измерения невозможны.                                                                         |
| (9138)<br>All / low / 0                                        | <ul> <li>Проведите измерение с помощью отдельного устройства для<br/>измерения артериального давления.</li> </ul>          |
|                                                                | - Обратитесь в службу технической поддержки.                                                                               |
| АВРМ: сбой (9154)                                              | АВРМ: сбой.                                                                                                    |
| All / low / 120                                                | - Обратитесь в службу технической поддержки.                                                                               |
| АВРМ: сбой самопроверки (9157)                                 | - Выключите/включите аппарат для гемодиализа.                                                                              |
| All / low / 0                                                  | <ul> <li>Если сбой сохраняется, обратитесь в службу технической<br/>поддержки.</li> </ul>                                  |
| АВРМ: слишком высокий пульс                                    | Частота пульса превышает установленный верхний предел.                                                                     |
| (9169)                                                         | - Повторите измерение и/или измените предельные значения.                                                                  |
|                                                                | <ul> <li>Выберите индивидуальную настройку предельного значения<br/>или измените предельные значения вручную.</li> </ul>   |
|                                                                | - Сообщите врачу.                                                                                                    |
| АВРМ: слишком низкий пульс (9170)                              | Частота пульса ниже установленного нижнего предела.                                                                        |
| All / high(Cardiac) / 120                                      | - Повторите измерение и/или измените предельные значения.                                                                  |
|                                                                | <ul> <li>- Выберите индивидуальную настройку предельного значения<br/>или измените предельные значения вручную.</li> </ul> |
|                                                                | - Сообщите врачу.                                                                                                    |

| Аварийный сигнал (ID)<br>Фаза/Приоритет/Время отключения звука<br>сигнала тревоги [сек] | Причина и способ устранения                                                                                                   |
|-----------------------------------------------------------------------------------------|----------------------------------------------------------------------------------------------------|
| АВРМ: утечка воздуха (9300)                                                             | АВРМ совершил безопасное отключение.                                                                                          |
| All / low / 120                                                                         | <ul> <li>Нажмите кнопку отключения звука 2 раза, чтобы<br/>перезапустить. Все данные сохраняются.</li> </ul>                  |
|                                                                                         | - Проверьте соединение и манжету.                                                                                             |
|                                                                                         | <ul> <li>Если проблема повторится, обратитесь в службу<br/>технической поддержки.</li> </ul>                                  |
| АВРМ: сбой (9301)                                                                       | Описание:                                                                                                    |
| All / low / 120                                                                         | АВРМ совершил безопасное отключение.                                                                                          |
|                                                                                         | Последующие шаги:                                                                                                    |
|                                                                                         | <ul> <li>Для перезагрузки ABPM включите и включите аппарат. Все<br/>данные сохраняются.</li> </ul>                            |
|                                                                                         | - Проверьте соединение и манжету.                                                                                             |
|                                                                                         | Примечание:                                                                                                    |
|                                                                                         | Если сигнал тревоги сохраняется, обратитесь в технический сервис.                                                             |
| АВРМ: давление накачки не                                                               | Давление накачки манжеты не достигнуто.                                                                                       |
| достигнуто (9302)                                                                       | - Проверьте правильность положения манжеты.                                                                                   |
| All / IOW / 120                                                                         | - При необходимости замените манжету.                                                                                         |
|                                                                                         | - Повторить измерение                                                                                                    |
| АВРМ: низкое количество                                                                 | Описание:                                                                                                    |
| колебаний (9303)                                                                        | Система АВРМ обнаружила слишком низкое число колебаний.                                                                       |
| All / 16W / 120                                                                         | Последующие шаги:                                                                                                    |
|                                                                                         | <ul> <li>Проверьте манжету и все соединения на правильное<br/>положение.</li> </ul>                                           |
|                                                                                         | - Измерьте пульс вручную.                                                                                                    |
| АВРМ: сильное движение руки                                                             | Описание:                                                                                                    |
| (9304)<br>All / low / 120                                                               | Во время измерения кровяного давления рука пациента не должна двигаться.                                                      |
|                                                                                         | Последующие шаги:                                                                                                    |
|                                                                                         | Сообщите об этом пациенту и повторите измерения.                                                                              |
| АВРМ: сист. давл. выше макс. давл.<br>в манжете (9305)                                  | Значительное увеличение артериального давления после последнего измерения.                                                    |
| All / low / 120                                                                         | <ul> <li>Повторите измерение вручную или с помощью отдельного<br/>устройства для измерения артериального давления.</li> </ul> |
| АВРМ: нарушение обнаружения                                                             | - Проверьте правильность положения манжеты.                                                                                   |
| колебаний (9306)<br>All / low / 120                                                     | <ul> <li>Проверить пульс вручную или с помощью отдельного<br/>устройства.</li> </ul>                                          |
| АВРМ: прерывистый пульс (9307)                                                          | - Проверьте правильность положения манжеты.                                                                                   |
| All / low / 120                                                                         | <ul> <li>Проверить пульс вручную или с помощью отдельного<br/>устройства.</li> </ul>                                          |

| Аварийный сигнал (ID)                                                                                                    | Причина и способ устранения                                                                                                    |
|----------------------------------------------------------------------------------------------------|----------------------------------------------------------------------------------------------------|
| Фаза/Приоритет/Время отключения звука<br>сигнала тревоги [сек]                                                                             |                                                                                                    |
| АВРМ: превышено время чтения<br>(9308)                                                                                                    | Превышено макс. время измерения в 110 секунд.                                                                                                 |
|                                                                                                    | - Повторно наложите манжету и повторите измерение.                                                                                            |
| All / IOW / 120                                                                                                    | <ul> <li>Проверьте артериальное давление вручную или с помощью<br/>отдельного устройства для измерения артериального<br/>давления.</li> </ul> |
| АВРМ: Частота пульса более 100                                                                                                    | Превышено максимальное время измерения в 110 секунд.                                                                                          |
| (9309)<br>All / low / 120                                                                                                    | <ul> <li>Проверьте частоту пульса вручную или с помощью<br/>отдельного устройства.</li> </ul>                                                 |
| АВРМ: давление манжеты выше                                                                                                    | Пациент двигался во время измерения.                                                                                                    |
| 320 мм рт. ст. (9310)<br>All / low / 120                                                                                                   | - Повторите измерение вручную, чтобы дважды проверить.                                                                                        |
| АВРМ: Число колебаний слишком                                                                                                    | - Проверьте правильность положения манжеты.                                                                                                   |
| НИЗКОЕ (9311)<br>All / low / 120                                                                                                    | - Проверьте пульс вручную.                                                                                                    |
| АВРМ: большое отклонение                                                                                                    | Обнаружено большое отклонение давления.                                                                                                    |
| Давления (9312)<br>All / low / 120                                                                                                    | Возможные причины: неправильный размер манжеты, перегиб                                                                                       |
| Fill / 10W / 120                                                                                                    | - Проверьте артериальное давление вручную.                                                                                                    |
| АВРМ: неизвестная ошибка (9313)                                                                                                    | Не определен код ошибки, полученный от АВРМ.                                                                                                  |
| All / low / 120                                                                                                    | <ul> <li>Если проблема повторится, обратитесь в службу<br/>технической поддержки.</li> </ul>                                                  |
| АВРМ: измерение артер. давления<br>отсутствует (9314)<br>All / low / 120                                                                   | Нет достоверного измерения артериального давления от<br>АВРМ в течение последних 5 минут от начала измерения.                                 |
| Неправ. положение ролика насоса<br>субституата (11004)<br>Sel / low / 120<br>Pre / low / 120<br>Reinf / low(Hint) / 120<br>Dis / low / 120 | Описание:                                                                                                    |
|                                                                                                    | Размещение или установка ролика насоса субституата заняло более 8 секунд.                                                                     |
|                                                                                                    | Возможная причина:                                                                                                    |
|                                                                                                    | Ролик насоса субституата неправильно закреплен на валу.                                                                                       |
|                                                                                                    | Последующие шаги:                                                                                                    |
|                                                                                                    | <ul> <li>Откройте крышку насоса субституата и проверьте<br/>правильность крепления ролика насоса субституата на валу</li> </ul>               |
|                                                                                                    | <ul> <li>Закройте крышку насоса субституата и подтвердите сигнал<br/>тревоги — позиционирование повторяется</li> </ul>                        |
| Ошибка теста красной сигнальной                                                                                                    | Сигнал тревоги супервайзера:                                                                                                    |
| Лампы (SUP) (11005)<br>All / high / 120                                                                                                    | Состояние индикаторов состояния (OSD) отличается от<br>самого высокого приоритета активного сигнала (красный).                                |
|                                                                                                    | <ul> <li>Если сигнал тревоги сохраняется, обратитесь в службу<br/>технической поддержки.</li> </ul>                                           |

| Аварийный сигнал (ID)                                                      | Причина и способ устранения                                                                                                    |
|----------------------------------------------------------------------------|----------------------------------------------------------------------------------------------------|
| Фаза/Приоритет/Время отключения звука<br>сигнала тревоги [сек]             |                                                                                                    |
| Ошибка связи системы (11006)                                               | Описание:                                                                                                    |
| The / low(Hint) / 120                                                      | Тревога супервайзера: системная ошибка связи.                                                                                           |
| Reint / low(Hint) / 120                                                    | Возможная причина:                                                                                                    |
|                                                                            | Внештатная активация тревоги (звуковой сигнал или<br>сигнальная лампа) защитной системой.                                               |
|                                                                            | Последующие шаги:                                                                                                    |
|                                                                            | <ul> <li>Устраните главную причину других тревог и подтвердите<br/>сигнал тревоги</li> </ul>                                            |
|                                                                            | <ul> <li>Если невозможно подтвердить сигнал тревоги даже при<br/>отсутствии других тревог, перезапустите аппарат</li> </ul>             |
|                                                                            | Примечание:                                                                                                    |
|                                                                            | Если сигнал тревоги сохраняется, обратитесь в технический сервис.                                                                       |
| Неправильное положение ролика                                              | Описание:                                                                                                    |
| насоса крови (11068)<br>Sel / low / 120                                    | Размещение или установка ролика насоса крови заняло более<br>8 секунд.                                                                  |
| Reinf / low / 120<br>Reinf / low(Hint) / 120                               | Возможная причина:                                                                                                    |
| Dis / low / 120                                                            | Ролик насоса крови неправильно закреплен на валу.                                                                                       |
|                                                                            | Последующие шаги:                                                                                                    |
|                                                                            | <ul> <li>Откройте крышку насоса крови и проверьте правильность<br/>крепления ролика насоса крови на валу</li> </ul>                     |
|                                                                            | <ul> <li>Закройте крышку насоса крови и подтвердите сигнал тревоги</li> <li>позиционирование повторяется</li> </ul>                     |
| Не удалось изменить параметр                                               | Сигнал тревоги супервайзера:                                                                                                    |
| безоп-ти (SUP) (12031)<br>The / low(Hint) / 120<br>Reinf / low(Hint) / 120 | Параметры безопасности были изменены, но не подтверждены или не совпадают с данными, поступающими от контроллера верхнего уровня (TLC). |
|                                                                            | Проверка системы на предмет данных, относящихся к<br>безопасности (SRI), обнаруживает параметр(ы), выходящие<br>за допустимый диапазон. |
|                                                                            | - Проверьте и отрегулируйте параметр(ы).                                                                                                |
| Входные данные несовместимы                                                | Сигнал тревоги супервайзера:                                                                                                    |
| (SUP) (12032)<br>All / low / 120                                           | Проверка системы на наличие данных о безопасности (SRI) не пройдена.                                                                    |
|                                                                            | - Проверьте данные и повторите попытку.                                                                                                 |
|                                                                            | <ul> <li>При необходимости обратитесь в службу технической<br/>поддержки.</li> </ul>                                                    |

| Аварийный сигнал (ID)<br>Фаза/Приоритет/Время отключения звука<br>сигнала тревоги [сек] | Причина и способ устранения                                                                                                    |
|-----------------------------------------------------------------------------------------|----------------------------------------------------------------------------------------------------|
| НDFO: инф. болюс не может<br>применяться (SUP) (12034)<br>The / low / 120               | Описание:                                                                                                    |
|                                                                                         | Тревога супервайзера: невозможно применить инфузионный онлайн-болюс.                                                                                                    |
|                                                                                         | Возможная причина:                                                                                                    |
|                                                                                         | - Объем болюса был слишком низким (меньше заданного<br>объема минус 50 мл)                                                                                                  |
|                                                                                         | - Время болюса > 190 секунд                                                                                                    |
|                                                                                         | - Во время болюса VSAE закрыт                                                                                                    |
|                                                                                         | <ul> <li>Во время болюса скорость замещения была установлена на<br/>уровне 0 мл/мин</li> </ul>                                                                              |
|                                                                                         | Последующие шаги:                                                                                                    |
|                                                                                         | - Проверьте пациента                                                                                                    |
|                                                                                         | - При необходимости повторите болюс                                                                                                    |
|                                                                                         | <ul> <li>Если эта тревога снова появляется при этом же болюсе,<br/>повторите болюс без подтверждения этого сигнала тревоги<br/>(применяется артериальный болюс).</li> </ul> |

| Предупреждение (ID)                                            | Причина и способ устранения                                                                                       |
|----------------------------------------------------------------|----------------------------------------------------------------------------------------------------|
| Фаза/Приоритет/Время отключения звука<br>сигнала тревоги [сек] |                                                                                                    |
| Аппарат слишком долго не используется (620)                    | Продолжительность нахождения аппарата в выключенном<br>состоянии превысила максимальное время, настроенное в TSM. |
| All / low / 0                                                  | - Продезинфицируйте аппарат до лечения.                                                                           |
| Новое сообщение! (670)                                         | Новая инструкция получена от Nexadia.                                                                             |
| All / low / 0                                                  |                                                                                                    |
| Новое лекарство! (671)                                         | Новое медицинское сообщение получено от Nexadia.                                                                  |
| All / low / 0                                                  |                                                                                                    |
| Клавиша увеличения скорости                                    | Описание:                                                                                                    |
| All $/ \log / 120$                                             | Клавиша увеличения скорости работы насоса крови заедает.                                                          |
|                                                                | Последующие шаги:                                                                                                 |
|                                                                | Вновь нажмите на клавишу увеличения скорости работы насоса крови.                                                 |
|                                                                | Примечание:                                                                                                    |
|                                                                | Если сигнал тревоги сохраняется, обратитесь в технический сервис.                                                 |
| Клавиша запуска/остановки                                      | Описание:                                                                                                    |
| насоса крови заела (673)                                       | Клавиша запуска/остановки насоса крови заела.                                                                     |
| All / low / 120                                                | Последующие шаги:                                                                                                 |
|                                                                | Вновь нажмите клавишу запуска/остановки насоса крови.                                                             |
|                                                                | Примечание:                                                                                                    |
|                                                                | Если сигнал тревоги сохраняется, обратитесь в технический сервис.                                                 |
| Клавиша снижения скорости                                      | Описание:                                                                                                    |
| насоса крови заела (674)                                       | Клавиша снижения скорости работы насоса крови заедает.                                                            |
| All / low / 120                                                | Последующие шаги:                                                                                                 |
|                                                                | Вновь нажмите на клавишу снижения скорости работы насоса крови.                                                   |
|                                                                | Примечание:                                                                                                    |
|                                                                | Если сигнал тревоги сохраняется, обратитесь в технический сервис.                                                 |
| Клавиша отключения звука заела                                 | Описание:                                                                                                    |
| (6/5)                                                          | Клавиша отключения звука заедает.                                                                                 |
| AIL/ IOW / TZU                                                 | Последующие шаги:                                                                                                 |
|                                                                | Вновь нажмите клавишу отключения звука.                                                                           |
|                                                                | Примечание:                                                                                                    |
|                                                                | Если сигнал тревоги сохраняется, обратитесь в технический сервис.                                                 |

## 12.4.2 Список предупреждений

IFU 38910517RU / Rev. 1.04.01 / 11.2020

| Предупреждение (ID)<br>Фаза/Приоритет/Время отключения звука            | Причина и способ устранения                                                                                                    |
|-------------------------------------------------------------------------|----------------------------------------------------------------------------------------------------|
| сигнала тревоги [сек]                                                   |                                                                                                    |
| Клавиша ₊ заела (676)                                                   | Описание:                                                                                                    |
| All / low / 120                                                         | Клавиша ч заедает.                                                                                                    |
|                                                                         | Последующие шаги:                                                                                                    |
|                                                                         | Вновь нажмите клавишу                                                                                                    |
|                                                                         | Примечание:                                                                                                    |
|                                                                         | Если сигнал тревоги сохраняется, обратитесь в технический сервис.                                                                                                    |
| Объем UF увеличился (677)<br>All / low / 0                              | Объем UF увеличился.                                                                                                    |
| Установленный интервал                                                  | Интервал таймера истек.                                                                                                    |
| таймера истек (678)<br>All / low(Hint) / 30                             | <ul> <li>Нажмите кнопку отключения звука для отключения звука<br/>сигнала тревоги.</li> </ul>                                                                                                    |
| Отклонение часов (679)<br>All / low / 0                                 | Разница между аппаратным и серверным временем превышает<br>15 минут.                                                                                                    |
|                                                                         | <ul> <li>Отключите предупреждение, вернувшись к выбору программы<br/>или</li> </ul>                                                                                                    |
|                                                                         | - Нажмите значок «Подключить пациента».                                                                                                    |
| Время по таймеру истекло до появления питания (680)                     | При отключении питания таймер истек до возобновления питания.                                                                                                    |
| All / low(Hint) / 30                                                    | - Проверьте запланированные действия.                                                                                                    |
| Nexadia: сбой связи (681)                                               | Данные, отправленные сервером Nexadia, повреждены.                                                                                                    |
| All / low / 0                                                           | <ul> <li>Если ошибка повторяется, обратитесь в службу технической<br/>поддержки.</li> </ul>                                                                                                    |
| Терапевтическая карта пациента                                          | Терапевтическая карта пациента была удалена.                                                                                                    |
| извлечена (682)<br>All / low / 0                                        | - Для чтения или записи дополнительных данных снова вставьте карту.                                                                                                    |
| Новый элемент контрольного<br>списка! (683)                             | Новый элемент контрольного списка, полученный от Nexadia.                                                                                                    |
| All / low / 0                                                           |                                                                                                    |
| Порт заполнения доступен (685)                                          | Описание:                                                                                                    |
| All / low / 0                                                           | Подготовка блока жидкости готова к началу заполнения с<br>помощью порта замещающего раствора и/или порта для<br>отходов.                                                                                          |
| Запустите заполнение (686)                                              | Описание:                                                                                                    |
| All / low / 30                                                          | Подготовка блока раствора готова к заполнению. Во избежание задержек нажмите «Заполнение».                                                                                                    |
| График относит. объема крови<br>ниже пред. знач. (934)<br>All / low / 0 | Кривая графика относительного объема крови ниже аварийного<br>предела. Проверяйте состояние пациента, измеряйте<br>артериальное давление, уменьшайте скорость или объем<br>ультрафильтрации, если это необходимо. |

| Предупреждение (ID)                                                  | Причина и способ устранения                                                                                                    |
|----------------------------------------------------------------------|----------------------------------------------------------------------------------------------------|
| Фаза/Приоритет/Время отключения звука<br>сигнала тревоги [сек]       |                                                                                                    |
| НСТ выше диапазона (940)                                             | Фактическое значение гематокрита превысило максимальный<br>установленный предел.                                                                       |
|                                                                      | - Измените предельное значение, если оно слишком низкое.                                                                                               |
|                                                                      | <ul> <li>Изменение параметров лечения (объем или время UF) может<br/>потребоваться в соответствии с инструкциями врача.</li> </ul>                     |
|                                                                      | <ul> <li>Если сигнал тревоги сохраняется при втором нажатии клавиши<br/>отключения звука, сигнал тревоги будет заменен<br/>предупреждением.</li> </ul> |
| Сбой чтения НСТ (941)<br>All / low / 0                               | Значение НСТ находится за пределами допустимого диапазона (2070%).                                                                                     |
|                                                                      | <ul> <li>Проверьте наличие загрязнений в датчике НСТ при оптическом<br/>измерении.</li> </ul>                                                          |
|                                                                      | - Правильно ли вставлена кровопроводящая магистраль?                                                                                                   |
|                                                                      | - Крышка датчика НСТ закрыта?                                                                                                    |
|                                                                      | <ul> <li>Если неисправность не найдена, обратитесь в службу<br/>технической поддержки.</li> </ul>                                                      |
| Не удалось установить связь с<br>датчиком НСТ (942)<br>All / low / 0 | От датчика НСТ не получено ответа.                                                                                                    |
|                                                                      | <ul> <li>Если ошибка повторяется, обратитесь в службу технической<br/>поддержки.</li> </ul>                                                            |
| Установите/проверьте<br>предельное значение НСТ (945)                | В начале лечения должен быть установлен лимит HCT (или принимается предлагаемый).                                                                      |
| All / low / 0                                                        | Предупреждение сбрасывается, когда нажимается кнопка<br>«Максимальный диапазон гематокрита»                                                            |
| Насыщение кислородом ниже                                            | Фактическое насыщение кислородом ниже заданного диапазона.                                                                                             |
| пред. значения (946)<br>All / low / 0                                | Это предупреждение означает, что аналогичный сигнал тревоги<br>был подтвержден, но состояние тревоги по-прежнему<br>сохраняется.                       |
|                                                                      | - Измените диапазон, если он слишком высок.                                                                                                    |
|                                                                      | <ul> <li>В противном случае может потребоваться изменение<br/>параметров лечения в соответствии с инструкциями врача.</li> </ul>                       |
| Реинфузия онлайн невозможна<br>(1100)<br>All / low / 120             | Описание:                                                                                                    |
|                                                                      | Реинфузия в режиме HDF-онлайн невозможна.                                                                                                    |
|                                                                      | Возможная причина:                                                                                                    |
|                                                                      | Проблемы при подготовке диализного раствора.                                                                                                    |
|                                                                      | Последующие шаги:                                                                                                    |
|                                                                      | - Закройте порт замещающего раствора                                                                                                    |
|                                                                      | - Используйте мешок с физиологическим раствором                                                                                                    |

| Предупреждение (ID)                                            | Причина и способ устранения                                                                                                  |
|----------------------------------------------------------------|----------------------------------------------------------------------------------------------------|
| Фаза/Приоритет/Время отключения звука<br>сигнала тревоги [сек] |                                                                                                    |
| Проверочная температура не<br>достигнута (1102)                | Описание:                                                                                                    |
|                                                                | Температура для проверки нагревателя не достигнута.                                                                          |
| All / low / 0                                                  | Возможная причина:                                                                                                    |
|                                                                | температура на входе воды слишком низкая.                                                                                    |
|                                                                | Примечание:                                                                                                    |
|                                                                | Проверка повторяется автоматически Если проверка не пройдена даже после нескольких попыток, обратитесь в технический сервис. |
| Бикарбонатный картридж пуст                                    | Описание:                                                                                                    |
| (1104)                                                         | Во время осушения патрона из него было удалено 1000 мл.                                                                      |
| All / low / 0                                                  | Последующие шаги:                                                                                                    |
|                                                                | Извлеките патрон.                                                                                                    |
| Подкл. пациента– пределы                                       | Сниженные уровни тревог во время подключения пациента!                                                                       |
| тревоги увелич. (1105)<br>All / low / 0                        | Тревоги снова возвращаются к нормальным условиям, как только отключается байпас или через 5 минут.                           |
| Реинфузия– пределы сигналов                                    | Реинфузия.                                                                                                    |
| тревоги открыты! (1106)<br>All / low / 0                       | Пониженная безопасность из-за снижения уровня тревог на<br>стороне крови!                                                    |
| Фильтры DF/HDF пустые (1109)                                   | Описание:                                                                                                    |
| All / low / 120                                                | Требуется замена фильтров диализирующего раствора.                                                                           |
|                                                                | Последующие шаги:                                                                                                    |
|                                                                | - Снимите фильтр(фильтры) и установите новый (новые)                                                                         |
|                                                                | - Следуйте инструкциям                                                                                                    |
| Сбой при осушении фильтра DF/                                  | Описание:                                                                                                    |
| HDF (1110)<br>All / low / 120                                  | Осушить фильтры DF и HDF не удалось.                                                                                         |
|                                                                | Последующие шаги:                                                                                                    |
|                                                                | Запустите функцию снова.                                                                                                    |
|                                                                | Примечание:                                                                                                    |
|                                                                | Если сигнал тревоги сохраняется, снимите фильтр с жидкостью и обратитесь в технический сервис.                               |
| Недостаточная дегазация (1111)                                 | Описание:                                                                                                    |
| All / low / 0                                                  | Неисправность системы дегазации.                                                                                             |
|                                                                | Возможная причина:                                                                                                    |
|                                                                | Невозможно достичь требуемого давления дегазации.                                                                            |
|                                                                | Последующие шаги:                                                                                                    |
|                                                                | Перезапустите аппарат.                                                                                                    |
|                                                                | Примечание:                                                                                                    |
|                                                                | Если сигнал тревоги сохраняется, обратитесь в технический сервис.                                                            |

| Предупреждение (ID)                                            | Причина и способ устранения                                                                             |
|----------------------------------------------------------------|----------------------------------------------------------------------------------------------------|
| Фаза/Приоритет/Время отключения звука<br>сигнала тревоги [сек] |                                                                                                    |
| Объем промывки UF слишком                                      | Описание:                                                                                               |
| высок (1112)                                                   | Объем промывки UF слишком высок для диализатора.                                                        |
| All / low / 120                                                | Возможная причина:                                                                                      |
|                                                                | Невозможно достичь требуемой скорости промывки.                                                         |
|                                                                | Последующие шаги:                                                                                       |
|                                                                | - Уменьшите объем промывки                                                                              |
|                                                                | <ul> <li>Используйте диализатор большего размера согласно<br/>предписанию врача</li> </ul>              |
| Уменьшение кровотока -                                         | Описание:                                                                                               |
| Артериальная проблема (1113)<br>All / low / 0                  | Поток крови был временно снижен из-за сигнала тревоги по артериальному давлению.                        |
|                                                                | Возможная причина:                                                                                      |
|                                                                | - Неправильное положение доступа к артерии                                                              |
|                                                                | - Движение пациента (рукой)                                                                             |
|                                                                | Последующие шаги:                                                                                       |
|                                                                | - Проверьте и исправьте положение руки и доступ                                                         |
|                                                                | - Предотвратите движения пациента (рукой)                                                               |
| Нарушен поток DF (1119)                                        | Описание:                                                                                               |
| All / low / 0                                                  | Обнаружено отклонение более чем на 5 % от требуемого потока<br>диализного раствора.                     |
|                                                                | Возможная причина:                                                                                      |
|                                                                | Поток DF отклоняется более чем на 5 % от установленного<br>значения уже на протяжении 10 минут.         |
|                                                                | Последующие шаги:                                                                                       |
|                                                                | Лечение можно продолжить, но возможно негативное влияние на эффективность из-за слишком низкого потока. |
|                                                                | Примечание:                                                                                             |
|                                                                | Аппарат пытается настроить правильный поток DF.                                                         |
|                                                                | Если сигнал тревоги сохраняется, обратитесь в технический сервис.                                       |
| Диализатор осушен (1120)                                       | Описание:                                                                                               |
| All / low / 0                                                  | Из диализатора слито 300 мл.                                                                            |
|                                                                | Последующие шаги:                                                                                       |
|                                                                | Подсоедините красную муфту к мосту промывки и следуйте инструкциям.                                     |
| Запустите насос крови (1140)                                   | Описание:                                                                                               |
| All / low / 0                                                  | Насос крови остановлен.                                                                                 |
|                                                                | Последующие шаги:                                                                                       |
|                                                                | Запустите насос крови.                                                                                  |

| Предупреждение (ID)                                            | Причина и способ устранения                                                                                                  |
|----------------------------------------------------------------|----------------------------------------------------------------------------------------------------|
| Фаза/Приоритет/Время отключения звука<br>сигнала тревоги [сек] |                                                                                                    |
| Повтор теста центральной                                       | Описание:                                                                                                    |
| раздачи концентрата (1141)<br>All / low / 0                    | Самопроверка центральной раздачи концентрата (CCS) не пройдена.                                                              |
|                                                                | Возможная причина:                                                                                                    |
|                                                                | - Требуемое давление на датчиках давления ССЅ не достигнуто                                                                  |
|                                                                | - неисправные клапаны CCS                                                                                                    |
|                                                                | Примечание:                                                                                                    |
|                                                                | Проверка повторяется автоматически Если проверка не пройдена даже после нескольких попыток, обратитесь в технический сервис. |
| Испытание PFV не удалось                                       | Описание:                                                                                                    |
| (1142)                                                         | Самопроверка «Тест PFV» не пройдена.                                                                                         |
| All / low / 0                                                  | Возможная причина:                                                                                                    |
|                                                                | Клапан давления (PFV) неисправен.                                                                                            |
|                                                                | Примечание:                                                                                                    |
|                                                                | <ul> <li>Если проверка не пройдена даже после нескольких попыток,<br/>обратитесь в технический сервис.</li> </ul>            |
| Нарушена подготовка DF (1143)                                  | Описание:                                                                                                    |
| All / low / 0                                                  | Помехи при подготовке диализного раствора. Байпас нельзя<br>отменить.                                                        |
|                                                                | Возможная причина:                                                                                                    |
|                                                                | Защитная система обнаружила неверную подготовку диализного раствора.                                                         |
|                                                                | Примечание:                                                                                                    |
|                                                                | Аппарат пытается настроить правильную подготовку диализного раствора.                                                        |
|                                                                | Если сигнал тревоги сохраняется, обратитесь в технический сервис.                                                            |
| Сбой питания при самопроверке<br>(1145)<br>All / low / 0       | Описание:                                                                                                    |
|                                                                | Самопроверка «Зуммер SMPS» не пройдена.                                                                                      |
|                                                                | Возможная причина:                                                                                                    |
|                                                                | Зуммер сбоя электропитания.                                                                                                  |
|                                                                | Примечание:                                                                                                    |
|                                                                | Проверка повторяется автоматически Если проверка не пройдена даже после нескольких попыток, обратитесь в технический сервис. |

| Предупреждение (ID)                                            | Причина и способ устранения                                                                                                    |
|----------------------------------------------------------------|----------------------------------------------------------------------------------------------------|
| Фаза/Приоритет/Время отключения звука<br>сигнала тревоги [сек] |                                                                                                    |
| Слишком высокий РВЕ (1148)                                     | Описание:                                                                                                    |
| All / low / 120                                                | Давление в блоке крови диализатора (РВЕ) слишком велико.                                                                                      |
|                                                                | Возможная причина:                                                                                                    |
|                                                                | - Свертывание в диализаторе                                                                                                    |
|                                                                | - Перегиб в системе кровопроводящих магистралей                                                                                               |
|                                                                | Последующие шаги:                                                                                                    |
|                                                                | <ul> <li>Проверьте диализатор на предмет свертывания и при<br/>необходимости замените</li> </ul>                                              |
|                                                                | - Проверьте кровопроводящую магистраль на предмет перегиба                                                                                    |
| Емкость аккумулятора <20мин.                                   | Описание:                                                                                                    |
| All / low / 0                                                  | В случае перебоев с электроэнергией, запаса аккумулятора не<br>хватает для обеспечения работы аппарата по меньшей мере в<br>течение 20 минут. |
|                                                                | Возможная причина:                                                                                                    |
|                                                                | - Аккумулятор неисправен                                                                                                    |
|                                                                | - Аккумулятор не подключен                                                                                                    |
|                                                                | <ul> <li>Сработал автоматический размыкатель цепи в аккумуляторном<br/>отсеке</li> </ul>                                                      |
|                                                                | Последующие шаги:                                                                                                    |
|                                                                | - Завершите терапию должным образом                                                                                                    |
|                                                                | <ul> <li>Обратитесь в технический сервис, чтобы проверить<br/>аккумулятор</li> </ul>                                                          |
|                                                                | - В случае перебоев с электроэнергией верните кровь вручную                                                                                   |
| Сбой питания при самопроверке                                  | Описание:                                                                                                    |
| - аккумулятор (1150)                                           | Самопроверка «Аккумулятор SMPS» не пройдена.                                                                                                  |
| All / low / 0                                                  | Возможная причина:                                                                                                    |
|                                                                | Неисправный аккумулятор.                                                                                                    |
|                                                                | Примечание:                                                                                                    |
|                                                                | Проверка повторяется автоматически Если проверка не пройдена даже после нескольких попыток, обратитесь в технический сервис.                  |
| Тест фильтра HDF-онлайн не                                     | Описание:                                                                                                    |
| пройден! (1151)<br>All / low / 0                               | Самопроверка «Фильтр HDF/HF онлайн» не пройдена.                                                                                              |
|                                                                | Возможная причина:                                                                                                    |
|                                                                | Фильтр или муфты фильтра DF или HDF негерметичны.                                                                                             |
|                                                                | Последующие шаги:                                                                                                    |
|                                                                | - Проверьте все муфты фильтров на наличие утечек                                                                                              |
|                                                                | - Если утечки нет, замените фильтры                                                                                                    |
|                                                                | Примечание:                                                                                                    |
|                                                                | Проверка повторяется автоматически Если проверка не пройдена даже после нескольких попыток, обратитесь в технический сервис.                  |

| Предупреждение (ID)                                                   | Причина и способ устранения                                                                                                  |
|-----------------------------------------------------------------------|----------------------------------------------------------------------------------------------------|
| Фаза/Приоритет/Время отключения звука<br>сигнала тревоги [сек]        |                                                                                                    |
| Режим обслуживания источника                                          | Описание:                                                                                                    |
| питания (1152)                                                        | Самопроверка «Сервисный режим SMPS» не пройдена.                                                                             |
| All / low / 0                                                         | Возможная причина:                                                                                                    |
|                                                                       | сервисная перемычка Х101 замкнута.                                                                                           |
|                                                                       | Примечание:                                                                                                    |
|                                                                       | Проверка повторяется автоматически Если проверка не пройдена даже после нескольких попыток, обратитесь в технический сервис. |
| Повторите самопроверку (1153)                                         | Описание:                                                                                                    |
| All / low / 0                                                         | Супервайзер отключил сторону крови из-за сигнала тревоги.                                                                    |
|                                                                       | Последующие шаги:                                                                                                    |
|                                                                       | - Обратите внимание на сообщение об ошибке (SUP)                                                                             |
|                                                                       | - Исправьте и подтвердите                                                                                                    |
|                                                                       | Примечание:                                                                                                    |
|                                                                       | Проверка повторяется автоматически Если проверка не пройдена даже после нескольких попыток, обратитесь в технический сервис. |
| Источник питания - EEPROM                                             | Описание:                                                                                                    |
| неисправен (1154)                                                     | Самопроверка «SMPS-EEPROM» не пройдена.                                                                                      |
| All / low / 0                                                         | Возможная причина:                                                                                                    |
|                                                                       | Неисправный блок EEPROM в системе электропитания.                                                                            |
|                                                                       | Примечание:                                                                                                    |
|                                                                       | Проверка повторяется автоматически Если проверка не пройдена даже после нескольких попыток, обратитесь в технический сервис. |
| Проверка +/-12В завершилась                                           | Описание:                                                                                                    |
| неудачно (1155)                                                       | Самопроверка «Напряжение 12 В» не пройдена.                                                                                  |
| All / low / 0                                                         | Возможная причина:                                                                                                    |
|                                                                       | Неисправна система контроля электропитания +/-12 В.                                                                          |
|                                                                       | Примечание:                                                                                                    |
|                                                                       | Проверка повторяется автоматически Если проверка не пройдена даже после нескольких попыток, обратитесь в технический сервис. |
| Проверка утечки крови<br>завершилась неудачно (1156)<br>All / low / 0 | Описание:                                                                                                    |
|                                                                       | Самопроверка «Утечка крови» не пройдена.                                                                                     |
|                                                                       | Возможная причина:                                                                                                    |
|                                                                       | Детектор утечки крови неисправен.                                                                                            |
|                                                                       | Примечание:                                                                                                    |
|                                                                       | Проверка повторяется автоматически Если проверка не пройдена даже после нескольких попыток, обратитесь в технический сервис. |

| Предупреждение (ID)                                            | Причина и способ устранения                                                                                                   |
|----------------------------------------------------------------|----------------------------------------------------------------------------------------------------|
| Фаза/Приоритет/Время отключения звука<br>сигнала тревоги [сек] |                                                                                                    |
| Проверка давления DF будет                                     | Описание:                                                                                                    |
| повторена (1157)                                               | Самопроверка «Давление со стороны DF» не пройдена.                                                                            |
| All / low / 0                                                  | Возможная причина:                                                                                                    |
|                                                                | Утечка в гидравлической системе.                                                                                              |
|                                                                | Последующие шаги:                                                                                                    |
|                                                                | - Проверьте муфты диализатора и мост промывки                                                                                 |
|                                                                | - Проверьте муфты фильтра DF/HDF                                                                                              |
|                                                                | Примечание:                                                                                                    |
|                                                                | Проверка повторяется автоматически Если проверка не пройдена даже после нескольких попыток, обратитесь в технический сервис.  |
| Проверка проводимости                                          | Описание:                                                                                                    |
| завершилась неудачно (1159)                                    | Самопроверка «Датчик проводимости» не пройдена.                                                                               |
| All / low / 0                                                  | Возможная причина:                                                                                                    |
|                                                                | - Контейнер с кислотой/ацетатом пуст                                                                                          |
|                                                                | - Бикарбонатный контейнер или патрон пуст                                                                                     |
|                                                                | - Заборник неправильно установлен в контейнере                                                                                |
|                                                                | - Требуемая проводимость диализного раствора не достигнута                                                                    |
|                                                                | <ul> <li>Слишком большая разница проводимости от датчиков<br/>проводимости системы управления и защитной системы</li> </ul>   |
|                                                                | Последующие шаги:                                                                                                    |
|                                                                | - Проверьте контейнер с кислотой/ацетатом                                                                                     |
|                                                                | - Проверьте бикарбонатный контейнер/патрон                                                                                    |
|                                                                | Примечание:                                                                                                    |
|                                                                | Проверка повторяется автоматически Если проверка не пройдена даже после нескольких попыток, обратитесь в технический сервис.  |
| Проверка температуры                                           | Описание:                                                                                                    |
| завершилась неудачно (1160)<br>All / low / 0                   | Самопроверка «Датчик температуры» не пройдена.                                                                                |
|                                                                | Возможная причина:                                                                                                    |
|                                                                | - Требуемая температура диализного раствора не достигнута                                                                     |
|                                                                | <ul> <li>Слишком большая разница температуры от датчиков<br/>температуры системы управления и защитной системы</li> </ul>     |
|                                                                | Примечание:                                                                                                    |
|                                                                | Проверка повторяется автоматически. Если проверка не пройдена даже после нескольких попыток, обратитесь в технический сервис. |

| Предупреждение (ID)<br>Фаза/Приоритет/Время отключения звука        | Причина и способ устранения                                                                                                  |
|---------------------------------------------------------------------|----------------------------------------------------------------------------------------------------|
| сигнала тревоги [сек]                                               |                                                                                                    |
| Проверка SAD завершилась                                            | Описание:                                                                                                    |
| неудачно (1161)                                                     | Самопроверка «Контроль SAD» не пройдена.                                                                                     |
| All / low / 0                                                       | Возможная причина:                                                                                                    |
|                                                                     | Неверное контрольное напряжение SAD.                                                                                         |
|                                                                     | Примечание:                                                                                                    |
|                                                                     | Проверка повторяется автоматически Если проверка не пройдена даже после нескольких попыток, обратитесь в технический сервис. |
| Проверка SAD не пройдена (BIM)                                      | Описание:                                                                                                    |
| (1162)                                                              | Самопроверка «Счетчик SAD» не пройдена.                                                                                      |
| All / low / 0                                                       | Возможная причина:                                                                                                    |
|                                                                     | Нарушена работа системы контроля интервала разрывов SAD<br>(BIM).                                                            |
|                                                                     | Примечание:                                                                                                    |
|                                                                     | Проверка повторяется автоматически Если проверка не пройдена даже после нескольких попыток, обратитесь в технический сервис. |
| Проверка бикарбонатного                                             | Описание:                                                                                                    |
| клапана не пройдена (1164)                                          | Самопроверка «VBICP» не пройдена.                                                                                            |
| Dis / Iow / 120                                                     | Возможная причина:                                                                                                    |
|                                                                     | - Клапан бикарбонатного насоса неисправен                                                                                    |
|                                                                     | - Перегиб внутри аппарата                                                                                                    |
|                                                                     | Примечание:                                                                                                    |
|                                                                     | <ul> <li>Если проверка не пройдена даже после нескольких попыток,<br/>обратитесь в технический сервис.</li> </ul>            |
| Тест дезинфекционного клапана<br>не пройден (1165)<br>All / low / 0 | Описание:                                                                                                    |
|                                                                     | Самопроверка «Клапан дезинфекции» не пройдена.                                                                               |
|                                                                     | Возможная причина:                                                                                                    |
|                                                                     | Техническая проблема с клапаном дезинфекции.                                                                                 |
|                                                                     | Примечание:                                                                                                    |
|                                                                     | Проверка повторяется автоматически Если проверка не пройдена даже после нескольких попыток, обратитесь в технический сервис. |

| Предупреждение (ID)                                            | Причина и способ устранения                                                                                                  |
|----------------------------------------------------------------|----------------------------------------------------------------------------------------------------|
| Фаза/Приоритет/Время отключения звука<br>сигнала тревоги [сек] |                                                                                                    |
| Проверка звукового и                                           | Описание:                                                                                                    |
| светодиодного сигнала<br>завершилась неудачно (1167)           | Самопроверка «Звуковой + светодиодный тест» не пройдена.                                                                     |
| All / low / 0                                                  | Возможная причина:                                                                                                    |
|                                                                | - Другие тревоги или предупреждения активны                                                                                  |
|                                                                | - Динамик неисправен                                                                                                    |
|                                                                | - Дисплей рабочего состояния (OSD) в мониторе неисправен                                                                     |
|                                                                | Последующие шаги:                                                                                                    |
|                                                                | Подтвердите все другие активные сигналы тревоги и предупреждения.                                                            |
|                                                                | Примечание:                                                                                                    |
|                                                                | <ul> <li>Если проверка не пройдена даже после нескольких попыток,<br/>обратитесь в технический сервис.</li> </ul>            |
| Самопроверка гепаринового                                      | Описание:                                                                                                    |
| насоса не пройдена (1168)                                      | Самопроверка «Скорость гепаринового насоса» не пройдена.                                                                     |
| All / low / 0                                                  | Возможная причина:                                                                                                    |
|                                                                | - Разблокирующий рычаг открыт (поднят вверх)                                                                                 |
|                                                                | - Поршень шприца убран                                                                                                    |
|                                                                | - Шприц неправильно вставлен                                                                                                 |
|                                                                | - Техническая неполадка гепаринового насоса                                                                                  |
|                                                                | Последующие шаги:                                                                                                    |
|                                                                | - Закройте разблокирующий рычаг, опустив его                                                                                 |
|                                                                | - Вручную извлеките поршень шприца                                                                                           |
|                                                                | - Убедитесь, что шприц вставлен правильно                                                                                    |
|                                                                | Примечание:                                                                                                    |
|                                                                | Проверка повторяется автоматически Если проверка не пройдена даже после нескольких попыток, обратитесь в технический сервис. |
| Проверка HDF не пройдена                                       | Описание:                                                                                                    |
| (1170)<br>All / low / 0                                        | Самопроверка «Фильтр HDF/HF онлайн» не пройдена.                                                                             |
|                                                                | Возможная причина:                                                                                                    |
|                                                                | Фильтр или муфты фильтра DF или HDF негерметичны.                                                                            |
|                                                                | Последующие шаги:                                                                                                    |
|                                                                | - Проверьте все муфты фильтров на наличие утечек                                                                             |
|                                                                | - Если утечки нет, замените фильтры                                                                                          |
|                                                                | Примечание:                                                                                                    |
|                                                                | Проверка повторяется автоматически Если проверка не пройдена даже после нескольких попыток, обратитесь в технический сервис. |

| Предупреждение (ID)                                            | Причина и способ устранения                                                                         |
|----------------------------------------------------------------|----------------------------------------------------------------------------------------------------|
| Фаза/Приоритет/Время отключения звука<br>сигнала тревоги [сек] |                                                                                                    |
| KUFmax: определение скор.<br>замещения прервано. (1194)        | Определение скорости замещения во время измерения KUFmax было прервано.                             |
| All / low / 0                                                  | - Перезапустите вручную измерение KUFmax.                                                           |
| KUFmax: не удалось определить<br>скорость замещ. (1195)        | Не удалось определить скорость замещения во время измерения<br>KUFmax.                              |
| All / low / 0                                                  | - Перезапустите вручную измерение KUFmax.                                                           |
| KUFmax: скор. замещения<br>успешно определена. (1196)          | Скорость замещения была успешно определена при измерении<br>KUFmax.                                 |
| All / low / 0                                                  |                                                                                                    |
| SNCO Автоматический режим<br>выключен (1198)                   | Автоматический режим в одноигольном режиме (SN-CO) был отключен.                                    |
| The / low / 0                                                  | - Требуется ручная настройка скорости работы насоса.                                                |
| Поступление гепарина<br>завершено (1327)                       | Предписанная доза гепарина была применена.                                                          |
| The / low(Hint+OSD) / 0                                        | измените настроики для применения дополнительного гепарина                                          |
| Слишком высокая температура<br>(1420)                          | Слишком высокая температура во время дезинфекции.                                                   |
| All / low / 300                                                | - Выключите/включите аппарат.                                                                       |
|                                                                | <ul> <li>Если сигнал тревоги сохраняется, обратитесь в службу<br/>технической поддержки.</li> </ul> |
| Слишком низкая температура<br>(1421)<br>All / low / 300        | Слишком низкая температура во время дезинфекции.                                                    |
|                                                                | - Выключите/включите аппарат.                                                                       |
|                                                                | <ul> <li>Если сигнал тревоги сохраняется, обратитесь в службу<br/>технической поддержки.</li> </ul> |
| Проводимость низкая (например,                                 | Описание:                                                                                           |
| дилюция) (1422)<br>All / low / 300                             | Обнаружена слишком низкая проводимость.                                                             |
|                                                                | Возможная причина:                                                                                  |
|                                                                | Возможна утечка в VZ или RVDA.                                                                      |
|                                                                | Последующие шаги:                                                                                   |
|                                                                | Повторите попытку дезинфекции.                                                                      |
|                                                                | Примечание:                                                                                         |
|                                                                | Если сигнал тревоги повторяется, обратитесь в технический сервис.                                   |
| Последняя дезинфекция не                                       | Описание:                                                                                           |
| проидена? (1423)<br>All / low / 300                            | Последняя дезинфекция(-ии) не была(-и) успешно завершена(-<br>ы).                                   |
|                                                                | Последующие шаги:                                                                                   |
|                                                                | - Проверьте причину в окне «История дезинфекции»                                                    |
|                                                                | - При необходимости повторите дезинфекцию                                                           |

| Предупреждение (ID)<br>Фаза/Приоритет/Время отключения звука | Причина и способ устранения                                                                                                    |
|--------------------------------------------------------------|----------------------------------------------------------------------------------------------------|
| сигнала тревоги [сек]                                        |                                                                                                    |
| Выберите метод дезинфекции<br>(1424)                         | Запустите дезинфекцию, нажав соответствующую кнопку.                                                                                             |
| (1724)<br>All / low / 0                                      | - Выберите метод дезинфекции для запуска.                                                                                                    |
| В аппарате осталось дезинф.<br>средство/концентрат (1425)    | Аппарат не может начать центральную дезинфекцию до вымывания концентрата/дезинфектанта.                                                          |
| All / low / 300                                              | - Дождитесь вымывания концентрата/дезинфектанта                                                                                                  |
|                                                              | - Перезапустите центральную дезинфекцию.                                                                                                    |
| Насос бикарбоната остановился<br>(1426)                      | Во время дезинфекции остановился бикарбонатный насос.                                                                                            |
| All / low / 300                                              | - Если проблема повторится, обратитесь в службу технической                                                                                      |
|                                                              | поддержки.                                                                                                    |
| Промывка входа воды<br>завершена (1427)                      | Промывка входа для воды завершена                                                                                                    |
| All / low / 0                                                |                                                                                                    |
| Промывание аппарата                                          | Промывание аппарата завершено.                                                                                                    |
| завершено (1428)<br>All / low / 0                            | <ul> <li>Проверьте вход для воды и аппарат для гемодиализа на<br/>предмет наличия дезинфицирующих средств.</li> </ul>                            |
| Неполадки в контуре дегазации                                | Давление дегазации превышено.                                                                                                    |
| ( 14∠9)<br>All / Iow / 0                                     | - Обратитесь в службу технической поддержки.                                                                                                    |
| Проводимость осмотической<br>воды высокая (1430)             | Невозможно завершить промывку концентрата из-за слишком высокой проводимости.                                                                    |
| All / low / 0                                                | <ul> <li>Техническая проблема (например, проблема с подготовкой<br/>осмотической воды, дефект измерителя проводимости).</li> </ul>               |
|                                                              | - Обратитесь в техническую службу.                                                                                                    |
| Метод дезинфекции завершен<br>(1431)                         | Метод дезинфекции завершен.                                                                                                    |
| All / low / 0                                                |                                                                                                    |
| Нужное Kt/V не будет достигнуто (1550)                       | Целевое значение Kt/V не будет достигнуто с действующими настройками.                                                                            |
| All / low / 0                                                | <ul> <li>- Для увеличения целевого Kt/V пользователь может получить<br/>доступ к трем параметрам: время лечения, кровоток и поток DF.</li> </ul> |
|                                                              | - Сообщите врачу.                                                                                                    |
| Adimea: датчик не откалиброван                               | Во время текущего лечения Adimea недоступна.                                                                                                    |
| (1551)<br>All / low / 0                                      | <ul> <li>Если сообщение остается, обратитесь в службу технической<br/>поддержки.</li> </ul>                                                      |
| Adimea: датчик не подключен                                  | Датчик Adimea отсутствует.                                                                                                    |
| All / low / 0                                                | - Обратитесь в службу технической поддержки.                                                                                                    |
|                                                              |                                                                                                    |

| Предупреждение (ID)                                            | Причина и способ устранения                                                                                                    |
|----------------------------------------------------------------|----------------------------------------------------------------------------------------------------|
| Фаза/Приоритет/Время отключения звука<br>сигнала тревоги [сек] |                                                                                                    |
| Adimea: неудачная калибровка                                   | Во время текущего лечения Adimea недоступна.                                                                                                    |
| (1553)<br>All / low / 0                                        | <ul> <li>Если это сообщение остается, обратитесь в службу<br/>технической поддержки.</li> </ul>                                                  |
| Adimea: датчик не может                                        | Сбой Adimea.                                                                                                    |
| All / low / 0                                                  | <ul> <li>Если это сообщение остается, обратитесь в службу<br/>технической поддержки.</li> </ul>                                                  |
| Adimea: датчик не работает                                     | Сбой Adimea.                                                                                                    |
| (1555)<br>All / low / 0                                        | <ul> <li>Если это сообщение остается, обратитесь в службу<br/>технической поддержки.</li> </ul>                                                  |
| Adimea: цель Kt/V не будет<br>достигнута (1556)                | Целевое значение Kt/V не будет достигнуто с действующими настройками.                                                                            |
| All / low / 0                                                  | <ul> <li>- Для увеличения целевого Kt/V пользователь может получить<br/>доступ к трем параметрам: время лечения, кровоток и поток DF.</li> </ul> |
|                                                                | - Сообщите врачу.                                                                                                    |
| Промывка порта замещающего                                     | Описание:                                                                                                    |
| All / low / 0                                                  | Выполняется промывка порта замещающего раствора.<br>–                                                                                            |
|                                                                | Примечание:                                                                                                    |
|                                                                | пе открываите порт замещающего раствора и/или порт для отходов.                                                                                  |
| Тест окружающего света RDV не                                  | Описание:                                                                                                    |
| проиден (1758)                                                 | Самопроверка «Детектор красного» не пройдена.                                                                                                    |
|                                                                | Возможная причина:                                                                                                    |
|                                                                | Не удалось выполнить процесс обнаружения темного-яркого/<br>фонового света RDV.                                                                  |
|                                                                | Примечание:                                                                                                    |
|                                                                | <ul> <li>Если проверка не пройдена даже после нескольких попыток,<br/>обратитесь в технический сервис.</li> </ul>                                |
| Время работы от аккумулятора<br>превышает 20мин. (1759)        | Аппарат находится в режиме работы от аккумулятора более 20 минут.                                                                                |
| All / low / 0                                                  | - Отключите пациента.                                                                                                    |
| Скор. UF более чем в 2 раза<br>больше минимальной (1760)       | Скорость UF более чем в 2 раза выше, чем до лечения при минимальной UF.                                                                          |
| The / low / 0                                                  | - Наблюдайте за пациентом.                                                                                                    |
|                                                                | <ul> <li>Уменьшите объем UF или увеличьте время, если это<br/>необходимо.</li> </ul>                                                             |
|                                                                | - При необходимости измерьте артериальное давление.                                                                                              |
| Гепариновый болюс невозможен (1868)                            | Поступление болюса невозможно из-за остановки насоса крови.                                                                                      |
| The / low / 0                                                  | - Запустите насос крови, чтобы продолжить болюс.                                                                                                 |
|                                                                |                                                                                                    |

| Предупреждение (ID)                                            | Причина и способ устранения                                                                                       |
|----------------------------------------------------------------|----------------------------------------------------------------------------------------------------|
| Фаза/Приоритет/Время отключения звука<br>сигнала тревоги [сек] |                                                                                                    |
| Самопроверка датчика утечки не                                 | Описание:                                                                                                    |
| пройдена (1870)                                                | Самопроверка «Датчик утечки» не пройдена.                                                                         |
| All / low / 0                                                  | Возможная причина:                                                                                                |
|                                                                | Датчик утечки неисправен.                                                                                         |
|                                                                | Примечание:                                                                                                    |
|                                                                | <ul> <li>Если проверка не пройдена даже после нескольких попыток,<br/>обратитесь в технический сервис.</li> </ul> |
| Установите время окончания<br>лечения (1877)                   | Установленное время окончания лечения неприемлемо из-за общего времени или ограничений скорости UF.               |
| All / low / 120                                                | - Настройте время.                                                                                                |
| Выбранный промежуток                                           | Интервал профиля уже завершен.                                                                                    |
| превышен (1900)                                                | - Выберите другой.                                                                                                |
| All / low / 0                                                  |                                                                                                    |
| Выбрана высокая скорость                                       | Выбранная скорость гепарина слишком высокая.                                                                      |
| All / low / 0                                                  | - Уменьшите скорость гепарина.                                                                                    |
|                                                                |                                                                                                    |
| гепарина (1912)                                                |                                                                                                    |
| All / low / 0                                                  |                                                                                                    |
| Требуемый объем UF слишком                                     | Выбранный объем UF слишком высокий.                                                                               |
| высокий (1913)                                                 | - Уменьшите объем UF.                                                                                             |
| All / low / 120                                                |                                                                                                    |
| Объем UF не будет достигнут<br>(1918)                          | Измените время лечения или объем UF.                                                                              |
| All / low(Hint) / 300                                          |                                                                                                    |
| Время лечения истекло (1923)                                   | Лечение закончено. Установленное время вышло.                                                                     |
| All / low(Hint) / 300                                          |                                                                                                    |
| Объем промывки достигнут<br>(1927)                             | Достигнут выбранный объем промывки                                                                                |
| All / low / 0                                                  |                                                                                                    |
| Подкл. расходные материалы                                     | Подключите магистрали для циркуляции.                                                                             |
| для циркуляции (1928)                                          | - Подключите артериальное и венозное соединение системы                                                           |
| All / IOW / 30                                                 | магистралеи к мешку для циркуляции.                                                                               |
| Время промывки слишком<br>большое (1934)                       | Время промывки слишком велико.                                                                                    |
| All / low / 0                                                  | - Уменьшите время промывки или увеличьте объем промывки.                                                          |
| Время промывки спишком                                         | Время промывки спишком мало                                                                                       |
| маленькое (1935)                                               | - Увеличьте время промывки или уменьшите объем промывки.                                                          |
| All / low / 0                                                  |                                                                                                    |

| Предупреждение (ID)                                            | Причина и способ устранения                                                                                                   |
|----------------------------------------------------------------|----------------------------------------------------------------------------------------------------|
| Фаза/Приоритет/Время отключения звука<br>сигнала тревоги [сек] |                                                                                                    |
| Подготовка завершена (1942)                                    | Описание:                                                                                                    |
| All / low / 0                                                  | Подготовка завершена.                                                                                                    |
|                                                                | Последующие шаги:                                                                                                    |
|                                                                | - Нажмите на «Подключить пациента»                                                                                            |
|                                                                | <ul> <li>Убедитесь, что данные пациента соответствуют тому, что было<br/>предписано врачом</li> </ul>                         |
|                                                                | - Нажмите на клавишу 4 , чтобы подтвердить данные                                                                             |
| БАЙПАС > 2 мин. (1943)                                         | Байпас длится более 2 минут.                                                                                                  |
| All / low(Hint+OSD) / 300                                      | - Деактивируйте байпас, чтобы продолжить лечение.                                                                             |
| Лечение прервано более чем на                                  | Более 10 минут без эффективного лечения.                                                                                      |
| 10 минут (1944)<br>All / low / 300                             | Вернитесь к лечению или прекратите лечение                                                                                    |
| Гепариновый болюс не                                           | Гепариновый болюс не установлен.                                                                                              |
| установлен (2056)<br>All / low / 0                             | - Установите гепариновый болюс более чем на 0 мл.                                                                             |
| Активна минимальная UF (2057)                                  | Выбранный минимальный объем UF активен.                                                                                       |
| All / low(OSD) / 600                                           |                                                                                                    |
| Соотношение кровоток/общая<br>UF (2059)                        | Соотношение между кровотоком и общим UF (замещение плюс<br>удаление жидкости пациента) выше установленного отношения.         |
| All / low / 0                                                  | - Рекомендуемый диапазон соотношения составляет 30%.                                                                          |
|                                                                | - Увеличьте кровоток или уменьшите поток замещающего<br>раствора.                                                             |
| Нажм. кнопку «Ввод» еще раз и держите ее долго (2060)          | Нажмите кнопку «Ввод» еще раз и удерживайте ее в течение некоторого времени.                                                  |
| All / low / 0                                                  |                                                                                                    |
| Слишком низкое UF (2064)                                       | Фактический объем UF на 200 мл ниже требуемого объема UF.                                                                     |
| All / low / 0                                                  | - Проверьте вес пациента.                                                                                                    |
|                                                                | <ul> <li>Если сигнал тревоги снова появляется, отключите пациента и<br/>обратитесь в службу технической поддержки.</li> </ul> |
| Запустите насос крови (2067)<br>All / low / 120                | Значок осушения диализатора нажат, а сторона крови остановлена пользователем.                                                 |
|                                                                | - Перезапустите насос крови.                                                                                                  |
| Слишком низкая скорость                                        | Скорость промывания слишком низкая.                                                                                           |
| промывки (2073)<br>All / low / 0                               | - Увеличьте объем промывания или уменьшите время промывания.                                                                  |
| Слишком высокая скорость                                       | Скорость промывания слишком высокая.                                                                                          |
| промывки (2074)<br>All / low / 0                               | <ul> <li>Уменьшите объем промывания или увеличьте время<br/>промывания.</li> </ul>                                            |

| Предупреждение (ID)<br>Фаза/Приоритет/Время отключения звука | Причина и способ устранения                                                                                                    |  |
|--------------------------------------------------------------|----------------------------------------------------------------------------------------------------|--|
| сигнала тревоги [сек]                                        |                                                                                                    |  |
| DF фильтр (фильтры): срок                                    | Срок службы фильтра DF истек.                                                                                                    |  |
| All / low / 0                                                | - Замените фильтры.                                                                                                    |  |
| Срок годности фильтра                                        | Срок службы фильтров скоро истечет.                                                                                                    |  |
| All / low / 0                                                | - Проверьте срок службы фильтров.                                                                                                    |  |
| Запустите насос крови (2080)                                 | Во время болюса HDF он-лайн насос крови останавливается.                                                                                                    |  |
| All / low / 0                                                | - Запустите насос крови.                                                                                                    |  |
| В линии байпаса отсутствует<br>болюс (2081)                  | В режиме байпаса нет возможности ввода болюса.                                                                                                    |  |
| All / low / 0                                                | - Если возможно, отключите байпас и подождите.                                                                                                    |  |
|                                                              | <ul> <li>В экстренных случаях применяют инфузионный болюс через<br/>мешок физиологическим раствором.</li> </ul>                                                                                          |  |
| Болюс прерван (2082)                                         | Болюс прерван. Возможные причины: насос крови остановлен                                                                                                    |  |
| All / low(Hint) / 0                                          | или установлен на о мл/мин, кнопка облюса онлайн оттущена или подтверждено окончание лечения.                                                                                                    |  |
|                                                              | - Перезапустите насос крови на скорости более чем 0 мл/мин.                                                                                                    |  |
|                                                              | - Реактивируйте болюс или повторно начните лечение.                                                                                                    |  |
| При работе от аккум. болюса<br>HDF-онлайн нет (2084)         | Работа от аккумулятора! Нет возможности ввода болюса во<br>время работы от аккумулятора, аппарат находится в режиме<br>байпас.                                                                           |  |
| All / low(Hint) / 0                                          | <ul> <li>При необходимости применяйте инфузию с помощью мешка с<br/>физиологическим раствором и/или ждите восстановления<br/>питания.</li> </ul>                                                         |  |
| Дельта РВЕ ограничена<br>максимумом (2085)<br>All / low / 0  | Возможная блокировка диализатора из-за перегиба кровопроводящей магистрали или увеличения свертывания в диализаторе.                                                                                     |  |
|                                                              | <ul> <li>Проверьте диализатор на предмет засорения и систему<br/>кровопроводящих магистралей на наличие перегибов.</li> <li>При<br/>необходимости расширьте диапазон коэффициента дельты PBE.</li> </ul> |  |
|                                                              | <ul> <li>Если ситуация не улучшится, очистите кровопроводящую<br/>магистраль и диализатор физиологическим раствором.</li> </ul>                                                                          |  |
|                                                              | <ul> <li>При необходимости прекратите лечение и замените систему<br/>кровопроводящих магистралей и диализатор.</li> </ul>                                                                                |  |
| Арт. болюс закончен/прерван<br>(2086)                        | Артериальный болюс закончен/прерван                                                                                                    |  |
| All / low / 0                                                |                                                                                                    |  |
| HDF/HF невозможна -                                          | HDF/HF невозможно, самопроверка завершилась неудачно.                                                                                                    |  |
| самопроверка не пройдена<br>(2090)<br>All / low / 0          | <ul> <li>Проверьте правильность настройки и подключения<br/>кровопроводящей магистрали и магистрали замещающего<br/>раствора.</li> </ul>                                                                 |  |
|                                                              | - Повторите самопроверку.                                                                                                    |  |
|                                                              | <ul> <li>Если проблема не устранена, обратитесь в службу технической<br/>поддержки.</li> </ul>                                                                                                    |  |

| Предупреждение (ID)                                              | Причина и способ устранения                                                                                                    |
|------------------------------------------------------------------|----------------------------------------------------------------------------------------------------|
| Фаза/I Іриоритет/Время отключения звука<br>сигнала тревоги [сек] |                                                                                                    |
| Болюс невозможен -<br>самопроверка не пройдена<br>(2091)         | HDF он-лайн болюс невозможен, самопроверка не пройдена.<br>- При необходимости введите болюс с помощью мешка с<br>физиологическим раствором. |
|                                                                  |                                                                                                    |
| подключения пациента! (2093)<br>All / low / 60                   | - При необходимости введите болюс с помощью мешка с<br>физиологическим раствором.                                                            |
| Нет болюса при промывке                                          | Описание:                                                                                                    |
| фильтра (2094)<br>All / low / 60                                 | При промывке фильтра диализного раствора онлайн болюс<br>невозможен.                                                                         |
|                                                                  | Последующие шаги:                                                                                                    |
|                                                                  | При необходимости введите болюс с помощью мешка с физиологическим раствором.                                                                 |
| Поток диализата был изменен<br>(2095)                            | Автоматическое изменение потока диализата, начатое путем перехода на HDF он-лайн.                                                            |
| The / low / 0                                                    | - Никаких действий не требуется.                                                                                                    |
| Время до остановки гепарина<br>снизилось (2099)                  | Время остановки гепарина превышает время лечения.                                                                                            |
| All / low / 0                                                    | - уменьшите время остановки гепарина.                                                                                                    |
| SN активен! Венозный уровень<br>правильный? (2100)               | Одноигольный режим (SN) активирован.                                                                                                    |
| All / low / 0                                                    | - Проверьте уровень в венознои ловушке.                                                                                                    |
| HDF: поток DF ниже кровотока<br>(2101)                           | Гемодиафильтрация (HDF): поток диализата меньше кровотока.                                                                                   |
| All / low / 0                                                    | <ul> <li>Увеличьте поток диализата и/или уменьшите кровоток.</li> <li>Отношение DF к крови должно составлять 2:1.</li> </ul>                 |
| HDF: поток DF ниже кровотока                                     | Гемодиафильтрация (HDF): поток диализата меньше кровотока.                                                                                   |
| (2102)<br>All / low / 0                                          | - Увеличьте поток диализата и/или уменьшите кровоток.                                                                                        |
|                                                                  | - Отношение DF к крови должно составлять 2:1.                                                                                                |
| Карта успешно очищена (2103)<br>All / low / 0                    | Очистка карты прошла успешно.                                                                                                    |
| Не удалось очистить карту (2104)                                 | Очистка карты не была завершена успешно.                                                                                                    |
| All / low / 0                                                    | - Повторите попытку или используйте другую карту.                                                                                            |
| Возможна блокировка<br>диализатора (2106)                        | Анализ измеренных давлений на диализаторе указывает на<br>блокировку фильтра.                                                                |
| All / low / 60                                                   | - Проверьте кровопроводящие магистрали на предмет перегиба.                                                                                  |
|                                                                  | - Увеличьте гепарин.                                                                                                    |
|                                                                  | <ul> <li>Промойте физиологическим раствором или уменьшите<br/>скорость UF.</li> </ul>                                                        |

| Предупреждение (ID)<br>Фаза/Приоритет/Время отключения звука<br>сигнала тревоги [сек] | Причина и способ устранения                                                                                                    |  |
|---------------------------------------------------------------------------------------|----------------------------------------------------------------------------------------------------|--|
| Вероятна блокировка<br>диализатора (2107)                                             | Анализ измеренных давлений на диализаторе указывает на<br>блокировку фильтра.                                                                     |  |
| All / low / 0                                                                         | <ul> <li>Проверьте кровопроводящие магистрали на предмет перегиба.</li> </ul>                                                                     |  |
|                                                                                       | - Увеличьте гепарин.                                                                                                    |  |
|                                                                                       | - Промойте физиологическим раствором или уменьшите<br>скорость UF.                                                                                |  |
| Прерывание лечения >10мин.                                                            | Лечение прервалось более чем на 10 минут.                                                                                                    |  |
| (2108)<br>All / low(Hint) / 0                                                         | <ul> <li>Если проблема остается, выключите и включите аппарат или<br/>обратитесь в службу технической поддержки.</li> </ul>                       |  |
| bioLogic: объем UF не может                                                           | 70% объема UF не достигалось в течение 70% времени лечения.                                                                                       |  |
| быть достигнут (3100)                                                                 | - Увеличьте время лечения или                                                                                                    |  |
|                                                                                       | - Уменьшите объем UF или                                                                                                    |  |
|                                                                                       | - Отключите режим bioLogic.                                                                                                    |  |
| bioLogic: уменьшен нижний<br>предел диапазона SYS (3102)                              | Уменьшите систолический нижний предел. Нижний предел<br>систолического диапазона составляет 65–130 мм рт. ст.                                     |  |
| All / low / 60                                                                        |                                                                                                    |  |
| bioLogic: отсутствуют показания<br>(3103)<br>All / low / 0                            | 3 минуты без успешного измерения артериального давления с<br>момента запроса bioLogic. Нажмите кнопку bioLogic. Сигнал<br>исчезает автоматически. |  |
| bioLogic: отсутствует 2 показания                                                     | Описание:                                                                                                    |  |
| (3104)<br>All / low / 0                                                               | 8 минуты без успешного измерения артериального давления с момента запроса bioLogic.                                                               |  |
|                                                                                       | Последующие шаги:                                                                                                    |  |
|                                                                                       | Деактивируйте bioLogic.                                                                                                    |  |
| Регулировка уровня только при                                                         | Регулирование уровня не включено. Возможные причины:                                                                                              |  |
| работе ВР (5310)                                                                      | - Аппарат в состоянии тревоги - Отключите сигнал.                                                                                                 |  |
| All / IOW / U                                                                         | - Ручной останов насоса крови - Запустите насос крови.                                                                                            |  |
|                                                                                       | <ul> <li>Технический дефект - Установите уровни вручную, обратитесь<br/>в службу технической поддержки.</li> </ul>                                |  |
| Регулировка уровня только при                                                         | Регулирование уровня не включено. Возможные причины:                                                                                              |  |
| Paoote BP (5311)                                                                      | - Аппарат в состоянии тревоги - Отключите сигнал.                                                                                                 |  |
|                                                                                       | - Ручной останов насоса крови - Запустите насос крови.                                                                                            |  |
|                                                                                       | - Технический дефект - Установите уровни вручную, обратитесь<br>в службу технической поддержки.                                                   |  |
| Автом. регулирование уровня<br>деактивировано (5312)                                  | Автоматическое регулирование уровня было отключено, так как<br>уровень был установлен вручную.                                                    |  |
| All / low / 0                                                                         |                                                                                                    |  |

| Предупреждение (ID)                                            | Причина и способ устранения                                                                                                    |  |
|----------------------------------------------------------------|----------------------------------------------------------------------------------------------------|--|
| Фаза/Приоритет/Время отключения звука<br>сигнала тревоги [сек] |                                                                                                    |  |
| Выравнивание давления -<br>Ожидайте! (5313)                    | Чтобы правильно установить уровни в экстракорпоральных камерах, необходимо выполнить выравнивание давления.                                                                                           |  |
| All / low / 0                                                  | Как только выравнивание выполнено, это предупреждение<br>удаляется, и может быть выполнено регулирование уровня.                                                                                      |  |
| Adimea: Отсутствует вес<br>пациента (5314)                     | Установите вес пациента в окне настройки параметров Kt/V-UV!                                                                                                    |  |
| All / low / 0                                                  |                                                                                                    |  |
| АВРМ: движение тела (9119)                                     | Измерение нарушено из-за движения.                                                                                                    |  |
| All / low / 0                                                  | - Повторить измерение                                                                                                    |  |
| АВРМ: Подождите малый                                          | Интервал измерения слишком мал.                                                                                                    |  |
| интервал измерения (9162)<br>All / low / 0                     | - Проверьте интервал измерения и увеличьте его.                                                                                                    |  |
| АВРМ: измерение прервано                                       | Измерение остановлено.                                                                                                    |  |
| (9171)                                                         | - Повторить измерение                                                                                                    |  |
| All / low / U                                                  | <ul> <li>Если проблема повторится, обратитесь в службу технической поддержки.</li> </ul>                                                                                                    |  |
| АВРМ: сбой - выключение/                                       | Описание:                                                                                                    |  |
| включение (9172)                                               | АВРМ совершил безопасное отключение.                                                                                                    |  |
|                                                                | Последующие шаги:                                                                                                    |  |
|                                                                | <ul> <li>Для перезагрузки ABPM включите и включите аппарат. Все<br/>данные сохраняются.</li> </ul>                                                                                                    |  |
|                                                                | - Проверьте соединение и манжету.                                                                                                    |  |
|                                                                | Примечание:                                                                                                    |  |
|                                                                | Если сигнал тревоги сохраняется, обратитесь в технический сервис.                                                                                                    |  |
| АВРМ: проверьте пределы                                        | После первого измерения:                                                                                                    |  |
| All / low / 0                                                  | <ul> <li>Устанавливайте диапазоны тревоги ближе к значениям<br/>артериального давления.</li> <li>Используйте «индивидуальную<br/>адаптацию диапазона» или измените значение индивидуально.</li> </ul> |  |
| АВРМ: сильное движение руки                                    | Описание:                                                                                                    |  |
| (9304)<br>All / low / 0                                        | Во время измерения кровяного давления рука пациента не<br>должна двигаться.                                                                                                    |  |
|                                                                | Последующие шаги:                                                                                                    |  |
|                                                                | Сообщите об этом пациенту и повторите измерения.                                                                                                    |  |
| Неисправность сигнальной                                       | Технический дефект.                                                                                                    |  |
| лампы (10107)                                                  | - Обратитесь в службу технической поддержки.                                                                                                    |  |
| All / IOW / U                                                  |                                                                                                    |  |
| I Іодготовьте расходные<br>материалы на аппарате (11103)       | I юдготовьте расходные материалы на аппарате.                                                                                                    |  |
| All / low / 0                                                  |                                                                                                    |  |

| Предупреждение (ID)                                            | Причина и способ устранения                                                                                                  |
|----------------------------------------------------------------|----------------------------------------------------------------------------------------------------|
| Фаза/Приоритет/Время отключения звука<br>сигнала тревоги [сек] |                                                                                                    |
| Проверка поршневого насоса<br>будет повторена (11158)          | Описание:                                                                                                    |
|                                                                | Самопроверка «Поршневой насос (DSK)» не пройдена.                                                                            |
| All / IOW / U                                                  | Возможная причина:                                                                                                    |
|                                                                | - Бикарбонатный насос неисправен                                                                                             |
|                                                                | - Насос концентрата неисправен                                                                                               |
|                                                                | - Насос ультрафильтрации неисправен                                                                                          |
|                                                                | Примечание:                                                                                                    |
|                                                                | Проверка повторяется автоматически Если проверка не пройдена даже после нескольких попыток, обратитесь в технический сервис. |

## 12.5 Устранение сигналов тревоги SAD

Аварийный детектор воздуха (SAD) обнаруживает воздух в венозной кровопроводящей магистрали с помощью ультразвука. Когда ультразвуковой сигнал попадает в воздух вместо крови, его шум меняется. Полученные в результате этого различные показания оценивается аппаратом.

Сигналы тревоги (см. раздел 12.4.1 Список аварийных сигналов (343)) срабатывают, когда достигается пороговое значение сигнала тревоги изза более крупных пузырьков воздуха или накопления большого количества микропузырьков. В зависимости от вызвавшей их причины сигналы обозначаются как «сигналы тревоги из-за проникновения воздуха» или «сигналы тревоги из-за микропузырьков».

i

Когда срабатывает сигнал тревоги SAD, зажим венозной магистрали SAKV закрывается и насос крови останавливается. Из-за времени реакции системы небольшое количество воздуха может находиться в кровопроводящей магистрали за SAD.

### 🛕 ПРЕДУПРЕЖДЕНИЕ!

Риск потери крови из-за свертывания крови!

В случае срабатывания сигнала тревоги SAD в ходе лечения продолжительные остановы насоса крови приводят к свертыванию крови в экстракорпоральном контуре.

 Восстановите поток крови как можно быстрее. Поток крови должен быть восстановлен не позднее чем через 2 минуты после остановки насоса, чтобы избежать коагуляции.

В случае возникновения сигналов тревоги SAD из-за проникновения воздуха на экране отображаются инструкции по удалению воздуха. Следуйте инструкциям в следующих разделах.

### 12.5.1 Сигналы тревоги о наличии микропузырьков

Микропузырьки воздуха в объеме нескольких нанолитров образуются спонтанно, когда кровь подается через насос крови и/или диализатор. Сигнал SAD срабатывает, как только накопленный объем микропузырьков воздуха достигает аварийного диапазона.

### Сброс сигналов тревоги из-за микропузырьков

- 1. Нажмите кнопку *Отключение сигнала тревоги* на мониторе, чтобы отключить звук сигнала тревоги.
- Обнаружьте и устраните причину возникновения сигнала тревоги в соответствии с приведенной ниже информацией.

### 🛕 ПРЕДУПРЕЖДЕНИЕ!

Риск для пациента из-за инфузии воздуха!

Поскольку микропузырьки не могут быть удалены из кровопроводящей магистрали, в крови может накапливаться воздух.

- Не сбрасывайте часто сигналы тревоги, возникающие из-за микропузырьков, не устранив причину тревоги.
- **3.** Нажмите кнопку *Отключение сигнала тревоги* на мониторе, чтобы сбросить тревогу.
  - Ч Терапия продолжается, и расчет воздушного потока сбрасывается.
  - Сигнал тревоги исчезает с небольшой задержкой. После этого в области измерения SAD пузырьки воздуха должны отсутствовать.

В случае частого возникновения сигналов тревоги из-за микропузырьков (3 раза и более в течение 15 минут) замените систему кровопроводящих магистралей (см. раздел 6.3.11 Приостановка терапии для замены расходных материалов (165)) и возобновите терапию.

#### Поиск и устранение неисправностей

i

Обнаружение источников микропузырьков воздуха (например, с помощью яркого фонарика) требует от пользователя значительных усилий. Если причины их возникновения не описаны в пунктах 1) или 2) ниже, то в системе кровопроводящих магистралей, вероятно, существуют утечки и ее следует заменить (см. раздел 6.3.11 Приостановка терапии для замены расходных материалов (165)).

Следующие причины, упорядоченные по вероятности возникновения, могут рассматриваться как причина возникновения сигнала тревоги из-за микропузырьков:

1) Остаточный воздух в трубной системе и/или диализаторе. Проверьте:

- диализатор (без воздуха?)
- артериальную и венозную части системы кровопроводящих магистралей (без воздуха, без перегибов?)
- уровень в венозной камере (правильно ли установлен?)

2) Высокий поток крови (> 300 мл/мин) при низком уровне в венозной камере. Проверьте:

- уровень в венозной камере (правильно ли установлен?)
- сетка (не засорена ли, даже частично?)

3) Утечки в диапазоне отрицательного артериального давления. Проверьте:

Dialog iQ

- подключение пациента (канюля или катетер)
- артериальную магистраль на предмет микропротечек
- соединения магистралей на предмет протечек
- подключение к датчику давления РА
- герметичность/подключение сервисных линий

4) Эффект Вентури в диапазоне положительного венозного давления. Проверьте:

- герметичность соединения гепарина
- герметичность штуцера датчика давления
- герметичность соединения диализатора
- герметичность/подключение сервисных линий

## 12.5.2 Сигналы тревоги об обнаружении воздуха во время лечения

Если пузырьки воздуха в венозной магистрали вызвали срабатывание сигнала тревоги SAD во время диализа, воздух должен быть немедленно удален. Поток крови должен быть восстановлен не позднее чем через 2 минуты после остановки насоса, чтобы избежать коагуляции.

### Сброс аварийных сигналов SAD

i

- 1. Нажмите кнопку *Отключение сигнала тревоги* на мониторе, чтобы отключить сигнал тревоги.
- 2. Убедитесь, что все соединения плотно затянуты.
- Закрепите кровопроводящую магистраль между венозной камерой и диализатором.
- 4. Нажмите кнопку Ввод на мониторе.
  - Регулировка уровня активирована и подсвечивается кнопка повышения уровня венозной камеры.

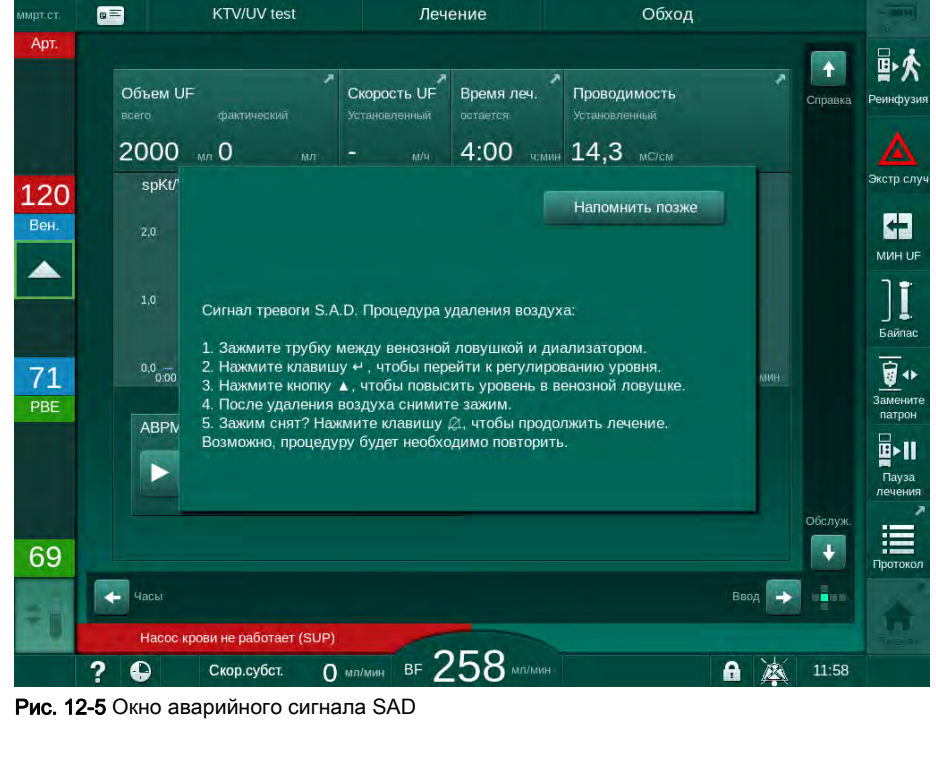

- **5.** Коснитесь стрелки вверх, чтобы увеличить уровень жидкости в венозной камере и удалить воздух.
- **6.** Когда воздух будет удален, снимите зажим с кровопроводящей магистрали между венозной камерой и диализатором.
- **7.** Нажмите кнопку *Отключение сигнала тревоги* на мониторе, чтобы сбросить сигнал тревоги.
  - 🤄 Терапия продолжится.

### 12.5.3 Сигналы тревоги об обнаружении воздуха при подготовке

Если SAD обнаруживает воздух во время подготовки аппарата, зажим венозной магистрали SAKV закрывается и насос крови отключается, так как начало терапии не допускается.

### Сброс аварийных сигналов SAD при заполнении от мешка к мешку

Процедура сброса сигнала тревоги аналогична процедуре, выполняемой во время лечения (см. раздел 12.5.2 Сигналы тревоги об обнаружении воздуха во время лечения (427)).

### Сброс аварийных сигналов SAD при использовании порта для отработанного диализата или при подготовке в режиме реального времени

- 1. Нажмите кнопку *Отключение сигнала тревоги* на мониторе, чтобы отключить сигнал тревоги.
- 2. Убедитесь, что все соединения плотно затянуты.
- 3. Нажмите кнопку Ввод на мониторе.
  - 🤄 Регулировка уровня включена.

12

Регулировка уровня может быть включена только при отсутствии аварийного сигнала блока диализирующего раствора (например, из-за нарушения проводимости или температуры).

- 4. Коснитесь стрелки вверх, чтобы увеличить уровень жидкости в венозной камере.
  - Насос крови подает жидкость для заполнения для повышения уровня в венозной камере.
- **5.** Когда в венозной камере будет достигнут требуемый уровень, нажмите кнопку *Отключение сигнала тревоги* на мониторе для сброса аварийного сигнала.
  - Подготовка продолжится. Воздух выходит через порт для отработанного диализата.

i

i

Терапия не может быть запущена, пока воздух выпускается.

6. При необходимости повторите процедуру.

# 12.6 Аварийный источник электропитания (аккумулятор)

В случае сбоя питания в течение 1 минуты звучит непрерывный звуковой сигнал с временем задержки менее 1 секунды. Аппарат автоматически переключается в режим работы от аккумулятора для поддержания экстракорпорального кровообращения.

- В строке состояния будет отображаться аккумулятор/байпас.
- Оставшийся срок службы аккумулятора отображается в поле имени пациента, за которым следует звуковой сигнал.
- Отображается аварийное сообщение Сбой питания режим работы от аккумулятора.

Сброс сигнала тревоги осуществляется нажатием сетевого выключателя на мониторе.

Оставьте аппарат подключенным к сети при сбое питания!

### Активные функции в режиме работы от аккумулятора

Следующие функции активны в режиме работы от аккумулятора:

- экран и элементы управления
- функции и сигналы блока крови
- насосы крови
- зажимы магистралей
- аварийный детектор воздуха (SAD)
- гепариновый насос
- контроль артериального давления
- процедуры с одной иглой
- артериальный болюс из мешка

Во время реинфузии все функции блока крови активны в режиме работы от аккумулятора, как при работе от сети. Пациент может быть отключен, как обычно.

### Функции, недоступные во время работы от аккумулятора

Следующие функции НЕ доступны во время работы от аккумулятора:

- обработка диализирующего раствора
- ультрафильтрация
- замещение при HDF/HF в режиме реального времени
- введение болюса при HDF/HF в режиме реального времени
- осушение диализатора и картриджа
- промывка, дезинфекция

### Время работы аккумулятора

После успешного автоматической проверки аккумулятора его время работы составляет как минимум 20 минут. Если питание от сети прерывается многократно, аккумулятор будет работать в течение оставшегося времени работы после каждого сбоя питания.

```
i
```

Чтобы гарантировать срок службы аккумулятора, выключайте аппарат после 20 минут работы в режиме питания от аккумулятора.

Если во время работы от аккумулятора аппарат отключается, его нельзя включить снова в течение 16 минут, если он не подключен к сети.

### 12.6.1 Индикатор зарядки

Индикатор зарядки на мониторе (рядом с сетевым выключателем) указывает на то, что аккумулятор заряжается, когда устройство работает от сети. Зарядка аккумулятора продолжается, даже если аппарат выключен. Свет индикатора зарядки отключается, как только аккумулятор будет полностью заряжен.

### 12.6.2 Автоматическая проверка аккумулятора

Автоматическая проверка аккумулятора является частью автоматических самопроверок, которые выполняются автоматически после включения аппарата. Если автоматическая проверка не пройдена, появляется информационное сообщение.

Проверка может быть неудачной по следующим причинам:

| Причина                                                                                                    | Действие                         |
|----------------------------------------------------------------------------------------------------|----------------------------------|
| Аккумулятор не полностью заряжен,<br>например, потому что аппарат не был<br>подключен к сети в течение некоторого<br>времени. | Зарядите аккумулятор.            |
| Неисправный аккумулятор.                                                                                                    | Обратитесь в техническую службу. |
| Из-за технического дефекта перегорел предохранитель аккумулятора.                                                             | Обратитесь в техническую службу. |

Лечение может быть начато, даже если автоматическая проверка аккумулятора не пройдена. Аккумулятор заряжается, если дефект отсутствует.

i

После неудачной проверки аккумулятора режим работы от аккумулятора недоступен или доступен только в течение ограниченного времени при сбое питания.

### 12.6.3 Завершение режима работы от аккумулятора

Как только электропитание от сети будет восстановлено, режим работы от аккумулятора автоматически прекращается. Обработка диализирующего раствора снова активируется. После того, как аппарат настроился на заданные значения, диализ автоматически продолжается. Вмешательство пользователя не требуется.

### 12.6.4 Замена аккумулятора

Аккумулятор следует заменять не реже одного раза в 5 лет, чтобы поддерживать полную функциональность аккумулятора. Аккумулятор должна заменять техническая служба.

Утилизация аккумуляторов должна осуществляться в соответствии с местными правилами по утилизации отходов. Для получения дополнительной информации обратитесь к руководству по техническому обслуживанию.

## 12.7 Работа в случае сбоя монитора.

В случае отказа функции монитора или сенсорного дисплея все функции мониторинга и сигнальные лампы на мониторе остаются активными (см. раздел 3.4.5 Элементы управления и индикаторы на мониторе (50)).

- 1. Выключить и снова включить аппарат.
  - Аппарат восстановит терапевтические параметры и предыдущее состояние.
- 2. После перезапуска дважды нажмите кнопку *Отключение сигнала тревоги* на мониторе, чтобы выключить и сбросить сигнал тревоги *«Система восстановлена после сбоя электропитания»*.
- **3.** Нажмите кнопку *«Пуск/Остановка»*, как только она подсветится, чтобы запустить кровоток.
- 4. Проверьте восстановленные параметры лечения.
  - Тем временем аппарат будет готовить диализный раствор и, когда он будет готов, автоматически выйдет из режима Обход. Терапевтическая процедура будет продолжена.

В редких случаях, когда ошибка сохраняется и терапия не может быть продолжена, произведите возврат крови вручную (см. раздел 12.9 Ручной возврат крови (433)) и отсоедините пациента.

## 12.8 Действия при возникновении системных ошибок

Если система обеспечения безопасности аппарата обнаружит системную ошибку, то аппарат перейдет в безопасное для пациента состояние. Аппарат остановит терапевтическую процедуру путем полной остановки стороны крови и обхода блока диализата, сгенерирует акустический сигнал тревоги и отобразит следующее сообщение об ошибке:

## Machine is in patient-safe state

Inconsistent system configuration detected and the treatment has been halted. To continue the treatment:

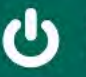

Switch the machine OFF and ON again (the machine will restore therapy parameters and the previous state)

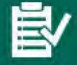

Recheck all prescribed treatment parameters if continuing the treatment

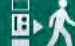

If treatment cannot be continued, return blood manually using the crank

Рис. 12-6 Сообщение о системной ошибке

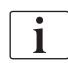

Сообщение об ошибке всегда отображается на английском языке.

Если вывод в графическом пользовательском интерфейсе невозможен, то данное сообщение об ошибке может отобразиться в виде необработанного текста.

| Hachine is in patient-safe state                                                   |   |
|------------------------------------------------------------------------------------|---|
| Inconsistent system configuration detected and                                     |   |
| the treatment has been halted.                                                     |   |
| To continue the treatment:                                                         |   |
| (the machine will restore therapy parameters                                       |   |
| and the previous state) - Recheck all prescribed treatment parameters if continuin | 9 |
| the treatment     If treatment cannot be continued, return blood manually          |   |
| using the crank                                                                    |   |
|                                                                                    |   |

Рис. 12-7 Экран с необработанным текстом системной ошибки

- 1. Выключить и снова включить аппарат.
  - Аппарат восстановит терапевтические параметры и предыдущее состояние.
- 2. После перезапуска дважды нажмите кнопку *Отключение сигнала тревоги* на мониторе, чтобы выключить и сбросить сигнал тревоги *«Система восстановлена после сбоя электропитания»*.
- **3.** Нажмите кнопку *«Пуск/Остановка»*, как только она подсветится, чтобы запустить кровоток.
- 4. Проверьте восстановленные параметры лечения.
  - Тем временем аппарат будет готовить диализный раствор и, когда он будет готов, автоматически выйдет из режима Обход. Терапевтическая процедура будет продолжена.

В редких случаях, когда ошибка сохраняется и терапия не может быть продолжена, произведите возврат крови вручную (см. раздел 12.9 Ручной возврат крови (433)) и отсоедините пациента.

# 12.9 Ручной возврат крови

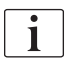

В случае непредвиденной остановки насоса крови и невозможности устранения ее причины (например, аварийный сигнал *Временная проблема со связью* или *Ошибка изменения основной фазы*) кровь в системе кровопроводящих магистралей должна быть возвращена пациенту вручную с помощью встроенной рукоятки. Поток крови должен быть запущен вручную не позднее чем через 2 минуты после остановки насоса, чтобы избежать коагуляции.

#### 🛕 ПРЕДУПРЕЖДЕНИЕ!

Риск для пациента из-за инфузии воздуха!

Во время ручного возврата крови в аппарате не работают функции мониторинга инфузии воздуха.

- При этом необходимо наблюдать и за пациентом, и за аппаратом.
- Всегда поворачивайте насос крови по часовой стрелке, как показывает стрелка на роторе.
- 1. Откройте крышку насоса крови.
- 2. Поднимите встроенную рукоятку (Рис. 12-8, ①) из ролика.
- 1 Встроенная рукоятка

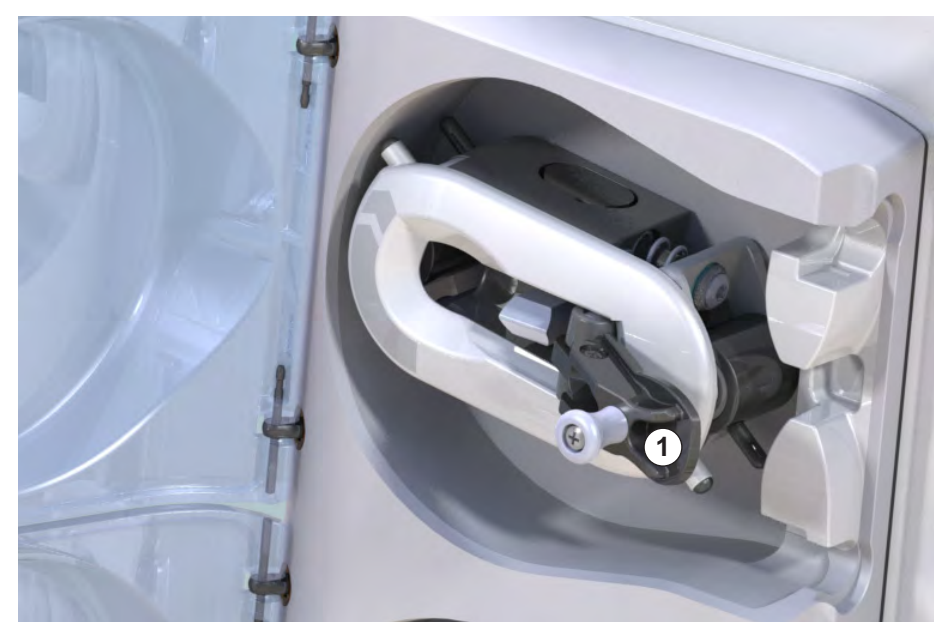

Рис. 12-8 Встроенная рукоятка для ручного возврата крови

- **3.** Отключите пациента и соедините артериальную магистраль с мешком, содержащим физиологический раствор.
- **4.** Удалите артериальную магистраль из зажима магистрали SAKA и венозную магистраль из зажима магистрали SAKV.
- 5. Равномерно проворачивайте ротор ролика по часовой стрелке с помощью рукоятки.
- **6.** Осуществляйте вращение с приемлемой скоростью и поддерживайте достаточный уровень крови в венозной камере.
- **7.** Продолжайте следить за венозным доступом к пациенту, который не должен содержать воздуха.
- **8.** Когда физиологический раствор достигнет зажима для венозной магистрали, закройте зажим.
- 9. Отсоедините пациента от венозного контура.
  - 🌭 Кровь возвращается, и пациент отключается.
- 10. Установив ролик насоса крови в положении захвата, уложите рукоятку в ролик.

## **А** ПРЕДУПРЕЖДЕНИЕ!

Риск для пациента из-за утечки крови наружу!

 В случае продолжения лечения необходимо вставить артериальную магистраль в зажим артериальной магистрали SAKA, а венозную магистраль в зажим венозной магистрали SAKV перед повторным запуском терапии.

# Содержание

| 13                                                  | Технические данные437                                     |
|-----------------------------------------------------|-----------------------------------------------------------|
| 13.1                                                | Общие технические данные 437                              |
| 13.2                                                | Окружающие условия 440                                    |
| 13.3                                                | Рекомендуемый пространственный разнос 441                 |
| 13.4                                                | Время терапии                                             |
| <b>13.5</b><br>13.5.1<br>13.5.2<br>13.5.3<br>13.5.4 | <b>Рабочие данные аппарата</b>                            |
| 13.6                                                | Автоматическое измерение артериального<br>давления (АВРМ) |
| 13.7                                                | Интерфейс сети передачи данных (DNI) 450                  |
| 13.8                                                | Вызов персонала                                           |
| <b>13.9</b><br>13.9.1                               | <b>Материалы</b>                                          |
| 13.9.2                                              | дезинфектантами                                           |
| 13.10                                               | <b>Формулы</b>                                            |

# 13 Технические данные

В этой главе перечислены технические данные аппарата. Если не указано иное, для рабочих данных аппарата применяются следующие стандартные условия:

| Параметр                                             | Значения                                                                                              |
|------------------------------------------------------|----------------------------------------------------------------------------------------------------|
| Тип аппарата                                         | Аппарат для HD                                                                                        |
| Терапия                                              | 4 часа HD DN в бикарбонатном режиме                                                                   |
| Входная температура воды и концентрата               | 20 °C                                                                                                 |
| Условия окружающей среды                             |                                                                                                    |
| <ul> <li>Температура<br/>окружающей среды</li> </ul> | 23 °C                                                                                                 |
| • Давление воздуха                                   | 1000 мбар                                                                                             |
| • Влажность                                          | 50 %                                                                                                  |
| Поток диализирующего<br>раствора                     | 500 мл/мин                                                                                            |
| Температура<br>диализирующего раствора               | 37 °C                                                                                                 |
| Поток крови                                          | 300 мл/мин                                                                                            |
| Скорость UF                                          | 500 мл/ч                                                                                              |
| Проводимость                                         | Кислотный концентрат 1:34<br>Проводимость бикарбоната 3,0 мСм/см<br>Конечная проводимость 14,3 мСм/см |

# 13.1 Общие технические данные

#### Классификация

| Параметр                                                    | Значения          |
|-------------------------------------------------------------|-------------------|
| Класс медицинского изделия <sup>а</sup>                     | ll b              |
| Классификация медицинского электрооборудования <sup>b</sup> | Класс I           |
| Классификация используемых деталей <sup>b</sup>             | Тип В             |
| Класс защиты корпуса <sup>с</sup>                           | IP21 <sup>d</sup> |

- а. уровень риска согласно Директиве ЕС на медицинские изделия (93/ 42/EEC)
- тип защиты от поражения электрическим током в соответствии с IEC 60601-1
- с. в соответствии с IEC 60529
- защита от проникновения посторонних предметов > 12 мм и от вертикально льющейся воды

#### Размеры и вес при транспортировке

| Параметр                            | Значения                  |
|-------------------------------------|---------------------------|
| Габариты (ш х в х г)                | 710 мм х 1760 мм х 810 мм |
| Максимальный общий вес <sup>а</sup> | 120 кг                    |
| Вес упаковки                        | < 20 кг                   |

а. максимальный вес аппарата с двумя насосами и со всем дополнительным оборудованием, включая упаковку, при транспортировке

#### Габариты и масса аппарата

| Параметр                             | Значения                                     |
|--------------------------------------|----------------------------------------------|
| Габариты (ш х в х г)                 | Макс. 495 мм × 1600 мм × 625 мм <sup>а</sup> |
| Минимальный пустой вес <sup>ь</sup>  | 95 кг                                        |
| Максимальный пустой вес <sup>с</sup> | 107 кг                                       |
| Максимальный общий вес <sup>d</sup>  | 142 кг                                       |

а. без дополнительного оборудования; ручки могут выступать на 10 см

- b. максимальный вес аппарата с одним насосом без дополнительного оборудования
- с. максимальный вес аппарата с двумя насосами и со всем дополнительным оборудованием
- d. максимальный вес аппарата, включая максимальную рабочую нагрузку

#### Размер монитора

| Параметр        | Значения |
|-----------------|----------|
| Размер монитора | 15″      |

### Источник питания

| Параметр                                                                  | Значения                   |  |
|---------------------------------------------------------------------------|----------------------------|--|
| Номинальное напряжение                                                    | 120 B ~ ±10%               |  |
|                                                                           | 230 B ~ ±10%               |  |
| Номинальная частота                                                       | 50 Гц/60 Гц ±5%            |  |
| Номинальный ток                                                           | макс. 16 А (при 120 В~)    |  |
|                                                                           | макс. 12 А (при 230 В~)    |  |
| Потребляемая мощность <sup>а</sup>                                        | макс. 1920 ВА (при 120 В~) |  |
|                                                                           | макс. 2500 ВА (при 230 В~) |  |
| Среднее потребление энергии <sup>b</sup> , при температуре воды на входе: |                            |  |
| • 10 °C                                                                   | Макс. 5,0 кВтч             |  |
| • 20 °C                                                                   | Макс. 4,0 кВтч             |  |

а. при максимальной нагрузке

b. ключая подготовку, лечение и дезинфекцию (лимонная кислота 50 % при 83 °C)

#### Подача воды

| Параметр                                | Значения                      |
|-----------------------------------------|-------------------------------|
| Давление воды на входе                  | 1 бар – 6 бар                 |
| Температура воды на входе               |                               |
| • для терапии                           | 5 °C – 30 °C                  |
| • для дезинфекции                       | Макс. 95 °С                   |
| Макс. поток воды (пиковое<br>значение)  | 2,33 л/мин                    |
| Потребление воды при<br>терапии         | 0,5 л/мин (= 120 л за 4 часа) |
| Макс. температура<br>сливаемой жидкости | 95 °C                         |

## Подача концентрата

| Параметр                                       | Значения         |
|------------------------------------------------|------------------|
| Давление подачи<br>центрального концентрата    | 0,05 бар – 1 бар |
| Макс. поток центральной<br>раздачи концентрата | 100 мл/мин       |
| Температура концентрата                        | 5 °C – 30 °C     |
| Потребление концентрата                        | 14,3 мл/мин      |

#### Система сигналов тревоги

| Параметр                                        | Значения                                                                                                    |
|-------------------------------------------------|----------------------------------------------------------------------------------------------------|
| Отключение звуковых<br>сигналов                 | см. повтор сигналов тревоги в<br>разделах 12.4.1 Список аварийных<br>сигналов (343) и 12.4.2 Список<br>предупреждений (405) |
| Уровень давления звука при<br>звуковых сигналах | 65 дБ(А),<br>регулируется в режиме<br><i>Пользовательская настройка</i>                                                     |

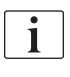

Подробное техническое описание, а также информацию о номинальных характеристиках предохранителей и характеристиках аккумулятора см. в руководстве по обслуживанию.

| Окружающие | условия    |
|------------|------------|
|            | Окружающие |

| Параметр                                                                         | Значения                                              |  |
|----------------------------------------------------------------------------------|-------------------------------------------------------|--|
| Во время работы                                                                  |                                                       |  |
| Температура                                                                      | От +15 °С до +35 °С                                   |  |
| Относительная влажность                                                          | 15 % – 70 %                                           |  |
| Атмосферное давление                                                             | 620 – 1060 мбар                                       |  |
| Высота над уровнем моря                                                          | Макс. 4000 м абсолютной высоты над<br>уровнем моря    |  |
| Выброс энергии в<br>окружающий воздух                                            | 230 Вт (при лечении)                                  |  |
| Выброс энергии для<br>осушения <sup>а</sup> при<br>температуре воды на<br>входе: |                                                       |  |
| • 10 °C                                                                          | Макс. 3,9 кВтч                                        |  |
| • 20 °C                                                                          | Макс. 2,5 кВтч                                        |  |
| При хранении или транспортировке                                                 |                                                       |  |
| Температура                                                                      | От -20 °C до +60 °C<br>≥ 5 °C если наполнен жидкостью |  |
| Относительная влажность                                                          | 15 % – 80 %                                           |  |
| Атмосферное давление                                                             |                                                       |  |
| • при хранении                                                                   | 620 – 1060 мбар                                       |  |
| • при транспортировке                                                            | 540 – 1060 мбар                                       |  |

а. включая подготовку, лечение и дезинфекцию (лимонная кислота 50 % при 83  $^\circ\mathrm{C})$ 

# 13.3 Рекомендуемый пространственный разнос

Электромагнитная совместимость (ЭМС) подразумевает, что медицинское электрооборудование способно удовлетворительно работать в электромагнитной среде, не создавая электромагнитного излучения, неприемлемого для всего другого окружающего медицинского электрооборудований.

## 🛕 ПРЕДУПРЕЖДЕНИЕ!

Аппарат Dialog iQ требует особых мер предосторожности в плане ЭМС. Примите во внимание следующую информацию:

- Аппарат должен быть настроен, включен и обслуживаться в соответствии с информацией об электромагнитной совместимости, приведенной в данном разделе. Должны обеспечиваться и соблюдаться указанное безопасное расстояние и условия окружающей среды/ эксплуатации. Переносные и мобильные РЧ-устройства связи могут влиять на работу электрического медицинского оборудования. Переносное радиочастотное оборудование связи (оборудование радиосвязи) (включая аксессуары, например, антенные кабели) должно использоваться рядом с аппаратом на безопасном расстоянии, указанном в данном разделе. Несоблюдение этого требования может привести к снижению производительности аппарата.
- Использование принадлежностей, преобразователей или кабелей, отличающихся от указанных, за исключением преобразователей и кабелей, поставляемых компанией В. Braun Avitum AG в качестве запасных частей для внутренних компонентов, может привести к увеличению выбросов или снижению электромагнитной устойчивости аппарата.
- Функциональная надежность обеспечивается только при использовании принадлежностей, одобренных и рекомендованных компанией В. Braun Avitum AG. Принадлежности перечислены в главе 14 Принадлежности (459).
- Чтобы обеспечивался требуемый уровень соответствия, используйте только оригинальные принадлежности и запасные части. В противном случае может повыситься уровень выбросов или снизиться электромагнитная устойчивость аппарата. Если аппарат используется в системе, включающей также другие устройства (например, хирургическое электрическое оборудование), для обеспечения правильной работы системы она должна быть проверена.

# **А** ОСТОРОЖНО!

Устройство не должно использоваться в непосредственной близости от оборудования для магнитно-резонансной томографии (MPT)!

 Устройство не должно использоваться вблизи магнитнорезонансного томографа без защиты.

Более подробная информация об использовании аппарата вместе с другими устройствами указана в разделе 2.11.2 Эксплуатация с другим оборудованием (21).

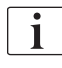

Приведенные ниже рекомендации не могут использоваться во всех ситуациях. На распространение электромагнитных волн влияют поглощающие и отражающие свойства окружающих материалов, предметов и людей.

# Рекомендуемое расстояние между портативными и мобильными ВЧ телекоммуникационными устройствами и аппаратом Dialog iQ

Аппарат Dialog iQ предназначен для использования в электромагнитной среде, в которой производится контроль радиочастотных помех. Операторы аппарата могут предотвратить возникновение электромагнитных помех, соблюдая минимальное расстояние от портативных и мобильных ВЧ телекоммуникационных устройств (передатчиков) до Dialog iQ, как указано ниже, с учетом максимальной выходной мощности коммуникационного устройства.

| Номинальная<br>выходная<br>мощность (Р)<br>передатчика в<br>ваттах [Вт] | Разделительное расстояние (d) в метрах [м] в зависимости от частоты передачи |                         |                        |
|-------------------------------------------------------------------------|------------------------------------------------------------------------------|-------------------------|------------------------|
|                                                                         | от 150 кГц до<br>80 МГц                                                      | от 80 МГц до<br>800 МГц | от 800 МГц до<br>6 ГГц |
|                                                                         | d = 1,2 √ P                                                                  | d = 1,2 √ P             | d = 2,33 √ P           |
| 0,01 Вт                                                                 | 0,12 м                                                                       | 0,12 м                  | 0,23 м                 |
| 0,1 Вт                                                                  | 0,38 м                                                                       | 0,38 м                  | 0,74 м                 |
| 1 Вт                                                                    | 1,20 м                                                                       | 1,20 м                  | 2,33 м                 |
| 10 Вт                                                                   | 3,79 м                                                                       | 3,79 м                  | 7,37 м                 |
| 100 Вт                                                                  | 12,0 м                                                                       | 12,0 м                  | 23,3 м                 |

**Примечание 1:** Для частот 80 МГц и 800 МГц используется разделительное расстояние, предусмотренное для более высокого частотного диапазона.

Примечание 2: Для передатчиков с другими номиналами выходной мощности рекомендуемое разделительное расстояние (d) можно рассчитать с помощью приведенных выше формул. Принимать во внимание макс. потребляемую мощность (P) согласно информации изготовителя при использовании вышеприведенной формулы.

Примечание 3: В формулу, используемую для расчета рекомендуемого расстояния разделения для передатчиков, работающих в диапазоне частот от 80 МГц до 6 ГГц, был включен дополнительный коэффициент 10/3, чтобы уменьшить вероятность несанкционированного использования мобильного коммуникационного устройства связи, вызывающего сбои, в зоне лечения пациента.

#### Пример:

Согласно приведенным выше формулам, рекомендуемое расстояние разделения для мобильного телефона, работающего на частоте 900 МГц (частота зависит от стандарта) с максимальной средней выходной мощностью 0,25 Вт, составляет около 1,2 м. Для мобильного телефона, работающего на частоте 1,8 ГГц с максимальной средней выходной мощностью 0,125 Вт, рекомендуемое расстояние разделения составляет около 80 см.

Характеристики и производительность аппарата, подробно описанные в главе «Технические данные», не ухудшаются при под действием радиочастотных помех, указанных в стандарте IEC 60601-1-2.

# 13.4 Время терапии

| Параметр      | Значения                |
|---------------|-------------------------|
| Время терапии | От 10 минут до 12 часов |
| Точность      | ±1 минута               |

# 13.5 Рабочие данные аппарата

# 13.5.1 Блок диализата

## Температура DF

| Параметр                                   | Значения                                         |
|--------------------------------------------|--------------------------------------------------|
| Температура                                |                                                  |
| <ul> <li>Диапазон<br/>настройки</li> </ul> | 34,5 °C – 39,5 °C                                |
| • Точность                                 | ±0,5 °C                                          |
| Аварийный диапазон                         | ±1 °C от установленного значения                 |
| Защитная система                           | Независимый датчик температуры, 33 °C –<br>41 °C |

# Поток DF

| Параметр      | Значения                     |
|---------------|------------------------------|
| Поток при HD  | 300 ml/min – 800 ml/min ±5 % |
| Поток при HDF | 500 ml/min – 800 ml/min ±5 % |

# Давление DF

| Параметр         | Значения                           |
|------------------|------------------------------------|
| Рабочий диапазон | От -400 мм рт.ст. до 500 мм рт.ст. |
| Точность         | ±10 мм рт.ст                       |

# Проводимость

| Параметр                                                                                                    | Значения                                                                                                    |
|----------------------------------------------------------------------------------------------------|----------------------------------------------------------------------------------------------------|
| Дополнительный<br>коэффициент<br>пересчета в<br>концентрацию Na                                                                                               | Кислота: 0,085–0,125 ммоль/л*см/мСм<br>Бикарбонат: 0,07–0,11 ммоль/л*см/мСм<br>Ацетат: 0,081–0,124 ммоль/л*см/мСм                                                                                                    |
| Диапазон проводи-<br>мости бикарбоната                                                                                                    | 2,0 мСм/см – 4,0 мСм/см ±10 %                                                                                                    |
| Конечная<br>проводимость                                                                                                    |                                                                                                    |
| • Диапазон                                                                                                    | 12,7 мСм/см – 15,3 мСм/см ± 0,2 мСм/см                                                                                                    |
| <ul> <li>Диапазоны<br/>защит</li> </ul>                                                                                                    | 12 мСм/см и 16 мСм/см, а также 5 % до<br>заданного значения                                                                                                    |
| <ul> <li>Точность<br/>индикатора</li> </ul>                                                                                                    | ±0,1 мСим/см                                                                                                    |
| Защитная система                                                                                                    | Независимый датчик проводимости, контроль соотношения                                                                                                    |
| Наихудший состав<br>диализирующего<br>раствора при<br>условии единичной<br>ошибки для бикар-<br>бонатного диализа                                             | При условии единичной ошибки при подготовке<br>диализирующего раствора распределение<br>концентрации ионов/электролитов всех<br>компонентов диализирующего раствора будет<br>смещено с учетом коэффициента допуска<br>бикарбонатной и кислотной составляющих.                                                                                                    |
| Отклонение ионов<br>от бикарбонатной<br>составляющей при<br>условии одиночной<br>ошибки (система<br>защиты останавли-<br>вает какое бы то ни<br>было лечение) | макс. ±25 % отклонение от установленного значения бик.                                                                                                    |
| Отклонение в кон-<br>центрации ионов<br>кислотной состав-<br>ляющей (кроме<br>натрия), вызванное<br>отклонением бик.                                          | макс. ±12 % отклонение от концентрации ионов<br>(напр., Mg, K, Ca, …)                                                                                                    |
| Пример расчета<br>отклонения ионов в<br>диализном<br>растворе при<br>условии единичной<br>ошибки                                                              | Используйте эту форму для расчета отклонения<br>кислотной составляющей:<br>$X = коэффициент допуска для кислотнойсоставляющейsvtc = заданное значение общей проводимостиsvb = заданное значение бик.X = \pm [100-(svtc-1,25 \times svb) \times 100/(svtc-svb)]Пример:svb = 3 мСм/смsvtc = 14,3 мСм/смX = \pm 6,6 \%Пример:Калий = 2 ммоль/лОтклонение:2 ммоль/л \pm 6,6 \% = 1,868 ммоль/л – 2,132 ммоль/л$ |

Для пересчета концентрации натрия в конечную проводимость см. раздел 13.10 Формулы (453).

# Чистое удаление жидкости

| Параметр                             | Значения                                                                                        |
|--------------------------------------|-------------------------------------------------------------------------------------------------|
| Контроль<br>ультрафильтрации<br>(UF) | Объем, контролируемый балансировочными<br>камерами,<br>UF с помощью насоса для ультрафильтрации |
| Чистый режим UF-<br>терапии          | Последовательная (изолированная)<br>ультрафильтрация (Bergstroem)                               |
| Скорость UF<br>(рабочий диапазон)    | 50 мл/ч – 4000 мл/ч                                                                             |
| Точность                             | 0,2% общего потока DF (мин. 35 мл/ч) + 1%<br>чистого удаления жидкости                          |
| Защитная система                     | Независимый контроль накопленного объема<br>UF, максимум 400 мл.                                |

# Обнаружение крови

| Параметр           | Значения                            |
|--------------------|-------------------------------------|
| Аварийный диапазон | 0,35 мл/мин крови при НСТ 32 % ±5 % |

#### 13.5.2 Блок крови

#### Рабочее давление насоса крови

| Параметр                   | Значения        |
|----------------------------|-----------------|
| Мин. входное<br>давление   | -530 мбар       |
| Макс. выходное<br>давление | 700 – 2300 мбар |

# Поток крови и объем

| Параметр                                            | Значения                                                                                                    |
|-----------------------------------------------------|----------------------------------------------------------------------------------------------------|
| Поток крови,<br>двухигольный режим                  |                                                                                                    |
| <ul> <li>Диапазон<br/>настройки</li> </ul>          | 30 мл/мин – 600 мл/мин                                                                                                    |
| • Точность                                          | ±10 % <sup>a</sup>                                                                                                    |
| Поток крови и объем<br>в одноигольном<br>режиме при |                                                                                                    |
| • SNV                                               | Поток крови установленный в артериальной фазе пользователем                                                                                     |
|                                                     | Эффективный поток крови зависит от продолжительности фазы                                                                                       |
|                                                     | Эффективный общий объем крови зависит от<br>соотношения Vb/Vp <sup>b</sup>                                                                      |
| • Ручной режим                                      | Поток крови = настройка насоса крови                                                                                                    |
| SNCO                                                | Эффективность зависит от соотношения Vb/Vp <sup>b</sup>                                                                                         |
|                                                     | Эффективный общий объем крови<br>контролируется при> 50 %, если Vb < 5 мл                                                                       |
| <ul> <li>Автоматический<br/>режим SNCO</li> </ul>   | Поток крови и эффективный общий объем<br>крови контролируются аппаратом в<br>действующем диапазоне потока крови (от<br>30 мл/мин до 400 мл/мин) |
|                                                     | Эффективность определяемая пользователем<br>(соотношение Vb/Vp <sup>b</sup> )                                                                   |

при РА от -200 мм рт.ст. до 0 мм рт.ст. и общем объеме обработанной крови менее 120 л, или ±30 % a.

Vb = общий объем артериальной и венозной кровопроводящей b. магистрали Vp = объем фазы

## Давления

| Па  | раметр                     | Значения                                                                                                    |  |
|-----|----------------------------|----------------------------------------------------------------------------------------------------|--|
| Ap  | Артериальное давление (РА) |                                                                                                    |  |
| •   | Диапазон<br>измерения      | От -400 мм рт.ст. до +400 мм рт.ст.                                                                                                    |  |
| •   | Точность                   | ±10 мм рт.ст                                                                                                    |  |
| •   | Точность<br>индикатора     | ±1 мм рт.ст                                                                                                    |  |
| •   | Аварийный<br>диапазон      | Мин. диапазон РА: -400 мм рт.ст. до 0 мм рт.ст.<br>Макс. диапазон РА: 400 мм рт.ст.<br>Дополнительное настраиваемое динамическое окно<br>пределов диапазона при рабочем значении.                                                                                                    |  |
| Да  | зление на входе диали      | затора (РВЕ)                                                                                                    |  |
| •   | Диапазон<br>измерения      | От -450 мм рт.ст. до 750 мм рт.ст.                                                                                                    |  |
| •   | Точность                   | ±10 мм рт.ст                                                                                                    |  |
| •   | Аварийный<br>диапазон      | Макс. предел диапазона РВЕ: От 100 мм рт.ст. до<br>700 мм рт.ст.<br>Мин. предел диапазона РВЕ: Динамическое окно<br>диапазона при рабочем значении, ограниченное                                                                                                    |  |
|     |                            | настройками PV                                                                                                    |  |
| Тра | ансмембранное давлен       | ние (TMP)                                                                                                    |  |
| •   | Расчет                     | См. раздел 13.10 Формулы (453)                                                                                                    |  |
| •   | Точность                   | ±20 мм рт.ст                                                                                                    |  |
| •   | Аварийный<br>диапазон      | Мин. предел диапазона ТМР: От -100 мм рт.ст. до 10 мм рт.ст.                                                                                                    |  |
|     |                            | Макс. предел диапазона ТМР: От 100 мм рт.ст. до 700 мм рт.ст.                                                                                                    |  |
|     |                            | Окно с текущим ТМР: от 10 мм рт.ст. до<br>100 мм рт.ст.                                                                                                    |  |
| Bei | нозное давление (PV)       |                                                                                                    |  |
| •   | Диапазон<br>измерения      | От -100 мм рт.ст. до 500 мм рт.ст.                                                                                                    |  |
| •   | Точность                   | ±10 мм рт.ст                                                                                                    |  |
| •   | Точность<br>индикатора     | ±1 мм рт.ст                                                                                                    |  |
| •   | Рабочий диапазон           | От -100 мм рт.ст. до 390 мм рт.ст.                                                                                                    |  |
| •   | Аварийный<br>диапазон      | Мин. предел диапазона PV: 20 мм рт.ст.<br>(регулируется в диапазоне от -50 до 100 мм рт.ст.<br>при техническом обслуживании)<br>Макс. предел диапазона: 390 мм рт.ст.<br>Дополнительное регулируемое динамическое окно<br>диапазона при рабочем значении после запуска<br>насоса крови, ограниченное настройками PV.<br>При терапии с одной иглой значения диапазона |  |
| •   | Защитная система           | зависят от настроек контрольного давления.<br>Проверка перед началом терапии. Диапазоны PV<br>контролируются функцией и системой управления.                                                                                                    |  |

Для ознакомления с более подробной информацией об окнах диапазонов давления см. раздел 5.10.4 Настройка лимитов давления (126).

## Обнаружение воздуха

| Параметр                                                                   | Значения                                                                |
|----------------------------------------------------------------------------|-------------------------------------------------------------------------|
| Метод                                                                      | На основе ультразвука                                                   |
|                                                                            | Автоматические циклические проверки в<br>течение всей рабочей фазы      |
| Воздушный болюс                                                            |                                                                         |
| • Чувствительность                                                         | Пузырьки воздуха 20 мкл <sup>а</sup> или                                |
|                                                                            | Пена с плотностью 0,4 г/мл или менее                                    |
| • Диапазон для                                                             | 0,2 мл при потоке крови 30–200 мл/мин                                   |
| микропузырьков                                                             | 0,3 мл при потоке крови 200–400 мл/мин                                  |
|                                                                            | 0,5 мл при потоке крови 400–600 мл/мин или<br>при терапии с одной иглой |
| Непрерывная<br>инфузия воздуха                                             |                                                                         |
| <ul> <li>Диапазон скоро-<br/>сти воздуха для<br/>микропузырьков</li> </ul> | 0,9 мл/мин                                                              |

а. Воздушный детектор способен обнаруживать пузырьки воздуха размером не менее 20 мкл. Объем этих воздушных пузырьков накапливается и уменьшается с определенной скоростью 3,6 мл/ч

#### Антикоагуляция

| Параметр                  | Значения                                            |
|---------------------------|-----------------------------------------------------|
| Гепариновый насос         | Предназначен для шприцев размером от 10<br>до 35 мл |
| Диапазон потока           | 0,1 мл/ч – 10 мл/ч ± 10 % или 0,1 мл/ч              |
| Диапазон давления         | 0 мм рт.ст. – 700 мм рт.ст.                         |
| Диапазон объема<br>болюса | 0 мл – 10 мл (с шагом 0,1 мл)                       |

## Жидкостный болюс

| Параметр                  | Значения                       |
|---------------------------|--------------------------------|
| Диапазон объема<br>болюса | 50 мл – 250 мл (с шагом 50 мл) |
| Точность болюса           | ±10 % <sup>a</sup>             |

а. в случае артериального болюса, только при потоке от 30 мл/ч до 300 мл/ч

## 13.5.3 Замещение

| Параметр                               | Значения                                                                                         |
|----------------------------------------|--------------------------------------------------------------------------------------------------|
| Замещающий поток                       | 30 ml/min – 400 ml/min ±10 %                                                                     |
| Температура<br>замещающего<br>раствора | 33,5 °C – 38,5 °C<br>На 1 °C ниже температуры диализирующего<br>раствора<br>Точность: +1/-2,2 °C |
| Защитная система                       | См. температуру диализирующего раствора                                                          |
| Срок службы<br>фильтра                 | См. инструкцию по эксплуатации производителя фильтра                                             |

#### 13.5.4 Дезинфекция

| Параметр                                        | Значения                                   |
|-------------------------------------------------|--------------------------------------------|
| Температура при<br>температурной<br>дезинфекции | 86 °C<br>Диапазон настройки: 85 °C – 95 °C |

# 13.6 Автоматическое измерение артериального давления (АВРМ)

| Параметр                        | Значения                                                                             |
|---------------------------------|--------------------------------------------------------------------------------------|
| Диапазон давления манжеты       | 0 мм рт.ст. – 300 мм рт.ст.                                                          |
| Измерение кровяного<br>давления |                                                                                      |
| • Диапазон                      | Систолическое: 45 мм рт.ст. –<br>280 мм рт.ст.                                       |
|                                 | МАР <sup>а</sup> : 25 мм рт.ст. – 240 мм рт.ст.                                      |
|                                 | Диастолическое: 15 мм рт.ст. –<br>220 мм рт.ст.                                      |
| • Разрешение                    | 1 мм рт.ст                                                                           |
| • Точность                      | Макс. ± 3 мм рт.ст.                                                                  |
| Определение частоты пульса      |                                                                                      |
| • Диапазон                      | 30–240 ударов в минуту                                                               |
| • Точность                      | Макс. ± 2 % или 2 удара в минуту                                                     |
| Класс безопасности <sup>b</sup> | Класс I,<br>применяется рабочая часть типа BF с<br>защитой от разряда дефибриллятора |

- а. среднее артериальное давление
- b. тип защиты от поражения электрическим током в соответствии с IEC 60601-1

| Г | ٠ |  |
|---|---|--|
|   | 1 |  |
| L |   |  |

Только манжеты и трубки, предоставляемые В. Braun обеспечивают защиту от токов утечки в соответствии с классом безопасности.

# 13.7 Интерфейс сети передачи данных (DNI)

| Параметр                       | Значения                                                                                                    |
|--------------------------------|----------------------------------------------------------------------------------------------------|
| Кабель Ethernet                |                                                                                                    |
| • Разъемы                      | 2 × RJ45 (8P8C), стандарт TIA/EIA 568A                                                                                   |
| • Тип кабеля                   | Кабель экранированной витой пары (SFTP) в соответствии со стандартом САТ5                                                |
| • Импеданс                     | 75 Ом                                                                                                    |
| Локальная<br>компьютерная сеть | Подходит для сетевых сред в соответствии со<br>стандартом IEEE 802.3 Cl.14 (10Base-T) и IEEE<br>802.3 Cl.25 (100Base-TX) |
| Изоляция                       | Усиленная изоляция LAN/WAN для аппарата/<br>персонала/пациента                                                           |

# 13.8 Вызов персонала

| Параметр                                                          | Значения                                                                                                    |
|-------------------------------------------------------------------|----------------------------------------------------------------------------------------------------|
| Конфигурация                                                      | Для местной система тревожной<br>сигнализации, основанной на VDE-834                                                                 |
| Кабель вызова<br>персонала                                        |                                                                                                    |
| • Разъемы                                                         | Шестиконтактный блокирующийся<br>соединительный интерфейс (Р2) согл.<br>VDE 0834, совместимый с внешней системой<br>вызова персонала |
| <ul> <li>Макс.</li> <li>номинальные</li> <li>параметры</li> </ul> | 125 B / 5 A                                                                                                    |
| • Тип кабеля                                                      | Круглая изолированная литым ПВХ линия<br>передачи данных согл. DIN VDE 0812,<br>0,34 мм <sup>2</sup> (7x0,25 мм)                     |
| • Импеданс                                                        | 78 Ом                                                                                                    |
| Сигналы тревоги                                                   |                                                                                                    |
| • Статический                                                     | В течение всего времени действия тревоги                                                                                             |
| • Динамический                                                    | 1 с при активации тревоги                                                                                                    |
| <ul> <li>Динамический с<br/>отключением</li> </ul>                | 1 с при активации тревоги и 1 с при сбое<br>электропитания                                                                           |
| Задержка<br>генерирования<br>сигнала                              | макс. 20 мс                                                                                                    |

| 13.9 | Материалы |  |
|------|-----------|--|
|------|-----------|--|

13.9.1 Материалы, вступающие в контакт с водой, диализатом, диализными концентратами и/или дезинфектантами

| Наименование материала            | Аббревиатура, если имеется |
|-----------------------------------|----------------------------|
| Керамика                          | _                          |
| Этиленпропилендиеновый<br>мономер | EPDM                       |
| Стекло                            | _                          |
| Графит                            | —                          |
| Полиэстер                         | —                          |
| Полиэфирэфиркетон                 | PEEK                       |
| Полиэфиримид                      | PEI                        |
| Полиэтилен                        | PE                         |
| Полифенилсульфон                  | PPSU                       |
| Полипропилен                      | PP                         |
| Оксид полипропилена               | PPO                        |
| Политетрафторэтилен               | PTFE                       |
| Поливинила хлорид                 | PVC                        |
| Поливинилидендифторид             | PVDF                       |
| Силикон                           | —                          |
| Нержавеющая сталь                 | _                          |

| Деталь                                  | Материал                                                               |
|-----------------------------------------|------------------------------------------------------------------------|
| Несущая плита                           | Фанера AW 100                                                          |
| Оболочка (складная<br>коробка и крышка) | Гофрированный картон                                                   |
| Уплотнительная прокладка                | Пенополиэтилен<br>(Stratocell S, Ethafoam 400)<br>Гофрированный картон |
|                                         | Твердый картон                                                         |
| Мешок с боковыми<br>фальцами            | ΡΕ 50μ                                                                 |
| Защита от истирания                     | Фольга из РЕ                                                           |

# 13.9.2 Упаковочные материалы

# 13.10 Формулы

В этом разделе приведены формулы, используемые для расчета параметров гемодиализа. Формулы основаны на стандартной медицинской практике.

Расчет проводимости диализирующего раствора (DF) из концентраций натрия

i

Нижеследующая формула помогает правильно приготовить диализирующий раствор. Тем не менее, ответственный врач отвечает за окончательную подготовку диализирующего раствора в соответствии с применимыми местными стандартами, например, ISO 11663.

В формуле используются следующие аббревиатуры:

| Аббревиатура | Описание                                      |
|--------------|-----------------------------------------------|
| ENDLF        | Итоговая проводимость диализирующего раствора |
| BicLF        | Проводимость бикарбоната                      |
| ENDC         | Итоговая концентрация натрия                  |
| BicC         | Концентрация бикарбоната                      |
| ACF          | Коэффициент пересчета кислоты                 |
| BicCF        | Коэффициент пересчета бикарбоната             |

ENDLF = (ENDC - BicC)  $\times$  ACF + BicC  $\times$  BicCF

 $BicLF = BicC \times BicCF$ 

13

#### Расчет трансмембранного давления (ТМР)

Трансмембранное давление представляет собой разность давлений на полупроницаемой мембране диализатора.

В формуле используются следующие аббревиатуры:

| Аббревиатура | Описание                     |
|--------------|------------------------------|
| TMP          | Трансмембранное давление     |
| PBE          | Входное давление блока крови |
| PV           | Венозное давление            |
| PDA          | Давление на выходе диализата |

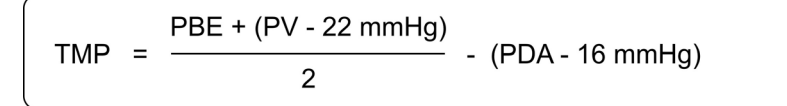

#### Расчет коэффициента ультрафильтрации (К<sub>UF</sub>)

Коэффициент ультрафильтрации определяется как проницаемость мембраны (фильтра) для воды. Он выражается в мл/ч на мм рт. ст.

Расчет К<sub>UF</sub> основывается на законе Дарси. Данное уравнение утверждает, что поток воды через пористую среду (равноценную мембране) прямо пропорционален перепаду давления между двумя сторонами мембраны и всей площади сечения (поверхности) среды. Упрощенная формула основывается на следующих параметрах:

| Аббревиатура     | Описание                                                        |
|------------------|-----------------------------------------------------------------|
| Q <sub>UF</sub>  | Поток фильтрации                                                |
| K <sub>UFs</sub> | Коэффициент ультрафильтрации мембраны на<br>единицу поверхности |
| ΔΡ               | Перепад давления между двумя сторонами<br>мембраны              |
| S                | Поверхность мембраны                                            |

$$Q_{UF} = K_{UFs} \times \Delta P \times S$$

Поскольку коэффициент ультрафильтрации всей мембраны является произведением коэффициента ультрафильтрации на единицу поверхности и поверхности (K<sub>UF</sub> = K<sub>UFs</sub> × S), К<sub>UF</sub> можно рассчитать исходя из закона Дарси следующим образом:

$$K_{UF} = \frac{Q_{UF}}{\Delta P}$$

(С ΔР, учитывающим гидростатическое давление и давление, вызываемое компонентами жидкости.)

Упрощенная формула для расчета К<sub>UF</sub>, основывающаяся на законе Дарси, требует, чтобы мембрана фильтра была однородной и не имела отложений, а давление по всей поверхности мембраны и вязкость жидкости были постоянными. При диализе как перепад давления, так и поток ультрафильтрации варьируются вдоль волокон диализатора. Поэтому функция KUFmax аппарата использует «глобальное» значение К<sub>UF</sub>, выводимое на основании получаемого значения Q<sub>UF</sub> и получаемых давлений в системе:

$$K_{UF} = \frac{Q_{UF}}{TMP}$$

В данной формуле Q<sub>UF</sub> представляет собой общий поток через мембрану, обеспечиваемый аппаратом для гемодиализа (т. е. скорость ультрафильтрации и замещения). ТМР представляет собой получаемое давление, включающее в себя измерения давлений с разных сторон диализатора (вход крови, выход крови и выход диализата). Так как измерения выполняются снаружи диализатора в определенный день с участием отдельного пациента, получаемые значения будут действительными только для этого конкретного фильтра и этого пациента в этот определенный день.

#### Относительный объем крови (RBV)

Относительный объем крови рассчитывается по измеренным значениям НСТ, с учетом значения НСТ в начале и в текущий момент лечения.

В формуле используются следующие аббревиатуры:

| Аббревиатура | Описание                                          |
|--------------|---------------------------------------------------|
| RBV(t)       | Текущее расчетное значение RBV                    |
| HCT(0)       | Значение НСТ, измеренное в начале лечения         |
| HCT(t)       | Значение НСТ, измеренное в текущий момент лечения |

$$\mathsf{RBV}(t) = \frac{\mathsf{HCT}(0) - \mathsf{HCT}(t)}{\mathsf{HCT}(t)}$$

В начале лечения начальное значение HCT(0) соответствует текущему значению HCT (t). Поэтому расчет всегда начинается с 0.

## Kt/V

Kt/V, помимо коэффициента сокращения мочевины (URR), является характеристическим значением эффективности диализа.

Используются следующие аббревиатуры:

| Аббревиатура | Описание                                                                                                 |
|--------------|----------------------------------------------------------------------------------------------------|
| К            | Клиренс диализатора [мл/мин]                                                                             |
| t            | Эффективное время диализа [мин]                                                                          |
| V            | Объем распределения мочевины [мл]<br>(равен примерно общему содержанию воды в<br>человеческом организме) |

Кt/V является безразмерным параметром.

| K × t |  |  |
|-------|--|--|
| V     |  |  |

Содержание воды в человеческом организме можно приблизительно оценить в 60 % массы тела, то есть пациент с массой тела 80 кг имеет общий объем распределения мочевины около 48000 мл (V = 80 кг × 0,6 л/кг = 48 л).

Клиренс диализатора (К), умноженный на время диализа (t), соответствует очищенному объему крови во время лечения. Таким образом, Kt/V представляет собой отношение объема очищенной крови к объему распределения мочевины. Значение 1,0 указывает, что объем крови, равный объему распределения мочевины, полностью очищен.

В связи с ограничениями, свойственными этому расчету, для упрощения оценки дозы диализа были разработаны две формулы, основанные на

использовании двух образцов крови, причем один образец отбирается до начала процедуры диализа, а второй — после ее завершения. После определения количества мочевины в крови в обоих образцах для расчета однопулового Kt/V (spKt/V) можно использовать следующую формулу:

spKt/V = -ln(
$$\frac{c_t}{c_0}$$
 - 0.008 × t) + (4 - 3.5 ×  $\frac{c_t}{c_0}$ ) ×  $\frac{\text{UF}}{\text{W}}$ 

| Аббревиатура   | Описание                                    |
|----------------|---------------------------------------------|
| c <sub>0</sub> | Концентрация мочевины в крови до диализа    |
| c <sub>t</sub> | Концентрация мочевины в крови после диализа |
| t              | Время диализа [ч]                           |
| UF             | Скорость ультрафильтрации [л]               |
| W              | Масса пациента после диализа                |

Для компенсации эффекта выравнивания концентрации мочевины после завершения лечения spKt/V можно использовать в следующей формуле, чтобы получить уравновешенный показатель Kt/V (eKt/V):

 $eKt/V = spKt/V - 0.6 \times spKt/V + 0.03$ 

Kt/V может значительно отличаться от лечения к лечению в зависимости от переменных, связанных с пациентом и процедурой. Следовательно, рекомендуемая минимальная доза диализа, проводимого три раза в неделю, — это eKt/V 1,2 или spKt/V 1,4

Adimea использует вышеуказанные формулы для расчета дозы диализа, чтобы указать значения spKt/V и eKt/V соответственно.

# Содержание

| Принадлежности          | 459                                                                       |
|-------------------------|---------------------------------------------------------------------------|
| Механические аксессуары | 459                                                                       |
| Опции                   | 459                                                                       |
| Расходные материалы     | 460                                                                       |
|                         | Принадлежности<br>Механические аксессуары<br>Опции<br>Расходные материалы |

457

# 14 Принадлежности

В этом разделе перечислены механические принадлежности, дополнительное оснащение и расходные материалы, предназначенные для использования с аппаратом. Принадлежности приведены в виде групп продуктов, но они могут существовать в разных типоразмерах. С целью получения подробных сведений и артикулов для оформления заказа можно ознакомиться с информацией о продуктах для экстракорпорального очищения крови, представленной на интернетстранице В. Braun, принадлежащей к домену определенной страны (www.bbraun.xy; где ху код страны, например, fr для Франции), или связаться с региональным дистрибьютором.

# 14.1 Механические аксессуары

- Манжеты АВРМ
- Соединительные трубки АВРМ с внутренней/внешней резьбой
- Держатель для контейнера дезинфектанта
- Карта пациента Dialog iQ (комплект из 3 штук)
- Держатель для мешка с концентратом (доступен не во всех странах)
- Стальной соединитель для мешков с концентратом (доступен не во всех странах)

# 14.2 Опции

- Центральная подача концентрата (CCS) (Доступна на заводе. Не модифицируется.)
- Dialog iQ bioLogic Fusion
- Интерфейса сети передачи данных (DNI)\* Соединительный кабель (CAT 5) для Nexadia, длина: 3 м, (Модифицируется. В зависимости от конфигурации аппарата эта опция может быть установлена уже при поставке.)
- Датчик НСТ (Модифицируется. В зависимости от конфигурации аппарата эта опция может быть установлена уже при поставке.)
- KUFmax
- Кабель выравнивания потенциалов
- Вызов персонала\* Длина кабеля: 3 м

# 🛕 ПРЕДУПРЕЖДЕНИЕ!

Риск для пациента из-за поврежденного медицинского электрооборудования!

Использование кабелей, отличающихся от указанных в спецификации, может привести к повышению уровня электромагнитных помех или снижению электромагнитной устойчивости аппарата или электрической медицинской системы.

 Из-за определенной длины кабелей разрешается использовать только входящие в объем поставки шнур электропитания и (при наличии) кабель вызова персонала, чтобы обеспечить соблюдение требований ЭМС (электромагнитной совместимости). Следует использовать только кабели, изготовленные В. Braun.

# 14.3 Расходные материалы

Расходные материалы, перечисленные ниже, являются частью ассортимента продукции В. Braun. Дополнительные расходные материалы и их технические данные доступны по запросу.

Dialog iQ был проверен и одобрен для использования с расходными материалами, перечисленными в следующих таблицах. В. Braun не несет ответственность за использование расходных материалов, которые отличаются от перечисленных.

#### Диализаторы

i

- xevonta
- Diacap (доступен не во всех странах)
- Diacap Pro

#### Системы кровопроводящих магистралей

DiaStream iQ

#### Концентраты

- Кислотные концентраты
- Бикарбонатный концентрат 8,4 %
- Бикарбонатный картридж Sol-Cart B

#### Фильтр диализирующего раствора

• Diacap Ultra для диализирующего раствора и фильтр в режиме реального времени

#### Растворы для инфузии и промывки

NaCl в контейнере Ecoflac plus

#### Дезинфектанты для внутренней дезинфекции

Лимонная кислота 50 %

#### Чистящие средства для дезинфекции поверхности

- Meliseptol
- Melsitt
- Hexaquart plus

#### Дополнительные расходные материалы

- Канюли
- Катетеры для диализа
- Коннекторы Луер
- Шприцы
- Аксессуары для кровопроводящих магистралей (например, сервисные и соединительные линии, зажимы, крючки, адаптеры)